# FUDD

# Wheel Fudo PAM 3.7 -Dokumentacja Systemu

Wydanie niewspierane

Wheel Systems

09.09.2021

# Spis treści

| 1        | <b>Info</b><br>1.1 | <b>macje ogólne</b> 1<br>O dokumentacji            |  |  |  |  |  |  |
|----------|--------------------|----------------------------------------------------|--|--|--|--|--|--|
| <b>2</b> | Opis               | systemu 4                                          |  |  |  |  |  |  |
|          | 2.1                | PSM (Privileged Sessions Management)               |  |  |  |  |  |  |
|          |                    | 2.1.1 Citrix StoreFront (HTTP)                     |  |  |  |  |  |  |
|          |                    | 2.1.2 HTTP                                         |  |  |  |  |  |  |
|          |                    | 2.1.3 ICA                                          |  |  |  |  |  |  |
|          |                    | 2.1.4 Modbus                                       |  |  |  |  |  |  |
|          |                    | 2.1.5 MS SQL (TDS)                                 |  |  |  |  |  |  |
|          |                    | 2.1.6 MvSQL                                        |  |  |  |  |  |  |
|          |                    | 2.1.7 Oracle                                       |  |  |  |  |  |  |
|          |                    | 2.1.8 RDP                                          |  |  |  |  |  |  |
|          |                    | 2.1.9 SSH                                          |  |  |  |  |  |  |
|          |                    | 2.1.10 Telnet 3270                                 |  |  |  |  |  |  |
|          |                    | 2.1.11 Telnet 5250                                 |  |  |  |  |  |  |
|          |                    | 2.1.12 Telnet                                      |  |  |  |  |  |  |
|          |                    | 2.1.13 VNC                                         |  |  |  |  |  |  |
|          |                    | 2.1.14 X11                                         |  |  |  |  |  |  |
|          |                    | 2.1.15 TCP 11                                      |  |  |  |  |  |  |
|          | 2.2                | AAPM (Application to Application Password Manager) |  |  |  |  |  |  |
|          | 2.3                | Skarbiec hasel (Secret Manager)                    |  |  |  |  |  |  |
|          | 2.4                | Efficiency Analyzer                                |  |  |  |  |  |  |
|          | 2.5                | Portal użytkownika 12                              |  |  |  |  |  |  |
|          | 2.6                | Model danych                                       |  |  |  |  |  |  |
|          | 2.7                | Scenariusze wdrożenia                              |  |  |  |  |  |  |
|          | 2.8                | Tryby połączenia                                   |  |  |  |  |  |  |
|          | 2.9                | Metody i tryby uwierzytelniania użytkowników 17    |  |  |  |  |  |  |
|          | 2.10               | Mechanizmy bezpieczeństwa                          |  |  |  |  |  |  |
|          |                    | 2.10.1 Szyfrowanie danych                          |  |  |  |  |  |  |
|          |                    | 2.10.2 Kopie zapasowe                              |  |  |  |  |  |  |
|          |                    | 2.10.3 Uprawnienia użytkowników 20                 |  |  |  |  |  |  |
|          |                    | 2.10.4 Sandboxing 21                               |  |  |  |  |  |  |
|          |                    | 2.10.5 Niezawodność                                |  |  |  |  |  |  |
|          |                    | 2.10.6 Konfiguracja klastrowa                      |  |  |  |  |  |  |
|          | 2.11               | Dashboard                                          |  |  |  |  |  |  |

| 3 | Insta      | alacja i pierwsze uruchomienie 24                                                                                                    |
|---|------------|----------------------------------------------------------------------------------------------------|
|   | 3.1        | Wymagania                                                                                                    |
|   | 3.2        | Urządzenie                                                                                                    |
|   | 3.3        | Pierwsze uruchomienie                                                                                                    |
|   | ~ <b>.</b> |                                                                                                    |
| 4 | Szyb       | oki start 31                                                                                                    |
|   | 4.1        | SSH                                                                                                    |
|   |            | 4.1.1 Załozenia                                                                                                    |
|   |            | $4.1.2  \text{Konfiguracja} \dots \dots \dots \dots \dots \dots \dots \dots \dots \dots \dots \dots \dots \dots \dots \dots \dots \dots \dots$                    |
|   |            | 4.1.3 Nawiązanie połączenia $\ldots \ldots \ldots \ldots \ldots \ldots \ldots \ldots \ldots \ldots 36$                                                            |
|   |            | 4.1.4 Podgląd sesji połączeniowej 37                                                                                                    |
|   | 4.2        | SSH w trybie bastionu                                                                                                    |
|   |            | 4.2.1 Założenia                                                                                                    |
|   |            | 4.2.2 Konfiguracja                                                                                                    |
|   |            | 4.2.3 Nawiązanie połączenia 42                                                                                                    |
|   |            | 4.2.4 Podgląd sesji połączeniowej 44                                                                                                    |
|   | 4.3        | RDP                                                                                                    |
|   |            | 4.3.1 Broker połączeń RDP                                                                                                    |
|   |            | 4.3.2 Założenia                                                                                                    |
|   |            | 4.3.3 Konfiguracja                                                                                                    |
|   |            | 4.3.4 Nawiazanie połaczenia                                                                                                    |
|   |            | 4.3.5 Podglad sesij połaczeniowej                                                                                                    |
|   | 4.4        | Telnet                                                                                                    |
|   |            | 4 4 1 Założenia 53                                                                                                    |
|   |            | 4 4 2 Konfiguracia 53                                                                                                    |
|   |            | 4 4 3 Nawiazanie połaczenia 57                                                                                                    |
|   |            | 4 4 4 Podglad sesii połączeniowej 57                                                                                                    |
|   | 4.5        | Telnet 5250                                                                                                    |
|   | 1.0        | 4.5.1 Założenia 59                                                                                                    |
|   |            | $4.5.1  \text{ZatoZellia} \qquad 50$                                                                                                    |
|   |            | $4.5.2  \text{Noninguracja} \qquad \qquad \qquad \qquad \qquad \qquad \qquad \qquad \qquad \qquad \qquad \qquad \qquad \qquad \qquad \qquad \qquad \qquad \qquad$ |
|   |            | 4.5.5 Nawiązanie połączenia 02                                                                                                    |
|   | 1 C        | 4.5.4 Podgiąd sesji połączeniowej 04                                                                                                    |
|   | 4.0        | MySQL                                                                                                    |
|   |            | 4.0.1 Założenia 00                                                                                                    |
|   |            | $4.6.2  \text{Konfiguracja}  \dots  \dots  \dots  \dots  \dots  \dots  \dots  \dots  \dots  $                                                                     |
|   |            | 4.6.3 Nawiązanie połączenia                                                                                                    |
|   |            | 4.6.4 Podgląd sesji połączeniowej 70                                                                                                    |
|   | 4.7        | MS SQL                                                                                                    |
|   |            | 4.7.1 Założenia                                                                                                    |
|   |            | 4.7.2 Konfiguracja $\ldots$ 72                                                                                                    |
|   |            | 4.7.3 Nawiązanie połączenia 76                                                                                                    |
|   |            | 4.7.4 Podgląd sesji połączeniowej 77                                                                                                    |
|   | 4.8        | HTTP                                                                                                    |
|   |            | 4.8.1 Założenia                                                                                                    |
|   |            | 4.8.2 Konfiguracja                                                                                                    |
|   |            | 4.8.3 Nawiązanie połączenia 82                                                                                                    |
|   |            | 4.8.4 Podgląd sesji połączeniowej 83                                                                                                    |
|   | 4.9        | Citrix                                                                                                    |
|   |            | 4.9.1 ICA                                                                                                    |
|   |            | 4.9.1.1 Plik konfiguracyjny połączenia ICA                                                                                                    |
|   |            | 4.9.1.1.1 Plik ICA do połączeń bez TLS                                                                                                    |
|   |            |                                                                                                    |

|   |            | 4.9.1.1.2 Plik ICA do połączeń TLS                                                                                                    |
|---|------------|----------------------------------------------------------------------------------------------------|
|   |            | 4.9.1.2 Założenia $\ldots$ 85                                                                                                    |
|   |            | $4.9.1.3  \text{Konfiguracja}  \ldots  \ldots  \ldots  \ldots  \ldots  \ldots  \ldots  \ldots  \ldots  $                                                          |
|   |            | 4.9.1.4 Zdefiniowanie połączenia w pliku .ica $\dots \dots \dots \dots \dots \dots \dots \dots \dots \dots \dots \dots \dots \dots \dots \dots \dots \dots \dots$ |
|   |            | 4.9.1.5 Nawiązanie połączenia                                                                                                    |
|   |            | 4.9.1.6 Podgląd sesji połączeniowej                                                                                                    |
|   |            | 4.9.2 Citrix StoreFront                                                                                                    |
|   |            | $4.9.2.1  \text{Założenia}  \dots  \dots  \dots  \dots  \dots  \dots  \dots  \dots  \dots  $                                                                      |
|   |            | $4.9.2.2  \text{Konfiguracja}  \dots  \dots  \dots  \dots  \dots  \dots  \dots  \dots  \dots  $                                                                   |
|   | 4.10       | VNC                                                                                                    |
|   |            | 4.10.1 Założenia                                                                                                    |
|   |            | 4.10.2 Konfiguracja                                                                                                    |
|   |            | 4.10.3 Nawiązanie połączenia                                                                                                    |
|   |            | 4.10.4 Podgląd sesji połączeniowej 104                                                                                                    |
|   | 4.11       | Uwierzytelnienie użytkowników w katalogu LDAP 105                                                                                                    |
|   |            | 4.11.1 Założenia                                                                                                    |
|   |            | 4.11.2 Konfiguracja                                                                                                    |
| - | тт• и      | 100                                                                                                    |
| 5 | Uzyt       | $\frac{108}{100}$                                                                                                    |
|   | 0.1<br>E 0 | Dodawanie uzytkownika   108     Madaffermenia   114                                                                                                    |
|   | 0.Z        | Modynkowanie użytkownika                                                                                                    |
|   | 0.0<br>5 4 | Diokowanie uzytkownika                                                                                                    |
|   | 0.4<br>5 5 | Ucumenia niuthermika                                                                                                    |
|   | 5.6        | Delitylia azagowa dostany do scifár                                                                                                    |
|   | 5.0        | Polityka czasowa dostępu do sejiow                                                                                                    |
|   | 5.0        | Kole uzytkownika                                                                                                    |
|   | 5.0        | Dodawania urządzenia mobilnoso                                                                                                    |
|   | 5.10       | Usuwanie urządzenia mobilnego                                                                                                    |
|   | 0.10       | Osuwanie powiązanego urządzenia mobilnego                                                                                                    |
| 6 | Serw       | 130 nery                                                                                                    |
|   | 6.1        | Dodawanie serwera                                                                                                    |
|   |            | 6.1.1 Serwery statyczne                                                                                                    |
|   |            | 6.1.1.1 Dodawanie serwera Citrix                                                                                                    |
|   |            | 6.1.1.2 Dodawanie serwera HTTP                                                                                                    |
|   |            | 6.1.1.3 Dodawanie serwera ICA                                                                                                    |
|   |            | 6.1.1.4 Dodawanie serwera Modbus                                                                                                    |
|   |            | 6.1.1.5 Dodawanie serwera MS SQL                                                                                                    |
|   |            | 6.1.1.6 Dodawanie serwera MySQL                                                                                                    |
|   |            | 6.1.1.7 Dodawanie serwera Oracle                                                                                                    |
|   |            | 6.1.1.8 Dodawanie serwera RDP                                                                                                    |
|   |            | 6.1.1.9 Dodawanie serwera SSH                                                                                                    |
|   |            | 6.1.1.10 Dodawanie serwera Telnet                                                                                                    |
|   |            | 6.1.1.11 Dodawanie serwera Telnet 3270                                                                                                    |
|   |            | 6.1.1.12 Dodawanie serwera Telnet 5250                                                                                                    |
|   |            | 6.1.1.13 Dodawanie serwera VNC                                                                                                    |
|   |            | 6.1.2 Serwery dynamiczne                                                                                                    |
|   |            | 6.1.2.1 Definiowanie grupy serwerów                                                                                                    |
|   |            | 6.1.2.2 Definiowanie pojedynczego hosta w ramach grupy serwerów 156                                                                                               |
|   | 6.2        | Modyfikowanie serwera                                                                                                    |
|   | 6.3        | Blokowanie serwera                                                                                                    |
|   | 6.4        | Odblokowanie serwera                                                                                                    |

|    | 6.5   | Usuwar           | ie serwera                                             |   |   | •   | •   |     |   | 160        |
|----|-------|------------------|--------------------------------------------------------|---|---|-----|-----|-----|---|------------|
|    |       | 6.5.1            | Usuwanie definicji serwera                             |   |   | •   | • • |     |   | 160        |
|    |       | 6.5.2            | Usuwanie wybranego hosta z grupy serwerów dynamicznych |   |   | •   |     |     |   | 161        |
|    |       |                  |                                                        |   |   |     |     |     |   |            |
| 7  | Kont  | a                |                                                        |   |   |     |     |     |   | 162        |
|    | 7.1   | Dodawa           | anie konta                                             |   | • | •   |     |     | • | 162        |
|    |       | 7.1.1            | Dodawanie konta typu anonymous                         |   | • | •   |     |     | • | 162        |
|    |       | 7.1.2            | Dodawanie konta typu forward                           |   |   | •   |     |     |   | 165        |
|    |       | 7.1.3            | Dodawanie konta typu <i>regular</i>                    |   |   | •   |     |     |   | 168        |
|    | 7.2   | Edytow           | vanie konta                                            |   |   | •   |     |     |   | 173        |
|    | 7.3   | Blokow           | anie konta                                             |   |   |     |     |     |   | 174        |
|    | 7.4   | Odblok           | owanie konta                                           |   |   |     |     |     |   | 175        |
|    | 7.5   | Usuwar           | nie konta                                              |   |   |     |     |     |   | 175        |
|    |       |                  |                                                        |   |   |     |     |     |   |            |
| 8  | Sejfy | 7                |                                                        |   |   |     |     |     |   | 177        |
|    | 8.1   | Dodawa           | anie sejfu                                             |   | • | •   |     |     |   | 178        |
|    | 8.2   | Modyfil          | kowanie sejfu                                          |   |   | •   |     |     |   | 181        |
|    | 8.3   | Blokow           | anie sejfu                                             |   |   | •   | • • |     |   | 182        |
|    | 8.4   | Odblok           | owanie sejfu                                           |   |   |     |     |     |   | 183        |
|    | 8.5   | Usuwar           | nie sejfu                                              |   |   |     |     |     |   | 184        |
|    |       |                  | •                                                      |   |   |     |     |     |   |            |
| 9  | Gnia  | zda nas          | słuchiwania                                            |   |   |     |     |     |   | 186        |
|    | 9.1   | Dodawa           | anie gniazda nasłuchiwania                             |   |   | •   |     |     |   | 186        |
|    |       | 9.1.1            | Dodawanie gniazda nasłuchiwania Citrix                 |   |   |     |     |     |   | 187        |
|    |       | 9.1.2            | Dodawanie gniazda nasłuchiwania HTTP                   |   |   |     |     |     |   | 189        |
|    |       | 9.1.3            | Dodawanie gniazda nasłuchiwania ICA                    |   |   |     |     |     |   | 191        |
|    |       | 9.1.4            | Dodawanie gniazda nasłuchiwania Modbus                 |   |   |     |     |     |   | 193        |
|    |       | 9.1.5            | Dodawanie gniazda MvSQL                                |   |   |     |     |     |   | 195        |
|    |       | 9.1.6            | Dodawanie gniazda Oracle                               |   |   |     |     |     |   | 197        |
|    |       | 9.1.7            | Dodawanie gniazda RDP                                  |   |   |     |     |     |   | 198        |
|    |       | 918              | Dodawanie gniazda SSH                                  | • | • |     |     |     |   | 201        |
|    |       | 919              | Dodawanie gniazda MS SOL                               | · | • | • • |     | •   | • | 204        |
|    |       | 0.1.0            | Dodawanie gniazda nasłuchiwania Telnet                 | · | • | • • |     | •   | • | 201        |
|    |       | 0 1 11           | Dodawanie gniazda nasłuchiwania Telnet 3270            | • | • | • • | • • | •   | • | 200        |
|    |       | 0.1.11           | Dodawanie gniazda nasłuchiwania Tenet 5270             | · | • | • • | • • |     | • | 200        |
|    | 0.9   | 9.1.12<br>Modufi | bouavanie gniazda nasłuchiwania VIVC                   | · | • | • • | • • | • • | • | 210        |
|    | 9.2   | Dialaar          | kowanie ginazua nasiuchiwania                          | · | • | • • |     | ••  | · | 212        |
|    | 9.5   | Odblah           | ame ginazua nasiucinwama                               | · | • | • • |     | ••  | · | 210        |
|    | 9.4   |                  | owanie gniazda nastucniwania                           | · | • | • • | • • | •   | · | 214        |
|    | 9.5   | Usuwar           |                                                        | · | • | • • |     | • • | · | 210        |
| 10 | Mod   | vfikato          | rv haseł                                               |   |   |     |     |     |   | 217        |
| 10 | 10.1  | Polityki         | i haseł                                                |   |   |     |     |     |   | 217        |
|    | 10.1  | 10.1.1           | Dodawania polituki zmiany hasał                        | · | • | • • |     | •   | • | 217        |
|    |       | 10.1.1<br>10.1.2 | Edutowanie polityki zmiany hasel                       | • | • | • • | • • | · • | • | 217        |
|    |       | 10.1.2<br>10.1.2 | Uguwania polityki zmiany hasel                         | • | • | • • | • • | •   | • | 210        |
|    | 10.9  | IU.I.3           | Jouwanie pontyki zinany nasei                          | · | • | • • |     | •   | • | 210<br>910 |
|    | 10.2  | Uniwers          | Dadamania universalizaria mada flattaria haral         | · | • | • • |     | • • | · | 219        |
|    |       | 10.2.1           | Edutomonio universalinego modyfikatora naser           | · | • | • • |     | • • | · | 219        |
|    |       | 10.2.2           | Edytowanie uniwersaniego modyfikatora hasef            | • | • | • • |     | • • | · | 220        |
|    | 10.2  | 10.2.3           | Usuwanie modyfikatora hasef                            | · | • | •   |     | • • | · | 220        |
|    | 10.3  | Konfigu          | irowanie modyfikatora haseł Unix poprzez SSH           | · | • | • • |     | •   | · | 221        |
|    | 10.4  | Konfigu          | irowanie modyfikatora haseł Windows WMI                | • | • | •   |     | • • | · | 224        |

# 11 Polityki

| <b>12</b> | Sesje | 2                                              | 235         |
|-----------|-------|------------------------------------------------|-------------|
|           | 12.1  | Filtrowanie sesji                              | 236         |
|           |       | 12.1.1 Definiowanie filtrów                    | 236         |
|           |       | 12.1.2 Przeszukiwanie pełnotekstowe            | 238         |
|           |       | 12.1.3 Zarzadzanie definicjami filtrowania     | 239         |
|           | 12.2  | Odtwarzanie sesji                              | 240         |
|           | 12.3  | Podglad trwajacych sesji                       | 242         |
|           | 12.4  | Wstrzymywanie połaczenia                       | 242         |
|           | 12.5  | Przerywanie połaczenia                         | 243         |
|           | 12.6  | Dołaczanie do sesii                            | 245         |
|           | 12.7  | Udostepnianie sesii                            | 246         |
|           | 12.8  | Komentowanie sesji                             | 247         |
|           | 12.0  | Eksportowanie sesji                            | 250         |
|           | 12.0  | Usuwanie sesii                                 | 251         |
|           | 12.10 | Przetwarzanie OCR sesii                        | 251         |
|           | 19.19 | 7 Znakowania czasem wybranych cesij            | 251         |
|           | 12.12 | Alcontowanie ozaceni wybranych sesji           | 250         |
|           | 12.10 | 12.12.1. Interfeis administracyiny Fude        | 254         |
|           |       | 12.12.2 Fudo Mobile                            | 204         |
|           | 19.14 | 12.15.2 Fudo Mobile                            | 204         |
|           | 12.14 | 12.14.1. Interfeis administración Euda         | 204         |
|           |       | 12.14.1 Interiejs administracyjny Fudo         | 204         |
|           |       | 12.14.2 Fudo Mobile                            | 200         |
| 13        | Rano  | orty                                           | 257         |
| 10        | 13.1  | Subskrybowania raportu cyklicznego             | 257         |
|           | 12.1  | Bozygnacja z subskrypcji raportu cyklicznogo   | 258         |
|           | 13.2  | Concrowania raportu na zadania                 | 258         |
|           | 12.0  | Wyówiatlania i zapisywania raportów            | 200         |
|           | 10.4  |                                                | 209         |
|           | 19.0  |                                                | 200         |
| 14        | Anal  | liza produktywności 2                          | 261         |
|           | 14.1  | Zestawienie                                    | 261         |
|           | 14.2  | Analiza sesii                                  | 262         |
|           | 14.3  | Porównanie aktywności                          | 264         |
|           | 11.0  |                                                | -01         |
| 15        | Adm   | iinistracja 2                                  | 265         |
|           | 15.1  | System                                         | 265         |
|           |       | 15.1.1 Data i czas                             | 265         |
|           |       | 15.1.2 Certyfikat HTTPS                        | 268         |
|           |       | 15.1.3 Blokowanie nowych połaczeń              | 269         |
|           |       | 15.1.4 Dostep SSH                              | 270         |
|           |       | 15.1.5 Domyślna domena                         | 271         |
|           |       | 15.1.6 Konto reset                             | 271         |
|           |       | 15.1.7 Funkcionalności wrażliwe                | 271         |
|           |       | 15.1.8 Aktualizacia systemu                    | 272         |
|           |       | 15.1.8.1 Aktualizowanie systemu                | 273         |
|           |       | 15.1.8.2 Wervfikacja wykonalności aktualizacji | 272         |
|           |       | 15.1.8.3 Usuwanie migewki aktualizacji         | 274         |
|           |       | 15.1.0. Liconcia                               | 214<br>074  |
|           |       | 15.1.10 Diagnostyle                            | 214<br>075  |
|           |       |                                                | <u>- 10</u> |

#### 227

| 1    | 5.2  | Konfiguracja sieci                                       | . 277 |
|------|------|----------------------------------------------------------|-------|
|      |      | 15.2.1 Konfiguracja ustawień sieciowych                  | . 277 |
|      |      | 15.2.1.1 Zarządzanie interfejsami fizycznymi             | . 277 |
|      |      | 15.2.1.2 Ustawianie adresu IP z konsoli                  | . 281 |
|      |      | 15.2.1.3 Konfigurowanie mostu sieciowego                 | . 285 |
|      |      | 15.2.1.4 Konfigurowanie sieci wirtualnych (VLAN)         | . 286 |
|      |      | 15.2.1.5 Konfigurowanie agregacji połączeń LACP          | . 286 |
|      |      | 15.2.2 Etykiety adresów IP                               | . 288 |
|      |      | 15.2.3 Konfiguracja bajpasów                             | . 288 |
|      |      | 15.2.4 Konfiguracja tras routingu                        | . 289 |
|      |      | 15.2.5 Konfiguracja serwerów DNS                         | . 290 |
|      |      | 15.2.6 Konfiguracja serwerów proxy                       | . 292 |
|      |      | 15.2.7 Konfiguracja tablicy ARP                          | . 294 |
| 1    | 5.3  | Powiadomienia                                            | . 296 |
| 1    | 5.4  | Znakowanie czasem                                        | . 298 |
| 1    | 5.5  | Zewnętrzne serwery uwierzytelniania                      | . 299 |
| 1    | 5.6  | Zewnętrzne repozytoria haseł                             | . 302 |
|      |      | 15.6.1 CyberArk Enterprise Password Vault                | . 302 |
|      |      | 15.6.2 Hitachi ID Privileged Access Manager              | . 303 |
|      |      | 15.6.3 Lieberman Enterprise Random Password Manager      | . 304 |
|      |      | 15.6.4 Thycotic Secret Server                            | . 305 |
| 1    | 5.7  | Zasoby                                                   | . 306 |
| 1    | 5.8  | Przywracanie poprzedniej wersji systemu                  | . 308 |
| 1    | 5.9  | Ponowne uruchomienie systemu                             | . 309 |
| 1    | 5.10 | SNMP                                                     | . 310 |
|      |      | 15.10.1 Odczytywanie informacji SNMP poprzez snmpwalk    | . 311 |
|      |      | 15.10.2 Rozszerzenia SNMP Wheel Fudo PAM                 | . 311 |
| 1    | 5.11 | Kopie zapasowe i retencja                                | . 319 |
| 1    | 5.12 | Zewnętrzna macierz dyskowa                               | . 321 |
|      |      | 15.12.1 Konfigurowanie zewnętrznej macierzy dyskowej     | . 322 |
|      |      | 15.12.2 Rozszerzanie zewnętrznej macierzy dyskowej       | . 322 |
| 1    | 5.13 | Eksportowanie/importowanie konfiguracji systemu          | . 323 |
|      |      | 15.13.1 Eksportowanie konfiguracji                       | . 323 |
|      |      | 15.13.2 Importowanie konfiguracji                        | . 323 |
| 1    | 5.14 | Konfiguracja klastrowa                                   | . 324 |
|      |      | 15.14.1 Inicjowanie klastra                              | . 325 |
|      |      | 15.14.2 Zarządzanie węzłami klastra                      | . 326 |
|      |      | 15.14.2.1 Dodawanie węzłów klastra                       | . 326 |
|      |      | 15.14.2.2 Edytowanie węzłów klastra                      | . 329 |
|      |      | 15.14.2.3 Usuwanie węzłów klastra                        | . 330 |
|      |      | 15.14.3 Grupy redundancji                                | . 330 |
| 1    | 5.15 | Dziennik zdarzeń                                         | . 335 |
| 1    | 5.16 | Integracja z serwerem CERB                               | . 338 |
| 1    | 5.17 | Czynności serwisowe                                      | . 348 |
|      |      | 15.17.1 Sporządzanie kopii zapasowej kluczy szyfrujących | . 348 |
|      |      | 15.17.2 Monitorowanie stanu systemu                      | . 352 |
|      |      | 15.17.3 Wymiana dysku macierzy                           | . 353 |
|      |      |                                                          |       |
| 16 I | nfor | rmacje uzupełniające                                     | 355   |
| 1    | 6.1  | Kody błędów                                              | . 355 |
| 1    | 6.2  | Mapowanie parametrów Fudo 2.2 na Fudo 3.0                | . 359 |

|    |             | 16.2.1 Połączenie                                                       | 0             |
|----|-------------|-------------------------------------------------------------------------|---------------|
|    |             | 16.2.2 Serwer                                                           | 2             |
|    | 16.3        | Migracja modelu danych wersji 2.2 do 3.0                                | 2             |
|    |             | 16.3.1 Serwer                                                           | 2             |
|    |             | 16.3.2 Seif (dawniej <i>połaczenie</i> )                                | 3             |
|    |             | 16.3.3 Konto (dawniej <i>dane logowania</i> )                           | 3             |
|    |             | 16.3.4 Gniazdo nasłuchiwania (dawniej <i>bastion</i> lub cześć serwera) | 3             |
|    |             | 16.3.5 Sesie                                                            | 4             |
|    | 164         | Obsługa wspieranych protokołów 36                                       | 4             |
|    | 10.1        | 16.4.1 Citrix StoreFront (HTTP) 36                                      | 4             |
|    |             | 16.4.2 HTTP 36                                                          | 4             |
|    |             | 16.4.3 ICA 36                                                           | 5             |
|    |             | 16.4.4 Modbus 36                                                        | 5             |
|    |             | 16.4.5 MS SOL (TDS) 36                                                  | 5             |
|    |             | 16.4.6 MySQL (1D5)                                                      | 5             |
|    |             | 16.4.7 Oracle 36                                                        | 6             |
|    |             | 16.4.8 BDP 36                                                           | 6             |
|    |             | 16.4.0 SSH 36                                                           | 7             |
|    |             | 16.4.0 Tolpot $36$                                                      | 7             |
|    |             | 16.4.11 Telnet 2970 36                                                  | 7             |
|    |             | 16.4.12  Telnet  5250                                                   | 0             |
|    |             | 16.4.12 VNC 26                                                          | 0             |
|    |             | 10.4.15 VNO                                                             | 0             |
|    |             | 10.4.14 A11                                                             | 0             |
| 17 | AAP         | 2M (Application to Application Password Manager) 37                     | 0             |
|    | 17.1        | Informacie ogólne                                                       | 0             |
|    | 17.2        | fudonn 37                                                               | 0             |
|    | 17.3        | Interfeis API                                                           | 8             |
|    |             |                                                                         | Č             |
| 18 | Serv        | ice Now 37                                                              | 9             |
|    | 18.1        | Konfiguracja                                                            | 9             |
|    | 18.2        | Wnioskowanie o dostęp do serwerów                                       | 0             |
|    | 18.3        | Przyznawanie dostępu                                                    | 2             |
|    |             |                                                                         |               |
| 19 | Aplil       | kacje klienckie 38                                                      | 4             |
|    | 19.1        | PuTTY                                                                   | 4             |
|    | 19.2        | Microsoft Remote Desktop                                                | 6             |
|    | 19.3        | VNC Viewer                                                              | 8             |
|    | 19.4        | SQL Server Management Studio                                            | 1             |
| 20 | TIalas      | an annual dhe anniourstalaisais 4 East                                  | <b>0</b>      |
| 20 | <b>USIU</b> | ga proxy dla uwierzyteinienia 4-Eyes 39                                 | <b>ა</b><br>ე |
|    | 20.1        | $\begin{array}{cccccccccccccccccccccccccccccccccccc$                    | ა<br>ე        |
|    | 20.2        | Inicjalizacja konfiguracji za pomocą whiproxyinit                       | 3             |
|    | 20.3        | Zarządzanie klastrami za pomocą whiproxycti                             | 5             |
|    |             | 20.3.1 Dodawanie klastra                                                | 5             |
|    |             | 20.3.2 Usuwanie klastra                                                 | 5             |
|    |             | 20.3.3 Wyświetlanie szczegółów klastra                                  | 5             |
|    |             | 20.3.4 Wyświetlanie listy klastrów                                      | 5             |
|    | 20.4        | Zarządzanie węzłami za pomocą whlproxyctl                               | 6             |
|    |             | 20.4.1 Dodawanie węzła do klastra                                       | 6             |
|    |             | 20.4.2 Usuwanie węzła klastra                                           | 6             |
|    |             | 20 4 3 Wyświetlenie szczegółów wezłe 30                                 | 6             |

|       |                | 20.4.4 Wyświetlanie listy węzłów      | 96         |
|-------|----------------|---------------------------------------|------------|
| 21 I  | Rozv           | viązywanie problemów 39               | <b>9</b> 8 |
| 2     | 21.1           | Uruchamianie Wheel Fudo PAM           | 98         |
| 2     | 21.2           | Połączenia z serwerami                | 99         |
| 2     | 21.3           | Logowanie do panelu administracyjnego | 04         |
| 2     | 21.4           | Odtwarzanie sesji                     | 05         |
| 2     | 21.5           | Konfiguracja klastrowa                | 05         |
| 2     | 21.6           | Znakowanie czasem                     | 06         |
| 22 (  | Częs           | to zadawane pytania 40                | )7         |
| 23 \$ | Słow           | nik pojęć 41                          | LO         |
| Ind   | $\mathbf{eks}$ | 41                                    | 13         |

# rozdział 1

# Informacje ogólne

# 1.1 O dokumentacji

#### Struktura dokumentacji

#### 1. Informacje ogólne

Rozdział zawiera informacje na temat dokumentacji i różnicy w modelu danych pomiędzy wersją $2.\mathrm{x}$ a $3.\mathrm{x}.$ 

2. Opis Systemu

Rozdział zawiera informacje na temat poszczególnych modułów Wheel Fudo PAM, opisuje scenariusze wdrożenia a także tryby połączenia oraz metody uwierzytelnienia użytkowników.

3. Instalacja i pierwsze uruchomienie

Rozdział opisuje procedurę wdrożenia Wheel Fudo PAM wraz z inicjalizacją systemu.

4. Szybki start

Rozdział zawiera przykłady konfiguracji typowych przypadków użycia.

5. Użytkownicy

Rozdział zawiera tematy związane z zarządzaniem użytkownikami.

6. Serwery

Rozdział zawiera tematy związane z zarządzaniem serwerami.

7. Konta

Rozdział zawiera tematy związane z zarządzaniem kontami.

8. Sejfy

Rozdział zawiera tematy związane z zarządzaniem sejfami.

9. Gniazda nasłuchiwania

Rozdział zawiera tematy związane z zarządzaniem gniazdami nasłuchiwania.

10. Modyfikatory haseł

Rozdział opisuje zagadnienia automatycznej zmiany haseł w systemach docelowych.

11. Polityki

Rozdział opisuje zagadnienia związane z proaktywnym monitoringiem.

12. Sesje

Rozdział zawiera informacje dotyczące rejestrowanych sesji dostępowych.

13. Raporty

Rozdział zawiera informacje na temat generowania raportów.

14. Analiza produktywności

Rozdział opisuje w szczegółach moduł analizy produktywności użytkowników w monitorowanych sesjach.

15. Administracja

Rozdział zawiera opisy procedur administracyjnych.

 $16. \ Informacje \ uzupełniające$ 

Rozdział zawiera informacje uzupełniające bezpośrednio związane z procedurami zarządzania.

17. AAPM (Application to Application Password Manager)

Rozdział zawiera opis modułu zmiany haseł w aplikacjach trzecich.

18. Service Now

Rozdział zawiera opis integracji Wheel Fudo PAM z systemem zarządzania zgłoszeniami $Service\ Now.$ 

19. Rozwiązywanie problemów

Rozdział zawiera rozwiązania potencjalnych problemów jakie mogą pojawić się podczas korzystania z Wheel Fudo PAM.

20. Często zadawane pytania

Rozdział zawiera odpowiedzi na często zadawane pytania.

21. Słownik pojęć

Rozdział zawiera listę pojęć technicznych występujących w dokumentacji.

#### Konwencje i symbole

Poniższa sekcja opisuje konwencje nazewnicze użyte w dokumentacji.

kursywa

Element interfejsu graficznego użytkownika.

#### przykład

Przykładowa wartość parametru konfiguracyjnego.

**Informacja:** Informacja uzupełniająca ściśle związana z opisywanym zagadnieniem, np. sugestia dotycząca postępowania; dodatkowe warunki, które należy spełnić.

**Ostrzeżenie:** Ostrzeżenie. Informacja istotna z punktu widzenia działania systemu. Nie zastosowanie się do zalecenia może mieć nieodwracalne skutki.

#### Nota prawna

Wszystkie nazwy, grafiki i znaki firmowe lub towarowe, niebędące własnością firmy Wheel Systems, występujące w tym dokumencie, należą do ich właścicieli i zostały użyte wyłącznie w celach informacyjnych.

# rozdział 2

Opis systemu

Wheel Fudo PAM jest rozwiązaniem do zarządzania zdalnym dostępem uprzywilejowanym.

# 2.1 PSM (Privileged Sessions Management)

Moduł PSM służy do stałego monitorowania zdalnych sesji dostępu do infrastruktury IT. Wheel Fudo PAM pośredniczy w zestawianiu połączenia ze zdalnym zasobem i rejestruje wszelkie akcje użytkownika, włącznie z ruchem kursora myszy, danymi wprowadzanymi za pomocą klawiatury i przesyłanymi plikami.

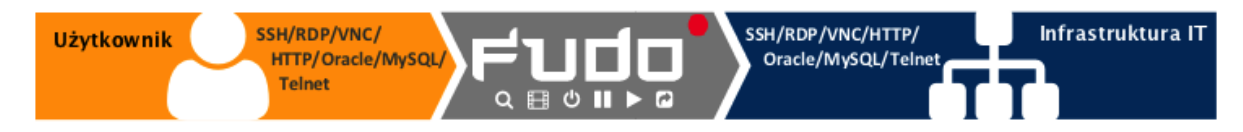

Rejestrowany jest kompletny ruch sieciowy, włącznie z meta danymi, co pozwala na precyzyjne odtworzenie przebiegu sesji dostępowej oraz pełnotekstowe przeszukiwanie treści.

Wheel Fudo PAM pozwala również na podgląd aktualnie trwających połączeń i ingerencję administratora w monitorowaną sesję w przypadku stwierdzenia nadużycia praw dostępu.

## 2.1.1 Citrix StoreFront (HTTP)

Wspierane tryby połączenia:

- Brama,
- Pośrednik,
- Przezroczysty.

Uwagi:

• Odtwarzacz prezentuje surowy tekst, bez renderowania graficznego.

• Brak wsparcia dla trybu bastion wynika z ograniczeń protokołu. Citrix StoreFront sam w sobie daje dostęp do bastionu maszyn. Użytkownik logując się do Citrix StoreFront może wybrać w swoim panelu maszynę, z którą chce się połączyć za pomocą protokołu ICA.

# 2.1.2 HTTP

Wspierane tryby połączenia:

- Brama,
- Pośrednik,
- Przezroczysty.

#### Uwagi:

- Odtwarzacz prezentuje surowy tekst, bez renderowania graficznego.
- Brak wsparcia dla trybu bastion z powodu ograniczeń protokołu.
- Brak monitorowania ściąganych zasobów z zewnętrznych.
- Brak śledzenia przekierowań.

## 2.1.3 ICA

Wspierane tryby połączenia:

- Bastion (możliwość wpisania konta lub serwera docelowego w pliku ICA),
- Brama,
- Pośrednik,
- Przezroczysty.

Wspierane aplikacje klienckie:

• Citrix Receiver.

Wspierane algorytmy szyfrujące:

- Basic
- TLS

Uwagi:

- Połączenia ICA nie wspierają mechanizmu dołączania do sesji.
- Obsługa połączeń ICA poprzez interfejs *Citrix StoreFront* wymaga użycia kont typu *ano-nymous* lub *forward*.
- Nawiązanie bezpośredniego połączenia z serwerem (z pominięciem *Citrix StoreFront*) wymaga utworzyenia pliku konfiguracyjnego .ica. Więcej informacji znajdziesz w rozdziale *Plik konfiguracyjny połączenia ICA*.

#### 2.1.4 Modbus

Wspierane tryby połączenia:

- Brama,
- Pośrednik,
- Przezroczysty.

Uwagi:

• Brak wsparcia dla trybu bastion z powodu ograniczeń protokołu.

#### 2.1.5 MS SQL (TDS)

Wspierane tryby połączenia:

- Bastion,
- Brama,
- Pośrednik,
- Przezroczysty.

Wspierane aplikacje klienckie:

- SQL Server Management Studio,
- $\bullet\,$  sqsh.

#### 2.1.6 MySQL

Wspierane tryby połączenia:

- Brama,
- Pośrednik,
- Przezroczysty.

Wspierane aplikacje klienckie:

- Oficjalny klient MySQL,
- Biblioteki PyMySQL dla Pythona.

Uwagi:

- $\bullet\,$ Brak w<br/>sparcia dla trybu bastion z powodu ograniczeń protokołu.
- Brak wsparcia uwierzytelnienia z użyciem AD lub innych zewnętrznych źródeł uwierzytelnienia.

#### 2.1.7 Oracle

**Ostrzeżenie:** Wsparcie protokołu *Oracle* jest ograniczone z uwagi na jego zamknięty charakter. Firma Wheel Systems nie gwarantuje prawidłowej obsługi wszystkich funkcji tego protokołu.

Wspierane tryby połączenia:

- Brama,
- Pośrednik,
- Przezroczysty.

Wspierane aplikacje klienckie:

- SQLDeveloper 4.1.3.20.78,
- SQL\*Plus: Release 11.2.0.4.0 Production.

Uwagi:

- Brak wsparcia uwierzytelnienia z użyciem AD lub innych zewnętrznych źródeł uwierzytelnienia.
- Odtwarzacz uwzględnia tylko zapytania klientów (w podglądzie sesji nie wyświetlamy odpowiedzi serwera).
- Wspierane wersje 10 i 11.
- Brak wsparcia dla trybu bastion z powodu ograniczeń protokołu.

#### 2.1.8 RDP

Wspierane tryby połączenia:

- Bastion,
- Brama,
- Pośrednik,
- Przezroczysty.

Wspierane aplikacje klienckie:

- Wszystkie oficjalne Microsoft Windows, macOS,
- FreeRDP 2.0 i nowsze.

Wspierane języki OCR:

- $\bullet\,$ angielski,
- niemiecki,
- norweski,
- polski,
- rosyjski.

#### Uwagi:

• W przypadku uwierzytelnienia użytkowników Fudo przed AD (lub innym zewnętrznym źródłem) tryb bezpieczeństwa TLS+NLA (Network Level Authentication) nie jest obsługiwany; zamiast niego stosowany jest tryb TLS. Wsparcie dla trybu NLA po stronie serwera docelowego jest zapewnione.

#### RemoteApp

Wheel Fudo PAM natywnie wspiera mechnizm RemoteApp, nagrywając okna aplikacji tak samo jak połączenia RDP, z zachowaniem wszelkich restrykcji bezpieczeństwa.

Monitorowanie RemoteApp wymaga, aby połączenie było nawiązane poprzez odpowiednio przygotowany plik konfiguracyjny **\*.rdp**, w którym zdefiniowany jest adres IP oraz numer portu Wheel Fudo PAM. Połączenia inicjowane poprzez *Remote Desktop Web Access* mogą być monitorowane jedynie w trybie transparentnym/bramy.

### 2.1.9 SSH

Wspierane tryby połączenia:

- Bastion,
- Brama,
- Pośrednik,
- Przezroczysty.

Wybrane wspierane funkcje:

- Multipleksowanie połączeń (wideo, przerwanie, pauza, dołączenie, podgląd, surowy ruch),
- SCP (surowy ruch, przerwanie sesji, możliwość wyodrębnienia poszczególnych plików),
- SFTP,
- Przekierowanie portów (wideo, przerwanie, pauza, dołączenie, podgląd, surowy ruch),
- SSH Agent forwarding (przeźroczysty, nie rejestrujemy),
- X11 w ramach protokołu SSH (wideo, przerwanie, pauza, dołączenie, podgląd, surowy ruch),
- Shell (wideo, przerwanie, pauza, dołączenie, podgląd, surowy ruch),
- Terminal (wideo, przerwanie, pauza, dołączenie, podgląd, surowy ruch).

Wspierane algorytmy szyfrujące: - Serwer: RSA, DSA - Gniazdo nasłuchiwania: RSA, DSA

Wspierane funkcje skrótu (algorytmy hashujące): - MD5 - SHA1

Uwagi: - Brak możliwości przekazywania (forwardowania) klucza SSH.

#### 2.1.10 Telnet 3270

Wspierane tryby połączenia:

- Bastion,
- Brama,

- Pośrednik,
- Przezroczysty.

Uwagi:

• Konieczność dwukrotnego uwierzytelnienia - przed Fudo i bezpośrednio przed serwerem.

Wspierane aplikacje klienckie:

- IBM Personal Communications,
- c3270.

#### 2.1.11 Telnet 5250

Wspierane tryby połączenia:

- Bastion,
- Brama,
- Pośrednik,
- Przezroczysty.

Uwagi:

- Konieczność dwukrotnego uwierzytelnienia przed Fudo i bezpośrednio przed serwerem.
- Brak możliwości dołączenia do sesji.

Wspierane aplikacje klienckie:

- IBM Personal Communications,
- tn5250.

#### 2.1.12 Telnet

Wspierane tryby połączenia:

- Bastion,
- Brama,
- Pośrednik,
- Przezroczysty.

Uwagi:

• Konieczność dwukrotnego uwierzytelnienia - przed Fudo i bezpośrednio przed serwerem.

#### 2.1.13 VNC

Wspierane tryby połączenia:

- Bastion,
- Brama,

- Pośrednik,
- Przezroczysty.

Wspierane aplikacje klienckie:

- TightVNC,
- RealVNC.

Wspierane języki OCR:

- angielski,
- niemiecki,
- norweski,
- polski,
- rosyjski.

#### Charakterystyka połączenia - serwer wymaga uwierzytelnienia

- Konto typu anonymous: wymaga podania hasła logowania do serwera VNC.
- Konto typu *regular*: wymaga podania loginu i hasła (uwierzytelnienie przed Fudo); ciąg znaków, na który podmieniana jest nazwa użytkownika jest ignorowany.
- Konto typu *forward*: hasło uwierzytelniające zgodne ze zdefiniowanym po stronie serwera VNC.

#### Charakterystyka połączenia - serwer nie wymaga uwierzytelnienia

- Konto typu *anonymous*: nie wymaga podawania jakichkolwiek danych na ekranie logowania.
- Konto typu *regular*: wymaga podania loginu i hasła (uwierzytelnienie przed Fudo); ciąg znaków określający hasło przekazywane do systemu docelowego może być pusty.
- Konto typu forward: wymaga podania loginu i hasła (uwierzytelnienie przed Fudo);

#### 2.1.14 X11

Protokół X11 wspierany jest w ramach protokołu SSH.

**Informacja:** Funkcja *dołączania do sesji* nie jest dostępna dla połączeń realizowanych za pośrednictwem protokołu X11.

Wspierane serwery:

- Xorg,
- Xming,
- XQuartz.

#### 2.1.15 TCP

TCP to generyczny typ protokołu, służący do monitorowania połączeń nieszyfrowanych. Wspierane tryby połączenia:

- Brama,
- Pośrednik,
- Przezroczysty.

#### Uwagi:

- Odtwarzacz prezentuje surowy tekst, bez renderowania graficznego.
- Brak możliwości dołączenia do sesji.

Wheel Fudo PAM wspiera następujące konfiguracje systemowe:

- Linux,
- FreeBSD,
- $\bullet\,$  Mac OS X
- Microsoft Windows Server,
- Microsoft Windows,
- TightVNC,
- Solaris.

#### Tematy pokrewne:

- Wymagania
- Model danych
- Mechanizmy bezpieczeństwa

# 2.2 AAPM (Application to Application Password Manager)

Moduł AAPM umożliwia bezpieczną wymianę haseł pomiędzy aplikacjami.

Systemy operacyjne wspierane przez moduł AAPM:

- systemy operacyjne Microsoft Windows
- systemy operacyjne rodziny Linux
- systemy operacyjne rodziny BSD

#### Tematy pokrewne:

- Wymagania
- Model danych
- Mechanizmy bezpieczeństwa

# 2.3 Skarbiec haseł (Secret Manager)

Moduł *Secret Manager* umożliwia automatyczne zarządzanie danymi logowania na monitorowanych systemach i okresową zmianę haseł po upływie zdefiniowanego interwału czasowego.

Secret Manager potrafi zmieniać hasła na następujących systemach:

- Unix
- MySQL
- Cisco
- Cisco Enable Password
- MS Windows

Moduł *Secret Manager* umożliwia także zdefiniowanie własnych modyfikatorów haseł w postaci zestawu komend wykonywanych na zdalnej maszynie.

Wiecej informacji na temat modyfikatorów haseł znajdziesz w rozdziale Konfiguracja > Mody-fikatory haseł.

# 2.4 Efficiency Analyzer

Moduł analizy wydajności śledzi akcje użytkowników i pozwala dostarczyć szczegółowych informacji o czasie aktywności i bezczynności.

# 2.5 Portal użytkownika

Portal użytkownika umożliwia przeglądanie listy zasobów, do których użytkownik posiada stosowne uprawnienia i inicjowanie połączenia z monitorowanym zasobem za pośrednictwem wybranego gniazda nasłuchiwania.

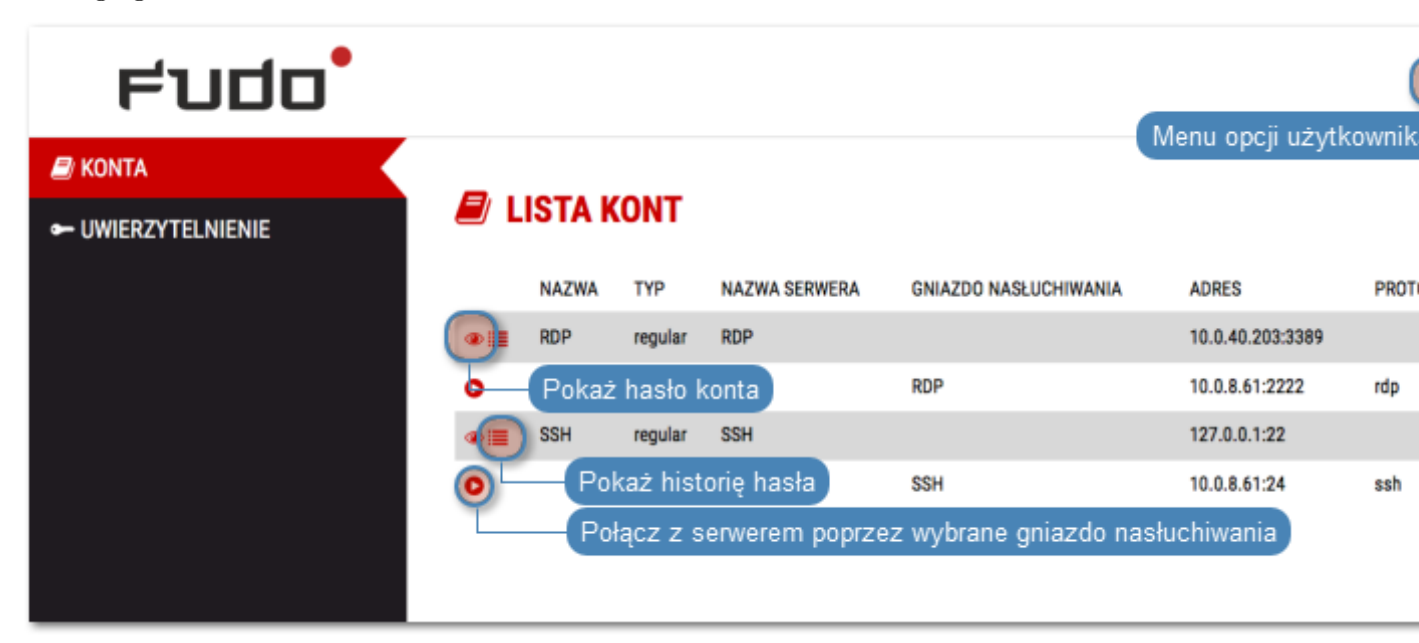

# 2.6 Model danych

Wheel Fudo PAM operuje na pięciu podstawowych typach obiektów: użytkownik, serwer, konto, sejf oraz gniazdo nasłuchiwania.

*Użytkownik* definiuje podmiot uprawniony do nawiązywania połączeń z monitorowanymi serwerami. Szczegółowa definicja obiektu (unikatowa kombinacja loginu i domeny, pełna nazwa, adres email) pozwalają na jednoznaczne wskazanie osoby odpowiedzialnej za działania, w przypadku współdzielenia konta uprzywilejowanego.

Serwer jest definicją zasobu infrastruktury IT, z którym istnieje możliwość nawiązania połączenia za pośrednictwem wskazanego protokołu.

*Konto* stanowi definicję konta uprzywilejowanego na monitorowanym serwerze. Obiekt określa tryb uwierzytelnienia użytkowników: anonimowe (bez uwierzytelnienia), zwykłe (z podmianą loginu i hasła) lub z przekazywaniem danych logowania; politykę zmiany haseł a także login i hasło konta uprzywilejowanego.

Sejf bezpośrednio reguluje dostęp użytkowników do monitorowanych serwerów. Określa dostępną dla użytkowników funkcjonalność protokołów, polityki proaktywnego monitoringu połączeń i szczegóły relacji użytkownik-serwer.

*Gniazdo nasłuchiwania* determinuje tryb połączenia serwera (proxy, brama, pośrednik, przezro-czysty) oraz protokół komunikacji.

Prawidłowe działanie systemu wymaga odpowiedniego skonfigurowania *serwerów*, *użytkowników*, *gniazd nasłuchiwania*, *kont uprzywilejowanych* oraz *sejfów*.

| 🔁 1   serwer 👗 2   użytkownik 🔊 3   gniazdo nasłuchu 🖉 4   konto 🔳 5 |  | 1   serwer | 4 | 2   użytkownik | ۳ | 3   gniazdo nasłuchu |  | 4   konto |  | 5   sejt | F |
|----------------------------------------------------------------------|--|------------|---|----------------|---|----------------------|--|-----------|--|----------|---|
|----------------------------------------------------------------------|--|------------|---|----------------|---|----------------------|--|-----------|--|----------|---|

**Ostrzeżenie:** Obiekty modelu danych: *sejfy, użytkownicy, serwery, konta* i *gniazda na-słuchiwania* są replikowane w ramach klastra i nie należy dodawać ich ręcznie na każdym z węzłów. W przypadku problemów z replikacją danych, skontaktuj się z działem wsparcia technicznego.

#### Schemat relacji obiektów

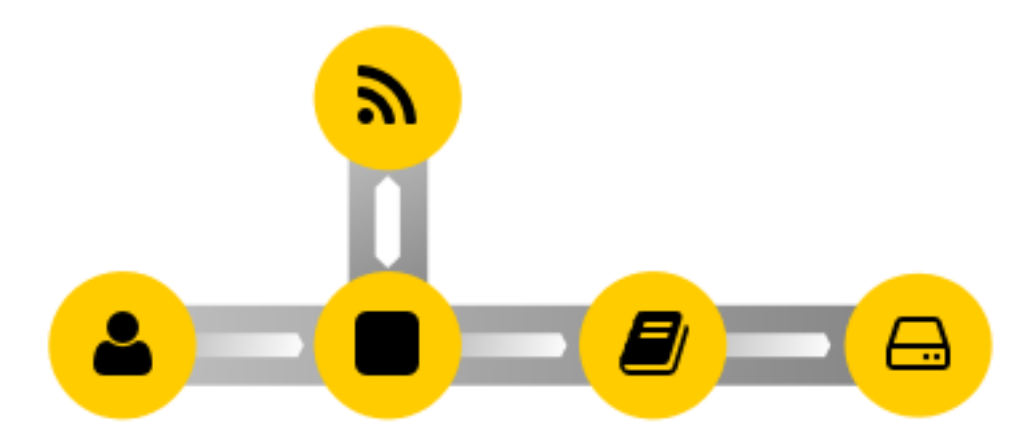

#### Tematy pokrewne:

- Opis systemu
- Metody i tryby uwierzytelniania użytkowników
- Szybki start konfiguracja połączenia SSH
- Szybki start konfiguracja połączenia RDP

## 2.7 Scenariusze wdrożenia

**Informacja:** Zaleca się umiejscowienie Wheel Fudo PAM w infrastrukturze IT tak, aby pośredniczyło jedynie w połączeniach administracyjnych. Pozwoli to na ograniczenie obciążenia systemu, optymalizację ruchu w sieci a także zachowanie ciągłości dostępu do usług w okoliczności awarii sprzętowej.

#### $\mathbf{Most}$

W trybie mostu Wheel Fudo PAM pośredniczy w komunikacji pomiędzy użytkownikami i monitorowanymi serwerami bez względu na to czy ruch podlega monitorowaniu (tj. komunikacja przebiega z użyciem wspieranych protokołów) czy nie.

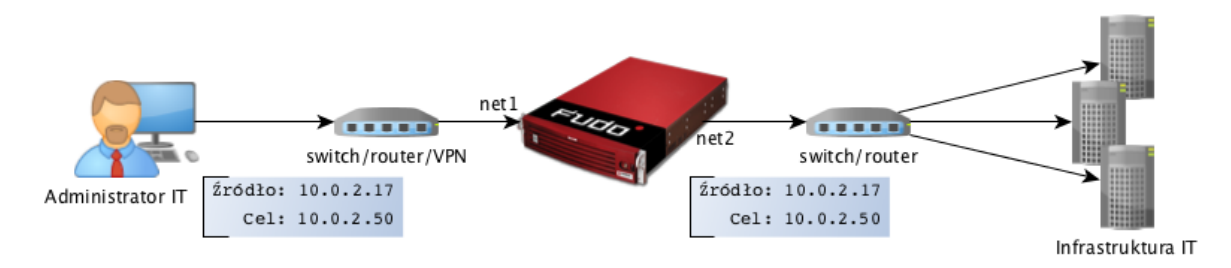

Wheel Fudo PAM pośrednicząc w przekazywaniu ruchu, zachowuje źródłowy adres IP klienta wysyłającego zapytania do serwerów.

Takie rozwiązanie pozwala na zachowanie dotychczasowych reguł na zaporach ogniowych regulujących dostęp do zasobów wewnętrznych.

Szczegóły na temat konfigurowania mostu znajdziesz w rozdziale Konfiguracja sieci.

#### Wymuszony routing

Tryb wymuszonego routingu wymaga użycia i odpowiedniego skonfigurowania routera. Taka topologia wdrożenia pozwala na sterowanie ruchem w sieci na poziomie trzeciej warstwy (sieci) modelu ISO/OSI, tak aby poprzez Wheel Fudo PAM kierowany był ruch administracyjny natomiast pozostałe zapytania były kierowane bezpośrednio do serwera docelowego.

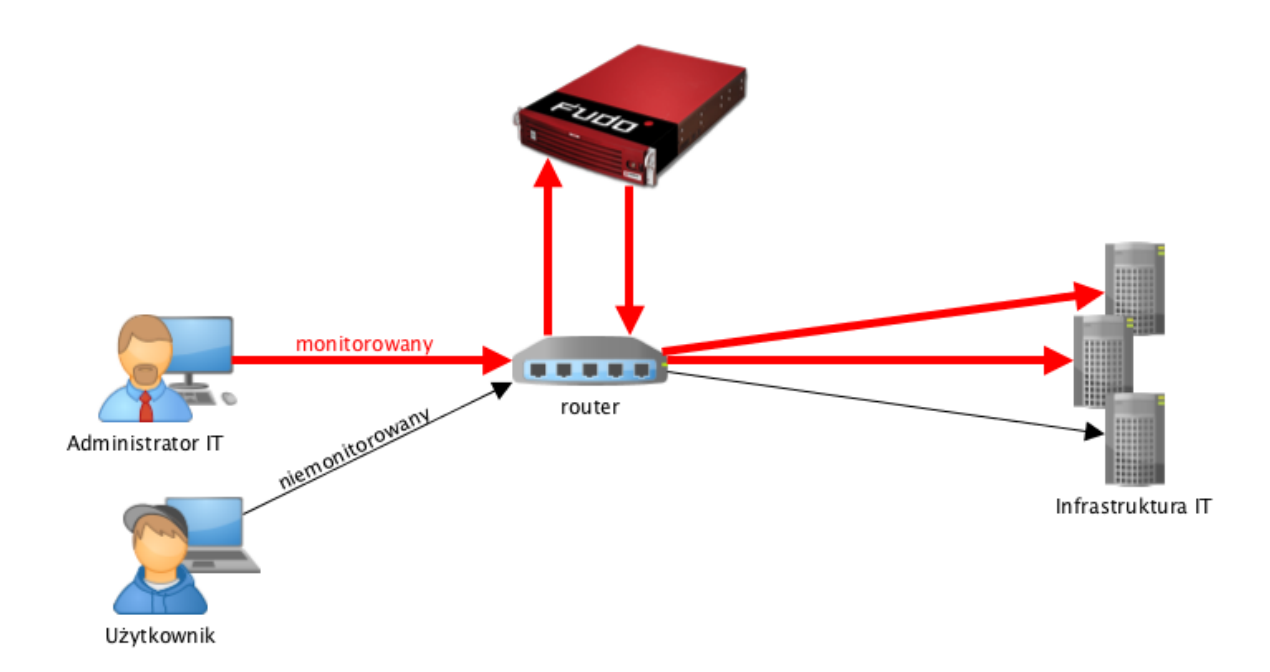

Tryb ten nie wymaga zmian w topologii sieci i pozwala na optymalizację ruchu i obciążenia sprzętu poprzez rozdzielenie zapytań administracyjnych i produkcyjnych.

#### Tematy pokrewne:

- Tryby połączenia
- Zarządzanie serwerami
- Metody i tryby uwierzytelniania użytkowników
- Opis systemu
- Szybki start konfiguracja połączenia SSH
- Szybki start konfiguracja połączenia RDP
- Pierwsze uruchomienie

# 2.8 Tryby połączenia

Niezależnie od zastosowanego scenariusza wdrożenia, Wheel Fudo PAM może pracować w trybie transparentnym, trybie bramy lub jako pośrednik (proxy).

#### Przezroczysty

W trybie transparentnym, klient łączy się z serwerem docelowym wskazując bezpośrednio jego adres IP. Wheel Fudo PAM zestawiając połączenie z monitorowanym zasobem używa adresu IP klienta.

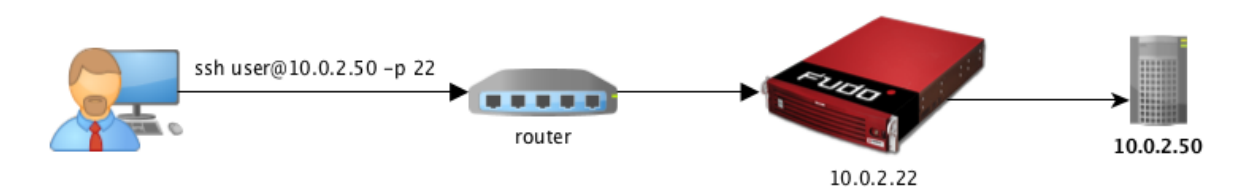

#### Brama

W trybie bramy, klient łączy się z serwerem docelowym wskazując bezpośrednio jego adres IP. Wheel Fudo PAM zestawiając połączenie z monitorowanym zasobem używa własnego adresu IP. Tryb pracy bramy pozwala na sterowanie ruchem sieciowym, by ten stale przechodził przez Wheel Fudo PAM, w przypadku gdy zastosowanie mają polityki kierowania ruchem.

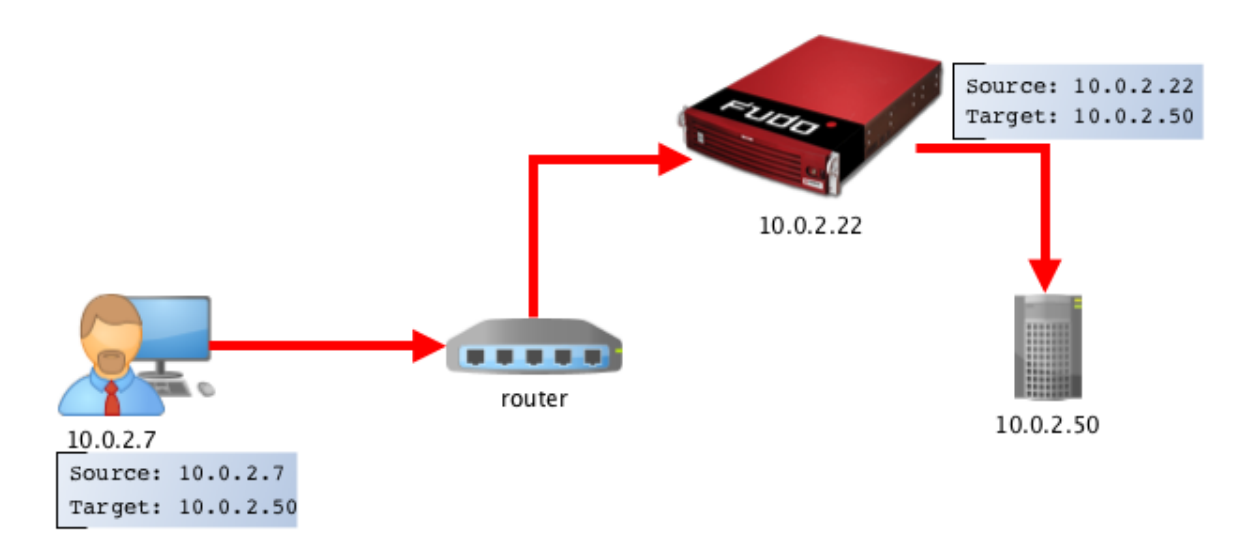

Ustawienie adresu IP Wheel Fudo PAM jako adresu źródłowego pakietu sprawi, że odpowiedź z serwera trafi do Wheel Fudo PAM i dalej do klienta, a nie bezpośrednio do klienta.

#### Pośrednik

W trybie pośrednika, użytkownik nawiązuje połączenie z serwerem docelowym wskazując adres IP Wheel Fudo PAM i numer portu przypisany do danego serwera. Unikalność numeru portu pozwala na zestawienie połączenia z właściwym zasobem.

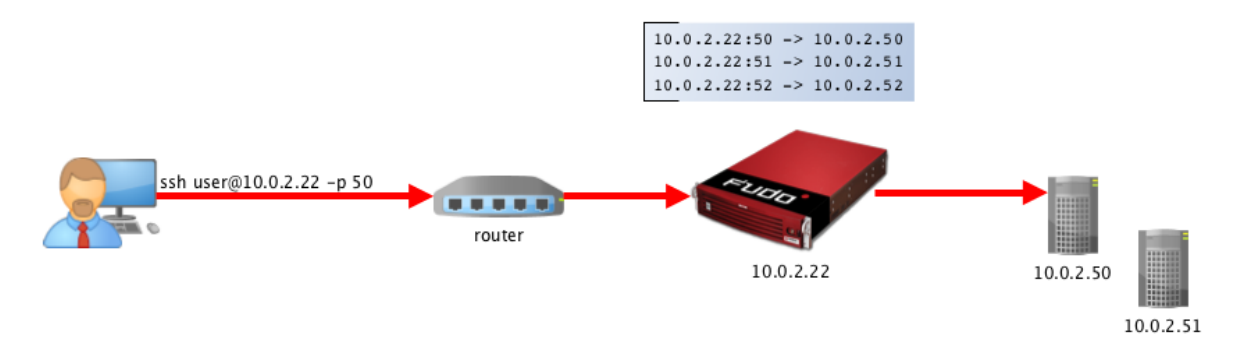

Takie rozwiązanie ukrywa faktyczną adresację serwerów, a odpowiednie ich skonfigurowanie pozwala na odrzucanie zapytań ze źródłowym adresem IP innym niż adres IP Wheel Fudo PAM.

#### Bastion

W trybie bastionu, konto na serwerze docelowym (lub sam serwer) zdefiniowane jest w ciągu identyfikującym użytkownika, np. ssh user#mail@10.0.2.22. Bastion pozwala na realizowanie dostępu do szeregu serwerów poprzez tę samą kombinację adresu IP i numeru portu, umożliwiając zachowanie domyślnych numerów portów dla poszczególnych protokołów.

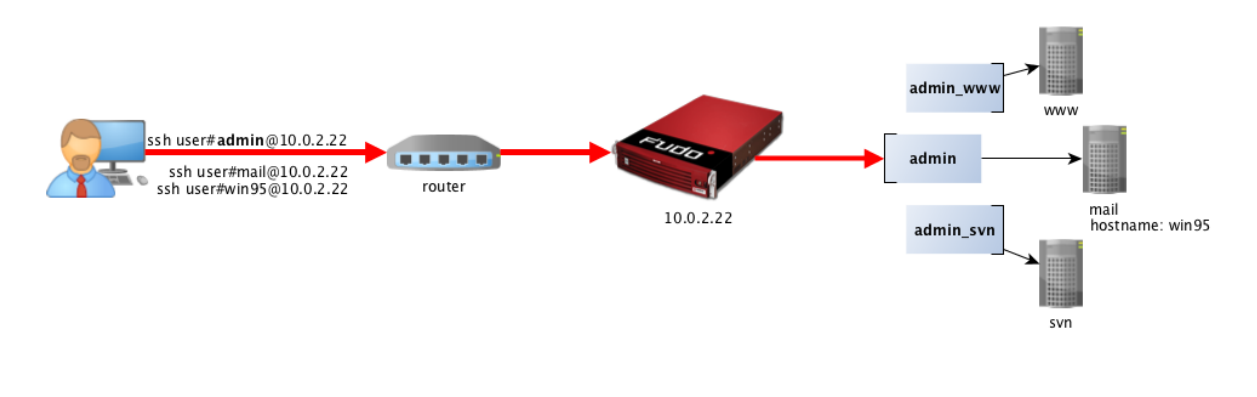

#### Informacja:

- Tryb bastion wspierany jest w połączeniach realizowanych za pośrednictwem protokołów: SSH, RDP, VNC, Telnet, Telnet 3270, Telnet 5250, MS SQL, ICA.
- W przypadku gdy wskazane konto nie istnieje, Wheel Fudo PAM dokona próby dopasowania podanego ciągu znaków do nazwy serwera. Jeśli system nie stwierdzi istnienia obiektu serwera o takiej nazwie, spróbuje dokonać dopasowania na podstawie nazwy DNS hosta.
- Ciąg wskazujący obiekt docelowy, musi jednoznacznie identyfikować konto lub serwer.

#### Tematy pokrewne:

- Scenariusze wdrożenia
- Zarządzanie serwerami
- Metody i tryby uwierzytelniania użytkowników
- Opis systemu
- Szybki start konfiguracja połączenia SSH
- Szybki start konfiguracja połączenia RDP
- Pierwsze uruchomienie

# 2.9 Metody i tryby uwierzytelniania użytkowników

#### Metody uwierzytelniania użytkowników

Wheel Fudo PAM pośrednicząc w nawiązywaniu połączeń z serwerami dokonuje uwierzytelnienia użytkowników.

Wspierane metody uwierzytelnienia:

- Hasło statyczne,
- Klucz publiczny,
- CERB,
- RADIUS,
- LDAP,
- Active Directory.

**Informacja:** Zewnętrzne serwery uwierzytelniania CERB, RADIUS, LDAP oraz Active Directory, wymagają wcześniejszego skonfigurowania. Szczegółowe informacje na ten temat znajdziesz w rozdziale Zarządzanie zewnętrznymi serwerami uwierzytelnienia.

#### Tryby uwierzytelnienia

Po uwierzytelnieniu użytkownika, Wheel Fudo PAM zestawia połączenie ze zdalnym serwerem używając oryginalnych danych logowania, bądź dokonując ich podmiany.

Uwierzytelnianie z przekazywaniem loginu i hasła

W trybie uwierzytelniania z przekazywaniem loginu i hasła, Wheel Fudo PAM przekazuje wprowadzone przez użytkownika dane i wykorzystuje je w stanie niezmienionym do zestawienia połączenia z serwerem.

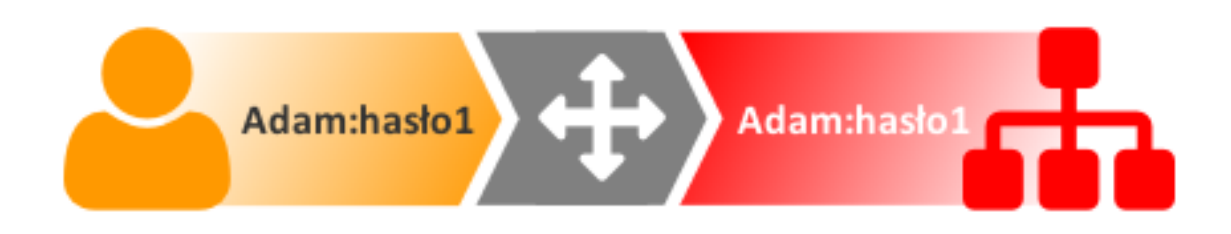

#### Informacja:

• Ze względu na specyfikę protokołu VNC, który do uwierzytelnienia wymaga jedynie hasła, wprowadzony przez użytkownika login jest ignorowany przy zestawianiu połączenia.

#### Uwierzytelnienie z podmianą loginu i hasła

W tym trybie uwierzytelniania, wprowadzone przez użytkownika login i hasło, przy zestawianiu połączenia z serwerem, są podmieniane na wcześniej zdefiniowane.

Uwierzytelnianie z podmianą loginu i hasła pozwala na jednoznaczne wskazanie podmiotu, który nawiązywał połączenie z serwerem, w sytuacji gdy wielu użytkowników korzysta z tego samego konta użytkownika na monitorowanym serwerze.

Takie rozwiązanie pozwala na uproszczenie zarządzania użytkownikami na monitorowanych serwerach.

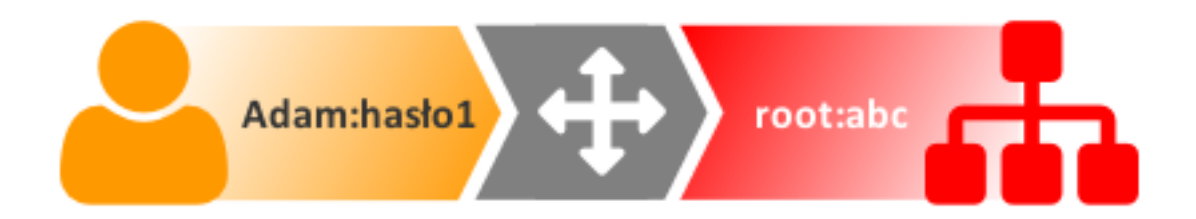

#### Informacja:

- Hasło dostępu do serwera docelowego może być zdefiniowane w obiekcie *Konto*, lub każdorazowo pobierane z wewnętrznego lub zewnętrznego repozytorium haseł. Więcej informacji znajdziesz w rozdziałach *Modyfikatory haseł* i *Zewnętrzne repozytoria haseł*.
- W przypadku monitorowania dostępu do baz danych Oracle, hasło użytkownika i hasło do konta uprzywilejowanego, muszą być oba krótsze niż 16 znaków lub zawierać się w przedziale 16-32 znaków.
- Ze względu na specyfikę protokołu VNC, który do uwierzytelnienia wymaga jedynie hasła, login zdefiniowany w koncie typu *regular* jest ignorowany przy zestawianiu połączenia.

#### Podwójne uwierzytelnienie

W trybie podwójnego uwierzytelniania, użytkownik dwukrotnie podaje dane logowania. Pierwszy raz celem uwierzytelnienia przed Wheel Fudo PAM, drugi raz w celu zalogowania się do systemu docelowego.

#### $Uwierzytelnianie\ z\ podmianą\ hasła$

W tym trybie, podczas zestawiania połączenia, Wheel Fudo PAM przekazuje wprowadzony przez użytkownika login i podmienia podane hasło.

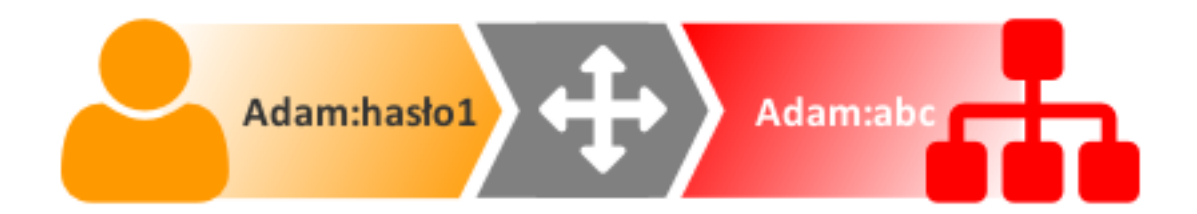

#### Informacja:

- Hasło dostępu do serwera docelowego może być zdefiniowane w obiekcie, lub każdorazowo pobierane z zewnętrznego repozytorium haseł. Więcej informacji znajdziesz w rozdziale Zewnętrzne repozytoria haseł.
- Ze względu na specyfikę protokołu VNC, który do uwierzytelnienia wymaga jedynie hasła, login użytownika jest ignorowany przy zestawianiu połączenia.

#### Uwierzytelnienie przez serwer docelowy

W tym trybie, Wheel Fudo PAM przekazuje dane logowania do serwera docelowego, który weryfikuje ich poprawność i przekazuje status weryfikacji do Wheel Fudo PAM. Tryb uwierzytelnienia przez serwer docelowy dostępny jest dla połączeń ssh oraz RDP w trybie NLA.

Autoryzacja dostępu przez administratora (uwierzytelnienie w trybie 4-Eyes)

Wheel Fudo PAM umożliwia skonfigurowanie sejfu tak, aby każde żądanie połączenia realizowane za pośrednictwem danego obiektu, wymagało potwierdzenia przez administratora za pomocą aplikacji mobilnej *Fudo Mobile* lub z poziomu interfejsu administracyjnego.

- Dodawanie urządzenia mobilnego
- Usuwanie powiązanego urządzenia mobilnego

- Konfiguracja serwerów proxy
- Dodawanie sejfu
- Akceptowanie połączeń oczekujących
- Odrzucanie połączeń oczekujących

#### Tematy pokrewne:

- Opis systemu
- Mechanizmy bezpieczeństwa

# 2.10 Mechanizmy bezpieczeństwa

#### 2.10.1 Szyfrowanie danych

Dane przechowywane na Wheel Fudo PAM szyfrowane są za pomocą algorytmu AES-XTS, który wykorzystuje 256 bitowe klucze szyfrujące. Algorytm AES-XTS jest najefektywniejszym rozwiązaniem szyfrowania danych przechowywanych na napędach dyskowych.

#### Urządzenie fizyczne

Klucze szyfrujące przechowywane są na dwóch modułach pamięci USB (pendrive). Moduły te dostarczane są wraz z Wheel Fudo PAM w stanie niezainicjowanym. Ustalenie kluczy następuje przy pierwszym uruchomieniu urządzenia, podczas którego oba moduły pamięci USB muszą być podłączone (procedura pierwszego uruchomienia opisana jest w rozdziale *Pierwsze uruchomienie*).

Po zainicjowaniu kluczy i uruchomieniu Wheel Fudo PAM, oba moduły pamięci USB mogą zostać odłączone od urządzenia i umieszczone w bezpiecznym miejscu. W codziennej eksploatacji, klucz szyfrujący wymagany jest jedynie podczas uruchamiania systemu. Jeśli procedury bezpieczeństwa na to pozwalają, jeden z kluczy może być stale podłączony do Wheel Fudo PAM, dzięki czemu urządzenie będzie mogło uruchomić się samoczynnie w sytuacji np. zaniku zasilania, lub ponownego uruchomienia po aktualizacji systemu.

#### Środowisko wirtualne

W środowisku wirtualnym, system plików szyfrowany jest za pomocą frazy szyfrującej, definiowanej w procesie inicjalizacji obrazu systemu. Określony ciąg znaków musi być wprowadzony każdorazowo, podczas startu maszyny.

#### 2.10.2 Kopie zapasowe

Wheel Fudo PAM posiada zaimplementowany mechanizm tworzenia kopii zapasowych danych na zewnętrznych serwerach, przy wykorzystaniu protokołu rsync.

#### 2.10.3 Uprawnienia użytkowników

Każdy obiekt modelu danych posiada przypisanych użytkowników uprawnionych do zarządzania obiektem w zakresie określonym rolą użytkownika.

Więcej informacji na temat uprawnień użytkowników znajdziesz w rozdziale Role użytkownika.

#### 2.10.4 Sandboxing

Wheel Fudo PAM wykorzystuje mechanizm sandboxowania CAPSICUM, który separuje poszczególne połączenia na poziomie systemu operacyjnego Wheel Fudo PAM. Ścisła kontrola przydzielonych zasobów systemowych i ograniczenie dostępu do informacji na temat systemu operacyjnego, zwiększają bezpieczeństwo oraz znacząco wpływają na stabilność systemu.

#### 2.10.5 Niezawodność

Wheel Fudo PAM dostarczane jest w konfiguracji sprzętowej zapewniającej optymalną wydajność i wysoką niezawodność systemu.

#### 2.10.6 Konfiguracja klastrowa

Wheel Fudo PAM może pracować w konfiguracji klastrowej. Układ klastrowy pracuje w trybie multimaster, w którym konfiguracja systemu (połączenia, serwery, sesje, etc.) synchronizowana jest na każdym z węzłów klastra. W przypadku awarii węzła następuje automatyczne przełączenie na inny węzeł, co pozwala na zachowanie ciągłości świadczenia usług.

**Ostrzeżenie:** Konfiguracja klastrowa nie jest mechanizmem tworzenia kopii zapasowych danych. Dane sesji usunięte z jednego węzła, zostaną również usunięte z pozostałych węzłów klastra.

Adresy klastrowe agregowane są w grupy redundancji, które pozwalają na realizowanie statycznej dystrybucji żądań użytkowników na poszczególne węzły klastra, zachowując przy tym niezawodnościowy charakter klastra.

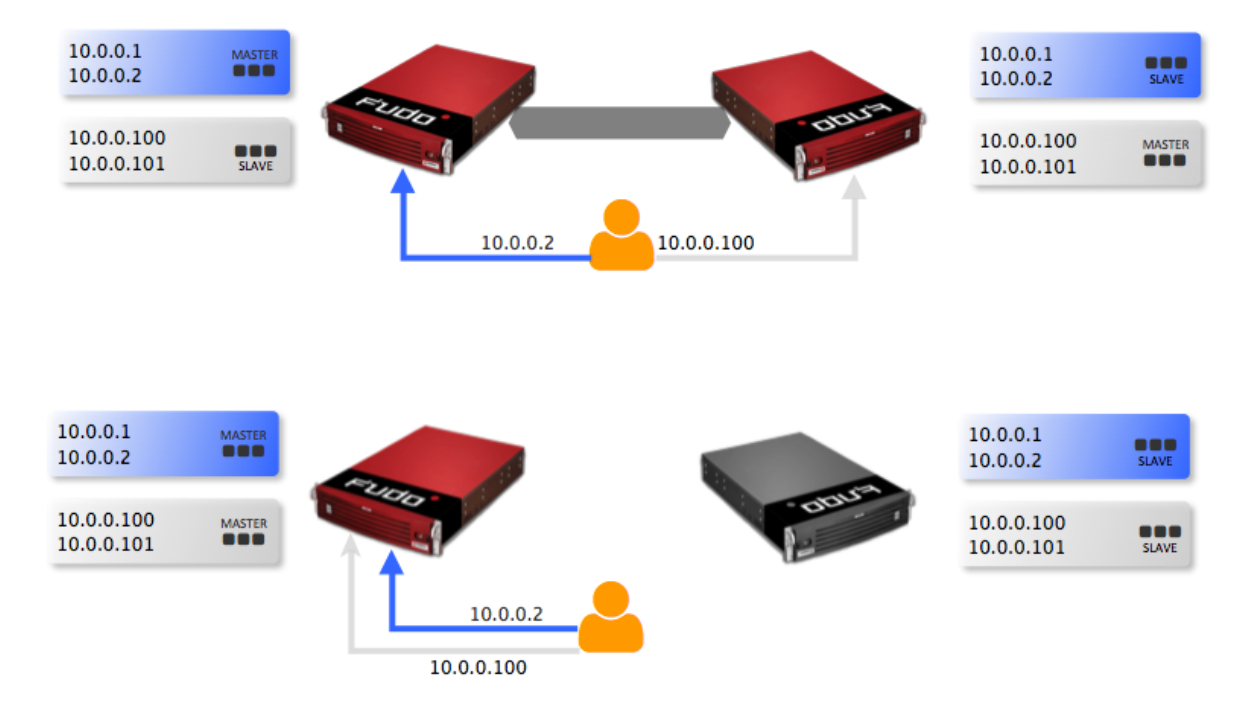

#### Tematy pokrewne:

• Metody i tryby uwierzytelniania użytkowników

- Opis systemu
- Szybki start
- Pierwsze uruchomienie

# 2.11 Dashboard

Widok startowy Wheel Fudo PAM umożliwia szybki dostęp do informacji o stanie urządzenia, a także pozwala na wykonanie procedury wyłączenia lub ponownego uruchomienia systemu.

|                                                         | Minimalizuj panel opcji                                                                                |
|---------------------------------------------------------|----------------------------------------------------------------------------------------------------|
| Zarządzanie                                             | Fudo <sup>*</sup>                                                                                      |
| Dashboard                                               | Menu opcji użytkow                                                                                     |
| 🖽 Sesje                                                 | Rozkład liczby połączeń Aktywne sesje użytkowników                                                     |
| 볼 Użytkownicy                                           | Sesje Aktywne sesje                                                                                    |
| 🖴 Serwery                                               | 00:00 02:00 04:00 06:00 08:00 10:00 Czas Server Użytkownik                                             |
| 🛢 Konta                                                 |                                                                                                    |
| Sejfy                                                   |                                                                                                    |
| ন্ন Gniazda nasłuchiwania                               | • seoje                                                                                                |
| n- Modyfikatory hasel                                   |                                                                                                    |
| ♥ Polityki                                              | Aktywność dysku Wykorzystanie Status dysków<br>11:46 11:47 11:48 dysku                                 |
| 📥 Do pobrania                                           |                                                                                                    |
| 🕀 Raporty                                               | 68%                                                                                                    |
| ≡ Produktywność                                         | Zajęte: 24.4 GB<br>Wolme: 11.4 GB                                                                      |
| Ustawienia                                              | Odczyt Ozapis                                                                                          |
| 😂 System                                                | Wykorzystanie pamięci i procesora                                                                      |
| ¢ Konfiguracja sieci                                    | Pamięć i procesor Sieć                                                                                 |
| 🖂 Powiadomienia                                         | 11:46 11:47 11:48 00:00 02:00 04:00 06:00 08:00                                                        |
| C Znakowanie czasem                                     |                                                                                                    |
| a, Zewnętrzne uwierzytelnianie                          |                                                                                                    |
| III Zewnętrzne repozytoria haseł                        |                                                                                                    |
| 🔚 Zasoby                                                | parties  processor                                                                                     |
| Kopie zapasowe i retencja                               | Aktywność połączenia sieciowego                                                                        |
| 👍 Klaster                                               | Dziennik zdarzeń                                                                                       |
| ≓ Synchronizacja LDAP                                   | Czas Typ Komunikat                                                                                     |
| ≡ Dziennik zdarzeń                                      | 2016-06-10 11:44:36 user User admin authenticated using password logged in from IP address: 10.0.1.26. |
| 0 28 dei i 12345678<br>9 pam-26485da Nie skonfigurgwane | 2016-06-10 11:12:48 user User admin authenticated using password logged in from IP address: 10.0.1.26. |
| Status instancji FUD                                    | O Bieżące wpisy z dziennika zd                                                                         |

**Informacja:** Informacja o zajętości przestrzeni dyskowej bierze pod uwagę obszar zarezerwowany przez mechanizm redundancji danych. Stąd wynika raportowana zajętość macierzy dyskowej po zainicjowaniu systemu.

#### Status dysków

|   | Dysk pracuje prawidłowo.                                                            |
|---|-------------------------------------------------------------------------------------|
|   | Dysk w trakcie synchronizacji danych.                                               |
| • | Błędy odczytu/zapisu danych - dysk nie działa prawidłowo i może wkrótce ulec awarii |
|   | - skontaktuj się z działem wsparcia technicznego w celu omówienia dalszych kroków   |
|   | mających na celu przywrócenie urządzenia do pełnej sprawności.                      |
| • | Awaria dysku - dysk wymaga wymiany, skontaktuj się z działem wsparcia technicznego  |
|   | w celu omówienia dalszych kroków mających na celu przywrócenie urządzenia do pełnej |
|   | sprawności.                                                                         |

#### Tematy pokrewne:

- Pierwsze uruchomienie
- Szybki start konfiguracja połączenia SSH
- Szybki start konfiguracja połączenia RDP

# rozdział 3

## Instalacja i pierwsze uruchomienie

Ten rozdział opisuje urządzenie fizyczne i procedurę pierwszego uruchomienia.

# 3.1 Wymagania

#### Panel zarządzający

Zarządzanie systemem odbywa się za pomocą panelu administracyjnego dostępnego z poziomu przeglądarki internetowej. Zalecanymi przeglądarkami są Google Chrome oraz Mozilla Firefox.

#### Wymagania sieciowe

Poprawne działanie Wheel Fudo PAM wymaga:

- Możliwości wykonywania połączeń dla sesji administracyjnych na port 443 urządzenia.
- Możliwości wykonywania połączeń do Wheel Fudo PAM przez klientów oraz z Wheel Fudo PAM do maszyn docelowych.
- Prawidłowo działającego serwera czasu.

#### Wymagania sprzętowe (nie dotyczy maszyny wirtualnej)

Wheel Fudo PAM jest całościowym rozwiązaniem sprzętowo-programowym. Zainstalowanie urządzenia wymaga fizycznej przestrzeni 2U (model F100x) lub 3U (model F300x) w szafie serwerowej oraz podłączenie do infrastruktury sieciowej.

#### Wymagania dla klienta VNC

Połączenia VNC muszą być realizowane w trybie odwzorowania kolorów 24-bit (true color).

# 3.2 Urządzenie

Wheel Fudo PAM dostarczane jest w obudowie do montażu w standardowej szafie serwerowej 19".

#### Panel przedni

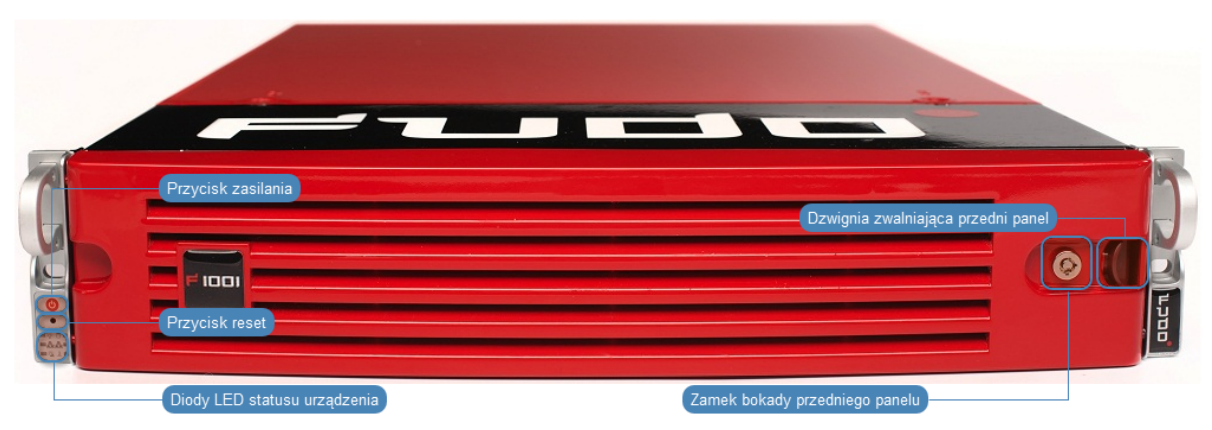

#### Zatoki dysków twardych

Pod przednim panelem obudowy, znajdują się zatoki dysków twardych, w kieszeniach umożliwiających wymianę dysku bez konieczności wyłączania urządzenia («hot-swap»).

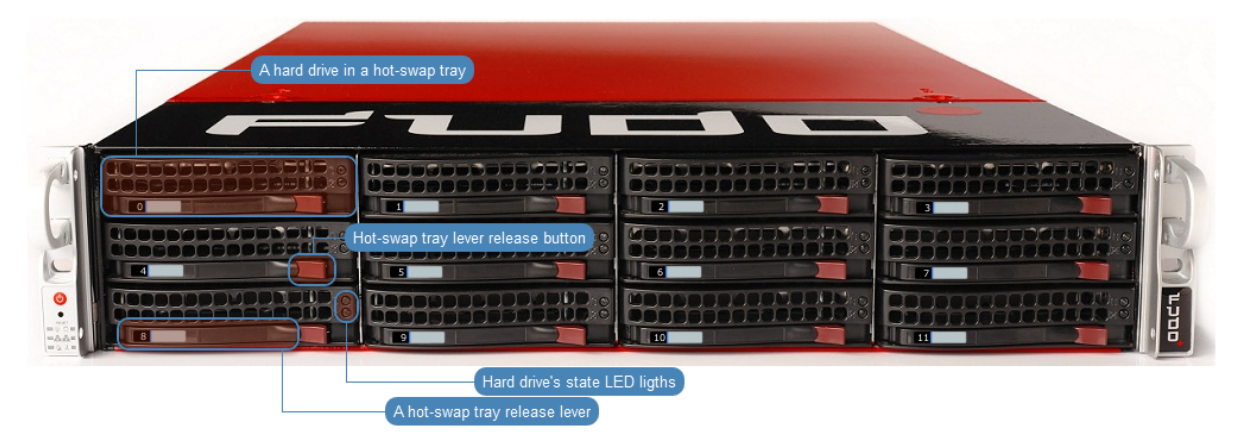

#### Tematy pokrewne:

- Pierwsze uruchomienie
- Szybki start konfiguracja połączenia SSH
- Szybki start konfiguracja połączenia RDP

# 3.3 Pierwsze uruchomienie

#### Urządzenie fizyczne

Wheel Fudo PAM dostarczane jest z dwoma nośnikami pamięci USB, w stanie niezainicjowanym. Podczas pierwszego uruchomienia generowane są klucze szyfrujące, które zostają zapisane na dołączonych modułach pamięci USB. Więcej na temat kluczy szyfrujących znajdziesz w rozdziale *Mechanizmy bezpieczeństwa*.

#### Procedura pierwszego uruchomienia

- 1. Umieść urządzenie w szafie serwerowej 19".
- 2. Podłącz obydwa zasilacze do instalacji elektrycznej 230V.

Informacja: Podłączenie obydwu zasilaczy jest konieczne do uruchomienia systemu.

- 3. Podłącz kabel sieciowy do jednego z portów RJ-45.
- 4. Podłącz dostarczone wraz z urządzeniem nośniki pamięci flash do portów USB.

**Informacja:** Pierwsze uruchomienie wymaga podłączenia obu nośników pamięci. Więcej na temat inicjacji kluczy szyfrujących znajdziesz w rozdziale *Mechanizmy bezpieczeństwa*.

5. Wciśnij przycisk zasilania znajdujący się na przednim panelu obudowy.

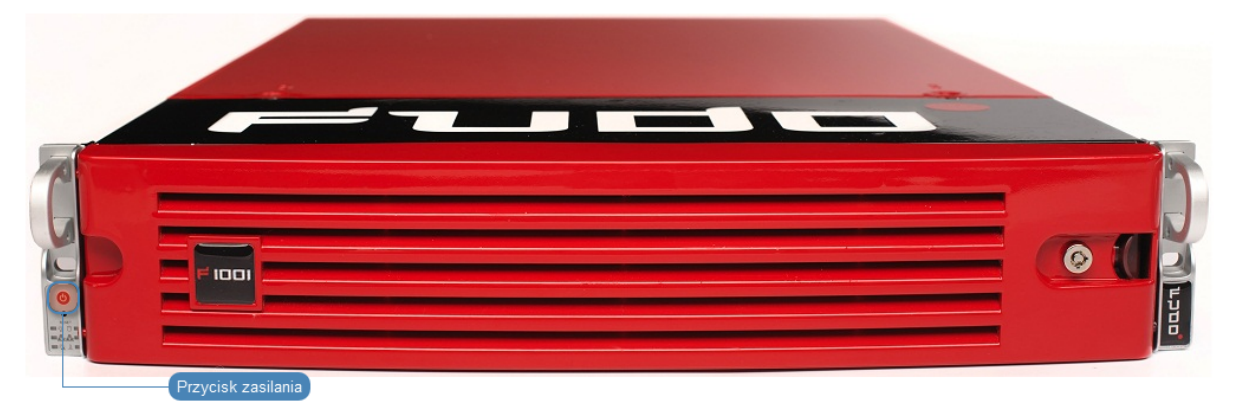

6. Po zainicjowaniu kluczy szyfrujących, odłącz nośniki pamięci.

#### Ostrzeżenie:

- Bezwzględnie odłącz jeden z nośników i umieść w bezpiecznym miejscu, do którego dostęp mają tylko osoby upoważnione.
- Jeśli nośniki pamięci z zapisanymi kluczami zostaną utracone, urządzenie nie będzie mogło zostać uruchomione, a przechowywane tam dane nie będą dostępne. Producent nie przechowuje żadnych kluczy.

#### Informacja:

- W codziennej eksploatacji, jeden klucz szyfrujący potrzebny jest tylko do uruchomienia urządzenia, po czym może zostać odłączony.
- Zaleca się utworzenie dodatkowej kopii bezpieczeństwa klucza szyfrującego, zgodnie z procedurą opisaną w rozdziale *Sporządzanie kopii zapasowej kluczy szyfrujących*.

#### $Ustawienie \ adresu \ IP \ z \ konsoli$

1. Wprowadź login konta administratora.

| FUDO, S/N 12345678, firmware 2.1-23500.                                                                                                    |
|----------------------------------------------------------------------------------------------------|
| To reset FUDO to factory defaults, login as "reset".<br>To fix admin account and change network settings,<br>login as "admin" with an appropriate password. |
| FUDO (fudo.wheelsystems.com) (ttyv0)                                                                                                    |
| login:                                                                                                    |
|                                                                                                    |
|                                                                                                    |
|                                                                                                    |
|                                                                                                    |
|                                                                                                    |
|                                                                                                    |

2. Wprowadź hasło do konta administratora.

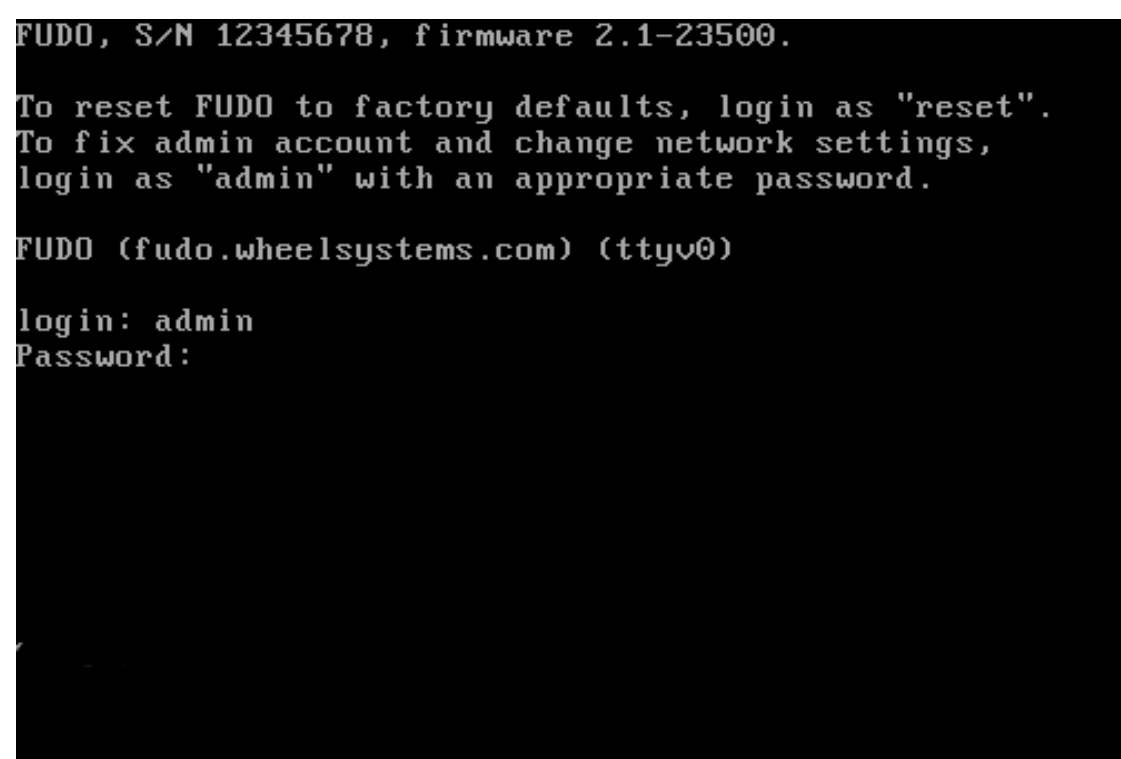

3. Wpisz 2 i naciśnij klawisz Enter.
```
FUDO, S/N 12345678, firmware 2.1-23500.
To reset FUDO to factory defaults, login as "reset".
To fix admin account and change network settings,
login as "admin" with an appropriate password.
FUDO (fudo.wheelsystems.com) (ttyv0)
login: admin
Password:
Last login: Wed Jun 22 10:50:38 on ttyv0
*** FUDO configuration utility ***
Logged into FUDO, S/N 12345678, firmware 2.1-23500.
1. Show status
2. Reset network settings
0. Exit
```

4. Wpisz y i naciśnij klawisz Enter, aby potwierdź chęć zmiany ustawień sieciowych.

```
FUDO, S/N 12345678, firmware 2.1-23500.

To reset FUDO to factory defaults, login as "reset".

To fix admin account and change network settings,

login as "admin" with an appropriate password.

FUDO (fudo.wheelsystems.com) (ttyv0)

login: admin

Password:

Last login: Wed Jun 22 10:50:38 on ttyv0

*** FUDO configuration utility ***

Logged into FUDO, S/N 12345678, firmware 2.1-23500.

1. Show status

2. Reset network settings

0. Exit

Choose an option (0): 2

Are you sure you want to continue? [y/N] (n):
```

5. Wprowadź nazwę interfejsu zarządzającego (poprzez interfejs zarządzający udostępniany jest panel administracyjny Wheel Fudo PAM) i naciśnij klawisz *Enter*.

```
FUDO, S/N 12345678, firmware 2.1-23500.
To reset FUDO to factory defaults, login as "reset".
To fix admin account and change network settings,
login as "admin" with an appropriate password.
FUDO (fudo.wheelsystems.com) (ttyv0)
login: admin
Password:
Last login: Wed Jun 22 10:50:38 on ttyv0
*** FUDO configuration utility ***
Logged into FUDO, S/N 12345678, firmware 2.1-23500.
1. Show status
2. Reset network settings
0. Exit
Choose an option (0): 2
Are you sure you want to continue? [y/N] (n): y
Choose new management interface (net1 net0): 📕
```

6. Wprowadź adres IP urządzenia wraz z maską podsieci oddzieloną znakiem / (np. 10.0. 0.8/24) i naciśnij klawisz *Enter*.

#### FUDO, S/N 12345678, firmware 2.1-23500.

```
To reset FUDO to factory defaults, login as "reset".
To fix admin account and change network settings,
login as "admin" with an appropriate password.
FUDO (fudo.wheelsystems.com) (ttyv0)
login: admin
Password:
Last login: Wed Jun 22 10:56:52 on ttyv0
*** FUDO configuration utility ***
Logged into FUDO, S/N 12345678, firmware 2.1-23500.
1. Show status
2. Reset network settings
0. Exit
Choose an option (0): 2
Are you sure you want to continue? [y/N] (n): y
Choose new management interface (net1 net0): net0
Enter new net0 address (10.0.150.150/16): 10.0.150.150/16
```

7. Wprowadź bramę sieci i naciśnij klawisz Enter.

FUDO, S/N 12345678, firmware 2.1-23500. To reset FUDO to factory defaults, login as "reset". To fix admin account and change network settings, login as "admin" with an appropriate password. FUDO (fudo.wheelsystems.com) (ttyv0) login: admin Password: Last login: Wed Jun 22 10:56:52 on ttyv0 \*\*\* FUDO configuration utility \*\*\* Logged into FUDO, S/N 12345678, firmware 2.1-23500. 1. Show status 2. Reset network settings 0. Exit Choose an option (0): 2 Are you sure you want to continue? [y/N] (n): y Choose new management interface (net1 net0): net0 Enter new net0 address (10.0.150.150/16): 10.0.150.150/16 Enter new default gateway IP address (10.0.0.1):

#### Tematy pokrewne:

- Wymagania
- Sporządzanie kopii zapasowej kluczy szyfrujących
- Szybki start konfiguracja połączenia SSH
- Szybki start konfiguracja połączenia RDP
- Opis systemu
- Mechanizmy bezpieczeństwa

# rozdział 4

Szybki start

## 4.1 SSH

W tym rozdziale przedstawiony jest przykład podstawowej konfiguracji Wheel Fudo PAM, której celem jest monitorowanie połączeń SSH ze zdalnym serwerem. Scenariusz zakłada, że użytkownik łącząc się ze zdalnym serwerem, wykorzystując protokół *SSH* uwierzytelnia się na Wheel Fudo PAM używając własnego loginu i hasła (john\_smith/john). Wheel Fudo PAM zestawiając połączenie ze zdalnym serwerem dokonuje podmiany hasła i loginu na root/password (tryby uwierzytelniania opisane są w sekcji *Tryby uwierzytelniania użytkowników*).

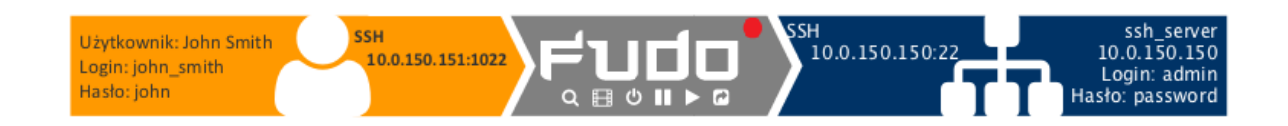

#### 4.1.1 Założenia

Poniższy opis zakłada, że pierwsze uruchomienie urządzenia zostało prawidłowo przeprowadzone. Procedura pierwszego uruchomienia jest opisana w rozdziale *Pierwsze uruchomienie*.

#### 4.1.2 Konfiguracja

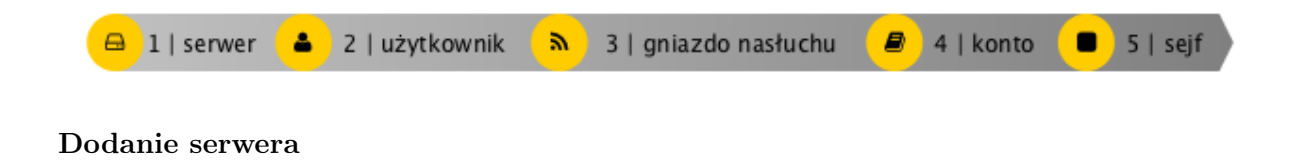

Serwer jest definicją zasobu infrastruktury IT, z którym istnieje możliwość nawiązania połączenia za pośrednictwem wskazanego protokołu.

- 1. Wybierz z lewego menu Zarządzanie > Serwery.
- 2. Kliknij + Dodaj.
- 3. Uzupełnij parametry konfiguracyjne serwera:

| Parametr               | Wartość      |
|------------------------|--------------|
| Nazwa                  | ssh_server   |
| Zablokowane            | ×            |
| Protokół               | SSH          |
| Opis                   | ×            |
| Uprawnienia            |              |
| Uprawnieni użytkownicy | ×            |
| Host docelowy          |              |
| Adres                  | 10.0.150.150 |
| Port                   | 22           |
| Adres źródłowy         | Dowolny      |

4. Pobierz lub wprowadź klucz publiczny SSH hosta docelowego.

| Host docelowy           |                                                                                                    |                                                            |                      |    |
|-------------------------|----------------------------------------------------------------------------------------------------|------------------------------------------------------------|----------------------|----|
| Adres                   | 10.0.150.150                                                                                                    | Port                                                       | 22                   | *  |
| Adres źródłowy          | Dowolny                                                                                                    |                                                            |                      | \$ |
| Klucz publiczny serwera | ssh-rsa<br>AAAAB3NzaC1yc2EAAAADAQA                                                                                                    | ABAAAB                                                     | AQC6pbHklb/uemFNLobQ |    |
| Pobie                   | erz klucz publiczny SS<br>WEH/UVaSTOUAXTJ21Wx8d8Ri<br>MQ5HIxOkq6TSkmE8WGLISos<br>BGt0e/Q2M0zQFhkZGOgH55r7<br>KENtv2sb6Ppkm3700hxjH+p59<br>Odcisk palca | H hos<br>kayonMc<br>katWwE<br>rCEHWZ<br>iKaaoya<br>iKaaoya | 72:1c:6d:f0:cc:64:36 |    |

5. Kliknij Zapisz.

#### Dodanie użytkownika

Użytkownik definiuje podmiot uprawniony do nawiązywania połączeń z monitorowanymi serwerami. Szczegółowa definicja obiektu (unikatowa kombinacja loginu i domeny, pełna nazwa, adres email) pozwalają na jednoznaczne wskazanie osoby odpowiedzialnej za działania, w przypadku współdzielenia konta uprzywilejowanego.

- 1. Wybierz z lewego menu Zarządzanie > Użytkownicy.
- 2. Kliknij + Dodaj.
- 3. Uzupełnij dane personalne użytkownika:

| Parametr               | Wartość             |
|------------------------|---------------------|
| Login                  | john_smith          |
| Zablokowane            | ×                   |
| Ważność konta          | Bezterminowe        |
| Rola                   | user                |
| Preferowany język      | polski              |
| Sejfy                  | ustawienia domyślne |
| Pełna nazwa            | John Smith          |
| Email                  | ×                   |
| Organizacja            | ×                   |
| Telefon                | ×                   |
| Domena AD              | ×                   |
| Baza LDAP              | ×                   |
| Uprawnienia            |                     |
| Uprawnieni użytkownicy | ×                   |
| Тур                    | Hasło               |
| Hasło                  | john                |
| Powtórz hasło          | john                |
|                        |                     |

#### Dodanie gniazda nasłuchiwania

Gniazdo nasłuchiwania determinuje tryb połączenia serwera (proxy, brama, pośrednik, przezroczysty) oraz protokół komunikacji.

- 1. Wybierz z lewego menu Zarządzanie > Gniazda nasłuchiwania.
- 2. Kliknij + Dodaj.
- 3. Uzupełnij parametry konfiguracyjne:

| Parametr               | Wartość      |
|------------------------|--------------|
| Nazwa                  | ssh_listener |
| Zablokowane            | ×            |
| Protokół               | SSH          |
| Uprawnienia            |              |
| Uprawnieni użytkownicy | ×            |
| Tryb połączenia        | Pośrednik    |
| Adres lokalny          | 10.0.150.151 |
| Port                   | 1022         |

4. Kliknij ikonę wygenerowania klucza SSH lub wgraj klucz prywatny serwera.

| Tryb połączenia      | Pośrednik                                                                                                    |                                                        |                                                                                  |                                                                                                    | ¢ 1                                                                                                    |
|----------------------|----------------------------------------------------------------------------------------------------|--------------------------------------------------------|----------------------------------------------------------------------------------|----------------------------------------------------------------------------------------------------|----------------------------------------------------------------------------------------------------|
| Adres lokalny        | 10.0.150.151                                                                                                    | \$                                                     | Port                                                                             | 1022                                                                                                    |                                                                                                    |
| Klucz publiczny FUDO | WJ Wygene<br>gU Wygene<br>9SSh0ED9BGcw<br>2MckzjReQAAAI<br>KH3oWBSSrTVN<br>FOWIIvMoDY7N<br>gkG/eGFDJbwYY<br>UF1yZgBiwYVDy | eruj k<br>e Wg<br>MeFx6d0<br>GQqG0<br>DJGYBf4<br>ZAVBX | IUCZ p<br>raj kli<br>contkRo<br>DwoC/62<br>wAAAC<br>wAAAC<br>wA+1H5L<br>ndse6jAs | Drywatny SSH BAPA AM<br>BAPA AM<br>SERVICE Prywatny SSH SERVICE<br>VSDRATYW1gnEY67JtOLMdUlJum<br>7L/MruL+0783ADnYSKgvaQlfdD<br>AlGGYskAACMHEetWsSNDYTTa<br>m+B308698RJ+5BrkRLgbEhBHo<br>sm1afLnswMW2v/kDDmmqpx6n | A Contraction of the second second se |

**Informacja:** Ze względów bezpieczeństwa, formularz wyświetla klucz publiczny odpowiadający wgranemu lub wygenerowanemu kluczowi prywatnemu.

5. Kliknij Zapisz.

#### Dodanie konta

Konto stanowi definicję konta uprzywilejowanego na monitorowanym serwerze. Obiekt określa tryb uwierzytelnienia użytkowników: anonimowe (bez uwierzytelnienia), zwykłe (z podmianą loginu i hasła) lub z przekazywaniem danych logowania; politykę zmiany haseł a także login i hasło konta uprzywilejowanego.

- 1. Wybierz z lewego menu ${\it Zarządzanie} > {\it Konta}.$
- 2. Kliknij + Dodaj.
- 3. Uzupełnij parametry konfiguracyjne:

| Parametr                   | Wartość          |
|----------------------------|------------------|
| Ogólne                     |                  |
| Nazwa                      | admin_ssh_server |
| Zablokowane                | ×                |
| Тур                        | regular          |
| Nagrywanie sesji           | wszystko         |
| OCR sesji                  | ×                |
| Usuń dane sesji po upływie | 61 dni           |
| Uprawnienia                |                  |
| Uprawnieni użytkownicy     | ×                |
| Serwer                     |                  |
| Serwer                     | ssh_server       |
| $Dane\ uwierzytelniające$  |                  |
| Domena                     | ×                |
| Login                      | admin            |
| Zastąp sekret              | hasłem           |
| Hasło                      | password         |
| Powtórz hasło              | password         |
| Polityka modyfikatora ha-  | ×                |
| seł                        |                  |
| Modyfkator hasła           |                  |
| Modyfikator hasła          | brak             |
| Użytkownik uprzywilejo-    | ×                |
| wany                       |                  |
| Hasło użytkownika uprzy-   | X                |
| wilejowanego               |                  |

#### Dodanie sejfu

Sejf bezpośrednio reguluje dostęp użytkowników do monitorowanych serwerów. Określa dostępną dla użytkowników funkcjonalność protokołów, polityki proaktywnego monitoringu połączeń i szczegóły relacji użytkownik-serwer.

- 1. Wybierz z lewego menu Zarządzanie > Sejfy.
- 2. Kliknij + Dodaj.
- 3. Uzupełnij parametry konfiguracyjne:

| Parametr                  | Wartość      |
|---------------------------|--------------|
| Nazwa                     | ssh_safe     |
| Zablokowane               | X            |
| Powód logowania           | ×            |
| Powiadomienia             | X            |
| Polityki                  | ×            |
| Użytkownicy               | john_smith   |
| Funkcjonalność protokołów |              |
| RDP                       | ×            |
| SSH                       | ¥            |
| VNC                       | X            |
| Uprawnienia               |              |
| Uprawniani użytkownicy    | ×            |
| Powiązania obiektu        |              |
| admin_ssh_server          | ssh_listener |

## 4.1.3 Nawiązanie połączenia

W tym momencie użytkownik jan\_kowalski może już podjąć próbę logowania.

Przykład:

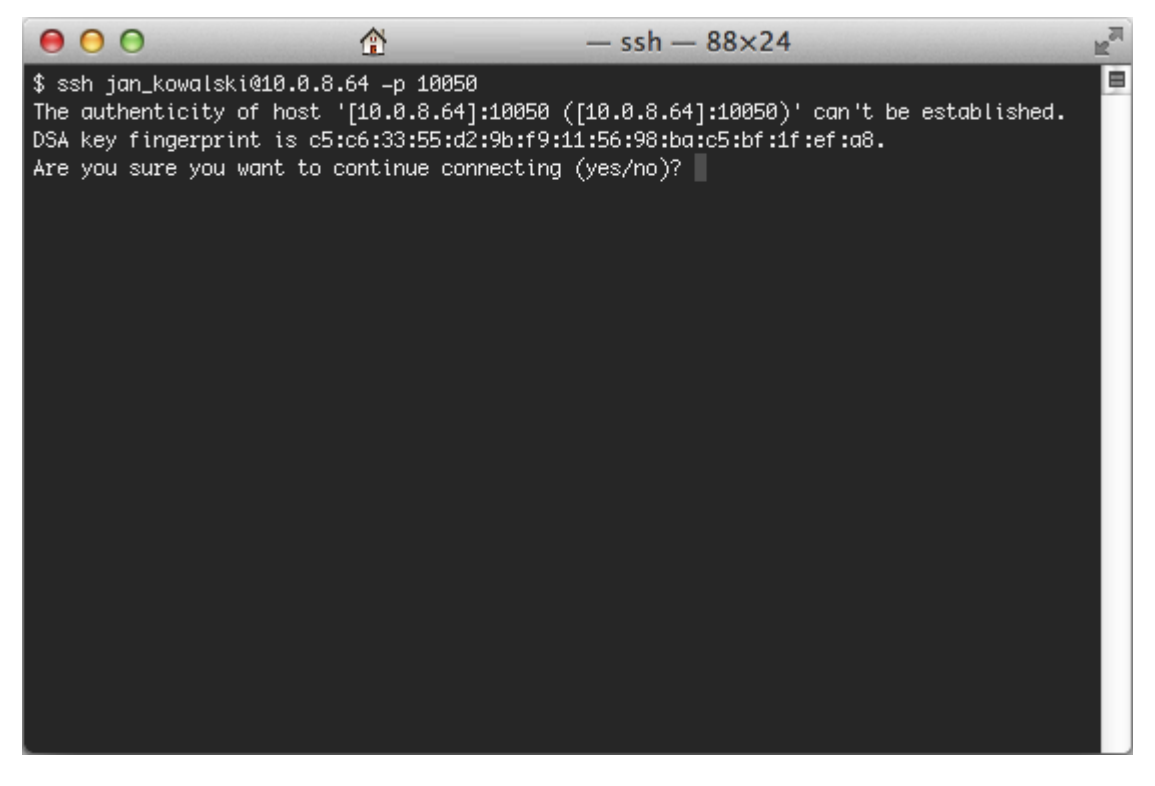

**Informacja:** Zwróć uwagę na *Odcisk Palca* (fingerprint), który wyświetla się przy pierwszym połączeniu. Jest to ten sam odcisk, który został wygenerowany w czasie dodawania serwera.

Po potwierdzeniu połączenia, użytkownik zostanie zapytany o hasło. Po uwierzytelnieniu sesja będzie podlegała monitorowaniu i rejestracji.

## 4.1.4 Podgląd sesji połączeniowej

- 1. W przeglądarce internetowej wpisz adres 10.0.150.151.
- 2. Wprowadź nazwę użytkownika oraz hasło, aby zalogować się do interfejsu administracyjnego Wheel Fudo PAM.
- 3. Wybierz z lewego menu Zarządzanie > Sesje.
- 4. Znajdź na liście sesję użytkownika John Smith i kliknij ikonę odtwarzania sesji.

| Management < | Fudo           |                     |                   |           |                  |                  |                   |         | <b>≜</b> ad   | min ~  | ? |
|--------------|----------------|---------------------|-------------------|-----------|------------------|------------------|-------------------|---------|---------------|--------|---|
| Dashboard    | Sessions       | al Active 🕆 Delete  | G OCR             |           | ¥ Add filter ∨   | 🕀 Generate repo  | search            |         | 0             | Q.~    | ] |
| 쑬 Users      | User           | Protocol Server     | Account           | Safe      | Started at +     | Finished at      | Duration Activity | Size    |               |        |   |
| 🖴 Servers    | 🗆 🕨 john_smith | SSH ssh_server      | admin_ssh_server  | ssh_safe  | 2016-10-17 22:02 |                  |                   | 10.0 KB | 20            | ≥ ∵ al |   |
| B A          | Aktywne poła   | aczenie użvtkowi    | nika iohn smith   | http_safe | 2016-10-17 18:23 | 2016-10-17 18:39 | 0:16:07 0%        | 17.0 KB | 221           | 2 ±    |   |
| M Accounts   | - par cromanar | inter_ourier        | and the second    | http_safe | 2016-10-17 18:21 | 2016-10-17 18:23 | 0:01:51 0%        | 1.8 MB  | 9.94          | e ∷ 4  |   |
| Safes        | ian_kowalski   | ki HTTP http_server | admin_http_server | http_safe | 2016-10-17 17:30 | 2016-10-17 17:46 | 0:15:47 0%        | 1.8 MB  | $(p, \gamma)$ | 5 II A |   |

#### Tematy pokrewne:

- PuTTY
- Szybki start konfigurowanie połączenia RDP
- Szybki start konfigurowanie połączenia HTTP
- Szybki start konfigurowanie połączenia MySQL
- Szybki start konfigurowanie połączenia Telnet
- Wymagania
- Model danych
- Konfiguracja

## 4.2 SSH w trybie bastionu

W tym rozdziale przedstawiony jest przykład podstawowej konfiguracji Wheel Fudo PAM, której celem jest monitorowanie połączeń SSH ze zdalnym serwerem. Scenariusz zakłada, że użytkownik łącząc się ze zdalnym serwerem, wykorzystując protokół *SSH* uwierzytelnia się przed Wheel Fudo PAM używając własnego loginu i hasła (john\_smith/john). Nawiązując połączenie, użytkownik wskazuje konto admin\_ssh\_server i adres IP Wheel Fudo PAM. Połączenie realizowane jest za pośrednictwem portu numer 22, domyślnego dla protokołu SSH.

Wheel Fudo PAM zestawiając połączenie ze zdalnym serwerem dokonuje podmiany hasła i loginu na root/password (tryby uwierzytelniania opisane są w sekcji *Tryby uwierzytelniania użytkowników*).

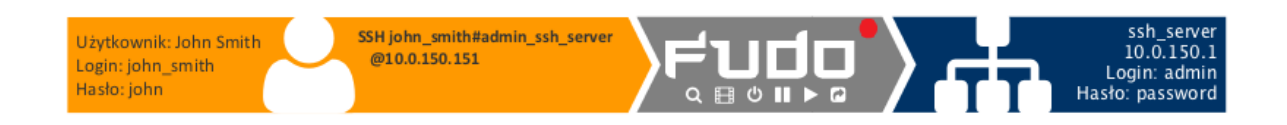

## 4.2.1 Założenia

Poniższy opis zakłada, że pierwsze uruchomienie urządzenia zostało prawidłowo przeprowadzone. Procedura pierwszego uruchomienia jest opisana w rozdziale *Pierwsze uruchomienie*.

## 4.2.2 Konfiguracja

| 8 | 1   serwer | • | 2   użytkownik | ۲ | 3   gniazdo nasłuchu |  | 4   konto |  | 5   sejf |
|---|------------|---|----------------|---|----------------------|--|-----------|--|----------|
|---|------------|---|----------------|---|----------------------|--|-----------|--|----------|

#### Dodanie serwera

Serwer jest definicją zasobu infrastruktury IT, z którym istnieje możliwość nawiązania połączenia za pośrednictwem wskazanego protokołu.

- 1. Wybierz z lewego menu Zarządzanie > Serwery.
- 2. Kliknij + Dodaj.
- 3. Uzupełnij parametry konfiguracyjne serwera:

| Parametr               | Wartość    |
|------------------------|------------|
| Nazwa                  | ssh_server |
| Zablokowane            | ×          |
| Protokół               | SSH        |
| Opis                   | ×          |
| Uprawnienia            |            |
| Uprawnieni użytkownicy | ×          |
| Host docelowy          |            |
| Adres                  | 10.0.150.1 |
| Port                   | 22         |
| Adres źródłowy         | Dowolny    |

4. Pobierz lub wprowadź klucz publiczny SSH hosta docelowego.

| Host docelowy           |                                                                                             |                                                |                                                                     |                                            |                                |
|-------------------------|---------------------------------------------------------------------------------------------|------------------------------------------------|---------------------------------------------------------------------|--------------------------------------------|--------------------------------|
| Adres IP                | 10.0.150.1                                                                                  | 1                                              | Port                                                                | 22                                         | *                              |
| Adres źródłowy          | 10.0.150.151                                                                                |                                                |                                                                     |                                            | \$                             |
| Klucz publiczny serwera | ssh-rsa<br>AAAAB3NzaC1yc2EAAAA                                                              | DAQABAA                                        | ABAQDMFTQH                                                          | kwFfWcl                                    |                                |
| Pobierz                 | klucz publiczny SS                                                                          | SH host                                        | a docelow                                                           | ego 🔭                                      | F/rB<br>IB9Ix                  |
|                         | 1QULkQOv9V8lGbZjr/NL<br>T8EhV0hJOlQqW1XDLMg<br>N+utuaDDCmVitLgauQEt<br>bhV4W38lN6zAHFjHR1FC | aDD9PKKn<br>CIUKXn1X<br>HLGXzzPtn<br>Q9ZHND87/ | mTia6z8ltBr+a0<br>H9iHrZZFhsN61<br>xklscD9itV+aFfn<br>/kEYQpVZZrL3Z | BBgRzwW<br>FWiufZGi<br>B22oXDB<br>ED04mihi | IW6J<br>Fgn7o<br>rcZ2u<br>03qG |
|                         | Odcisk palca —                                                                              | 1                                              |                                                                     |                                            |                                |
|                         | a0:5f:e4:a3:31:b0:9f:f4:e8                                                                  | :72:d9:d5:e                                    | e:4d:5a:c7:d9:54                                                    | 1:29:57                                    | SHA1                           |

#### Dodanie użytkownika

Użytkownik definiuje podmiot uprawniony do nawiązywania połączeń z monitorowanymi serwerami. Szczegółowa definicja obiektu (unikatowa kombinacja loginu i domeny, pełna nazwa, adres email) pozwalają na jednoznaczne wskazanie osoby odpowiedzialnej za działania, w przypadku współdzielenia konta uprzywilejowanego.

- 1. Wybierz z lewego menu Zarządzanie > Użytkownicy.
- 2. Kliknij + Dodaj.
- 3. Uzupełnij dane personalne użytkownika:

| Parametr               | Wartość             |
|------------------------|---------------------|
| Login                  | john_smith          |
| Zablokowane            | ×                   |
| Ważność konta          | Bezterminowe        |
| Rola                   | user                |
| Preferowany język      | polski              |
| Sejfy                  | ustawienia domyślne |
| Pełna nazwa            | John Smith          |
| Email                  | ×                   |
| Organizacja            | X                   |
| Telefon                | ×                   |
| Domena AD              | ×                   |
| Baza LDAP              | ×                   |
| Uprawnienia            |                     |
| Uprawnieni użytkownicy | ×                   |
| Тур                    | Hasło               |
| Hasło                  | john                |
| Powtórz hasło          | john                |

#### 4. Kliknij Zapisz.

#### Dodanie gniazda nasłuchiwania

Gniazdo nasłuchiwania determinuje tryb połączenia serwera (proxy, brama, pośrednik, przezroczysty) oraz protokół komunikacji.

- 1. Wybierz z lewego menu Zarządzanie > Gniazda nasłuchiwania.
- 2. Kliknij + Dodaj.
- 3. Uzupełnij parametry konfiguracyjne:

| Parametr               | Wartość      |
|------------------------|--------------|
| Nazwa                  | ssh_listener |
| Zablokowane            | ×            |
| Protokół               | SSH          |
| Uprawnienia            |              |
| Uprawnieni użytkownicy | ×            |
| Tryb połączenia        | Bastion      |
| Adres lokalny          | 10.0.150.151 |
| Port                   | 22           |

4. Kliknij ikonę wygenerowania klucza SSH lub wgraj klucz prywatny serwera.

| Połączenie           |                                                                                                    |                                                                                                    |
|----------------------|----------------------------------------------------------------------------------------------------|----------------------------------------------------------------------------------------------------|
| Tryb połączenia      | Bastion                                                                                                    | \$                                                                                                    |
| Adres lokalny        | 10.0.150.152 ¢ Port                                                                                                    | 22 *                                                                                                    |
| Klucz publiczny FUDO | Wygeneruj klucz prywatn<br>Axfsgz4fRYU<br>gmk2/1N7Si Wgraj klucz pry<br>AA8L4uslQiT1qki0Qu5SFwphj2w9xTB4<br>NRjCy12oDV8tQ1NDxbU4Ljp8QdKm9<br>zSbEjM/+ttfFlkqDnMv5CRxnB/D4QaN<br>d04VdFhkHZsbyyhTCBeazRkyaS1+gb<br>Odcisk palca<br>53:ea:46:bf:c3:a8:o4:48:8f:f0:15:6b:33: | y SSH aBvmpuics/WeB<br>watny SSH SdJ7)47K<br>xJuEzFvG<br>4vH+j2doeWurC2yEI56v+esU<br>BiYs9ipq9W86omZmiYXtHW<br>pwJTNgw03v9TlahAdTI+2W<br>ihg/ivHmtITukE7zXfE3OG+rL |

**Informacja:** Ze względów bezpieczeństwa, formularz wyświetla klucz publiczny odpowiadający wgranemu lub wygenerowanemu kluczowi prywatnemu.

5. Kliknij Zapisz.

Informacja: Upewnij się, że w ustawieniach sieciowych, na wskazanym adresie IP nie jest włączona opcja dostępu administracyjnego  $\checkmark$ .

#### Dodanie konta

Konto stanowi definicję konta uprzywilejowanego na monitorowanym serwerze. Obiekt określa tryb uwierzytelnienia użytkowników: anonimowe (bez uwierzytelnienia), zwykłe (z podmianą loginu i hasła) lub z przekazywaniem danych logowania; politykę zmiany haseł a także login i hasło konta uprzywilejowanego.

- 1. Wybierz z lewego menu Zarządzanie > Konta.
- 2. Kliknij + Dodaj.
- 3. Uzupełnij parametry konfiguracyjne:

| Parametr                   | Wartość                   |
|----------------------------|---------------------------|
| Ogólne                     |                           |
| Nazwa                      | admin_ssh_server          |
| Zablokowane                | ×                         |
| Тур                        | regular                   |
| Nagrywanie sesji           | wszystko                  |
| OCR sesji                  | ×                         |
| Usuń dane sesji po upływie | 61 dni                    |
| Uprawnienia                |                           |
| Uprawnieni użytkownicy     | ×                         |
| Serwer                     |                           |
| Serwer                     | ssh_server                |
| Dane uwierzytelniające     |                           |
| Domena                     | ×                         |
| Login                      | admin                     |
| Zastąp sekret              | hasłem                    |
| Hasło                      | password                  |
| Powtórz hasło              | password                  |
| Polityka modyfikatora ha-  | Statyczne, bez ograniczeń |
| seł                        |                           |
| Modyfkator hasła           |                           |
| Modyfikator hasła          | brak                      |
| Użytkownik uprzywilejo-    | X                         |
| wany                       |                           |
| Hasło użytkownika uprzy-   | ×                         |
| wilejowanego               |                           |

#### Dodanie sejfu

Sejf bezpośrednio reguluje dostęp użytkowników do monitorowanych serwerów. Określa dostępną dla użytkowników funkcjonalność protokołów, polityki proaktywnego monitoringu połączeń i szczegóły relacji użytkownik-serwer.

- 1. Wybierz z lewego menu Zarządzanie > Sejfy.
- 2. Kliknij + Dodaj.
- 3. Uzupełnij parametry konfiguracyjne:

| Parametr                  | Wartość                                                                                                    |
|---------------------------|----------------------------------------------------------------------------------------------------|
| Nazwa                     | ssh_safe                                                                                                    |
| Zablokowane               | X                                                                                                    |
| Powód logowania           | ×                                                                                                    |
| Powiadomienia             | ×                                                                                                    |
| Polityki                  | X                                                                                                    |
| Funkcjonalność protokołów |                                                                                                    |
| RDP                       | ×                                                                                                    |
| SSH                       | se a construction de la construction de la construc |
| VNC                       | X                                                                                                    |
| Uprawnienia               |                                                                                                    |
| Uprawniani użytkownicy    | ×                                                                                                    |
| Konta                     |                                                                                                    |
| admin_ssh_server          | ssh_listener                                                                                                    |

## 4.2.3 Nawiązanie połączenia

#### PuTTY - klient SSH dla systemu operacyjnego Microsoft Windows

- 1. Pobierz i uruchom PuTTY.
- 2. W polu Host Name (or IP address) wprowadź adres 10.0.150.151.
- 3. Określ typ połączenia SSH i pozostaw domyślny numer portu.

| 🕵 PuTTY Configuration                                                                                                    |                                                         | ? 🛛          |
|----------------------------------------------------------------------------------------------------|---------------------------------------------------------|--------------|
| Category:                                                                                                    |                                                         |              |
| Session                                                                                                    | Basic options for your PuTTY se                         | ssion        |
|                                                                                                    | Specify the destination you want to conne               | ct to        |
|                                                                                                    | Host Name (or IP address)                               | Port         |
| Bell                                                                                                    | 10.0.150.151                                            | 22           |
| Features     Window     Appearance     Behaviour     Translation     Selection     Colours     Connection     Data     Proxy     Telnet     Rlogin     SSH | Connection type:<br>◎ Raw ◎ Telnet ◎ Rlogin ◎ SSH       | H 🔘 Serial   |
|                                                                                                    | Load, save or delete a stored session<br>Saved Sessions |              |
|                                                                                                    | Default Settings                                        | Load<br>Save |
|                                                                                                    |                                                         | Delete       |
| i Serial                                                                                                    | Close window on exit:<br>Always    Never                | ean exit     |
| About Help                                                                                                    | Open                                                    | Cancel       |

- 4. Kliknij Open.
- 5. Wprowadź nazwę użytkownika wraz z nazwą konta, na serwerze docelowym.

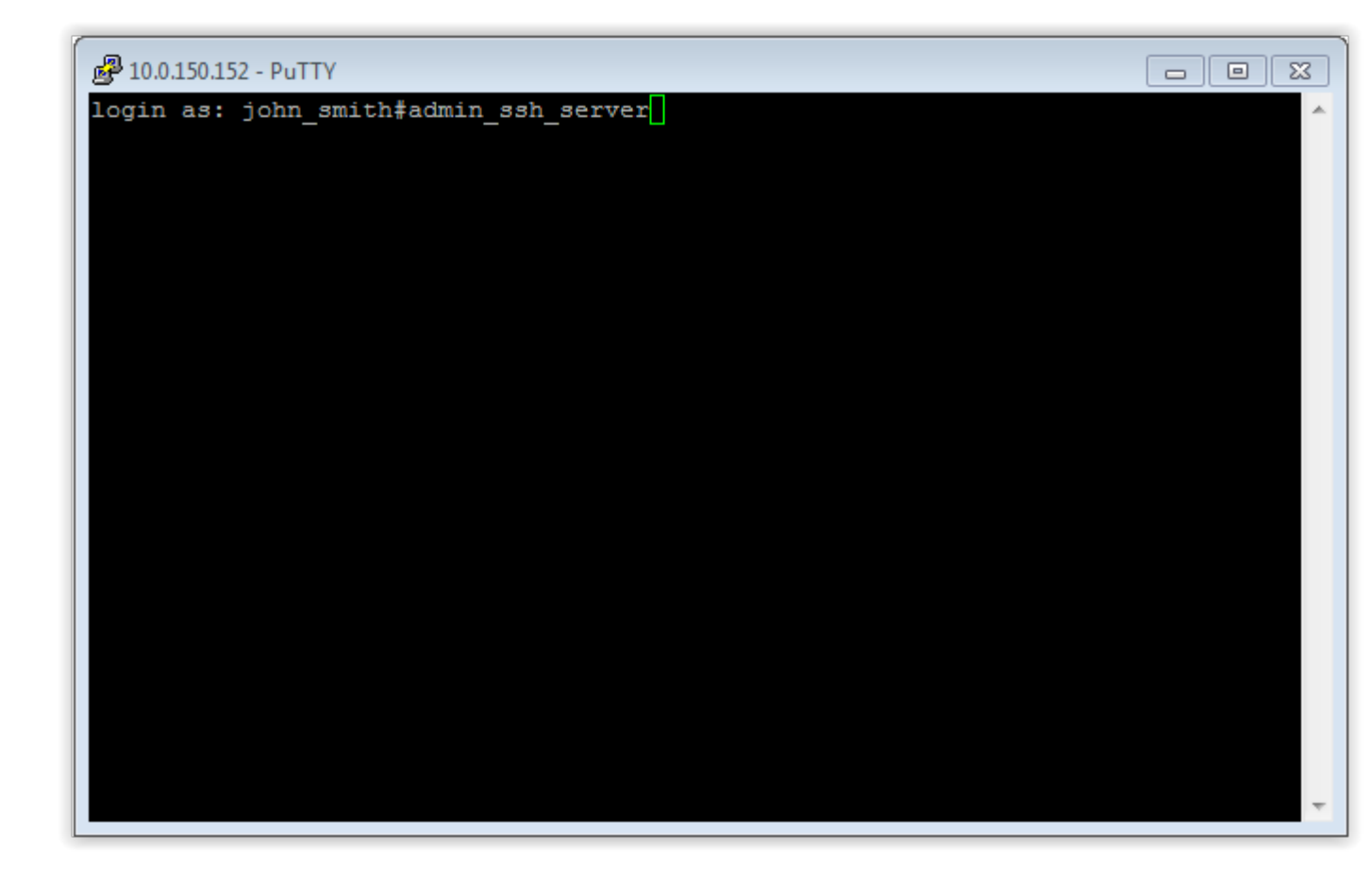

**Informacja:** Alternatywnie, zamiast nazwy konta, możesz wskazać nazwę obiektu serwera tj. john\_smith#ssh\_server.

6. Wprowadź hasło użytkownika.

#### 4.2.4 Podgląd sesji połączeniowej

- 1. W przeglądarce internetowej wpisz adres 10.0.150.150.
- 2. Wprowadź nazwę użytkownika oraz hasło, aby zalogować się do interfejsu administracyjnego Wheel Fudo PAM.
- 3. Wybierz z lewego menu Zarządzanie > Sesje.
- 4. Znajdź na liście sesję użytkownika John Smith i kliknij ikonę odtwarzania sesji.

#### Tematy pokrewne:

- Szybki start konfigurowanie połączenia RDP
- Szybki start konfigurowanie połączenia HTTP
- Szybki start konfigurowanie połączenia MySQL
- Szybki start konfigurowanie połączenia Telnet
- Wymagania
- Model danych

• Konfiguracja

## 4.3 RDP

W tym rozdziale przedstawiony jest przykład podstawowej konfiguracji Wheel Fudo PAM, której celem jest monitorowanie połączeń RDP ze zdalnym serwerem. Scenariusz zakłada, że użytkownik łączy się ze zdalnym serwerem za pomocą klienta *RDP* używając indywidualnego loginu i hasła. Wheel Fudo PAM uwierzytelnia administratora na podstawie danych zapisanych w lokalnej bazie użytkowników i zestawiając połączenie ze zdalnym serwerem dokonuje podmiany hasła i loginu na admin/password (tryby uwierzytelniania opisane są w sekcji *Tryby uwierzytelniania użytkowników*).

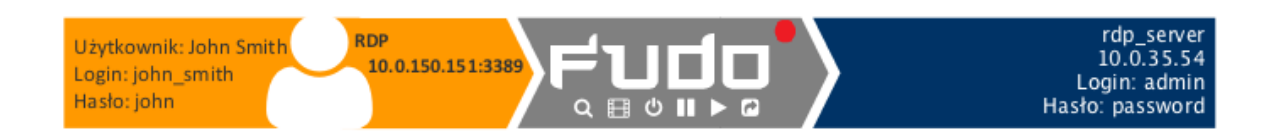

## 4.3.1 Broker połączeń RDP

Broker połączeń zdalnych umożliwia ponowne połączenie do istniejącej sesji w farmie serwerów z mechanizmem balansowania obciążeniem.

Jeśli broker stwierdzi aktywną sesję użytkownika na serwerze innym niż ten, z którym się połączył, połączenie zostanie przekierowane na serwer z istniejącą aktywną sesją a użytkownik zostanie poproszony o ponowne uwierzytelnienie.

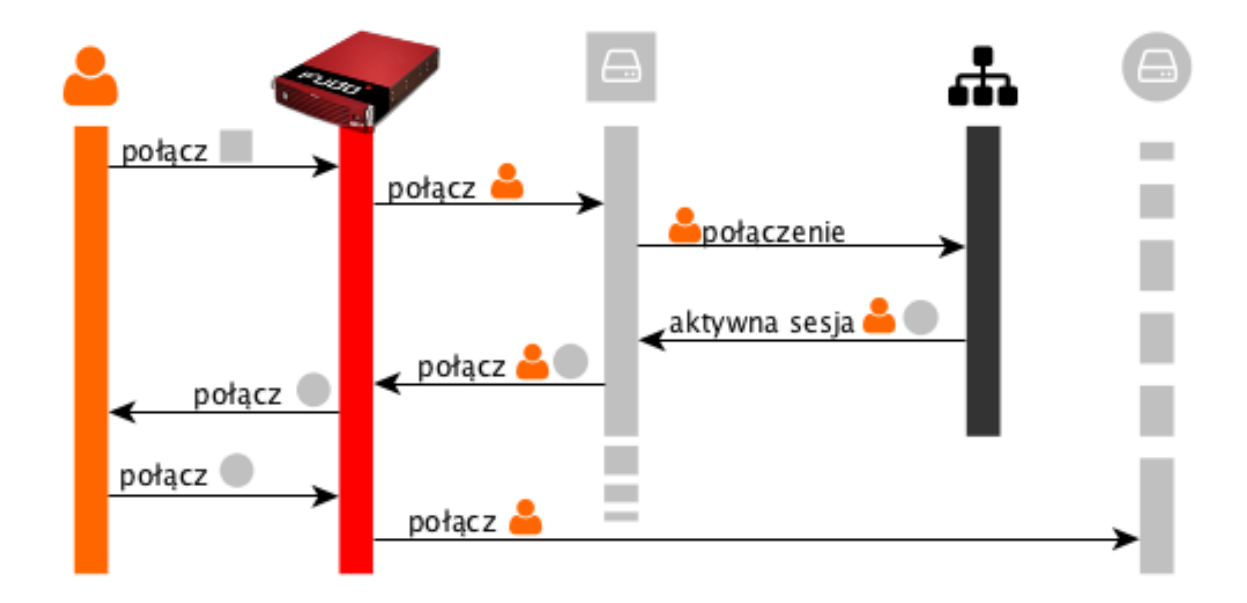

Informacja: Aby proces przekierowania użytkownika się powiódł, wskazany przez broker

serwer, musi być zdefiniowany na Fudo i nasłuchiwać na domyślnym porcie RDP (3389) a użyt-kownik musi być uprawniony do łączenia się z tym zasobem.

#### Tematy pokrewne:

- Model danych
- RDP
- Zarządzanie serwerami
- Konta

#### 4.3.2 Założenia

Poniższy opis zakłada, że pierwsze uruchomienie urządzenia zostało prawidłowo przeprowadzone a system został skonfigurowany do pracy w trybie mostu lub odpowiednio został skonfigurowany routing połączeń administracyjnych. Informacje na temat scenariuszy wdrożenia znajdziesz w rozdziale *Scenariusze wdrożenia*.

## 4.3.3 Konfiguracja

| 8 | 1   serwer | - | 2   użytkownik | ۳ | 3   gniazdo nasłuchu |  | 4   konto |  | 5   sejf |
|---|------------|---|----------------|---|----------------------|--|-----------|--|----------|
|---|------------|---|----------------|---|----------------------|--|-----------|--|----------|

#### Dodanie serwera

Serwer jest definicją zasobu infrastruktury IT, z którym istnieje możliwość nawiązania połączenia za pośrednictwem wskazanego protokołu.

- 1. Wybierz z lewego menu Zarządzanie > Serwery.
- 2. Kliknij + Dodaj.
- 3. Uzupełnij parametry konfiguracyjne serwera:

|                        | 10/+                  |
|------------------------|-----------------------|
| Parametr               | vvartosc              |
| Nazwa                  | rdp_server            |
| Zablokowane            | ×                     |
| Protokół               | RDP                   |
| Bezpieczeństwo         | Standard RDP Security |
| Opis                   | Serwer RDP            |
| U prawnienia           |                       |
| Uprawnieni użytkownicy | ×                     |
| Host docelowy          |                       |
| Adres                  | 10.0.35.10            |
| Port                   | 3389                  |
| Adres źródłowy         | Dowolny               |

- 4. Pobierz lub wprowadź certyfikat hosta docelowego.
- 5. Kliknij Zapisz.

| Adres              | 10.0.35.54 Port 3389                                                                                                    |       |
|--------------------|----------------------------------------------------------------------------------------------------|-------|
| Adres źródłowy     | 1 <del>6.0.150</del> Podaj adres IP serwera oraz port u                                                                                 | sługi |
| Certyfikat serwera | BEGIN PUBLIC KEY<br>MFwwDQYJKoZihvcNAQEBBQADSwAwSAJBANApps6+1WF1s<br>Var/CNulwboAtX<br>f5ZW3Z6Rab7Cpv<br>VFUCAwEAAQ==<br>END PUBLIC KEY | AGCB  |
|                    |                                                                                                    |       |

#### Dodanie użytkownika

Użytkownik definiuje podmiot uprawniony do nawiązywania połączeń z monitorowanymi serwerami. Szczegółowa definicja obiektu (unikatowa kombinacja loginu i domeny, pełna nazwa, adres email) pozwalają na jednoznaczne wskazanie osoby odpowiedzialnej za działania, w przypadku współdzielenia konta uprzywilejowanego.

- 1. Wybierz z lewego menu Zarządzanie > Użytkownicy.
- 2. Kliknij + Dodaj.
- 3. Uzupełnij dane personalne użytkownika:

| Parametr               | Wartość             |
|------------------------|---------------------|
| Login                  | john_smith          |
| Zablokowane            | X                   |
| Ważność konta          | Bezterminowe        |
| Rola                   | user                |
| Preferowany język      | polski              |
| Sejfy                  | ustawienia domyślne |
| Pełna nazwa            | John Smith          |
| Email                  | ×                   |
| Organizacja            | ×                   |
| Telefon                | ×                   |
| Domena AD              | ×                   |
| Baza LDAP              | ×                   |
| Uprawnienia            |                     |
| Uprawnieni użytkownicy | ×                   |
| Тур                    | Hasło               |
| Hasło                  | john                |
| Powtórz hasło          | john                |
|                        |                     |

#### 4. Kliknij Zapisz.

#### Dodanie gniazda nasłuchiwania

Gniazdo nasłuchiwania determinuje tryb połączenia serwera (proxy, brama, pośrednik, przezro-

czysty) oraz protokół komunikacji.

- 1. Wybierz z lewego menu Zarządzanie > Gniazda nasłuchiwania.
- 2. Kliknij + Dodaj.
- 3. Uzupełnij parametry konfiguracyjne:

| Parametr               | Wartość               |
|------------------------|-----------------------|
| Nazwa                  | rdp_listener          |
| Zablokowane            | ×                     |
| Protokół               | RDP                   |
| Bezpieczeństwo         | Standard RDP Security |
| Komunikat              | ×                     |
| Uprawnienia            |                       |
| Uprawnieni użytkownicy | ×                     |
| Połączenie             |                       |
| Tryb połączenia        | Pośrednik             |
| Adres lokalny          | 10.0.150.151          |
| Port                   | 3389                  |

4. Kliknij ikonę wygenerowania certyfikatu TLS lub wgraj klucz prywatny i publiczny w formacie PEM.

| Połączenie              |                                                                                             |      |
|-------------------------|---------------------------------------------------------------------------------------------|------|
| Tryb połączenia         | Pośrednik                                                                                   | ¢ == |
| Adres lokalny           | 10.0.150.151 ¢ Port 3389                                                                    |      |
| Klucz publiczny serwera | Wygeneruj klucz prywatny FUDO<br>dA16xJeT1fno<br>fuzwzcojsti<br>CAWEAAQ==<br>END PUBLIC KEY | *    |
|                         | Odcisk palca<br>d5:d2:b3:d3:9f:57:59:14:24:20:f4:07:43:29:0a:e4:68:33:ab:e6                 | IA1  |

5. Kliknij Zapisz.

#### Dodanie konta

Konto stanowi definicję konta uprzywilejowanego na monitorowanym serwerze. Obiekt określa tryb uwierzytelnienia użytkowników: anonimowe (bez uwierzytelnienia), zwykłe (z podmianą loginu i hasła) lub z przekazywaniem danych logowania; politykę zmiany haseł a także login i hasło konta uprzywilejowanego.

- 1. Wybierz z lewego menuZarządzanie > Konta.
- 2. Kliknij + Dodaj.
- 3. Uzupełnij parametry konfiguracyjne:

| Parametr                   | Wartość          |
|----------------------------|------------------|
| Ogólne                     |                  |
| Nazwa                      | admin_rdp_server |
| Zablokowane                | X                |
| Тур                        | regular          |
| Nagrywanie sesji           | wszystko         |
| OCR sesji                  | 4                |
| Usuń dane sesji po upływie | 61 dni           |
| Uprawnienia                |                  |
| Uprawnieni użytkownicy     | ×                |
| Serwer                     |                  |
| Serwer                     | rdp_server       |
| Dane uwierzytelniające     |                  |
| Domena                     | X                |
| Login                      | admin            |
| Zastąp sekret              | hasłem           |
| Hasło                      | password         |
| Powtórz hasło              | password         |
| Polityka modyfikatora ha-  | X                |
| seł                        |                  |
| Modyfkator hasła           |                  |
| Modyfikator hasła          | brak             |
| Użytkownik uprzywilejo-    | X                |
| wany                       |                  |
| Hasło użytkownika uprzy-   | X                |
| wilejowanego               |                  |

#### Dodanie sejfu

Sejf bezpośrednio reguluje dostęp użytkowników do monitorowanych serwerów. Określa dostępną dla użytkowników funkcjonalność protokołów, polityki proaktywnego monitoringu połączeń i szczegóły relacji użytkownik-serwer.

- 1. Wybierz z lewego menu Zarządzanie > Sejfy.
- 2. Kliknij + Dodaj.
- 3. Uzupełnij parametry konfiguracyjne:

| Parametr                  | Wartość      |
|---------------------------|--------------|
| Ogólne                    |              |
| Nazwa                     | rdp_safe     |
| Zablokowane               | ×            |
| Powód logowania           | X            |
| Powiadomienia             | X            |
| Polityki                  | X            |
| Użytkownicy               | john_smith   |
| Funkcjonalność protokołów |              |
| RDP                       | 4            |
| SSH                       | X            |
| VNC                       | ×            |
| Uprawnienia               |              |
| Uprawniani użytkownicy    | X            |
| Konta                     |              |
| admin_rdp_server          | rdp_listener |

## 4.3.4 Nawiązanie połączenia

- 1. Uruchom klienta połączeń RDP.
- 2. Skonfiguruj połączenie zdalnego pulpitu.

| 🗧 😑 💿 🛛 Edit Re   | mote Desktops - 10.0.150.151 |
|-------------------|------------------------------|
|                   |                              |
| General Session F | Redirection                  |
|                   |                              |
|                   |                              |
| Connection name   | 10.0.150.151                 |
| PC name           | 10.0.150.151                 |
| Gateway           | No gateway configured        |
| Credentials       |                              |
| User name         | Domain\user                  |
| Password          | Password                     |
|                   |                              |
| Resolution        | Native                       |
| Colors            | True Color (24 bit)          |
| Full screen mode  | OS X native                  |
|                   | Start session in full screen |
|                   | Scale content                |
|                   | Use all monitors             |
|                   |                              |
|                   |                              |

3. Wpisz login i hasło użytkownika i zatwierdź przyciskiem [Enter].

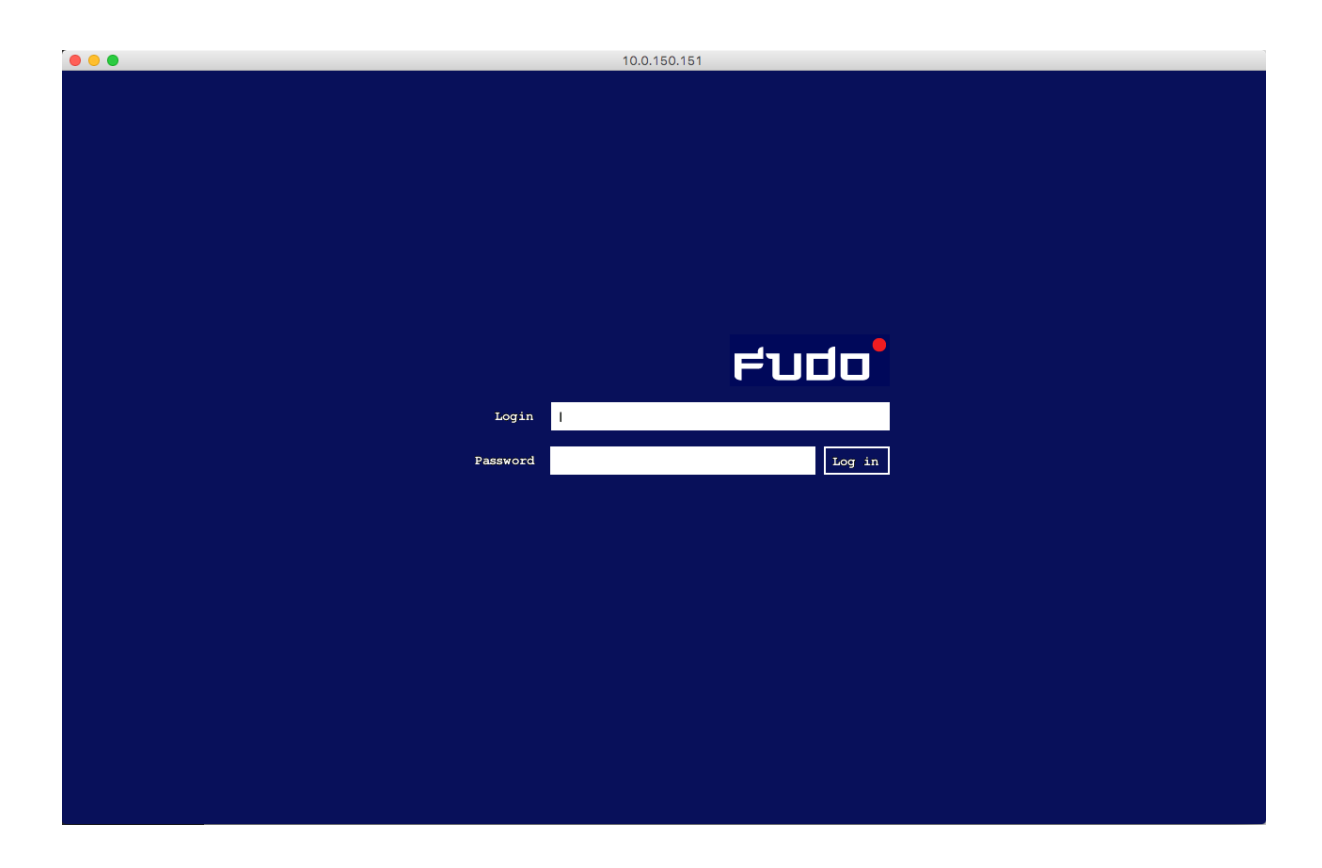

**Informacja:** Wheel Fudo PAM pozwala na zastosowanie własnych ekranów logowania, braku dostępu i zakończenia sesji dla połączeń RDP i VNC. Więcej informacji na temat konfigurowania własnych ekranów dla połączeń graficznych, znajdziesz w sekcji *Zasoby*.

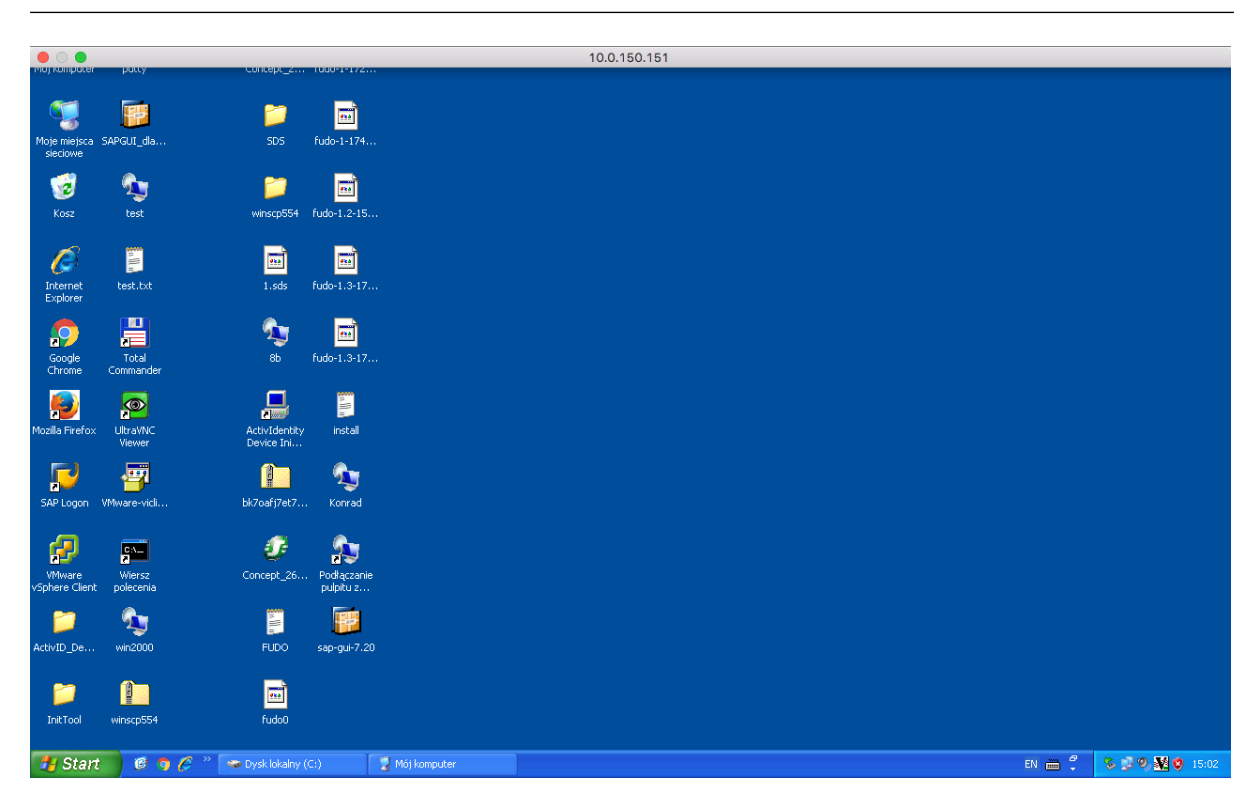

#### 4.3.5 Podgląd sesji połączeniowej

1. W przeglądarce internetowej wpisz adres IP, pod którym dostępny jest panel zarządzający Wheel Fudo PAM.

**Informacja:** Upewnij się, że wskazany adres IP ma włączoną opcję udostępniania panelu zarządzającego.

- 2. Wprowadź nazwę użytkownika oraz hasło aby zalogować się do interfejsu administracyjnego Wheel Fudo PAM.
- 3. Wybierz z lewego menu Zarządzanie > Sesje.
- 4. Kliknij Aktywne.
- 5. Znajdź na liście sesję użytkownika John Smith i kliknij ikonę odtwarzania sesji.

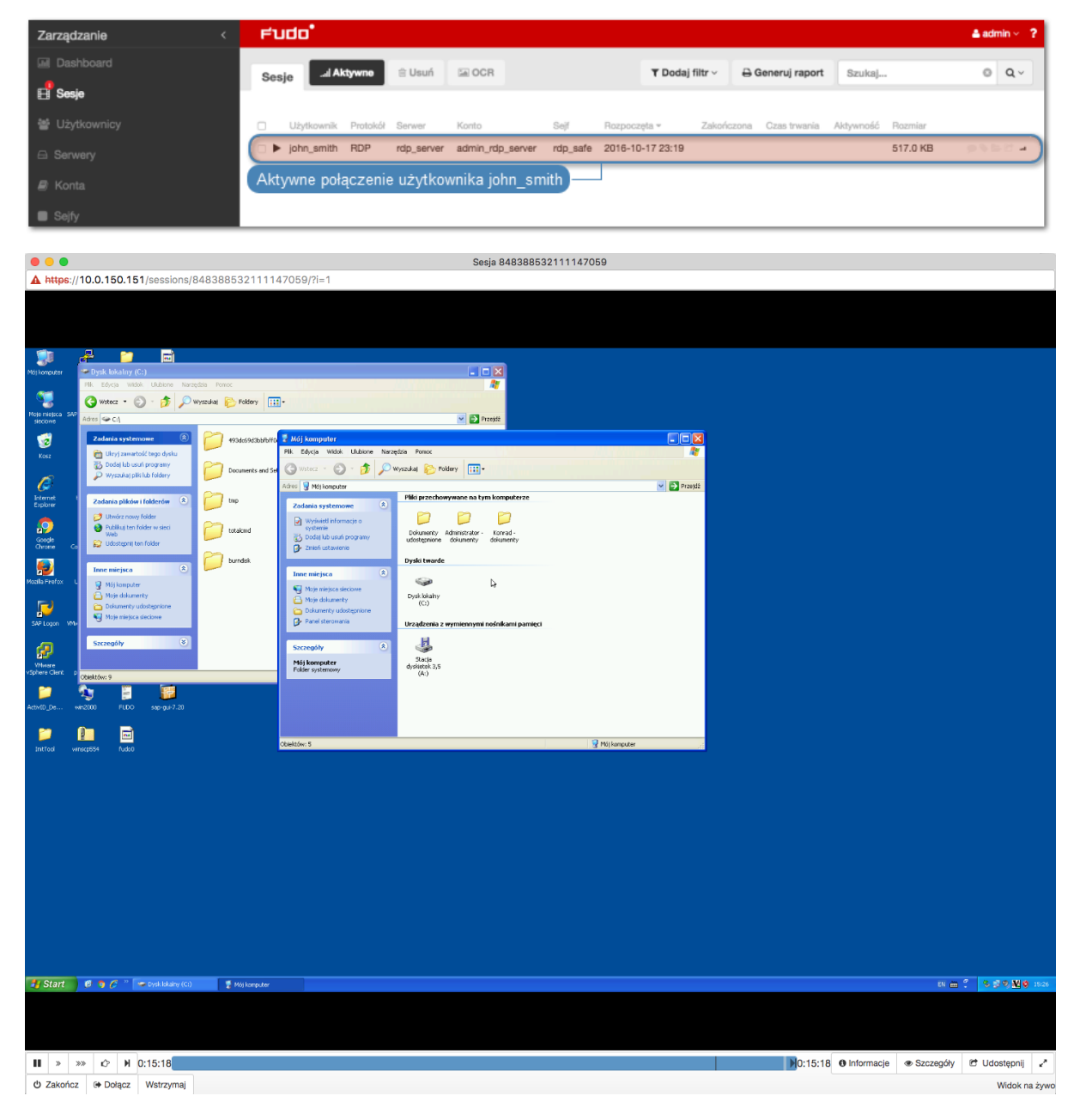

#### Tematy pokrewne:

- Microsoft Remote Desktop
- Szybki start konfigurowanie połączenia SSH
- Szybki start konfigurowanie połączenia HTTP
- Szybki start konfigurowanie połączenia MySQL
- Szybki start konfigurowanie połączenia Telnet
- Telnet
- Zasoby
- Model danych
- Konfiguracja

## 4.4 Telnet

W tym rozdziale przedstawiony jest przykład podstawowej konfiguracji Wheel Fudo PAM, której celem jest monitorowanie połączeń Telnet ze zdalnym serwerem. Scenariusz zakłada, że użytkownik łączy się ze zdalnym serwerem za pomocą klienta protokołu Telnet używając indywidualnego loginu i hasła. Wheel Fudo PAM uwierzytelnia administratora na podstawie danych zapisanych w lokalnej bazie użytkowników, zestawia połączenie ze zdalnym zasobem i rozpoczyna rejestrowanie akcji użytkownika.

**Informacja:** Połączenia telnet realizowane za pośrednictwem Wheel Fudo PAM nie wspierają mechanizmów podmiany i przekazywania haseł. Użytkownik po wstępnym uwierzytelnieniu przez Wheel Fudo PAM musi uwierzytelnić się na serwerze docelowym po zestawieniu połączenia.

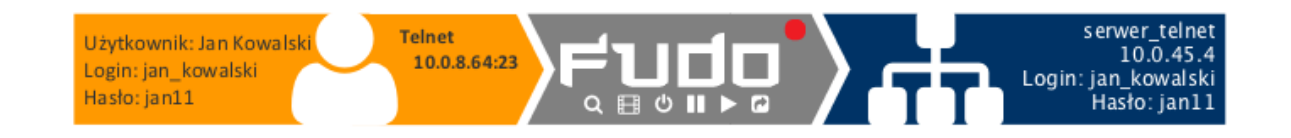

#### 4.4.1 Założenia

Poniższy opis zakłada, że pierwsze uruchomienie urządzenia zostało prawidłowo przeprowadzone. Procedura pierwszego uruchomienia opisana jest w rozdziale *Pierwsze uruchomienie*.

## 4.4.2 Konfiguracja

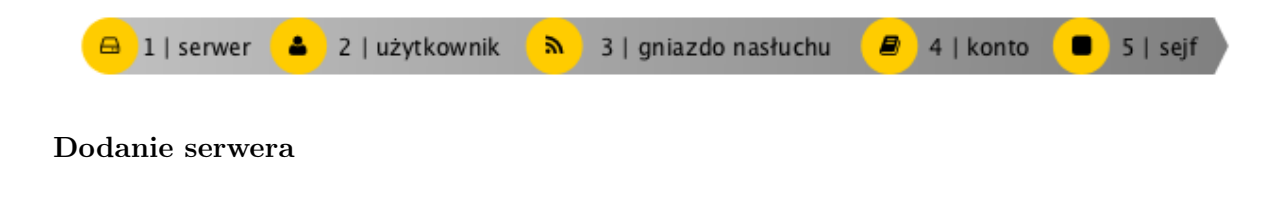

Serwer jest definicją zasobu infrastruktury IT, z którym istnieje możliwość nawiązania połączenia za pośrednictwem wskazanego protokołu.

- 1. Wybierz z lewego menu Zarządzanie > Serwery.
- 2. Kliknij + Dodaj.
- 3. Uzupełnij parametry konfiguracyjne serwera:

| Parametr                | Wartość       |
|-------------------------|---------------|
| Nazwa                   | telnet_server |
| Zablokowane             | ×             |
| Protokół                | Telnet        |
| Opis                    | X             |
| Uprawnienia             |               |
| Uprawnieni użytkownicy  | X             |
| Host docelowy           |               |
| Adres                   | 10.0.35.137   |
| Port                    | 23            |
| Adres źródłowy          | Dowolny       |
| Użyj bezpiecznych połą- | X             |
| czeń TLS                |               |

4. Kliknij Zapisz.

#### Dodanie użytkownika

Użytkownik definiuje podmiot uprawniony do nawiązywania połączeń z monitorowanymi serwerami. Szczegółowa definicja obiektu (unikatowa kombinacja loginu i domeny, pełna nazwa, adres email) pozwalają na jednoznaczne wskazanie osoby odpowiedzialnej za działania, w przypadku współdzielenia konta uprzywilejowanego.

- 1. Wybierz z lewego menu Zarządzanie > Użytkownicy.
- 2. Kliknij + Dodaj.
- 3. Uzupełnij dane personalne użytkownika:

| Parametr               | Wartość      |
|------------------------|--------------|
| Login                  | john_smith   |
| Zablokowane            | ×            |
| Ważność konta          | Bezterminowe |
| Rola                   | user         |
| Preferowany język      | polski       |
| Pełna nazwa            | John Smith   |
| Email                  | ×            |
| Organizacja            | ×            |
| Telefon                | ×            |
| Domena AD              | X            |
| Baza LDAP              | ×            |
| Uprawnienia            |              |
| Uprawnieni użytkownicy | ×            |
| Тур                    | Hasło        |
| Hasło                  | john         |
| Powtórz hasło          | john         |

#### Dodanie gniazda nasłuchiwania

Gniazdo nasłuchiwania determinuje tryb połączenia serwera (proxy, brama, pośrednik, przezroczysty) oraz protokół komunikacji.

- 1. Wybierz z lewego menu Zarządzanie > Gniazda nasłuchiwania.
- 2. Kliknij + Dodaj.
- 3. Uzupełnij parametry konfiguracyjne:

| Parametr                            | Wartość         |  |  |  |  |
|-------------------------------------|-----------------|--|--|--|--|
| Nazwa                               | telnet_listener |  |  |  |  |
| Zablokowane                         | ×               |  |  |  |  |
| Protokół                            | Telnet          |  |  |  |  |
| Włącz obsługę SSLv2                 | ×               |  |  |  |  |
| Włącz obsługę SSLv3                 | ×               |  |  |  |  |
| Uprawnienia                         |                 |  |  |  |  |
| Uprawnieni użytkownicy              | ×               |  |  |  |  |
| Połączenie                          |                 |  |  |  |  |
| Tryb połączenia                     | Pośrednik       |  |  |  |  |
| Adres lokalny                       | 10.0.150.151    |  |  |  |  |
| Port                                | 23              |  |  |  |  |
| Użyj bezpiecznych połą-<br>czeń TLS | ×               |  |  |  |  |

4. Kliknij Zapisz.

#### Dodanie konta

Konto stanowi definicję konta uprzywilejowanego na monitorowanym serwerze. Obiekt określa tryb uwierzytelnienia użytkowników: anonimowe (bez uwierzytelnienia), zwykłe (z podmianą

loginu i hasła) lub z przekazywaniem danych logowania; politykę zmiany haseł a także login i hasło konta uprzywilejowanego.

- 1. Wybierz z lewego menu Zarządzanie > Konta.
- 2. Kliknij + Dodaj.
- 3. Uzupełnij parametry konfiguracyjne:

| Davamatu                   | \\/oxtoóó           |
|----------------------------|---------------------|
| Parametr                   | vvartosc            |
| Og olne                    |                     |
| Nazwa                      | admin_telnet_server |
| Zablokowane                | ×                   |
| Тур                        | forward             |
| Nagrywanie sesji           | wszystko            |
| OCR sesji                  | ×                   |
| Usuń dane sesji po upływie | 61 dni              |
| Uprawnienia                |                     |
| Uprawnieni użytkownicy     | X                   |
| Serwer                     |                     |
| Serwer                     | telnet_server       |
| Dane uwierzytelniające     |                     |
| Zastąp sekret              | hasłem              |
| Hasło                      | ×                   |
| Powtórz hasło              | ×                   |

4. Kliknij Zapisz.

#### Dodanie sejfu

Sejf bezpośrednio reguluje dostęp użytkowników do monitorowanych serwerów. Określa dostępną dla użytkowników funkcjonalność protokołów, polityki proaktywnego monitoringu połączeń i szczegóły relacji użytkownik-serwer.

- 1. Wybierz z lewego menu Zarządzanie > Sejfy.
- 2. Kliknij + Dodaj.
- 3. Uzupełnij parametry konfiguracyjne:

| Parametr                  | Wartość         |
|---------------------------|-----------------|
| Ogólne                    |                 |
| Nazwa                     | telnet_safe     |
| Zablokowane               | ×               |
| Powód logowania           | X               |
| Powiadomienia             | X               |
| Polityki                  | X               |
| Użytkownicy               | john_smith      |
| Funkcjonalność protokołów |                 |
| RDP                       | ×               |
| SSH                       | X               |
| VNC                       | ×               |
| Uprawnienia               |                 |
| Uprawniani użytkownicy    | X               |
| Konta                     |                 |
| admin_telnet_server       | telnet_listener |

#### 4.4.3 Nawiązanie połączenia

- 1. Uruchom klienta połączeń Telnet.
- 2. Nawiąż połączenie z serwerem:

```
telnet> open 10.0.150.151
Trying 10.0.150.151...
Connected to 10.0.150.151.
Escape character is '^]'.
```

3. Wprowadź dane uwierzytelniające użytkownika na Wheel Fudo PAM:

```
FUDO Authentication.
FUDO Login: john_smith
FUDO Password: john
```

4. Wprowadź dane uwierzytelniające użytkownika na serwerze:

```
FreeBSD/amd64 (fbsd83-cerb.whl) (pts/0)
login:
password:
```

Informacja: Połączenia telnet nie wspierają mechanizmów podmiany danych logowania.

## 4.4.4 Podgląd sesji połączeniowej

1. W przeglądarce internetowej wpisz adres IP, pod którym dostępny jest panel zarządzający Wheel Fudo PAM.

**Informacja:** Upewnij się, że wskazany adres IP ma włączoną opcję udostępniania panelu zarządzającego.

- 2. Wprowadź nazwę użytkownika oraz hasło aby zalogować się do interfejsu administracyjnego Wheel Fudo PAM.
- 3. Wybierz z lewego menu Zarządzanie > Sesje.
- 4. Kliknij Aktywne.
- 5. Znajdź na liście sesję użytkownika John Smith i kliknij ikonę odtwarzania sesji.

| Zarządzanie   | ¢ | ۴ı  | lqo,         |          |               |              |         |             |                  |            |              |           |         | 🕹 adi | min ~ 1 | ? |
|---------------|---|-----|--------------|----------|---------------|--------------|---------|-------------|------------------|------------|--------------|-----------|---------|-------|---------|---|
| Dashboard     |   |     | 1. J.        | Aktywne  | i Ωsuń        | I OCR        |         |             | ▼ Dodai filtr ~  | A Gene     | rui raport   | Szukai    |         | 0     | ۹v      |   |
| 💾 Sesje       | r | 505 | sje <b>E</b> |          |               |              |         |             |                  |            |              | ousingin  |         | -     | -       |   |
| 管 Użytkownicy |   | _   | Użytkownik   | Protokół | Serwer        | Konto        |         | Sejf        | Rozpoczęta +     | Zakończona | Czas trwania | Aktywność | Rozmiar |       | _       |   |
| ⊖ Serwery     |   |     | john_smith   | Telnet   | teinet_server | admin_telnet | _server | teinet_safe | 2016-10-18 00:47 |            |              |           | 10.0 KB |       | •       | ) |
| 🖻 Konta       |   | A   | ktywne p     | połącze  | enie użytł    | kownika jo   | hn_s    | mith —      |                  |            |              |           |         |       |         |   |

#### Tematy pokrewne:

- Szybki start konfigurowanie połączenia SSH
- Szybki start konfigurowanie połączenia HTTP
- Szybki start konfigurowanie połączenia MySQL
- Szybki start konfigurowanie połączenia RDP
- Zasoby
- Model danych
- Konfiguracja

## 4.5 Telnet 5250

W tym rozdziale przedstawiony jest przykład podstawowej konfiguracji Wheel Fudo PAM, której celem jest monitorowanie połączeń Telnet 5250 ze zdalnym serwerem. Scenariusz zakłada, że użytkownik łączy się ze zdalnym serwerem za pomocą klienta protokołu Telnet używając indywidualnego loginu i hasła. Wheel Fudo PAM uwierzytelnia administratora na podstawie danych zapisanych w lokalnej bazie użytkowników, zestawia połączenie ze zdalnym zasobem i rozpoczyna rejestrowanie akcji użytkownika.

**Informacja:** Połączenia telnet realizowane za pośrednictwem Wheel Fudo PAM nie wspierają mechanizmów podmiany i przekazywania haseł. Użytkownik po wstępnym uwierzytelnieniu przez Wheel Fudo PAM musi uwierzytelnić się na serwerze docelowym po zestawieniu połączenia.

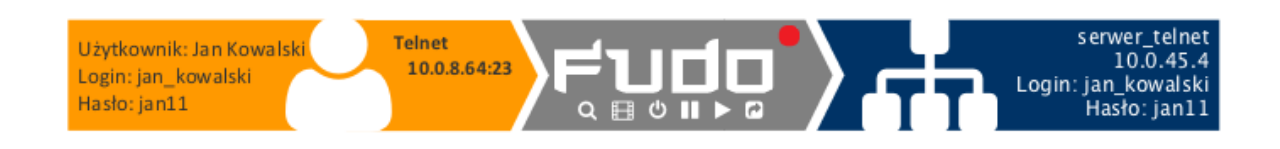

### 4.5.1 Założenia

Poniższy opis zakłada, że pierwsze uruchomienie urządzenia zostało prawidłowo przeprowadzone. Procedura pierwszego uruchomienia opisana jest w rozdziale *Pierwsze uruchomienie*.

## 4.5.2 Konfiguracja

| 8 | 1   serwer | - | 2   użytkownik | ۳ | 3   gniazdo nasłuchu |  | 4   konto |  | 5   sejf |
|---|------------|---|----------------|---|----------------------|--|-----------|--|----------|
|---|------------|---|----------------|---|----------------------|--|-----------|--|----------|

#### Dodanie serwera

Serwer jest definicją zasobu infrastruktury IT, z którym istnieje możliwość nawiązania połączenia za pośrednictwem wskazanego protokołu.

- 1. Wybierz z lewego menu Zarządzanie > Serwery.
- 2. Kliknij + Dodaj.
- 3. Uzupełnij parametry konfiguracyjne serwera:

| Parametr                | Wartość       |  |  |  |  |  |
|-------------------------|---------------|--|--|--|--|--|
| Nazwa                   | telnet_server |  |  |  |  |  |
| Zablokowane             | ×             |  |  |  |  |  |
| Protokół                | Telnet 5250   |  |  |  |  |  |
| Opis                    | ×             |  |  |  |  |  |
| Uprawnienia             |               |  |  |  |  |  |
| Uprawnieni użytkownicy  | ×             |  |  |  |  |  |
| Host docelowy           |               |  |  |  |  |  |
| Adres                   | 10.0.35.137   |  |  |  |  |  |
| Port                    | 23            |  |  |  |  |  |
| Adres źródłowy          | Dowolny       |  |  |  |  |  |
| Użyj bezpiecznych połą- | ×             |  |  |  |  |  |
| czeń TLS                |               |  |  |  |  |  |

4. Kliknij Zapisz.

#### Dodanie użytkownika

Użytkownik definiuje podmiot uprawniony do nawiązywania połączeń z monitorowanymi serwerami. Szczegółowa definicja obiektu (unikatowa kombinacja loginu i domeny, pełna nazwa, adres email) pozwalają na jednoznaczne wskazanie osoby odpowiedzialnej za działania, w przypadku współdzielenia konta uprzywilejowanego.

1. Wybierz z lewego menu Zarządzanie > Użytkownicy.

- 2. Kliknij + Dodaj.
- 3. Uzupełnij dane personalne użytkownika:

| Parametr               | Wartość      |
|------------------------|--------------|
| Login                  | john_smith   |
| Zablokowane            | ×            |
| Ważność konta          | Bezterminowe |
| Rola                   | user         |
| Preferowany język      | polski       |
| Pełna nazwa            | John Smith   |
| Email                  | ×            |
| Organizacja            | X            |
| Telefon                | ×            |
| Domena AD              | ×            |
| Baza LDAP              | ×            |
| Uprawnienia            |              |
| Uprawnieni użytkownicy | X            |
| Тур                    | Hasło        |
| Hasło                  | john         |
| Powtórz hasło          | john         |

#### Dodanie gniazda nasłuchiwania

Gniazdo nasłuchiwania determinuje tryb połączenia serwera (proxy, brama, pośrednik, przezro-czysty) oraz protokół komunikacji.

- 1. Wybierz z lewego menu Zarządzanie > Gniazda nasłuchiwania.
- 2. Kliknij + Dodaj.
- 3. Uzupełnij parametry konfiguracyjne:

| Parametr                | Wartość         |  |  |  |  |  |
|-------------------------|-----------------|--|--|--|--|--|
| Nazwa                   | telnet_listener |  |  |  |  |  |
| Zablokowane             | ×               |  |  |  |  |  |
| Protokół                | Telnet 5250     |  |  |  |  |  |
| Włącz obsługę SSLv2     | ×               |  |  |  |  |  |
| Włącz obsługę SSLv3     | ×               |  |  |  |  |  |
| U prawnienia            |                 |  |  |  |  |  |
| Uprawnieni użytkownicy  | ×               |  |  |  |  |  |
| Połączenie              |                 |  |  |  |  |  |
| Tryb połączenia         | Pośrednik       |  |  |  |  |  |
| Adres lokalny           | 10.0.150.151    |  |  |  |  |  |
| Port                    | 23              |  |  |  |  |  |
| Użyj bezpiecznych połą- | X               |  |  |  |  |  |
| czeń TLS                |                 |  |  |  |  |  |
|                         |                 |  |  |  |  |  |

4. Kliknij Zapisz.

#### Dodanie konta

Konto stanowi definicję konta uprzywilejowanego na monitorowanym serwerze. Obiekt określa tryb uwierzytelnienia użytkowników: anonimowe (bez uwierzytelnienia), zwykłe (z podmianą loginu i hasła) lub z przekazywaniem danych logowania; politykę zmiany haseł a także login i hasło konta uprzywilejowanego.

- 1. Wybierz z lewego menu Zarządzanie > Konta.
- 2. Kliknij + Dodaj.
- 3. Uzupełnij parametry konfiguracyjne:

| Parametr                   | Wartość             |
|----------------------------|---------------------|
| Ogólne                     |                     |
| Nazwa                      | admin_telnet_server |
| Zablokowane                | X                   |
| Тур                        | forward             |
| Nagrywanie sesji           | wszystko            |
| OCR sesji                  | ×                   |
| Usuń dane sesji po upływie | 61 dni              |
| Uprawnienia                |                     |
| Uprawnieni użytkownicy     | ×                   |
| Serwer                     |                     |
| Serwer                     | telnet_server       |
| Dane uwierzytelniające     |                     |
| Zastąp sekret              | hasłem              |
| Hasło                      | ×                   |
| Powtórz hasło              | ×                   |

#### 4. Kliknij Zapisz.

#### Dodanie sejfu

Sejf bezpośrednio reguluje dostęp użytkowników do monitorowanych serwerów. Określa dostępną dla użytkowników funkcjonalność protokołów, polityki proaktywnego monitoringu połączeń i szczegóły relacji użytkownik-serwer.

- 1. Wybierz z lewego menu Zarządzanie > Sejfy.
- 2. Kliknij + Dodaj.
- 3. Uzupełnij parametry konfiguracyjne:

| Parametr                     | Wartość         |
|------------------------------|-----------------|
| Ogólne                       |                 |
| Nazwa                        | telnet_safe     |
| Zablokowane                  | ×               |
| Powód logowania              | ×               |
| Powiadomienia                | X               |
| Polityki                     | X               |
| Użytkownicy                  | john_smith      |
| $Funkcjonalność\ protokołów$ |                 |
| RDP                          | ×               |
| SSH                          | ×               |
| VNC                          | ×               |
| Uprawnienia                  |                 |
| Uprawniani użytkownicy       | ×               |
| Konta                        |                 |
| admin_telnet_server          | telnet_listener |

## 4.5.3 Nawiązanie połączenia

- 1. Uruchom klienta połączeń Telnet.
- 2. Nawiąż połączenie z serwerem:

```
telnet> open 10.0.150.151
Trying 10.0.150.151...
Connected to 10.0.150.151.
Escape character is '^]'.
```

3. Wprowadź dane uwierzytelniające użytkownika na Wheel Fudo PAM.

| 2 | 9    |           |          |            |       |       |        |        | Session A - [24 x 80] |
|---|------|-----------|----------|------------|-------|-------|--------|--------|-----------------------|
|   | File | Edit View | Comn     | nunication | Actio | ons V | Vindow | v Help |                       |
| ( |      |           | <b>7</b> | <b>2</b>   | 1     | •     |        | 8      | ٠                     |
|   | FUD  | 0 Auth    | enti     | catio      | n . – |       |        |        |                       |
| l | Jse  | ername:   | _        |            |       |       |        |        |                       |
|   | as,  | sword:    |          |            |       |       |        |        |                       |
|   |      |           |          |            |       |       |        |        |                       |
|   |      |           |          |            |       |       |        |        |                       |
|   |      |           |          |            |       |       |        |        |                       |
|   |      |           |          |            |       |       |        |        |                       |
|   |      |           |          |            |       |       |        |        |                       |
|   |      |           |          |            |       |       |        |        |                       |
|   |      |           |          |            |       |       |        |        |                       |
|   |      |           |          |            |       |       |        |        |                       |
|   |      |           |          |            |       |       |        |        |                       |
|   |      |           |          |            |       |       |        |        |                       |
|   |      |           |          |            |       |       |        |        |                       |
|   |      |           |          |            |       |       |        |        |                       |
|   |      |           |          |            |       |       |        |        |                       |
|   |      |           |          |            |       |       |        |        |                       |
|   |      |           |          |            |       |       |        |        |                       |
|   |      |           |          |            |       |       |        |        |                       |
|   |      |           |          |            |       |       |        |        |                       |
|   |      |           |          |            |       |       |        |        |                       |
|   |      |           |          |            |       |       |        |        |                       |
|   |      |           |          |            |       |       |        |        |                       |
|   | 10   | A         |          |            |       |       |        |        |                       |

4. Wprowadź dane uwierzytelniające użytkownika na serwerze:

| FreeBSD/amd64 | (fbsd83-cerb.whl) | (pts/0) |
|---------------|-------------------|---------|
| login:        |                   |         |
| password:     |                   |         |

Informacja: Połączenia telnet nie wspierają mechanizmów podmiany danych logowania.
| D         Session A - [24 x 80]                               |   |
|---------------------------------------------------------------|---|
| File Edit View Communication Actions Window Help              |   |
|                                                               |   |
| MAIN IBM i Main Menu<br>System:                               |   |
| Select one of the following:                                  |   |
| 1. User tasks                                                 |   |
| 2. Office tasks                                               |   |
| 3. General system tasks                                       |   |
| 4. Files, libraries, and folders                              |   |
| 5. Programming                                                |   |
| 6. Communications                                             |   |
| 7. Define or change the system                                |   |
| 8. Problem handling                                           |   |
| 9. Display a menu                                             |   |
| IV. Information HSSIStant options                             |   |
| II. IBM I HCCESS TASKS                                        |   |
| 90. Sian off                                                  |   |
|                                                               |   |
| Selection or command                                          |   |
| ===>                                                          |   |
|                                                               |   |
| F3=Exit F4=Prompt F9=Retrieve F12=Cancel F13=Information Assi | S |
| F23=Set initial menu                                          |   |
| (C) COPYRIGHT IBM CORP. 1980, 2015.                           |   |
| MA A                                                          |   |

# 4.5.4 Podgląd sesji połączeniowej

1. W przeglądarce internetowej wpisz adres IP, pod którym dostępny jest panel zarządzający Wheel Fudo PAM.

**Informacja:** Upewnij się, że wskazany adres IP ma włączoną opcję udostępniania panelu zarządzającego.

- 2. Wprowadź nazwę użytkownika oraz hasło aby zalogować się do interfejsu administracyjnego Wheel Fudo PAM.
- 3. Wybierz z lewego menu Zarządzanie > Sesje.
- 4. Kliknij Aktywne.
- 5. Znajdź na liście sesję użytkownika John Smith i kliknij ikonę odtwarzania sesji.

|    |         |        |         |                                                                                        |                                                                                                    | IBM                                                             | i Main Menu | <b>9</b> |           |                  |               |
|----|---------|--------|---------|----------------------------------------------------------------------------------------|----------------------------------------------------------------------------------------------------|-----------------------------------------------------------------|-------------|----------|-----------|------------------|---------------|
|    |         |        |         |                                                                                        |                                                                                                    |                                                                 |             | Syst     | em: PUB40 | U                |               |
|    |         |        |         | 1. 0<br>2. 0<br>3. 0<br>4. 1<br>5. 1<br>6. 0<br>7. 1<br>8. 1<br>9. 1<br>10. 1<br>11. 2 | User tasks<br>Office tasks<br>General system<br>Files, librarie<br>Programming<br>Communications<br>Define or chang<br>Problem handlin<br>Display a menu<br>Information Ass<br>EBM i Access ta | tasks<br>s, and folde<br>the system<br>g<br>istant optio<br>sks | ns          |          |           |                  |               |
|    |         |        |         | 90. 8                                                                                  | Sign off                                                                                                    |                                                                 |             |          |           |                  |               |
|    |         |        |         | Selection                                                                              | or command                                                                                                    |                                                                 |             |          |           |                  |               |
|    |         |        |         | F3=Exit<br>F23=Set i<br>(C) COPYE                                                      | F4=Prompt F<br>nitial menu<br>RIGHT IBM CORP.                                                                                                    | 9=Retrieve<br>1980, 2015.                                       |             |          |           |                  |               |
|    |         |        |         |                                                                                        |                                                                                                    |                                                                 |             |          |           |                  |               |
|    |         |        |         |                                                                                        |                                                                                                    |                                                                 |             |          |           |                  |               |
|    |         |        |         |                                                                                        |                                                                                                    |                                                                 |             |          |           |                  |               |
|    | » »»    | ¢ N    | 0:00:22 |                                                                                        |                                                                                                    |                                                                 |             |          |           | <b>N</b> 0:00:22 | <li>Info</li> |
| ĊТ | rminate | 🕞 Join | Pause   |                                                                                        |                                                                                                    |                                                                 |             |          |           |                  |               |

#### Tematy pokrewne:

- Szybki start konfigurowanie połączenia SSH
- Szybki start konfigurowanie połączenia HTTP
- Szybki start konfigurowanie połączenia MySQL
- Szybki start konfigurowanie połączenia RDP
- Zasoby
- Model danych
- Konfiguracja

# 4.6 MySQL

W tym rozdziale przedstawiony jest przykład podstawowej konfiguracji Wheel Fudo PAM, której celem jest monitorowanie połączeń ze zdalnym serwerem baz danych MySQL. Scenariusz zakłada, że użytkownik łączy się ze zdalnym serwerem za pomocą klienta MySQL używając indywidualnego loginu i hasła. Wheel Fudo PAM uwierzytelnia administratora na podstawie danych zapisanych w lokalnej bazie użytkowników i zestawiając połączenie ze zdalnym serwerem dokonuje podmiany hasła i loginu na admin/password (tryby uwierzytelniania opisane są w sekcji *Tryby uwierzytelniania użytkowników*).

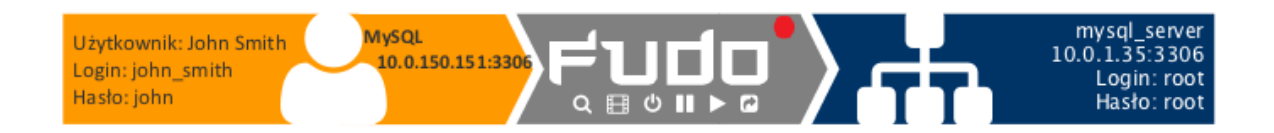

# 4.6.1 Założenia

Poniższy opis zakłada, że pierwsze uruchomienie urządzenia zostało prawidłowo przeprowadzone. Procedura pierwszego uruchomienia jest opisana w rozdziale *Pierwsze uruchomienie*.

# 4.6.2 Konfiguracja

| 😑 1   serwer 🔺 2   użytkownik 💊 3   gniazdo nasłuchu 🧧 4   kon | onto 🔳 5   sejf |
|----------------------------------------------------------------|-----------------|
|----------------------------------------------------------------|-----------------|

#### Dodanie serwera

Serwer jest definicją zasobu infrastruktury IT, z którym istnieje możliwość nawiązania połączenia za pośrednictwem wskazanego protokołu.

- 1. Wybierz z lewego menu Zarządzanie > Serwery.
- 2. Kliknij + Dodaj.
- 3. Uzupełnij parametry konfiguracyjne serwera:

| Parametr               | Wartość      |
|------------------------|--------------|
| Nazwa                  | mysql_server |
| Zablokowane            | X            |
| Protokół               | MySQL        |
| Opis                   | X            |
| Uprawnienia            |              |
| Uprawnieni użytkownicy | ×            |
| Host docelowy          |              |
| Adres                  | 10.0.1.35    |
| Port                   | 3306         |
| Adres źródłowy         | Dowolny      |

4. Kliknij Zapisz.

#### Dodanie użytkownika

Użytkownik definiuje podmiot uprawniony do nawiązywania połączeń z monitorowanymi serwerami. Szczegółowa definicja obiektu (unikatowa kombinacja loginu i domeny, pełna nazwa, adres email) pozwalają na jednoznaczne wskazanie osoby odpowiedzialnej za działania, w przypadku współdzielenia konta uprzywilejowanego.

1. Wybierz z lewego menu Zarządzanie > Użytkownicy.

- 2. Kliknij + Dodaj.
- 3. Uzupełnij dane personalne użytkownika:

| Parametr               | Wartość      |
|------------------------|--------------|
| Login                  | john_smith   |
| Zablokowane            | ×            |
| Ważność konta          | Bezterminowe |
| Rola                   | user         |
| Preferowany język      | polski       |
| Pełna nazwa            | John Smith   |
| Email                  | ×            |
| Organizacja            | X            |
| Telefon                | ×            |
| Domena AD              | ×            |
| Baza LDAP              | ×            |
| Uprawnienia            |              |
| Uprawnieni użytkownicy | ×            |
| Тур                    | Hasło        |
| Hasło                  | john         |
| Powtórz hasło          | john         |

# Dodanie gniazda nasłuchiwania

Gniazdo nasłuchiwania determinuje tryb połączenia serwera (proxy, brama, pośrednik, przezro-czysty) oraz protokół komunikacji.

- 1. Wybierz z lewego menu Zarządzanie > Gniazda nasłuchiwania.
- 2. Kliknij + Dodaj.
- 3. Uzupełnij parametry konfiguracyjne:

| Parametr               | Wartość        |
|------------------------|----------------|
| Ogólne                 |                |
| Nazwa                  | mysql_listener |
| Zablokowane            | ×              |
| Protokół               | MySQL          |
| Uprawnienia            |                |
| Uprawnieni użytkownicy | ×              |
| Połączenie             |                |
| Tryb połączenia        | Pośrednik      |
| Adres lokalny          | 10.0.40.50     |
| Port                   | 3306           |

# 4. Kliknij Zapisz.

# Dodanie konta

Konto stanowi definicję konta uprzywilejowanego na monitorowanym serwerze. Obiekt określa tryb uwierzytelnienia użytkowników: anonimowe (bez uwierzytelnienia), zwykłe (z podmianą

loginu i hasła) lub z przekazywaniem danych logowania; politykę zmiany haseł a także login i hasło konta uprzywilejowanego.

- 1. Wybierz z lewego menu Zarządzanie > Konta.
- 2. Kliknij + Dodaj.
- 3. Uzupełnij parametry konfiguracyjne:

| Parametr                   | Wartość            |
|----------------------------|--------------------|
| Ogólne                     |                    |
| Nazwa                      | admin_mysql_server |
| Zablokowane                | ×                  |
| Тур                        | regular            |
| Nagrywanie sesji           | wszystko           |
| OCR sesji                  | ×                  |
| Usuń dane sesji po upływie | 61 dni             |
| Uprawnienia                |                    |
| Uprawnieni użytkownicy     | ×                  |
| Serwer                     |                    |
| Serwer                     | mysql_server       |
| $Dane\ uwierzytelniające$  |                    |
| Domena                     | ×                  |
| Login                      | admin              |
| Zastąp sekret              | hasłem             |
| Hasło                      | password           |
| Powtórz hasło              | password           |
| Polityka modyfikatora ha-  | X                  |
| seł                        |                    |
| Modyfkator hasła           |                    |
| Modyfikator hasła          | brak               |
| Użytkownik uprzywilejo-    | X                  |
| wany                       |                    |
| Hasło użytkownika uprzy-   | X                  |
| wilejowanego               |                    |

4. Kliknij Zapisz.

# Dodanie sejfu

Sejf bezpośrednio reguluje dostęp użytkowników do monitorowanych serwerów. Określa dostępną dla użytkowników funkcjonalność protokołów, polityki proaktywnego monitoringu połączeń i szczegóły relacji użytkownik-serwer.

- 1. Wybierz z lewego menu Zarządzanie > Sejfy.
- 2. Kliknij + Dodaj.
- 3. Uzupełnij parametry konfiguracyjne:

| Parametr                  | Wartość        |
|---------------------------|----------------|
| Ogólne                    |                |
| Nazwa                     | msyql_safe     |
| Zablokowane               | ×              |
| Powód logowania           | ×              |
| Powiadomienia             | X              |
| Polityki                  | X              |
| Użytkownicy               | john_smith     |
| Funkcjonalność protokołów |                |
| RDP                       | ×              |
| SSH                       | X              |
| VNC                       | ×              |
| Uprawnienia               |                |
| Uprawniani użytkownicy    | X              |
| Konta                     |                |
| admin_mysql_server        | mysql_listener |

# 4.6.3 Nawiązanie połączenia

- 1. Uruchom terminal tekstowy.
- 2. Wprowadź komendę mysql -h 10.0.150.151 -u john\_smith -p, aby nawiązać połączenie z serwerem baz danych.
- 3. Wprowadź hasło użytkownika.

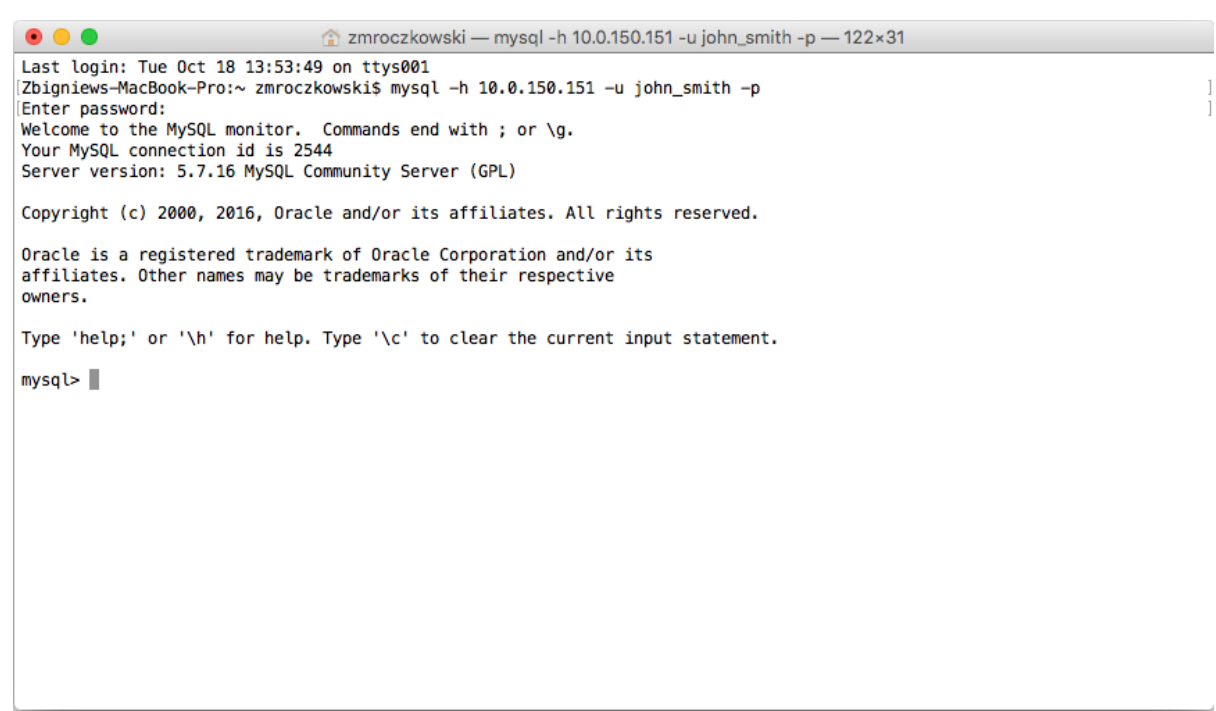

4. Kontynuuj przeglądanie zawartości serwera poprzez zapytania sql.

# 4.6.4 Podgląd sesji połączeniowej

1. W przeglądarce internetowej wpisz adres IP, pod którym dostępny jest panel zarządzający Wheel Fudo PAM.

**Informacja:** Upewnij się, że wskazany adres IP ma włączoną opcję udostępniania panelu zarządzającego.

- 2. Wprowadź nazwę użytkownika oraz hasło aby zalogować się do interfejsu administracyjnego Wheel Fudo PAM.
- 3. Wybierz z lewego menu Zarządzanie > Sesje.
- 4. Kliknij Aktywne.
- 5. Znajdź na liście sesję użytkownika John Smith i kliknij ikonę odtwarzania sesji.

| Zarządzanie < Fudo <sup>*</sup>                                                                                                    |                |                                                 | admin 🗧 ?                             |
|----------------------------------------------------------------------------------------------------|----------------|-------------------------------------------------|---------------------------------------|
| Dashboard Secie Aktywne 🗟 Usuń 🖾 OCR 🕇 Dodaj filtr v 🔒 Generuj raport                                                                                                    | Szukaj         |                                                 | 0 Q~                                  |
| Besje                                                                                                    |                |                                                 |                                       |
| 🔮 Użytkownicy 📃 Użytkownik Protokół Serwer Konto Sejf Rozpoczęta + Zakończona Czas trwania                                                                                                    | i Aktywność R  | Rozmiar                                         |                                       |
| Serwary                                                                                                    | 3              | 3.0 KB 🔗                                        | · • · )                               |
| Konta     Aktywne połączenie użytkownika john_smith                                                                                                    |                |                                                 |                                       |
| Selfy                                                                                                    |                |                                                 |                                       |
|                                                                                                    |                |                                                 |                                       |
| • • • Sesja 848388532111147061                                                                                                    |                |                                                 |                                       |
| A https://10.0.150.151/sessions/84838853211114/061/?i=1&qi=on&qc=on&live=2016-10-18+03%3A17%3A59&qo=on                                                                                                    |                |                                                 |                                       |
| Sesja: 848388532111147061, użytkownik: john_smith, serwer: mysql_server                                                                                                    |                |                                                 | ථ Zakończ                             |
| INIT                                                                                                    | 20             | )16-10-18 03:1                                  | 7:33.035478                           |
| Funkcjonalności: CULENT_IGNORE_SPACE, CLIENT_RESERVED, CLIENT_PLUGIN_AUTH, CLIENT_INTERACTIVE, CLIENT_SCOURE_CONNECTION, CLIENT_NULTI, CLIENT_NO_SCHEMA, CLIENT_TRANSACTIONS, CLIENT_IGNORE_SIGPIPE, CLIENT_LONG_FLAG, CLIENT_CONNECT_WITH_DB, CLIENT_FOUND_ROWS,         CLIENT_PLUGIN_AUTH_LENENC_CLIENT_DATA, CLIENT_LOCAL_FILES, CLIENT_COMPRESS, CLIENT_MULTI_STATEMENTS, CLIENT_LONG_PASSWORD, CLIENT_COMPRESS, CLIENT_MULTI_STATEMENTS, CLIENT_LONG_PASSWORD, CLIENT_OK         OK         Zmienione wiersze: 0 Ostatnio wstawione ID: 0 Stan: 2 Ostrzeżenie: 0 Informacia: | _RESULTS, CLII | ENT_CONNEC                                      | CT_ATTRS,<br>RESULTS,<br>17:33.035478 |
| Linenone wersze. U Ostauno watawione ibi U Otani z Osużeżenie. U miorinacja.                                                                                                    |                |                                                 |                                       |
| COM_QUERY                                                                                                    | 20             | )16-10-18 03:1                                  | 7:33.037478                           |
| Zapytanie:                                                                                                    |                |                                                 |                                       |
| select @@version_comment limit 1                                                                                                    |                |                                                 |                                       |
|                                                                                                    |                |                                                 |                                       |
|                                                                                                    |                |                                                 |                                       |
|                                                                                                    |                |                                                 |                                       |
|                                                                                                    |                |                                                 |                                       |
|                                                                                                    |                |                                                 |                                       |
|                                                                                                    |                |                                                 |                                       |
|                                                                                                    |                |                                                 |                                       |
| 00:00:00                                                                                                    | 00:01:18       | <ul> <li>Informacje</li> <li>Zakończ</li> </ul> | Udostępnij<br>Wstrzymaj               |

#### Tematy pokrewne:

- Szybki start konfigurowanie połączenia SSH
- Szybki start konfigurowanie połączenia RDP
- Szybki start konfigurowanie połączenia HTTP

- Szybki start konfigurowanie połączenia Telnet
- Telnet
- Wymagania
- Model danych
- Konfiguracja

# 4.7 MS SQL

W tym rozdziale przedstawiony jest przykład podstawowej konfiguracji Wheel Fudo PAM, której celem jest monitorowanie połączeń ze zdalnym serwerem baz danych MS SQL. Scenariusz zakłada, że użytkownik łączy się ze zdalnym serwerem za pomocą klienta *SQL Server Management Studio*, używając indywidualnego loginu i hasła. Wheel Fudo PAM uwierzytelnia administratora na podstawie danych zapisanych w lokalnej bazie użytkowników i zestawiając połączenie ze zdalnym serwerem dokonuje podmiany hasła i loginu na fudo/password (tryby uwierzytelniania opisane są w sekcji *Tryby uwierzytelniania użytkowników*).

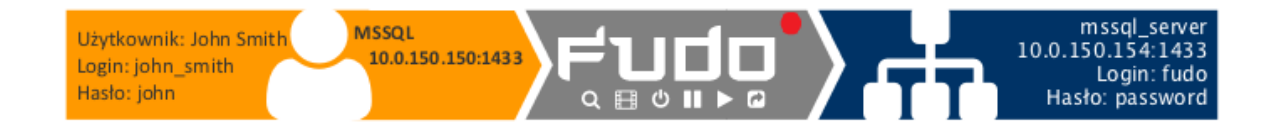

# 4.7.1 Założenia

Poniższy opis zakłada, że pierwsze uruchomienie urządzenia zostało prawidłowo przeprowadzone. Procedura pierwszego uruchomienia jest opisana w rozdziale *Pierwsze uruchomienie*.

**Informacja:** Upewnij się, że serwer SQL ma włączony tryb uwierzytelnienia *SQL Server and Windows Authentication.* 

| Server Properties - MSEDGE                                                                                                    | WIN10\FUDO                                                                                                    | _                     |                    | ×  |
|----------------------------------------------------------------------------------------------------|----------------------------------------------------------------------------------------------------|-----------------------|--------------------|----|
| Select a page<br>General                                                                                                    | 🖵 Script 🔻 😮 Help                                                                                                    |                       |                    |    |
| <ul> <li>Memory</li> <li>Security</li> <li>Connections</li> <li>Database Settings</li> <li>Advanced</li> <li>Permissions</li> </ul> | Server authentication<br>Windows Authentication mode<br>SQL Server and Windows Authentication mode<br>Upewnij się, że opcja 'SQL Server and Windows Aut<br>Cogin<br>Vone<br>Failed logins only<br>Successful logins only<br>Both failed and successful logins<br>Server proxy account | henticatior<br>jest w | n mode'<br>łączona |    |
| Connection                                                                                                    | Enable server proxy account                                                                                                    |                       |                    |    |
| Server:<br>MSEDGEWIN10\FUDO                                                                                                    | Proxy account:<br>Password:                                                                                                    |                       |                    |    |
| Connection:<br>fudo                                                                                                    | Options                                                                                                    |                       |                    |    |
| <b>₩</b> <u>View connection properties</u>                                                                                          | <ul> <li>Enable C2 audit tracing</li> <li>Cross database ownership chaining</li> </ul>                                                                                                    |                       |                    |    |
| Progress                                                                                                    |                                                                                                    |                       |                    |    |
| Ready                                                                                                    |                                                                                                    |                       |                    |    |
|                                                                                                    |                                                                                                    | ОК                    | Cano               | el |

# 4.7.2 Konfiguracja

# Dodanie serwera

Serwer jest definicją zasobu infrastruktury IT, z którym istnieje możliwość nawiązania połączenia za pośrednictwem wskazanego protokołu.

- 1. Wybierz z lewego menu Zarządzanie > Serwery.
- 2. Kliknij + Dodaj.
- 3. Uzupełnij parametry konfiguracyjne serwera:

| Parametr               | Wartość      |
|------------------------|--------------|
| Nazwa                  | mssql_server |
| Zablokowane            | X            |
| Protokół               | MS SQL (TDS) |
| Opis                   | X            |
| Uprawnienia            |              |
| Uprawnieni użytkownicy | ×            |
| Host docelowy          |              |
| Adres                  | 10.0.150.154 |
| Port                   | 1433         |
| Adres źródłowy         | Dowolny      |

# Dodanie użytkownika

Użytkownik definiuje podmiot uprawniony do nawiązywania połączeń z monitorowanymi serwerami. Szczegółowa definicja obiektu (unikatowa kombinacja loginu i domeny, pełna nazwa, adres email) pozwalają na jednoznaczne wskazanie osoby odpowiedzialnej za działania, w przypadku współdzielenia konta uprzywilejowanego.

- 1. Wybierz z lewego menu Zarządzanie > Użytkownicy.
- 2. Kliknij + Dodaj.
- 3. Uzupełnij dane personalne użytkownika:

| Parametr               | Wartość      |
|------------------------|--------------|
| Login                  | john_smith   |
| Zablokowane            | X            |
| Ważność konta          | Bezterminowe |
| Rola                   | user         |
| Preferowany język      | polski       |
| Pełna nazwa            | John Smith   |
| Email                  | ×            |
| Organizacja            | X            |
| Telefon                | ×            |
| Domena AD              | ×            |
| Baza LDAP              | X            |
| Uprawnienia            |              |
| Uprawnieni użytkownicy | ×            |
| Тур                    | Hasło        |
| Hasło                  | john         |
| Powtórz hasło          | john         |

4. Kliknij Zapisz.

# Dodanie gniazda nasłuchiwania

Gniazdo nasłuchiwania determinuje tryb połączenia serwera (proxy, brama, pośrednik, przezroczysty) oraz protokół komunikacji.

1. Wybierz z lewego menu Zarządzanie > Gniazda nasłuchiwania.

- 2. Kliknij + Dodaj.
- 3. Uzupełnij parametry konfiguracyjne:

| Parametr               | Wartość      |
|------------------------|--------------|
| Ogólne                 |              |
| Nazwa                  | MSSQL_proxy  |
| Zablokowane            | ×            |
| Protokół               | MS SQL (TDS) |
| Uprawnienia            |              |
| Uprawnieni użytkownicy | X            |
| Połączenie             |              |
| Tryb połączenia        | Pośrednik    |
| Adres lokalny          | 10.0.150.150 |
| Port                   | 1433         |

# Dodanie konta

Konto stanowi definicję konta uprzywilejowanego na monitorowanym serwerze. Obiekt określa tryb uwierzytelnienia użytkowników: anonimowe (bez uwierzytelnienia), zwykłe (z podmianą loginu i hasła) lub z przekazywaniem danych logowania; politykę zmiany haseł a także login i hasło konta uprzywilejowanego.

- 1. Wybierz z lewego menuZarządzanie > Konta.
- 2. Kliknij + Dodaj.
- 3. Uzupełnij parametry konfiguracyjne:

| Parametr                   | Wartość            |
|----------------------------|--------------------|
| Ogólne                     |                    |
| Nazwa                      | admin_mssql_server |
| Zablokowane                | ×                  |
| Тур                        | regular            |
| Nagrywanie sesji           | wszystko           |
| OCR sesji                  | X                  |
| Usuń dane sesji po upływie | 61 dni             |
| Uprawnienia                |                    |
| Uprawnieni użytkownicy     | ×                  |
| Serwer                     |                    |
| Serwer                     | mssql_server       |
| $Dane\ uwierzytelniające$  |                    |
| Domena                     | ×                  |
| Login                      | fudo               |
| Zastąp sekret              | hasłem             |
| Hasło                      | password           |
| Powtórz hasło              | password           |
| Polityka modyfikatora ha-  | X                  |
| seł                        |                    |
| Modyfikator hasła          |                    |
| Modyfikator hasła          | brak               |
| Użytkownik uprzywilejo-    | X                  |
| wany                       |                    |
| Hasło użytkownika uprzy-   | X                  |
| wilejowanego               |                    |

# Dodanie sejfu

Sejf bezpośrednio reguluje dostęp użytkowników do monitorowanych serwerów. Określa dostępną dla użytkowników funkcjonalność protokołów, polityki proaktywnego monitoringu połączeń i szczegóły relacji użytkownik-serwer.

- 1. Wybierz z lewego menu Zarządzanie > Sejfy.
- 2. Kliknij + Dodaj.
- 3. Uzupełnij parametry konfiguracyjne:

| Parametr                  | Wartość     |
|---------------------------|-------------|
| Ogólne                    |             |
| Nazwa                     | mssql_safe  |
| Zablokowane               | ×           |
| Powód logowania           | X           |
| Powiadomienia             | X           |
| Polityki                  | X           |
| Użytkownicy               | john_smith  |
| Funkcjonalność protokołów |             |
| RDP                       | ×           |
| SSH                       | X           |
| VNC                       | X           |
| Uprawnienia               |             |
| Uprawniani użytkownicy    | ×           |
| Konta                     |             |
| admin_mssql_server        | MSSQL_proxy |

# 4.7.3 Nawiązanie połączenia

- 1. Uruchom SQL Server Management Studio.
- 2. Wprowadź wcześniej skonfigurowany adres proxy, na którym Fudo oczekuje na połączenia z serwerem MS SQL (10.0.150.150).
- 3. Z listy rozwijalnej Authentication, wybierz SQL Server Authentication.
- 4. Wprowadź nazwę użytkownika oraz hasło.
- 5. Kliknij Connect.

| 모 <sup>를</sup> Connect to Server                                                                                                    |                                | ×                             |
|----------------------------------------------------------------------------------------------------|--------------------------------|-------------------------------|
|                                                                                                    | SQL Server                     |                               |
| Server type:                                                                                                    | Database Engine                | $\sim$                        |
| Server name:                                                                                                    | 10.0.150.150                   | ~                             |
| <u>Authentication:</u>                                                                                                    | SQL Server Authentication      | ~                             |
| <u>L</u> ogin:                                                                                                    | john_smith                     | ~                             |
| Password:                                                                                                    |                                |                               |
|                                                                                                    | Remember password              |                               |
|                                                                                                    |                                |                               |
|                                                                                                    | Connect Cancel                 | Help <u>O</u> ptions >>       |
| Incrosoft SQL Server Management Studio         File       Edit       View       Debug       Tools       Window       Help         Image: Second Second | ☆ ☆ ☆ ☆ ☆ ☆ ☆ ☆ ↓ 2 - ℃ - 1 22 | Quick Launch (Ctrl+Q) 🔎 – 🗖 🗙 |

# 4.7.4 Podgląd sesji połączeniowej

1. W przeglądarce internetowej wpisz adres IP, pod którym dostępny jest panel zarządzający Wheel Fudo PAM.

**Informacja:** Upewnij się, że wskazany adres IP ma włączoną opcję udostępniania panelu zarządzającego.

2. Wprowadź nazwę użytkownika oraz hasło aby zalogować się do interfejsu administracyjnego Wheel Fudo PAM.

- 3. Wybierz z lewego menu Zarządzanie > Sesje.
- 4. Znajdź na liście sesję użytkownika John Smith i kliknij  $\blacktriangleright$  .

| Zarządzanie <                       | Fudo <b>f</b>                                                                                                    |                                                                                  |                              | 🛔 adr       | nin ~        | ?          |
|-------------------------------------|----------------------------------------------------------------------------------------------------|----------------------------------------------------------------------------------|------------------------------|-------------|--------------|------------|
| 础 Dashboard<br><b>∯ Sesje</b>       | Sesje ⊜ Usuń ⊠ OCR                                                                                                    |                                                                                  | <b>▼ Dodaj filtr</b> ∨ Szuka | lj          | 0            | ۹v         |
| Użytkownicy                         | 🗆 Użytkownik Protokół Serwar Konto Sejf                                                                                                    | Rozpoczęta • Zakończona                                                          | Czas trwania Aktywnoś        | ó Rozmiar   |              | _          |
| B Serwerv                           | b john_smith MS SQL (TDS) mssql_server admin_mysql_server mss                                                                                          | sql_safe 2017-08-10 09:57                                                        |                              | 6.0 KB      | • • <b>•</b> | · - )      |
| R Konta                             | Aktywne połaczenie użytkownika john smith <sup>ver m</sup> s                                                                                           | sql_safe 2017-08-10 09:57                                                        |                              | 3.0 KB      | -            | - 4        |
| er Konta                            |                                                                                                    | sql_safe 2017-08-10 09:57 2017-08-10 09:57                                       | 0:00:24                      | 2.0 KB      |              | ±          |
| ิ Gniazda nasłuchiwania             | John_smith MS SQL (TDS) mssql_server admin_mysql_server mss<br>bioba smith MS SQL (TDS) mssql_server admin_mysql_server it's                           | sql_safe 2017-08-10 09:57 2017-08-10 09:57                                       | 0:00:00                      | 4.0 KB      |              | - A-       |
| Sejfy                               | <ul> <li>john_smith MS SQL (TDS) mssql_server admin_mysql_server it's</li> <li>john_smith MS SQL (TDS) mssql_server admin_mysql_server it's</li> </ul> | sare 2017-08-10 09:44 2017-08-10 09:51<br>safe 2017-08-10 09:44 2017-08-10 09:55 | 0:11:01                      | 5.0 KB      |              | - <u>-</u> |
|                                     |                                                                                                    |                                                                                  |                              |             |              |            |
|                                     | Sesja 8483885321111                                                                                                    | 47120                                                                            |                              |             |              |            |
| A Not Secure https://10.0.150.150/s | ssions/848388532111147120/?i=1                                                                                                    |                                                                                  |                              |             |              |            |
| Sesja: 8483885321                   | 11147120, użytkownik: john_sm                                                                                                    | hith, serwer: mssql                                                              | server                       |             | ΰZ           | akończ     |
| Pakiet SQL                          |                                                                                                    |                                                                                  |                              |             |              |            |
|                                     |                                                                                                    |                                                                                  |                              |             |              |            |
| DECLARE @edition sysname; SET @e    | lition = cast(SERVERPROPERTY(N'EDITION') as sysname);                                                                                                  | lect case when @edition = N'SQL Az                                               | ure' then 2 else 1 e         | nd as 'Data | abaseE       | ngineTy    |
| SELECT SERVERPROPERTY('EngineEdi    | ion') AS DatabaseEngineEdition                                                                                                    |                                                                                  |                              |             |              |            |
| select N'Windows' as host_platfo    | m                                                                                                    |                                                                                  |                              |             |              |            |
|                                     |                                                                                                    |                                                                                  |                              |             |              |            |
|                                     |                                                                                                    |                                                                                  |                              |             |              |            |
| Wynik tabularyczny                  |                                                                                                    |                                                                                  |                              |             |              |            |
| host_platform                       |                                                                                                    |                                                                                  |                              |             |              |            |
| 1                                   |                                                                                                    |                                                                                  |                              |             |              |            |
| 04000000                            |                                                                                                    |                                                                                  |                              |             |              |            |
| Windows                             |                                                                                                    |                                                                                  |                              |             |              |            |
|                                     |                                                                                                    |                                                                                  |                              |             |              |            |
| Pakiet SQL                          |                                                                                                    |                                                                                  |                              |             |              |            |
|                                     |                                                                                                    |                                                                                  | NI da com                    |             | - FCT        |            |
| IF((SELECT MAS_PERMS_BY_NAME(nu)    | ., null, 'view SERVER STATE')) = 1) BEGIN IF EXISTS(SELEC                                                                                              | ui * rkum sys.system_views WHERE na                                              | ame = N'dm_server_re         | gistry) SE  | ELECT        | value_     |
|                                     | SERVERPROPI                                                                                                    | ERTY('ProductBuildType') AS [Produ                                               | ctBuildType],                |             |              |            |
|                                     | SERVERPROPI                                                                                                    | ERTY('ProductLevel') AS [ProductLe                                               | vel],                        |             |              |            |
|                                     | SERVERPROPI                                                                                                    | ERTY('ProductUpdateLevel') AS [Pro                                               | ductUpdateLevel],            |             |              |            |
|                                     | 6551/5555651                                                                                                    |                                                                                  |                              | ,           |              |            |
| ₩ 00:00:00                          |                                                                                                    |                                                                                  | 00:01:10                     | Informacje  | e u          | dostępnij  |
|                                     |                                                                                                    |                                                                                  |                              | ථ Zakończ   | Wstrzy       | /maj       |

#### Tematy pokrewne:

- SQL Server Management Studio
- Szybki start konfigurowanie połączenia MySQL
- Szybki start konfigurowanie połączenia SSH
- Telnet
- Wymagania
- Model danych
- Konfiguracja

# 4.8 HTTP

W tym rozdziale przedstawiony jest przykład podstawowej konfiguracji Wheel Fudo PAM, której celem jest monitorowanie połączeń HTTP ze zdalnym serwerem. Scenariusz zakłada, że użytkownik przegląda zasoby monitorowanego serwera korzystając z przeglądarki internetowej. Użytkownik uwierzytelniany jest przez Wheel Fudo PAM na podstawie danych zapisanych w

lokalnej bazie użytkowników. Sesja połączeniowa będzie wymagała ponownego uwierzytelnienia po 15 minutach (900 sekund) braku aktywności.

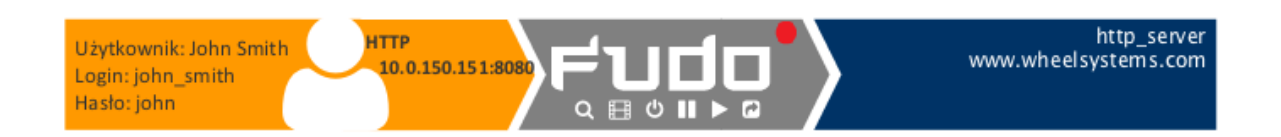

# 4.8.1 Założenia

Poniższy opis zakłada, że pierwsze uruchomienie urządzenia zostało prawidłowo przeprowadzone. Procedura pierwszego uruchomienia jest opisana w rozdziale *Pierwsze uruchomienie*.

# 4.8.2 Konfiguracja

| 8 | 1   serwer | • | 2   użytkownik | ۳ | 3   gniazdo nasłuchu |  | 4   konto |  | 5   sejf |
|---|------------|---|----------------|---|----------------------|--|-----------|--|----------|
|---|------------|---|----------------|---|----------------------|--|-----------|--|----------|

#### Dodanie serwera

Serwer jest definicją zasobu infrastruktury IT, z którym istnieje możliwość nawiązania połączenia za pośrednictwem wskazanego protokołu.

- 1. Wybierz z lewego menu Zarządzanie > Serwery.
- 2. Kliknij + Dodaj.
- 3. Uzupełnij parametry konfiguracyjne serwera:

| Parametr               | Wartość              |
|------------------------|----------------------|
| Nazwa                  | http_server          |
| Zablokowane            | ×                    |
| Protokół               | HTTP                 |
| Czas oczekiwania HTTP  | 900                  |
| Opis                   | ×                    |
| Uprawnienia            |                      |
| Uprawnieni użytkownicy | X                    |
| Host docelowy          |                      |
| Adres                  | www.wheelsystems.com |
| Port                   | 80                   |
| Host HTTP              | X                    |
| Użyj TLS               | ×                    |

4. Kliknij Zapisz.

#### Dodanie użytkownika

Użytkownik definiuje podmiot uprawniony do nawiązywania połączeń z monitorowanymi serwerami. Szczegółowa definicja obiektu (unikatowa kombinacja loginu i domeny, pełna nazwa, adres email) pozwalają na jednoznaczne wskazanie osoby odpowiedzialnej za działania, w przypadku współdzielenia konta uprzywilejowanego.

- 1. Wybierz z lewego menu Zarządzanie > Użytkownicy.
- 2. Kliknij + Dodaj.
- 3. Uzupełnij dane personalne użytkownika:

| Parametr               | Wartość      |
|------------------------|--------------|
| Login                  | john_smith   |
| Zablokowane            | ×            |
| Ważność konta          | Bezterminowe |
| Rola                   | user         |
| Preferowany język      | polski       |
| Pełna nazwa            | John Smith   |
| Email                  | ×            |
| Organizacja            | ×            |
| Telefon                | X            |
| Domena AD              | ×            |
| Baza LDAP              | ×            |
| Uprawnienia            |              |
| Uprawnieni użytkownicy | X            |
| Тур                    | Hasło        |
| Hasło                  | john         |
| Powtórz hasło          | john         |
|                        |              |

4. Kliknij Zapisz.

# Dodanie gniazda nasłuchiwania

Gniazdo nasłuchiwania determinuje tryb połączenia serwera (proxy, brama, pośrednik, przezroczysty) oraz protokół komunikacji.

- 1. Wybierz z lewego menu Zarządzanie > Gniazda nasłuchiwania.
- 2. Kliknij + Dodaj.
- 3. Uzupełnij parametry konfiguracyjne:

| Parametr                | Wartość       |
|-------------------------|---------------|
| Ogólne                  |               |
| Nazwa                   | http_listener |
| Zablokowane             | ×             |
| Protokół                | HTTP          |
| Uprawnienia             |               |
| Uprawnieni użytkownicy  | X             |
| Połączenie              |               |
| Tryb połączenia         | Pośrednik     |
| Adres lokalny           | 10.0.150.151  |
| Port                    | 8080          |
| Użyj bezpiecznych połą- | X             |
| czeń (TLS)              |               |

#### Dodanie konta

Konto stanowi definicję konta uprzywilejowanego na monitorowanym serwerze. Obiekt określa tryb uwierzytelnienia użytkowników: anonimowe (bez uwierzytelnienia), zwykłe (z podmianą loginu i hasła) lub z przekazywaniem danych logowania; politykę zmiany haseł a także login i hasło konta uprzywilejowanego.

- 1. Wybierz z lewego menu Zarządzanie > Konta.
- 2. Kliknij + Dodaj.
- 3. Uzupełnij parametry konfiguracyjne:

| Parametr                   | Wartość           |
|----------------------------|-------------------|
| Ogólne                     |                   |
| Nazwa                      | admin_http_server |
| Zablokowane                | ×                 |
| Тур                        | forward           |
| Nagrywanie sesji           | wszystko          |
| OCR sesji                  | ×                 |
| Usuń dane sesji po upływie | 61 dni            |
| U prawnienia               |                   |
| Uprawnieni użytkownicy     | ×                 |
| Serwer                     |                   |
| Serwer                     | http_server       |
| Dane uwierzytelniające     |                   |
| Zastąp sekret              | hasłem            |
| Hasło                      | ×                 |
| Powtórz hasło              | X                 |

4. Kliknij Zapisz.

# Dodanie sejfu

Sejf bezpośrednio reguluje dostęp użytkowników do monitorowanych serwerów. Określa dostępną dla użytkowników funkcjonalność protokołów, polityki proaktywnego monitoringu połączeń i

szczegóły relacji użytkownik-serwer.

- 1. Wybierz z lewego menu Zarządzanie > Sejfy.
- 2. Kliknij + Dodaj.
- 3. Uzupełnij parametry konfiguracyjne:

| Parametr                     | Wartość       |
|------------------------------|---------------|
| Ogólne                       |               |
| Nazwa                        | http_safe     |
| Zablokowane                  | ×             |
| Powód logowania              | ×             |
| Powiadomienia                | X             |
| Polityki                     | ×             |
| Użytkownicy                  | john_smith    |
| $Funkcjonalność\ protokołów$ |               |
| RDP                          | ×             |
| SSH                          | ×             |
| VNC                          | ×             |
| Uprawnienia                  |               |
| Uprawniani użytkownicy       | ×             |
| Konta                        |               |
| admin_http_server            | http_listener |

4. Kliknij Zapisz.

# 4.8.3 Nawiązanie połączenia

- 1. Uruchom przeglądarkę internetową.
- 2. W pasku adresu wprowadź $10.0.150.151{:}8080.$
- 3. Wpisz login i hasło użytkownika i zatwierdź przyciskiem [Enter] lub klikając przycisk Login.

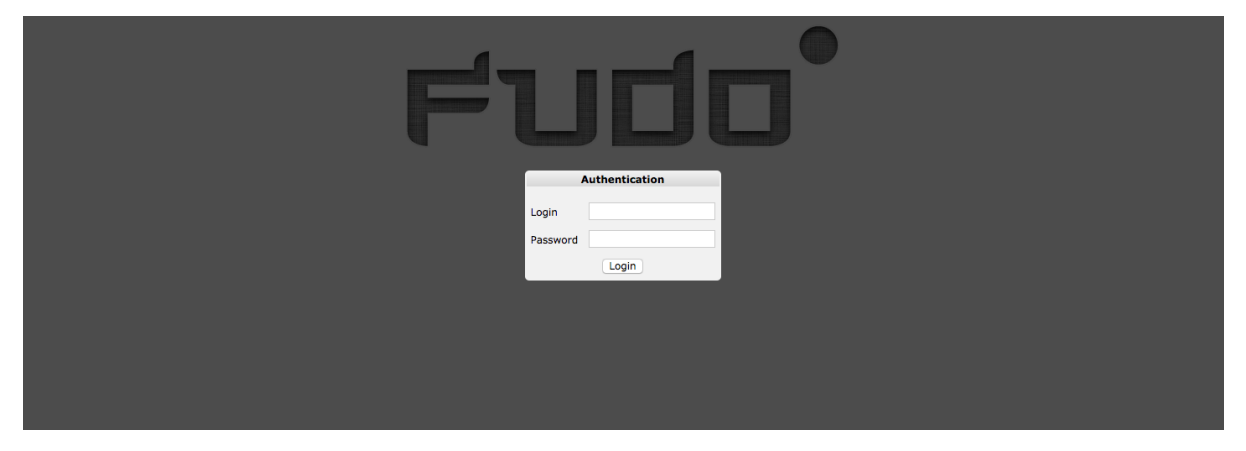

4. Kontynuuj przeglądanie serwisu.

# 4.8.4 Podgląd sesji połączeniowej

- 1. W przeglądarce internetowej wpisz adres IP, pod którym dostępny jest panel zarządzający Wheel Fudo PAM.
- 2. Wprowadź nazwę użytkownika oraz hasło, aby zalogować się do interfejsu administracyjnego Wheel Fudo PAM.
- 3. Wybierz z lewego menu Zarządzanie > Sesje.
- 4. Kliknij Aktywne.
- 5. Znajdź na liście sesję użytkownika John Smith i kliknij ikonę odtwarzania sesji.

| Zarządzanie <                                                   | Fud    | io*                                               |             |                                  | 4                        | admin 🕤 🥐        |
|-----------------------------------------------------------------|--------|---------------------------------------------------|-------------|----------------------------------|--------------------------|------------------|
| Dashboard Sesje                                                 | Sesje  | al Aktywne 🖹 Usuń 🖾 OCR                           |             | ▼ Dodaj filtr ~ 🔒 Generuj raport | Szukaj                   | 0 Q.~            |
| 🖆 Użytkownicy                                                   |        | izvíkownik Protokół Serwer Konto Seił             | Rozpoc      | zeta + Zakończona Czas trwania   | Aktywność Rozmiar        |                  |
| ⊖ Serwery                                                       | ol 🔺 🗆 | hn_smith HTTP http_server admin_http_server http. | safe 2016-1 | 0-18 03:56                       | 17.0 KB                  | <b>ः इ</b> ः ज्य |
| 🖉 Konta                                                         | Aktyv  | vne połączenie użytkownika john_smith -           |             |                                  |                          |                  |
| Sejfy                                                           |        |                                                   |             |                                  |                          |                  |
|                                                                 |        |                                                   |             |                                  |                          |                  |
| •••                                                             |        | Sesja 8483885321111                               | 47064       |                                  |                          |                  |
| Sesja: 848388532111                                             | 14706  | 4, Użytkownik: john_smith                         |             | <b>0</b> -11                     | 101 - 6                  | ථ Zakońc         |
| URL                                                             | Metoda | lyp                                               | Hozmiar     | GZas                             | UHL referencji           |                  |
| /                                                               | GET    | text/html; charset="UTF-8"                        | 0 bajtów    |                                  | http://10.0.150.151:8080 | )/               |
| /webapi/entry.cgi?<br>api=SYNO.Core.Desktop.SessionData&version | GET    | application/javascript; charset="UTF-8" 0 bajtów  |             |                                  | http://10.0.150.151:8080 | )/               |
| /webman/security.cgi                                            | GET    | application/javascript; charset="UTF-8"           | 0 bajtów    |                                  | http://10.0.150.151:8080 | )/               |
| /webapi/query.cgi                                               | POST   | text/plain; charset="UTF-8"                       | 0 bajtów    |                                  | http://10.0.150.151:8080 | )/               |
| /                                                               | GET    | text/html; charset="UTF-8"                        | 0 bajtów    | 2016-10-18 03:56:54.475365       | http://10.0.150.151:8080 | )/               |
| /webapi/entry.cgi?<br>api=SYNO.Core.Desktop.SessionData&version | GET    | application/javascript; charset="UTF-8"           | 0 bajtów    | 2016-10-18 03:56:55.442225       | http://10.0.150.151:8080 | )/               |
| /webman/security.cgi                                            | GET    | application/javascript; charset="UTF-8"           | 0 bajtów    | 2016-10-18 03:56:55.524982       | http://10.0.150.151:8080 | )/               |
| /webapi/query.cgi                                               | POST   | text/plain; charset="UTF-8"                       | 0 bajtów    | 2016-10-18 03:56:57.442414       | http://10.0.150.151:8080 | )/               |
| /webapi/encryption.cgi                                          | POST   | None                                              | 0 bajtów    | 2016-10-18 03:57:32.865450       | http://10.0.150.151:8080 | )/               |
| /webman/login.cgi?enable_syno_token=yes                         | POST   | None                                              | 0 bajtów    | 2016-10-18 03:57:33.042313       | http://10.0.150.151:8080 | )/               |

#### Tematy pokrewne:

- Szybki start konfigurowanie połączenia SSH
- Szybki start konfigurowanie połączenia RDP
- Szybki start konfigurowanie połączenia Telnet
- Szybki start konfigurowanie połączenia MySQL
- Wymagania
- Model danych
- Konfiguracja

# 4.9 Citrix

Połączenia administracyjne realizowane z wykorzystniem protokołu ICA mogą być nawiązywane bezpośrednio za pomocą aplikacji klienckiej lub za pośrednictwem intefejsu Citrix StoreFront.

# 4.9.1 ICA

W tym rozdziale przedstawiony jest przykład podstawowej konfiguracji Wheel Fudo PAM, której celem jest monitorowanie połączeń ICA ze zdalnym serwerem, z wykorzystaniem aplikacji klienckiej protokołu ICA. Klient nawiązuje połączenie używająć indywidualnej nazwy użytkownika i hasła (john\_smith/john), które zostają zamienione na parametry konta uprzywilejowanego (citrixuser/password) w momencie zestawiania połączenia z serwerem docelowym.

### 4.9.1.1 Plik konfiguracyjny połączenia ICA

Plik konfiguracyjny .ica definiuje parametry konfiguracyjne umożliwiające nawiązanie połączenia z monitorowanym serwerem za pomocą klienta protokołu ICA.

#### 4.9.1.1.1 Plik ICA do połączeń bez TLS

```
[ApplicationServers]
<nazwa połączenia>=
[<nazwa połączenia>]
ProxyType=SOCKSV5
ProxyHost=<host>:<port>
ProxyUsername=*
ProxyPassword=*
Address=<login użytkownika>
Username=<login użytkownika>
ClearPassword=<hasło>
TransportDriver=TCP/IP
EncryptionLevelSession=Basic
Compress=Off
```

**Informacja:** <nazwa połączenia> służy do celów informacyjnych i może być dowolnym ciągiem znaków.

#### 4.9.1.1.2 Plik ICA do połączeń TLS

```
[ApplicationServers]
<nazwa połączenia>=
[<nazwa połączenia>]
ProxyType=SOCKSV5
ProxyHost=<host>:<port>
ProxyUsername=*
ProxyPassword=*
Address=<login użytkownika>
Username=<login użytkownika>
ClearPassword=<hasło>
TransportDriver=TCP/IP
EncryptionLevelSession=Basic
Compress=Off
```

**Informacja:** <nazwa połączenia> służy do celów informacyjnych i może być dowolnym ciągiem znaków.

#### Tematy pokrewne:

- ICA
- ICA
- Model danych

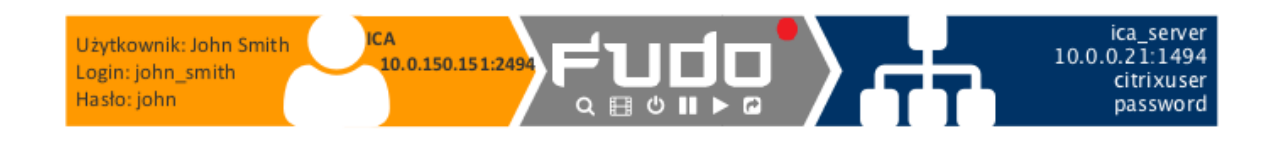

# 4.9.1.2 Założenia

Poniższy opis zakłada, że pierwsze uruchomienie urządzenia zostało prawidłowo przeprowadzone. Procedura pierwszego uruchomienia jest opisana w rozdziale *Pierwsze uruchomienie*.

#### 4.9.1.3 Konfiguracja

| ₿ | 1   serwer | 4 | 2   użytkownik | ۳ | 3   gniazdo nasłuchu |  | 4   konto |  | 5   sejf |
|---|------------|---|----------------|---|----------------------|--|-----------|--|----------|
|---|------------|---|----------------|---|----------------------|--|-----------|--|----------|

#### Dodanie serwera

Serwer jest definicją zasobu infrastruktury IT, z którym istnieje możliwość nawiązania połączenia za pośrednictwem wskazanego protokołu.

- 1. Wybierz z lewego menu Zarządzanie > Serwery.
- 2. Kliknij + Dodaj.
- 3. Uzupełnij parametry konfiguracyjne serwera:

| Parametr               | Wartość    |
|------------------------|------------|
| Nazwa                  | ica_server |
| Zablokowane            | ×          |
| Protokół               | ICA        |
| Opis                   | ×          |
| Uprawnienia            |            |
| Uprawnieni użytkownicy | ×          |
| Host docelowy          |            |
| Adres                  | 10.0.21    |
| Port                   | 1494       |
| Użyj TLS               | X          |

### Dodanie użytkownika

Użytkownik definiuje podmiot uprawniony do nawiązywania połączeń z monitorowanymi serwerami. Szczegółowa definicja obiektu (unikatowa kombinacja loginu i domeny, pełna nazwa, adres email) pozwalają na jednoznaczne wskazanie osoby odpowiedzialnej za działania, w przypadku współdzielenia konta uprzywilejowanego.

- 1. Wybierz z lewego menu Zarządzanie > Użytkownicy.
- 2. Kliknij + Dodaj.
- 3. Uzupełnij dane personalne użytkownika:

| Parametr               | Wartość      |
|------------------------|--------------|
| Login                  | john_smith   |
| Zablokowane            | X            |
| Ważność konta          | Bezterminowe |
| Rola                   | user         |
| Preferowany język      | polski       |
| Pełna nazwa            | John Smith   |
| Email                  | ×            |
| Organizacja            | ×            |
| Telefon                | ×            |
| Domena AD              | ×            |
| Baza LDAP              | ×            |
| Uprawnienia            |              |
| Uprawnieni użytkownicy | ×            |
| Тур                    | Hasło        |
| Hasło                  | john         |
| Powtórz hasło          | john         |

4. Kliknij Zapisz.

# Dodanie gniazda nasłuchiwania

Gniazdo nasłuchiwania determinuje tryb połączenia serwera (proxy, brama, pośrednik, przezroczysty) oraz protokół komunikacji.

1. Wybierz z lewego menu Zarządzanie > Gniazda nasłuchiwania.

- 2. Kliknij + Dodaj.
- 3. Uzupełnij parametry konfiguracyjne:

| Parametr                              | Wartość       |
|---------------------------------------|---------------|
| Ogólne                                |               |
| Nazwa                                 | http_listener |
| Zablokowane                           | ×             |
| Protokół                              | ICA           |
| Uprawnienia                           |               |
| Uprawnieni użytkownicy                | ×             |
| Połączenie                            |               |
| Tryb połączenia                       | Pośrednik     |
| Adres lokalny                         | 10.0.150.151  |
| Port                                  | 2494          |
| Użyj bezpiecznych połą-<br>czeń (TLS) | ×             |

# Dodanie konta

Konto stanowi definicję konta uprzywilejowanego na monitorowanym serwerze. Obiekt określa tryb uwierzytelnienia użytkowników: anonimowe (bez uwierzytelnienia), zwykłe (z podmianą loginu i hasła) lub z przekazywaniem danych logowania; politykę zmiany haseł a także login i hasło konta uprzywilejowanego.

Informacja: Połączenia bezpośrednie z serwerami ICA wspierają wszystkie typy kont.

- 1. Wybierz z lewego menu Zarządzanie > Konta.
- 2. Kliknij + Dodaj.
- 3. Uzupełnij parametry konfiguracyjne:

| Parametr                   | Wartość                   |
|----------------------------|---------------------------|
| Ogólne                     |                           |
| Nazwa                      | admin_ica_server          |
| Zablokowane                | X                         |
| Тур                        | regular                   |
| Nagrywanie sesji           | wszystko                  |
| OCR sesji                  | X                         |
| Usuń dane sesji po upływie | 61 dni                    |
| Uprawnienia                |                           |
| Uprawnieni użytkownicy     | ×                         |
| Serwer                     |                           |
| Serwer                     | ica_server                |
| $Dane \ uwierzytelniające$ |                           |
| Domena                     | X                         |
| Login                      | citrixuser                |
| Zastąp sekret              | hasłem                    |
| Hasło                      | password                  |
| Powtórz hasło              | password                  |
| Polityka modyfikatora ha-  | Statyczne, bez ograniczeń |
| sła                        |                           |
| Modyfikator hasła          |                           |
| Modyfikator hasła          | Brak                      |
| Użytkownik uprzywilejo-    | ×                         |
| wany                       |                           |
| Hasło użytkownika uprzy-   | X                         |
| wilejowanego               |                           |

# Dodanie sejfu

Sejf bezpośrednio reguluje dostęp użytkowników do monitorowanych serwerów. Określa dostępną dla użytkowników funkcjonalność protokołów, polityki proaktywnego monitoringu połączeń i szczegóły relacji użytkownik-serwer.

- 1. Wybierz z lewego menu Zarządzanie > Sejfy.
- 2. Kliknij + Dodaj.
- 3. Uzupełnij parametry konfiguracyjne:

| Parametr                  | Wartość      |
|---------------------------|--------------|
| Ogólne                    |              |
| Nazwa                     | ica_safe     |
| Zablokowane               | ×            |
| Powód logowania           | X            |
| Powiadomienia             | X            |
| Polityki                  | X            |
| Użytkownicy               | john_smith   |
| Funkcjonalność protokołów |              |
| RDP                       | ×            |
| SSH                       | X            |
| VNC                       | ×            |
| Uprawnienia               |              |
| Uprawniani użytkownicy    | X            |
| Powiązania obiektu        |              |
| admin_ica_server          | ica_listener |

**Informacja:** W przypadku połączeń szyfrowanych protokołem TLS, Fudo zwraca klientowi Citrix *plik konfiguracyjny .ica*, w którym adresem serwera (*Address*) jest nazwa zwyczajowa (*Common Name*) z certyfikatu TLS.

# 4.9.1.4 Zdefiniowanie połączenia w pliku .ica

Bezpośrednie połączenie ze zdalnym serwerem za pośrednictwem protokołu ICA wymaga utworzenia pliku konfiguracyjnego, zawierającego parametry połączenia. Plik konfiguracyjny powinien wskazywać gniazdo nasłuchiwania za pomocą którego nawiązane zostanie połączenie z monitorowanym serwerem.

**Informacja:** Szczegółówe informacje na temat pliku konfiguracyjnego znajdziesz w rozdziale *Plik konfiguracyjny połączenia ICA.* 

1. Utwórz plik tekstowy o następującej treści:

```
[ApplicationServers]
ica_connection_example=
[ica_connection_example]
ProxyType=SOCKSV5
ProxyHost=10.0.150.151:2494
ProxyUsername=*
ProxyPassword=*
Address=john_smith
Username=john_smith
ClearPassword=john
TransportDriver=TCP/IP
```

(ciąg dalszy na następnej stronie)

(kontynuacja poprzedniej strony)

```
EncryptionLevelSession=Basic
Compress=Off
```

2. Zapisz plik z dowolną nazwą, nadając mu rozszerzenie .ica.

### 4.9.1.5 Nawiązanie połączenia

- 1. Kliknij dwukrotnie plik z parametrami połączenia, aby uruchomić klienta protokołu ICA.
- 2. Kontynuuj korzystanie z usługi.

#### 4.9.1.6 Podgląd sesji połączeniowej

- 1. W przeglądarce internetowej wpisz adres IP, pod którym dostępny jest panel zarządzający Wheel Fudo PAM.
- 2. Wprowadź nazwę użytkownika oraz hasło, aby zalogować się do interfejsu administracyjnego Wheel Fudo PAM.
- 3. Wybierz z lewego menu Zarządzanie > Sesje.
- 4. Znajdź na liście sesję użytkownika John Smith i kliknij ikonę odtwarzania sesji.

#### Tematy pokrewne:

- Model danych
- Dodawanie serwera ICA
- Dodawanie gniazda nasłuchiwania ICA
- $\bullet \ ICA$

# 4.9.2 Citrix StoreFront

W tym rozdziale przedstawiony jest przykład podstawowej konfiguracji Wheel Fudo PAM, której celem jest monitorowanie połączeń ICA ze zdalnym serwerem, w przypadku której inicjowanie połączenia następuje za pośrednictwem Citrix StoreFront.

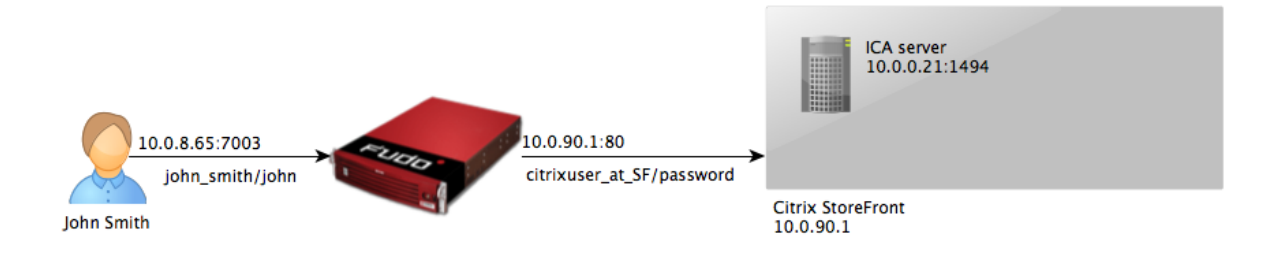

# 4.9.2.1 Założenia

Poniższy opis zakłada, że pierwsze uruchomienie urządzenia zostało prawidłowo przeprowadzone. Procedura pierwszego uruchomienia jest opisana w rozdziale *Pierwsze uruchomienie*.

#### 4.9.2.2 Konfiguracja

| 🔒 1   serwer | 4 | 2   użytkownik | ۳ | 3   gniazdo nasłuchu | 4   konto | 5   sejf |
|--------------|---|----------------|---|----------------------|-----------|----------|
|              |   |                |   |                      | ·         |          |

#### Dodanie serwera ICA

Serwer jest definicją zasobu infrastruktury IT, z którym istnieje możliwość nawiązania połączenia za pośrednictwem wskazanego protokołu.

- 1. Wybierz z lewego menu Zarządzanie > Serwery.
- 2. Kliknij + Dodaj.
- 3. Uzupełnij parametry konfiguracyjne serwera:

| Parametr               | Wartość    |
|------------------------|------------|
| Ogólne                 |            |
| Nazwa                  | ica_server |
| Zablokowane            | ×          |
| Protokół               | ICA        |
| Opis                   | ×          |
| Uprawnienia            |            |
| Uprawnieni użytkownicy | ×          |
| Host docelowy          |            |
| Adres                  | 10.0.21    |
| Port                   | 1494       |
| Użyj TLS               | ×          |
|                        |            |

#### 4. Kliknij Zapisz.

#### Dodanie gniazda nasłuchiwania dla serwera ICA

Gniazdo nasłuchiwania determinuje tryb połączenia serwera (proxy, brama, pośrednik, przezroczysty) oraz protokół komunikacji.

- 1. Wybierz z lewego menu Zarządzanie > Gniazda nasłuchiwania.
- 2. Kliknij + Dodaj.
- 3. Uzupełnij parametry konfiguracyjne:

| Parametr                              | Wartość      |
|---------------------------------------|--------------|
| Ogólne                                |              |
| Nazwa                                 | ica_listener |
| Zablokowane                           | ×            |
| Protokół                              | ICA          |
| Uprawnienia                           |              |
| Uprawnieni użytkownicy                | X            |
| Połączenie                            |              |
| Tryb połączenia                       | Pośrednik    |
| Adres lokalny                         | 10.0.150.151 |
| Port                                  | 2494         |
| Użyj bezpiecznych połą-<br>czeń (TLS) | ×            |

# Dodanie konta dla serwera ICA

Konto stanowi definicję konta uprzywilejowanego na monitorowanym serwerze. Obiekt określa tryb uwierzytelnienia użytkowników: anonimowe (bez uwierzytelnienia), zwykłe (z podmianą loginu i hasła) lub z przekazywaniem danych logowania; politykę zmiany haseł a także login i hasło konta uprzywilejowanego.

**Informacja:** Połączenia z serwerami ICA za pośrednictwem Citrix StoreFront wymagają konta skonfigurowanego w trybie *anonymous* lub *forward*.

- 1. Wybierz z lewego menu Zarządzanie > Konta.
- 2. Kliknij + Dodaj.
- 3. Uzupełnij parametry konfiguracyjne:

| Daramatr                   | Martoćć     |
|----------------------------|-------------|
| Falameti                   | VVal LOSC   |
| Ogólne                     |             |
| Nazwa                      | ICA_forward |
| Zablokowane                | ×           |
| Тур                        | forward     |
| Nagrywanie sesji           | wszystko    |
| OCR sesji                  | ×           |
| Usuń dane sesji po upływie | 61 dni      |
| Uprawnienia                |             |
| Uprawnieni użytkownicy     | ×           |
| Serwer                     |             |
| Serwer                     | ica_server  |
| Dane uwierzytelniające     |             |
| Zastąp sekret              | X           |
| Przekazuj domenę           | 4           |
|                            |             |

4. Kliknij Zapisz.

# Dodanie serwera Citrix StoreFront

Serwer jest definicją zasobu infrastruktury IT, z którym istnieje możliwość nawiązania połączenia za pośrednictwem wskazanego protokołu.

- 1. Wybierz z lewego menu Zarządzanie > Serwery.
- 2. Kliknij + Dodaj.
- 3. Uzupełnij parametry konfiguracyjne serwera:

| Parametr               | Wartość                           |
|------------------------|-----------------------------------|
| Nazwa                  | citrix_storefront                 |
| Zablokowane            | ×                                 |
| Protokół               | Citrix StoreFront (HTTP)          |
| Czas oczekiwania HTTP  | 900                               |
| Opis                   | ×                                 |
| Uprawnienia            |                                   |
| Uprawnieni użytkownicy | ×                                 |
| Host docelowy          |                                   |
| Adres                  | 10.0.90.1                         |
| Port                   | 80                                |
| Adres źródłowy         | Dowolny                           |
| URL                    | http://10.0.90.1/Citrix/StoreWeb/ |

4. Kliknij Zapisz.

# Dodanie gniazda nasłuchiwania dla serwera Citrix StoreFront

Gniazdo nasłuchiwania determinuje tryb połączenia serwera (proxy, brama, pośrednik, przezroczysty) oraz protokół komunikacji.

- 1. Wybierz z lewego menu Zarządzanie > Gniazda nasłuchiwania.
- 2. Kliknij + Dodaj.
- 3. Uzupełnij parametry konfiguracyjne:

| Parametr               | Wartość                    |
|------------------------|----------------------------|
| Ogólne                 |                            |
| Nazwa                  | citrix_storefront_listener |
| Zablokowane            | X                          |
| Protokół               | Citrix StoreFront (HTTP)   |
| Uprawnienia            |                            |
| Uprawnieni użytkownicy | ×                          |
| Połączenie             |                            |
| Tryb połączenia        | Pośrednik                  |
| Adres lokalny          | 10.0.8.65                  |
| Port                   | 7003                       |
| Użyj szyfrowania TLS   | ×                          |

4. Kliknij Zapisz.

# Dodanie konta dla Citrix StoreFront

Konto stanowi definicję konta uprzywilejowanego na monitorowanym serwerze. Obiekt określa tryb uwierzytelnienia użytkowników: anonimowe (bez uwierzytelnienia), zwykłe (z podmianą

loginu i hasła) lub z przekazywaniem danych logowania; politykę zmiany haseł a także login i hasło konta uprzywilejowanego.

- 1. Wybierz z lewego menu Zarządzanie > Konta.
- 2. Kliknij + Dodaj.
- 3. Uzupełnij parametry konfiguracyjne:

| Parametr                   | Wartość                   |
|----------------------------|---------------------------|
| Ogólne                     |                           |
| Nazwa                      | citrixuser_at_SF          |
| Zablokowane                | ×                         |
| Тур                        | regular                   |
| Nagrywanie sesji           | wszystko                  |
| OCR sesji                  | ×                         |
| Usuń dane sesji po upływie | 61 dni                    |
| Uprawnienia                |                           |
| Uprawnieni użytkownicy     | X                         |
| Serwer                     |                           |
| Serwer                     | citrix_storefront         |
| Dane uwierzytelniające     |                           |
| Domena                     | tech.whl                  |
| Login                      | citrixuser                |
| Zastąp sekret              | hasłem                    |
| Hasło                      | password                  |
| Powtórz hasło              | password                  |
| Polityka modyfikatora ha-  | Statyczne, bez ograniczeń |
| sła                        |                           |
| Modyfikator hasła          |                           |
| Modyfikator hasła          | brak                      |
| Użytkownik uprzywilejo-    | ×                         |
| wany                       |                           |
| Hasło użytkownika uprzy-   | ×                         |
| wilejowanego               |                           |

4. Kliknij Zapisz.

# Dodanie użytkownika

Użytkownik definiuje podmiot uprawniony do nawiązywania połączeń z monitorowanymi serwerami. Szczegółowa definicja obiektu (unikatowa kombinacja loginu i domeny, pełna nazwa, adres email) pozwalają na jednoznaczne wskazanie osoby odpowiedzialnej za działania, w przypadku współdzielenia konta uprzywilejowanego.

- 1. Wybierz z lewego menu Zarządzanie > Użytkownicy.
- 2. Kliknij + Dodaj.
- 3. Uzupełnij dane personalne użytkownika:

| Parametr               | Wartość      |
|------------------------|--------------|
| Login                  | john_smith   |
| Zablokowane            | ×            |
| Ważność konta          | Bezterminowe |
| Rola                   | user         |
| Preferowany język      | polski       |
| Pełna nazwa            | John Smith   |
| Email                  | ×            |
| Organizacja            | ×            |
| Telefon                | X            |
| Domena AD              | X            |
| Baza LDAP              | ×            |
| Uprawnienia            |              |
| Uprawnieni użytkownicy | X            |
| Тур                    | Hasło        |
| Hasło                  | john         |
| Powtórz hasło          | john         |

# Dodanie sejfu

Sejf bezpośrednio reguluje dostęp użytkowników do monitorowanych serwerów. Określa dostępną dla użytkowników funkcjonalność protokołów, polityki proaktywnego monitoringu połączeń i szczegóły relacji użytkownik-serwer.

**Informacja:** Przy wybieraniu listenera ICA, którego adres ma być zwrócony do klienta przeszukiwane są jedynie sejfy, w których znajduje się listener Citrix StoreFront, z którego użytkownik aktualnie korzysta.

- 1. Wybierz z lewego menu Zarządzanie > Sejfy.
- 2. Kliknij + Dodaj.
- 3. Uzupełnij parametry konfiguracyjne:

| Parametr                      | Wartość                    |
|-------------------------------|----------------------------|
| Ogólne                        |                            |
| Nazwa                         | ica_safe                   |
| Zablokowane                   | ×                          |
| Powód logowania               | ×                          |
| Powiadomienia                 | X                          |
| Polityki                      | X                          |
| Użytkownicy                   | john_smith                 |
| $Funkcjonalność \ protokołów$ |                            |
| RDP                           | ×                          |
| SSH                           | ×                          |
| VNC                           | ×                          |
| Uprawnienia                   |                            |
| Uprawniani użytkownicy        | X                          |
| Konta                         |                            |
| citrixuser_at_SF              | citrix_storefront_listener |
| ICA_forward                   | ica_listener               |

# Nawiązanie połączenia

- 1. W przeglądarce internetowej wprowadź adres IP  $10.0.8.65{:}7003.$
- 2. Wprowadź nazwę użytkownika oraz hasło, aby zalogować się do interfejsu Citrix StoreFront.

| ۴l    | יםם.           |
|-------|----------------|
|       | Authentication |
| Login |                |
| Passw | ord            |
|       | Login          |
| _     |                |
|       |                |
|       |                |
|       |                |
|       |                |

3. Kliknij wybrany element, aby nawiązać połączenie z zasobem.

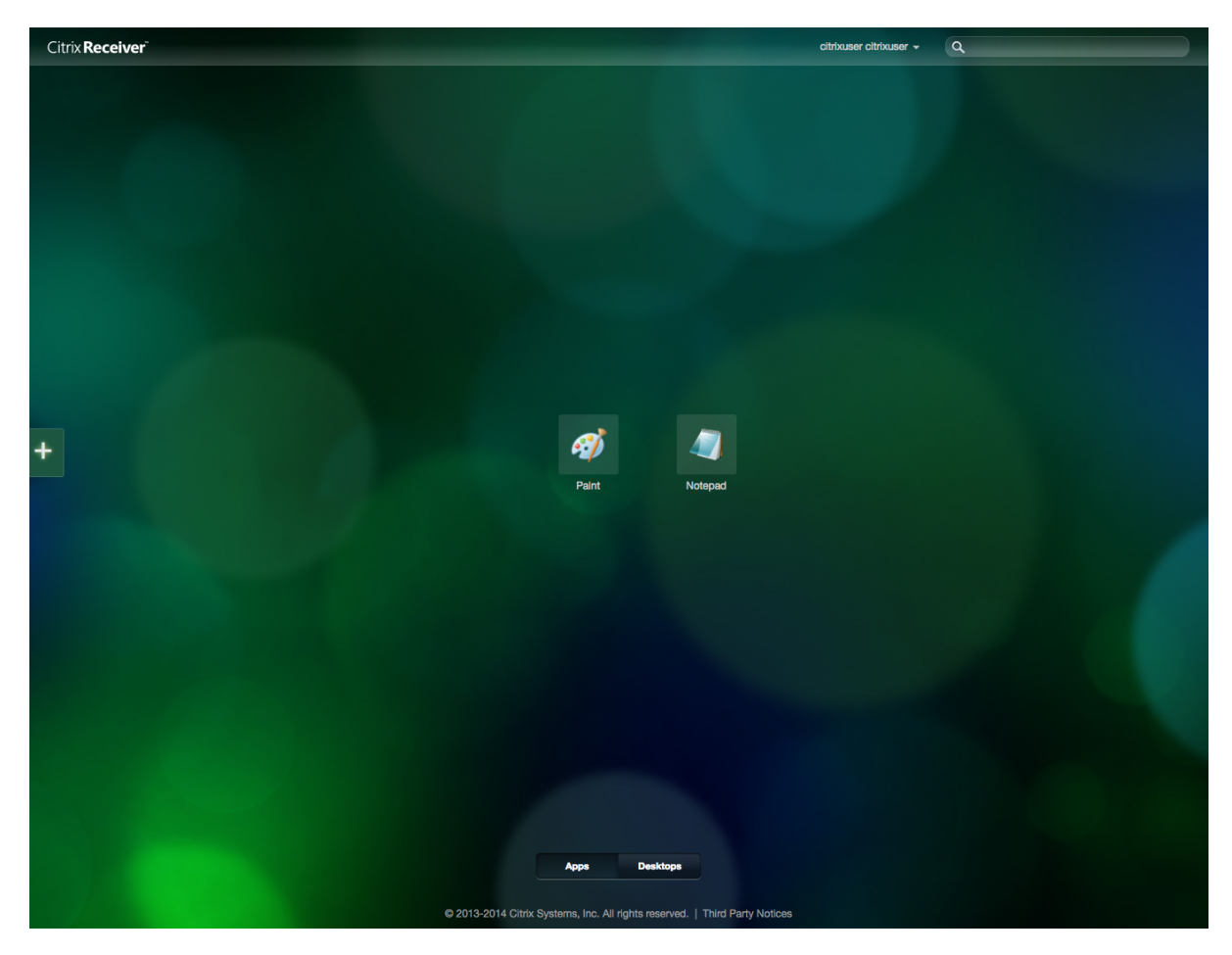

#### Podgląd sesji połączeniowej

- 1. W przeglądarce internetowej wpisz adres IP 10.0.8.65.
- 2. Wprowadź nazwę użytkownika oraz hasło, aby zalogować się do interfejsu panelu zarządzającego Wheel Fudo PAM.
- 3. Wybierz z lewego menu Zarządzanie > Sesje.
- 4. Znajdź na liście sesję użytkownika John Smith i kliknij ikonę odtwarzania sesji.

| Za    | rządzanie <           | Fudo         |                          |          |                  |                      |                  |                  |                 |           |   |
|-------|-----------------------|--------------|--------------------------|----------|------------------|----------------------|------------------|------------------|-----------------|-----------|---|
| الل   | Dashboard             | Regio II     | Usuń 🖼 OCR 🕜             | Czas     | 🕀 Generuj rapo   | ort                  |                  |                  | r Dodaj filtr v | Szukaj    |   |
| đ     | Sesje                 | Sesje        |                          |          |                  |                      |                  |                  |                 |           |   |
| 쓭     | Użytkownicy           | Użytkownik   | Protokół                 | Serwer   | r Konto          | Seif                 | Rozpoczęta v     | Zakończona       | Czas trwania    | Aktywność |   |
| A     | Serwery               | 🗆 🕨 admin    | Citrix StoreFront (HTTP) | SF       | citrixuser at SF | Citrix               | 2017-02-15 12:19 |                  |                 | 0%        | 1 |
|       |                       | Aktywne po   | łaczenie użytkow         | nika i   | iohn smith -     | Citrix               | 2017-02-15 12:16 | 2017-02-15 12:17 | 0:00:35         | 0%        | 1 |
| 8     | Konta                 | , anywhic po | iqezenie uzytkow         | iiii.a j |                  | Citrix               | 2017-02-15 11:48 | 2017-02-15 12:08 | 0:19:47         | 0%        | 1 |
| 2     | Gniazda nasłuchiwania | 🗆 🕨 admin    | Citrix StoreFront (HTTP) | SF       | citrixuser at SF | Citrix               | 2017-02-14 22:12 | 2017-02-14 22:31 | 0:19:36         | 0%        | 1 |
|       | Seifv                 | anonymou     | s ICA                    | ICA      | anonymous@ICA    | Citrix ICA-ANONYMOUS | 2017-02-14 18:37 | 2017-02-14 18:38 | 0:00:39         | 100%      |   |
|       |                       | Admin        | ICA                      | ICA      | citrixuserICA    | Citrix-BASTION       | 2017-02-14 18:37 | 2017-02-14 18:37 | 0:00:13         | 100%      | 1 |
| - 11- | Modyfikatory haseł    | Admin        | ICA                      | ICA      | forward@ICA      | Citrix               | 2017-02-14 18:35 | 2017-02-14 18:36 | 0:00:38         | 100%      | 1 |

# Tematy pokrewne:

- Model danych
- Dodawanie serwera Citrix

- Dodawanie gniazda nasłuchiwania Citrix
- Citrix StoreFront (HTTP)

# 4.10 VNC

W tym rozdziale przedstawiony jest przykład podstawowej konfiguracji Wheel Fudo PAM, której celem jest monitorowanie połączeń VNC ze zdalnym serwerem. Scenariusz zakłada, że użytkownik łącząc się ze zdalnym serwerem, wykorzystując protokół *VNC* uwierzytelnia się na Wheel Fudo PAM używając własnego loginu i hasła (john\_smith/john). Wheel Fudo PAM zestawiając połączenie ze zdalnym serwerem dokonuje podmiany hasła.

**Informacja:** Ze względu na specyfikę protokołu VNC, który do uwierzytelnienia wymaga jedynie hasła, login zdefiniowany w koncie typu *regular* jest ignorowany przy zestawianiu połączenia.

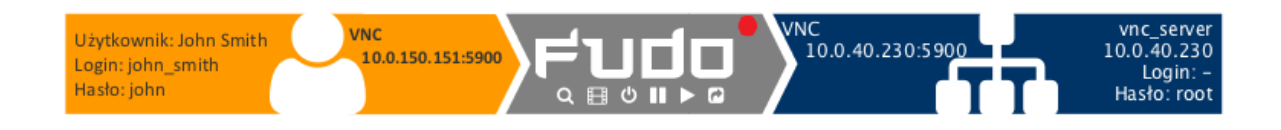

# 4.10.1 Założenia

Poniższy opis zakłada, że pierwsze uruchomienie urządzenia zostało prawidłowo przeprowadzone. Procedura pierwszego uruchomienia jest opisana w rozdziale *Pierwsze uruchomienie*.

# 4.10.2 Konfiguracja

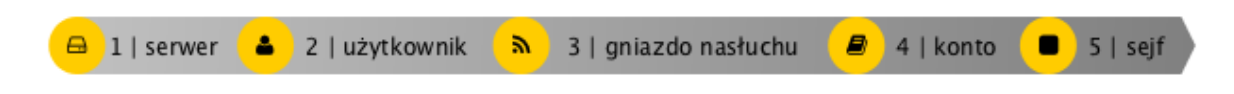

#### Dodanie serwera

Serwer jest definicją zasobu infrastruktury IT, z którym istnieje możliwość nawiązania połączenia za pośrednictwem wskazanego protokołu.

- 1. Wybierz z lewego menu Zarządzanie > Serwery.
- 2. Kliknij + Dodaj.
- 3. Uzupełnij parametry konfiguracyjne serwera:

| Parametr               | Wartość     |
|------------------------|-------------|
| Nazwa                  | vnc_server  |
| Zablokowane            | ×           |
| Protokół               | VNC         |
| Opis                   | X           |
| Uprawnienia            |             |
| Uprawnieni użytkownicy | ×           |
| Host docelowy          |             |
| Adres                  | 10.0.40.230 |
| Port                   | 5900        |
| Adres źródłowy         | Dowolny     |

# Dodanie użytkownika

Użytkownik definiuje podmiot uprawniony do nawiązywania połączeń z monitorowanymi serwerami. Szczegółowa definicja obiektu (unikatowa kombinacja loginu i domeny, pełna nazwa, adres email) pozwalają na jednoznaczne wskazanie osoby odpowiedzialnej za działania, w przypadku współdzielenia konta uprzywilejowanego.

- 1. Wybierz z lewego menu Zarządzanie > Użytkownicy.
- 2. Kliknij + Dodaj.
- 3. Uzupełnij dane personalne użytkownika:

| Parametr               | Wartość             |
|------------------------|---------------------|
| Login                  | john_smith          |
| Zablokowane            | ×                   |
| Ważność konta          | Bezterminowe        |
| Rola                   | user                |
| Preferowany język      | polski              |
| Sejfy                  | ustawienia domyślne |
| Pełna nazwa            | John Smith          |
| Email                  | ×                   |
| Organizacja            | X                   |
| Telefon                | ×                   |
| Domena AD              | ×                   |
| Baza LDAP              | ×                   |
| Uprawnienia            |                     |
| Uprawnieni użytkownicy | ×                   |
| Тур                    | Hasło               |
| Hasło                  | john                |
| Powtórz hasło          | john                |
|                        |                     |

4. Kliknij Zapisz.

# Dodanie gniazda nasłuchiwania

Gniazdo nasłuchiwania determinuje tryb połączenia serwera (proxy, brama, pośrednik, przezro-czysty) oraz protokół komunikacji.
- 1. Wybierz z lewego menu Zarządzanie > Gniazda nasłuchiwania.
- 2. Kliknij + Dodaj.
- 3. Uzupełnij parametry konfiguracyjne:

| Parametr               | Wartość      |
|------------------------|--------------|
| Nazwa                  | vnc_listener |
| Zablokowane            | ×            |
| Protokół               | VNC          |
| Uprawnienia            |              |
| Uprawnieni użytkownicy | ×            |
| Tryb połączenia        | Pośrednik    |
| Adres lokalny          | 10.0.150.151 |
| Port                   | 5900         |
|                        |              |

#### Dodanie konta

Konto stanowi definicję konta uprzywilejowanego na monitorowanym serwerze. Obiekt określa tryb uwierzytelnienia użytkowników: anonimowe (bez uwierzytelnienia), zwykłe (z podmianą loginu i hasła) lub z przekazywaniem danych logowania; politykę zmiany haseł a także login i hasło konta uprzywilejowanego.

- 1. Wybierz z lewego menu Zarządzanie > Konta.
- 2. Kliknij + Dodaj.
- 3. Uzupełnij parametry konfiguracyjne:

| Parametr                   | Wartość          |
|----------------------------|------------------|
| Ogólne                     |                  |
| Nazwa                      | admin_vnc_server |
| Zablokowane                | ×                |
| Тур                        | regular          |
| Nagrywanie sesji           | wszystko         |
| OCR sesji                  | 4                |
| Usuń dane sesji po upływie | 61 dni           |
| Uprawnienia                |                  |
| Uprawnieni użytkownicy     | ×                |
| Serwer                     |                  |
| Serwer                     | vnc_server       |
| $Dane\ uwierzytelniające$  |                  |
| Domena                     | X                |
| Login                      | ×                |
| Zastąp sekret              | hasłem           |
| Hasło                      | root             |
| Powtórz hasło              | root             |
| Polityka modyfikatora ha-  | ×                |
| seł                        |                  |
| Modyfkator hasła           |                  |
| Modyfikator hasła          | brak             |
| Użyj istniejące konto      | ×                |
| Użytkownik uprzywilejo-    | X                |
| wany                       |                  |
| Hasło użytkownika uprzy-   | ×                |
| wilejowanego               |                  |

### Dodanie sejfu

Sejf bezpośrednio reguluje dostęp użytkowników do monitorowanych serwerów. Określa dostępną dla użytkowników funkcjonalność protokołów, polityki proaktywnego monitoringu połączeń i szczegóły relacji użytkownik-serwer.

- 1. Wybierz z lewego menu Zarządzanie > Sejfy.
- 2. Kliknij + Dodaj.
- 3. Uzupełnij parametry konfiguracyjne:

| Parametr                  | Wartość      |
|---------------------------|--------------|
| Nazwa                     | vnc_safe     |
| Zablokowane               | X            |
| Powód logowania           | ×            |
| Powiadomienia             | X            |
| Polityki                  | ×            |
| Użytkownicy               | john_smith   |
| Funkcjonalność protokołów |              |
| RDP                       | ×            |
| SSH                       | X            |
| VNC                       | 4            |
| Uprawnienia               |              |
| Uprawnieni użytkownicy    | X            |
| Powiązania obiektu        |              |
| admin_vnc_server          | vnc_listener |

# 4.10.3 Nawiązanie połączenia

1. Uruchom aplikację kliencką VNC Viewer i w polu adresu wprowadź 10.0.150.151.

| •••          | VNC Viewer |             |
|--------------|------------|-------------|
| 10.0.150.151 |            | 👤 Sign in 🗸 |
|              |            |             |
|              |            |             |
|              |            |             |
|              |            |             |
|              |            |             |
|              |            |             |
|              |            |             |
|              |            |             |
|              |            |             |
|              |            |             |
|              |            |             |
|              |            |             |
|              |            |             |
|              |            |             |
|              |            |             |
|              |            |             |
|              |            |             |
|              |            |             |
|              |            |             |

2. Wprowadź nazwę użytkownika, hasło i zatwier<br/>dź klawiszem enter.

|          | 10.0.150.151 (Fudo) - VNC Viewer |  |
|----------|----------------------------------|--|
|          |                                  |  |
|          |                                  |  |
|          |                                  |  |
|          |                                  |  |
|          |                                  |  |
|          |                                  |  |
|          |                                  |  |
|          |                                  |  |
|          | FIICO                            |  |
|          | . 888                            |  |
| Login    | john_smith                       |  |
| -        |                                  |  |
| Password | ************* Log in             |  |
|          |                                  |  |
|          |                                  |  |
|          |                                  |  |
|          |                                  |  |
|          |                                  |  |
|          |                                  |  |
|          |                                  |  |
|          |                                  |  |
|          |                                  |  |
|          |                                  |  |
|          |                                  |  |

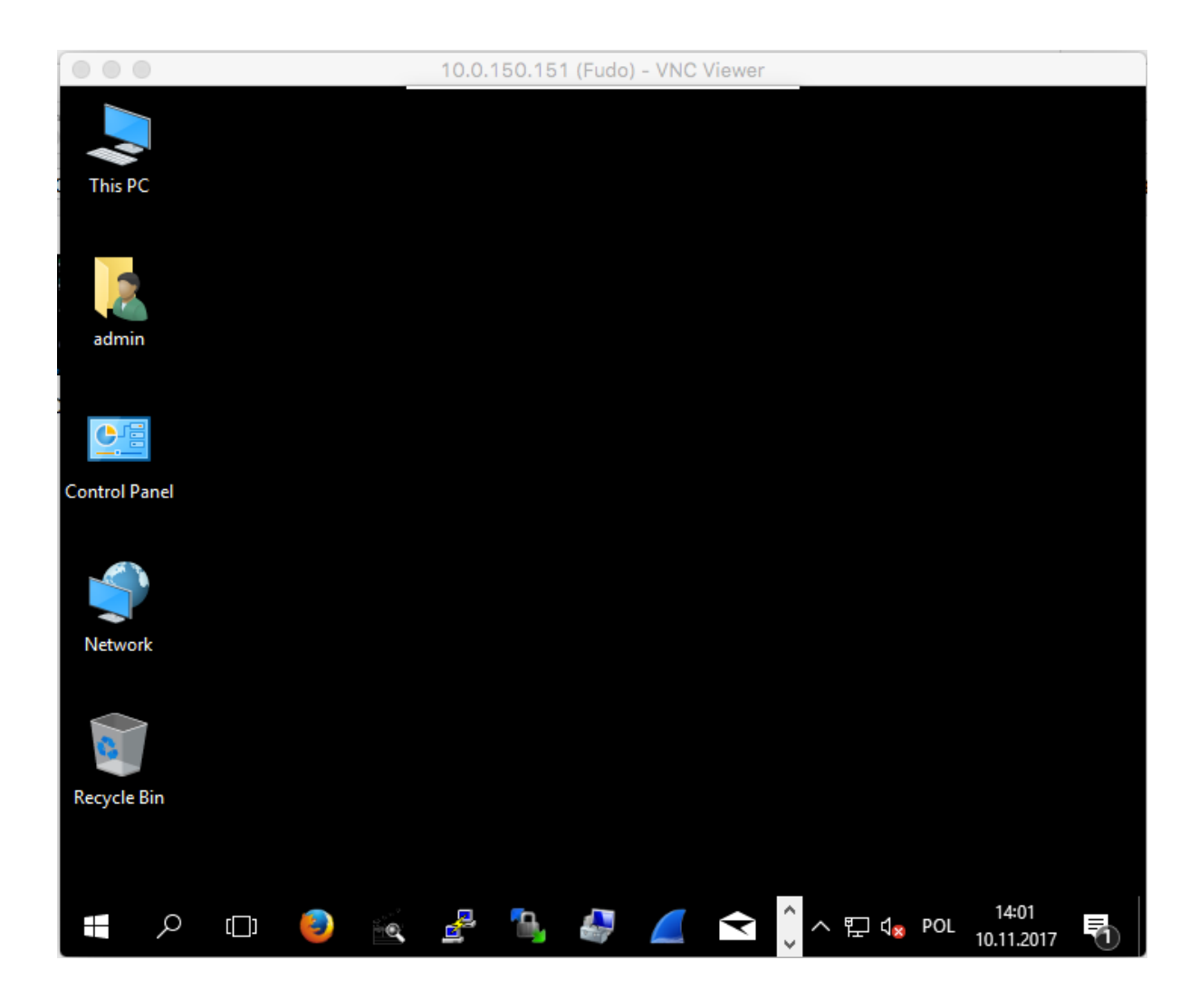

# 4.10.4 Podgląd sesji połączeniowej

- 1. W przeglądarce internetowej wpisz adres 10.0.150.151.
- 2. Wprowadź nazwę użytkownika oraz hasło, aby zalogować się do interfejsu administracyjnego Wheel Fudo PAM.
- 3. Wybierz z lewego menu Zarządzanie > Sesje.
- 4. Znajdź na liście sesję użytkownika John Smith i kliknij ikonę odtwarzania sesji.

| Za | arządzanie | < | Fudo <sup>®</sup>        |           |             |                  |                      |                  |                  |                 |           | 🚺 🛎 adr  | nin ~ | ?  |
|----|------------|---|--------------------------|-----------|-------------|------------------|----------------------|------------------|------------------|-----------------|-----------|----------|-------|----|
|    | Dashboard  |   | Sesje                    | Usuń 🖾 OC | R Czas      | 🔒 Generuj rap    | prt                  |                  |                  | ▼ Dodaj filtr ∨ | Szukaj    |          | 0     | ٤~ |
| -  |            |   | Użytkownik               | Protokół  | Serwer      | Konto            | Sejf                 | Rozpoczęta 🔻     | Zakończona       | Czas trwania    | Aktywność | Rozmiar  |       |    |
|    |            |   | ▶ john_smith             | VNC       | VNC_andrzej | VNC_anonim       | vnc_safe             | 2017-11-08 13:28 |                  |                 |           | 258.0 KB |       | ы  |
|    |            |   | ► test                   | VNC       | VNC_andrzej | VNC_anonim       | vnc_safe             | 2017-11-08 13:10 | 2017-11-08 13:23 | 8 0:13:10       | 8%        | 1.8 MB   |       | *  |
|    |            |   | ► test                   | VNC       | VNC_andrzej | VNC_anonim       | vnc_safe             | 2017-11-08 13:00 | 2017-11-08 13:00 | 0 0:00:05       | 100%      | 345.0 KB |       | *  |
| 2  |            |   | <ul> <li>test</li> </ul> | VNC       | VNC_server  | admin_vnc_server | VNC_safe_no_password | 2017-11-08 12:59 | 2017-11-08 13:00 | 0:00:07         | 100%      | 139.0 KB |       | *  |

- VNC Viewer
- Szybki start konfigurowanie połączenia RDP
- Szybki start konfigurowanie połączenia HTTP

- Szybki start konfigurowanie połączenia MySQL
- Szybki start konfigurowanie połączenia Telnet
- Wymagania
- Model danych
- Konfiguracja

# 4.11 Uwierzytelnienie użytkowników w katalogu LDAP

W tym rozdziale przedstawiony jest przykład konfigurowania usługi LDAP jako zewnętrznego źródła uwierzytelnienia i wykorzystanie definicji do uwierzytelnienia użytkownika zdefiniowanego w lokalnym modelu danych systemu Wheel Fudo PAM.

# 4.11.1 Założenia

Poniższy opis zakłada, że dane uwierzytelniające użytkownika admin sprawdzane są na serwerze LDAP, dostępnym pod adresem 10.0.0.2 i na domyślnym numerze portu usługi LDAP tj. 389.

Definicja użytkownika znajduje się pod ścieżką cn=admin,dc=example,dc=com.

|    |     |          | LDAP 1 | 0.0.0.2:389 |
|----|-----|----------|--------|-------------|
| DC | =co | m        |        |             |
|    | DC  | =example |        |             |
|    |     | CN=admin |        |             |
|    |     |          |        |             |
|    |     |          |        |             |

# 4.11.2 Konfiguracja

### Dodanie zewnętrznego źródła uwierzytelnienia

- 1. Wybierz z lewego menu Ustawienia > Zewnętrzne uwierzytelnienie.
- 2. Kliknij + Dodaj zewnętrzne źródło uwierzytelnienia.
- 3. Uzupełnij parametry konfiguracyjne usługi:

| Parametr          | Wartość           |
|-------------------|-------------------|
| Тур               | LDAP              |
| Adres hosta       | 10.0.0.2          |
| Port              | 389               |
| Wysyłaj żądania z | 10.0.10           |
| Bind DN           | dc=example,dc=com |

Informacja: Alternatywnie, określ pełną ścieżkę miejsca przechowywania definicji kont użytkowników cn=##username##, dc=example,dc=com i pozostaw pole *Baza LDAP* w konfiguracji użytkowników puste.

| Połączenie szyfrowane | × |
|-----------------------|---|
| Usuń                  | × |

| Тур                   | LDAP +            |      |     | \$ | * |  |
|-----------------------|-------------------|------|-----|----|---|--|
| Adres hosta           | 10.0.0.2          | Port | 389 |    | * |  |
| Wysyłaj żądania z     | 10.0.0.10 \$      |      |     |    |   |  |
| Bind DN               | dc=example,dc=com |      |     |    |   |  |
| Połączenie szyfrowane |                   |      |     |    |   |  |
| Usuń                  |                   |      |     |    |   |  |

4. Kliknij Zapisz.

#### Dodanie metody uwierzytelnienia użytkownika

- 1. Wybierz z lewego menu *Zarządzanie* > *Użytkownicy*.
- 2. Odszukaj na liście i kliknij użytkownika admin.
- 3. W polu *Baza LDAP* wprowadź ciąg definiujący obiekt *admin* w strutkurze katalogowej cn=admin,dc=example,dc=com.

**Informacja:** Pozostaw pole *Baza LDAP* puste, jeśli w konfiguracji zewnętrznego źródła uwierzytelnienia podana została pełna ścieżka miejsca przechowywania kont użytkowników w drzewie katalogów (cn=##username##,dc=example,dc=com).

- 4. Kliknij + Dodaj metodę uwierzytelnienia.
- 5. Z listy rozwijalnej Typ, wybierz Zewnętrzne uwierzytelnienie.
- 6. Z listy rozwijalnej Zewnętrzne źródło uwierzytelnienia, wybierz LDAP 10.0.0.10:389 zbinduj do:dc=example,dc=com.

### Uwierzytelnienie

| Тур                                   | Zewnętrzne uwierzytelnianie                    | \$      |
|---------------------------------------|------------------------------------------------|---------|
| Zewnętrzne źródło<br>uwierzytelnienia | LDAP 10.0.0.2:389 zbinduj do:dc=example,dc=com | \$<br>* |
| Usuń                                  |                                                |         |

7. Kliknij Zapisz.

- Zewnętrzne serwery uwierzytelniania
- Dodawanie użytkownika
- Konfigurowanie monitorowania połączeń SSH

# rozdział 5

Użytkownicy

Użytkownik definiuje podmiot uprawniony do nawiązywania połączeń z monitorowanymi serwerami. Szczegółowa definicja obiektu (unikatowa kombinacja loginu i domeny, pełna nazwa, adres email) pozwalają na jednoznaczne wskazanie osoby odpowiedzialnej za działania, w przypadku współdzielenia konta uprzywilejowanego.

# 5.1 Dodawanie użytkownika

**Ostrzeżenie:** Obiekty modelu danych: *sejfy, użytkownicy, serwery, konta* i *gniazda na-słuchiwania* są replikowane w ramach klastra i nie należy dodawać ich ręcznie na każdym z węzłów. W przypadku problemów z replikacją danych, skontaktuj się z działem wsparcia technicznego.

Aby dodać definicję użytkownika, postępuj zgodnie z poniższą instrukcją.

- 1. Wybierz z lewego menu Zarządzanie > Użytkownicy.
- 2. Kliknij + Dodaj.

| Za | rządzanie             | Dodaj uytkowni              | ka                 |                   |                         | 🛎 admin 🕤 💡 🤶           |  |
|----|-----------------------|-----------------------------|--------------------|-------------------|-------------------------|-------------------------|--|
|    |                       | Uindkowniau                 | + Dodaj O Blokuj   | Odblokuj 🕾 Usuń   | ▼ Dodaj filtr ~         | Szukaj O Q              |  |
| ₿  |                       | Ozytkownicy                 |                    |                   |                         |                         |  |
| 쓭  | Użytkownicy           | 🗆 Login 🔺                   | Rola Organizacja   | Email Pelna nazwa | Metoda uwierzytelnienia | Ostatnie logowanie      |  |
|    |                       | admin                       | superadmin WHL_LAB | Imię Nazwisko     | Hasło                   | 8 minut temu            |  |
|    |                       | admin0                      | admin              | email@email.aa    | Hasło                   | 3 miesiące temu         |  |
| ₽  |                       | administrator               | admin              |                   | Hasło                   | nigdy                   |  |
|    |                       | <ul> <li>andrzej</li> </ul> | user               |                   | Hasło                   | 2 lata, 5 miesięcy temu |  |
| ۳  | Gniazda nasłuchiwania | anonymous                   | user               |                   |                         | 2 lata, 2 miesiące temu |  |

**Informacja:** Wheel Fudo PAM umożliwia tworzenie użytkowników na podstawie istniejących definicji. Otwórz formularz edycji istniejącego użytkownika i kliknij *Kopiuj użytkownika*, aby stworzyć nowy obiekt na podstawie wybranej definicji.

| Zarządzanie <          | Fudo                      | ahu zdefiniować ututkownika na podobioństwo wokranaco obiał | 🕹 admin 🗸 🧘 |
|------------------------|---------------------------|-------------------------------------------------------------|-------------|
| Jul Dashboard          | Użytkownik 🖓 Kopiuj użytł | cownika                                                     |             |
| 🖽 Sesje                |                           |                                                             |             |
| Użytkownicy            | Ogólne                    |                                                             |             |
| ⊖ Serwery              | ID                        | 848388532111147009                                          |             |
| 🛢 Konta                | Synchronizacja z LDAP     | 0                                                           |             |
| Sejfy                  | Login                     | admin                                                       | *           |
| Siniazda nasłuchiwania |                           |                                                             |             |
|                        |                           |                                                             |             |

3. Wprowadź nazwę użytkownika.

#### Informacja:

- Model danych dopuszcza istnienie więcej niż jednego obiektu o tym samym loginie, z zachowaniem unikalności kombinacji loginu i domeny.
- Pole *Login* nie rozróżnia wielkości liter.
- 4. Zaznacz opcję Zablokowane, aby uniemożliwić użytkownikowi zalogowanie zaraz po utwo-rzeniu konta.
- 5. Określ ważność tworzonego konta.
- 6. Zdefiniuj rolę, determinującą prawa dostępu użytkownika.

**Informacja:** Określone rolą uprawnienia, dotyczą także dostępu do modelu danych poprzez interfejs API.

| Rola     | Prawa dostępu                                                                                                    |
|----------|----------------------------------------------------------------------------------------------------|
| user     | <ul> <li>łączenie z serwerami w ramach zdefiniowanych sejfów, do których użytkownik został przypisany</li> <li>logowanie do portalu użytkownika (wymaga dodania użytkownika do sejfu portal)</li> <li>pobieranie haseł do serwerów (wymaga stosownego uprawnienia).</li> </ul>                                                                                                    |
|          |                                                                                                    |
| service  | $\bullet$ monitorowanie stanu systemu poprzez protokół SNMP                                                                                                    |
| operator | <ul> <li>logowanie do panelu administracyjnego</li> <li>przeglądanie obiektów: serwery, użytkownicy, konta, sejfy, gniazda nasłuchiwania</li> <li>podgląd sesji na żywo i odtwarzanie zapisów sesji, w których pośredniczyły obiekty (użytkownik, serwer, sejf, gniazdo nasłuchiwania, konto), do których użytkownik posiada uprawnienia</li> <li>blokowanie/odblokowywanie wybranych obiektów: serwery, użytkownicy, konta, sejfy, gniazda nasłuchiwania</li> <li>generowanie i subskrybowanie raportów</li> <li>włączanie/wyłączanie powiadomień email</li> <li>konwersja sesji, w której pośredniczyły obiekty (użytkownik, serwer, sejf, gniazdo nasłuchiwania, konto), do których użytkownik posiada uprawnienia, i pobieranie skonwertowanego materiału</li> <li>logowanie do portalu użytkownika (wymaga dodania użytkownika do sejfu portal)</li> <li>pobieranie haseł do serwerów (wymaga stosownego uprawnienia).</li> </ul>                                                                                                    |
| admin    | <ul> <li>logowanie do panelu administracyjnego</li> <li>zarządzanie obiektami: serwery, użytkownicy, konta, sejfy, gniazda nasłuchiwania, do których użytkownik posiada uprawnienia</li> <li>blokowanie/odblokowywanie obiektów: serwery, użytkownicy, konta, sejfy, gniazda nasłuchiwania</li> <li>generowanie i subskrybowanie raportów</li> <li>konwersja sesji, w której pośredniczyły obiekty (użytkownik, serwer, sejf, gniazdo nasłuchiwania, konto), do których użytkownik posiada uprawnienia, i pobieranie skonwertowanego materiału</li> <li>włączanie/wyłączanie powiadomień email</li> <li>zarządzanie politykami</li> <li>logowanie do portalu użytkownika (wymaga dodania użytkownika do sejfu portal)</li> <li>podgląd sesji na żywo i odtwarzanie zapisów sesji, w których pośredniczyły obiekty (użytkownik, serwer, sejf, gniazdo nasłuchiwania, konto), do których użytkownik posiada uprawnienia</li> <li>zarządzanie modyfikatorami haseł</li> <li>pobieranie haseł do serwerów (wymaga stosownego uprawnienia).</li> </ul> |

#### $\operatorname{superadmin}$

- zarządzanie obiektami bez ograniczeń
- zarządzanie konfiguracją urządzenia bez ograniczeń
- logowanie do portalu użytkownika (wymaga dodania użytkownika do sejfu portal)
- pobieranie haseł do serwerów (wymaga stosownego uprawnienia).
- 7. Określ preferowany język panelu administracyjnego Wheel Fudo PAM.
- 8. Dodaj sejfy z kontami uprzywilejowanymi, do których użytkownik będzie miał dostęp.

#### Informacja:

- Przeciągnij i upuść sejf, żeby określić kolejność użycia danych przechowywanych w sejfie przy zestawianiu połączenia.
- SSH\_sejf wskazuje, że opcja Pokaż hasło jest wyłączona.
- RDP\_sejf oznacza, że opcja Pokaż hasło jest włączona.
- Kliknij sejf, aby zdefiniować politykę czasu dostępu.
- 9. Wprowadź pełną nazwę użytkownika, która umożliwi jego jednoznaczną identyfikację.
- 10. Wprowadź adres email użytkownika.

**Informacja:** Na podany adres email, Wheel Fudo PAM wysyła subskrybowane raporty cykliczne.

- 11. Wprowadź nazwę organizacji, do której przynależy użytkownik.
- 12. Podaj numer telefonu użytkownika.
- 13. Wprowadź domenę AD, do której należy konto użytkownika.
- 14. Wprowadź parametr bazowy usługi katalogowej LDAP (Base DN).

#### Informacja:

- Parametr bazowy LDAP jest wymagany do uwierzytelnienia użytkownika w usłudze Active Directory.
- Dla użytkownika admin w przykładowej domenie example.com, parametr powinien przyjąć postać cn=admin,dc=example,dc=com.
- 15. W sekcji *Uprawnienia*, dodaj użytkowników uprawnionych do zarządzania tworzonym obiektem.
- 16. W sekcji Uwierzytelnienie, określ sposób uwierzytelnienia użytkownika.

#### Hasło

• Z listy rozwijalnej *Typ*, wybierz Hasło.

- Wprowadź hasło w polu *Hasło*.
- Powtórnie wprowadź hasło w polu Powtórz hasło.

Zewnętrzne uwierzytelnienie

- Z listy rozwijalnej Typ, wybierz Zewnętrzne uwierzytelnienie.
- Z listy rozwijalnej Zewnętrzne źródło uwierzytelnienia wybierz źródło, które zostanie użyte do uwierzytelnienia użytkownika.

**Informacja:** Procedura definiowanie zewnętrznych źródeł uwierzytelnienia opisana jest w rozdziale Zewnętrzne serwery uwierzytelniania.

### Klucz SSH

- Z listy rozwijalnej *Typ*, wybierz Klucz SSH.
- Kliknij ikonę w polu tekstowym *Klucz publiczny* i wskaż plik z definicją klucza publicznego użytkownika, który zostanie użyty do zweryfikowania jego tożsamości.

Hasło jednorazowe

**Ostrzeżenie:** Opcja logowania za pomocą hasła jednorazowego ma zastosowanie w implementacjach mechanizmu bezpiecznej wymiany haseł pomiędzy aplikacjami (AAPM).

- Z listy rozwijalnej *Typ*, wybierz Hasło jednorazowe.
- 17. Kliknij + Dodaj metodę uwierzytelnienia, aby zdefiniować kolejną metodę uwierzytelnienia.

**Informacja:** W procesie uwierzytelnienia, Wheel Fudo PAM dokonuje sprawdzenia danych logowania użytkownika w oparciu o źródła uwierzytelnienia w kolejności w jakiej zostały zdefiniowane. W przypadku niepowodzenia uwierzytelnienia za pomocą pierwszej metody, Wheel Fudo PAM próbuje uwierzytelnić użytkownika za pomocą kolejnych.

- 18. W sekcji *API* kliknij , aby dodać adres IP, z którego system wykorzystujący API będzie nawiązywał połączenia, uwierzytelniając się za pomocą definiowanego konta użytkownika.
- 19. Kliknij Zapisz.

| Zarzadzanie <                                           | Fudo'                   |                                                                     |
|---------------------------------------------------------|-------------------------|---------------------------------------------------------------------|
| Dashboard                                               |                         |                                                                     |
| FI Sesie                                                | Użytkownik              |                                                                     |
| <ul> <li>Użytkownicy</li> </ul>                         | Ogólne                  | Unikatowy login użytkownika                                         |
| ⊖ Serwery                                               | Login                   |                                                                     |
| 🔊 Konta                                                 | 1.0gm                   |                                                                     |
| Sejfy                                                   | Zablokowane             | Zablokuj konto po utworzeniu                                        |
| niazda nasłuchiwania                                    | Weine (6 kente          | Okresi dalę ważności konta                                          |
| n- Modyfikatory haseł                                   | wazność konta           | Zdefiniuj prawa dostepu u                                           |
| 🛡 Polityki                                              | Rola                    | (user 🗘                                                             |
| 📩 Do pobrania                                           |                         | Wybierz preferowany jęz                                             |
|                                                         | Preferowany język       | polski •                                                            |
|                                                         | Seifv                   | (Nada) uprawnienia dostę                                            |
| E Produktywnosc                                         |                         | Imię i nazwisko użytkow                                             |
| Ustawienia                                              | Pełna nazwa             |                                                                     |
| System                                                  | Email                   | Adres email                                                         |
| ¢6° Konfiguracja sieci                                  | Organizacia             | lednostka organizacyji                                              |
| Powiadomienia                                           | - Sauranda              |                                                                     |
| Znakowanie czasem                                       | Telefon                 | - Numer telefonu                                                    |
| 4 Zewnętrzne uwierzytelnianie                           | Domena AD               | Domena Active Direct                                                |
| III Zewnętrzne repozytoria haseł                        | Baza LDAP               | Parametr BaseDN usł                                                 |
| 🖾 Zasoby                                                |                         |                                                                     |
| Kopie zapasowe i retencja                               | Uprawnienia             |                                                                     |
| å Klaster                                               | Uprawnieni użytkownicy  | ० २                                                                 |
| ≓ Synchronizacja LDAP                                   | Ilwierzutelnienie       | Użytkownicy uprawnieni do zarządzania kontem                        |
| ≡ Dziennik zdarzeń                                      | Owierzyteinienie        |                                                                     |
|                                                         | Тур                     | ÷                                                                   |
| 0 1 daleń i 12345678<br>% 3-30363 du Nie skonfigurowany | Usuń                    | Sposób uwierzytelnienia użytkownika                                 |
|                                                         |                         |                                                                     |
|                                                         | API                     | -                                                                   |
|                                                         | Dodaj źródłowy adres IP | + Źródłowy adres IP wykorzystywany w dostępie poprzez interfejs API |
|                                                         |                         | Zdefiniuj kolejną metodę ywierzyteln                                |
|                                                         |                         | S Przywróć Zapisz Zapisz definicję obiektu +Dod                     |
|                                                         |                         |                                                                     |

- Synchronizacja użytkowników z LDAP
- Dodawanie urządzenia mobilnego
- Polityka czasowa dostępu do sejfów
- Model danych
- Pierwsze uruchomienie
- Serwery
- Sejfy
- Akceptowanie połączeń oczekujących

• Odrzucanie połączeń oczekujących

# 5.2 Modyfikowanie użytkownika

Aby zmodyfikować definicję użytkownika, postępuj zgodnie z poniższą instrukcją.

- 1. Wybierz z lewego menu Zarządzanie > Użytkownicy.
- 2. Odszukaj na liście definicję konta, którą chcesz edytować.

Informacja: Zdefiniuj filtr, aby ograniczyć liczbę elementów listy.

3. Kliknij nazwę konta.

| Za        | ırządzanle <          | Fudo                              |            |             |              |               |                         |             |
|-----------|-----------------------|-----------------------------------|------------|-------------|--------------|---------------|-------------------------|-------------|
| Jashboard |                       | Użytkownicy                       | + Dodaj    | © Blokuj    | © Odbiokuj   | Usuń          | ₹ Dodaj fil             | tr - Szukaj |
| ₿         | Sesje                 | CLYROWING                         |            |             |              |               |                         |             |
| 쓭         | Użytkownicy           | 🗆 Login 🔺                         | Rola       | Organizacja | Email        | Pelna nazwa   | Metoda uwierzytelnienia | Ostatnie    |
|           | Serwerv               | admin                             | superadmin | WHL_LAB     |              | lmię Nazwisko | Haslo                   | 8 minut     |
|           |                       | admin0                            | admin      |             | email@email. | aa            | Hasło                   | 3 miesia    |
| ₽         | Konta                 | <ul> <li>administrator</li> </ul> | Edytuj ob  | biekt       |              |               | Haslo                   | nigdy       |
|           | Sejfy                 | <ul> <li>andrzej</li> </ul>       | user       |             |              |               | Haslo                   | 2 lata, 5   |
| 2         | Gniazda nasłuchiwania | anonymous                         | user       |             |              |               |                         | 2 lata, 2   |

4. Zmień parametry konfiguracyjne zgodnie z potrzebami.

#### Informacja:

• ID użytkowika jest identyfikatorem obiektu nadawanym automatycznie przez Wheel Fudo PAM i jest parametrem tylko do odczytu.

| Za  | rządzanie <           | Fudo             |         |                    | 💄 admin 🗸 | ? |
|-----|-----------------------|------------------|---------|--------------------|-----------|---|
| .11 | Dashboard             |                  | 街 Kopiu | j użytkownika      |           |   |
| ⊞   | Sesje                 | Uzytkownik       |         |                    |           |   |
| *   | Użytkownicy           | Ogólne           |         |                    |           |   |
| 8   | Serwery               |                  | ID      | 848388532111147082 |           |   |
| Ø   | Konta                 |                  |         |                    |           |   |
|     | Sejfy                 | Synchronizacja z | LDAP    |                    |           |   |
| ٣   | Gniazda nasłuchiwania | Login            |         | john_smith         | *         |   |

• Zmiany w konfiguracji, które nie zostały zapisane, oznaczone są ikoną $\ensuremath{\mathbb{Z}}$  .

| Ogólne |             | Niezapisane zmi | any w konfiguracji |
|--------|-------------|-----------------|--------------------|
|        | Nazwa       | Nazwa           |                    |
|        | Zablokowane |                 |                    |
|        | Protokół    | VNC             | \$                 |
|        | Anonimowy   | 0               |                    |
|        | Opis        | Opis            |                    |

### Tematy pokrewne:

- Synchronizacja użytkowników
- Model danych
- Pierwsze uruchomienie
- Serwery
- $\bullet$  Sejfy

# 5.3 Blokowanie użytkownika

Aby zablokować użytkownikowi możliwość nawiązywania połączeń ze zdefiniowanymi zasobami, postępuj zgodnie z poniższą instrukcją.

**Ostrzeżenie:** Zablokowanie użytkownika spowoduje przerwanie aktualnie nawiązanych przez niego połączeń.

- 1. Wybierz z lewego menu Zarządzanie > Użytkownicy.
- 2. Odszukaj na liście i zaznacz użytkownika, którego chcesz zablokować/odblokować.

Informacja: Zdefiniuj filtr, aby ograniczyć liczbę elementów listy.

3. Kliknij Blokuj, aby zablokować użytkownikowi możliwość nawiązywania połączeń.

| Za | rządzanie < | Fudo                        |                            |                 |              |                 | 🚢 admin                 |   | ? |
|----|-------------|-----------------------------|----------------------------|-----------------|--------------|-----------------|-------------------------|---|---|
| M  |             | Użytkownicy                 | + Dodaj OBlokuj) © Od      | Iblokuj 🔋 Usuń  |              | ▼ Dodaj filtr ~ | Szukaj                  | 0 | ۹ |
| ₿  |             | 797                         | acz obiekty                |                 |              |                 |                         |   |   |
| 쓭  | Użytkownicy | D Login +                   |                            | Email Pelna naz | wa Metoda uw | ierzytelnienia  | Ostatnie logowanie      |   |   |
| _  |             | admin                       | superadm. Zablokuj oblekty | Imię Naz        | visko Hasło  |                 | 8 minut temu            |   |   |
|    |             | admin0                      | admin                      | email@email.aa  | Hasło        |                 | 3 miesiące temu         |   |   |
| ₽  |             | administrator               | admin                      |                 | Haslo        |                 | nigdy                   |   |   |
|    |             | <ul> <li>andrzej</li> </ul> | user                       |                 | Hasio        |                 | 2 lata, 5 miesięcy temu | 4 |   |
| 2  |             | anonymous                   | user                       |                 |              |                 | 2 lata, 2 miesiące temu | u |   |

4. Opcjonalnie wprowadź powód zablokowania zasobu i kliknij Zatwierdź.

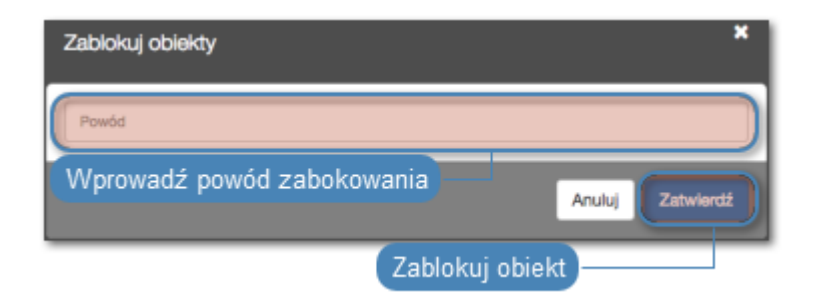

Informacja: Powód zablokowania wyświetlany jest na liście obiektów po najechaniu kursorem na ikonę 🗭.

**Informacja:** Konto użytkownika może zostać również zablokowane z poziomu formularza edycji obiektu.

- Zaznacz opcję Zablokowane.
- Opcjonalnie, wprowadź powód zablokowania.

| Za  | rządzanie <           | ≓udo <sup>•</sup>     |                    |
|-----|-----------------------|-----------------------|--------------------|
| .11 | Dashboard             | Lindsownik 🖓 Kopiuj   | użytkownika        |
| ⊞   | Sesje                 | Ozytkownik            |                    |
| *   | Użytkownicy           | Ogólne                |                    |
| 8   | Serwery               | ID                    | 848388532111147024 |
|     | Konta                 |                       |                    |
| ٣   | Gniazda nasłuchiwania | Synchronizacja z LDAP |                    |
|     | Sejfy                 | Login                 | john_smith #       |
| ÷   | Modyfikatory haseł    |                       | _                  |
| U   | Polityki              | Zablokowane           | Powód              |
|     | • Kliknij Zapisz.     |                       |                    |

- Synchronizacja użytkowników
- Model danych
- Pierwsze uruchomienie
- Serwery
- Sejfy

# 5.4 Odblokowanie użytkownika

Aby odblokować użytkownikowi możliwość nawiązywania połączeń ze zdefiniowanymi zasobami, postępuj zgodnie z poniższą instrukcją.

- 1. Wybierz z lewego menu Zarządzanie > Użytkownicy.
- 2. Odszukaj na liście i zaznacz obiekt, który chcesz zablokować/odblokować.

Informacja: Zdefiniuj filtr, aby ograniczyć liczbę elementów listy.

3. Kliknij *Odblokuj*, aby umożliwić nawiązywanie połączeń za pośrednictwem wybranego konta.

| Za | rządzanie <           |   | Fudo'                       |            |           |             |               |            |                 |           |
|----|-----------------------|---|-----------------------------|------------|-----------|-------------|---------------|------------|-----------------|-----------|
|    | Dashboard             |   |                             | + Dodai    | © Blokul  | Odblokul    | 🛱 Usuń        |            | T Dodai filtr v | Szuka     |
| ₿  |                       | P | Użytkownicy                 |            | e bionaj  | ( constant) |               |            | t boult int     | GEGRA     |
| *  | Użytkownicy           |   | 🔘 Login 🔺                   | Zaznacz    | z obiekty | Email       | Peina nazwa   | Metoda uwi | erzytelnienia   | Ostatnie  |
|    | Serwenz               |   | 🛛 adm Odblok                | kuj wybran | e obiekty |             | Imię Nazwisko | Hasło      |                 | 0 minut   |
|    |                       |   | admin0                      | admin      |           | email@      | email.aa      | Haslo      |                 | 3 miesi   |
|    |                       |   | administrator               | admin      |           |             |               | Haslo      |                 | nigdy     |
|    |                       |   | <ul> <li>andrzej</li> </ul> | user       |           |             |               | Hasło      |                 | 2 lata, 5 |
| 2  | Gniazda nasłuchiwania |   | anonymous                   | user       |           |             |               |            |                 | 2 lata, 2 |

4. Kliknij Zatwierdź, aby potwierdzić odblokowanie obiektu.

| Odblokuj obiekty                             | ×                |
|----------------------------------------------|------------------|
| Jesteś pewien że chcesz odbiokować 1 obiekt? |                  |
|                                              | Anuluj Zatwierdź |
|                                              | Odblokuj obiekt  |

### Tematy pokrewne:

- Synchronizacja użytkowników
- Model danych
- Pierwsze uruchomienie
- Serwery
- Sejfy

# 5.5 Usuwanie użytkownika

Aby usunąć definicję użytkownika, postępuj zgodnie z poniższą instrukcją.

**Informacja:** Usunięcie definicji użytkownika nie skutkuje usunięciem skojarzonych, zarejestrowanych sesji. Sesje usuniętych użytkowników charakteryzują się przekreślonym loginem użyt-kownika.

**Ostrzeżenie:** Usunięcie użytkownika spowoduje przerwanie aktualnie nawiązanych przez niego połączeń.

- 1. Wybierz z lewego menu Zarządzanie > Użytkownicy.
- 2. Odszukaj na liście i zaznacz konta, które chcesz usunąć.

Informacja: Zdefiniuj filtr, aby ograniczyć liczbę elementów listy.

3. Kliknij Usuń.

| Za | rządzanie <           | Fudo                        |                                  |                 |               |                     |       |
|----|-----------------------|-----------------------------|----------------------------------|-----------------|---------------|---------------------|-------|
| æ  | Dashboard             |                             | + Dodei O Biokui                 | @ Odhiokui      |               | T Dodai filtr v Sau | ikai  |
| в  |                       | Użytkownicy                 | - Dodaj - Diokaj                 |                 |               | t bouaj inu *       | ina,  |
| *  | Użytkownicy           | O Login Zaz                 | nacz obiekty <sub>anizacja</sub> | Email Pelna naz | swa Metoda uw | ierzytelnienia Osta | stnie |
|    | Servien               | admin                       | Usuń wybrane obiekty             | Imię Naz        | wisko Hasło   | 8 mi                | inut  |
|    |                       | (B) admin0                  | admin                            | email@email.aa  | Hasło         | 3 mi                | iesi  |
| ₽  |                       | administrator               | admin                            |                 | Hasło         | nigd                | ły    |
|    |                       | <ul> <li>andrzej</li> </ul> | user                             |                 | Hasło         | 2 lat               | ta, t |
| 2  | Gniazda nasłuchiwania | anonymous                   | user                             |                 |               | 2 lat               | a, 2  |

4. Potwierdź operację usunięcia zaznaczonych obiektów.

| Usuń obiekty                             | ×           |
|------------------------------------------|-------------|
| Jesteś pewien że chcesz usurąć 1 obiekt? |             |
|                                          | Anuluj      |
|                                          | Usuń obiekt |

- Synchronizacja użytkowników
- Model danych
- Pierwsze uruchomienie
- Serwery
- Sejfy

# 5.6 Polityka czasowa dostępu do sejfów

Wheel Fudo PAM pozwala na regulowanie dostępu do sejfów na podstawie definiowanych ram czasowych.

Aby zdefiniować politykę czasu dostępu do sejfu, postępuj zgodnie z poniższą instrukcją.

- 1. Wybierz z lewego menu Zarządzanie > Użytkownicy.
- 2. Odszukaj na liście definicję użytkownika.

Informacja: Zdefiniuj filtr, aby ograniczyć liczbę elementów listy.

- 3. Kliknij nazwę użytkownika.
- 4. Kliknij wybrany sejf.

| Preferred language | English<br>Kliknij, aby zdefiniować politykę czasową dla sejfu | \$⊪ |
|--------------------|----------------------------------------------------------------|-----|
| Safes              | RDP SSH portal © Q                                             |     |
| Full name          |                                                                |     |
| Email              |                                                                |     |

- 5. Zaznacz opcję *Zablokowane*, aby uniemożliwić użytkownikowi nawiązywanie połączeń poprzez wybrany sejf.
- 6. W polach *Od* i *Do* określ interwał czasu, w którym użytkownik będzie mógł nawiązywać połączenia za pośrednictwem wybranego sejfu.

Informacja: Pozostaw pola kalendarza puste, aby dostęp do sejfu był bezterminowy.

- 7. Zaznacz opcję *Włącz politykę czasową*, aby użytkownik mógł nawiązywać połączenia tylko w wyznaczonych godzinach.
- 8. Zaznacz opcję *Pokaż hasło*, aby zezwolić użytkownikowi na podgląd haseł w *Portalu Użyt-kownika*.
- 9. Kliknij kalendarz, aby zdefiniować przedziały czasowe, w których użytkownik będzie mógł się łączyć poprzez konta przypisane do wybranego sejfu.

| Polityk  | a cza     | su dostęp  | u do sej | jfu test dla | i użytkownika   | john_smit   | th X            |
|----------|-----------|------------|----------|--------------|-----------------|-------------|-----------------|
|          | Zal       | blokowane  | 0-       | Zabloku      | j dostęp do sej | jfu         |                 |
|          | Od        | 2017-11-23 | 13:21:43 |              | Zdefiniuj int   | terwał dost | ępu do sejfu    |
|          | Do        | 2017-11-26 | 13:21:45 |              |                 |             |                 |
|          | _         |            |          | Kliknij, aby | / aktywować p   | olitykę cza | isową dla sejfu |
| Włąca    | z polityk | ę czasową  | 0        |              | Pokaż hasło     | O           |                 |
|          | 00:0      | 0          | Zez      | walaj na po  | odgląd haseł –  | 2           | 3:59            |
| Poniedzi | iałek     |            |          |              |                 |             |                 |
| Wto      | orek      | $\circ$    |          |              |                 |             |                 |
| Śr       | oda       |            |          | (liknij, abv | zdefiniowanć p  | orzedział c | zasowy          |
| Czwar    | rtek      |            |          | <u>,</u> , , | I               |             |                 |
| Pia      | ątek      |            |          |              |                 |             |                 |
| Sob      | oota      |            |          |              |                 |             |                 |
| Niedz    | tiela     |            |          |              |                 |             |                 |
|          |           |            |          |              |                 |             |                 |
|          |           |            |          |              |                 | An          | uluj OK         |

- 10. Kliknij OK.
- 11. Kliknij Zapisz.

Tematy pokrewne:

- Dodawanie użytkownika
- ServiceNow przyznawanie dostępu
- Sejfy

# 5.7 Role użytkownika

Role użytkownika umożliwiają regulowanie dostępu do obiektów zarządzanych i monitorowanych przez Wheel Fudo PAM.

| Rola     | Prawa dostępu                                                                                                    |
|----------|----------------------------------------------------------------------------------------------------|
| user     | <ul> <li>łączenie z serwerami w ramach zdefiniowanych sejfów, do których użytkownik został przypisany</li> <li>logowanie do portalu użytkownika (wymaga dodania użytkownika do sejfu portal)</li> <li>pobieranie haseł do serwerów (wymaga stosownego uprawnienia).</li> </ul>                                                                                                    |
|          |                                                                                                    |
| service  | • monitorowanie stanu systemu poprzez protokół SNMP                                                                                                    |
| operator | <ul> <li>logowanie do panelu administracyjnego</li> <li>przeglądanie obiektów: serwery, użytkownicy, konta, sejfy, gniazda nasłuchiwania</li> <li>podgląd sesji na żywo i odtwarzanie zapisów sesji, w których pośredniczyły obiekty (użytkownik, serwer, sejf, gniazdo nasłuchiwania, konto), do których użytkownik posiada uprawnienia</li> <li>blokowanie/odblokowywanie wybranych obiektów: serwery, użytkownicy, konta, sejfy, gniazda nasłuchiwania</li> <li>generowanie i subskrybowanie raportów</li> <li>włączanie/wyłączanie powiadomień email</li> <li>konwersja sesji, w której pośredniczyły obiekty (użytkownik, serwer, sejf, gniazdo nasłuchiwania, konto), do których użytkownik, serwer, sejf, gniazdo nasłuchiwania, konto), do których użytkownik posiada uprawnienia, i pobieranie skonwertowanego materiału</li> <li>logowanie do portalu użytkownika (wymaga dodania użytkownika do sejfu portal)</li> <li>pobieranie haseł do serwerów (wymaga stosownego uprawnienia).</li> </ul>                                        |
| admin    | <ul> <li>logowanie do panelu administracyjnego</li> <li>zarządzanie obiektami: serwery, użytkownicy, konta, sejfy, gniazda nasłuchiwania, do których użytkownik posiada uprawnienia</li> <li>blokowanie/odblokowywanie obiektów: serwery, użytkownicy, konta, sejfy, gniazda nasłuchiwania</li> <li>generowanie i subskrybowanie raportów</li> <li>konwersja sesji, w której pośredniczyły obiekty (użytkownik, serwer, sejf, gniazdo nasłuchiwania, konto), do których użytkownik posiada uprawnienia, i pobieranie skonwertowanego materiału</li> <li>włączanie/wyłączanie powiadomień email</li> <li>zarządzanie politykami</li> <li>logowanie do portalu użytkownika (wymaga dodania użytkownika do sejfu portal)</li> <li>podgląd sesji na żywo i odtwarzanie zapisów sesji, w których pośredniczyły obiekty (użytkownik, serwer, sejf, gniazdo nasłuchiwania, konto), do których użytkownik posiada uprawnienia</li> <li>zarządzanie modyfikatorami haseł</li> <li>pobieranie haseł do serwerów (wymaga stosownego uprawnienia).</li> </ul> |

#### $\operatorname{superadmin}$

- zarządzanie obiektami bez ograniczeń
- zarządzanie konfiguracją urządzenia bez ograniczeń
- logowanie do portalu użytkownika (wymaga dodania użytkownika do sejfu portal)
- pobieranie haseł do serwerów (wymaga stosownego uprawnienia).

#### Tematy pokrewne:

- Synchronizacja użytkowników
- Model danych
- Pierwsze uruchomienie
- Serwery
- Sejfy

# 5.8 Synchronizacja użytkowników z LDAP

Użytkownik jest jednym z podstawowych elementów *modelu danych*. Tylko zdefiniowani użytkownicy mogą nawiązywać połączenia z monitorowanymi serwerami. Wheel Fudo PAM pozwala na automatyczną synchronizację definicji użytkowników z serwerem *Active Directory* lub innymi zgodnymi z protokołem *LDAP*.

Definicje nowych użytkowników oraz zmiany w istniejących obiektach pobierane są z serwera usług katalogowych co 5 minut. Odzwierciedlenie zmiany polegającej na usunięciu użytkownika z serwera AD lub LDAP wymaga pełnej synchronizacji. Pełna synchronizacja wyzwalana jest automatycznie raz na dobę, w czasie do 5 minut po godzinie 00:00, lub może zostać wyzwolona ręcznie.

**Informacja:** Dane użytkowników synchronizowanych z serwerem usług katalogowych nie mogą być poddawane edycji. Aby zmienić definicję użytkownika synchronizowanego z serwerem LDAP lub AD, wyłącz opcję Synchronizacja z LDAP dla danego użytkownika.

| Zarządzanie < | ビロロ <sup>®</sup> Panel administracyjny |
|---------------|----------------------------------------|
| M Dashboard   |                                        |
| 💾 Sesje       |                                        |
| 🛎 Użytkownicy | Ogólne definicję użytkownika           |
| 🕂 Połączenia  | Synchronizacja z LDAP                  |
| ⊖ Serwery     | Login def                              |
| 🛡 Polityki    | Zablokowane 🗌                          |
| 📩 Do pobrania | Ważnośc konta Bezterminowe \$          |
| 🖨 Raporty     |                                        |
| Ustawienia    | Rola user 0                            |

#### Konfiguracja usługi synchronizacji użytkowników

- 1. Wybierz z lewego menu Ustawienia > Synchronizacja LDAP.
- 2. Zaznacz opcję *Włączone*.
- 3. W przypadku *konfiguracji klastrowej*, z listy rozwijalnej *Aktywny węzeł klastra*, wybierz węzeł, który będzie dokonywał synchronizacji obiektów z usługą LDAP.
- 4. Kliknij + Dodaj domenę LDAP.
- 5. Wprowadź nazwę domeny.
- 6. Określ priorytet, który determinuje kolejność odpytywania domen.

Informacja: Mniejsza liczba oznacza wyższy priorytet.

| Synchronizacja LD | AP        |                            |   |                                 |                 |
|-------------------|-----------|----------------------------|---|---------------------------------|-----------------|
| _                 | Włączone  | ٥                          |   |                                 |                 |
| Primary 🕕         |           |                            |   | AD   (no controllers specified) | $\mathbf{\vee}$ |
|                   | Nazwa     | Primary                    |   |                                 |                 |
|                   | Priorytet | 0                          | * |                                 |                 |
|                   |           | Wymuś pełną synchronizację |   |                                 |                 |

- 7. W sekcji *Usługa katalogowa*, wybierz z listy rozwijalnej *Rodzaj serwera* typ usługi katalogowej.
- 8. Podaj informacje uwierzytelniające użytkownika uprawnionego do przeglądania katalogu.
- 9. Podaj nazwę domeny, do której należą użytkownicy podlegający synchronizacji.
- Określ miejsce przechowywania użytkowników w strukturze katalogowej (np. dc=devel, dc=whl).

Informacja: Synchronizacja użytkowników przechowywanych w strukturze LDAP wymaga:

- użycia nakładki memberOf
- użycia grup *objectClass*: groupOfNames
- zdefiniowania ciągu parametru base DN w postaci: uid=##username##,ou=people, dc=ldap,dc=test.
- 11. Określ miejsce przechowywania grup w strukturze katalogowej.

**Informacja:** Parametr DN nie powinien zawierać zbędnych znaków białych, tj. spacji, tabulatorów, itp.

- 12. Zdefiniuj filtr dla rekordów użytkowników, których definicje mają zostać zsynchronizowane (lub pozostaw wartość domyślną).
- 13. Zdefiniuj filtr dla grup użytkowników, których definicje mają zostać zsynchronizowane (lub pozostaw wartość domyślną).

| Usługa katalogowa     |                        |              |
|-----------------------|------------------------|--------------|
|                       |                        |              |
| Rodzaj serwera        | Active Directory       | ale .        |
|                       | · · · · · ·            | -<br>        |
| Login                 | Administrator          | ] •          |
| Hasło                 |                        | ale .        |
| Domena                | tech.whl               | ale .        |
| Podstawowy użytkownik | DC=tech,DC=whl         | ste          |
| Podstawowa grupa      | DC=tech,DC=whl         | ale .        |
| Filtr użytkowników    | (&(objectclass=user))  | ale          |
| Filtr grup            | (&(objectclass=group)) | ] <b>4</b> F |

- 14. Kliknij w sekcji *Kontrolery LDAP*, aby zdefiniować host usługi katalogowej.
- 15. Wprowadź adres IP serwera oraz numer portu, na którym dostępna jest usługa katalogowa.

**Informacja:** W przypadku połączeń szyfrowanych, w polu adresu serwera, wprowadź jego nazwę domenową (np. tech.ldap.com) zamiast adresu IP, aby zapewnić poprawność weryfikacji certyfikatu serwera. Upewnij się, że nazwa domenowa jest ujęta w polu *Common Name* w certyfikacie.

- 16. Zaznacz ocję *Stronicuj wyniki LDAP*, aby włączyć stronicowanie danych zwracanych przez serwer LDAP.
- 17. Zaznacz opcję *Połączenie szyfrowane* i wgraj certyfkat CA, aby włączyć szyfrowanie transmisji z serwerem LDAP.

Informacja: Kliknij +, aby wskazać kolejny serwer usług katalogowych.

| Kontrolery LDAP       |          |      |     |  |
|-----------------------|----------|------|-----|--|
| Adres                 | 10.0.0.4 | Port | 389 |  |
| Stronicuj wyniki LDAP |          |      |     |  |
| Połączenie szyfrowane |          |      |     |  |
| Usuń                  |          |      |     |  |
|                       | +        |      |     |  |

18. Zdefiniuj mapowanie pól atrybutów definicji użytkowników.

| Mapowanie atrybutów     |                   |            |
|-------------------------|-------------------|------------|
|                         |                   |            |
| Login                   | sAMAccountName    | ak.        |
|                         |                   | -<br>-     |
| Email                   | mail              | *          |
| Przydział do grupy      | memberOf          | ale:       |
| Telefon                 | telephoneNumber   | <b>a</b> t |
| Organizacja             | company           | *          |
| Pełna nazwa             | displayName       | *          |
| Nazwa wyróżniająca (DN) | distinguishedName | ali:       |
| GUID                    | objectGUID        | ale        |

**Informacja:** Mapowanie pól pozwala na pobranie informacji o użytkownikach z atrybutów o niestandardowych nazwach, np. numeru telefonu zdefiniowanego w atrybucie *mobile* zamiast standardowego *telephoneNumber*.

- 19. Kliknij **+** w sekcji *Mapowanie grup*, aby dodać mapowanie grupy użytkowników.
- 20. Wprowadź nazwę grupy i kliknij wybrany element na liście.

| Mapowanie grup |                                                                                                    |   |
|----------------|----------------------------------------------------------------------------------------------------|---|
| Mapowanie      | CN=t1,OU=testowa,DC=tech,DC                                                                                                  | × |
|                | CN=t1,OU=testowa,DC=tech,DC + Wybierz definicję z listy                                                                      | × |
|                | CN=Administratorzy,CN=Builtin,DC=tech,DC=whl                                                                                 | × |
|                | CN=Administratorzy funkcji Hyper-V,CN=Builtin,DC=tech,DC=whi<br>CN=Administratorzy funkcji Hyper-V,CN=Builtin,DC=tech,DC=whi | × |
|                | CN=Administratorzy przedsiębiorstwa,CN=Users,DC=tech,DC=whl<br>CN=Administratorzy schematu,CN=Users,DC=tech,DC=whl           | × |
| L              | Admini oracle \$ a <sub>t v</sub>                                                                                            | × |
|                | +                                                                                                    |   |

- 21. Określ przypisanie grup użytkowników do sejfów.
- 22. Przypisz źródła uwierzytelnienia do grup użytkowników.

**Informacja:** Źródła uwierzytelnienia przypisywane są użytkownikom w kolejności definiowania mapowań. Jeśli użytkownik znajduje się w więcej niż jednej grupie, w pierwszej kolejności będzie uwierzytelniany w oparciu o źródła uwierzytelniania przypisane do pierwszego zdefiniowanego mapowania, w którym się znajduje.

Na przykład:

Użytkownik przypisany jest do grup A i B. Dla grupy B, zdefiniowane jest mapowanie z połączeniem Sejf RDP i przypisanymi źródłami uwierzytelnienia CERB i Radius. Grupa A, mapowana jest w drugiej kolejności, na połączenie Sejf SSH i ma przypisane źródło uwierzytelnienia AD.

#### Group mappings

| <ul> <li>✓ CERB</li> <li>✓ Radius</li> <li>△ AD</li> <li>Mapping ✓ Group A</li> <li>→ Connection SSH </li> <li>◆ </li> <li>✓ × ×</li> </ul> | Mapping 📝 | Group B  | ∢ | Connection | RDP   | *    | a, ~ | × |
|----------------------------------------------------------------------------------------------------|-----------|----------|---|------------|-------|------|------|---|
| ✓ Radius AD Mapping ⊘ Group A → Connection SSH ♦ Q <sub>4</sub> ∨ X                                                                         |           |          |   |            | CEF   | RB   |      |   |
| □ AD<br>Mapping Group A → Connection SSH ♦ Q × ×                                                                                            |           |          |   |            | 🗹 Rad | lius |      |   |
| Mapping Group A   Connection SSH   Connection SSH                                                                                           |           |          |   |            | D AD  |      |      |   |
|                                                                                                    | Mapping 🕝 | Group A  | → | Connection | SSH   | \$   | a. ~ | × |
|                                                                                                    |           | <b>_</b> |   |            |       | RB   |      |   |
|                                                                                                    |           | T        |   |            | Rad   | lius |      |   |
| Ø AD                                                                                                    |           |          |   |            | 🖸 AD  |      |      |   |

Wheel Fudo PAM uwierzytelniając użytkownika będzie wysyłać zapytania do zewnętrznych źródeł uwierzytelniania w następującej kolejności:

- 1. CERB.
- 2. Radius.
- 3. AD.
- 23. Kliknij Zapisz.

**Informacja:** Opcja *Wymuś pełną synchronizację* pozwala na przetworzenie zmian po stronie serwera usług katalogowych, które nie są odwzorowywane w procesie okresowej synchronizacji, tj. usunięcie zdefiniowanej grupy, lub usunięcie obiektu użytkownika.

Pełna synchronizacja wyzwalana jest automatycznie raz na dobę, w czasie do 5 minut po godzinie 00:00.

Informacja: Wheel Fudo PAM wspiera zagnieżdżone grupy LDAP.

#### Tematy pokrewne:

- Uwierzytelnienie użytkowników w katalogu LDAP
- Zarządzanie użytkownikami
- Zarządzanie serwerami
- Sejfy

# 5.9 Dodawanie urządzenia mobilnego

Urządzenie mobilne umożliwia akceptowanie/odrzucanie połączeń oczekujących, wymagających autoryzacji przez administratora.

**Informacja:** Przed dodaniem urządzenia należy skonfigurować usługę proxy. Więcej na temat konfigurowania proxy dla mechanizmu uwierzytelnienia 4-Eyes, znajdziesz w rozdziale *Konfiguracja serwerów proxy*.

- 1. Zaloguj się do panelu administracyjnego Wheel Fudo PAM, na konto użytkownika, któremu chcesz dodać urządzenie mobilne.
- 2. Wybierz z lewego menu Zarządzanie > Użytkownicy.
- 3. Odszukaj na liście i kliknij definicję użytkownika.

| Za | rządzanie <           |   | Fudo                        |            |             |          |               |                         |               |
|----|-----------------------|---|-----------------------------|------------|-------------|----------|---------------|-------------------------|---------------|
| M  | Dashboard             |   |                             | + Dodaj    | © Blokuj    | Odblokuj | A Usuń        | ▼ Dodai                 | filtr v Szuka |
| ₿  |                       | P | Uzytkownicy                 |            |             |          |               |                         |               |
| *  | Użytkownicy           |   | 🗆 Login 🔺                   | Rola       | Organizacja | Email    | Pelna nazwa   | Metoda uwierzytelnienia | Ostatnie      |
|    |                       |   | admin                       | superadmin | WHL_LAB     |          | Imię Nazwisko | Hasło                   | 8 minut       |
|    |                       |   | admin0                      | admin      |             | email@en | nail.aa       | Hasło                   | 3 miesi       |
| ₽  |                       |   | administrator               | Edvtuj ob  | piekt       |          |               | Haslo                   | nigdy         |
|    |                       |   | <ul> <li>andrzej</li> </ul> | user       |             |          |               | Haslo                   | 2 lata, ŝ     |
| ۳  | Gniazda nasłuchiwania |   | anonymous                   | user       |             |          |               |                         | 2 lata, 2     |

Informacja: Zdefiniuj filtr, aby ograniczyć liczbę elementów listy.

4. W sekcji Fudo Mobile, kliknij Dodaj urządzenie.

| Fudo Mobile |                                                                          |
|-------------|--------------------------------------------------------------------------|
|             | z tymoży Zainicjuj parowanie z aplikacją Fudo Mobile<br>Dodaj urządzenie |

- 5. Uruchom aplikację Fudo Mobile.
- 6. W prawym górnym rogu ekranu wybierz $\,+,$ aby stworzyć profil.
- 7. Wybierz opcję *Skanuj* i zeskanuj wyświetlony kod QR.

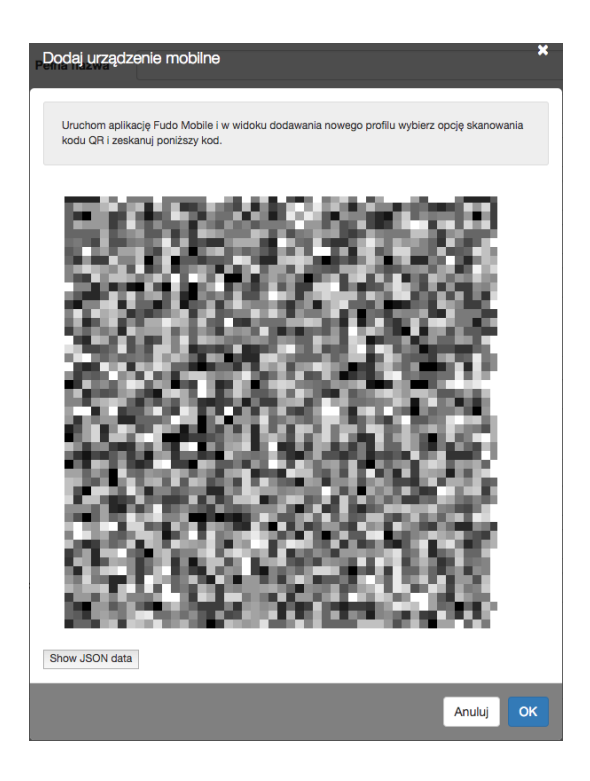

**Informacja:** Alternatywnie, kliknij *Pokaż dane w formacie JSON*, w widoku dodawania profilu wybierz *Wklej* i wklej ciąg znaków definiujący profil.

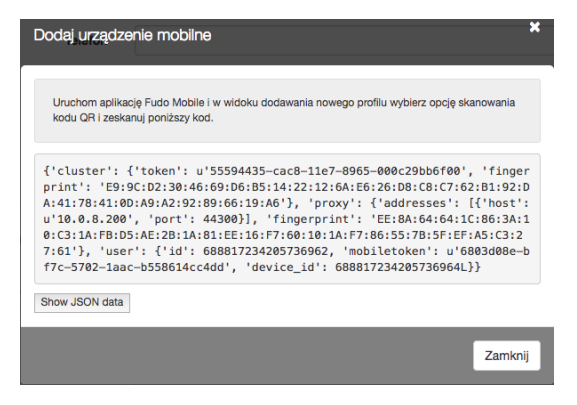

- 8. Nadaj profilowi nazwę i wybierz Zapisz.
- 9. Kliknij OK, aby ukryć okno z kodem QR.
- 10. Kliknij Zapisz.

- Metody i tryby uwierzytelniania użytkowników
- Konfiguracja serwerów proxy
- Usuwanie powiązanego urządzenia mobilnego
- Dodawanie użytkownika
- Model danych

# 5.10 Usuwanie powiązanego urządzenia mobilnego

- 1. Wybierz z lewego menu Zarządzanie > Użytkownicy.
- 2. Odszukaj na liście definicję konta, którą chcesz edytować.

Informacja: Zdefiniuj filtr, aby ograniczyć liczbę elementów listy.

3. Kliknij nazwę konta.

| Za | rządzanie <           |   | Fudo <sup>®</sup> |            |             |            |               |                     |                    |
|----|-----------------------|---|-------------------|------------|-------------|------------|---------------|---------------------|--------------------|
| M  | Dashboard             |   |                   | + Dodaj    | © Blokuj    | © Odbiokuj | 🕆 Usuń        | T Do                | odaj filtr v Szuka |
| ₿  |                       | P | Uzytkownicy       |            |             |            |               |                     |                    |
| *  | Użytkownicy           |   | 🗆 Login 🔺         | Rola       | Organizacja | Email      | Peina nazwa   | Metoda uwierzytelni | enia Ostatni       |
|    | Serwerv               |   | admin             | superadmin | WHL_LAB     |            | Imię Nazwisko | Haslo               | 8 minu             |
|    |                       |   | admin0            | admin      |             | email@en   | nail.aa       | Hasło               | 3 miesi            |
| ₽  |                       |   | administrator     | Edytuj ob  | viekt       |            |               | Haslo               | nigdy              |
|    |                       |   | andrzej           | user       |             |            |               | Haslo               | 2 lata,            |
| 2  | Gniazda nasłuchiwania |   | anonymous         | user       |             |            |               |                     | 2 lata, 3          |

4. W sekcji Fudo Mobile, kliknij Usuń urządzenie.

| Fudo Mobile |                                  |
|-------------|----------------------------------|
|             |                                  |
| Enabled     | 0                                |
| Platform    | iOS                              |
| Push ID     | <sup>84838</sup> Usuń urządzenie |
|             | Remove device                    |

- 5. Potwierdź usunięcie urządzenia.
- 6. Kliknij Zapisz.

- Metody i tryby uwierzytelniania użytkowników
- Konfiguracja serwerów proxy
- Dodawanie urządzenia mobilnego
- Dodawanie użytkownika

# ROZDZIAŁ 6

# Serwery

Serwer jest definicją zasobu infrastruktury IT, z którym istnieje możliwość nawiązania połączenia za pośrednictwem wskazanego protokołu.

|                                           |                    |             | Zablo       | okuj dostęp do z      | zaznaczonych zasobów      |      |
|-------------------------------------------|--------------------|-------------|-------------|-----------------------|---------------------------|------|
|                                           |                    |             | Odbl        | okuj dostęp do :      | zaznaczonych zasobów      |      |
| Zarządzanie Dodaj defi                    | nicję serwera      |             | Usur        | i zaznaczone ol       | biekty Przeszukaj liste   | ę oł |
| M Dashboard                               | Serwery + Dodaj    | O Blokuj    | okuj 🔋 Usuń |                       | T Dodaj filtr ~ Szukaj    |      |
| E Sesje                                   |                    |             | Zdefiniu    | ui filtr dla listv ol | biektów                   |      |
| Użytkownicy                               | 🗆 Nazwa 🔺          | Protokół    | Adres       | Port                  | Ostatnie logowanie        |      |
| ⊖ Serwery                                 | CentOS             | SSH         | 10.0.7.11   | 22                    | 1 miesiąc, 1 tydzień temu |      |
|                                           | FreeBSD10          | SSH         | 10.0.45.4   | 22                    | 1 tydzień, 6 dni temu     |      |
| 🔊 Konta                                   | FreeBSD2           | SSH         | 10.0.35.52  | 22                    | 1 miesiąc, 1 tydzień temu |      |
| Sejfy                                     | Windows2012        | RDP         | 10.0.40.101 | 3389                  | 1 miesiąc, 1 tydzień temu |      |
| <ul> <li>Colezda peckuchkuania</li> </ul> | wine Edvtuj defini | cie serwera | 10.0.8.106  | 3389                  | 1 miesiac temu            |      |
| M Ghiazoa nasiuchiwania                   | asd                | SSH         | localhost   | 22 Zas                | sób zablokowany           |      |
| n- Modyfikatory haseł                     | vnc                | VNC         | 10.0.0.7    | 59102                 | 1 miesiąc, 1 tydzień temu |      |
| 🛡 Polityki                                |                    |             |             |                       | Powód zablokov            | vani |
| 🛓 Do pobrania                             |                    |             |             |                       |                           |      |
| ⊖ Raporty                                 |                    |             |             |                       |                           |      |

# 6.1 Dodawanie serwera

**Ostrzeżenie:** Obiekty modelu danych: *sejfy, użytkownicy, serwery, konta* i *gniazda na-słuchiwania* są replikowane w ramach klastra i nie należy dodawać ich ręcznie na każdym z węzłów. W przypadku problemów z replikacją danych, skontaktuj się z działem wsparcia technicznego.

### 6.1.1 Serwery statyczne

#### 6.1.1.1 Dodawanie serwera Citrix

- 1. Wybierz z lewego menu Zarządzanie > Serwery.
- 2. Kliknij + Dodaj.

| Za | ırządzanie            | Dodaj serwer                                       |               |                            |
|----|-----------------------|----------------------------------------------------|---------------|----------------------------|
|    | Dashboard             | Segurar + Dodaj O Biokuj O Odbiokuj 🔒 Usuń         | ▼ Dodaj filtr | <ul> <li>Szukaj</li> </ul> |
| B  | Sesje                 | Serwery                                            |               |                            |
| *  |                       | Nazwa - Protokół Adres                             | Port O        | statnie logowa             |
| _  | Senuery               | 0 10.0.35.1 SSH 10.0.35.1                          | 22 4          | miesiące, 1 ty             |
| -  | Golwely               | MSSQL-10.0.35.1 MS SQL (TDS) 10.0.35.1             | 1433 ni       | gdy                        |
|    |                       | MYSQL-0-10.0.35.52 MySQL 10.0.35.52                | 3306 2        | lata, 5 miesię             |
|    |                       | MYSQL-10.0.35.1 MySQL 10.0.35.1                    | 3306 ni       | gdy                        |
|    | Gniazda nasłuchiwania | ORACLE-10.0.40.149 Oracle 10.0.40.149              | 1521 2        | lata, 5 miesię             |
|    |                       | DP-0-10.0.35.54, RDP-0-10.0.35.54-A RDP 10.0.35.54 | 3389 1        | rok temu                   |
| n- | Modyfikatory hasef    | BDP-10.0.8.103- BDP 10.0.8.103                     | 3389 1        | rok temu                   |

- 3. Wpisz nazwę obiektu serwera.
- 4. Zaznacz opcję Zablokowane, jeśli obiekt ma być niedostępny po utworzeniu.
- 5. Z listy rozwijalnej Protokół wybierz Citrix StoreFront (HTTP).
- 6. Wprowadź wartość parametru *Czas oczekiwania HTTP* wyrażony w sekundach czas bezczynności, po upłynięciu którego, połączenie będzie wymagało ponownego uwierzytelnienia.
- 7. Wprowadź opcjonalnie opis, który ułatwi identyfikację zasobu infrastruktury.
- 8. W sekcji Uprawnienia, dodaj użytkowników uprawnionych do zarządzania obiektem.
- 9. W sekcji Host docelowy, wprowadź adres serwera oraz numer portu połączeń HTTP.
- 10. Z listy rozwijalnej Adres źródłowy, wybierz adres IP, z którego będą wysyłane pakiety do monitorowanego serwera.

- Elementami listy rozwijalnej są adresy IP nadane fizycznym interfejsom zgodnie z opisem w sekcji *Konfiguracja ustawień sieciowych* lub etykietowane adresy IP opisane w rozdziale *Etykiety adresów IP*.
- W przypadku konfiguracji klastrowej, z listy rozwijalnej Adres źródłowy wybierz etykietowany adres IP i upewnij się, że na pozostałych węzłach wybrana etykieta posiada przypisany adres IP odpowiedni dla danego węzła. Więcej informacji na temat etykietowanych adresów IP znajdziesz w rozdziale *Etykiety adresów IP*.
- 11. W polu URL wprowadź bazowy URL Citrix StoreFront.
- 12. Kliknij Zapisz.

| Za  | rządzanie <                  | Fudo                   |                                                          |
|-----|------------------------------|------------------------|----------------------------------------------------------|
| ٥ı  | Dashboard                    | 0                      |                                                          |
| ₿   |                              | Serwer                 |                                                          |
| *   | Użytkownicy                  | Ogólne                 | Unikatowa nazwa zasobu                                   |
| ۵   | Serwery                      | Nazwa                  |                                                          |
|     |                              |                        |                                                          |
| •   |                              | Zablokowane            | Cablokuj dostęp po utworzeniu Wybierz protokół połaczeni |
| 2   | Gniazda nasłuchiwania        | Protokół               | Ctrix StoreFront (HTTP)                                  |
| ń-  | Modyfikatory haseł           |                        |                                                          |
| U   |                              | Czas oczekiwania HTTP  | 900 Dopuszczalny cza                                     |
| ÷   | Do pobrania                  | Opis                   | Dodaj opis ułatwia<br>identyfikacje za                   |
| Ð   |                              | Uprawnienia            | laontymaojų za                                           |
| ≡   |                              |                        | Użytkownicy uprawnieni do zarządzania kontem             |
| Us  | stawienia                    | Uprawnieni użytkownicy | <u>०</u> २                                               |
|     |                              | Host docelowy          |                                                          |
| 00  | Konfiguracja sieci           |                        |                                                          |
|     |                              | Adres                  | Port 80 Adres IP I numer                                 |
| œ   |                              | Adres źródłowy         | Dowolny ¢ Źródłowy adres li                              |
| a,  |                              | URL                    | Bazowy URL Sto                                           |
| === | Zewnętrzne repozytoria haseł |                        |                                                          |
| 1   | Zasoby                       |                        |                                                          |
|     | Kopie zapasowe i retencja    |                        | Zapisz definicję obiektu                                 |

# Tematy pokrewne:

- Model danych
- Dodawanie gniazda nasłuchiwania Citrix
- Citrix StoreFront
- Plik konfiguracyjny połączenia ICA

#### 6.1.1.2 Dodawanie serwera HTTP

- Serwer może posiadać tylko jedno konto typu anonymous.
- Serwer może posiadać tylko jedno konto typu forward.
- 1. Wybierz z lewego menu Zarządzanie > Serwery.
- 2. Kliknij + Dodaj.

| Za    | rządzanie             | Dodaj serwer                         |              |             |                 |               |
|-------|-----------------------|--------------------------------------|--------------|-------------|-----------------|---------------|
| M     | Dashboard             | Senueni (+ Dodaj O Blokuj O Odblokuj | 🖹 Usuń       |             | ▼ Dodaj filtr ~ | Szukaj        |
| ₿     | Sesje                 | Serwery                              |              |             |                 |               |
| *     |                       | Nazwa A                              | Protokół     | Adres       | Port Osta       | stnie logowa  |
| -     | Serviery              | 10.0.35.1                            | SSH          | 10.0.35.1   | 22 4 m          | iesiące, 1 ty |
| -     | Colwery               | MSSQL-10.0.35.1                      | MS SQL (TDS) | 10.0.35.1   | 1433 nigo       | ty            |
| 8     |                       | MYSQL-0-10.0.35.52                   | MySQL        | 10.0.35.52  | 3306 2 la       | ta, 5 miesię  |
| •     |                       | MYSQL-10.0.35.1                      | MySQL        | 10.0.35.1   | 3306 nigo       | ty            |
| 2     | Gniazda nasłuchiwania | ORACLE-10.0.40.149                   | Oracle       | 10.0.40.149 | 1521 2 la       | ta, 5 miesię  |
|       |                       | RDP-0-10.0.35.54, RDP-0-10.0.35.54-A | RDP          | 10.0.35.54  | 3389 1 ro       | k temu        |
| - 11- | Modyfikatory haseł    | BDP-10.0.8.103-                      | RDP          | 10.0.8.103  | 3389 1 ro       | k temu        |

- 3. Wpisz nazwę obiektu serwera.
- 4. Zaznacz opcję Zablokowane, jeśli obiekt ma być niedostępny po utworzeniu.
- 5. Z listy rozwijalnej Protokół wybierz HTTP.
- 6. Wprowadź wartość parametru *Czas oczekiwania HTTP* wyrażony w sekundach czas bezczynności, po upłynięciu którego, połączenie będzie wymagało ponownego uwierzytelnienia.
- 7. Zaznacz opcję *Włącz obsługę SSLv2*, aby obsługiwać połączenia szyfrowane protokołem SSL w wersji 2.
- 8. Zaznacz opcję *Włącz obsługę SSLv3*, aby obsługiwać połączenia szyfrowane protokołem SSL w wersji 3.
- 9. Wprowadź opcjonalnie opis, który ułatwi identyfikację zasobu infrastruktury.
- 10. W sekcji Uprawnienia, dodaj użytkowników uprawnionych do zarządzania obiektem.
- 11. W sekcji Host docelowy, wprowadź adres serwera oraz numer portu połączeń HTTP.
- 12. Z listy rozwijalnej Adres źródłowy, wybierz adres IP, z którego będą wysyłane pakiety do monitorowanego serwera.

- Elementami listy rozwijalnej są adresy IP nadane fizycznym interfejsom zgodnie z opisem w sekcji *Konfiguracja ustawień sieciowych* lub etykietowane adresy IP opisane w rozdziale *Etykiety adresów IP*.
- W przypadku konfiguracji klastrowej, z listy rozwijalnej Adres źródłowy wybierz etykietowany adres IP i upewnij się, że na pozostałych węzłach wybrana etykieta posiada przypisany adres IP odpowiedni dla danego węzła. Więcej informacji na temat etykietowanych adresów IP znajdziesz w rozdziale *Etykiety adresów IP*.
- 13. W polu *Host HTTP* wprowadź ścieżkę zasobu na serwerze, który ma podlegać monitorowaniu.
- 14. Opcjonalnie, zaznacz opcję Użyj bezpiecznych połączeń (TLS).
- 15. Kliknij ikonę wgrywania, aby wgrać certyfikat serwera, lub ikonę pobierania, aby pobrać certyfikat hosta.
- 16. Kliknij Zapisz.

| Zarządzanie <                     | Fudo                   |                                                                     |
|-----------------------------------|------------------------|---------------------------------------------------------------------|
| Int Dashboard                     | Conver                 |                                                                     |
| 🖽 Sesje                           | Gerwei                 |                                                                     |
| 🔮 Użytkownicy                     | Ogólne                 | Unikatowa nazwa zasobu                                              |
| 🖴 Serwery                         | Nazwa                  |                                                                     |
| 🔊 Konta                           |                        |                                                                     |
| Sejfy                             | Zablokowane            | Wybierz protokół połączeniowy                                       |
| n Gniazda nasłuchiwania           | Protokół               | 4 qTTH S                                                            |
| n- Modyfikatory haseł             | Czas oczekiwania HTTP  | 900 Wybierz tryb bezpiec                                            |
| 🛡 Polityki                        | Włącz obsługę SSLv2    | D Zaznacz, aby włączyć obsługę połączeń szyfrowanych protokołem SSL |
| 📥 Do pobrania                     | Włącz obsługę SSLv3    | O-Zaznacz, aby włączyć obsługę połączeń szyfrowanych protokołem SSL |
| 🖨 Raporty                         | Opis                   | Dodaj opis ułatwiaja                                                |
| Produktywność                     | Uproupiopio            | identyfikację zaso                                                  |
| Ustawienia                        | Oprawnienia            | Użytkownicy uprawnieni do zarządzania kontem                        |
| 🗁 System                          | Uprawnieni użytkownicy | ं ० ०                                                               |
| ¢ <sup>e</sup> Konfiguracja sieci | Host docelowy          |                                                                     |
| 🖂 Powiadomienia                   |                        |                                                                     |
| Znakowanie czasem                 | Adres                  | Port 80 Adres IP I numer por                                        |
| a, Zewnętrzne uwierzytelnianie    | Adres źródłowy         | Dowolny Cródłowy adres IP                                           |
| III Zewnętrzne repozytoria haseł  | Host HTTP              |                                                                     |
| 🖾 Zasoby                          |                        | Użyj bezpiecznych połączeń (TLS)                                    |
| Kopie zapasowe i retencja         | Certyfikat serwera     |                                                                     |
| 🚓 Klaster                         |                        | Kliknij, aby pobrać certyfikat serwera                              |
|                                   |                        | Kliknij, aby wgrać certyfikat serwera                               |
| ≡ Dziennik zdarzeń                |                        |                                                                     |
| 0 21-12-01 3754234 12344678       |                        |                                                                     |
| ♦ 3-30375                         |                        | SHA1                                                                |
|                                   |                        | C Przywróć Zapisz Zapisz definicję obiektu                          |

#### Tematy pokrewne:

- Model danych
- Modyfikowanie serwera
- $\bullet \ Blokowanie \ serwera$
- Odblokowanie serwera
- Usuwanie serwera

### 6.1.1.3 Dodawanie serwera ICA

- 1. Wybierz z lewego menu Zarządzanie > Serwery.
- 2. Kliknij + Dodaj.

| Za   | rządzanie             | Dodaj serwer                         |                   |             |                 |               |
|------|-----------------------|--------------------------------------|-------------------|-------------|-----------------|---------------|
|      | Dashboard             | Sonucri + Dodaj © Blokuj             | © Odblokuj 🔒 Usuń |             | ▼ Dodaj filtr ~ | Szuka         |
| ₿    | Sesje                 | Serwery                              |                   |             |                 |               |
| 쓭    |                       | Nazwa +                              | Protokół          | Adres       | Port Ost        | atnie logowa  |
| _    | Senuen                | 0 10.0.35.1                          | SSH               | 10.0.35.1   | 22 4 m          | niesiące, 1 t |
|      | Colwory               | MSSQL-10.0.35.1                      | MS SQL (TDS)      | 10.0.35.1   | 1433 nig        | dy            |
| ₽    |                       | MYSQL-0-10.0.35.52                   | MySQL             | 10.0.35.52  | 3306 2 la       | ta, 5 miesię  |
| •    |                       | MYSQL-10.0.35.1                      | MySQL             | 10.0.35.1   | 3306 nig        | dy            |
| 2    | Gniazda nasłuchiwania | ORACLE-10.0.40.149                   | Oracle            | 10.0.40.149 | 1521 2 la       | ta, 5 miesie  |
|      |                       | RDP-0-10.0.35.54, RDP-0-10.0.35.54-A | RDP               | 10.0.35.54  | 3389 1 m        | ok temu       |
| - H- | Modyfikatory haseł    | RDP-10.0.8.103-                      | RDP               | 10.0.8.103  | 3389 1 m        | ok temu       |

- 3. Wpisz nazwę obiektu serwera.
- 4. Zaznacz opcję Zablokowane, jeśli obiekt ma być niedostępny po utworzeniu.
- 5. Z listy rozwijalnej Protokół wybierz ICA.
- 6. Wprowadź opcjonalnie opis, który ułatwi identyfikację zasobu infrastruktury.
- 7. W sekcji Uprawnienia, dodaj użytkowników uprawnionych do zarządzania obiektem.
- 8. W sekcji Host docelowy, wprowadź adres serwera oraz numer portu.
- 9. Z listy rozwijalnej Adres źródłowy, wybierz adres IP, z którego będą wysyłane pakiety do monitorowanego serwera.

- Elementami listy rozwijalnej są adresy IP nadane fizycznym interfejsom zgodnie z opisem w sekcji *Konfiguracja ustawień sieciowych* lub etykietowane adresy IP opisane w rozdziale *Etykiety adresów IP*.
- W przypadku konfiguracji klastrowej, z listy rozwijalnej Adres źródłowy wybierz etykietowany adres IP i upewnij się, że na pozostałych węzłach wybrana etykieta posiada przypisany adres IP odpowiedni dla danego węzła. Więcej informacji na temat etykietowanych adresów IP znajdziesz w rozdziale *Etykiety adresów IP*.
- 10. Opcjonalnie, zaznacz opcję Użyj bezpiecznych połączeń (TLS).
- 11. Zaznacz opcję *Włącz obsługę SSLv2*, aby obsługiwać połączenia szyfrowane protokołem SSL w wersji 2.
- 12. Zaznacz opcję *Włącz obsługę SSLv3*, aby obsługiwać połączenia szyfrowane protokołem SSL w wersji 3.
- 13. Kliknij ikonę wgrywania, aby wgrać certyfikat serwera, lub ikonę pobierania, aby pobrać certyfikat hosta.
- 14. Kliknij Zapisz.
| Zarządzanie <                                       | Fudo                   |                                                                   |
|-----------------------------------------------------|------------------------|-------------------------------------------------------------------|
| Jashboard                                           |                        |                                                                   |
| 🖽 Sesje                                             | Serwer                 |                                                                   |
| 🖶 Użytkownicy                                       | Ogólne                 | Unikatowa nazwa zasobu                                            |
| 🖴 Serwery                                           | Nazwa                  | *                                                                 |
| 🛢 Konta                                             |                        |                                                                   |
| Sejfy                                               | Zablokowane            | Zablokuj dostęp po utworzeniu                                     |
| ふ Gniazda nasłuchiwania                             | Protokół               | Wybierz protoko                                                   |
| <ul> <li>Modyfikatory haseł</li> </ul>              | 0-1-                   |                                                                   |
| 🛡 Polityki                                          | Opis                   | Dodaj opis uł                                                     |
| 📥 Do pobrania                                       | Uprawnienia            | identyfikacj                                                      |
| 🕀 Raporty                                           | Uprawniani uintkownieu |                                                                   |
| Produktywność                                       | oprawnen uzytkowney    |                                                                   |
| Ustawienia                                          | Host docelowy          | Uzytkownicy uprawnieni do zarządzania kontem                      |
| 🖕 System                                            | Adres                  | Port 1494 Adres IP i nume                                         |
| O <sub>6</sub> Konfiguracja sieci                   |                        |                                                                   |
| Powiadomienia                                       | Adres Zrodłowy         | Zrodrowy adres                                                    |
| Znakowanie czasem                                   |                        | Zaznacz, aby włączyć obsługę połączeń szyfrowanych proto<br>(TLS) |
| e Zewnętrzne uwierzytelnianie                       | Włącz obsługę SSLv2    |                                                                   |
| III Zewnętrzne repozytoria haseł                    | Włącz obsługe SSLv3    |                                                                   |
| 🖿 Zasoby                                            | Certyfikat serwera     | Caznacz, aby wiączyć obsidgę połączen szynowanych prote           |
| Kopie zapasowe i retencja                           | Contynikat och Hora    |                                                                   |
| 🖧 Klaster                                           | K                      | liknij, aby pobrać certyfikat serwera                             |
| ≓ Synchronizacja LDAP                               | K                      | liknij, aby wgrać certyfikat serwera                              |
| E Dziennik zdarzeń                                  |                        |                                                                   |
|                                                     |                        |                                                                   |
| 32 dni 🔹 12345678<br>🗣 3-31753 🚓 Nie skonfigurowany |                        | SHA1                                                              |
|                                                     |                        |                                                                   |
|                                                     |                        | C Przywróć Zapisz Zapisz definicję obiektu                        |

- Protokół ICA
- Model danych
- Dodawanie gniazda nasłuchiwania ICA
- Plik konfiguracyjny połączenia ICA
- Szybki start ICA

# 6.1.1.4 Dodawanie serwera Modbus

- Serwer może posiadać tylko jedno konto typu anonymous.
- Serwer może posiadać tylko jedno konto typu forward.
- 1. Wybierz z lewego menu Zarządzanie > Serwery.
- 2. Kliknij + Dodaj.

| Za | rządzanie             | Dodaj serwer                         |              |             |               |                |
|----|-----------------------|--------------------------------------|--------------|-------------|---------------|----------------|
|    | Dashboard             | Sepuent + Dodaj © Blokuj © Odblokuj  | 🔒 Usuń       |             | ▼ Dodaj filtr | v Szuka        |
| ₿  | Sesje                 | Serwery                              |              |             |               |                |
| *  |                       | Nazwa *                              | Protokół     | Adres       | Port C        | statnie logowa |
| 4  | Servery               | 0 10.0.35.1                          | SSH          | 10.0.35.1   | 22 4          | miesiące, 1 t  |
| -  | Connory               | MSSQL-10.0.35.1                      | MS SQL (TDS) | 10.0.35.1   | 1433 n        | igdy           |
| ₽  |                       | MYSQL-0-10.0.35.52                   | MySQL        | 10.0.35.52  | 3306 2        | lata, 5 miesię |
|    |                       | MYSQL-10.0.35.1                      | MySQL        | 10.0.35.1   | 3306 n        | igdy           |
| 2  | Gniazda nasłuchiwania | ORACLE-10.0.40.149                   | Oracle       | 10.0.40.149 | 1521 2        | lata, 5 miesię |
|    |                       | RDP-0-10.0.35.54, RDP-0-10.0.35.54-A | RDP          | 10.0.35.54  | 3389 1        | rok temu       |
| ň- | Modyfikatory haseł    | RDP-10.0.8.103-                      | RDP          | 10.0.8.103  | 3389 1        | rok temu       |

- 3. Wpisz nazwę obiektu serwera.
- 4. Zaznacz opcję Zablokowane, jeśli obiekt ma być niedostępny po utworzeniu.
- 5. Z listy rozwijalnej Protokół wybierz Modbus.
- 6. Wprowadź opcjonalnie opis, który ułatwi identyfikację zasobu infrastruktury.
- 7. W sekcji Uprawnienia, dodaj użytkowników uprawnionych do zarządzania obiektem.
- 8. W sekcji *Host docelowy*, wprowadź adres serwera oraz numer portu.
- 9. Z listy rozwijalnej Adres źródłowy, wybierz adres IP, z którego będą wysyłane pakiety do monitorowanego serwera.

- Elementami listy rozwijalnej są adresy IP nadane fizycznym interfejsom zgodnie z opisem w sekcji *Konfiguracja ustawień sieciowych* lub etykietowane adresy IP opisane w rozdziale *Etykiety adresów IP*.
- W przypadku konfiguracji klastrowej, z listy rozwijalnej Adres źródłowy wybierz etykietowany adres IP i upewnij się, że na pozostałych węzłach wybrana etykieta posiada przypisany adres IP odpowiedni dla danego węzła. Więcej informacji na temat etykietowanych adresów IP znajdziesz w rozdziale *Etykiety adresów IP*.
- 10. Kliknij Zapisz.

| Zarządzanie <           | Fudo                   |                                              |
|-------------------------|------------------------|----------------------------------------------|
| Jashboard               |                        |                                              |
| 🗄 Sesje                 | Serwer                 |                                              |
| ở Użytkownicy           | Ogólne                 | Unikatowa nazwa zasobu                       |
| 🖴 Serwery               | Nazwa                  |                                              |
| 🖉 Konta                 | Zablokowana            | A Zablokuj dosten no utworzeniu              |
| Sejfy                   | Zabiokowane            | Wybierz protokół połączeniowy                |
| n Gniazda nasłuchiwania | Protokół               | 2 Modbus +                                   |
| n- Modyfikatory haseł   | Opis                   | Dodaj opis ułatwiają<br>identyfikacie zaso   |
| 🛡 Polityki              | Uprawnienia            |                                              |
| 📥 Do pobrania           | opiannia               | Użytkownicy uprawnieni do zarządzania kontem |
| 🕀 Raporty               | Uprawnieni użytkownicy | ं व                                          |
| E Produktywność         | Host docelowy          |                                              |
| Ustawienia              | Adres                  | Port 502 Adres IP i numer por                |
| 🖨 System                | Parez                  |                                              |
|                         | Adres źródłowy         | Dowolny 2rodłowy adres IP                    |
| 🖂 Powiadomienia         |                        |                                              |
| Znakowanie czasem       |                        | Zapisz definicję obiektu                     |

- Model danych
- Modyfikowanie serwera
- Blokowanie serwera
- Odblokowanie serwera
- Usuwanie serwera

# 6.1.1.5 Dodawanie serwera MS SQL

- Serwer może posiadać tylko jedno konto typu anonymous.
- Serwer może posiadać tylko jedno konto typu forward.
- 1. Wybierz z lewego menu Zarządzanie > Serwery.
- 2. Kliknij + Dodaj.

| Za   | rządzanie             | Dodaj serwer                         |              |             |                 |               |
|------|-----------------------|--------------------------------------|--------------|-------------|-----------------|---------------|
| M    | Dashboard             | Segurani + Dodaj © Biokuj © Odbioki  | uj 🖹 Usuń    |             | ▼ Dodaj filtr ~ | Szuka         |
| ₿    | Sesje                 | Serwery                              |              |             |                 |               |
| *    |                       | Nazwa +                              | Protokół     | Adres       | Port Ost        | stnie logowa  |
| _    | Senuen                | 0 10.0.35.1                          | SSH          | 10.0.35.1   | 22 4 m          | iesiące, 1 ty |
| -    | Galwaly               | MSSQL-10.0.35.1                      | MS SQL (TDS) | 10.0.35.1   | 1433 nigo       | ty            |
| 8    |                       | MYSQL-0-10.0.35.52                   | MySQL        | 10.0.35.52  | 3306 2 la       | ta, 5 miesię  |
|      |                       | MYSQL-10.0.35.1                      | MySQL        | 10.0.35.1   | 3306 nigo       | ty            |
| 2    | Gniazda nasłuchiwania | ORACLE-10.0.40.149                   | Oracle       | 10.0.40.149 | 1521 2 la       | ta, 5 miesię  |
|      |                       | RDP-0-10.0.35.54, RDP-0-10.0.35.54-A | RDP          | 10.0.35.54  | 3389 1 ro       | k temu        |
| - M- | Modyfikatory haseł    | BDP-10.0.8.103-                      | RDP          | 10.0.8.103  | 3389 1 ro       | k temu        |

- 3. Wpisz nazwę obiektu serwera.
- 4. Zaznacz opcję Zablokowane, jeśli obiekt ma być niedostępny po utworzeniu.
- 5. Z listy rozwijalnej Protokół wybierz MS SQL (TDS).
- 6. Wprowadź opcjonalnie opis, który ułatwi identyfikację zasobu infrastruktury.
- 7. W sekcji Uprawnienia, dodaj użytkowników uprawnionych do zarządzania obiektem.
- 8. W sekcji Host docelowy, wprowadź adres serwera oraz numer portu.
- 9. Z listy rozwijalnej Adres źródłowy, wybierz adres IP, z którego będą wysyłane pakiety do monitorowanego serwera.

- Elementami listy rozwijalnej są adresy IP nadane fizycznym interfejsom zgodnie z opisem w sekcji *Konfiguracja ustawień sieciowych* lub etykietowane adresy IP opisane w rozdziale *Etykiety adresów IP*.
- W przypadku konfiguracji klastrowej, z listy rozwijalnej Adres źródłowy wybierz etykietowany adres IP i upewnij się, że na pozostałych węzłach wybrana etykieta posiada przypisany adres IP odpowiedni dla danego węzła. Więcej informacji na temat etykietowanych adresów IP znajdziesz w rozdziale *Etykiety adresów IP*.

10. Kliknij Zapisz.

| Zarządzanie <           | Fudo                   |                                              |
|-------------------------|------------------------|----------------------------------------------|
| Ja Dashboard            | Comuos                 |                                              |
| 🖽 Sesje                 | Serwer                 |                                              |
| 쯓 Użytkownicy           | Ogólne                 | Unikatowa nazwa zasobu                       |
| ⊖ Serwery               | Nazwa                  |                                              |
| 🖉 Konta                 | Zablokowana            | 7ablokui dosten no utworzeniu                |
| Sejfy                   | Zablokowane            | Wybierz protokół połączeniowy                |
| n Gniazda nasłuchiwania | Protokół               | WySQL ¢                                      |
| n- Modyfikatory haseł   | Opis                   | Dodaj opis ułatwiają<br>identyfikacie zaso   |
| 🛡 Polityki              | Uprawnienia            |                                              |
| 📥 Do pobrania           | opiannia               | Użytkownicy uprawnieni do zarządzania kontem |
| 🖨 Raporty               | Uprawnieni użytkownicy | ं व                                          |
| E Produktywność         | Host docelowy          |                                              |
| Ustawienia              | Adree                  | Port 3306 Adres IP i numer por               |
| 🖨 System                | Hules                  |                                              |
| ¢.º Konfiguracja sieci  | Adres źródłowy         | Dowolny 2rodłowy adres IP                    |
| 🖂 Powiadomienia         |                        |                                              |
| Znakowanie czasem       |                        | Zapisz definicję obiektu                     |

- Model danych
- Modyfikowanie serwera
- Blokowanie serwera
- Odblokowanie serwera
- Usuwanie serwera

# 6.1.1.6 Dodawanie serwera MySQL

- Serwer może posiadać tylko jedno konto typu anonymous.
- Serwer może posiadać tylko jedno konto typu forward.
- 1. Wybierz z lewego menu Zarządzanie > Serwery.
- 2. Kliknij + Dodaj.

| Za   | rządzanie             | Dodaj serwer                         |              |             |                 |               |
|------|-----------------------|--------------------------------------|--------------|-------------|-----------------|---------------|
| M    | Dashboard             | Segurani + Dodaj © Biokuj © Odbioki  | uj 🖹 Usuń    |             | ▼ Dodaj filtr ~ | Szuka         |
| ₿    | Sesje                 | Serwery                              |              |             |                 |               |
| *    |                       | Nazwa +                              | Protokół     | Adres       | Port Ost        | stnie logowa  |
| _    | Senuen                | 0 10.0.35.1                          | SSH          | 10.0.35.1   | 22 4 m          | iesiące, 1 ty |
| -    | Galwaly               | MSSQL-10.0.35.1                      | MS SQL (TDS) | 10.0.35.1   | 1433 nigo       | ty            |
| 8    |                       | MYSQL-0-10.0.35.52                   | MySQL        | 10.0.35.52  | 3306 2 la       | ta, 5 miesię  |
|      |                       | MYSQL-10.0.35.1                      | MySQL        | 10.0.35.1   | 3306 nigo       | ty            |
| 2    | Gniazda nasłuchiwania | ORACLE-10.0.40.149                   | Oracle       | 10.0.40.149 | 1521 2 la       | ta, 5 miesię  |
|      |                       | RDP-0-10.0.35.54, RDP-0-10.0.35.54-A | RDP          | 10.0.35.54  | 3389 1 ro       | k temu        |
| - M- | Modyfikatory haseł    | RDP-10.0.8.103-                      | RDP          | 10.0.8.103  | 3389 1 ro       | k temu        |

- 3. Wpisz nazwę obiektu serwera.
- 4. Zaznacz opcję Zablokowane, jeśli obiekt ma być niedostępny po utworzeniu.
- 5. Z listy rozwijalnej Protokół wybierz MySQL.
- 6. Wprowadź opcjonalnie opis, który ułatwi identyfikację zasobu infrastruktury.
- 7. W sekcji Uprawnienia, dodaj użytkowników uprawnionych do zarządzania obiektem.
- 8. W sekcji Host docelowy, wprowadź adres serwera oraz numer portu.
- 9. Z listy rozwijalnej Adres źródłowy, wybierz adres IP, z którego będą wysyłane pakiety do monitorowanego serwera.

- Elementami listy rozwijalnej są adresy IP nadane fizycznym interfejsom zgodnie z opisem w sekcji *Konfiguracja ustawień sieciowych* lub etykietowane adresy IP opisane w rozdziale *Etykiety adresów IP*.
- W przypadku konfiguracji klastrowej, z listy rozwijalnej Adres źródłowy wybierz etykietowany adres IP i upewnij się, że na pozostałych węzłach wybrana etykieta posiada przypisany adres IP odpowiedni dla danego węzła. Więcej informacji na temat etykietowanych adresów IP znajdziesz w rozdziale *Etykiety adresów IP*.

10. Kliknij Zapisz.

| Zarządzanie <           | Fudo                   |                                              |
|-------------------------|------------------------|----------------------------------------------|
| Ja Dashboard            | Comuos                 |                                              |
| 🖽 Sesje                 | Serwer                 |                                              |
| 쯓 Użytkownicy           | Ogólne                 | Unikatowa nazwa zasobu                       |
| ⊖ Serwery               | Nazwa                  |                                              |
| 🖉 Konta                 | Zablokowana            | 7ablokui dosten no utworzeniu                |
| Sejfy                   | Zablokowane            | Wybierz protokół połączeniowy                |
| n Gniazda nasłuchiwania | Protokół               | WySQL ¢                                      |
| n- Modyfikatory haseł   | Opis                   | Dodaj opis ułatwiają<br>identyfikacie zaso   |
| 🛡 Polityki              | Uprawnienia            |                                              |
| 📥 Do pobrania           | opiannia               | Użytkownicy uprawnieni do zarządzania kontem |
| 🖨 Raporty               | Uprawnieni użytkownicy | ं व                                          |
| E Produktywność         | Host docelowy          |                                              |
| Ustawienia              | Adres                  | Port 3306 Adres IP i numer por               |
| 🖨 System                | Hules                  |                                              |
| ¢.º Konfiguracja sieci  | Adres źródłowy         | Dowolny 2rodłowy adres IP                    |
| 🖂 Powiadomienia         |                        |                                              |
| Znakowanie czasem       |                        | Zapisz definicję obiektu                     |

- Model danych
- Modyfikowanie serwera
- Blokowanie serwera
- Odblokowanie serwera
- Usuwanie serwera

# 6.1.1.7 Dodawanie serwera Oracle

- Serwer może posiadać tylko jedno konto typu anonymous.
- Serwer może posiadać tylko jedno konto typu forward.
- 1. Wybierz z lewego menu Zarządzanie > Serwery.
- 2. Kliknij + Dodaj.

| Za   | ırządzanie            | Dodaj serwer                         |              |             |               |                |
|------|-----------------------|--------------------------------------|--------------|-------------|---------------|----------------|
| M    | Dashboard             | Seguran + Dodaj © Biokuj © Odbiokuj  | ⊜ Usuń       |             | ▼ Dodaj filtr | ~ Szuka        |
| ₿    | Sesje                 | Serwery                              |              |             |               |                |
| 쓭    |                       | 🗆 Nazwa 🔺                            | Protokół     | Adres       | Port O        | statnie logowa |
| _    | Senuery               | 0 10.0.35.1                          | SSH          | 10.0.35.1   | 22 4          | miesiące, 1 ty |
|      | Golwely               | MSSQL-10.0.35.1                      | MS SQL (TDS) | 10.0.35.1   | 1433 n        | igdy           |
| ₽    |                       | MYSQL-0-10.0.35.52                   | MySQL        | 10.0.35.52  | 3306 2        | lata, 5 miesię |
|      |                       | MYSQL-10.0.35.1                      | MySQL        | 10.0.35.1   | 3306 n        | igdy           |
| 2    | Gniazda nasłuchiwania | ORACLE-10.0.40.149                   | Oracle       | 10.0.40.149 | 1521 2        | lata, 5 miesię |
|      |                       | RDP-0-10.0.35.54, RDP-0-10.0.35.54-A | RDP          | 10.0.35.54  | 3389 1        | rok temu       |
| - H- | Modyfikatory haseł    | DP-10.0.8.103-                       | RDP          | 10.0.8.103  | 3389 1        | rok temu       |

- 3. Wpisz nazwę obiektu serwera.
- 4. Zaznacz opcję Zablokowane, jeśli obiekt ma być niedostępny po utworzeniu.
- 5. Z listy rozwijalnej Protokół wybierz Oracle.
- 6. Wprowadź opcjonalnie opis, który ułatwi identyfikację zasobu infrastruktury.
- 7. W sekcji Uprawnienia, dodaj użytkowników uprawnionych do zarządzania obiektem.
- 8. W sekcji Host docelowy, wprowadź adres serwera oraz numer portu.
- 9. Z listy rozwijalnej Adres źródłowy, wybierz adres IP, z którego będą wysyłane pakiety do monitorowanego serwera.

- Elementami listy rozwijalnej są adresy IP nadane fizycznym interfejsom zgodnie z opisem w sekcji *Konfiguracja ustawień sieciowych* lub etykietowane adresy IP opisane w rozdziale *Etykiety adresów IP*.
- W przypadku konfiguracji klastrowej, z listy rozwijalnej Adres źródłowy wybierz etykietowany adres IP i upewnij się, że na pozostałych węzłach wybrana etykieta posiada przypisany adres IP odpowiedni dla danego węzła. Więcej informacji na temat etykietowanych adresów IP znajdziesz w rozdziale *Etykiety adresów IP*.

10. Kliknij Zapisz.

| Zarządzanie <                          | Fudo <sup>*</sup>      |                                              |
|----------------------------------------|------------------------|----------------------------------------------|
| Jashboard                              | Conver                 |                                              |
| 🗄 Sesje                                | Serwer                 |                                              |
| ở Użytkownicy                          | Ogólne                 | Unikatowa nazwa zasobu                       |
| ⊖ Serwery                              | Nazwa                  |                                              |
| 🖉 Konta                                | Zablokowana            | 7ablakui dasten na utwarzeniu                |
| Sejfy                                  | Labrokowane            | Wybierz protokół połączeniowy                |
| か Gniazda nasłuchiwania                | Protokół               | Cracle +                                     |
| <ul> <li>Modyfikatory haseł</li> </ul> | Opis                   | Dodaj opis ułatwiają<br>identyfikacje zaso   |
| 🛡 Polityki                             | Uprawnienia            |                                              |
| 📥 Do pobrania                          |                        | Użytkownicy uprawnieni do zarządzania kontem |
| 🕀 Raporty                              | Uprawnieni użytkownicy | ं २                                          |
| 🖹 Produktywność                        | Host docelowy          |                                              |
| Ustawienia                             | Adres                  | Ret 1521 Adres IP i numer por                |
| 🖨 System                               | Pulo                   |                                              |
| ¢ <sup>e</sup> Konfiguracja sieci      | Adres źródłowy         | Dowolny 2rodłowy adres IP                    |
| 🖂 Powiadomienia                        |                        |                                              |
| C Znakowanie czasem                    |                        | Zapisz definicję obiektu                     |

- Model danych
- Modyfikowanie serwera
- Blokowanie serwera
- Odblokowanie serwera
- Usuwanie serwera

# 6.1.1.8 Dodawanie serwera RDP

- Serwer może posiadać tylko jedno konto typu anonymous.
- Serwer może posiadać tylko jedno konto typu forward.
- 1. Wybierz z lewego menu Zarządzanie > Serwery.
- 2. Kliknij + Dodaj.

| Za   | rządzanie             | Dodaj serwer                         |              |             |                 |               |
|------|-----------------------|--------------------------------------|--------------|-------------|-----------------|---------------|
|      | Dashboard             | Segurani + Dodaj © Biokuj © Odbioki  | uj 🖹 Usuń    |             | ▼ Dodaj filtr ~ | Szuka         |
| ₿    | Sesje                 | Serwery                              |              |             |                 |               |
| *    |                       | Nazwa +                              | Protokół     | Adres       | Port Ost        | stnie logowa  |
| _    | Senuen                | 10.0.35.1                            | SSH          | 10.0.35.1   | 22 4 m          | iesiące, 1 ty |
| -    | Galwaly               | MSSQL-10.0.35.1                      | MS SQL (TDS) | 10.0.35.1   | 1433 nigo       | ty            |
| 8    |                       | MYSQL-0-10.0.35.52                   | MySQL        | 10.0.35.52  | 3306 2 la       | ta, 5 miesię  |
|      |                       | MYSQL-10.0.35.1                      | MySQL        | 10.0.35.1   | 3306 nigo       | ty            |
| 2    | Gniazda nasłuchiwania | ORACLE-10.0.40.149                   | Oracle       | 10.0.40.149 | 1521 2 la       | ta, 5 miesię  |
|      |                       | RDP-0-10.0.35.54, RDP-0-10.0.35.54-A | RDP          | 10.0.35.54  | 3389 1 ro       | k temu        |
| - M- | Modyfikatory haseł    | BDP-10.0.8.103-                      | RDP          | 10.0.8.103  | 3389 1 ro       | k temu        |

- 3. Wpisz nazwę obiektu serwera.
- 4. Zaznacz opcję Zablokowane, jeśli obiekt ma być niedostępny po utworzeniu.
- 5. Z listy rozwijalnej Protokół wybierz RDP.
- 6. Z listy rozwijalnej Bezpieczeństwo, wybierz tryb bezpieczeństwa prodokołu RDP.
- 7. Wprowadź opcjonalnie opis, który ułatwi identyfikację zasobu infrastruktury.
- 8. W sekcji Uprawnienia, dodaj użytkowników uprawnionych do zarządzania obiektem.
- 9. W sekcji Host docelowy, wprowadź adres serwera oraz numer portu połączeń RDP.
- 10. Z listy rozwijalnej Adres źródłowy, wybierz adres IP, z którego będą wysyłane pakiety do monitorowanego serwera.

- Elementami listy rozwijalnej są adresy IP nadane fizycznym interfejsom zgodnie z opisem w sekcji *Konfiguracja ustawień sieciowych* lub etykietowane adresy IP opisane w rozdziale *Etykiety adresów IP*.
- W przypadku konfiguracji klastrowej, z listy rozwijalnej Adres źródłowy wybierz etykietowany adres IP i upewnij się, że na pozostałych węzłach wybrana etykieta posiada przypisany adres IP odpowiedni dla danego węzła. Więcej informacji na temat etykietowanych adresów IP znajdziesz w rozdziale *Etykiety adresów IP*.
- 10. Kliknij ikonę pobierania, aby pobrać certyfikat serwera.
- 11. Kliknij Zapisz.

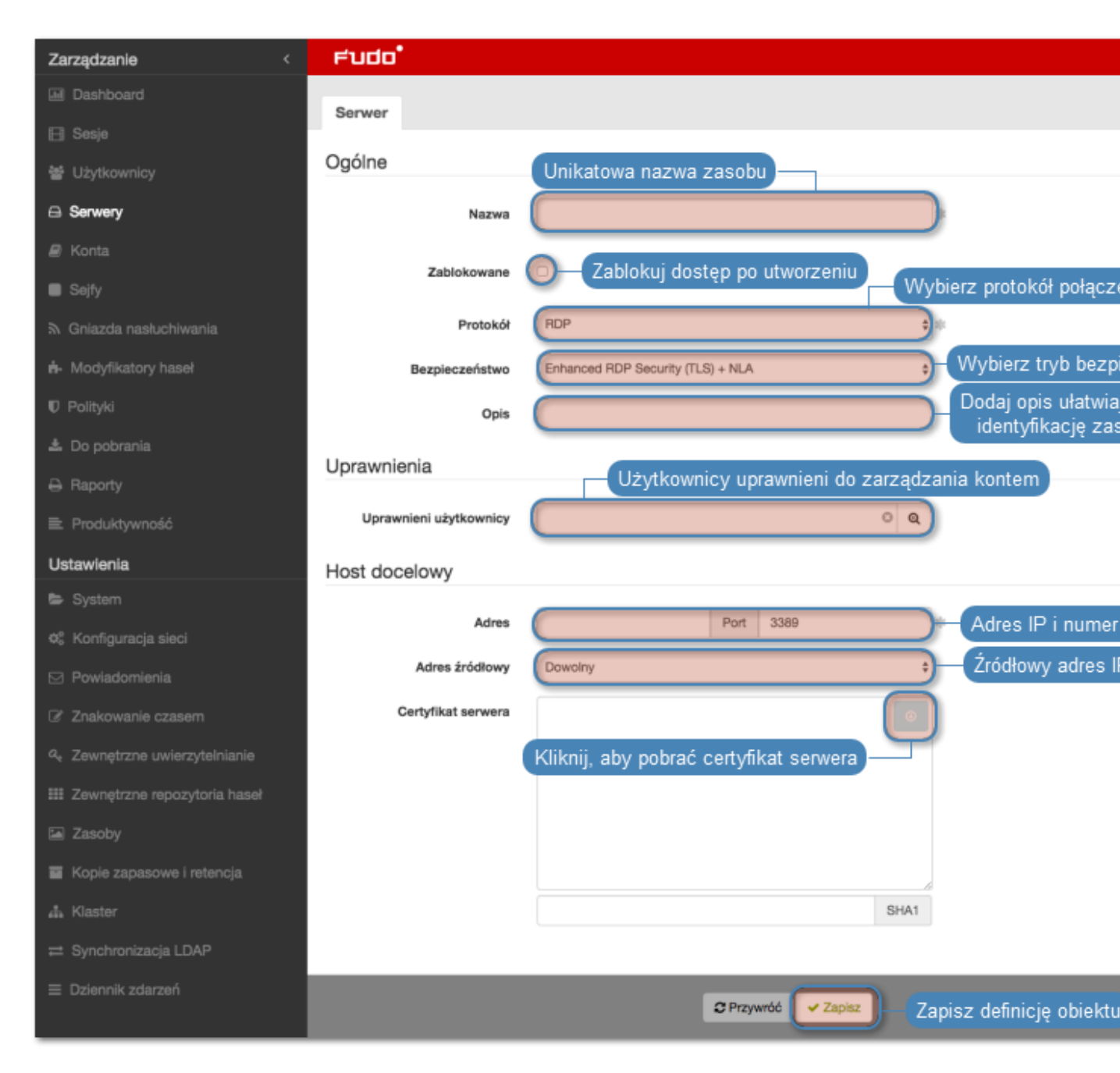

- Model danych
- Modyfikowanie serwera
- Blokowanie serwera
- Odblokowanie serwera
- Usuwanie serwera

#### 6.1.1.9 Dodawanie serwera SSH

- Serwer może posiadać tylko jedno konto typu anonymous.
- Serwer może posiadać tylko jedno konto typu forward.
- 1. Wybierz z lewego menu Zarządzanie > Serwery.
- 2. Kliknij + Dodaj.

| Za | rządzanie             | Dodaj serwer                         |              |             |           |                  |
|----|-----------------------|--------------------------------------|--------------|-------------|-----------|------------------|
| M  | Dashboard             | Sepuent + Dodaj    Blokuj   Odblokuj | ⊟ Usuń       |             | T Dodaj f | iltr v Szuka     |
| ₿  | Sesje                 | Serwery                              |              |             |           |                  |
| *  |                       | Nazwa *                              | Protokół     | Adres       | Port      | Ostatnie logowa  |
|    | Serwerv               | 0 10.0.35.1                          | SSH          | 10.0.35.1   | 22        | 4 miesiące, 1 t  |
| _  | Connorg               | MSSQL-10.0.35.1                      | MS SQL (TDS) | 10.0.35.1   | 1433      | nigdy            |
| -  |                       | MYSQL-0-10.0.35.52                   | MySQL        | 10.0.35.52  | 3306      | 2 lata, 5 miesię |
|    |                       | MYSQL-10.0.35.1                      | MySQL        | 10.0.35.1   | 3306      | nigdy            |
| 2  | Gniazda nasłuchiwania | ORACLE-10.0.40.149                   | Oracle       | 10.0.40.149 | 1521      | 2 lata, 5 miesię |
|    |                       | RDP-0-10.0.35.54, RDP-0-10.0.35.54-A | RDP          | 10.0.35.54  | 3389      | 1 rok temu       |
| ñ- | Modyfikatory haseł    | RDP-10.0.8.103-                      | RDP          | 10.0.8.103  | 3389      | 1 rok temu       |

- 3. Wpisz nazwę obiektu serwera.
- 4. Zaznacz opcję Zablokowane, jeśli obiekt ma być niedostępny po utworzeniu.
- 5. Z listy rozwijalnej Protokół wybyierz SSH.
- 6. Wprowadź opcjonalnie opis, który ułatwi identyfikację zasobu infrastruktury.
- 7. W sekcji Uprawnienia, dodaj użytkowników uprawnionych do zarządzania obiektem.
- 8. W sekcji *Host docelowy*, wprowadź adres serwera i numer portu, na którym nasłuchuje usługa SSH.
- 9. Z listy rozwijalnej Adres źródłowy, wybierz adres IP, z którego będą wysyłane pakiety do monitorowanego serwera.

- Elementami listy rozwijalnej są adresy IP nadane fizycznym interfejsom zgodnie z opisem w sekcji *Konfiguracja ustawień sieciowych* lub etykietowane adresy IP opisane w rozdziale *Etykiety adresów IP*.
- W przypadku konfiguracji klastrowej, z listy rozwijalnej Adres źródłowy wybierz etykietowany adres IP i upewnij się, że na pozostałych węzłach wybrana etykieta posiada przypisany adres IP odpowiedni dla danego węzła. Więcej informacji na temat etykietowanych adresów IP znajdziesz w rozdziale *Etykiety adresów IP*.
- 10. Kliknij ikonę pobierania, aby pobrać klucz publiczny serwera.
- 11. Kliknij Zapisz.

| Zarządzanie <                    | Fudo                    |                                          |                          |
|----------------------------------|-------------------------|------------------------------------------|--------------------------|
| M Dashboard                      | Convor                  |                                          |                          |
| 🖽 Sesje                          | Serwer                  |                                          |                          |
| 📽 Użytkownicy                    | Ogólne                  | Unikatowa nazwa zasobu                   |                          |
| ⊖ Serwery                        | Nazwa                   |                                          |                          |
| 📾 Konta                          | Zablatawana             |                                          |                          |
| Sejfy                            | Zablokowane             | Zabiokuj dostęp po utworzeniu            | Wybierz protokół połączo |
| n Gniazda nasłuchiwania          | Protokół                | 2 SSH                                    | e ale                    |
| n- Modyfikatory haseł            | Opis                    |                                          | Dodaj opis ułatwia       |
| 🛡 Polityki                       | Llorawnienia            |                                          |                          |
| 🕹 Do pobrania                    | oprawnienia             |                                          | _                        |
| 🔒 Raporty                        | Uprawnieni użytkownicy  |                                          | • •                      |
| 🖹 Produktywność                  | Host docelowy           | Użytkownicy uprawnieni do zarz           | ądzania kontem           |
| Ustawienia                       | Adme                    | Post 22                                  | Adres IP i numer         |
| 🖕 System                         |                         | 1.011 44                                 |                          |
| ¢° Konfiguracja sieci            | Adres źródłowy          | Dawolny                                  | Zrodrowy adres in        |
| Powiadomienia                    | Klucz publiczny serwera |                                          |                          |
| Znakowanie czasem                | Klikn                   | ij, aby pobrać klucz publiczny serwera – |                          |
| ۹ Zewnętrzne uwierzytelnianie    |                         |                                          |                          |
| III Zewnętrzne repozytoria haseł |                         |                                          |                          |
| Zasoby                           |                         |                                          |                          |
| Kopie zapasowe i retencja        |                         |                                          | SHA1                     |
| 🚓 Klaster                        |                         |                                          | Tentes definite attach   |
| ≓ Synchronizacja LDAP            |                         | Przywroc Zapsz                           | zapisz definicję obiektu |

- Model danych
- Modyfikowanie serwera
- Blokowanie serwera
- Odblokowanie serwera
- Usuwanie serwera

# 6.1.1.10 Dodawanie serwera Telnet

#### Dodawanie definicji serwera

# Informacja:

• Serwer może posiadać tylko jedno konto typu anonymous.

- Serwer może posiadać tylko jedno konto typu forward.
- Połączenia Telnet poprzez konto typu *forward* i *regular* wymagają dwukrotnego uwierzytelnienia. Pierwsze weryfikuje tożsamość użytkownika w lokalnej bazie Wheel Fudo PAM, drugie sprawdza dane logowanie przez serwer docelowy w celu zestawienia połączenia.
- 1. Wybierz z lewego menu Zarządzanie > Serwery.
- 2. Kliknij + Dodaj.

| Za | arządzanie            | Dodaj serwer                         |                 |             |               |                |
|----|-----------------------|--------------------------------------|-----------------|-------------|---------------|----------------|
|    | Dashboard             | Segurari + Dodaj © Blokuj ©          | Odblokuj 🖹 Usuń |             | ▼ Dodaj filtr | Szuka          |
| B  | Sesje                 | Serwery                              |                 |             |               |                |
| *  |                       | 🗆 Nazwa 🔺                            | Protokół        | Adres       | Port O        | statnie logowa |
|    | Senuer                | 0 10.0.35.1                          | SSH             | 10.0.35.1   | 22 4          | miesiące, 1 t  |
|    | Galwary               | MSSQL-10.0.35.1                      | MS SQL (TDS)    | 10.0.35.1   | 1433 ni       | gdy            |
| ₽  |                       | MYSQL-0-10.0.35.52                   | MySQL           | 10.0.35.52  | 3306 2        | lata, 5 miesię |
|    |                       | MYSQL-10.0.35.1                      | MySQL           | 10.0.35.1   | 3306 ni       | gdy            |
| 2  | Gniazda nasłuchiwania | ORACLE-10.0.40.149                   | Oracle          | 10.0.40.149 | 1521 2        | lata, 5 miesię |
|    |                       | RDP-0-10.0.35.54, RDP-0-10.0.35.54-A | RDP             | 10.0.35.54  | 3389 1        | rok temu       |
| ÷. | Modyfikatory haseł    | RDP-10.0.8.103-                      | RDP             | 10.0.8.103  | 3389 1        | rok temu       |

- 3. Wpisz nazwę obiektu serwera.
- 4. Zaznacz opcję Zablokowane, jeśli obiekt ma być niedostępny po utworzeniu.
- 5. Z listy rozwijalnej Protokół wybierz Telnet.
- 6. Zaznacz opcję *Włącz obsługę SSLv2*, aby obsługiwać połączenia szyfrowane protokołem SSL w wersji 2.
- 7. Zaznacz opcję *Włącz obsługę SSLv3*, aby obsługiwać połączenia szyfrowane protokołem SSL w wersji 3.
- 8. Wprowadź opcjonalnie opis, który ułatwi identyfikację zasobu infrastruktury.
- 9. W sekcji Uprawnienia, dodaj użytkowników uprawnionych do zarządzania obiektem.
- 10. W sekcji Host docelowy, wprowadź adres serwera oraz numer portu.
- 11. Z listy rozwijalnej Adres źródłowy, wybierz adres IP, z którego będą wysyłane pakiety do monitorowanego serwera.

- Elementami listy rozwijalnej są adresy IP nadane fizycznym interfejsom zgodnie z opisem w sekcji *Konfiguracja ustawień sieciowych* lub etykietowane adresy IP opisane w rozdziale *Etykiety adresów IP*.
- W przypadku konfiguracji klastrowej, z listy rozwijalnej Adres źródłowy wybierz etykietowany adres IP i upewnij się, że na pozostałych węzłach wybrana etykieta posiada przypisany adres IP odpowiedni dla danego węzła. Więcej informacji na temat etykietowanych adresów IP znajdziesz w rozdziale *Etykiety adresów IP*.
- 12. Opcjonalnie, zaznacz opcję Użyj bezpiecznych połączeń (TLS).

- 13. Kliknij ikonę wgrywania, aby wgrać certyfikat serwera, lub ikonę pobierania, aby pobrać certyfikat hosta.
- 14. Kliknij Zapisz.

| Zarządzanie <                                                                                                    | Fudo                                                           |                                                                                                    |
|----------------------------------------------------------------------------------------------------|----------------------------------------------------------------|----------------------------------------------------------------------------------------------------|
| I Dashboard                                                                                                    | Serwer                                                         |                                                                                                    |
| 🗎 Sesje                                                                                                    |                                                                |                                                                                                    |
| 쯀 Użytkownicy                                                                                                    | Ogólne                                                         | Unikatowa nazwa zasobu                                                                                                    |
| 🖴 Serwery                                                                                                    | Nazwa                                                          |                                                                                                    |
| 📾 Konta                                                                                                    | Tablekeware                                                    | Zahlakui daeten na utwarzeniu                                                                                                    |
| Sejfy                                                                                                    | Zabiokowane                                                    | Wybierz protokół połączeniowy                                                                                                    |
| n Gniazda nasluchiwania                                                                                                    | Protokół                                                       | Certeret Certeret                                                                                                    |
| n- Modyfikatory haseł                                                                                                    | Włącz obsługę SSLv2                                            | O-Zaznacz, aby włączyć obsługę połączeń szyfrowanych protokołem SSL                                                                                                    |
| 🛡 Polityki                                                                                                    | Włącz obsługę SSLv3                                            | OHZaznacz, aby włączyć obsługę połączeń szyfrowanych protokołem SSL                                                                                                    |
| 📥 Do pobrania                                                                                                    | Opis                                                           |                                                                                                    |
| 🖨 Raporty                                                                                                    | Uprawnienia                                                    | Dodaj opis ułaty<br>identyfikacje z                                                                                                    |
| Produktywność                                                                                                    | opianiona                                                      | Użytkownicy uprawnieni do zarządzania kontem                                                                                                    |
| Ustawienia                                                                                                    | Uprawnieni użytkownicy                                         | े २                                                                                                    |
|                                                                                                    |                                                                |                                                                                                    |
| 🖨 System                                                                                                    | Host docelowy                                                  |                                                                                                    |
| System<br>¢° Konfiguracja sieci                                                                                                    | Host docelowy                                                  | Port 23 Adres IP i numer po                                                                                                    |
| <ul> <li>► System</li> <li>♥\$ Konfiguracja sieci</li> <li>☑ Powiadomienia</li> </ul>                                                                                                    | Host docelowy                                                  | Port 23 Adres IP i numer po                                                                                                    |
| <ul> <li>System</li> <li>Konfiguracja sieci</li> <li>Powiadomienia</li> <li>Znakowanie czasem</li> </ul>                                                                                                    | Host docelowy<br>Adres<br>Adres źródłowy                       | Port 23 Adres IP i numer po<br>Dowolny Żródłowy adres IP                                                                                                    |
| <ul> <li>System</li> <li>Konfiguracja sieci</li> <li>Powiadomienia</li> <li>Znakowanie czasem</li> <li>Zewnętrzne uwierzytelnianie</li> </ul>                                                                                                    | Host docelowy<br>Adres<br>Adres źródłowy                       | Port 23 Adres IP i numer po<br>Dowolny źródłowy adres IP<br>2 Użyj bezpiecznych połączeń (TLS)                                                                                                    |
| <ul> <li>System</li> <li>Konfiguracja sleci</li> <li>Powiadomienia</li> <li>Znakowanie czasem</li> <li>Zewnętrzne uwierzytelnianie</li> <li>Zewnętrzne repozytoria haseł</li> </ul>                                                                                                    | Host docelowy<br>Adres<br>Adres źródłowy<br>Certyfikat serwera | Port 23 Adres IP i numer po<br>Dowolny                                                                                                    |
| <ul> <li>System</li> <li>System</li> <li>Konfiguracja sieci</li> <li>Powiadomienia</li> <li>Znakowanie czasem</li> <li>Zewnętrzne uwierzytelnianie</li> <li>Zewnętrzne repozytoria haseł</li> <li>Zasoby</li> </ul>                                                                                                    | Host docelowy<br>Adres<br>Adres źródłowy<br>Certyfikat serwera | Port 23 Adres IP i numer po<br>Dowolny - Źródłowy adres IP<br>2 Użyj bezpiecznych połączeń (TLS)<br>Kliknij, aby pobrać certyfikat serwera                                                                                                   |
| <ul> <li>System</li> <li>System</li> <li>Konfiguracja sieci</li> <li>Powiadomienia</li> <li>Znakowanie czasem</li> <li>Zewnętrzne uwierzytelnianie</li> <li>Zewnętrzne repozytoria haseł</li> <li>Zasoby</li> <li>Kopie zapasowe i retencja</li> </ul>                                                                         | Host docelowy<br>Adres<br>Adres źródłowy<br>Certyfikat serwera | Port 23 Adres IP i numer po<br>Dowolny Źródłowy adres IP<br>2 Uży bezpiecznych połączeń (TLS)<br>Kliknij, aby pobrać certyfikat serwera<br>Kliknij, aby wgrać certyfikat serwera                                                             |
| <ul> <li>System</li> <li>System</li> <li>Konfiguracja sieci</li> <li>Powiadomienia</li> <li>Znakowanie czasem</li> <li>Zewnętrzne uwierzytelnianie</li> <li>Zewnętrzne repozytoria haseł</li> <li>Zasoby</li> <li>Kopie zapasowe i retencja</li> <li>Klaster</li> </ul>                                                        | Host docelowy<br>Adres<br>Adres źródłowy<br>Certyfikat serwera | Port 23 Adres IP i numer po<br>Dowolny Żródłowy adres IP<br>Vżyj bezpiecznych połączeń (TLS)<br>Kliknij, aby pobrać certyfikat serwera<br>Kliknij, aby wgrać certyfikat serwera                                                              |
| <ul> <li>System</li> <li>System</li> <li>Konfiguracja sieci</li> <li>Powiadomienia</li> <li>Znakowanie czasem</li> <li>Zewnętrzne uwierzytelnianie</li> <li>Zewnętrzne repozytoria haseł</li> <li>Zasoby</li> <li>Kopie zapasowe i retencja</li> <li>Klaster</li> <li>Synchronizacja LDAP</li> </ul>                           | Host docelowy<br>Adres<br>Adres źródłowy<br>Certyfikat serwera | Port 23 Adres IP i numer po<br>Dowolny 2ródłowy adres IP<br>2 Użyj bezpiecznych połączeń (TLS)<br>Kliknij, aby pobrać certyfikat serwera<br>Kliknij, aby wgrać certyfikat serwera                                                            |
| <ul> <li>System</li> <li>System</li> <li>Konfiguracja sieci</li> <li>Powiadomienia</li> <li>Znakowanie czasem</li> <li>Zewnętrzne uwierzytelnianie</li> <li>Zewnętrzne repozytoria haseł</li> <li>Zasoby</li> <li>Kopie zapasowe i retencja</li> <li>Klaster</li> <li>Synchronizacja LDAP</li> <li>Dziennik zdarzeń</li> </ul> | Host docelowy<br>Adres<br>Adres źródłowy<br>Certyfikat serwera | Port 23 Adres IP i numer po<br>Dowolny Źródłowy adres IP<br>Vżyj bezpiecznych połączeń (TLS)<br>Kliknij, aby pobrać certyfikat serwera<br>Kliknij, aby wgrać certyfikat serwera<br>SHA1                                                      |
| <ul> <li>System</li> <li>System</li> <li>Konfiguracja sieci</li> <li>Powiadomienia</li> <li>Znakowanie czasem</li> <li>Zewnętrzne uwierzytelnianie</li> <li>Zewnętrzne repozytoria haseł</li> <li>Zasoby</li> <li>Kopie zapasowe i retencja</li> <li>Klaster</li> <li>Synchronizacja LDAP</li> <li>Dziennik zdarzeń</li> </ul> | Host docelowy<br>Adres<br>Adres źródłowy<br>Certyfikat serwera | Port       23       Adres IP i numer po         Dowolny               Źródłowy adres IP          * Użyj bezpiecznych połączeń (TLS)           Kliknij, aby pobrać certyfikat serwera<br>Kliknij, aby wgrać certyfikat serwera           SHA1 |

- Model danych
- Modyfikowanie serwera
- $\bullet \ Blokowanie \ serwera$
- Odblokowanie serwera
- Usuwanie serwera

# 6.1.1.11 Dodawanie serwera Telnet 3270

- Serwer może posiadać tylko jedno konto typu anonymous.
- Serwer może posiadać tylko jedno konto typu forward.
- Połączenia Telnet poprzez konto typu *forward* i *regular* wymagają dwukrotnego uwierzytelnienia. Pierwsze weryfikuje tożsamość użytkownika w lokalnej bazie Wheel Fudo PAM, drugie sprawdza dane logowanie przez serwer docelowy w celu zestawienia połączenia.
- 1. Wybierz z lewego menu Zarządzanie > Serwery.
- 2. Kliknij + Dodaj.

| Za | ırządzanie            | Dodaj serwer                         |              |             |           |                  |
|----|-----------------------|--------------------------------------|--------------|-------------|-----------|------------------|
| M  | Dashboard             | Senueny + Dodaj O Blokuj O Odblokuj  | 🔒 Usuń       |             | ▼ Dodaj f | iltr v Szukaj    |
| ₿  | Sesje                 | Serwery                              |              |             |           |                  |
| 쓭  |                       | Nazwa *                              | Protokół     | Adres       | Port      | Ostatnie logowa  |
| 4  | Serwerv               | 0 10.0.35.1                          | SSH          | 10.0.35.1   | 22        | 4 miesiące, 1 ty |
| _  | Controlly             | MSSQL-10.0.35.1                      | MS SQL (TDS) | 10.0.35.1   | 1433      | nigdy            |
| -  |                       | MYSQL-0-10.0.35.52                   | MySQL        | 10.0.35.52  | 3306      | 2 lata, 5 miesię |
|    |                       | MYSQL-10.0.35.1                      | MySQL        | 10.0.35.1   | 3306      | nigdy            |
| 2  | Gniazda nasłuchiwania | ORACLE-10.0.40.149                   | Oracle       | 10.0.40.149 | 1521      | 2 lata, 5 miesię |
|    |                       | RDP-0-10.0.35.54, RDP-0-10.0.35.54-A | RDP          | 10.0.35.54  | 3389      | 1 rok temu       |
| *  | Modyfikatory haseł    | RDP-10.0.8.103-                      | RDP          | 10.0.8.103  | 3389      | 1 rok temu       |

- 3. Wpisz nazwę obiektu serwera.
- 4. Zaznacz opcję Zablokowane, jeśli obiekt ma być niedostępny po utworzeniu.
- 5. Z listy rozwijalnej Protokół wybierz Telnet 3270.
- 6. Zaznacz opcję *Włącz obsługę SSLv2*, aby obsługiwać połączenia szyfrowane protokołem SSL w wersji 2.
- 7. Zaznacz opcję *Włącz obsługę SSLv3*, aby obsługiwać połączenia szyfrowane protokołem SSL w wersji 3.
- 8. Wprowadź opcjonalnie opis, który ułatwi identyfikację zasobu infrastruktury.
- 9. W sekcji Uprawnienia, dodaj użytkowników uprawnionych do zarządzania obiektem.
- 10. W sekcji Host docelowy, wprowadź adres serwera oraz numer portu.
- 11. Z listy rozwijalnej Adres źródłowy, wybierz adres IP, z którego będą wysyłane pakiety do monitorowanego serwera.

- Elementami listy rozwijalnej są adresy IP nadane fizycznym interfejsom zgodnie z opisem w sekcji *Konfiguracja ustawień sieciowych* lub etykietowane adresy IP opisane w rozdziale *Etykiety adresów IP*.
- W przypadku konfiguracji klastrowej, z listy rozwijalnej Adres źródłowy wybierz etykietowany adres IP i upewnij się, że na pozostałych węzłach wybrana etykieta posiada przypisany adres IP odpowiedni dla danego węzła. Więcej informacji na temat etykietowanych adresów IP znajdziesz w rozdziale *Etykiety adresów IP*.

- 12. Opcjonalnie, zaznacz opcję Użyj bezpiecznych połączeń (TLS).
- 13. Kliknij ikonę wgrywania, aby wgrać certyfikat serwera, lub ikonę pobierania, aby pobrać certyfikat hosta.
- 14. Kliknij Zapisz.

| Zarządzanie <                                              | Fudo                   |                                                                                                    |
|------------------------------------------------------------|------------------------|----------------------------------------------------------------------------------------------------|
| I Dashboard                                                | Senver                 |                                                                                                    |
| 🖽 Sesje                                                    | 0011101                |                                                                                                    |
| 쓸 Użytkownicy                                              | Ogólne                 | Unikatowa nazwa zasobu                                                                                                    |
| 🖴 Serwery                                                  | Nazwa                  |                                                                                                    |
| 🔊 Konta                                                    |                        |                                                                                                    |
| Sejfy                                                      | Zabiokowane            | Wybierz protokół połączeniowy                                                                                                    |
| n Gniazda nasłuchiwania                                    | Protokół               | C Teinet 3270                                                                                                    |
| n- Modyfikatory haseł                                      | Włącz obsługę SSLv2    | Caznacz, aby włączyć obsługę połączeń szyfrowanych protokołem SSL                                                                                                    |
| 0 Polityki                                                 | Włącz obsługę SSLv3    | Zaznacz, aby włączyć obsługę połączeń szyfrowanych protokołem SSL                                                                                                    |
| 🕹 Do pobrania                                              | Opis                   |                                                                                                    |
| 🔒 Raporty                                                  | Uprawnienia            | identyfikację z                                                                                                    |
| Produktywność                                              |                        | Uzytkownicy uprawnieni do zarządzania kontem                                                                                                    |
| Ustawienia                                                 | Uprawnieni użytkownicy | <u> </u>                                                                                                    |
| 😂 System                                                   | Host docelowy          |                                                                                                    |
| ¢º Konfiguracja sleci                                      | Adres                  | Port 3270 Adres IP i numer por                                                                                                    |
| Powiadomienia                                              | Adres źródłowy         | Drweley                                                                                                    |
| Znakowanie czasem                                          | Auto Louony            | Contrast of the Contrast of the Contrast of th |
| e Zewnętrzne uwierzytelnianie                              |                        | Uzyj bezpiecznych połączeń (TLS)                                                                                                    |
| III Zewnętrzne repozytoria haseł                           | Certyfikat serwera     |                                                                                                    |
| Zasoby                                                     |                        | Kliknij, aby pobrač certyfikat serwera                                                                                                    |
| Kopie zapasowe i retencja                                  |                        | Kliknij, aby wgrac certyfikat serwera                                                                                                    |
| 🛔 Klaster                                                  |                        |                                                                                                    |
| ≓ Synchronizacja LDAP                                      |                        |                                                                                                    |
| ≡ Dziennik zdarzeń                                         |                        | SHA1                                                                                                    |
| 0.3:09:42.1791123.12343678<br>\$-330429 Ne electrigurowany |                        | ₽rzywróć ✓ Zapisz Zapisz definicję obiektu                                                                                                    |

- Model danych
- Modyfikowanie serwera
- Blokowanie serwera
- Odblokowanie serwera
- Usuwanie serwera

# 6.1.1.12 Dodawanie serwera Telnet 5250

# Informacja:

- $\bullet\,$ Serwer może posiadać tylko jedno konto typu anonymous.
- Serwer może posiadać tylko jedno konto typu forward.
- Połączenia Telnet poprzez konto typu *forward* i *regular* wymagają dwukrotnego uwierzytelnienia. Pierwsze weryfikuje tożsamość użytkownika w lokalnej bazie Wheel Fudo PAM, drugie sprawdza dane logowanie przez serwer docelowy w celu zestawienia połączenia.
- 1. Wybierz z lewego menu Zarządzanie > Serwery.
- 2. Kliknij + Dodaj.

| Za             | arządzanie            | Dodaj serwer                                          |                        |
|----------------|-----------------------|-------------------------------------------------------|------------------------|
| M              | Dashboard             | Serweny + Dodaj © Blokuj © Odblokuj 🔒 Usuń            | ▼ Dodaj filtr ~ Szukaj |
| ₿              | Sesje                 |                                                       |                        |
| 쓭              |                       | Nazwa * Protokół Adres                                | Port Ostatnie logowa   |
|                | Serwerv               | □ 10.0.35.1 SSH 10.0.35.1                             | 22 4 miesiące, 1 ty    |
|                | Controly              | MSSQL-10.0.35.1 MS SQL (TDS) 10.0.35.1                | 1433 nigdy             |
| ₽              |                       | MYSQL-0-10.0.35.52 MySQL 10.0.35.52                   | 3306 2 lata, 5 miesię  |
| •              |                       | □ MYSQL-10.0.35.1 MySQL 10.0.35.1                     | 3306 nigdy             |
| 2              | Gniazda nasłuchiwania | ORACLE-10.0.40.149 Oracle 10.0.40.149                 | 1521 2 lata, 5 miesię  |
|                |                       | □ RDP-0-10.0.35.54, RDP-0-10.0.35.54-A RDP 10.0.35.54 | 3389 1 rok temu        |
| <sup>10-</sup> | Modyfikatory haseł    | BDP-10.0.8.103- RDP 10.0.8.103                        | 3389 1 rok temu        |

- 3. Wpisz nazwę obiektu serwera.
- 4. Zaznacz opcję Zablokowane, jeśli obiekt ma być niedostępny po utworzeniu.
- 5. Z listy rozwijalnej Protokół wybierz Telnet 5250.
- 6. Zaznacz opcję *Włącz obsługę SSLv2*, aby obsługiwać połączenia szyfrowane protokołem SSL w wersji 2.
- 7. Zaznacz opcję *Włącz obsługę SSLv3*, aby obsługiwać połączenia szyfrowane protokołem SSL w wersji 3.
- 8. Wprowadź opcjonalnie opis, który ułatwi identyfikację zasobu infrastruktury.
- 9. W sekcji Uprawnienia, dodaj użytkowników uprawnionych do zarządzania obiektem.
- 10. W sekcji Host docelowy, wprowadź adres serwera oraz numer portu.
- 11. Z listy rozwijalnej Adres źródłowy, wybierz adres IP, z którego będą wysyłane pakiety do monitorowanego serwera.

#### Informacja:

• Elementami listy rozwijalnej są adresy IP nadane fizycznym interfejsom zgodnie z opisem w sekcji *Konfiguracja ustawień sieciowych* lub etykietowane adresy IP opisane w rozdziale *Etykiety adresów IP*.

- W przypadku konfiguracji klastrowej, z listy rozwijalnej Adres źródłowy wybierz etykietowany adres IP i upewnij się, że na pozostałych węzłach wybrana etykieta posiada przypisany adres IP odpowiedni dla danego węzła. Więcej informacji na temat etykietowanych adresów IP znajdziesz w rozdziale *Etykiety adresów IP*.
- 12. Opcjonalnie, zaznacz opcję Użyj bezpiecznych połączeń (TLS).
- 13. Kliknij ikonę wgrywania, aby wgrać certyfikat serwera, lub ikonę pobierania, aby pobrać certyfikat hosta.
- 14. Kliknij Zapisz.

- Model danych
- Modyfikowanie serwera
- Blokowanie serwera
- Odblokowanie serwera
- Usuwanie serwera

# 6.1.1.13 Dodawanie serwera VNC

- Serwer może posiadać tylko jedno konto typu anonymous.
- Serwer może posiadać tylko jedno konto typu forward.
- 1. Wybierz z lewego menu Zarządzanie > Serwery.
- 2. Kliknij + Dodaj.

| Za  | ırządzanie            | Dodaj serwer                                          |           |                  |
|-----|-----------------------|-------------------------------------------------------|-----------|------------------|
| M   | Dashboard             | Senueny + Dodaj                                       | ▼ Dodaj f | iltr - Szuka     |
| ₿   | Sesje                 | Servery                                               |           |                  |
| 쓭   |                       | Nazwa A Protokół Adres                                | Port      | Ostatnie logowa  |
|     | Servery               | 0 10.0.35.1 SSH 10.0.35.1                             | 22        | 4 miesiące, 1 t  |
| -   | Connerg               | MSSQL-10.0.35.1 MS SQL (TDS) 10.0.35.1                | 1433      | nigdy            |
| ₽   |                       | MYSQL-0-10.0.35.52 MySQL 10.0.35.52                   | 3306      | 2 lata, 5 miesie |
| •   |                       | MYSQL-10.0.35.1 MySQL 10.0.35.1                       | 3306      | nigdy            |
| 2   | Gniazda nasłuchiwania | ORACLE-10.0.40.149 Oracle 10.0.40.149                 | 1521      | 2 lata, 5 miesi  |
|     |                       | □ RDP-0-10.0.35.54, RDP-0-10.0.35.54-A RDP 10.0.35.54 | 3389      | 1 rok temu       |
| 10- | Modyfikatory hasel    | BDP-10.0.8.103- RDP 10.0.8.103                        | 3389      | 1 rok temu       |

- 3. Wpisz nazwę obiektu serwera.
- 4. Zaznacz opcję Zablokowane, jeśli obiekt ma być niedostępny po utworzeniu.
- 5. Z listy rozwijalnej Protokół wybierz VNC.
- 6. Wprowadź opcjonalnie opis, który ułatwi identyfikację zasobu infrastruktury.

- 7. W sekcji Uprawnienia, dodaj użytkowników uprawnionych do zarządzania obiektem.
- 8. W sekcji Host docelowy, wprowadź adres serwera oraz numer portu.
- 9. Z listy rozwijalnej Adres źródłowy, wybierz adres IP, z którego będą wysyłane pakiety do monitorowanego serwera.

- Elementami listy rozwijalnej są adresy IP nadane fizycznym interfejsom zgodnie z opisem w sekcji *Konfiguracja ustawień sieciowych* lub etykietowane adresy IP opisane w rozdziale *Etykiety adresów IP*.
- W przypadku konfiguracji klastrowej, z listy rozwijalnej Adres źródłowy wybierz etykietowany adres IP i upewnij się, że na pozostałych węzłach wybrana etykieta posiada przypisany adres IP odpowiedni dla danego węzła. Więcej informacji na temat etykietowanych adresów IP znajdziesz w rozdziale *Etykiety adresów IP*.

# 10. Kliknij Zapisz.

|                                   | eta veles <sup>a</sup> |                                               |
|-----------------------------------|------------------------|-----------------------------------------------|
| Zarządzanie <                     | FUDD                   |                                               |
| Dashboard                         | Serwer                 |                                               |
| 🖽 Sesje                           |                        |                                               |
| 🗑 Użytkownicy                     | Ogólne                 | Unikatowa nazwa zasobu                        |
| ⊖ Serwery                         | Nazwa                  |                                               |
| 🔊 Konta                           | Zablalauraa            |                                               |
| Sejfy                             | Zabiokowane            | Wybierz protokół połączeniowy                 |
| n Gniazda nasłuchiwania           | Protokół               | VNC +                                         |
| h- Modyfikatory haseł             | Opis                   | Dodaj opis ułatwiaja<br>identyfikacie zaso    |
| Polityki                          | Llorawnienia           |                                               |
| 📥 Do pobrania                     | oplawnienia            | Użytkownicy uprawnieni do zarządzania kontem  |
| 🖨 Raporty                         | Uprawnieni użytkownicy | ं २                                           |
| 🖹 Produktywność                   | Host docelowy          |                                               |
| Ustawienia                        | Adree                  | Adres IP i numer po                           |
| 🖙 System                          | Aures                  |                                               |
| ¢ <sup>e</sup> Konfiguracja sieci | Adres źródłowy         | Dowolny - Zródłowy adres IP                   |
| 🖂 Powiadomienia                   |                        |                                               |
| Znakowanie czasem                 |                        |                                               |
| a, Zewnętrzne uwierzytelnianie    |                        |                                               |
| III Zewnętrzne repozytoria haseł  |                        | CPrzywróć 🗸 Zapisz – Zapisz definicję obiektu |

#### Tematy pokrewne:

- Model danych
- Pierwsze uruchomienie
- Użytkownicy
- Gniazda nasłuchiwania

- Sejfy
- Konta

# 6.1.2 Serwery dynamiczne

Wheel Fudo PAM umożliwia zdefiniowanie grupy serwerów w postaci podsieci, w której znajdują się maszyny docelowe. Z chwilą gdy użytkownik dokonuje próby nawiązania połączenia z systemem znajdującym się w wybranej podsieci, Wheel Fudo PAM dokona sprawdzenia czy dany podmiot ma stosowne prawa dostępu, automatycznie doda definicję serwera w ramach istniejącego obiektu, pobierze certyfikat serwera i zestawi monitorowane połączenie.

# 6.1.2.1 Definiowanie grupy serwerów

Aby dodać dynamiczną grupę serwerów, postępuj zgodnie z poniższą procedurą.

- 1. Wybierz z lewego menu Zarządzanie > Serwery.
- 2. Kliknij + Dodaj.

| Za | arządzanie            | Dodaj serwer                         |              |             |            |                  |
|----|-----------------------|--------------------------------------|--------------|-------------|------------|------------------|
|    | Dashboard             | Senueny + Dodaj © Biokuj © Odbiokuj  | 🖹 Usuń       |             | ▼ Dodaj fi | ltr v Szukaj     |
| B  | Sesje                 | Serwery                              |              |             |            |                  |
| *  |                       | Nazwa +                              | Protokół     | Adres       | Port       | Ostatnie logowa  |
| -  | Servery               | □ 10.0.35.1                          | SSH          | 10.0.35.1   | 22         | 4 miesiące, 1 ty |
| -  | Connory               | MSSQL-10.0.35.1                      | MS SQL (TDS) | 10.0.35.1   | 1433       | nigdy            |
| 8  |                       | MYSQL-0-10.0.35.52                   | MySQL        | 10.0.35.52  | 3306       | 2 lata, 5 miesię |
|    |                       | MYSQL-10.0.35.1                      | MySQL        | 10.0.35.1   | 3306       | nigdy            |
|    | Gniazda nasłuchiwania | ORACLE-10.0.40.149                   | Oracle       | 10.0.40.149 | 1521       | 2 lata, 5 miesię |
|    |                       | RDP-0-10.0.35.54, RDP-0-10.0.35.54-A | RDP          | 10.0.35.54  | 3389       | 1 rok temu       |
| ň- | Modyfikatory haseł    | RDP-10.0.8.103-                      | RDP          | 10.0.8.103  | 3389       | 1 rok temu       |

- 3. Wpisz nazwę obiektu serwera.
- 4. Zaznacz opcję Zablokowane, jeśli obiekt ma być niedostępny po utworzeniu.
- 5. Z listy rozwijalnej *Protokół* wybierz protokół serwera i skonfiguruj parametry charakterystyczne dla wybranego typu.
- 6. W sekcji Host docelowy, wprowadź adres podsieci, maskę w notacji CIDR i numer portu.
- 7. Z listy rozwijalnej Adres źródłowy, wybierz adres IP, z którego będą wysyłane pakiety do monitorowanego serwera.

**Informacja:** Elementami listy rozwijalnej są adresy IP nadane fizycznym interfejsom zgodnie z opisem w sekcji *Konfiguracja ustawień sieciowych*.

8. Uzupełnij pozostałe właściwości protokołu i kliknij Zapisz.

# 6.1.2.2 Definiowanie pojedynczego hosta w ramach grupy serwerów

1. Wybierz z lewego menu Zarządzanie > Serwery.

2. Odszukaj i kliknij definicję grupy dynamicznych serwerów.

| intoi macja.         | ODICKU | y grupuj    | ace serwery | wyrozn   | ione są ikolią  |            |                    |           |   |
|----------------------|--------|-------------|-------------|----------|-----------------|------------|--------------------|-----------|---|
| Zarządzanie          | <      | Fudo'       |             |          |                 |            |                    | 💄 admin 🗸 | ? |
| In Dashboard         |        | Serwery     | + Dodaj 🛛 🗢 | 0        |                 | ▼ Dodaj fi | ltr v Szukaj       | 0         | Q |
| 🖽 Sesje              |        | Serwery     |             |          |                 |            |                    |           |   |
| Użytkownicy          |        | 🗆 Nazwa 🔺   |             | Protokół | Host(y)         | Port       | Ostatnie logowanie |           |   |
| ⊖ Serwerv            |        | RDP1        |             | RDP      | 10.0.70.235     | 3389       | nigdy              |           |   |
|                      |        | servers_gro | up          | SSH      | 10.0.150.0 🎄 24 | 22         | nigdy              |           |   |
| Konta                |        | servers_gro | up_2        | RDP      | 10.0.150.0 🎄 24 | 3389       | nigdy              |           |   |
| Gniazda nasłuchiwani | а      |             |             |          |                 |            |                    |           |   |

Informacja: Obiekty grupujące serwery wyróżnione są ikoną 📥

- 3. Kliknij przycisk + Dodaj host.
- 4. Wprowadź adres IP serwera.
- 5. Kliknij ikonę , aby pobrać klucz serwera.
- 6. Zdefiniuj dodatkowe parametry konfiguracji.
- 7. Kliknij Zapisz.

#### Tematy pokrewne:

- Model danych
- Servery statyczne

# 6.2 Modyfikowanie serwera

- 1. Wybierz z lewego menu Zarządzanie > Serwery.
- 2. Odszukaj na liście definicję obiektu, który chcesz edytować.

Informacja: Zdefiniuj filtr, aby ograniczyć liczbę elementów listy.

3. Kliknij nazwę obiektu.

| Za    | rządzanie <           | Fudo        | •                |               |          |              |             |                |                  |
|-------|-----------------------|-------------|------------------|---------------|----------|--------------|-------------|----------------|------------------|
| M     | Dashboard             | Servery     | + Dodaj          | O Blokuj      | Odblokuj | 🔒 Usuń       |             | <b>▼</b> Dodaj | filtr v Szukaj   |
| ₿     | Sesje                 | Jerwery     |                  |               |          |              |             |                |                  |
| 쓭     |                       | 🗆 Nazwa 🔺   |                  |               |          | Protokół     | Adres       | Port           | Ostatnie logowa  |
|       | Servery               | 0 10.0.35.1 |                  |               |          | SSH          | 10.0.35.1   | 22             | 4 miesiące, 1 tj |
|       | Connery               | D MISSQL-   |                  | orany obie    | ĸŧ       | MS SQL (TDS) | 10.0.35.1   | 1433           | nigdy            |
| ₽     |                       | MYSQL-0     | -10.0.35.52      |               |          | MySQL        | 10.0.35.52  | 3306           | 2 lata, 5 miesię |
|       |                       | MYSQL-1     | 0.0.35.1         |               |          | MySQL        | 10.0.35.1   | 3306           | nigdy            |
| 2     | Gniazda nasłuchiwania | ORACLE-     | 10.0.40.149      |               |          | Oracle       | 10.0.40.149 | 1521           | 2 lata, 5 miesię |
|       |                       | RDP-0-10    | ).0.35.54, RDP-0 | -10.0.35.54-A |          | RDP          | 10.0.35.54  | 3389           | 1 rok temu       |
| - 11- | Modylikatory hasel    | RDP-10.0    | .8.103-          |               |          | RDP          | 10.0.8.103  | 3389           | 1 rok temu       |

4. Zmień parametry konfiguracyjne zgodnie z potrzebami.

| Ogólne |             | Niezapisane zn | niany w konfiguracji |
|--------|-------------|----------------|----------------------|
|        | Nazwa       | Nazwa          |                      |
|        | Zablokowane |                |                      |
|        | Protokół    | VNC            | \$                   |
|        | Anonimowy   |                |                      |
|        | Opis        | Opis           |                      |

Informacja: Zmiany w konfiguracji, które nie zostały zapisane, oznaczone są ikoną 🖉.

5. Kliknij Zapisz.

# Tematy pokrewne:

- Model danych
- Dodawanie serwera
- Blokowanie serwera
- Odblokowanie serwera
- Usuwanie serwera

# 6.3 Blokowanie serwera

# Blokowanie i odblokowanie serwera

Wheel Fudo PAM pozwala na zablokowanie wszystkim użytkownikom możliwości nawiązywania połączeń z wybranym serwerem.

**Ostrzeżenie:** Zablokowanie serwera spowoduje zerwanie aktualnie trwających sesji połączeniowych z danym zasobem.

- 1. Wybierz z lewego menu Zarządzanie > Serwery.
- 2. Odszukaj na liście i zaznacz serwer, który chcesz zablokować.

Informacja: Zdefiniuj filtr, aby ograniczyć liczbę elementów listy.

3. Kliknij Blokuj, aby zablokować możliwość nawiązywania połączeń z wybranymi zasobami.

| Za | rządzanie <           | Fudo                                  |              |             |           | <b>4</b> a                | dmin ~ | ? |
|----|-----------------------|---------------------------------------|--------------|-------------|-----------|---------------------------|--------|---|
|    |                       | Septent + Dodaj OBlokuj OOdblokuj     | 🔒 Usuń       |             | ▼ Dodaj f | iltr - Szukaj             | 0      | Q |
|    | Sesje                 | Zaznacz objekt                        |              |             |           |                           |        |   |
|    | Użytkownicy           | Nazwa                                 | Protokół     | Adres       | Port      | Ostatnie logowanie        |        |   |
|    | Server                | 10.0.35.1 Zablokuj zaznaczone obiekty | SSH          | 10.0.35.1   | 22        | 4 miesiące, 1 tydzień tem | u      |   |
|    | Serwery               | MSSQL-10.0.35.1                       | MS SQL (TDS) | 10.0.35.1   | 1433      | nigdy                     |        |   |
|    | Konta                 | MYSQL-0-10.0.35.52                    | MySQL        | 10.0.35.52  | 3306      | 2 lata, 5 miesięcy temu   |        |   |
|    | Sejfy                 | MYSQL-10.0.35.1                       | MySQL        | 10.0.35.1   | 3306      | nigdy                     |        |   |
|    | Gniazda nasłuchiwania | ORACLE-10.0.40.149                    | Oracle       | 10.0.40.149 | 1521      | 2 lata, 5 miesięcy temu   |        |   |
|    |                       | RDP-0-10.0.35.54, RDP-0-10.0.35.54-A  | RDP          | 10.0.35.54  | 3389      | 1 rok temu                |        |   |
| *  | Modyfikatory haseł    | RDP-10.0.8.103-                       | RDP          | 10.0.8.103  | 3389      | 1 rok temu                |        |   |

4. Opcjonalnie wprowadź powód zablokowania zasobu i kliknij Zatwierdź.

| Zablokuj obiekty           | ×                |
|----------------------------|------------------|
| Powód                      |                  |
| Wprowadź powód zabokowania | Anuluj Zatwierdź |
| Zabloku                    | j obiekt         |

Informacja: Powód zablokowania wyświetlany jest na liście obiektów po najechaniu kursorem na ikonę 🗭.

#### Tematy pokrewne:

- Model danych
- Pierwsze uruchomienie
- Użytkownicy
- Gniazda nasłuchiwania
- Sejfy
- $\bullet \ Konta$

# 6.4 Odblokowanie serwera

- 1. Wybierz z lewego menu Zarządzanie > Serwery.
- 2. Odszukaj na liście i zaznacz obiekt, który chcesz odblokować.

Informacja: Zdefiniuj filtr, aby ograniczyć liczbę elementów listy.

3. Kliknij Odblokuj, aby przywrócić możliwość nawiązywania połączeń z serwerami.

| Za | rządzanie             | < Fudo                                                              |        |                    |
|----|-----------------------|---------------------------------------------------------------------|--------|--------------------|
| M  | Dashboard             | Samurar + Dodaj © Biokuj © Odbiokuj 🗟 Usuń                          | T Doda | j filtr v Szukaj   |
| ₿  |                       | Zaznacz obiekt                                                      |        |                    |
| *  |                       | Nazwa Protokół Adres                                                | Port   | Ostatnie logowanie |
|    | Servery               | 0 10.0.35.1 SSH 10.0.35.1                                           | 22     | 4 miesiące, 1 tydz |
|    | connony               | Odblokuj zaznaczone objekty MS SQL (TDS) 10.0.35.1                  | 1433   | nigdy              |
| ₽  |                       | MySQL 10.035.52                                                     | 3306   | 2 lata, 5 miesięcy |
| •  |                       | MYSQL-10.0.35.1 MySQL 10.0.35.1                                     | 3306   | nigdy              |
| 2  | Gniazda nasłuchiwania | ORACLE-10.0.40.149 Oracle 10.0.40.149                               | 1521   | 2 lata, 5 miesięcy |
|    |                       | RDP-0-10.0.35.54, RDP-0-10.0.35.54-A         RDP         10.0.35.54 | 3389   | 1 rok temu         |
| ÷- | Modyfikatory haseł    | BDP-10.0.8.103- BDP 10.0.8.103                                      | 3389   | 1 rok temu         |

4. Kliknij Zatwierdź, aby potwierdzić odblokowanie obiektów.

| Odbiokuj obiekty                            | ×                |
|---------------------------------------------|------------------|
| Jesteś pewien że chcesz odbiokować 1 obiekt | ?                |
|                                             | Anuluj Zatwierdź |
|                                             | Odblokuj obiekt  |

#### Tematy pokrewne:

- Model danych
- Pierwsze uruchomienie
- Użytkownicy
- Gniazda nasłuchiwania
- $\bullet$  Sejfy
- Konta

# 6.5 Usuwanie serwera

**Ostrzeżenie:** Usunięcie serwera spowoduje przerwanie aktualnie trwających sesji połączeniowych z danym zasobem.

#### 6.5.1 Usuwanie definicji serwera

- 1. Wybierz z lewego menu Zarządzanie > Serwery.
- 2. Odszukaj na liście i zaznacz serwer, które chcesz usunąć.

Informacja: Zdefiniuj filtr, aby ograniczyć liczbę elementów listy.

3. Kliknij Usuń.

| Za   | arządzanie <          | Fudo'                                               |               |                            |
|------|-----------------------|-----------------------------------------------------|---------------|----------------------------|
| M    | Dashboard             | Samuran + Dodaj O Blokuj O Odblokuj 🔒 Usuń          | ▼ Dodaj filtr | <ul> <li>Szukaj</li> </ul> |
| ₿    |                       | Zazpacz obiekt                                      |               |                            |
| *    |                       | Nazwa Protokół Adres                                | Port C        | statnie logowa             |
|      | Servery               | 10.0.35.1 Usun zaznaczone obiekty ssH 10.0.35.1     | 22 4          | miesiące, 1 ty             |
|      | Controlly             | MSSQL-10.0.35.1 MS SQL (TDS) 10.0.35.1              | 1433 n        | igdy                       |
| ₽    |                       | MYSQL-0-10.0.35.52 MySQL 10.0.35.52                 | 3306 2        | lata, 5 miesię             |
|      |                       | MYSQL-10.0.35.1 MySQL 10.0.35.1                     | 3306 n        | igdy                       |
| 2    | Gniazda nasłuchiwania | ORACLE-10.0.40.149 Oracle 10.0.40.149               | 1521 2        | lata, 5 miesię             |
|      |                       | RDP-0-10.0.35.54, RDP-0-10.0.35.54-A RDP 10.0.35.54 | 3389 1        | rok temu                   |
| - H- | Modyfikatory haseł    | BDP-10.0.8.103- RDP 10.0.8.103                      | 3389 1        | rok temu                   |

4. Potwierdź operację usunięcia zaznaczonych obiektów.

| Usuń obiekty                             | ×                |
|------------------------------------------|------------------|
| Jesteś pewien że chcesz usunąć 1 obiekt? |                  |
|                                          | Anuluj Zatwierdź |
|                                          | Usuń obiekt      |

# 6.5.2 Usuwanie wybranego hosta z grupy serwerów dynamicznych

- 1. Wybierz z lewego menu Zarządzanie > Serwery.
- 2. Odszukaj na liście i kliknij obiekt reprezentujący serwery dynamiczne.
- 3. W sekcji Host docelowy znajdź wybrany serwer i kliknij ikonę 🗐.

| Usta       | wienia | Host docelowy     |              |      |  |      |    |   |  |   |
|------------|--------|-------------------|--------------|------|--|------|----|---|--|---|
| 🖨 S        |        | Adres IP          | 10.0.150.150 | / 30 |  | Port | 22 | * |  |   |
| ¢₿ K       |        |                   |              |      |  |      |    |   |  |   |
| <b>b</b> 6 |        | Adres źródłowy    | Dowolny      |      |  | Ŷ    |    |   |  |   |
| ⊠ P        |        | 10.0.150.150 💼    |              |      |  |      |    |   |  | ~ |
| ₿ Z        |        | Usuń wybrany host |              |      |  |      |    |   |  |   |
| a, z       |        |                   |              |      |  |      |    |   |  |   |

4. Kliknij Zapisz.

#### Tematy pokrewne:

- Model danych
- Pierwsze uruchomienie
- Użytkownicy
- Gniazda nasłuchiwania
- Sejfy
- Konta

# rozdział 7

Konta

Konto stanowi definicję konta uprzywilejowanego na monitorowanym serwerze. Obiekt określa tryb uwierzytelnienia użytkowników: anonimowe (bez uwierzytelnienia), zwykłe (z podmianą loginu i hasła) lub z przekazywaniem danych logowania; politykę zmiany haseł a także login i hasło konta uprzywilejowanego.

# 7.1 Dodawanie konta

**Ostrzeżenie:** Obiekty modelu danych: *sejfy, użytkownicy, serwery, konta* i *gniazda na-słuchiwania* są replikowane w ramach klastra i nie należy dodawać ich ręcznie na każdym z węzłów. W przypadku problemów z replikacją danych, skontaktuj się z działem wsparcia technicznego.

# 7.1.1 Dodawanie konta typu anonymous

- 1. Wybierz z lewego menu Zarządzanie > Konta.
- 2. Kliknij + Dodaj.

| Za | rządzanie          | Dodaj | konto                              |                                              |                                  |           |                                |      |
|----|--------------------|-------|------------------------------------|----------------------------------------------|----------------------------------|-----------|--------------------------------|------|
| M  | Dashboard          |       | (onto + Dodaj © Błokuj             | © Odbiokuj ⊜ Usuń ⊠ Czas                     |                                  |           | <b>▼ Dodaj filtr</b> ~ Sa      | ukaj |
| ₿  |                    | 111   | Konta                              |                                              |                                  |           |                                |      |
| 쓭  |                    | 0     | Nazwa *                            | Serwer -                                     | Nagrywanie<br>sesji <del>v</del> | Тур       | Polityka modyfikatora<br>hasla | Mo   |
| 8  |                    |       | admin@serwer3                      | serwer3                                      | all                              | regular   | Statyczne, bez<br>ograniczeń   | Br   |
| -  | Konta              | 0     | administrator at RDP-0-10.0.35.54, | RDP-0-10.0.35.54, RDP-0-10.0.35.54-ANONYMOUS | all                              | regular   | Statyczne, bez                 | Br   |
|    |                    |       | R                                  |                                              |                                  |           | ograniczeń                     |      |
| ٣  |                    |       | administrator@serwer1              | serwer1                                      | all                              | regular   | Statyczne, bez<br>ograniczeń   | Br   |
| ÷- | Modyfikatory haseł | •     | administrator@serwer2              | serwer2                                      | all                              | regular   | Statyczne, bez<br>ograniczeń   | Br   |
| U  | Polityki           |       | anonymous                          | SSH-0-10.0.35.52                             | all                              | anonymous | None                           | No   |

- 3. Wprowadź nazwę obiektu.
- 4. Zaznacz opcję Zablokowane, aby konto było niedostępne po utworzeniu.
- 5. Z listy rozwijalnej Typ, wybierz anonymous.
- 6. Z listy rozwijalnej Nagrywanie sesji, wybierz żądaną opcję rejestrowania ruchu.
- wszystko Wheel Fudo PAM rejestruje ruch sieciowy, umożliwiając późniejsze odtworzenie materiału w odtwarzaczu sesji oraz konwersję do wybranego formatu wideo.
- raw Wheel Fudo PAM rejestruje ruch sieciowy, umożliwiając późniejsze pobranie surowych danych, bez możliwości odtworzenia materiału w odtwarzaczu sesji.
- brak Wheel Fudo PAM jedynie odnotowuje fakt, że połączenie miało miejsce, jednak nie rejestruje wymiany danych pomiędzy użytkownikiem i serwerem.
- 7. Zaznacz opcję *OCR sesji*, aby włączyć kompletne indeksowanie treści połączeń graficznych RDP i VNC.
- 8. W polu *Usuń dane sesji po upływie*, określ liczbę dni, po których dane sesji zostaną usunięte.
- 9. W polu *Przenieś dane na zewnętrzną macierz po upływie*, określ liczbę dni, po których dane sesji zostaną przeniesione z lokalnego systemu plików na zewnętrzną macierz.
- 10. W sekcji Uprawnienia, dodaj użytkowników uprawnionych do zarządzania obiektem.
- 11. W sekcji *Serwer*, z listy rozwijlanej *Serwer*, wybierz host docelowy, z którym skojarzone będzie definiowane konto.
- 12. Kliknij Zapisz.

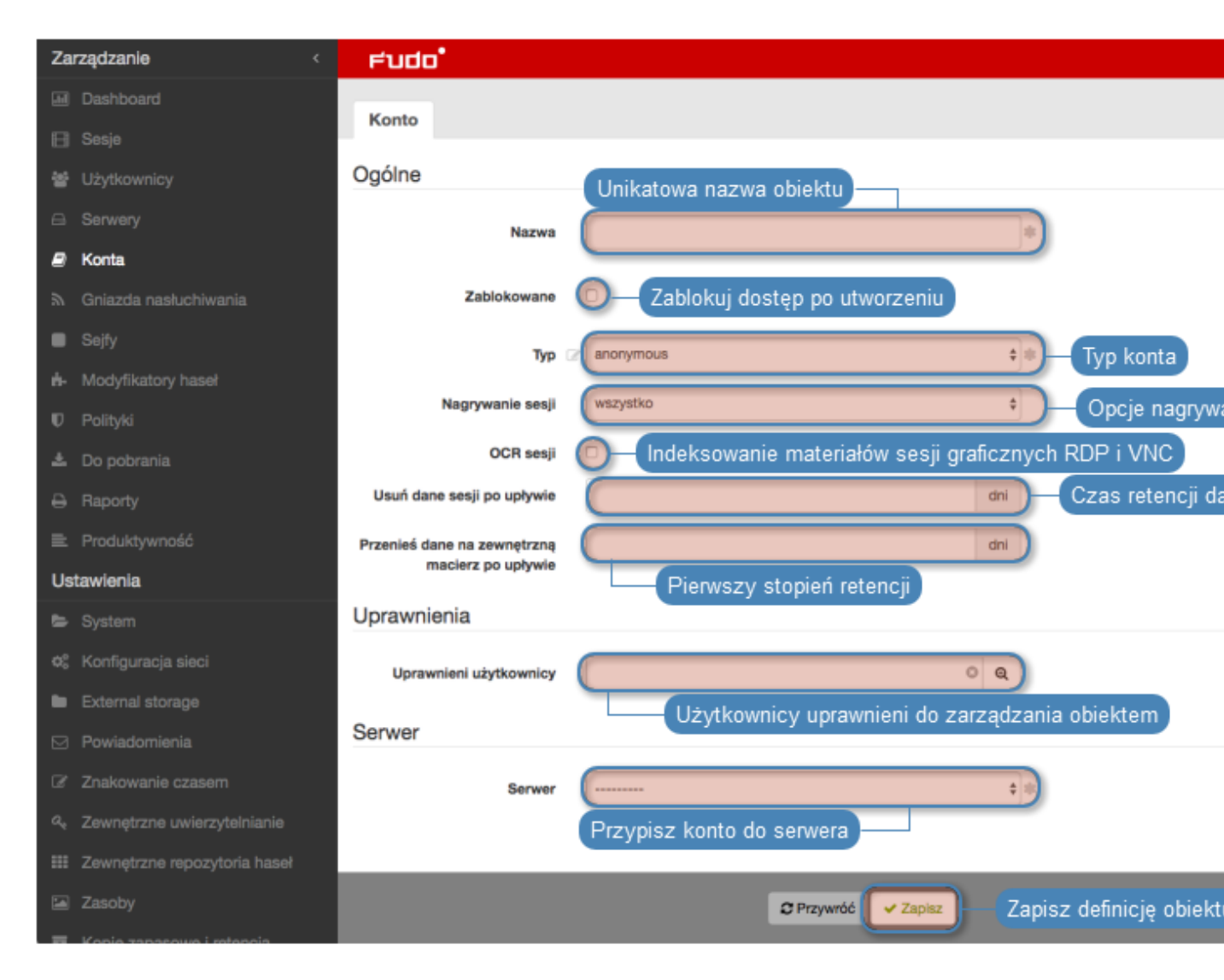

# Modyfikowanie konta

- 1. Wybierz z lewego menu Zarządzanie > Konta.
- 2. Odszukaj na liście definicję konta, którą chcesz edytować.

Informacja: Zdefiniuj filtr, aby ograniczyć liczbę elementów listy.

- 3. Kliknij nazwę konta.
- 4. Zmień parametry konfiguracyjne zgodnie z potrzebami.

Informacja: Zmiany w konfiguracji, które nie zostały zapisane, oznaczone są ikoną.

| Ogólne |             | Niezapisane : | zmiany w konfiguracji |
|--------|-------------|---------------|-----------------------|
|        | Nazwa       | Nazwa         |                       |
|        | Zablokowane |               |                       |
|        | Protokół    | VNC           | \$                    |
|        | Anonimowy   |               |                       |
|        | Opis        | Opis          |                       |

5. Kliknij Zapisz.

#### Tematy pokrewne:

- Edytowanie konta
- Blokowanie konta
- Odblokowanie konta
- Usuwanie konta

# 7.1.2 Dodawanie konta typu forward

- 1. Wybierz z lewego menu Zarządzanie > Konta.
- 2. Kliknij + Dodaj.

| Za | rządzanie          | Dodaj | konto                              |                                              |                                  |           |                                |      |
|----|--------------------|-------|------------------------------------|----------------------------------------------|----------------------------------|-----------|--------------------------------|------|
| M  | Dashboard          |       | + Dodaj O Blokuj                   | © Odblokuj 🔒 Usuń 🕼 Czas                     |                                  |           | ▼ Dodaj filtr ~ Sz             | ukaj |
| ₿  |                    | 11    | Konta                              |                                              |                                  |           |                                |      |
| *  |                    | 0     | Nazwa 🔺                            | Serwer -                                     | Nagrywanie<br>sesji <del>-</del> | Тур       | Polityka modyfikatora<br>hasla | M    |
| 8  |                    |       | admin@serwer3                      | serwer3                                      | all                              | regular   | Statyczne, bez<br>ograniczeń   | Br   |
| -  | Konta              | 0     | administrator at RDP-0-10.0.35.54, | RDP-0-10.0.35.54, RDP-0-10.0.35.54-ANONYMOUS | all                              | regular   | Statyczne, bez                 | Br   |
|    |                    | _     | R                                  |                                              |                                  |           | ograniczeń                     |      |
| 2  |                    |       | administrator@serwer1              | serwer1                                      | all                              | regular   | Statyczne, bez<br>ograniczeń   | Br   |
| ÷. | Modyfikatory haseł | 0     | administrator@serwer2              | serwer2                                      | all                              | regular   | Statyczne, bez<br>ograniczeń   | Br   |
| U  | Polityki           |       | anonymous                          | SSH-0-10.0.35.52                             | all                              | anonymous | None                           | No   |

- 3. Wprowadź nazwę obiektu.
- 4. Zaznacz opcję Zablokowane, aby konto było niedostępne po utworzeniu.
- 5. Z listy rozwijalnej Typ, wybierz forward.
- 6. Z listy rozwijalnej Nagrywanie sesji, wybierz żądaną opcję rejestrowania ruchu.
- wszystko Wheel Fudo PAM rejestruje ruch sieciowy, umożliwiając późniejsze odtworzenie materiału w odtwarzaczu sesji oraz konwersję do wybranego formatu wideo.
- raw Wheel Fudo PAM rejestruje ruch sieciowy, umożliwiając późniejsze pobranie surowych danych, bez możliwości odtworzenia materiału w odtwarzaczu sesji.

- brak Wheel Fudo PAM jedynie odnotowuje fakt, że połączenie miało miejsce, jednak nie rejestruje wymiany danych pomiędzy użytkownikiem i serwerem.
- 7. Zaznacz opcję *OCR sesji*, aby włączyć kompletne indeksowanie treści połączeń graficznych RDP i VNC.
- 8. Wybierz języki, które zdefiniują słowniki użyte przy przetwarzaniu OCR.
- 9. W polu *Usuń dane sesji po upływie*, określ liczbę dni, po których dane sesji zostaną usunięte.
- 10. W polu *Przenieś dane na zewnętrzną macierz po upływie*, określ liczbę dni, po których dane sesji zostaną przeniesione z lokalnego systemu plików na zewnętrzną macierz.
- 11. W sekcji Uprawnienia, dodaj użytkowników uprawnionych do zarządzania obiektem.
- 12. W sekcji *Serwer*, z listy rozwijalnej *Serwer*, wybierz host docelowy, z którym skojarzone będzie definiowane konto.
- 13. W sekcji Dane uwierzytelniające, z listy rozwijalnej Zastąp sekret, wybierz żądaną opcję.

#### innym kontem

• Z listy rozwijalnej *Konto* wybierz obiekt, z którego pobrane zostanie hasło w celu uwierzytelnienia użytkownika podczas zestawiania połączenia.

**Informacja:** Lista zawiera obiekty, do których zalogowany użytkownik ma stosowne prawa dostępu.

kluczem

- Kliknij ikonę 📫 i wybierz typ klucza SSH.
- Kliknij ikonę 📥 i wskaż plik z kluczem do wgrania.

hasłem

- W polu *Hasło*, wprowadź hasło, na które podmieniony zostanie ciąg wprowadzony przez użytkownika.
- W polu *Powtórz hasło*, wprowadź ponownie hasło, na które podmieniony zostanie ciąg wprowadzony przez użytkownika.

# Informacja: Podwójne uwierzytelnienie

Funkcjonalność podwójnego uwierzytelnienia polega na dwukrotnym żądaniu wprowadzenia danych logowania podczas nawiązywania połączenia. Pierwsze zapytanie dotyczy uwierzytelnienia użytkownika przed Wheel Fudo PAM, drugie służy uwierzytelnieniu przed systemem docelowym.

Aby aktywować funkcję podwójnego uwierzytelnienia, z listy rozwijalnej Zastąp sekret wybierz opcję hasłem i nie wypełniaj pól definiujących hasło oraz login.

#### hasłem z zewnętrznego repozytorium

• Z listy rozwijalnej, wybierz zewnętrzne repozytorium haseł, z którego pobrane zostanie hasło podczas zestawiania połączenia.

### Informacja: Uwierzytelnienie przez serwer

W trybie uwierzytelnienia przez serwer, Fudo nie weryfikuje poprawności danych logowania, tylko przekazuje je do serwera docelowego, który przeprowadza proces uwierzytelnienia. Aby włączyć uwierzytelnienie przez serwer, zaznacz opcję Uwierzytelnienie przez serwer w sekcji Dane uwierzytelniające (dostępne tylko dla serwerów SSH oraz RDP w trybie bezpieczeństwa Enhanced RDP Security (TLS) + NLA.

# Dane uwierzytelniające

| Zastąp sekret                 | <br>\$ |
|-------------------------------|--------|
| Przekazuj domenę              |        |
| Uwierzytelnienie przez serwer |        |
|                               |        |

- 13. Zaznacz opcję *Przekazuj domenę*, aby nazwa domeny była przekazywana razem z ciągiem identyfikującym użytkownika.
- 14. Kliknij Zapisz.

| Za             | rządzanie                    | Fudo'                       |                                                     |
|----------------|------------------------------|-----------------------------|-----------------------------------------------------|
| M              | Dashboard                    | Kanta                       |                                                     |
| ₿              |                              | Konto                       |                                                     |
| 쓭              | Użytkownicy                  | Ogólne                      | Unikatowa nazwa obiektu                             |
| ⊜              | Serwery                      | Nazwa                       | *                                                   |
| ۵              | Konta                        |                             |                                                     |
| ٣              | Gniazda nasłuchiwania        | Zablokowane                 | Cablokuj dostęp po utworzeniu                       |
| •              |                              | Тур                         | forward                                             |
| ń.             | Modyfikatory haseł           | Newsylawski                 |                                                     |
| U              | Polityki                     | Nagrywanie sesji            | • Opcje nagrywa                                     |
| *              | Do pobrania                  | OCR sesj                    | Indeksowanie materiałów sesji graficznych RDP i VNC |
| ₽              |                              | Usuń dane sesji po upływie  | dni)— Czas retencji dan                             |
| ≡              | Produktywność                | Przenieś dane na zewnętrzną | dni                                                 |
| Us             | tawienia                     | macierz po upływie          | Pierwszy stopień retencji                           |
|                |                              | Uprawnienia                 |                                                     |
| ¢°             | Konfiguracja sieci           | Uprawnieni użytkownicy      | 0 @                                                 |
| •              | External storage             |                             | Użytkownicy uprawnieni do zarządzania obiektem      |
|                |                              | Serwer                      |                                                     |
| ß              | Znakowanie czasem            | Serwer                      | ( ÷ •)                                              |
| a <sub>e</sub> | Zewnętrzne uwierzytelnianie  | Describe delation           | Przypisz konto do serwera                           |
| =              | Zewnętrzne repozytoria haseł | Dane uwierzytelniając       | e                                                   |
|                | Zasoby                       | Zastąp sekret               | +                                                   |
|                | Kopie zapasowe i retencja    | Przekazuj domenę            |                                                     |
| å              | Klaster                      |                             |                                                     |
| ≓              | Synchronizacja LDAP          |                             |                                                     |
| ≡              | Dziennik zdarzeń             |                             | Przywróć ✓ Zapisz Zapisz definicję obiektu          |

- Edytowanie konta
- Blokowanie konta
- Odblokowanie konta
- Usuwanie konta

# 7.1.3 Dodawanie konta typu regular

- 1. Wybierz z lewego menuZarządzanie > Konta.
- 2. Kliknij + Dodaj.

| Za | rządzanie          | Dodaj | konto                              |                                              |                                  |           |                                |      |
|----|--------------------|-------|------------------------------------|----------------------------------------------|----------------------------------|-----------|--------------------------------|------|
| M  | Dashboard          |       | + Dodaj O Blokuj                   | © Odbiokuj ⊜ Usuń 🕼 Czas                     |                                  |           | <b>▼ Dodaj filtr</b> ~ S       | zuka |
| ₿  |                    | 11    | Konta                              |                                              |                                  |           |                                |      |
| *  |                    | 0     | Nazwa 🛎                            | Serwer -                                     | Nagrywanie<br>sesji <del>v</del> | Тур       | Polityka modyfikatora<br>hasla | M    |
| ⊖  |                    |       | admin@serwer3                      | serwer3                                      | all                              | regular   | Statyczne, bez<br>ograniczeń   | Br   |
| -  | Konta              | 0     | administrator at RDP-0-10.0.35.54, | RDP-0-10.0.35.54, RDP-0-10.0.35.54-ANONYMOUS | all                              | regular   | Statyczne, bez                 | Br   |
|    |                    |       | R                                  |                                              |                                  |           | ograniczeń                     |      |
| 2  |                    |       | administrator@serwer1              | serwer1                                      | all                              | regular   | Statyczne, bez<br>ograniczeń   | Br   |
| ÷- | Modyfikatory haseł | 0     | administrator@serwer2              | serwer2                                      | all                              | regular   | Statyczne, bez<br>ograniczeń   | Br   |
| U  |                    |       | anonymous                          | SSH-0-10.0.35.52                             | all                              | anonymous | None                           | N    |

- 3. Wprowadź nazwę obiektu.
- 4. Zaznacz opcję Zablokowane, aby konto było niedostępne po utworzeniu.
- 5. Z listy rozwijalnej Typ, wybierz regular.
- 6. Z listy rozwijalnej Nagrywanie sesji, wybierz żądaną opcję rejestrowania ruchu.
- wszystko Wheel Fudo PAM rejestruje ruch sieciowy, umożliwiając późniejsze odtworzenie materiału w odtwarzaczu sesji oraz konwersję do wybranego formatu wideo.
- raw Wheel Fudo PAM rejestruje ruch sieciowy, umożliwiając późniejsze pobranie surowych danych, bez możliwości odtworzenia materiału w odtwarzaczu sesji.
- brak Wheel Fudo PAM jedynie odnotowuje fakt, że połączenie miało miejsce, jednak nie rejestruje wymiany danych pomiędzy użytkownikiem i serwerem.
- 7. Zaznacz opcję *OCR sesji*, aby włączyć kompletne indeksowanie treści połączeń graficznych RDP i VNC.

**Informacja:** Zindeksowanie sesji umożliwia późniejsze pełnotekstowe przeszukiwanie zarejestrowanego materiału.

- 8. Wybierz języki jakie zostaną użyte przy indeksowaniu sesji.
- 9. W polu *Usuń dane sesji po upływie*, określ liczbę dni, po których dane sesji zostaną usunięte.
- 10. W polu *Przenieś dane na zewnętrzną macierz po upływie*, określ liczbę dni, po których dane sesji zostaną przeniesione z lokalnego systemu plików na zewnętrzną macierz.
- 11. W sekcji Uprawnienia, dodaj użytkowników uprawnionych do zarządzania obiektem.
- 12. W sekcji *Serwer*, z listy rozwijlanej *Serwer*, wybierz host docelowy, z którym skojarzone będzie definiowane konto.
- 13. W sekcji *Dane uwierzytelniające*, w polu *Domen*, wprowadź domenę konta użytkownika uprzywilejowanego, na serwerze docelowym.
- 14. W polu Login, wprowadź login użytkownika uprzywilejowanego na serwerze docelowym.
- 15. Z listy rozwijalnej Zastąp sekret, wybierz żądaną opcję.

innym kontem

• Z listy rozwijalnej *Konto* wybierz obiekt, z którego pobrane zostanie hasło w celu uwierzytelnienia użytkownika podczas zestawiania połączenia.

#### kluczem

- Kliknij ikonę 📩 i wybierz typ klucza SSH.
- Kliknij ikonę i wskaż plik z kluczem prywatnym, niezabezpieczony frazą szyfrującą.

#### hasłem

- W polu *Hasło*, wprowadź hasło, na które podmieniony zostanie ciąg wprowadzony przez użytkownika.
- W polu *Powtórz hasło*, wprowadź ponownie hasło, na które podmieniony zostanie ciąg wprowadzony przez użytkownika.

#### **Informacja:** *Podwójne uwierzytelnienie*

Funkcjonalność podwójnego uwierzytelnienia polega na dwukrotnym żądaniu wprowadzenia danych logowania podczas nawiązywania połączenia. Pierwsze zapytanie dotyczy uwierzytelnienia użytkownika przed Wheel Fudo PAM, drugie służy uwierzytelnieniu przed systemem docelowym.

Aby aktywować funkcję podwójnego uwierzytelnienia, z listy rozwijalnej Zastąp sekret wybierz opcję hasłem i nie wypełniaj pól definiujących hasło oraz login.

#### hasłem z zewnętrzengo repozytorium

- Z listy rozwijalnej, wybierz zewnętrzne repozytorium haseł, z którego pobrane zostanie hasło podczas zestawiania połaczenia.
- 16. Z listy rozwijalnej *Polityka modyfikatora hasel*, wybierz zdefiniowaną wcześniej politykę zmiany haseł do konta uprzywilejowanego.
- 17. W sekcji *Modyfikator hasła*, z listy rozwijalnej *Modyfikator hasła*, wybierz właściwy dla hosta docelowego sposób zmiany haseł i uzupełnij parametry konfiguracyjne.

#### Konto Unix poprzez SSH

- Wprowadź nazwę konta użytkownika uprzywilejowanego.
- Wprowadź hasło użytkownika uprzywilejowanego.

#### Konto Windows poprzez WMI

- Wprowadź nazwę konta użytkownika uprzywilejowanego.
- Wprowadź hasło użytkownika uprzywilejowanego.

#### Konto użytkownika MySQL na serwerze Unix poprzez SSH

- Wprowadź nazwę użytkownika SSH.
- Wprowadź hasło do konta użytkownika SSH.
- Podaj adres serwera SSH.
- Wpisz port usługi SSH.

- Wprowadź nazwę konta użytkownika uprzywilejowanego.
- Wprowadź hasło użytkownika uprzywilejowanego.

# Konto CISCO poprzez Telnet

- Wprowadź hasło trybu uprzywilejowanego.
- Wprowadź nazwę konta użytkownika uprzywilejowanego.
- Wprowadź hasło użytkownika uprzywilejowanego.

# CISCO Enable Password poprzez Telnet

- Wprowadź hasło trybu uprzywilejowanego.
- Wprowadź nazwę konta użytkownika uprzywilejowanego.
- Wprowadź hasło użytkownika uprzywilejowanego.

# Konto CISCO poprzez SSH

- Wprowadź hasło trybu uprzywilejowanego.
- Wprowadź nazwę konta użytkownika uprzywilejowanego.
- Wprowadź hasło użytkownika uprzywilejowanego.

# CISCO Enable Password poprzez Telnet

- Wprowadź hasło trybu uprzywilejowanego.
- Wprowadź nazwę konta użytkownika uprzywilejowanego.
- Wprowadź hasło użytkownika uprzywilejowanego.

# LDAP

- Wprowadź nazwę konta użytkownika uprzywilejowanego.
- Wprowadź hasło użytkownika uprzywilejowanego.
- Wprowadź parametr bazowy LDAP (LDAP base).
- Wgraj certyfikat CA serwera LDAP.

#### WinRM

- Wybierz język serwera docelowego.
- Wprowadź nazwę konta użytkownika uprzywilejowanego.
- Wprowadź hasło użytkownika uprzywilejowanego.

#### Informacja:

- Zaznacz opcję *Użyj istniejące konto* i wybierz z listy rozwijalnej wcześniej zdefiniowane konto, aby użyć je w charakterze konta uprzywilejowanego.
- Konto uprzywilejowane wykorzystywane jest do zmiany hasła w przypadku wykrycia jego nieautoryzowanej zmiany.

18. Kliknij Zapisz.
| Za        | rządzanie <                  | Fudo <sup>*</sup>           | <b>۵</b> :                                          |
|-----------|------------------------------|-----------------------------|-----------------------------------------------------|
|           | Dashboard                    | Kanta                       |                                                     |
| ₿         |                              | Konto                       |                                                     |
| 쓭         | Użytkownicy                  | Ogólne                      | Unikatowa nazwa obiektu                             |
| ⊖         |                              | Nazwa                       |                                                     |
| ۵         | Konta                        |                             |                                                     |
| ٣         | Gniazda nasłuchiwania        | Zablokowane                 | Zablokuj dostęp po utworzeniu                       |
| •         |                              | Тур                         | regular two konta                                   |
| ÷.        | Modyfikatory haseł           | Normaliania conii           |                                                     |
| U         |                              | Nagrywanie sesji            | Opcje nagrywania s                                  |
| *         | Do pobrania                  | OCR sesji                   | Indeksowanie materiałów sesji graficznych RDP i VNC |
| Ð         |                              | Usuń dane sesji po upływie  | dni )— Czas retencji danych                         |
| ≡         |                              | Przenieś dane na zewnętrzną | dni) — Pierwszy stopień ret                         |
| Us        | tawienia                     | macierz po upływie          |                                                     |
|           |                              | Uprawnienia                 |                                                     |
| ¢00       | Konfiguracja sieci           | Uprawnieni użytkownicy      | 0 0                                                 |
| •         | External storage             |                             | Użytkownicy uprawnieni do zarządzania obiektem      |
|           |                              | Serwer                      |                                                     |
| Ø         |                              | Serwer                      | ( ÷ •)                                              |
| a,        | Zewnętrzne uwierzytelnianie  | <b>D</b>                    | Przypisz konto do serwera                           |
| =         | Zewnętrzne repozytoria haseł | Dane uwierzytelniające      |                                                     |
|           | Zasoby                       | Domena                      | Domena konta                                        |
| •         | Kopie zapasowe i retencja    | Login                       | Login konta                                         |
| <b>.</b>  |                              | Zecton celerat              |                                                     |
| ≓         | Synchronizacja LDAP          | Zastąp sekret               | Dane autoryzujące d                                 |
| ≡         | Dziennik zdarzeń             | Polityka modyfikatora hasla | Statyczne, bez ograniczeń + Przypisanie typu mo     |
|           |                              | Modyfikator hasła           |                                                     |
| 7:3<br>\$ |                              |                             |                                                     |
|           |                              | Modyfikator hasla           | Brak Charakterystyka Zmi                            |
|           |                              | Użytkownik uprzywilejowany  | Dane konta uprawnio<br>zmia                         |
|           |                              | Haslo użytkownika           |                                                     |
|           |                              | uprzywiiejowanego           |                                                     |
|           |                              |                             |                                                     |
|           |                              |                             | Zapisz definicję obiektu                            |

- Edytowanie konta
- Blokowanie konta
- Odblokowanie konta
- Usuwanie konta

# 7.2 Edytowanie konta

- 1. Wybierz z lewego menu Zarządzanie > Konta.
- 2. Odszukaj na liście definicję konta, którą chcesz edytować.

Informacja: Zdefiniuj filtr, aby ograniczyć liczbę elementów listy.

3. Kliknij nazwę konta.

| z   | arządzanie <                           | Fudo                               |                |                    |           |                                 |             |
|-----|----------------------------------------|------------------------------------|----------------|--------------------|-----------|---------------------------------|-------------|
| đ   | ) Dashboard                            | Konta + Dodaj © B                  | Blokuj © Odbio | kuj 🖹 Usuń         |           | <b>T</b> Dodaj filtr ∨          | Szukaj      |
| €   | ∄ Sesje                                |                                    |                |                    |           |                                 |             |
| -   | Użytkownicy                            | 🗆 Nazwa *                          | Serwar *       | Nagrywanie sesji 💌 | Тур       | Polityka modyfikatora haslą     | Modyfikator |
| 8   | Serwery                                | □ acc                              | CentOS         | all                | regular   | Static, without restrictions    | None        |
|     |                                        | admin@win2012                      | Windows2012    | all                | regular   | Static, without restrictions    | None        |
| -   | Konta                                  | admin@windows7                     | Windows7       | all                | regular   | Static, without restrictions    | None        |
|     | I Sejfy                                | anonymo Edytuj konto               | FreeBSD2       | all                | anonymous | None                            | None        |
|     | Gniazda naskuchiwania                  | asd                                | CentOS         | all                | regular   | Static, without restrictions    | None        |
| •11 |                                        | <ul> <li>joe@FreeBSD10</li> </ul>  | FreeBSD10      | all                | regular   | Random, 8 length, change 1 hour | Unix Accou  |
| ń   | <ul> <li>Modyfikatory haseł</li> </ul> | root@CentOS                        | CentOS         | all                | regular   | Static, without restrictions    | None        |
| U   | Polityki                               | <ul> <li>root@freebsd10</li> </ul> | FreeBSD10      | all                | regular   | Static, without restrictions    | None        |
|     | Provide a standard                     | vnc                                | vnc            | all                | regular   | Static, without restrictions    | None        |
| 2   | Do pobrania                            |                                    |                |                    |           |                                 |             |
| €   | Raporty                                |                                    |                |                    |           |                                 |             |
| =   | : Produktywność                        |                                    |                |                    |           |                                 |             |

4. Zmień parametry konfiguracyjne zgodnie z potrzebami.

Informacja: Zmiany w konfiguracji, które nie zostały zapisane, oznaczone są ikoną  $\mathbb{Z}$ .

| Ogólne |             | Niezapisane zm | niany w konfiguracji |
|--------|-------------|----------------|----------------------|
|        | Nazwa       | Nazwa          |                      |
|        | Zablokowane |                |                      |
|        | Protokół    | VNC            | \$                   |
|        | Anonimowy   |                |                      |
|        | Opis        | Opis           |                      |

5. Kliknij Zapisz.

- Dodawanie konta
- Edytowanie konta
- Odblokowanie konta

• Usuwanie konta

# 7.3 Blokowanie konta

**Ostrzeżenie:** Zablokowanie konta spowoduje zerwanie aktualnie trwających sesji połączeniowych z powiązanym serwerem.

- 1. Wybierz z lewego menu Zarządzanie > Konta.
- 2. Odszukaj na liście i zaznacz obiekt, który chcesz zablokować.

Informacja: Zdefiniuj filtr, aby ograniczyć liczbę elementów listy.

3. Kliknij *Blokuj*, aby zablokować możliwość nawiązywania połączeń z serwerem za pośrednictwem z wybranego konta.

| Za | rządzanie <           | Fudo'                                     | Blokuj zaznaczone obiekty                    |                                      |                                | 📥 admin 🗸         | ? |
|----|-----------------------|-------------------------------------------|----------------------------------------------|--------------------------------------|--------------------------------|-------------------|---|
|    | Dashboard             | Konta + Dodaj OBlokuj                     | O Odblokuj 🗟 Usuń 🕼 Czas                     |                                      | <b>▼ Dodaj filtr</b> ~ Szu     | ıkaj O            | ٩ |
|    | Sesje                 | Konta                                     |                                              |                                      |                                |                   |   |
|    | Użytkownicy           | Nazwa *                                   | Serwer *                                     | Nagrywanie<br>sesji <del>*</del> Typ | Polityka modyfikatora<br>hasla | Modyfikator hasla |   |
|    | Serwery               | ✓ admin@serwer3                           | serwer3                                      | all regular                          | Statyczne, bez<br>ograniczeń   | Brak              |   |
| -  | Konta                 | administrator at RDP-0-10.0.35.54,        | RDP-0-10.0.35.54, RDP-0-10.0.35.54-ANONYMOUS | all regular                          | Statyczne, bez                 | Brak              |   |
|    | Sejfy                 | R                                         |                                              |                                      | ograniczeń                     |                   |   |
|    | Gniazda nasłuchiwania | <ul> <li>administrator@serwer1</li> </ul> | serwer1                                      | all regular                          | Statyczne, bez<br>ograniczeń   | Brak              |   |
|    | Modyfikatory haseł    | administrator@serwer2                     | serwer2                                      | all regular                          | Statyczne, bez<br>ograniczeń   | Brak              |   |

4. Opcjonalnie wprowadź powód zablokowania zasobu i kliknij Zatwierdź.

| Zablokuj obiekty           | ×                |
|----------------------------|------------------|
| Powód                      |                  |
| Wprowadź powód zabokowania | Anuluj Zatwierdź |
| Zabloku                    | j obiekt         |

Informacja: Powód zablokowania wyświetlany jest na liście obiektów po najechaniu kursorem na ikonę 🗭.

- Odblokowanie konta
- Dodawanie konta
- Edytowanie konta
- Usuwanie konta

# 7.4 Odblokowanie konta

- 1. Wybierz z lewego menu Zarządzanie > Konta.
- 2. Odszukaj na liście i zaznacz obiekt, który chcesz odblokować.

Informacja: Zdefiniuj filtr, aby ograniczyć liczbę elementów listy.

- 3. Kliknij *Odblokuj*, aby umożliwić nawiązywanie połączeń za pośrednictwem wybranego konta.
- 4. Kliknij Zatwierdź, aby potwierdzić odblokowanie obiektu.

| Odblokuj obiekty                             | ×                |
|----------------------------------------------|------------------|
| Jesteś pewien że chcesz odbiokować 1 obiekt? |                  |
|                                              | Anuluj Zatwierdź |
| Odblokuj                                     | obiekt           |

## Tematy pokrewne:

- Blokowanie konta
- Dodawanie konta
- Edytowanie konta
- Usuwanie konta

# 7.5 Usuwanie konta

**Ostrzeżenie:** Usunięcie konta spowoduje zerwanie aktualnie trwających sesji połączeniowych z powiązanym serwerem.

- 1. Wybierz z lewego menu Zarządzanie > Konta.
- 2. Odszukaj na liście i zaznacz konta, które chcesz usunąć.

Informacja: Zdefiniuj filtr, aby ograniczyć liczbę elementów listy.

3. Kliknij Usuń.

| Za  | ırządzanie         | ¢  | Fudo'                                                        |                                              |                                  |         |                                |      |
|-----|--------------------|----|--------------------------------------------------------------|----------------------------------------------|----------------------------------|---------|--------------------------------|------|
| ad. | Dashboard          |    | + Dodaj © Blokuj                                             | Odblokuj                                     |                                  |         | <b>▼ Dodaj filtr</b> ~ Sz      | ukaj |
| ₿   |                    | г. | Zaznacz obiekt                                               | <b>—</b>                                     |                                  |         |                                |      |
| 쓭   |                    |    | Nazwa Usuń zaznaczony                                        | element                                      | Nagrywanie<br>sesji <del>-</del> | Тур     | Polityka modyfikatora<br>hasla | Mc   |
| 0   |                    |    | account_4                                                    | 10.0.35.1                                    | all                              | regular | Statyczne, bez<br>ograniczeń   | Bri  |
| -   | Konta              | 11 | admin@serwer3                                                | serwer3                                      | all                              | regular | Statyczne, bez                 | Bra  |
|     |                    |    |                                                              |                                              |                                  |         | ograniczeń                     |      |
| 2   |                    |    | <ul> <li>administrator at RDP-0-10.0.35.54,<br/>R</li> </ul> | RDP-0-10.0.35.54, RDP-0-10.0.35.54-ANONYMOUS | all                              | regular | Statyczne, bez<br>ograniczeń   | Bri  |
| ń   | Modyfikatory haseł |    | administrator@serwer1                                        | serwer1                                      | all                              | regular | Statyczne, bez<br>ograniczeń   | Bri  |

4. Potwierdź operację usunięcia zaznaczonych obiektów.

| Usuń obiekty                             | ×                |
|------------------------------------------|------------------|
| Jesteś pewien że chcesz usunąć 1 obiekt? |                  |
|                                          | Anuluj Zatwierdź |
|                                          | Usuń obiekt      |

- Dodawanie konta
- $\bullet \ Edy to wanie \ konta$
- Blokowanie konta
- Odblokowanie konta

# rozdział 8

Sejfy

Sejf bezpośrednio reguluje dostęp użytkowników do monitorowanych serwerów. Określa dostępną dla użytkowników funkcjonalność protokołów, polityki proaktywnego monitoringu połączeń i szczegóły relacji użytkownik-serwer.

# Informacja:

- Sejf system może mieć przypisane tylko konto system.
- Sejf portal może mieć przypisane tylko konto portal.
- Użytkownik o roli operator, admin lub superadmin zawsze posiada dostęp do sejfu system.
- Użytkownik o roli user nie może posiadać dostępu do sejfu system.
- Użytkownik anonimowy musi mieć dostęp do sejfów, które zawierają konta anonimowe.

| Odblokuj zaznaczone     | obiekty                     |                                                        |                             |                                  |
|-------------------------|-----------------------------|--------------------------------------------------------|-----------------------------|----------------------------------|
| Blokuj zaznaczone       | obiekty                     |                                                        | Usuń zaznaczone             | sejfy                            |
| Zarządzanie <           | Dodaj sejf                  |                                                        |                             | Zdefiniuj filtr dla lis          |
| Jashboard               | Soify + Doda                | Blokuj Odblokuj 🕆 Usuń                                 |                             | T Dodaj filtr v Szukaj           |
| 🖽 Sesje                 | Selly                       |                                                        |                             |                                  |
| 🖶 Użytkownicy           | 🗆 Nazwa 🔺                   | Użytkownicy                                            | Konta                       | G                                |
| 🖴 Serwery               | <ul> <li>adusers</li> </ul> | jdoe, kwitaszczyk, mborysiak, mzaborski,<br>tdwornicki |                             | F                                |
| 🔊 Konta                 | api-robot-safe1             |                                                        |                             |                                  |
| ■ Sejfy                 | portal Edvt                 | ui seif pdawidek, test-fudo                            |                             |                                  |
| A Gniazda nasłuchiwania | □ safe -                    | anonymous                                              | anonymous@FreeBSD2          | s                                |
| n- Modyfikatory haseł   | anonymous                   | pdawidek                                               | joe@FreeBSD10               | Sejf zabloko                     |
| Polityki                | testsafe                    |                                                        |                             |                                  |
| 🕹 Do pobrania           | <ul> <li>whisys</li> </ul>  | admin1, pdawidek                                       | admin@windows7, vnc, root@C | CentOS, root@free Powód zablokow |
| A Raporty               |                             |                                                        |                             |                                  |

# 8.1 Dodawanie sejfu

**Ostrzeżenie:** Obiekty modelu danych: *sejfy, użytkownicy, serwery, konta* i *gniazda na-słuchiwania* są replikowane w ramach klastra i nie należy dodawać ich ręcznie na każdym z węzłów. W przypadku problemów z replikacją danych, skontaktuj się z działem wsparcia technicznego.

- 1. Wybierz z lewego menu $\mathit{Zarzqdzanie} > \mathit{Sejfy}.$
- 2. Kliknij + Dodaj.

| Za | arządzanie         | Dodaj seji P                                                   |                                                                    |                      |
|----|--------------------|----------------------------------------------------------------|--------------------------------------------------------------------|----------------------|
| M  | Dashboard          | Polity + Dodaj O Blokuj © Odblokuj ⊕ Usuń                      | ▼ Dodaj filtr ~                                                    | Szukaj               |
| ₿  |                    | Sejry                                                          |                                                                    |                      |
| *  |                    | Nazwa A Użytkownicy Kont                                       | a                                                                  | Gniazda nas          |
| 8  |                    | anonymous > RDP-0-10.0.35.54- anonymous anon<br>ANONYMOUS 10.0 | tymous for RDP-0-10.0.35.54, RDP-0-<br>.35.54-ANONYMOUS            | RDP-0-10.0           |
| -  |                    | anonymous > RDP-0-TLS- anonymous anon<br>10.0.40.100-AN RDP    | tymous for RDP-0-TLS-10.0.40.100,<br>2-0-TLS-10.0.40.100-ANONYMOUS | RDP-0-TLS<br>ANONYMO |
|    | Sejfy              | anonymous > RDP-0-TLS-NLA- anonymous anon                      | tymous for RDP-0-TLS-NLA-                                          | RDP-0-TLS            |
| ۳  |                    | 10.0.40.10 10.0                                                | .40.101, RDP-0-TLS-NLA-<br>.40.101-ANONYMOUS                       | ANONYMO              |
| ń- | Modyfikatory haseł | anonymous > RDP-10.0.8.103- anon                               | tymous for RDP-10.0.8.103-                                         | RDP-10.0.8           |
| U  | Politvki           | anonymous > TELNET-0- anonymous anonymous                      | tymous for TELNET-0-10.0.35.52,                                    | TELNET-0-1           |

- 3. Wpisz nazwę obiektu.
- 4. Zaznacz opcję *Zablokowane*, aby użytkownicy nie mieli dostępu do kont przypisanych do sejfu, zaraz po jego utworzeniu.
- 5. Zaznacz opcję *Powód logowania*, aby wyświetlić użytkownikowi monit o podanie powodu logowania do systemu docelowego.

- 6. Zaznacz opcję *Wymagaj akceptacji*, aby połączenia z serwerami realizowane za pośrednictwem wybranego sejfu, wymagały potwierdzenia przez osobę do tego upoważnioną.
- 7. Zaznacz opcję *Powiadomienia* i wybierz zdarzenia systemowe, o których informowani będą administratorzy.

**Informacja:** Powiadomienie o rozpoczęciu sesji wysyłane do aplikacji *Fudo Mobile* za pośrednictwem mechanizmu push wymaga skonfigurowania usługi proxy. Więcej informacji na temat konfigurowania serwera proxy znajdziesz w rodzaiale *Konfiguracja serwerów proxy*.

- 8. Przypisz do sejfu polityki bezpieczeństwa.
- 9. W polu *Użytkownicy*, przypisz użytkowników, którzy będą uprawnieni do nawiązywania połączeń z serwerami, za pośrednictwem tego sejfu.

| Zar | ządzanie <         | Fudo               |                                                                                                   |
|-----|--------------------|--------------------|---------------------------------------------------------------------------------------------------|
|     | Dashboard          | Soif               |                                                                                                   |
| ⊟   |                    | 30)1               |                                                                                                   |
| *   | Użytkownicy        | Ogólne             | Unikatowa nazwa obiektu                                                                           |
| ⊜   |                    | Nazwa              | *                                                                                                 |
|     |                    |                    |                                                                                                   |
| 2   |                    | Zabiokowane        | O-Zabokuj obiekt po utworzeniu                                                                    |
| •   | Sejfy              | Powód logowania    | Pytaj użytkownika o powód logowania                                                               |
| ÷-  | Modyfikatory haseł | Wymagaj akceptacji | O-Wymagaj akceptacji połączeń przez administratora                                                |
| U   |                    | Powiadomienia 🗆    | Rozpoczęcie sesji Rozpoczęcie sesji (push)                                                        |
| ÷   | Do pobrania        |                    | Cakończenie sesji Dołączenie do sesji Ostawiema powiadomie<br>Odłączenie od sesji Wykrycie wzorca |
| ₽   |                    | Polityki           | Polityki proaktywn                                                                                |
| ≡   |                    | Użytkownicy        | • • Użytkownicy upra                                                                              |
| Ust | awlenia            |                    |                                                                                                   |

**Informacja:** Kliknij element reprezentujący użytkownika, aby zdefiniować politykę czasową lub włączyć możliwość podglądu haseł w Portalu Użytkownika.

| Polityka czasi | u dostępu     |                                       | ×      |
|----------------|---------------|---------------------------------------|--------|
| Włącz politykę | czasową 🛛 🖉 🗹 | Pokaż hasło                           |        |
| 00:00          |               | 23                                    | :59    |
| Poniedziałek   | 05:24         |                                       |        |
| Wtorek         |               | · · · · · · · · · · · · · · · · · · · |        |
| Środa          |               | 17:42                                 |        |
| Czwartek       |               |                                       |        |
| Piątek         |               |                                       |        |
| Sobota         |               |                                       |        |
| Niedziela      |               |                                       |        |
|                |               | Anu                                   | luj OK |

10. W sekcji *Funkcjonalność protokołów*, zaznacz dozwolone w połączeniach funkcjonalności protokołów.

| J. |                              | Funkcjonalność protoko | ołów 📃 🗖                                                                          | Funkcje protokołów udostępniona użytkownikon                                        |   |
|----|------------------------------|------------------------|-----------------------------------------------------------------------------------|-------------------------------------------------------------------------------------|---|
| ¢ŝ | Konfiguracja sieci           | RDP                    | Przekierowanie schowka                                                            | Przekierowanie dźwięku                                                              |   |
| •  | External storage             |                        | <ul> <li>Przekierowanie urządzeń</li> <li>Przekierowanie wejścia audio</li> </ul> | <ul> <li>Dynamiczne wirtualne kanały</li> <li>Przekierowanie multimediów</li> </ul> |   |
|    |                              |                        | Maksymalna rozdzielczość \$                                                       | Maksymalna głębia \$                                                                |   |
| ß  |                              |                        | Rozdzielczość                                                                     | 6 Giębia kolorów                                                                    |   |
| a, |                              | SSH 🖸                  | 🛛 Sesje<br>💟 Terminal                                                             | <ul> <li>Przekierowanie portu</li> <li>Środowisko</li> </ul>                        |   |
|    | Zewnętrzne repozytoria haseł |                        | <ul> <li>X11</li> <li>Powłoka</li> </ul>                                          | SSH Agent forwarding                                                                |   |
| -  | Zasoby                       |                        | SFTP                                                                              |                                                                                     |   |
| -  | Kopie zapasowe i retencja    | VNC                    | Schowek klienta                                                                   | Schowek serwera                                                                     | ) |

11. W sekcji *Uprawnienia*, dodaj użytkowników (administratorów, operatorów) uprawnionych do zarządzania obiektem.

| å | Klaster             | Uprawnienia            | Użytkownicy uprawnieni do zrządzania obiektem |  |
|---|---------------------|------------------------|-----------------------------------------------|--|
| ≓ | Synchronizacja LDAP | Uprawnieni użytkownicy | operator operator2 O Q                        |  |
| ≡ | Dziennik zdarzeń    |                        |                                               |  |
|   |                     |                        |                                               |  |

- 12. W sekcji *Konta*, kliknij ikonę +
- 13. Z listy rozwijalnej wybierz konto, a w sąsiednim polu wybierz gniazda nasłuchiwania, które

mogą zostać użyte w nawiązaniu połączenia z serwerem docelowym, za pośrednictwem wybranego konta.

|                                                       | Wybierz kont  | 0 Z       | definiuj przypisanie gniazd na | asłuchiwania |
|-------------------------------------------------------|---------------|-----------|--------------------------------|--------------|
| 1 dzień i 00000003<br>\$ 3-34482 # Nie skonfigurowany | konto         | ¢ Estatur | 0                              | Q ×          |
|                                                       | Wybierz konto | \$        | 0                              | Q ×          |
|                                                       | -Doda         | aj konto  |                                |              |

#### 14. Kliknij Zapisz.

#### Tematy pokrewne:

- Model danych
- Modyfikowanie sejfu
- Blokowanie sejfu
- Usuwanie sejfu

# 8.2 Modyfikowanie sejfu

- 1. Wybierz z lewego menu Zarządzanie > Sejfy.
- 2. Odszukaj na liście definicję sejfu, którą chcesz edytować.

Informacja: Zdefiniuj filtr, aby ograniczyć liczbę elementów listy.

#### 3. Kliknij nazwę sejfu.

| Za | rządzanie <        | Fud                        | o <b>'</b>                    |             |        |                                                  |                              |                       |
|----|--------------------|----------------------------|-------------------------------|-------------|--------|--------------------------------------------------|------------------------------|-----------------------|
| M  | Dashboard          | Raife                      | + Dodaj O Bloku               | j Odbiokuj  | 🖹 Usuń |                                                  | ▼ Dodaj filtr ~              | Szukaj                |
| ₿  |                    | Sejiy                      |                               |             |        |                                                  |                              |                       |
| *  |                    | 🗆 Nazwa                    | <u>^</u>                      | Użytkownicy |        | Konta                                            |                              | Gniazda nas           |
| 8  | Serwery            | anonyr<br>ANON             | Anonyme Edytuj wybrany obiekt |             |        |                                                  | 0.0.35.54, RDP-0-<br>S       | RDP-0-10.0            |
|    |                    | anonyr<br>10.0.40          | mous > RDP-0-TLS-<br>0.100-AN | anonymous   |        | anonymous for RDP-0-TL<br>RDP-0-TLS-10.0.40.100- | .S-10.0.40.100,<br>ANONYMOUS | RDP-0-TLS<br>ANONYMO  |
|    | Sejfy              | anonyr                     | mous > RDP-0-TLS-NLA-         | anonymous   |        | anonymous for RDP-0-TL                           | S-NLA-                       | RDP-0-TLS             |
| ۳  |                    | 10.0.40                    | 0.10                          |             |        | 10.0.40.101, RDP-0-TLS-<br>10.0.40.101-ANONYMOU  | NLA-<br>JS                   | ANONYMO               |
| ń- | Modyfikatory haseł | <ul> <li>anonyr</li> </ul> | mous > RDP-10.0.8.103-        |             |        | anonymous for RDP-10.0                           | .8.103-                      | RDP-10.0.8            |
| U  | Polityki           | anonyr<br>10.0.3           | nous > TELNET-0-<br>5.52-ANON | anonymous   |        | anonymous for TELNET-0<br>TELNET-0-10.0.35.52-AN | )-10.0.35.52,<br>ONYMOUS     | TELNET-0-1<br>ANONYMO |

4. Zmień parametry konfiguracyjne zgodnie z potrzebami.

Informacja: Zmiany w konfiguracji, które nie zostały zapisane, oznaczone są ikoną 🖉.

| Ogólne |             | Niezapisane zmi | any w konfiguracji |
|--------|-------------|-----------------|--------------------|
|        | Nazwa       | Nazwa           |                    |
|        | Zablokowane |                 |                    |
|        | Protokół    | VNC             | \$                 |
|        | Anonimowy   |                 |                    |
|        | Opis        | Opis            |                    |

5. Kliknij Zapisz.

#### Tematy pokrewne:

- Model danych
- Dodawanie sejfu
- Blokowanie sejfu
- Usuwanie sejfu

# 8.3 Blokowanie sejfu

**Ostrzeżenie:** Zablokowanie sejfu spowoduje zerwanie aktualnie trwających sesji połączeniowych, wykorzystujących konta przypisane wybranego obiektu.

- 1. Wybierz z lewego menu Zarządzanie > Sejfy.
- 2. Odszukaj na liście i zaznacz obiekt, który chcesz zablokować.

Informacja: Zdefiniuj filtr, aby ograniczyć liczbę elementów listy.

3. Kliknij *Blokuj*, aby zablokować możliwość nawiązywania połączeń z serwerami z wykorzystaniem kont uprzywilejowanych przypisanych do wybranego sejfu.

| Za | arządzanie <       | Fudo                                     |                 |                                                                      |                             |
|----|--------------------|------------------------------------------|-----------------|----------------------------------------------------------------------|-----------------------------|
|    | Dashboard          | Sejfy + Dodaj O Blokuj                   | Odbiokuj 🗟 Usuń | ₹ Dodaj f                                                            | filtr ~ Szukaj              |
| 4  |                    | Zaznacz obiekt                           | Užvtkownicy     | Konta                                                                | Gniazda nas                 |
| 8  | Serwery            | ANONYMOUS > RDP. Zabiokuj                | oblektus        | anonymous for RDP-0-10.0.35.54, RD<br>10.0.35.54-ANONYMOUS           | P-0- RDP-0-10.0             |
|    |                    | anonymous > RDP-0-TLS-<br>10.0.40.100-AN | anonymous       | anonymous for RDP-0-TLS-10.0.40.10<br>RDP-0-TLS-10.0.40.100-ANONYMOU | 00, RDP-0-TLS<br>IS ANONYMO |
|    | Sejfy              | anonymous > RDP-0-TLS-NLA-               | anonymous       | anonymous for RDP-0-TLS-NLA-                                         | RDP-0-TLS                   |
| 2  |                    | 10.0.40.10                               |                 | 10.0.40.101, ANONYMOUS                                               | ANONTINO                    |
| ÷  | Modyfikatory haseł | anonymous > RDP-10.0.8.103-              |                 | anonymous for RDP-10.0.8.103-                                        | RDP-10.0.8                  |
| U  | Polityki           | anonymous > TELNET-0-<br>10.0.35.52-ANON | anonymous       | anonymous for TELNET-0-10.0.35.52,<br>TELNET-0-10.0.35.52-ANONYMOUS  | TELNET-0-1<br>ANONYMO       |

4. Opcjonalnie wprowadź powód zablokowania zasobu i kliknij Zatwierdź.

| Zablokuj oblekty           | ×                |
|----------------------------|------------------|
| Powód                      |                  |
| Wprowadź powód zabokowania | Anuluj Zatwierdź |
| Zabloku                    | j obiekt         |

Informacja: Powód zablokowania wyświetlany jest na liście obiektów po najechaniu kursorem na ikonę 🥐.

#### Tematy pokrewne:

- Odblokowanie sejfu
- Model danych
- Dodawanie sejfu
- Modyfikowanie sejfu

# 8.4 Odblokowanie sejfu

- 1. Wybierz z lewego menu Zarządzanie > Sejfy.
- 2. Odszukaj na liście i zaznacz obiekt, który chcesz odblokować.

Informacja: Zdefiniuj filtr, aby ograniczyć liczbę elementów listy.

3. Kliknij *Odblokuj*, aby przywrócić możliwość nawiązywania połączeń z serwerami z wykorzystaniem kont uprzywilejowanych przypisanych do wybranego sejfu.

| Zŧ | arządzanie         | < Fudo                                                                                        |                                                                    |               |
|----|--------------------|-----------------------------------------------------------------------------------------------|--------------------------------------------------------------------|---------------|
|    | Dashboard          | Potter + Dodaj O Biokuj O Odblokuj B Usuń                                                     | ▼ Dodaj filtr ~                                                    | Szukaj        |
| ₿  |                    |                                                                                               |                                                                    |               |
| -  |                    | Nazwe Użytkownicy Konta                                                                       | G                                                                  | iniazda nasłu |
| 0  | Serwery            | anonymous > RDP-0-10.0.35.54- anonymous anonymous 0-10.0                                      | mous for RDP-0-10.0.35.54, RDP- R<br>0.35.54-ANONYMOUS             | DP-0-10.0.3   |
|    | Konta              | kuj zaznaczone obiekty         anonymous         anony           10.0.40.100-AN         RDP-0 | mous for RDP-0-TLS-10.0.40.100, R<br>D-TLS-10.0.40.100-ANONYMOUS A | NONYMOU       |
|    | Sejfy              | anonymous > RDP-0-TLS-NLA- anonymous anonymous                                                | mous for RDP-0-TLS-NLA-                                            | DP-0-TLS-N    |
| 2  |                    | 10.0.40.10 10.0.4<br>10.0.4                                                                   | 0.101, RDP-0-TLS-NLA- A<br>0.101-ANONYMOUS                         | NONYMOU       |
| ń- | Modyfikatory haseł | anonymous > RDP-10.0.8.103- anony                                                             | mous for RDP-10.0.8.103- F                                         | DP-10.0.8.1   |

4. Kliknij Zatwierdź, aby potwierdzić odblokowanie obiektów.

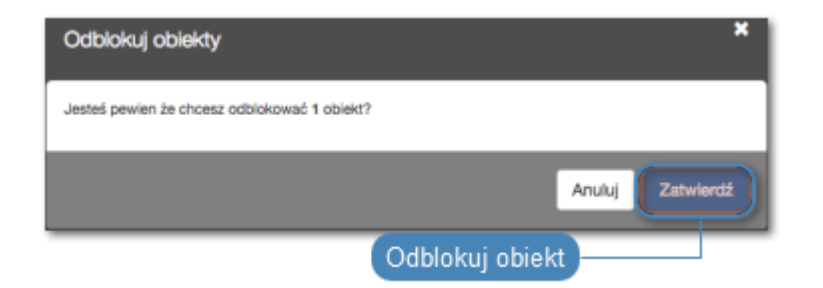

## Tematy pokrewne:

- Model danych
- Blokowanie sejfu
- Dodawanie sejfu
- Modyfikowanie sejfu
- Usuwanie sejfu

# 8.5 Usuwanie sejfu

**Ostrzeżenie:** Usunięcie sejfu spowoduje przerwanie aktualnie trwających sesji z serwerami, do połączenia z którymi zostały wykorzystane konta przypisane do sejfu.

- 1. Wybierz z lewego menu Zarządzanie > Sejfy.
- 2. Odszukaj na liście i zaznacz sejfy, które chcesz usunąć.

Informacja: Zdefiniuj filtr, aby ograniczyć liczbę elementów listy.

3. Kliknij Usuń.

| Za         | arządzanie <       | Fudo"                                              |                                                                      |                       |
|------------|--------------------|----------------------------------------------------|----------------------------------------------------------------------|-----------------------|
| M          | Dashboard          | Saifu + Dodaj O Blokuj O Odblokuj                  | ▼ Dodaj filtr ~                                                      | Szukaj                |
| ₿          |                    |                                                    |                                                                      |                       |
| *          |                    | Nazwo Użytkownicy                                  | Konta (                                                              | Gniazda nas           |
| 8          | Serwery            | anor Usun zaznaczone obiekty                       | anonymous for RDP-0-10.0.35.54, RDP-0- 1<br>10.0.35.54-ANONYMOUS     | RDP-0-10.0            |
|            |                    | anonymous > RDP-0-TLS- anonymous 10.0.40.100-AN    | anonymous for RDP-0-TLS-10.0.40.100, RDP-0-TLS-10.0.40.100-ANONYMOUS | RDP-0-TLS<br>ANONYMO  |
|            | Sejfy              | anonymous > RDP-0-TLS-NLA- anonymous               | anonymous for RDP-0-TLS-NLA-                                         | RDP-0-TLS             |
| ۳          |                    | 10.0.40.10                                         | 10.0.40.101, RDP-0-TLS-NLA-                                          | ANONYMO               |
| <b>ń</b> - | Modyfikatory haseł | anonymous > RDP-10.0.8.103-                        | anonymous for RDP-10.0.8.103-                                        | RDP-10.0.8            |
| U          | Polityki           | anonymous > TELNET-0- anonymous<br>10.0.35.52-ANON | anonymous for TELNET-0-10.0.35.52,<br>TELNET-0-10.0.35.52-ANONYMOUS  | TELNET-0-1<br>ANONYMO |

4. Potwierdź operację usunięcia zaznaczonych obiektów.

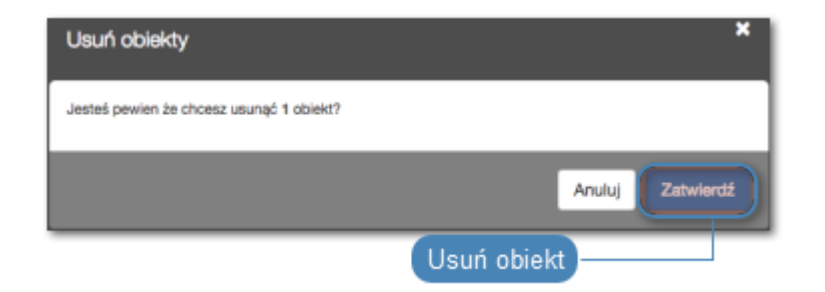

- Model danych
- Dodawanie sejfu
- Modyfikowanie sejfu
- Blokowanie sejfu
- Odblokowanie sejfu

# rozdział 9

# Gniazda nasłuchiwania

Gniazdo nasłuchiwania determinuje tryb połączenia serwera (proxy, brama, pośrednik, przezroczysty) oraz protokół komunikacji.

| Odblok                  | kuj zaznaczone obiekty –               |                       |                 |                 |                         |
|-------------------------|----------------------------------------|-----------------------|-----------------|-----------------|-------------------------|
| Blol                    | kuj zaznaczone obiekty 🗕               |                       | Usur            | i zaznaczone o  | biekty                  |
| Zarządzanie Do          | odaj gniazdo nasłuchiwania             |                       |                 | Zdefini         | uj filtr dla listy obie |
| Jashboard               | Gniazda nasłuchiwania                  | + Dodaj O Blokuj O Od | blokuj 🔒 Usuń   | ▼ Dodaj filtr ~ | Szukaj                  |
| 🖽 Sesje                 | Gillazud Husidolliwalila               |                       |                 |                 |                         |
| 볼 Użytkownicy           | 🗇 Nazwa 🔺                              | Sejfy                 | Adres lokalny   | Protokół        | Tryb połączenia         |
| 🖴 Serwery               | RDP                                    | adusers, whisys       | 10.0.8.60:3389  | RDP             | Bastion                 |
|                         | SSH                                    | whisys                | 10.0.8.160:22   | SSH             | Bastion                 |
| 🖉 Konta                 | □ ss <mark>H - Ar</mark> Edvtui obiekt | safe - anonymous      | 10.0.8.60:222   | SSH             | Pośrednik               |
| Sejfy                   | □ rdp2                                 | whisys                | 10.0.8.60:9999  | RDP             | Bastion                 |
|                         | <ul> <li>ssh-listener</li> </ul>       |                       | 10.0.8.60:666   | SSH             | Gniazdo nasłuchiw       |
| 3 Gniazda nastuchiwania | o vnc                                  | whisys                | 10.0.8.60:59102 | VNC             | Pośrednik               |
| n- Modyfikatory hasel   |                                        |                       |                 | Powód           | zablokowania obie       |
| Polityki                |                                        |                       |                 |                 |                         |

# 9.1 Dodawanie gniazda nasłuchiwania

**Ostrzeżenie:** Obiekty modelu danych: *sejfy, użytkownicy, serwery, konta* i *gniazda na-słuchiwania* są replikowane w ramach klastra i nie należy dodawać ich ręcznie na każdym z węzłów. W przypadku problemów z replikacją danych, skontaktuj się z działem wsparcia technicznego.

# Informacja:

- Gniazdo nasłuchiwania nie może być skojarzone z kontem przypisanym do serwera o protokole innym niż protokół gniazda nasłuchiwania.
- Gniazdo nasłuchiwania typu *pośrednik* może być skojarzone tylko z jednym serwerem.
- Gniazdo nasłuchiwania typu bastion nie może być skojarzone z kontem anonimowym.
- Gniazdo nasłuchiwania nie może być przypisane do jednego konta anonimowego poprzez dwa sejfy.
- Gniazdo nasłuchiwania nie może zawierać konta anonimowego i *regular* lub *forward* do tego samego serwera o tym samym protokole, co protokół gniazda nasłuchiwania.
- Gniazdo nasłuchiwania nie może być przypisane do dwóch kont do tego samego serwera o tym samym protokole, co protokół gniazda nasłuchiwania, do których jeden użytkownik ma dostęp.

# 9.1.1 Dodawanie gniazda nasłuchiwania Citrix

- 1. Wybierz z lewego menu Zarządzanie > Gniazda nasłuchiwania.
- 2. Kliknij + Dodaj.

| Zarządzanie               | Dodaj gniazdo nasłuchiwan | ia                       |                 |                 |                |
|---------------------------|---------------------------|--------------------------|-----------------|-----------------|----------------|
| J Dashboard               | Gajazda pashushiwania     | + Dodaj O Blokuj O Odbie | okuj 🕆 Usuń     | ▼ Dodaj filtr ~ | Szukaj         |
| 日 Sesje                   | Gniazda hasuchiwania      |                          |                 |                 |                |
| o Użytkownicy             | 🔿 Nazwa 🔺                 | Sejfy                    | Adres lokalny   | Protokół        | Tryb połączeni |
| 🕀 Serwery                 | RDP                       | adusers, whisys          | 10.0.8.60:3389  | RDP             | Bastion        |
|                           | C SSH                     | whisys                   | 10.0.8.160:22   | SSH             | Bastion        |
| 🖉 Konta                   | SSH - Anonymous           | safe - anonymous         | 10.0.8.60:222   | SSH             | Pośrednik      |
| Sejfy                     | □ rdp2                    | whisys                   | 10.0.8.60:9999  | RDP             | Bastion        |
| > Coiazda packuchiwania   | ssh-listener              |                          | 10.0.8.60:666   | SSH             | Pośrednik      |
| A Grilazua nasiucriiwania | vnc                       | whisys                   | 10.0.8.60:59102 | VNC             | Pośrednik      |
| n- Modyfikatory haseł     |                           |                          |                 |                 |                |
| 10 Polityki               |                           |                          |                 |                 |                |

- 3. Wprowadź nazwę obiektu.
- 4. Zaznacz opcję Zablokowane, aby konto było niedostępne po utworzeniu.
- 5. Z listy rozwijalnej Protokół, wybierz Citrix StoreFront (HTTP).
- 6. W sekcji Uprawnienia, dodaj użytkowników uprawnionych do zarządzania obiektem.
- 7. W sekcji Połączenie, z listy rozwijalnej Tryby połączenia, wybierz sposób obsługi połączeń.

**Informacja:** Szczegółowe informacje na temat trybów połączenia znajdziesz w rozdziale *In*formacje ogólne > Scenariusze wdrożenia.

#### Brama

Informacja: Użytkownik łączy się z serwerem docelowym podając jego adres IP. Wheel Fudo

PAM zestawiając połączenie z serwerem używa własnego adresu IP. Ten tryb wymaga wdrożenia Wheel Fudo PAM w *trybie bramy*.

- Z listy rozwijalnej *Tryb połączenia*, wybierz Brama.
- Z listy rozwijalnej *Interfejs*, wybierz interfejs sieciowy, który będzie obsługiwał ruch sieciowy dla tworzonego gniazda nasłuchiwania.

#### Pośrednik

#### Informacja:

- Użytkownik nawiązuje połączenie z serwerem podając adres IP Wheel Fudo PAM i numer portu, który jednoznacznie wskazuje docelową maszynę.
- Tryb *pośrednik* nie jest wspierany przez *serwery dodawane dynamicznie*.
- Z listy rozwijalnej *Tryb połączenia*, wybierz Pośrednik.
- Z listy rozwijalnej *Adres lokalny*, wybierz adres IP i wprowadź numer portu jaki będzie wykorzystywany do zestawienia połączenia.

## Informacja:

- Elementami listy rozwijalnej są adresy IP nadane fizycznym interfejsom zgodnie z opisem w sekcji *Konfiguracja ustawień sieciowych* lub etykietowane adresy IP opisane w rozdziale *Etykiety adresów IP*.
- W przypadku konfiguracji klastrowej, z listy rozwijalnej *Adres lokalny* wybierz etykietowany adres IP i upewnij się, że na pozostałych węzłach wybrana etykieta posiada przypisany adres IP odpowiedni dla danego węzła. Więcej informacji na temat etykietowanych adresów IP znajdziesz w rozdziale *Etykiety adresów IP*.

#### Przezroczysty

**Informacja:** Użytkownik łączy się z serwerem docelowym podając jego adres IP. Wheel Fudo PAM pośredniczy w połączeniu wykorzystując źródłowy adres IP użytkownika. Taki tryb pracy wymaga wdrożenia Wheel Fudo PAM w *trybie mostu*.

- Z listy rozwijalnej *Tryb połączenia*, wybierz Przezroczysty.
- Z listy rozwijalnej *Interfejs*, wybierz interfejs sieciowy, który będzie obsługiwał ruch sieciowy dla tworzonego gniazda nasłuchiwania.
- 8. Zaznacz opcję *Użyj szyfrowania TLS*, aby połączenie z serwerem docelowym za pośrednictwem wybranego gniazda nasłuchiwania podlegało szyfrowaniu.
- 9. Zaznacz opcję *Włącz obsługę SSLv2*, aby obsługiwać połączenia szyfrowane protokołem SSL w wersji 2.
- 10. Zaznacz opcjęWlącz obsług<br/>ęSSLv3,aby obsługiwać połączenia szyfrowane protokołem SSL w wersji<br/> 3.
- 11. Wgraj lub wygeneruj certyfikat TLS.

12. Kliknij Zapisz.

## Tematy pokrewne:

- Model danych
- Citrix StoreFront
- ICA
- Plik konfiguracyjny połączenia ICA

# 9.1.2 Dodawanie gniazda nasłuchiwania HTTP

- 1. Wybierz z lewego menu Zarządzanie > Gniazda nasłuchiwania.
- 2. Kliknij + Dodaj.

| Zarządzanie              | Dodaj gniazdo nasłuchiwani | ia                    |                 |                 |                |
|--------------------------|----------------------------|-----------------------|-----------------|-----------------|----------------|
| J Dashboard              | Gniazda nasłuchiwania      | + Dodaj O Blokuj O Oc | fblokuj 🔒 Usuń  | ▼ Dodaj filtr ~ | Szukaj         |
| 🖽 Sesje                  | Gillazua Hasuciliwania     |                       |                 |                 |                |
| 督 Użytkownicy            | 🔿 Nazwa 🔺                  | Sejfy                 | Adres lokalny   | Protokół        | Tryb połączeni |
| Serwery                  | RDP                        | adusers, whisys       | 10.0.8.60:3389  | RDP             | Bastion        |
|                          | SSH                        | whisys                | 10.0.8.160:22   | SSH             | Bastion        |
| 🖉 Konta                  | SSH - Anonymous            | safe - anonymous      | 10.0.8.60:222   | SSH             | Pośrednik      |
| Sejfy                    | □ rdp2                     | whisys                | 10.0.8.60:9999  | RDP             | Bastion        |
| > Cojazda packuchiwania  | ssh-listener               |                       | 10.0.8.60:666   | SSH             | Pośrednik      |
| A Giliazua nasiochiwania | vnc                        | whisys                | 10.0.8.60:59102 | VNC             | Pośrednik      |
|                          |                            |                       |                 |                 |                |
|                          |                            |                       |                 |                 |                |

- 3. Wprowadź nazwę obiektu.
- 4. Zaznacz opcję Zablokowane, aby konto było niedostępne po utworzeniu.
- 5. Z listy rozwijalnej Protokół, wybierz HTTP.
- 6. W sekcji Uprawnienia, dodaj użytkowników uprawnionych do zarządzania obiektem.
- 7. W sekcji Połączenie, z listy rozwijalnej Tryby połączenia, wybierz sposób obsługi połączeń.

**Informacja:** Szczegółowe informacje na temat trybów połączenia znajdziesz w rozdziale *In*formacje ogólne > Scenariusze wdrożenia.

#### Brama

**Informacja:** Użytkownik łączy się z serwerem docelowym podając jego adres IP. Wheel Fudo PAM zestawiając połączenie z serwerem używa własnego adresu IP. Ten tryb wymaga wdrożenia Wheel Fudo PAM w *trybie bramy*.

• Z listy rozwijalnej Tryb połączenia, wybierz Brama.

• Z listy rozwijalnej *Interfejs*, wybierz interfejs sieciowy, który będzie obsługiwał ruch sieciowy dla tworzonego gniazda nasłuchiwania.

#### Pośrednik

## Informacja:

- Użytkownik nawiązuje połączenie z serwerem podając adres IP Wheel Fudo PAM i numer portu, który jednoznacznie wskazuje docelową maszynę.
- Tryb pośrednik nie jest wspierany przez serwery dodawane dynamicznie.
- Z listy rozwijalnej *Tryb połączenia*, wybierz Pośrednik.
- Z listy rozwijalnej *Adres lokalny*, wybierz adres IP i wprowadź numer portu jaki będzie wykorzystywany do zestawienia połączenia.

# Informacja:

- Elementami listy rozwijalnej są adresy IP nadane fizycznym interfejsom zgodnie z opisem w sekcji *Konfiguracja ustawień sieciowych* lub etykietowane adresy IP opisane w rozdziale *Etykiety adresów IP*.
- W przypadku konfiguracji klastrowej, z listy rozwijalnej *Adres lokalny* wybierz etykietowany adres IP i upewnij się, że na pozostałych węzłach wybrana etykieta posiada przypisany adres IP odpowiedni dla danego węzła. Więcej informacji na temat etykietowanych adresów IP znajdziesz w rozdziale *Etykiety adresów IP*.

#### Przezroczysty

**Informacja:** Użytkownik łączy się z serwerem docelowym podając jego adres IP. Wheel Fudo PAM pośredniczy w połączeniu wykorzystując źródłowy adres IP użytkownika. Taki tryb pracy wymaga wdrożenia Wheel Fudo PAM w *trybie mostu*.

- Z listy rozwijalnej Tryb połączenia, wybierz Przezroczysty.
- Z listy rozwijalnej *Interfejs*, wybierz interfejs sieciowy, który będzie obsługiwał ruch sieciowy dla tworzonego gniazda nasłuchiwania.
- 8. Zaznacz opcję Użyj bezpiecznych połączeń (TLS), aby połączenie było szyfrowane.
- 9. Zaznacz opcję $Włącz \ obsług<br/>ę<math display="inline">SSLv2,$ aby obsługiwać połączenia szyfrowane protokołem SSL w wersji 2.
- 10. Zaznacz opcjęWlącz obsług<br/>ęSSLv3,aby obsługiwać połączenia szyfrowane protokołem SSL w wersji<br/> 3.
- 11. W polu Certyfikat TLS, kliknij ikonę pobierania, aby pobrać klucz publiczny serwera.
- 12. Kliknij Zapisz.

- Model danych
- Pierwsze uruchomienie

- Użytkownicy
- Sejfy
- Konta

# 9.1.3 Dodawanie gniazda nasłuchiwania ICA

- 1. Wybierz z lewego menu Zarządzanie > Gniazda nasłuchiwania.
- 2. Kliknij + Dodaj.

| Zarządzanie              | Dodaj gniazdo nasłuchiwan | nia) — — n             |                 |                 |                |
|--------------------------|---------------------------|------------------------|-----------------|-----------------|----------------|
| Jashboard                | Gaiazda pashushiwania     | + Dodaj © Biokuj © Odł | blokuj 🔒 Usuń   | ▼ Dodaj filtr ~ | Szukaj         |
| 🗄 Sesje                  | Gniazda nasiucniwania     |                        |                 |                 |                |
| 륳 Użytkownicy            | 🔿 Nazwa 🔺                 | Sejfy                  | Adres lokalny   | Protokół        | Tryb połączeni |
| A Serwerv                | RDP                       | adusers, whisys        | 10.0.8.60:3389  | RDP             | Bastion        |
|                          | C SSH                     | whisys                 | 10.0.8.160:22   | SSH             | Bastion        |
| 🖉 Konta                  | SSH - Anonymous           | safe - anonymous       | 10.0.8.60:222   | SSH             | Pośrednik      |
| Sejfy                    | □ rdp2                    | whisys                 | 10.0.8.60:9999  | RDP             | Bastion        |
| > Cojezda packuobiwania  | ssh-listener              |                        | 10.0.8.60:666   | SSH             | Pośrednik      |
| A Gillazua hasiochiwania | o vnc                     | whisys                 | 10.0.8.60:59102 | VNC             | Pośrednik      |
| n- Modyfikatory haseł    |                           |                        |                 |                 |                |
| 0 Polityki               |                           |                        |                 |                 |                |

- 3. Wprowadź nazwę obiektu.
- 4. Zaznacz opcję Zablokowane, aby konto było niedostępne po utworzeniu.
- 5. Z listy rozwijalnej Protokół, wybierz ICA.
- 6. W sekcji Uprawnienia, dodaj użytkowników uprawnionych do zarządzania obiektem.
- 7. W sekcji Połączenie, z listy rozwijalnej Tryby połączenia, wybierz sposób obsługi połączeń.

**Informacja:** Szczegółowe informacje na temat trybów połączenia znajdziesz w rozdziale  $In-formacje \ ogólne > Scenariusze \ wdrożenia.$ 

#### Bastion

**Informacja:** Użytkownik łaczy się z serwerem docelowym podając jego nazwę w ciągu definiującym login, np. ssh john\_smith#mail\_server@10.0.35.10.

- Z listy rozwijalnej Tryb połączenia, wybierz Bastion.
- Z listy rozwijalnej *Adres lokalny*, wybierz adres IP i wprowadź numer portu jaki będzie wykorzystywany do zestawienia połączenia.
- Kliknij ikonę pobierania, aby pobrać klucz publiczny serwera.

Brama

**Informacja:** Użytkownik łączy się z serwerem docelowym podając jego adres IP. Wheel Fudo PAM zestawiając połączenie z serwerem używa własnego adresu IP. Ten tryb wymaga wdrożenia Wheel Fudo PAM w *trybie bramy*.

- Z listy rozwijalnej *Tryb połączenia*, wybierz Brama.
- Z listy rozwijalnej *Interfejs*, wybierz interfejs sieciowy, który będzie obsługiwał ruch sieciowy dla tworzonego gniazda nasłuchiwania.

# Pośrednik

# Informacja:

- Użytkownik nawiązuje połączenie z serwerem podając adres IP Wheel Fudo PAM i numer portu, który jednoznacznie wskazuje docelową maszynę.
- Tryb pośrednik nie jest wspierany przez serwery dodawane dynamicznie.
- Z listy rozwijalnej *Tryb połączenia*, wybierz Pośrednik.
- Z listy rozwijalnej *Adres lokalny*, wybierz adres IP i wprowadź numer portu jaki będzie wykorzystywany do zestawienia połączenia.

# Informacja:

- Elementami listy rozwijalnej są adresy IP nadane fizycznym interfejsom zgodnie z opisem w sekcji *Konfiguracja ustawień sieciowych* lub etykietowane adresy IP opisane w rozdziale *Etykiety adresów IP*.
- W przypadku konfiguracji klastrowej, z listy rozwijalnej Adres lokalny wybierz etykietowany adres IP i upewnij się, że na pozostałych węzłach wybrana etykieta posiada przypisany adres IP odpowiedni dla danego węzła. Więcej informacji na temat etykietowanych adresów IP znajdziesz w rozdziale *Etykiety adresów IP*.

# Przezroczysty

**Informacja:** Użytkownik łączy się z serwerem docelowym podając jego adres IP. Wheel Fudo PAM pośredniczy w połączeniu wykorzystując źródłowy adres IP użytkownika. Taki tryb pracy wymaga wdrożenia Wheel Fudo PAM w *trybie mostu*.

- Z listy rozwijalnej Tryb połączenia, wybierz Przezroczysty.
- Z listy rozwijalnej *Interfejs*, wybierz interfejs sieciowy, który będzie obsługiwał ruch sieciowy dla tworzonego gniazda nasłuchiwania.
- 8. Zaznacz opcję *Użyj szyfrowania TLS*, aby połączenie z serwerem docelowym za pośrednictwem wybranego gniazda nasłuchiwania podlegało szyfrowaniu.
- 9. Zaznacz opcję $Włącz \ obsług<br/>ę<math display="inline">SSLv2,$ aby obsługiwać połączenia szyfrowane protokołem SSL w wersji 2.

- 10. Zaznacz opcję *Włącz obsługę SSLv3*, aby obsługiwać połączenia szyfrowane protokołem SSL w wersji 3.
- 11. Wgraj lub wygeneruj certyfikat TLS.

**Informacja:** W przypadku połączeń szyfrowanych, Fudo zwraca klientowi Citrix *plik konfiguracyjny .ica*, w którym adresem FQDN serwera (*Address*) jest nazwa zwyczajowa (*Common Name*) z certyfikatu TLS.

12. Kliknij Zapisz.

## Tematy pokrewne:

- ICA
- Model danych
- Citrix StoreFront
- ICA
- Plik konfiguracyjny połączenia ICA

# 9.1.4 Dodawanie gniazda nasłuchiwania Modbus

- 1. Wybierz z lewego menu Zarządzanie > Gniazda nasłuchiwania.
- 2. Kliknij + Dodaj.

| Zarządzanie                 | Dodaj gniazdo nasłuchiwan | ia                       |                 |                 |                |
|-----------------------------|---------------------------|--------------------------|-----------------|-----------------|----------------|
| Jashboard                   | Gniazda nashuchiwania     | + Dodaj O Blokuj O Odbio | okuj 🔒 Usuń     | ▼ Dodaj filtr ~ | Szukaj         |
| 🖽 Sesje                     | Gillazda hasideniwania    |                          |                 |                 |                |
| 🐨 Użytkownicy               | 🔿 Nazwa 🔺                 | Selfy                    | Adres lokalny   | Protokół        | Tryb połączeni |
| B Serwery                   | RDP                       | adusers, whisys          | 10.0.8.60:3389  | RDP             | Bastion        |
|                             | C SSH                     | whisys                   | 10.0.8.160:22   | SSH             | Bastion        |
| 🖉 Konta                     | SSH - Anonymous           | safe - anonymous         | 10.0.8.60:222   | SSH             | Pośrednik      |
| Sejfy                       | □ rdp2                    | whisys                   | 10.0.8.60:9999  | RDP             | Bastion        |
| S Gojazda paskuchiwania     | ssh-listener              |                          | 10.0.8.60:666   | SSH             | Pośrednik      |
| A Cilliazua hasiociliwalila | vnc                       | whisys                   | 10.0.8.60:59102 | VNC             | Pośrednik      |
| n- Modyfikatory haseł       |                           |                          |                 |                 |                |
| 0 Polityki                  |                           |                          |                 |                 |                |

- 3. Wprowadź nazwę obiektu.
- 4. Zaznacz opcję Zablokowane, aby konto było niedostępne po utworzeniu.
- 5. Z listy rozwijalnej Protokół, wybierz Modbus.
- 6. W sekcji Uprawnienia, dodaj użytkowników uprawnionych do zarządzania obiektem.
- 7. W sekcji Połączenie, z listy rozwijalnej Tryby połączenia, wybierz sposób obsługi połączeń.

**Informacja:** Szczegółowe informacje na temat trybów połączenia znajdziesz w rozdziale *In*formacje ogólne > Scenariusze wdrożenia.

#### Brama

**Informacja:** Użytkownik łączy się z serwerem docelowym podając jego adres IP. Wheel Fudo PAM zestawiając połączenie z serwerem używa własnego adresu IP. Ten tryb wymaga wdrożenia Wheel Fudo PAM w *trybie bramy*.

- Z listy rozwijalnej *Tryb połączenia*, wybierz Brama.
- Z listy rozwijalnej *Interfejs*, wybierz interfejs sieciowy, który będzie obsługiwał ruch sieciowy dla tworzonego gniazda nasłuchiwania.

Pośrednik

#### Informacja:

- Użytkownik nawiązuje połączenie z serwerem podając adres IP Wheel Fudo PAM i numer portu, który jednoznacznie wskazuje docelową maszynę.
- Tryb *pośrednik* nie jest wspierany przez *serwery dodawane dynamicznie*.
- Z listy rozwijalnej Tryb połączenia, wybierz Pośrednik.
- Z listy rozwijalnej *Adres lokalny*, wybierz adres IP i wprowadź numer portu jaki będzie wykorzystywany do zestawienia połączenia.

#### Informacja:

- Elementami listy rozwijalnej są adresy IP nadane fizycznym interfejsom zgodnie z opisem w sekcji *Konfiguracja ustawień sieciowych* lub etykietowane adresy IP opisane w rozdziale *Etykiety adresów IP*.
- W przypadku konfiguracji klastrowej, z listy rozwijalnej *Adres lokalny* wybierz etykietowany adres IP i upewnij się, że na pozostałych węzłach wybrana etykieta posiada przypisany adres IP odpowiedni dla danego węzła. Więcej informacji na temat etykietowanych adresów IP znajdziesz w rozdziale *Etykiety adresów IP*.

#### Przezroczysty

**Informacja:** Użytkownik łączy się z serwerem docelowym podając jego adres IP. Wheel Fudo PAM pośredniczy w połączeniu wykorzystując źródłowy adres IP użytkownika. Taki tryb pracy wymaga wdrożenia Wheel Fudo PAM w *trybie mostu*.

- Z listy rozwijalnej *Tryb połączenia*, wybierz Przezroczysty.
- Z listy rozwijalnej *Interfejs*, wybierz interfejs sieciowy, który będzie obsługiwał ruch sieciowy dla tworzonego gniazda nasłuchiwania.

8. Kliknij Zapisz.

# Tematy pokrewne:

- Model danych
- Pierwsze uruchomienie
- Użytkownicy
- Sejfy
- Konta

# 9.1.5 Dodawanie gniazda MySQL

- 1. Wybierz z lewego menu Zarządzanie > Gniazda nasłuchiwania.
- 2. Kliknij + Dodaj.

| Zarządzanie                | Dodaj gniazdo nasłuchiwani | ia —                  |                 |                 |                 |
|----------------------------|----------------------------|-----------------------|-----------------|-----------------|-----------------|
| Jashboard                  | Gniazda nasłuchiwania      | + Dodaj © Blokuj © Or | dblokuj 🔒 Usuń  | ▼ Dodaj filtr ~ | Szukaj          |
| 🖽 Sesje                    | Gillazua Hasuciliwania     |                       |                 |                 |                 |
| 🐨 Użytkownicy              | 🔿 Nazwa 🔺                  | Sejfy                 | Adres lokalny   | Protokół        | Tryb połączenia |
| 🕀 Serwery                  | RDP                        | adusers, whisys       | 10.0.8.60:3389  | RDP             | Bastion         |
|                            | □ SSH                      | whisys                | 10.0.8.160:22   | SSH             | Bastion         |
| 🖉 Konta                    | SSH - Anonymous            | safe - anonymous      | 10.0.8.60:222   | SSH             | Pośrednik       |
| Sejfy                      | □ rdp2                     | whisys                | 10.0.8.60:9999  | RDP             | Bastion         |
| S Gnjazda naskuchiwanja    | ssh-listener               |                       | 10.0.8.60:666   | SSH             | Pośrednik       |
| A Gillazua hasiocilima lia | vnc                        | whisys                | 10.0.8.60:59102 | VNC             | Pośrednik       |
| n- Modyfikatory haseł      |                            |                       |                 |                 |                 |
| Polityki                   |                            |                       |                 |                 |                 |

- 3. Wprowadź nazwę obiektu.
- 4. Zaznacz opcję Zablokowane, aby konto było niedostępne po utworzeniu.
- 5. Z listy rozwijalnej Protokół, wybierz MySQL.
- 6. W sekcji Uprawnienia, dodaj użytkowników uprawnionych do zarządzania obiektem.
- 7. W sekcji Połączenie, z listy rozwijalnej Tryby połączenia, wybierz sposób obsługi połączeń.

**Informacja:** Szczegółowe informacje na temat trybów połączenia znajdziesz w rozdziale  $In-formacje \ ogólne > Scenariusze \ wdrożenia.$ 

#### Brama

**Informacja:** Użytkownik łączy się z serwerem docelowym podając jego adres IP. Wheel Fudo PAM zestawiając połączenie z serwerem używa własnego adresu IP. Ten tryb wymaga wdrożenia Wheel Fudo PAM w *trybie bramy*.

• Z listy rozwijalnej *Tryb połączenia*, wybierz Brama.

• Z listy rozwijalnej *Interfejs*, wybierz interfejs sieciowy, który będzie obsługiwał ruch sieciowy dla tworzonego gniazda nasłuchiwania.

#### Pośrednik

## Informacja:

- Użytkownik nawiązuje połączenie z serwerem podając adres IP Wheel Fudo PAM i numer portu, który jednoznacznie wskazuje docelową maszynę.
- Tryb pośrednik nie jest wspierany przez serwery dodawane dynamicznie.
- Z listy rozwijalnej Tryb połączenia, wybierz Pośrednik.
- Z listy rozwijalnej *Adres lokalny*, wybierz adres IP i wprowadź numer portu jaki będzie wykorzystywany do zestawienia połączenia.

# Informacja:

- Elementami listy rozwijalnej są adresy IP nadane fizycznym interfejsom zgodnie z opisem w sekcji *Konfiguracja ustawień sieciowych* lub etykietowane adresy IP opisane w rozdziale *Etykiety adresów IP*.
- W przypadku konfiguracji klastrowej, z listy rozwijalnej *Adres lokalny* wybierz etykietowany adres IP i upewnij się, że na pozostałych węzłach wybrana etykieta posiada przypisany adres IP odpowiedni dla danego węzła. Więcej informacji na temat etykietowanych adresów IP znajdziesz w rozdziale *Etykiety adresów IP*.

#### Przezroczysty

**Informacja:** Użytkownik łączy się z serwerem docelowym podając jego adres IP. Wheel Fudo PAM pośredniczy w połączeniu wykorzystując źródłowy adres IP użytkownika. Taki tryb pracy wymaga wdrożenia Wheel Fudo PAM w *trybie mostu*.

- Z listy rozwijalnej Tryb połączenia, wybierz Przezroczysty.
- Z listy rozwijalnej *Interfejs*, wybierz interfejs sieciowy, który będzie obsługiwał ruch sieciowy dla tworzonego gniazda nasłuchiwania.
- 8. Kliknij Zapisz.

- Model danych
- Pierwsze uruchomienie
- Użytkownicy
- Sejfy
- Konta

# 9.1.6 Dodawanie gniazda Oracle

- 1. Wybierz z lewego menu Zarządzanie > Gniazda nasłuchiwania.
- 2. Kliknij + Dodaj.

| z   | arządzanie              | Dodaj o | qniazdo nasłuchiwani  | a —  | 7                |            |                 |                 |               |
|-----|-------------------------|---------|-----------------------|------|------------------|------------|-----------------|-----------------|---------------|
| .lt | ) Dashboard             |         | Gniazda nasłuchiwania | + Do | daj O Blokuj     | © Odbiokuj | 🕆 Usuń          | ▼ Dodaj filtr ~ | Szukaj        |
| B   |                         | - E     |                       |      |                  |            |                 |                 |               |
| -   |                         | C       | ) Nazwa -             |      | Sejfy            |            | Adres lokalny   | Protokół        | Tryb polączer |
| a   | Serwery                 | C       | RDP                   |      | adusers, whisys  |            | 10.0.8.60:3389  | RDP             | Bastion       |
| _   |                         | 0       | SSH                   |      | whisys           |            | 10.0.8.160:22   | SSH             | Bastion       |
| #   |                         | 0       | SSH - Anonymous       |      | safe - anonymous |            | 10.0.8.60:222   | SSH             | Pośrednik     |
|     |                         | C       | rdp2                  |      | whisys           |            | 10.0.8.60:9999  | RDP             | Bastion       |
|     | Gniazda naskuchiwania   | 0       | ssh-listener          |      |                  |            | 10.0.8.60:666   | SSH             | Pośrednik     |
|     | Gillazua hasiuchiwalila | 9       | vnc                   |      | whisys           |            | 10.0.8.60:59102 | VNC             | Pośrednik     |
| ń   |                         |         |                       |      |                  |            |                 |                 |               |
| U   |                         |         |                       |      |                  |            |                 |                 |               |

- 3. Wprowadź nazwę obiektu.
- 4. Zaznacz opcję Zablokowane, aby konto było niedostępne po utworzeniu.
- 5. Z listy rozwijalnej Protokół, wybierz Oracle.
- 6. W sekcji Uprawnienia, dodaj użytkowników uprawnionych do zarządzania obiektem.
- 7. W sekcji Połączenie, z listy rozwijalnej Tryby połączenia, wybierz sposób obsługi połączeń.

**Informacja:** Szczegółowe informacje na temat trybów połączenia znajdziesz w rozdziale *Informacje ogólne* > *Scenariusze wdrożenia*.

#### Brama

**Informacja:** Użytkownik łączy się z serwerem docelowym podając jego adres IP. Wheel Fudo PAM zestawiając połączenie z serwerem używa własnego adresu IP. Ten tryb wymaga wdrożenia Wheel Fudo PAM w *trybie bramy*.

- Z listy rozwijalnej *Tryb połączenia*, wybierz Brama.
- Z listy rozwijalnej *Interfejs*, wybierz interfejs sieciowy, który będzie obsługiwał ruch sieciowy dla tworzonego gniazda nasłuchiwania.

## Pośrednik

#### Informacja:

- Użytkownik nawiązuje połączenie z serwerem podając adres IP Wheel Fudo PAM i numer portu, który jednoznacznie wskazuje docelową maszynę.
- Tryb pośrednik nie jest wspierany przez serwery dodawane dynamicznie.

- Z listy rozwijalnej *Tryb połączenia*, wybierz Pośrednik.
- Z listy rozwijalnej *Adres lokalny*, wybierz adres IP i wprowadź numer portu jaki będzie wykorzystywany do zestawienia połączenia.

## Informacja:

- Elementami listy rozwijalnej są adresy IP nadane fizycznym interfejsom zgodnie z opisem w sekcji *Konfiguracja ustawień sieciowych* lub etykietowane adresy IP opisane w rozdziale *Etykiety adresów IP*.
- W przypadku konfiguracji klastrowej, z listy rozwijalnej *Adres lokalny* wybierz etykietowany adres IP i upewnij się, że na pozostałych węzłach wybrana etykieta posiada przypisany adres IP odpowiedni dla danego węzła. Więcej informacji na temat etykietowanych adresów IP znajdziesz w rozdziale *Etykiety adresów IP*.

## Przezroczysty

**Informacja:** Użytkownik łączy się z serwerem docelowym podając jego adres IP. Wheel Fudo PAM pośredniczy w połączeniu wykorzystując źródłowy adres IP użytkownika. Taki tryb pracy wymaga wdrożenia Wheel Fudo PAM w *trybie mostu*.

- Z listy rozwijalnej Tryb połączenia, wybierz Przezroczysty.
- Z listy rozwijalnej *Interfejs*, wybierz interfejs sieciowy, który będzie obsługiwał ruch sieciowy dla tworzonego gniazda nasłuchiwania.
- 8. Kliknij Zapisz.

#### Tematy pokrewne:

- Model danych
- Pierwsze uruchomienie
- Użytkownicy
- $\bullet$  Sejfy
- Konta

# 9.1.7 Dodawanie gniazda RDP

- 1. Wybierz z lewego menu Zarządzanie > Gniazda nasłuchiwania.
- 2. Kliknij + Dodaj.

| Zarządzanie               | Dodaj gniazdo nasłuchiwan | ia               |                 |                 |                |
|---------------------------|---------------------------|------------------|-----------------|-----------------|----------------|
| Jashboard                 | Gniazda nasłuchiwania     | + Dodaj O Biokuj | Odblokuj 🔋 Usuń | ▼ Dodaj filtr ∨ | Szukaj         |
| 🖽 Sesje                   |                           |                  |                 |                 |                |
| 설 Użytkownicy             | 🗆 Nazwa 🔺                 | Sejfy            | Adres lokalny   | Protokół        | Tryb połączeni |
| 😑 Serwery                 | RDP                       | adusers, whisys  | 10.0.8.60:3389  | RDP             | Bastion        |
|                           | C SSH                     | whisys           | 10.0.8.160:22   | SSH             | Bastion        |
| 🗟 Konta                   | SSH - Anonymous           | safe - anonymous | 10.0.8.60:222   | SSH             | Pośrednik      |
| Sejfy                     | □ rdp2                    | whisys           | 10.0.8.60:9999  | RDP             | Bastion        |
| > Gojazda paskuchiwania   | ssh-listener              |                  | 10.0.8.60:666   | SSH             | Pośrednik      |
| A GINAZUA NASIUCITIWATIIA | 🗆 vnc                     | whisys           | 10.0.8.60:59102 | VNC             | Pośrednik      |
|                           |                           |                  |                 |                 |                |
| 0 Polityki                |                           |                  |                 |                 |                |

- 3. Wprowadź nazwę obiektu.
- 4. Zaznacz opcję Zablokowane, aby konto było niedostępne po utworzeniu.
- 5. Z listy rozwijalnej Protokół, wybierz RDP.
- 6. Z listy rozwijalnej Bezpieczeństwo, wybierz tryb bezpieczeństwa prodokołu RDP.
- 7. W polu *Komunikat*, wprowadź informację, która będzie wyświetlana użytkownikom na ekranie logowania.
- 8. W sekcji Uprawnienia, dodaj użytkowników uprawnionych do zarządzania obiektem.
- 9. W sekcji Połączenie, z listy rozwijalnej Tryby połączenia, wybierz sposób obsługi połączeń.

**Informacja:** Szczegółowe informacje na temat trybów połączenia znajdziesz w rozdziale *In-formacje ogólne > Scenariusze wdrożenia*.

#### Bastion

**Informacja:** Użytkownik łaczy się z serwerem docelowym podając jego nazwę w ciągu definiującym login, np. ssh john\_smith#mail\_server@10.0.35.10.

- Z listy rozwijalnej Tryb połączenia, wybierz Bastion.
- Z listy rozwijalnej *Adres lokalny*, wybierz adres IP i wprowadź numer portu jaki będzie wykorzystywany do zestawienia połączenia.

#### Informacja:

- Elementami listy rozwijalnej są adresy IP nadane fizycznym interfejsom zgodnie z opisem w sekcji *Konfiguracja ustawień sieciowych* lub etykietowane adresy IP opisane w rozdziale *Etykiety adresów IP*.
- W przypadku konfiguracji klastrowej, z listy rozwijalnej *Adres lokalny* wybierz etykietowany adres IP i upewnij się, że na pozostałych węzłach wybrana etykieta posiada przypisany adres IP odpowiedni dla danego węzła. Więcej informacji na temat etykietowanych adresów IP znajdziesz w rozdziale *Etykiety adresów IP*.

- Kliknij ikonę pobierania, aby pobrać klucz publiczny serwera.
- Kliknij Zapisz.

#### Brama

**Informacja:** Użytkownik łączy się z serwerem docelowym podając jego adres IP. Wheel Fudo PAM zestawiając połączenie z serwerem używa własnego adresu IP. Ten tryb wymaga wdrożenia Wheel Fudo PAM w *trybie bramy*.

- Z listy rozwijalnej *Tryb połączenia*, wybierz Brama.
- Z listy rozwijalnej *Interfejs*, wybierz interfejs sieciowy, który będzie obsługiwał ruch sieciowy dla tworzonego gniazda nasłuchiwania.
- Kliknij ikonę pobierania, aby pobrać klucz publiczny serwera.
- Kliknij Zapisz.

#### Pośrednik

#### Informacja:

- Użytkownik nawiązuje połączenie z serwerem podając adres IP Wheel Fudo PAM i numer portu, który jednoznacznie wskazuje docelową maszynę.
- Tryb pośrednik nie jest wspierany przez serwery dodawane dynamicznie.
- Z listy rozwijalnej Tryb połączenia, wybierz Pośrednik.
- Z listy rozwijalnej *Adres lokalny*, wybierz adres IP i wprowadź numer portu jaki będzie wykorzystywany do zestawienia połączenia.

#### Informacja:

- Elementami listy rozwijalnej są adresy IP nadane fizycznym interfejsom zgodnie z opisem w sekcji *Konfiguracja ustawień sieciowych* lub etykietowane adresy IP opisane w rozdziale *Etykiety adresów IP*.
- W przypadku konfiguracji klastrowej, z listy rozwijalnej Adres lokalny wybierz etykietowany adres IP i upewnij się, że na pozostałych węzłach wybrana etykieta posiada przypisany adres IP odpowiedni dla danego węzła. Więcej informacji na temat etykietowanych adresów IP znajdziesz w rozdziale *Etykiety adresów IP*.
- Kliknij ikonę pobierania, aby pobrać klucz publiczny serwera.
- Kliknij Zapisz.

Przezroczysty

**Informacja:** Użytkownik łączy się z serwerem docelowym podając jego adres IP. Wheel Fudo PAM pośredniczy w połączeniu wykorzystując źródłowy adres IP użytkownika. Taki tryb pracy wymaga wdrożenia Wheel Fudo PAM w *trybie mostu*.

- Z listy rozwijalnej Tryb połączenia, wybierz Przezroczysty.
- Z listy rozwijalnej *Interfejs*, wybierz interfejs sieciowy, który będzie obsługiwał ruch sieciowy dla tworzonego gniazda nasłuchiwania.
- Kliknij ikonę pobierania, aby pobrać klucz publiczny serwera.
- Kliknij Zapisz.

**Informacja:** Kliknij specyfikator funkcji skrótu, aby przełączyć pomiędzy wyświetlaniem skrótu klucza wygenerowanego przez algorytm SHA1 lub MD5.

| Host docelowy      |                                                                                                    |                                                                                                    |                                                                              |     |   |
|--------------------|----------------------------------------------------------------------------------------------------|----------------------------------------------------------------------------------------------------|------------------------------------------------------------------------------|-----|---|
| Adres              | 10.0.45.200                                                                                                    | Port                                                                                                  | 3389                                                                         |     | ÷ |
| Certyfikat serwera | 9w0BAQEFAAOCAQ<br>IvtqlxgNstaQBI12VA<br>srcXv/sxwi40tX+10jv<br>8Lm/YAebUYSniYYU<br>jsMUN150ZGASskP<br>RpvdGrJmJMUK6F0<br>JaWQk4Pm/RtBvfQs<br>wyLF0JJIGJzOK/gnQ | 08AMIIBCgK<br>Xol5MFo<br>cl3AkGcQG(<br>LyFYr<br>lqWzavchFt)<br>18gJC/z8Bdt<br>shOZDIVskci<br>Lo9wWUAY | CAQEAvitoHrsjU/2<br>GovEW1MILzuzzIO<br>(wRrV2zissxTHWE<br>uLmec9UHXW35n<br>1 | •   |   |
| Kliknij, aby prz   | zełączyć pomięc                                                                                                    | dzy SHA                                                                                               | 1 i MD5                                                                      |     |   |
|                    | a1:3e:eb:c6:52:1c:3b                                                                                                    | b:a5:a2:94:e6                                                                                         | 5:55:97:f0:a1:ca                                                             | MD5 | ) |

## 10. Kliknij Zapisz.

#### Tematy pokrewne:

- Model danych
- Pierwsze uruchomienie
- Użytkownicy
- Sejfy
- Konta

# 9.1.8 Dodawanie gniazda SSH

- 1. Wybierz z lewego menu Zarządzanie > Gniazda nasłuchiwania.
- 2. Kliknij + Dodaj.

| Zarządzanie               | Dodaj gniazdo nasłuchiwan | ia               |                 |                 |                |
|---------------------------|---------------------------|------------------|-----------------|-----------------|----------------|
| Jashboard                 | Gniazda nasłuchiwania     | + Dodaj O Blokuj | Odblokuj 🔒 Usuń | ▼ Dodaj filtr ~ | Szukaj         |
| 🖽 Sesje                   |                           |                  |                 |                 |                |
| 볼 Użytkownicy             | 🗆 Nazwa 🔺                 | Sejfy            | Adres lokalny   | Protokół        | Tryb połączeni |
| 😑 Serwery                 | RDP                       | adusers, whisys  | 10.0.8.60:3389  | RDP             | Bastion        |
|                           | □ SSH                     | whisys           | 10.0.8.160:22   | SSH             | Bastion        |
| 🗟 Konta                   | SSH - Anonymous           | safe - anonymous | 10.0.8.60:222   | SSH             | Pośrednik      |
| Sejfy                     | □ rdp2                    | whisys           | 10.0.8.60:9999  | RDP             | Bastion        |
| > Gnjazda naskuchiwania   | ssh-listener              |                  | 10.0.8.60:666   | SSH             | Pośrednik      |
| A GINAZUA NASIUCITIWATIIA | 🗆 vnc                     | whisys           | 10.0.8.60:59102 | VNC             | Pośrednik      |
|                           |                           |                  |                 |                 |                |
| 0 Polityki                |                           |                  |                 |                 |                |

- 3. Wprowadź nazwę obiektu.
- 4. Zaznacz opcję Zablokowane, aby konto było niedostępne po utworzeniu.
- 5. Z listy rozwijalnej Protokół, wybierz SSH.
- 6. W sekcji Uprawnienia, dodaj użytkowników uprawnionych do zarządzania obiektem.
- 7. W sekcji Połączenie, z listy rozwijalnej Tryby połączenia, wybierz sposób obsługi połączeń.

**Informacja:** Szczegółowe informacje na temat trybów połączenia znajdziesz w rozdziale *Informacje ogólne* > *Scenariusze wdrożenia*.

#### Bastion

**Informacja:** Użytkownik łaczy się z serwerem docelowym podając jego nazwę w ciągu definiującym login, np. ssh john\_smith#mail\_server@10.0.35.10.

- Z listy rozwijalnej Tryb połączenia, wybierz Bastion.
- Z listy rozwijalnej *Adres lokalny*, wybierz adres IP i wprowadź numer portu jaki będzie wykorzystywany do zestawienia połączenia.

#### Informacja:

- Elementami listy rozwijalnej są adresy IP nadane fizycznym interfejsom zgodnie z opisem w sekcji *Konfiguracja ustawień sieciowych* lub etykietowane adresy IP opisane w rozdziale *Etykiety adresów IP*.
- W przypadku konfiguracji klastrowej, z listy rozwijalnej *Adres lokalny* wybierz etykietowany adres IP i upewnij się, że na pozostałych węzłach wybrana etykieta posiada przypisany adres IP odpowiedni dla danego węzła. Więcej informacji na temat etykietowanych adresów IP znajdziesz w rozdziale *Etykiety adresów IP*.
- Kliknij ikonę pobierania, aby pobrać klucz publiczny serwera.
- Kliknij Zapisz.

## Brama

**Informacja:** Użytkownik łączy się z serwerem docelowym podając jego adres IP. Wheel Fudo PAM zestawiając połączenie z serwerem używa własnego adresu IP. Ten tryb wymaga wdrożenia Wheel Fudo PAM w *trybie bramy*.

- Z listy rozwijalnej *Tryb połączenia*, wybierz Brama.
- Z listy rozwijalnej *Interfejs*, wybierz interfejs sieciowy, który będzie obsługiwał ruch sieciowy dla tworzonego gniazda nasłuchiwania.
- Kliknij ikonę pobierania, aby pobrać klucz publiczny serwera.
- Kliknij Zapisz.

# Pośrednik

# Informacja:

- Użytkownik nawiązuje połączenie z serwerem podając adres IP Wheel Fudo PAM i numer portu, który jednoznacznie wskazuje docelową maszynę.
- Tryb *pośrednik* nie jest wspierany przez *serwery dodawane dynamicznie*.
- Z listy rozwijalnej Tryb połączenia, wybierz Pośrednik.
- Z listy rozwijalnej *Adres lokalny*, wybierz adres IP i wprowadź numer portu jaki będzie wykorzystywany do zestawienia połączenia.

# Informacja:

- Elementami listy rozwijalnej są adresy IP nadane fizycznym interfejsom zgodnie z opisem w sekcji *Konfiguracja ustawień sieciowych* lub etykietowane adresy IP opisane w rozdziale *Etykiety adresów IP*.
- W przypadku konfiguracji klastrowej, z listy rozwijalnej *Adres lokalny* wybierz etykietowany adres IP i upewnij się, że na pozostałych węzłach wybrana etykieta posiada przypisany adres IP odpowiedni dla danego węzła. Więcej informacji na temat etykietowanych adresów IP znajdziesz w rozdziale *Etykiety adresów IP*.
- Kliknij ikonę pobierania, aby pobrać klucz publiczny serwera.
- Kliknij Zapisz.

# Przezroczysty

**Informacja:** Użytkownik łączy się z serwerem docelowym podając jego adres IP. Wheel Fudo PAM pośredniczy w połączeniu wykorzystując źródłowy adres IP użytkownika. Taki tryb pracy wymaga wdrożenia Wheel Fudo PAM w *trybie mostu*.

• Z listy rozwijalnej *Tryb połączenia*, wybierz Przezroczysty.

- Z listy rozwijalnej *Interfejs*, wybierz interfejs sieciowy, który będzie obsługiwał ruch sieciowy dla tworzonego gniazda nasłuchiwania.
- Kliknij ikonę pobierania, aby pobrać klucz publiczny serwera.
- Kliknij Zapisz.

**Informacja:** Kliknij specyfikator funkcji skrótu, aby przełączyć pomiędzy wyświetlaniem skrótu klucza wygenerowanego przez algorytm SHA1 lub MD5.

| Adres              | 10.0.45.200                                                                                                    | Port                                                                                                    | 3389                                                                         | 1 |
|--------------------|----------------------------------------------------------------------------------------------------|----------------------------------------------------------------------------------------------------|------------------------------------------------------------------------------|---|
| Certyfikat serwera | 9w0BAQEFAAOC/<br>IvtqlxgNstaQBI12V<br>srcXv/sxwl40tX+I0<br>8Lm/YAebUYSnirA<br>jsMUN15QZGA53<br>RpvdGrJmJMUKe<br>JaWQk4Pm/RtBvf<br>wyLF0JJIGJzOK/gI | AQ8AMIIBCgK<br>/AXol5MFo<br>liycl3AkGcQG(<br>YvLyFYr<br>kPqWzavchFt)<br>F08gJC/z8Bdt<br>QshOZDIVskci<br>nQLo9wWUAY | CAQEAvitoHrsjU/Z<br>BovEW1MILzuzzIO<br>KwRrV2zIssxTHWE<br>uLmec9UHXW35n<br>1 | ٢ |
| Kliknii oby pr     | zołaczyć pomi                                                                                                    | odzy SHA                                                                                                    | 1 ; MDE YFSU                                                                 |   |

8. Kliknij Zapisz.

# Tematy pokrewne:

- Model danych
- Pierwsze uruchomienie
- Użytkownicy
- Sejfy
- Konta

# 9.1.9 Dodawanie gniazda MS SQL

- 1. Wybierz z lewego menu Zarządzanie > Gniazda nasłuchiwania.
- 2. Kliknij + Dodaj.

| Zarządzanie             | Dodaj gniazdo nasłuchiwan   | iia              |                 |                 |                 |
|-------------------------|-----------------------------|------------------|-----------------|-----------------|-----------------|
| Jashboard               | Gniazda nasłuchiwania       | + Dodaj O Blokuj | Odblokuj 🔒 Usuń | ▼ Dodaj filtr ∨ | Szukaj          |
| 🖽 Sesje                 |                             |                  |                 |                 |                 |
| 볼 Użytkownicy           | <ul> <li>Nazwa *</li> </ul> | Sejfy            | Adres lokalny   | Protokół        | Tryb połączenia |
| 🖴 Serwery               | RDP                         | adusers, whisys  | 10.0.8.60:3389  | RDP             | Bastion         |
|                         | ⊖ SSH                       | whisys           | 10.0.8.160:22   | SSH             | Bastion         |
| 🗟 Konta                 | SSH - Anonymous             | safe - anonymous | 10.0.8.60:222   | SSH             | Pośrednik       |
| Sejfy                   | □ rdp2                      | whisys           | 10.0.8.60:9999  | RDP             | Bastion         |
| > Coiezda packuchiwania | ssh-listener                |                  | 10.0.8.60:666   | SSH             | Pośrednik       |
| A Griazda nasiochiwania | o vnc                       | whisys           | 10.0.8.60:59102 | VNC             | Pośrednik       |
|                         |                             |                  |                 |                 |                 |
| 🛡 Polityki              |                             |                  |                 |                 |                 |

- 3. Wprowadź nazwę obiektu.
- 4. Zaznacz opcję Zablokowane, aby konto było niedostępne po utworzeniu.
- 5. Z listy rozwijalnej Protokół, wybierz MS SQL (TDS).
- 6. W sekcji Uprawnienia, dodaj użytkowników uprawnionych do zarządzania obiektem.
- 7. W sekcji Połączenie, z listy rozwijalnej Tryby połączenia, wybierz sposób obsługi połączeń.

**Informacja:** Szczegółowe informacje na temat trybów połączenia znajdziesz w rozdziale *Informacje ogólne* > *Scenariusze wdrożenia*.

#### Brama

**Informacja:** Użytkownik łączy się z serwerem docelowym podając jego adres IP. Wheel Fudo PAM zestawiając połączenie z serwerem używa własnego adresu IP. Ten tryb wymaga wdrożenia Wheel Fudo PAM w *trybie bramy*.

- Z listy rozwijalnej Tryb połączenia, wybierz Brama.
- Z listy rozwijalnej *Interfejs*, wybierz interfejs sieciowy, który będzie obsługiwał ruch sieciowy dla tworzonego gniazda nasłuchiwania.

## Pośrednik

#### Informacja:

- Użytkownik nawiązuje połączenie z serwerem podając adres IP Wheel Fudo PAM i numer portu, który jednoznacznie wskazuje docelową maszynę.
- Tryb pośrednik nie jest wspierany przez serwery dodawane dynamicznie.
- Z listy rozwijalnej Tryb połączenia, wybierz Pośrednik.
- Z listy rozwijalnej *Adres lokalny*, wybierz adres IP i wprowadź numer portu jaki będzie wykorzystywany do zestawienia połączenia.

# Informacja:

- Elementami listy rozwijalnej są adresy IP nadane fizycznym interfejsom zgodnie z opisem w sekcji *Konfiguracja ustawień sieciowych* lub etykietowane adresy IP opisane w rozdziale *Etykiety adresów IP*.
- W przypadku konfiguracji klastrowej, z listy rozwijalnej *Adres lokalny* wybierz etykietowany adres IP i upewnij się, że na pozostałych węzłach wybrana etykieta posiada przypisany adres IP odpowiedni dla danego węzła. Więcej informacji na temat etykietowanych adresów IP znajdziesz w rozdziale *Etykiety adresów IP*.

# Przezroczysty

**Informacja:** Użytkownik łączy się z serwerem docelowym podając jego adres IP. Wheel Fudo PAM pośredniczy w połączeniu wykorzystując źródłowy adres IP użytkownika. Taki tryb pracy wymaga wdrożenia Wheel Fudo PAM w *trybie mostu*.

- Z listy rozwijalnej Tryb połączenia, wybierz Przezroczysty.
- Z listy rozwijalnej *Interfejs*, wybierz interfejs sieciowy, który będzie obsługiwał ruch sieciowy dla tworzonego gniazda nasłuchiwania.
- 8. Kliknij Zapisz.

# Tematy pokrewne:

- Model danych
- Pierwsze uruchomienie
- Użytkownicy
- Sejfy
- Konta

# 9.1.10 Dodawanie gniazda nasłuchiwania Telnet

- 1. Wybierz z lewego menu Zarządzanie > Gniazda nasłuchiwania.
- 2. Kliknij + Dodaj.

| Zarządzanie               | Dodaj gniazdo nasłuchiwan | ia               |                 |                 |                |
|---------------------------|---------------------------|------------------|-----------------|-----------------|----------------|
| Jashboard                 | Gniazda nasłuchiwania     | + Dodaj O Blokuj | Odblokuj 🔒 Usuń | ▼ Dodaj filtr ~ | Szukaj         |
| 🖽 Sesje                   |                           |                  |                 |                 |                |
| 볼 Użytkownicy             | 🗆 Nazwa 🔺                 | Sejfy            | Adres lokalny   | Protokół        | Tryb połączeni |
| 😑 Serwery                 | RDP                       | adusers, whisys  | 10.0.8.60:3389  | RDP             | Bastion        |
|                           | □ SSH                     | whisys           | 10.0.8.160:22   | SSH             | Bastion        |
| 🗟 Konta                   | SSH - Anonymous           | safe - anonymous | 10.0.8.60:222   | SSH             | Pośrednik      |
| Sejfy                     | □ rdp2                    | whisys           | 10.0.8.60:9999  | RDP             | Bastion        |
| > Gnjazda naskuchiwania   | ssh-listener              |                  | 10.0.8.60:666   | SSH             | Pośrednik      |
| A GINAZUA NASIUCITIWATIIA | 🗆 vnc                     | whisys           | 10.0.8.60:59102 | VNC             | Pośrednik      |
|                           |                           |                  |                 |                 |                |
| 0 Polityki                |                           |                  |                 |                 |                |

- 3. Wprowadź nazwę obiektu.
- 4. Zaznacz opcję Zablokowane, aby konto było niedostępne po utworzeniu.
- 5. Z listy rozwijalnej Protokół, wybierz Telnet.
- 6. W sekcji Uprawnienia, dodaj użytkowników uprawnionych do zarządzania obiektem.
- 7. W sekcji Połączenie, z listy rozwijalnej Tryby połączenia, wybierz sposób obsługi połączeń.

**Informacja:** Szczegółowe informacje na temat trybów połączenia znajdziesz w rozdziale *Informacje ogólne* > *Scenariusze wdrożenia*.

#### Brama

**Informacja:** Użytkownik łączy się z serwerem docelowym podając jego adres IP. Wheel Fudo PAM zestawiając połączenie z serwerem używa własnego adresu IP. Ten tryb wymaga wdrożenia Wheel Fudo PAM w *trybie bramy*.

- Z listy rozwijalnej Tryb połączenia, wybierz Brama.
- Z listy rozwijalnej *Interfejs*, wybierz interfejs sieciowy, który będzie obsługiwał ruch sieciowy dla tworzonego gniazda nasłuchiwania.

## Pośrednik

#### Informacja:

- Użytkownik nawiązuje połączenie z serwerem podając adres IP Wheel Fudo PAM i numer portu, który jednoznacznie wskazuje docelową maszynę.
- Tryb pośrednik nie jest wspierany przez serwery dodawane dynamicznie.
- Z listy rozwijalnej Tryb połączenia, wybierz Pośrednik.
- Z listy rozwijalnej *Adres lokalny*, wybierz adres IP i wprowadź numer portu jaki będzie wykorzystywany do zestawienia połączenia.
### Informacja:

- Elementami listy rozwijalnej są adresy IP nadane fizycznym interfejsom zgodnie z opisem w sekcji *Konfiguracja ustawień sieciowych* lub etykietowane adresy IP opisane w rozdziale *Etykiety adresów IP*.
- W przypadku konfiguracji klastrowej, z listy rozwijalnej *Adres lokalny* wybierz etykietowany adres IP i upewnij się, że na pozostałych węzłach wybrana etykieta posiada przypisany adres IP odpowiedni dla danego węzła. Więcej informacji na temat etykietowanych adresów IP znajdziesz w rozdziale *Etykiety adresów IP*.

### Przezroczysty

**Informacja:** Użytkownik łączy się z serwerem docelowym podając jego adres IP. Wheel Fudo PAM pośredniczy w połączeniu wykorzystując źródłowy adres IP użytkownika. Taki tryb pracy wymaga wdrożenia Wheel Fudo PAM w *trybie mostu*.

- Z listy rozwijalnej Tryb połączenia, wybierz Przezroczysty.
- Z listy rozwijalnej *Interfejs*, wybierz interfejs sieciowy, który będzie obsługiwał ruch sieciowy dla tworzonego gniazda nasłuchiwania.
- 8. Zaznacz opcję Użyj bezpiecznych połączeń (TLS), aby połączenie było szyfrowane.
- 9. Zaznacz opcję $Włącz \ obsług<br/>ę<math display="inline">SSLv2,$ aby obsługiwać połączenia szyfrowane protokołem SSL w wersji 2.
- 10. Zaznacz opcjęWlącz obsług<br/>ęSSLv3,aby obsługiwać połączenia szyfrowane protokołem SSL w wersji<br/> 3.
- 11. W polu Certyfikat TLS, kliknij ikonę pobierania, aby pobrać klucz publiczny serwera.
- 12. Kliknij Zapisz.

### Tematy pokrewne:

- Model danych
- Pierwsze uruchomienie
- Użytkownicy
- Sejfy
- Konta

### 9.1.11 Dodawanie gniazda nasłuchiwania Telnet 3270

- 1. Wybierz z lewego menu Zarządzanie > Gniazda nasłuchiwania.
- 2. Kliknij + Dodaj.

| Zarządzanie               | Dodaj gniazdo nasłuchiwan | ia               |                 |                 |                |
|---------------------------|---------------------------|------------------|-----------------|-----------------|----------------|
| Jashboard                 | Gniazda nasłuchiwania     | + Dodaj O Biokuj | Odblokuj 🔒 Usuń | ▼ Dodaj filtr ~ | Szukaj         |
| 🖽 Sesje                   |                           |                  |                 |                 |                |
| 볼 Użytkownicy             | 🗇 Nazwa 🔺                 | Sejfy            | Adres lokalny   | Protokół        | Tryb połączeni |
| 😑 Serwery                 | RDP                       | adusers, whisys  | 10.0.8.60:3389  | RDP             | Bastion        |
|                           | SSH                       | whisys           | 10.0.8.160:22   | SSH             | Bastion        |
| 🗟 Konta                   | SSH - Anonymous           | safe - anonymous | 10.0.8.60:222   | SSH             | Pośrednik      |
| Sejfy                     | □ rdp2                    | whisys           | 10.0.8.60:9999  | RDP             | Bastion        |
| > Gnjazda naskuchiwania   | ssh-listener              |                  | 10.0.8.60:666   | SSH             | Pośrednik      |
| A GINAZUA NASIUCITIWATIIA | 🗆 vnc                     | whisys           | 10.0.8.60:59102 | VNC             | Pośrednik      |
|                           |                           |                  |                 |                 |                |
| 10 Polityki               |                           |                  |                 |                 |                |

- 3. Wprowadź nazwę obiektu.
- 4. Zaznacz opcję Zablokowane, aby konto było niedostępne po utworzeniu.
- 5. Z listy rozwijalnej Protokół, wybierz Telnet 3270.
- 6. W sekcji Uprawnienia, dodaj użytkowników uprawnionych do zarządzania obiektem.
- 7. W sekcji Połączenie, z listy rozwijalnej Tryby połączenia, wybierz sposób obsługi połączeń.

**Informacja:** Szczegółowe informacje na temat trybów połączenia znajdziesz w rozdziale *Informacje ogólne* > *Scenariusze wdrożenia*.

#### Brama

**Informacja:** Użytkownik łączy się z serwerem docelowym podając jego adres IP. Wheel Fudo PAM zestawiając połączenie z serwerem używa własnego adresu IP. Ten tryb wymaga wdrożenia Wheel Fudo PAM w *trybie bramy*.

- Z listy rozwijalnej Tryb połączenia, wybierz Brama.
- Z listy rozwijalnej *Interfejs*, wybierz interfejs sieciowy, który będzie obsługiwał ruch sieciowy dla tworzonego gniazda nasłuchiwania.

### Pośrednik

### Informacja:

- Użytkownik nawiązuje połączenie z serwerem podając adres IP Wheel Fudo PAM i numer portu, który jednoznacznie wskazuje docelową maszynę.
- Tryb pośrednik nie jest wspierany przez serwery dodawane dynamicznie.
- Z listy rozwijalnej Tryb połączenia, wybierz Pośrednik.
- Z listy rozwijalnej *Adres lokalny*, wybierz adres IP i wprowadź numer portu jaki będzie wykorzystywany do zestawienia połączenia.

### Informacja:

- Elementami listy rozwijalnej są adresy IP nadane fizycznym interfejsom zgodnie z opisem w sekcji *Konfiguracja ustawień sieciowych* lub etykietowane adresy IP opisane w rozdziale *Etykiety adresów IP*.
- W przypadku konfiguracji klastrowej, z listy rozwijalnej *Adres lokalny* wybierz etykietowany adres IP i upewnij się, że na pozostałych węzłach wybrana etykieta posiada przypisany adres IP odpowiedni dla danego węzła. Więcej informacji na temat etykietowanych adresów IP znajdziesz w rozdziale *Etykiety adresów IP*.

### Przezroczysty

**Informacja:** Użytkownik łączy się z serwerem docelowym podając jego adres IP. Wheel Fudo PAM pośredniczy w połączeniu wykorzystując źródłowy adres IP użytkownika. Taki tryb pracy wymaga wdrożenia Wheel Fudo PAM w *trybie mostu*.

- Z listy rozwijalnej Tryb połączenia, wybierz Przezroczysty.
- Z listy rozwijalnej *Interfejs*, wybierz interfejs sieciowy, który będzie obsługiwał ruch sieciowy dla tworzonego gniazda nasłuchiwania.
- 8. Zaznacz opcję Użyj bezpiecznych połączeń (TLS), aby połączenie było szyfrowane.
- 9. Zaznacz opcję $Włącz \ obsług<br/>ę<math display="inline">SSLv2,$ aby obsługiwać połączenia szyfrowane protokołem SSL w wersji 2.
- 10. Zaznacz opcjęWlącz obsług<br/>ęSSLv3,aby obsługiwać połączenia szyfrowane protokołem SSL w wersji<br/> 3.
- 11. W polu Certyfikat TLS, kliknij ikonę pobierania, aby pobrać klucz publiczny serwera.
- 12. Kliknij Zapisz.

### Tematy pokrewne:

- Model danych
- Pierwsze uruchomienie
- Użytkownicy
- Sejfy
- Konta

### 9.1.12 Dodawanie gniazda nasłuchiwania VNC

- 1. Wybierz z lewego menu Zarządzanie > Gniazda nasłuchiwania.
- 2. Kliknij + Dodaj.

| Zarządzanie             | Dodaj gniazdo nasłuchiwan | ia               |                 |                 |                |
|-------------------------|---------------------------|------------------|-----------------|-----------------|----------------|
| M Dashboard             | Gniazda nasłuchiwania     | + Dodaj © Blokuj | Odblokuj 🔒 Usuń | ▼ Dodaj filtr ~ | Szukaj         |
| 🖽 Sesje                 |                           |                  |                 |                 |                |
| 皆 Użytkownicy           | 🗆 Nazwa 🔺                 | Sejfy            | Adres lokalny   | Protokół        | Tryb połączeni |
| 🖴 Serwery               | RDP                       | adusers, whisys  | 10.0.8.60:3389  | RDP             | Bastion        |
|                         | C SSH                     | whisys           | 10.0.8.160:22   | SSH             | Bastion        |
| 🖉 Konta                 | SSH - Anonymous           | safe - anonymous | 10.0.8.60:222   | SSH             | Pośrednik      |
| Sejfy                   | rdp2                      | whisys           | 10.0.8.60:9999  | RDP             | Bastion        |
| > Cojazda packuobiuania | ssh-listener              |                  | 10.0.8.60:666   | SSH             | Pośrednik      |
| A GINAZUA NASIUCINWAINA | vnc                       | whisys           | 10.0.8.60:59102 | VNC             | Pośrednik      |
|                         |                           |                  |                 |                 |                |
| 10 Polityki             |                           |                  |                 |                 |                |

- 3. Wprowadź nazwę obiektu.
- 4. Zaznacz opcję Zablokowane, aby konto było niedostępne po utworzeniu.
- 5. Z listy rozwijalnej Protokół, wybierz VNC.
- 6. W polu *Komunikat*, wprowadź informację, która będzie wyświetlana użytkownikom na ekranie logowania.
- 7. W sekcji Uprawnienia, dodaj użytkowników uprawnionych do zarządzania obiektem.
- 8. W sekcji Połączenie, z listy rozwijalnej Tryby połączenia, wybierz sposób obsługi połączeń.

**Informacja:** Szczegółowe informacje na temat trybów połączenia znajdziesz w rozdziale *Informacje ogólne* > *Scenariusze wdrożenia*.

### Brama

### Informacja:

- Użytkownik nawiązuje połączenie z serwerem podając adres IP Wheel Fudo PAM i numer portu, który jednoznacznie wskazuje docelową maszynę.
- Tryb pośrednik nie jest wspierany przez serwery dodawane dynamicznie.
- Z listy rozwijalnej *Tryb połączenia*, wybierz Brama.
- Z listy rozwijalnej *Interfejs*, wybierz interfejs sieciowy, który będzie obsługiwał ruch sieciowy dla tworzonego gniazda nasłuchiwania.

### Pośrednik

**Informacja:** Użytkownik nawiązuje połączenie z serwerem podając adres IP Wheel Fudo PAM i numer portu, który jednoznacznie wskazuje docelową maszynę.

- Z listy rozwijalnej Tryb połączenia, wybierz Pośrednik.
- Z listy rozwijalnej *Adres lokalny*, wybierz adres IP i wprowadź numer portu jaki będzie wykorzystywany do zestawienia połączenia.

### Informacja:

- Elementami listy rozwijalnej są adresy IP nadane fizycznym interfejsom zgodnie z opisem w sekcji *Konfiguracja ustawień sieciowych* lub etykietowane adresy IP opisane w rozdziale *Etykiety adresów IP*.
- W przypadku konfiguracji klastrowej, z listy rozwijalnej *Adres lokalny* wybierz etykietowany adres IP i upewnij się, że na pozostałych węzłach wybrana etykieta posiada przypisany adres IP odpowiedni dla danego węzła. Więcej informacji na temat etykietowanych adresów IP znajdziesz w rozdziale *Etykiety adresów IP*.

### Przezroczysty

**Informacja:** Użytkownik łączy się z serwerem docelowym podając jego adres IP. Wheel Fudo PAM pośredniczy w połączeniu wykorzystując źródłowy adres IP użytkownika. Taki tryb pracy wymaga wdrożenia Wheel Fudo PAM w *trybie mostu*.

- Z listy rozwijalnej Tryb połączenia, wybierz Przezroczysty.
- Z listy rozwijalnej *Interfejs*, wybierz interfejs sieciowy, który będzie obsługiwał ruch sieciowy dla tworzonego gniazda nasłuchiwania.
- 9. Kliknij Zapisz.

### Tematy pokrewne:

- Model danych
- Pierwsze uruchomienie
- Użytkownicy
- Sejfy
- Konta

# 9.2 Modyfikowanie gniazda nasłuchiwania

- 1. Wybierz z lewego menu Zarządzanie > Gniazda nasłuchiwania.
- 2. Odszukaj na liście definicję gniazda nasłuchiwania, którą chcesz edytować.

Informacja: Zdefiniuj filtr, aby ograniczyć liczbę elementów listy.

- 3. Kliknij nazwę gniazda nasłuchiwania.
- 4. Zmień parametry konfiguracyjne zgodnie z potrzebami.

Informacja: Zmiany w konfiguracji, które nie zostały zapisane, oznaczone są ikoną  $\mathbb{Z}$ .

| Ogólne | Niezapisane zmiany w konfiguracji |       |    |
|--------|-----------------------------------|-------|----|
|        | Nazwa                             | Nazwa |    |
|        | Zablokowane                       |       |    |
|        | Protokół                          | VNC   | \$ |
|        | Anonimowy                         |       |    |
|        | Opis                              | Opis  |    |

5. Kliknij Zapisz.

### Tematy pokrewne:

- Model danych
- Pierwsze uruchomienie
- Użytkownicy
- Sejfy
- Konta

# 9.3 Blokowanie gniazda nasłuchiwania

**Ostrzeżenie:** Zablokowanie gniazda spowoduje zerwanie aktualnie trwających sesji z serwerami, w połączeniach z którymi pośredniczy wybrane gniazdo nasłuchiwania.

- 1. Wybierz z lewego menu Zarządzanie > Gniazda nasłuchiwania.
- 2. Odszukaj na liście i zaznacz obiekt, który chcesz zablokować.

Informacja: Zdefiniuj filtr, aby ograniczyć liczbę elementów listy.

3. Kliknij *Blokuj*, aby zablokować możliwość nawiązywania połączeń z serwerami, z którymi połączenia realizowane są za pośrednictwem danego gniazda nasłuchiwania.

| Za | rządzanie <           | Fudo <sup>•</sup>          |                                        |                        |
|----|-----------------------|----------------------------|----------------------------------------|------------------------|
| M  | Dashboard             | Chienda nachushiwania + Do | daj OBlokuj © Odblokuj 🔒 Usuń          | T Dodaj filtr ~ Szukaj |
| ₿  |                       | Zaznacz obiekty            |                                        |                        |
| 쓭  |                       | Ale Zablokuj wybrane objek | stv ¥                                  | Adres lokalny          |
| 8  |                       | 10.0.40.50:9000            | test-safe-2                            | 10.0.40.50:9000        |
|    |                       | 0 10.0.40.50:9999          | http                                   | 10.0.40.50:9999        |
| -  |                       | Listner-10.0.40.50:8000    | test-safe-1                            | 10.0.40.50:8000        |
| -  |                       | MYSQL-0-10.0.35.52         | db-0 > MYSQL-0-10.0.35.52              | 10.0.40.50:3306        |
| ۳  | Gniazda nasłuchiwania | ORACLE-10.0.40.149         | db-0 > ORACLE-10.0.40.149              | 10.0.40.50:1521        |
| ń- | Modyfikatory haseł    | RDP-0-10.0.35.54           | rdp-podmiana-0 > RDP-0-10.0.35.54      | 10.0.40.50:1005        |
| D  | Politvki              | BDP-0-10.0.35.54-ANONYMOUS | anonymous > RDP-0-10.0.35.54-ANONYMOUS | 10.0.40.50:2005        |

4. Opcjonalnie wprowadź powód zablokowania zasobu i kliknij Zatwierdź.

| Zablokuj obiekty           | ×                |
|----------------------------|------------------|
| Powód                      |                  |
| Wprowadź powód zabokowania | Anuluj Zatwierdź |
| Zablokuj                   | obiekt           |

Informacja: Powód zablokowania wyświetlany jest na liście obiektów po najechaniu kursorem na ikonę 🔎.

Tematy pokrewne:

- Model danych
- Pierwsze uruchomienie
- Użytkownicy
- Sejfy
- Konta

## 9.4 Odblokowanie gniazda nasłuchiwania

- 1. Wybierz z lewego menu Zarządzanie > Gniazda nasłuchiwania.
- 2. Odszukaj na liście i zaznacz obiekt, który chcesz odblokować.

Informacja: Zdefiniuj filtr, aby ograniczyć liczbę elementów listy.

3. Kliknij Odblokuj.

| Z٤      | arządzanie <          | Fudo                          |                                        |                        |
|---------|-----------------------|-------------------------------|----------------------------------------|------------------------|
| and the | Dashboard             | Cojazda pachuchiwania + Do    | daj 🗢 Blokuj 🕞 Usuń                    | T Dodaj filtr ~ Szukaj |
| ₿       |                       | Zaznacz obiekty               |                                        |                        |
| 쓭       |                       | Nazwa     Odblokuj wybrane ol | piekty                                 | Adres lokalny          |
| 8       |                       | 0 10.0.40.50:9000             | test-safe-2                            | 10.0.40.50:9000        |
|         |                       | 0 10.0.40.50:9999             | http                                   | 10.0.40.50:9999        |
|         |                       | Listner-10.0.40.50:8000       | test-safe-1                            | 10.0.40.50:8000        |
|         |                       | MYSQL-0-10.0.35.52            | db-0 > MYSQL-0-10.0.35.52              | 10.0.40.50:3306        |
| ۳       | Gniazda nasłuchiwania | ORACLE-10.0.40.149            | db-0 > ORACLE-10.0.40.149              | 10.0.40.50:1521        |
| ń-      |                       | RDP-0-10.0.35.54              | rdp-podmiana-0 > RDP-0-10.0.35.54      | 10.0.40.50:10054       |
| U       | Polityki              | BDP-0-10.0.35.54-ANONYMOUS    | anonymous > RDP-0-10.0.35.54-ANONYMOUS | 10.0.40.50:20054       |

4. Kliknij Zatwierdź, aby potwierdzić odblokowanie obiektu.

| Odblokuj obiekty                             | ×                |
|----------------------------------------------|------------------|
| Jesteś pewien że chcesz odbiokować 1 obiekt? |                  |
|                                              | Anuluj Zatwierdź |
| Odblokuj obiek                               |                  |

### Tematy pokrewne:

- Model danych
- Pierwsze uruchomienie
- Użytkownicy
- Sejfy
- Konta

# 9.5 Usuwanie gniazda nasłuchiwania

**Ostrzeżenie:** Usunięcie gniazda nasłuchiwania spowoduje przerwanie aktualnie trwających sesji połączeniowych korzystających z usuniętego obiektu.

- 1. Wybierz z lewego menu Zarządzanie > Gniazda nasłuchiwania.
- 2. Odszukaj na liście i zaznacz obiekt, który chcesz usunąć.

Informacja: Zdefiniuj filtr, aby ograniczyć liczbę elementów listy.

3. Kliknij Usuń.

| Za | arządzanie <          | Fudo <sup>*</sup>                                              |                            |
|----|-----------------------|----------------------------------------------------------------|----------------------------|
|    | i Dashboard           | Opierde perskuskiuwnia + Dodaj O Blokuj O Odblokuj 🔒 U         | suń T Dodaj filtr ~ Szukaj |
| ₿  |                       | Zaznacz obiekty                                                |                            |
| *  |                       | Usuń wybrane obiekty                                           | Adres lokalny              |
| 0  |                       | (c) 10.0.40.50:9000 test-safe-2                                | 10.0.40.50:9000            |
|    |                       | 0 10.0.40.50:9999 http                                         | 10.0.40.50:9999            |
|    |                       | Listner-10.0.40.50:8000 test-safe-1                            | 10.0.40.50:8000            |
| -  |                       | MYSQL-0-10.0.35.52 db-0 > MYSQL-0-10.0.35.52                   | 10.0.40.50:3306            |
| ٣  | Gniazda nasłuchiwania | ORACLE-10.0.40.149 db-0 > ORACLE-10.0.40.149                   | 10.0.40.50:1521            |
| ń- | Modyfikatory hasel    | RDP-0-10.0.35.54 rdp-podmiana-0 > RDP-0-10.0.35.54             | 10.0.40.50:1005            |
| D  | Politvki              | RDP-0-10.0.35.54-ANONYMOUS anonymous > RDP-0-10.0.35.54-ANONYM | OUS 10.0.40.50:2005        |

4. Kliknij Zatwierdź, aby potwierdzić usunięcie zaznaczonych obiektów.

| Usuń obiekty                             | ×                |
|------------------------------------------|------------------|
| Jesteś pewien że chcesz usunąć 1 obiekt? |                  |
|                                          | Anuluj Zatwierdź |
|                                          | Usuń obiekt      |

### Tematy pokrewne:

- Model danych
- Pierwsze uruchomienie
- Użytkownicy
- Sejfy
- Konta

# rozdział 10

Modyfikatory haseł

Wheel Fudo PAM umożliwia zarządzanie hasłami dostępu do kont uprzywilejowanych zdefiniowanych na monitorowanych systemach. Funkcjonalność modyfikatorów haseł wspiera następujące scenariusze:

- Unix poprzez SSH
- MySQL na serwerze Unix poprzez SSH
- Cisco poprzez SSH i Telnet
- Cisco Enable Password poprzez SSH i Telnet
- Microsoft Windows poprzez WMI
- LDAP

### 10.1 Polityki haseł

Polityka zmiany haseł określa częstotliwość zmiany hasła oraz jego złożoność.

### 10.1.1 Dodawanie polityki zmiany haseł

- 1. Wybierz z lewego menu Zarządzanie > Modyfikatory haseł.
- 2. Kliknij + Dodaj.
- 3. Wprowadź nazwę dla modyfikatora haseł.
- 4. Zaznacz opcję Zmiana hasła włączona i zdefiniuj jak często hasło ma być zmieniane.
- 5. Zaznacz opcję *Weryfikacja hasła włączona* i zdefiniuj jak często sprawdzane będzie, czy hasło nie zostało zmienione w sposób nieuprawiony.
- 6. W sekcji Specyfikacja hasła, określ złożoność generowanego ciągu znaków.

| Parametr        | Opis                                                              |  |  |
|-----------------|-------------------------------------------------------------------|--|--|
| Długość         | Liczba znaków hasła.                                              |  |  |
| Małe litery     | Określ, czy hasło ma zawierać małe litery i ich minimalną liczbę. |  |  |
| Duże litery     | Określ, czy hasło ma zawierać wielkie litery i ich minimalną      |  |  |
|                 | liczbę.                                                           |  |  |
| Znaki specjalne | Określ, czy hasło ma zawierać znaki specjalne i ich minimalną     |  |  |
|                 | liczbę.                                                           |  |  |
| Cyfry           | Określ, czy hasło ma zawierać cyfry i ich minimalną liczbę.       |  |  |

7. Kliknij Zapisz.

| Za     | arządzanie                  | Fudo                                         |            |
|--------|-----------------------------|----------------------------------------------|------------|
|        | Dashboard                   | Delinite                                     |            |
| ₿      |                             | Ролтука                                      |            |
| 쓭      | Użytkownicy                 | Ogólne Unikatowa nazwa obiektu               |            |
| 8      |                             | Nazwa                                        |            |
| æ      |                             |                                              |            |
|        |                             | Zmiana hasta włączona 🔽 🖉 10 minuty – Określ | częstość z |
| ٣      |                             | Weryfikacja hasła włączona 🔽 🖉 5 minuty      |            |
| ÷      | Modyfikatory haseł          | Określ częstość weryfikacji haseł            |            |
| U      |                             | Specyfikacja nasła                           |            |
| ±.     | Do pobrania                 | Okresi złożoność generowanego nasła          |            |
| ₽      |                             | Długość Z 20                                 |            |
| ≡      | Produktywność               | Male litery 2 2 5                            |            |
| Us     | stawienia                   | Wielkie litery Z 🛛 5                         |            |
| 5      |                             | Znaki specjalne 🕎 🖉 6                        |            |
| ¢0     | Konfiguracja sieci          |                                              |            |
|        |                             | Cyrry Col 4                                  |            |
| ď      |                             |                                              |            |
| a.<br> | Zewnętrzne uwierzytelnianie | C Przywróć Zapisz definicj                   | ję obiektu |

### 10.1.2 Edytowanie polityki zmiany haseł

- 1. Wybierz z lewego menu Zarządzanie > Modyfikatory haseł.
- 2. Odszukaj i kliknij wybraną politykę.
- 3. Zmodyfikuj parametry konfiguracyjne.
- 4. Kliknij Zapisz.

### 10.1.3 Usuwanie polityki zmiany haseł

- 1. Wybierz z lewego menu Zarządzanie > Modyfikatory haseł.
- 2. Zaznacz wybrane polityki zmiany haseł.

- 3. Kliknij Usuń.
- 4. Potwierdź usunięcie obiektów.

### Tematy pokrewne:

- Model danych
- Konta
- Uniwersalne modyfikatory haseł
- Konfigurowanie modyfikatora haseł Unix poprzez SSH

## 10.2 Uniwersalne modyfikatory haseł

Uniwersalne modyfikatory haseł umożliwiają zdefiniowanie sekwencji komend, które zostaną wykonane na zdalnej maszynie w celu zmiany hasła.

### 10.2.1 Dodawanie uniwersalnego modyfikatora haseł

- 1. Wybierz z lewego menu Zarządzanie > Modyfikatory haseł.
- 2. Wybierz zakładkę Własne modyfikatory.
- 3. Kliknij + Dodaj.
- 4. Zdefiniuj nazwę modyfikatora haseł.
- 5. Kliknij+,aby dodać komendę.
- 6. Wprowadź komendę.

**Informacja:** W komendach można stosować zmienne wymienione w sekcji *Lista zmiennych*. Ciąg znaków definiujący zmienną, zawarty pomiędzy znakami %%, zostanie zamieniony w każdej komendzie (np. %%host%%).

- *host* adres IP lub nazwa mnemoniczna serwera docelowego (użycie nazwy mnemonicznej wymaga skonfigurowania serwera DNS)
- <br/> port numer portu
- login login użytkownika
- secret aktualne hasło użytkownika
- new\_secret nowe hasło użytkownika
- 7. Dodaj opcjonalny opis.
- 8. Powtarzaj kroki 5-7, aby dodać kolejne komendy.

Informacja: Przeciągnij i upuść komendy aby zmieniać kolejność ich wykonania.

9. Powtarzaj kroki 5-8, aby zdefiniować weryfikator hasła w sekcji *Lista komend weryfikatora* haseł.

- 10. Kliknij Zapisz.
- 11. Zdefiniuj politykę haseł i dodaj modyfikator do konta.

### Informacja: Przykład

W przykładowym modyfikatorze haseł, zmiana sekeretu wywoływana jest komendą **passwd**, która wymaga podania aktualnego hasła **secret** i dwókrotnego wprowadzenia nowego sekretu **new\_secret**. Ostatnia komenda tworzy plik, który umożliwia późniejsze stwierdzenie pomyślnej zmiany hasła.

#### Zmiana hasła

- 1. passwd
- 2. %%secret%%
- 3. %% new secret %%
- 4. %% new secret %%
- 5. touch /tmp/%%login%%.passwd-changed

#### Wery fikacja

- 1. stat /tmp/%%login%%.passwd-changed | | exit 1
- 2. touch /tmp/%%login%%.passwd-verified

### 10.2.2 Edytowanie uniwersalnego modyfikatora haseł

- 1. Wybierz z lewego menu Zarządzanie > Modyfikatory haseł.
- 2. Wybierz zakładkę Własne modyfikatory.
- 3. Znajdź i kliknij wybrany modyfikator.
- 4. Zmień wybrane komendy.
- 5. Kliknij X, aby usunąć komendę.
- 6. Kliknij Zapisz.

### 10.2.3 Usuwanie modyfikatora haseł

- 1. Wybierz z lewego menu Zarządzanie > Modyfikatory haseł.
- 2. Wybierz zakładkę Własne modyfikatory.
- 3. Zaznacz wybrane obiekty i kliknij Usuń.
- 4. Potwierdź usunięcie wybranych obiektów.

### Tematy pokrewne:

- Model danych
- $\bullet \ Konta$
- Polityki haseł

• Konfigurowanie modyfikatora haseł Unix poprzez SSH

# 10.3 Konfigurowanie modyfikatora haseł Unix poprzez SSH

W tym rozdziale przedstawiony jest przykład konfigurowania automatycznej zmiany haseł na serwerze Unix.

### Dodanie polityki zmiany haseł

- 1. Wybierz z lewego menu Zarządzanie > Modyfikatory haseł.
- 2. Kliknij + Dodaj.

| Zarządzanie                          | Fudt Dodaj pol                             | itykę zmiany hase | el —                |        |
|--------------------------------------|--------------------------------------------|-------------------|---------------------|--------|
| Jul Dashboard                        |                                            |                   |                     |        |
| 🗄 Sesje                              | Password policies                          | Custom changers   | + Dodaj 🛛 Usun      | Szukaj |
| 🔮 Użytkownicy                        | 🗆 Nazwa 🔺                                  |                   | Częstotliwość zmian |        |
| Serwery                              | <ul> <li>20 minut</li> </ul>               |                   | 20                  |        |
|                                      | <ul> <li>Custom password polici</li> </ul> | <sup>zy</sup>     | 1                   |        |
| 😹 Konta                              | Static, without restriction                | ons               | None                |        |
| Sejfy                                | <ul> <li>blaster</li> </ul>                |                   | 10                  |        |
| Gniaz Zarządzaj modyfikatorami haseł |                                            |                   |                     |        |
| ( h- Modyfikatory haseł )            |                                            |                   |                     |        |

3. Wprowadź nazwę polityki zmany haseł.

Informacja: Opisowa nazwa pozwoli osobom administrującym Wheel Fudo PAM, szybko zorientować się w charakterystyce polityki zmiany haseł, np. 10 minut, 20 znaków, znaki specjalne, wielkie litery.

- 4. Zaznacz opcję Zmiana haseł włączona i zdefiniuj częstotliwość zmiany haseł.
- 5. Zaznacz opcję *Weryfikacja haseł włączona* i zdefiniuj jak często mechanizm będzie weryfikował, czy hasło nie zostało zmienione w sposób nieuprawniony.

| Management  | < Fudo*                       |                                                     |
|-------------|-------------------------------|-----------------------------------------------------|
| Dashboard   | Policy                        |                                                     |
| E Sessions  | . only                        |                                                     |
| 쌸 Users     | General                       | Provide descriptive name                            |
| ⊖ Servers   | Name                          | 10 minutes, 20 chars, lowercase, digits             |
| Accounts    | Enable password change        |                                                     |
| E Cafee     | Password change enabled       | 0 10                                                |
| Odits       | Password verification enabled | Opefine how frequently the password will be changed |
| ふ Listeners |                               | Enable password verification                        |

6. Wprowadź liczbę znaków hasła.

7. Zaznacz wybrane opcje złożoności hasła i wprowadź minimalną liczbę znaków dla każdej z nich.

| n- Modyfikatory haseł | Specyfikacja hasła               |                                  |
|-----------------------|----------------------------------|----------------------------------|
| Polityki              |                                  | Określ długość hasła             |
| 📥 Do pobrania         | Długoś                           | ć 20                             |
| 🔒 Raporty             | Małe liter                       | y 🛛 15                           |
| E. Produktywność      | Aktywuj wybraną opcję złożoności | Wprowadź minimalną liczbę znaków |
| Ustawienia            | Znaki specjaln                   | e 🗆                              |
| 😂 System              | Digit                            | <b>is 🖸</b> 5                    |
| ¢% Konfiguracja sieci |                                  |                                  |

8. Kliknij Zapisz, aby zapisać politykę zmiany haseł.

### Przypisanie modyfikatora haseł do konta uprzywilejowanego

- 1. Wybierz z lewego menu Zarządzanie > Konta.
- 2. Znajdź i kliknij wybrany obiekt.

| z             | arządzanie <                           | Fudo                                     |               |                    |           |                             |             |
|---------------|----------------------------------------|------------------------------------------|---------------|--------------------|-----------|-----------------------------|-------------|
| æ             | i Dashboard                            | Konta + Dodaj O                          | 0 8           |                    |           | ▼ Dodaj filtr ~             | Szukaj      |
| E             | 8 Sesje                                |                                          |               |                    |           |                             |             |
| -             | Użytkownicy                            | 🗆 Nazwa 🔺                                | Serwer *      | Nagrywanie sesji 👻 | Тур       | Polityka modyfikatora haslą | Modyfikator |
| 8             | Serve Zarzadzai kontami uprz           | zvwileiowanymi                           | 10.0.235.254  | all                | regular   | Statyczne, bez ograniczeń   | Brak        |
| $\sim$        |                                        |                                          | 10.0.235.254  | all                | anonymous | None                        | None        |
| C             | Konta                                  | <ul> <li>linux1-nginx-account</li> </ul> | linux1-nginx  | all                | forward   | None                        | None        |
|               | l Sejfy                                | linux1-ssh-user1                         | linux1-ssh    | all                | regular   | Statyczne, bez ograniczeń   | Brak        |
|               | Gniazda nashurhiwania                  | Inux1-ssh-user2                          | linux1-ssh    | all                | regular   | Statyczne, bez ograniczeń   | Konto Unix  |
|               | Ghiazua hasiooniwania                  | linux1-telnet-user1                      | linux1-teinet | all                | regular   | Statyczne, bez ograniczeń   | Brak        |
| ń             | <ul> <li>Modyfikatory haseł</li> </ul> | <ul> <li>mysql-root</li> </ul>           | mysql         | all                | regular   | Statyczne, bez ograniczeń   | Brak        |
| U             | Polityki                               | rdp-forward Edytuj kont                  | win2008r2     | all                | forward   | None                        | None        |
| 📩 Do pobrania |                                        | root-BSD                                 | BSD           | all                | regular   | Statyczne, bez ograniczeń   | Brak        |
|               | terminalserver-anonymous               | terminalserver                           | all           | anonymous          | None      | None                        |             |

- 3. W sekcji Dane uwierzytelniające, wprowadź login konta uprzywilejowanego.
- 4. Z listy rozwijalnej Zastąp sekret, wybierz hasłem.
- 5. Wprowadź hasło konta uprzywilejowanego.
- 6. Z listy rozwijalnej Polityka modyfikatora hasła, wybierz wcześniej zdefiniowaną politykę.

| a, Zewnętrzne uwierzytelnianie    | Dane uwierzytelniające      |                                         |
|-----------------------------------|-----------------------------|-----------------------------------------|
| III Zewnętrzne repozytoria haseł  | Whicz nazwo użył            | kownika konta uprzywilojowanogo         |
| Zasoby                            | Vvpisz nazwę uzyt           |                                         |
| Wybierz opcję zastępow            | wania sekretu hasłem        | usei                                    |
| A Klaster                         | Zastąp sekret               | hastem                                  |
| Wprowadź hasło do konta up        | orzywilejowanego Hasto      | [                                       |
| ≡ Dziennik zdarzeń                | Powtórz hasło               | L                                       |
|                                   | Polityka modyfikatora hasłą | 10 minut, 20 znaków, małe litery, cyfry |
| lipern-29507 ∴ Nie skonfigurowany |                             | Wybierz politykę zmiany haseł           |

- 7. W sekcji Modyfikator hasła, wybierz Unix Account over SSH.
- 8. Uzupełnij dane logowania superużytkownika.

|                            | Modyfikator bools<br>Wybierz modyfikator właściwy dla systemu docelowe |
|----------------------------|------------------------------------------------------------------------|
|                            | Modyfikator hasta None                                                 |
| Wprowadź login użytkownika | a uprzywilejowanego                                                    |
|                            | Użytkownik uprzywilejowany root                                        |
|                            | Hasło użytkownika                                                      |
|                            | Podaj hasło użytkownika uprzywilejowanego                              |

**Informacja:** Konto superużytkownika umożliwia resetowanie hasła w sytuacji, w której moduł *Secret manager* stwierdzi nieautoryzowaną zmianę hasła.

9. Kliknij Zapisz.

### Tematy pokrewne:

- Szybki start konfigurowanie połączenia RDP
- Szybki start konfigurowanie połączenia HTTP
- Szybki start konfigurowanie połączenia MySQL
- Szybki start konfigurowanie połączenia Telnet
- Wymagania
- Model danych
- $\bullet\,$ Konfiguracja

# 10.4 Konfigurowanie modyfikatora haseł Windows WMI

W tym rozdziale przedstawiony jest przykład konfigurowania automatycznej zmiany haseł do konta na systemie Microsoft Windows poprzez WMI.

### Informacja: Modyfikator haseł Windows WMI

Zastosowanie modyfikator haseł Windows WMI wymaga nadania zwykłym użytkownikom stosownych uprawnień.

- Wykonaj polecenie winrm quickconfig, aby wykryć ewentualne problemy, włączyć opcję LocalAccountTokenFilterPolicy i odblokować porty na wewnętrznym firewallu.
- Jeśli *winrm* nie jest dostępne, wykonaj komendę cmd /c reg add HKLM\SOFTWARE\Microsoft\Windows\CurrentVersion\Policies\system /v LocalAccountTokenFilterPolicy /t REG\_DWORD /d 1 /f

Dodatkowo odblokuj porty dla WMI i DCOM oraz zmień typ interfejsu na $Sie\acute{c}$  biurowa.

Jeśli żadna z powyższych metod nie przyniesie spodziewanych rezultatów, należy jawnie nadać użytkownikowi lub grupie uprawnienia do WMI i DCOM za pomocą *wmimgmt.msc* i *dcomcnfg*:

- http://www-01.ibm.com/support/docview.wss?uid=swg21681046
- https://technet.microsoft.com/en-us/library/cc771551(v=ws.11).aspx

### Dodanie polityki zmiany haseł

- 1. Wybierz z lewego menu Zarządzanie > Modyfikatory haseł.
- 2. Kliknij + Dodaj.

| Zarządzanie              | < Fudt Dodaj politykę zmiany haseł         | Fudr Dodaj politykę zmiany haseł |        |  |
|--------------------------|--------------------------------------------|----------------------------------|--------|--|
| M Dashboard              |                                            |                                  |        |  |
| 🖽 Sesje                  | Password policies Custom changers          | + Dodaj 🛛 Usun                   | Szukaj |  |
| 🗑 Użytkownicy            | Nazwa 🔺                                    | Częstotliwość zmian              |        |  |
| Serwery                  | 20 minut                                   | 20                               |        |  |
|                          | <ul> <li>Custom password policy</li> </ul> | 1                                |        |  |
| 🚇 Konta                  | Static, without restrictions               | None                             |        |  |
| Sejfy                    | blaster                                    | 10                               |        |  |
| Gniaz Zarządzaj modyfil  | atorami haseł                              |                                  |        |  |
| ( 🕂 Modyfikatory haseł ) |                                            |                                  |        |  |

3. Wprowadź nazwę polityki zmany haseł.

**Informacja:** Opisowa nazwa pozwoli osobom administrującym Wheel Fudo PAM, szybko zorientować się w charakterystyce polityki zmiany haseł, np. 10 minut, 20 znaków, znaki specjalne, wielkie litery.

4. Zaznacz opcję Zmiana haseł włączona i zdefiniuj częstotliwość zmiany haseł.

5. Zaznacz opcję *Weryfikacja haseł włączona* i zdefiniuj jak często mechanizm będzie weryfikował, czy hasło nie zostało zmienione w sposób nieuprawniony.

| Management < | Fudo                          |                                                    |
|--------------|-------------------------------|----------------------------------------------------|
| M Dashboard  | Policy                        |                                                    |
| E Sessions   | Policy                        |                                                    |
| 🖆 Users      | General                       | Provide descriptive name                           |
| ⊖ Servers    | Name                          | 10 minutes, 20 chars, lowercase, digits            |
| Accounts     | Enable password change        |                                                    |
| Safes        | Password change enabled       | 0 10                                               |
| > Listenere  | Password verification enabled | Opfine how frequently the password will be changed |
| M LISCONOIS  |                               | Enable password verification                       |

- 6. Wprowadź liczbę znaków hasła.
- 7. Zaznacz wybrane opcje złożoności hasła i wprowadź minimalną liczbę znaków dla każdej z nich.

| n- Modyfikatory haseł | Specyfikacja hasła               |                              |      |
|-----------------------|----------------------------------|------------------------------|------|
| 🛡 Polityki            |                                  | Określ długość hasła         |      |
| 📥 Do pobrania         | Długość                          | ść (20                       |      |
| 🔒 Raporty             | Male litery                      | ry 015                       |      |
| E. Produktywność      | Aktywuj wybraną opcję złożoności | Wprowadź minimalną liczbę zn | aków |
| Ustawienia            | Znaki specjalne                  | wybranego typu               |      |
| 😂 System              | Digits                           | its 🗹 5                      |      |
| ¢° Konfiguracja sieci |                                  |                              |      |

8. Kliknij Zapisz, aby zapisać politykę zmiany haseł.

### Przypisanie modyfikatora haseł do konta uprzywilejowanego

- 1. Wybierz z lewego menu Zarządzanie > Konta.
- 2. Znajdź i kliknij wybrany obiekt.
- 3. W sekcji Dane uwierzytelniające, wprowadź login konta uprzywilejowanego.
- 4. Z listy rozwijalnej Zastąp sekret, wybierz hasłem.
- 5. Wprowadź hasło konta uprzywilejowanego.
- 6. Z listy rozwijalnej Polityka modyfikatora hasła, wybierz wcześniej zdefiniowaną politykę.

| e Zewnętrzne uwierzytelnianie           | Dane uwierzytelniające      |                                         |
|-----------------------------------------|-----------------------------|-----------------------------------------|
| III Zewnętrzne repozytoria haseł        | Whicz nazwo użu             | tkownika konta uprzywilojowanogo        |
| 🖬 Zasoby                                | vvpisz nazwę uzy            |                                         |
| K Wybierz opcję zastępow                | wania sekretu hasłem        | ( ballet                                |
| A Klaster<br>Warowadź boola do konto ur | Zastąp sekret               | nasrem                                  |
| wprowadz nasio do konta up              | Hasto                       |                                         |
| ≡ Dziennik zdarzeń                      | Powtórz hasło               |                                         |
|                                         | Polityka modyfikatora hasłą | 10 minut, 20 znaków, małe litery, cyfry |
| li>pam-29807                            |                             | — Wybierz politykę zmiany haseł ———     |

- 7. W sekcji Modyfikator hasła, wybierz Windows Account over WMI.
- 8. Uzupełnij dane logowania superużytkownika.

|                            | Modyfikator bools<br>Wybierz modyfikator właściwy dla systemu docelowe |
|----------------------------|------------------------------------------------------------------------|
|                            | Modyfikator hasta None                                                 |
| Wprowadź login użytkownika | a uprzywilejowanego                                                    |
|                            | Użytkownik uprzywilejowany root                                        |
|                            | Hasło użytkownika                                                      |
|                            | Podaj hasło użytkownika uprzywilejowanego                              |

**Informacja:** Konto superużytkownika umożliwia resetowanie hasła w sytuacji, w której moduł *Secret manager* stwierdzi nieautoryzowaną zmianę hasła.

9. Kliknij Zapisz.

### Tematy pokrewne:

- Szybki start konfigurowanie połączenia RDP
- Wymagania
- Model danych
- Konfiguracja

# rozdział 11

Polityki

Polityki to grupy definicji wzorców pozwalające na proaktywny monitoring przebiegu sesji. W przypadku wykrycia wzorca, Wheel Fudo PAM pozwala na automatyczne wstrzymanie sesji, zakończenie połączenia, zablokowanie użytkownika i wysłanie stosownego powiadomienia do administratora.

### Definiowanie wzorców

**Informacja:** Wheel Fudo PAM wspiera wyrażenia regularne opisane standardem *POSIX Extended.* 

- 1. Wybierz z lewego menu Zarządzanie > Polityki.
- 2. Wybierz zakładkę Wzorce.
- 3. Kliknij + Dodaj wzorzec.

| Zarządzanie <               | Fudo <sup>*</sup>    |                                     |                        |
|-----------------------------|----------------------|-------------------------------------|------------------------|
| Dashboard                   | Polityki Wzorce      | Wybierz zakładke definiowania wzorc | ów                     |
| 🖽 Sesje                     | Polityki             | wybielz zakładkę deliniowalna wzorc |                        |
| 🗑 Użytkownicy               | Nazwa                | delete all                          |                        |
| ⊖ Serwery                   | Wzorzec              | rm -Rf                              |                        |
| - Bastiony                  | Usuń                 | 0                                   |                        |
| 🕂 🖻 Przejdź do widoku zarza | ądzania politykami 🗤 | assasinate all                      |                        |
| 🛡 Polityki                  | Wzorzec              | killall                             |                        |
| 📩 Do pobrania               | Usuń                 | 0                                   |                        |
| 🔒 Raporty                   |                      |                                     |                        |
| Produktywność               |                      |                                     |                        |
| Ustawienia                  |                      |                                     |                        |
| System                      |                      |                                     |                        |
| ¢° Konfiguracja sleci       |                      |                                     |                        |
| Powiadomienia               |                      |                                     | Dodaj definicję wzorca |
| Znakowanie czasem           |                      | C Przywróć Zapisz                   | 0                      |

4. Zdefiniuj nazwę i ciąg znaków stanowiący wzorzec.

**Informacja:** Wheel Fudo PAM nie rozpoznaje wzorców zdefiniowanych z użyciem znaku (backslash); np. d, D, w, W.

- 5. Powtarzaj kroki 3-5, aby zdefiniować kolejne wzorce.
- 6. Kliknij Zapisz.

| Zarządzanie           | < | Fudo     |         |                                           |
|-----------------------|---|----------|---------|-------------------------------------------|
| Jef Dashboard         |   | Polityki | Wzorco  |                                           |
| 🗄 Sesje               |   | Polityki | WZOICe  |                                           |
| 별 Użytkownicy         |   |          | Nazwa   | delete all                                |
| ⊖ Serwery             |   |          | Wzorzec | rm -Rf                                    |
| • Bastiony            |   |          | Usuń    | 0                                         |
| 🕂 Połączenia          |   |          | Nazwa   | assasinate all                            |
| 🛡 Polityki            |   |          | Wzorzec | killall                                   |
| 📥 Do pobrania         |   |          | Usuń    | <ul> <li>Wprowadź nazwę wzroca</li> </ul> |
| 🖨 Raporty             |   |          | Nazwa   |                                           |
| Produktywność         |   |          | Wzorzec |                                           |
| Ustawienia            |   |          |         |                                           |
| 😂 System              |   |          | Usuń    | Wprowadź ciąg znaków stanowiących wzorze  |
| ¢6 Konfiguracja sieci |   |          |         |                                           |
| 🖂 Powiadomienia       |   |          |         | Zapisz zmiany                             |
| Znakowanie czasem     |   |          |         | C Przywróć Zapisz                         |

Informacja: Przykłady wyrażeń regularnych

 $Komenda \ \texttt{rm}$ 

(^|[^a-zA-Z])rm[[:space:]]

Komenda rm -rf (także -fr; -Rf; -fR)

(^|[^a-zA-Z])rm[[:space:]]+-([rR]f|f[rR])

Komenda rm file

```
(^|[^a-zA-Z])rm[[:space:]]+([^[:space:]]+[[:space:]]*)?/full/path/to/a/
file([[:space:]]|\;|$) (^|[^a-zA-Z])rm[[:space:]]+.*justafilename
```

### Definiowanie polityk

- 1. Wybierz z lewego menu Zarządzanie > Polityki.
- 2. Kliknij + Dodaj politykę.

| Za | arządzanie <               | Fudo                         |              |          |                        |
|----|----------------------------|------------------------------|--------------|----------|------------------------|
| M  | Dashboard                  | Polituki Wzorzo              |              |          |                        |
| ₿  |                            | Polityki Wzorce              |              |          |                        |
| 쓭  | Użytkownicy                | Nazwa                        | notif law in |          | ×                      |
| 8  |                            |                              |              |          | -                      |
|    |                            | Wzorzec                      | test1        | 0        | Q                      |
| ۳  | Gniazda nasłuchiwania      | Poziom zagrożenia            | Niski        |          | • ==                   |
| •  | Sejfy                      | Dopasuj tylko dane wejściowe | 0            |          |                        |
| ń- | Mpoy Przejdź do widoku z   | arządzania politykami        |              |          |                        |
| Ū  | Polityki                   |                              |              |          |                        |
| *  | Do pobrania                |                              |              |          |                        |
| ₽  |                            |                              |              |          |                        |
| ≡  | Produktywność              |                              |              |          |                        |
| U  | stawienia                  |                              |              |          |                        |
| 5  |                            |                              |              |          |                        |
| ¢° | Konfiguracja sieci         |                              |              |          |                        |
| •  | Zewnętrzna macierz dyskowa |                              |              |          | Dodaj definicję polity |
|    | Powiadomienia              |                              | 0.0          |          |                        |
| 12 | Znakowanie czasem          |                              | C Przywroc   | ✓ Zapisz |                        |

- 3. Wprowadź nazwę dla definiowanej polityki.
- 4. Określ akcje, które Wheel Fudo PAM podejmie z chwilą stwierdzenia wystąpienia któregoś ze wzorców.

| $\geq$     | Wyślij powiadomienie email do administratora systemu. |
|------------|-------------------------------------------------------|
|            | Wstrzymaj połączenie.                                 |
| <u>ې</u> ځ | Przerwij połączenie.                                  |
| 0          | Zablokuj konto użytkownika.                           |
|            |                                                       |

### Informacja:

- Wysyłanie powiadomień wymaga skonfigurowania *usługi powiadomień* oraz zaznaczonej opcji *Wykrycie wzorca* w *ustawieniach sejfu*.
- Zablokowanie użytkownika powoduje automatyczne przerwanie połączenia.
- 5. Wybierz wzorce śledzone w ramach danej polityki.
- 6. Określ poziom zagrożenia dla dodawanej polityki.

Informacja: Informacja o poziomie zagrożenia zawarta jest w treści powiadomienia.

7. Zaznacz opcję *Dopasuj tylko dane wejściowe*, aby system reagował tylko na treści wprowadzone przez użytkownika.

**Informacja:** W przypadku protokołów RDP, VNC i MySQL, przetwarzaniu podlegają tylko dane wejściowe.

8. Kliknij Zapisz.

| Zar | ządzanie <            | Fudo                                 | 🛓 at                              |
|-----|-----------------------|--------------------------------------|-----------------------------------|
|     | Dashboard             | Deliniti Manage                      |                                   |
| ₿   |                       | Polityki Wzorce                      |                                   |
| 쓭   | Użytkownicy           | Nazwa notif low in 🖂 🔢 💱             | 0 x                               |
| 8   |                       |                                      | •                                 |
|     |                       | Wzorzec testi                        | ଁ ଷ୍                              |
| ٣   | Gniazda nasłuchiwania | Poziom zagrożenia Niski              | ¢                                 |
| •   |                       | Dopasui tvlko dane weiściowe         |                                   |
| ń-  | Modyfikatory haseł    | Wprowadź nazwę definiowanej polityki | pierz akcje                       |
| U   | Polityki              | Nazwa                                | • ×                               |
| *   | Do pobrania           | Wzorzec                              | Wybierz wzorce, które             |
| ₽   |                       | Poziom zagrożenia                    | * Whathach dem                    |
| Ξ.  |                       |                                      | reśl poziom zagrożenia            |
| Ust | awienia               | Zaznacz, aby analizie podlet         | nesi pozioli zugiozenia           |
|     |                       |                                      | gai jeuyille struttilen wejsclowy |
| 00  | Konfiguracja sieci    |                                      |                                   |
| •   |                       | Zapisz zmiany                        |                                   |
|     | Powiadomienia         | C Prowership and Tapian              | -                                 |
| ß   | Znakowanie czasem     | C Przywiec Zapisz                    |                                   |

Informacja: Po utworzeniu polityki, przypisz ją do wybranego sejfu.

| Zarządza | anie <            | Fudo                         |                                                                    |                                                                  |   |     |
|----------|-------------------|------------------------------|--------------------------------------------------------------------|------------------------------------------------------------------|---|-----|
| 🖬 Dash   |                   | Colif                        |                                                                    |                                                                  |   |     |
| 🖽 Sesje  |                   | 36)1                         |                                                                    |                                                                  |   |     |
| · Użytk  |                   | Ogólne                       |                                                                    |                                                                  |   |     |
| 🔒 Serw   | rery              | D                            | 688817234205736975                                                 |                                                                  |   |     |
| 🔊 Konta  |                   |                              |                                                                    |                                                                  |   |     |
| 🗟 Gniaz  | zda nasłuchiwania | Nazwa                        | Policy_test                                                        |                                                                  |   | 204 |
| Sejfy    |                   | Zablokowane                  |                                                                    |                                                                  |   |     |
| nh- Mody |                   | Powiadomienia 🗆              | Rozpoczęcie sesji                                                  | Session start (push)                                             |   |     |
| I Polity |                   |                              | <ul> <li>Zakonczenie sesji</li> <li>Odłączenie od sesji</li> </ul> | <ul> <li>Dotączenie do sesji</li> <li>Wykrycie wzorca</li> </ul> |   |     |
| 📥 Do po  |                   | Powód logowania              |                                                                    |                                                                  |   |     |
| 🔒 Rapo   |                   | <sub>wyr</sub> Przypisz poli | tykę do sejfu                                                      | _                                                                |   |     |
| 🖹 Produ  | uktywność         | Polityki                     | notif_low_in                                                       |                                                                  | Q |     |
| Ustawier | nia               |                              |                                                                    |                                                                  |   |     |
| 🕒 Syste  | em                | Użytkownicy                  | user1 userxy                                                       | 0                                                                | Q |     |

### Usuwanie definicji wzorców

- 1. Wybierz z lewego menu Zarządzanie > Polityki.
- 2. Wybierz zakładkę *Wzorce*.
- 3. Zaznacz opcję $\mathit{Usu\acute{n}}$  przy wybranym wzorcu.
- 4. Kliknij Zapisz.

| Zarządzanie <         | Fudo <sup>®</sup>                   |  |
|-----------------------|-------------------------------------|--|
| Jashboard             | Deliberi Wesses                     |  |
| 🗄 Sesje               | Polityki wzorce                     |  |
| 😵 Użytkownicy         | Nazwa delete all                    |  |
| ⊖ Serwery             | Wzorzec rm -Rf                      |  |
| •# Bastiony           | Usuń 🗆                              |  |
| 🕂 Polączenia          | Nazwa assasinate all                |  |
| 🛡 Polityki            | Wzorzec killall                     |  |
| 📥 Do pobrania         | Usuń 🗆                              |  |
| 🖨 Raporty             | Zaznacz, aby usunąć wybrany wzorzec |  |
| Produktywność         |                                     |  |
| Ustawienia            |                                     |  |
| 😂 System              |                                     |  |
| ¢° Konfiguracja sieci |                                     |  |
| Powiadomienia         | Zapisz zmiany                       |  |
| Znakowanie czasem     | C Przywróć Zapisz                   |  |

### Usuwanie definicji polityk

Aby usunąć definicję polityki, postępuj zgodnie z poniższą instrukcją.

- 1. Wybierz z lewego menu Zarządzanie > Polityki.
- 2. Zaznacz opcję $\mathit{Usu\acute{n}}$  przy wybranej polityce.
- 3. Kliknij Zapisz.

| Za | rządzanie                  | < Fudo                       |                                          |
|----|----------------------------|------------------------------|------------------------------------------|
| M  | Dashboard                  | Przejdź do widok             | u zarządzania politykami                 |
| ₿  | Sesje                      | Zaznacz                      | z, aby usunąć wybraną definicję polityki |
| 쓭  | Uzytkownicy                | Nazwa                        |                                          |
| ⊜  | Serwery                    |                              |                                          |
|    | Konta                      | Wzorzec                      |                                          |
| ٣  | Gniazda nasłuchiwania      | Poziom zagrożenia            | Niski 🗣                                  |
| •  | Sejfy                      | Dopasuj tylko dane wejściowe | 0                                        |
| ÷. | Modyfikatory haseł         |                              |                                          |
| U  | Polityki                   |                              |                                          |
| *  | Do pobrania                |                              |                                          |
| ₽  |                            |                              |                                          |
| ≡  | Produktywność              |                              |                                          |
| Us | tawienia                   |                              |                                          |
| Ŀ  |                            |                              |                                          |
| ¢° | Konfiguracja sieci         |                              |                                          |
| •  | Zewnętrzna macierz dyskowa |                              | Zapisz zmiany                            |
|    |                            |                              |                                          |
| Ø  | Znakowanie czasem          |                              |                                          |

### Tematy pokrewne:

- Przerywanie połączenia
- Powiadomienia
- Sejfy
- Bezpieczeństwo

# rozdział 12

Sesje

Wheel Fudo PAM przechowuje wszystkie nagrane sesje administracyjne, dając możliwość ich odtworzenia, przejrzenia, kasowania oraz eksportowania.

Widok zarządzania sesjami pozwala na filtrowanie zapisanych sesji, podgląd sesji aktualnie trwających oraz pobranie zapisanych sesji dostępu. Widok dostrcza także informacji statusowych na temat każdej z sesji oraz pozwala zarządzać wygenerowanymi wcześniej odnośnikami.

| Ikona    | Opis                                                                                                    |
|----------|----------------------------------------------------------------------------------------------------|
|          | Odtwarzaj sesję (dotyczy sesji nagranych z opcją rejestrowania pełnego ruchu).                                                 |
| 0        | Sesja opatrzona znacznikiem czasu.                                                                                             |
| •        | Powód nawiązania sesji.                                                                                                    |
| •        | Sesja zawiera naniesione komentarze.                                                                                           |
| -        | Sesja została przetworzona na potrzeby przeszukiwania pełnotesktowego.                                                         |
| C        | Otwórz zarządzanie udostępnianiem sesji.                                                                                       |
| *        | Pobierz materiał sesji w wybranym formacie ( <i>dotyczy sesji nagranych z opcją</i> rejestrowania pełnego lub surowego ruchu). |
| <b>I</b> | Monitor aktywności użytkownika (dotyczy sesji aktualnie trwających).                                                           |
| <b>å</b> | Nazwa użytkownika, który zaakceptował sesję wymagającą autoryzacji.                                                            |
| ~        | Akceptacja połączenia oczekującego.                                                                                            |
| ×        | Odrzucenie połączenia oczekującego.                                                                                            |
| ?        | Sesja oczekująca na akceptację.                                                                                                |
| +        | Element agregujący połączenia nawiązane w ramach tej samej sesji.                                                              |

Aby przejść do widoku zarządzania sesjami wybierz z lewego menu opcję Zarządzanie > Sesje.

**Informacja:** Wheel Fudo PAM przechowuje materiał sesji w formie skompresowanej, z czego wynikać mogą różnice pomiędzy podawanym a faktycznym rozmiarem sesji.

|                       | Indeksuj sesje        | e graficzne         |                          |               |            |             |                  |                  |              |             |                |          |              |
|-----------------------|-----------------------|---------------------|--------------------------|---------------|------------|-------------|------------------|------------------|--------------|-------------|----------------|----------|--------------|
| Zarządzan             | le Usuń zaznacz       | zone sesie <b>D</b> |                          |               |            |             |                  |                  |              | Zdefiniuj f | filtr dla list | ty obieł | któw         |
| Jan Dashbo            | ard                   |                     |                          | D Conor       | ul raport  |             |                  |                  | T Dodai fil  | 47 4 Com    | kel            |          |              |
| ⊟ Sesie               |                       | Sesje               | sun la och la ca         |               | aj raport  |             |                  |                  | r Dodaj m    | SZU SZU     | кај            | 0        | u.           |
| ali Lindkos           | uniew                 | Przetwórz zazna     | aczone sesje             | Serwer        | Konto      | Sojf        | Rozpoczęta =     | Zakończona       | Czas trwania | Aktywność   | Rozmiar        |          |              |
| _ OLYNO               |                       | Generuj raport      | ICA                      | citrix        | ica-anon   | citrix-anon | 2017-02-16 16:51 | 2017-02-17 07:52 | 15:00:42     | 0%          | 131.0 KB       |          | 土            |
| 😑 Serwen              |                       | □ ► anonymous       | ICA                      | citrix        | ica-anon   | citrix-anon | 2017-02-16 16:49 | 2017-02-16 16:51 | 0:02:24      | 42%         | 792.0 KB       |          | $\pm$        |
| 🖉 Konta               |                       | anonymous           | ICA                      | citrix        | ica-anon   | citrix-anon | 2017-02-16 16:46 | 2017-02-16 16:46 | 0:00:04      | 0%          | 83.0 KB        | 998      | ±            |
| S Gniazda             |                       | □ ▶ anor Odt        | wórz zareiestrowan       | v materiał    | ica-anon   | citrix-anon | 2017-02-16 16:45 | 2017-02-16 16:46 | 0:00:05      | onv stat    | usowe se       | sii      | *            |
| Seify                 |                       | anonymous           | ICA                      | citrix        | ica-anon   | citrix-anon | 2017-02-16 16:43 | 2017-02-16 16:45 | 0:02:05      | 48%         | 443.0 KB       |          | $\pm$        |
| <b>_</b>              |                       | □ ► user1           | ICA                      | citrix        | ica-reg    | citrix2     | 2017-02-16 16:37 | 2017-02-16 16:37 | 0:00:03      | 0%          | 5.0 KB         |          | ± د          |
| ni- Modyfil           |                       | □ ► user1           | ICA                      | citrix        | ica-reg    | citrix2     | 2017-02-16 15:16 | 2017-02-16 15:16 | 0:00:12      | 0%          | 31.0 KB        |          | ±            |
| I Polityki            |                       | Anonymous           | ICA                      | citrix        | ica-anon   | citrix2     | 2017-02-16 15:13 | 2017-02-16 15:14 | 0:00:29      | 0%          | 1.0 KB         |          | <u>ن خ</u> ا |
| 📥 Do pob              |                       | Anonymous           | ICA                      | citrix        | ica-anon   | citrix2     | 2017-02-16 15:05 | 2017-02-16 15:05 | 0:00:11      | 0%          | 44.0 KB        |          | 는 초          |
| A Report              |                       | anonymous           | ICA                      | citrix        | ica-anon   | citrix2     | 2017-02-16 15:04 | 2017-02-16 15:04 | 0:00:19      | 100%        | 250.0 KB       |          | : ≛          |
| e napong              |                       | anonymous           | ICA                      | citrix        | ica-anon   | citrix2     | 2017-02-16 15:03 | 2017-02-16 15:03 | 0:00:11      | 0%          | 31.0 KB        |          | <u>ت د</u>   |
| ■ Produkt             |                       | anonymous           | ICA                      | citrix        | ica-anon   | citrix2     | 2017-02-16 15:02 | 2017-02-16 15:02 | 0:00:11      | 0%          | 67.0 KB        |          | ±            |
| Ustawienia            |                       | anonymous           | ICA                      | citrix        | ica-anon   | citrix2     | 2017-02-16 14:58 | 2017-02-16 14:58 | 0:00:12      | 0%          | 29.0 KB        |          | Ľ.≛.         |
| 🖨 System              |                       | anonymous           | ICA                      | citrix        | ica-anon   | citrix2     | 2017-02-16 14:58 | 2017-02-16 14:58 | 0:00:12      | 0%          | 62.0 KB        |          | 는 초          |
| the Kanfini           |                       | Anonymous           | Citrix StoreFront (HTTP) | storefront    | sf-anon    | citrix2     | 2017-02-16 14:20 | 2017-02-16 14:39 | 0:18:29      | 0%          | 144.0 KB       | E        | ∷ ≛          |
| W <sub>6</sub> Konigu | racja sieci           | Anonymous           | Citrix StoreFront (HTTP) | storefront    | sf-anon    | citrix2     | 2017-02-16 14:20 | 2017-02-16 14:20 | 0:00:01      | 0%          | 22.0 KB        | ) - E    | i: ±         |
| Powiad                |                       | anonymous           | ICA                      | citrix        | ica-anon   | citrix2     | 2017-02-16 12:31 | 2017-02-16 12:31 | 0:00:00      | 0%          | 1.0 KB         |          | ≝ <b>±</b>   |
| C Znakow              |                       | anonymous           | ICA                      | citrix        | ica-anon   | citrix2     | 2017-02-16 12:30 | 2017-02-16 12:30 | 0:00:00      | 0%          | 1.0 KB         |          | Ľ ≛          |
| د Zewnet              | rzne uwierzytelnianie | anonymous           | ICA                      | citrix        | ica-anon   | citrix2     | 2017-02-16 12:30 | 2017-02-16 12:30 | 0:00:00      | 0%          | 1.0 KB         |          | _ ₹          |
|                       |                       | anonymous           | ICA                      | citrix        | ica-anon   | citrix2     | 2017-02-16 12:28 | 2017-02-16 12:28 | 0:00:00      | 0%          | 1.0 KB         |          | <u>ت ځ</u>   |
| III Zewnęt            |                       | anonymous           | ICA                      | citrix        | ica-anon   | citrix2     | 2017-02-16 12:24 | 2017-02-16 12:24 | 0:00:00      | 0%          | 1.0 KB         |          | 11 A         |
| 🔚 Zasoby              |                       | anonymous           | Citrix StoreFront (HTTP) | storefront    | sf-anon    | citrix2     | 2017-02-16 12:21 | 2017-02-16 12:48 | 0:26:47      | 0%          | 17.0 KB        |          | <u> </u>     |
| 🖬 Kopie z             |                       | D ▶ ad-user10       | Citrix StoreFront (HTTP) | storefront    | sf-forward | citrix      | 2017-02-16 12:02 | 2017-02-16 12:15 | 0:12:51      | 0%          | 20.0 KB        |          | <u> </u>     |
| # Klaster             |                       | □ ► Administrate    | or RDP                   | rdp1.endpoint | Forward    | Rdp         | 2017-02-14 14:23 | 2017-02-14 14:24 | 0:00:02      | 0%          | 226.0 KB       | 0        | <br>         |
| -                     |                       | D ► ad-user10       | HUP                      | rap1.endpoint | Forward    | нар         | 2017-02-14 14:20 | 2017-02-14 14:20 | 0:00:05      | 096         | 164.0 KB       |          | 2<br>        |
|                       |                       | □ ► ad-user10       | RDP                      | rdp1.endpoint | Forward    | Hdp         | 2017-02-14 14:17 | 2017-02-14 14:18 | 0:00:56      | 100%        | 242.0 KB       | 6        | _ ≛          |
| ⊟ Dzienni             | k zdarzeń             |                     |                          |               |            |             |                  |                  |              |             |                |          |              |

# 12.1 Filtrowanie sesji

Filtrowanie pozwala na łatwiejsze odnalezienie żądanej sesji dzięki ograniczeniu ilości pozycji na liście zarejestrowanych sesji. Opcje filtrowania pozwalają na wybranie wielu obiektów jednego typu a zdefiniowany zestaw filtrów może zostać zapisany dla wygody operatora systemu.

### 12.1.1 Definiowanie filtrów

1. Kliknij *Dodaj filtr* i wybierz z listy rozwijalnej typ parametru filtrowania.

| Zarządzanie < | Fudo                                                                                         | 🛔 admin < 🔹 ? |
|---------------|----------------------------------------------------------------------------------------------|---------------|
| Jul Dashboard | Sesje J Wybierz parametr filtrowania Toodaj filtr - 🔒 Generuj raport Szukaj                  | 0 Q.~         |
| 🖽 Sesje       | Według protokołu                                                                             |               |
| Użytkownicy   | Użytkownik Serwer Protokół Połączenie Rozp Według użytkownika Czas trwania Aktywność Rozmiar |               |
| 🖴 Serwery     | ► Mickey Mouse fudo4 SSH ssh 2015 Wedkug servera 26:01 0:00:00 0% 16.0 KB                    | 이 아들 것 수      |
| e Dentione    | ► Mickey Mouse fudo4 SSH ssh 2015 Wedkug organizacji 08:01 0:00:00 0% 15.0 KB                | 이 이는 것 수 이 아  |
| Hastiony      | Mickey Mouse fudo4 SSH ssh 2015 Od daty     D8:01 0:00:00 0% 15.0 KB                         | 이 아들 문 소      |
| ++ Połączenia | Do daty                                                                                      |               |
| 🛡 Polityki    | Con                                                                                          |               |

2. Wybierz wartości dla wcześniej dodanego parametru filtrowania.

| Zarządzanie   | < Fudo'                                                                                                    | admin ~ ?          |
|---------------|----------------------------------------------------------------------------------------------------|--------------------|
| Jashboard     | Sesie "I Aktywne 🖹 Usuń 🖾 OCR 💦 🕇 Dodai filtr.» 🗛 Generui raport Szukal                                                                      | 0 Q v              |
| 🖽 Sesje       | Wprowadź ciąg znaków, aby ograniczyć liczbę                                                                                                  | obiektów na liście |
| 발 Użytkownicy | Według użytkownika Ole Vulkownika                                                                                                    | e obiekty          |
| 🖴 Serwery     | Zaznacz wszystkie obiekty - O                                                                                                    |                    |
| • Bastiony    | Mickey Mouse<br>Spiderman                                                                                                    |                    |
| 🕂 Połączenia  | Użytkownik Serwer Protoko Winnie the Pooh Aktywność Rozmiar                                                                                  |                    |
| 🛡 Polityki    | Mickey Mouse fudo4 SSH anonymous     0% 16.0 KB                                                                                              | 5 C A              |
| 🛓 Do pobrania | <ul> <li>► Mickey Mouse fudo4 SSH</li> <li>► Mickey Mouse fudo4 SSH</li> <li>Wybierz z listy obiekty dla wybranego parametru filt</li> </ul> | rowania            |

**Informacja:** Wprowadź ciąg znaków, aby ograniczyć liczbę pozycji na liście. W przypadku użytkowników, zawartość listy można ograniczyć do użytkowników o przypisanej roli lub należących do określonej organizacji.

| Zarządzanie   | <      | Fudo      | t i           |        |                                                     |       |                 |                  |              | 🏝 adm     | iin ~ 🥐 |
|---------------|--------|-----------|---------------|--------|-----------------------------------------------------|-------|-----------------|------------------|--------------|-----------|---------|
| Dashboard     |        | Secie     | al Aktywne    | 🖹 Usuń | C OCR                                               |       | ▼ Dodaj filtr ∨ | 🔒 Generuj raport | Szukaj       | 0         | Q.~     |
| 🖽 Sesje       |        | ocaje     |               |        |                                                     |       |                 |                  |              |           | _       |
| 쑬 Użytkownicy |        |           | Według użytk  | ownika | Mickey Mouse                                        | - Wpr | owadź nazwę     | użytkownika,     | rolę lub org | ganizację |         |
| ⊖ Serwery     |        |           |               |        | user                                                |       |                 | T                | B            |           |         |
| -# Bastiony   | Wybier | z wcześn  | iei dodany (  | obiekt | <ul> <li>Mickey Mouse</li> <li>Spiderman</li> </ul> |       |                 |                  |              |           |         |
| 🕂 Połączenia  | aby us | unąć go z | listy filtrow | ania   | Winnie the Po                                       | sh    |                 | wr               | ość Rozmiar  |           |         |

Ponownie wybierz wcześniej dodany obiekt, aby usunąć go z listy.

Dla parametrów filtrowania według protokołu, użytkownika, połączenia, serwera, organizacji możliwe jest wybranie wielu obiektów danego typu.

| Zarządzanie < | Fudo                                                     | i        |         |                                        |      |                 |                  |        | 📤 adr | nin ~ 🥐 |
|---------------|----------------------------------------------------------|----------|---------|----------------------------------------|------|-----------------|------------------|--------|-------|---------|
|               | Cosio                                                    |          | 8 Usuń  | OCR                                    |      | ▼ Dodaj filtr ∨ | 🕀 Generuj raport | Szukaj | 0     | Q٧      |
| 日 Sesje       | Sesje                                                    |          |         |                                        |      |                 |                  |        |       |         |
| 📽 Użytkownicy | Według użytkownika                                       |          |         | Mickey Mouse Spideman Winde the Pooh O |      |                 |                  |        |       |         |
|               |                                                          | Według : | serwera | MySQL self                             | rssh |                 | O Q              | ×      |       |         |
|               | Nezwa fir Mechanizm filtrowania pozwala na dodanie wielu |          |         |                                        |      |                 |                  |        |       |         |
| + Połączenia  | obiektów dla wybranego parametru filtrowania             |          |         |                                        |      |                 |                  |        |       |         |

3. Powtarzaj kroki 1. i 2., aby zdefiniować kolejne kryteria filtrowania.

**Informacja:** Na liście sesji wyświetlone zostaną tylko pozycje, które spełniają wszystkie warunki filtrowania.

4. Kliknij *Dodaj filtr* i wybierz ponownie wcześniej zaznaczony parametr filtrowania, aby wyłączyć filtrowanie według zadanego parametru.

| Zarządzanie   | < | FUC   | 10 <b>°</b> |           |          |            |           |                                         |    |              |           |         | 🕹 ad      | min 🕤 🥐 |
|---------------|---|-------|-------------|-----------|----------|------------|-----------|-----------------------------------------|----|--------------|-----------|---------|-----------|---------|
|               |   | Socio |             | ktywne    | 19 Usu   | ń 🖬 00     | CR        | ▼ Dodaj filtr ~                         | e  | Generuj rapo | rt Szul   | (a)     | 0         | Q.~     |
| 🖽 Sesje       |   | Jesje |             |           |          |            | (         | ✓ Według protokołu                      |    |              |           |         |           |         |
| 🗑 Użytkownicy |   |       | w           | edług pro | otokołu  |            |           | Według użytkownika<br>Według połaczenia | 1  | େ ଷ୍         | ×         |         |           |         |
| Serwery       |   |       |             |           |          | Nazwa f    | iltra     | Według serwera                          |    | Klikni       | j, aby w  | yłączyć | : filtrow | anie we |
| + Bastiony    |   |       |             |           |          |            |           | Według organizacji<br>Od daty           |    |              |           |         |           |         |
| 🕂 Połączenia  |   |       | Jżytkownik  | Serwer    | Protokół | Połączenie | Rozpoczęt | Do daty                                 |    | Czas trwania | Aktywność | Rozmiar |           |         |
|               |   | □ ▶ ₹ | admin       | fudo4     | SSH      | ssh        | 2015-07-2 | OCR                                     | 52 | 0:00:05      | 100%      | 7.0 KB  | 0.5       | s na    |

### 12.1.2 Przeszukiwanie pełnotekstowe

Wheel Fudo PAM pozwala na przeszukiwanie zapisanego materiału, ograniczając listę sesji do pozycji zawierających wskazany ciąg znaków.

| Zarządzanie < | Fuda  | ı <b>'</b>     |          |            |                  |                  |                |          |         | 📥 admi       | n~ ?      |
|---------------|-------|----------------|----------|------------|------------------|------------------|----------------|----------|---------|--------------|-----------|
| J Dashboard   | Sesie | al Aktywne     | 🖹 Usuń   |            | 3                | ▼ Dodaj filtr ~  | 🔒 Generuj rapo | rt Szuk  | aj      |              | ٩×        |
| 🖽 Sesje       | ocaje |                |          | Znai       | dź sesie zawi    | eraiace wprov    | vadzonv cia    | o znakóv | v       |              |           |
| Użytkownicy   | Uź,   | tkownik Serwer | Protokół | Połączenie | Rozpoczęta -     |                  | kres przesz    | ukiwani  | lozmiar |              |           |
| 🖴 Serwery     | □ ► a | fudo           | SSH      | ssh        | 2015-07-21 13:32 | 2015-07-21-10/02 |                | 10070    | 14.0 KB |              | . ₹       |
| . Bashing     | □ ► a | fudo           | SSH      | ssh        | 2015-07-21 13:30 | 2015-07-21 13:32 | 0:01:47        | 56%      | 34.0 KB | - 1 <b>6</b> | ∴±        |
| • Bastiony    | □ ► a | fudo           | SSH      | ssh        | 2015-07-21 13:30 | 2015-07-21 13:30 | 0:00:05        | 100%     | 14.0 KB |              | ±         |
| + Połączenia  | □ ► a | fudo           | SSH      | ssh        | 2015-07-21 13:28 | 2015-07-21 13:29 | 0:00:07        | 100%     | 14.0 KB |              | <u>له</u> |

**Informacja:** Odtwarzanie sesji znalezionych na podstawie wprowadzonej frazy rozpoczyna się w miejscu jej pierwszego wystąpienia.

Odtwarzacz pozwala na przeskakiwanie pomiędzy wystąpieniami wprowadzonego ciągu znaków.

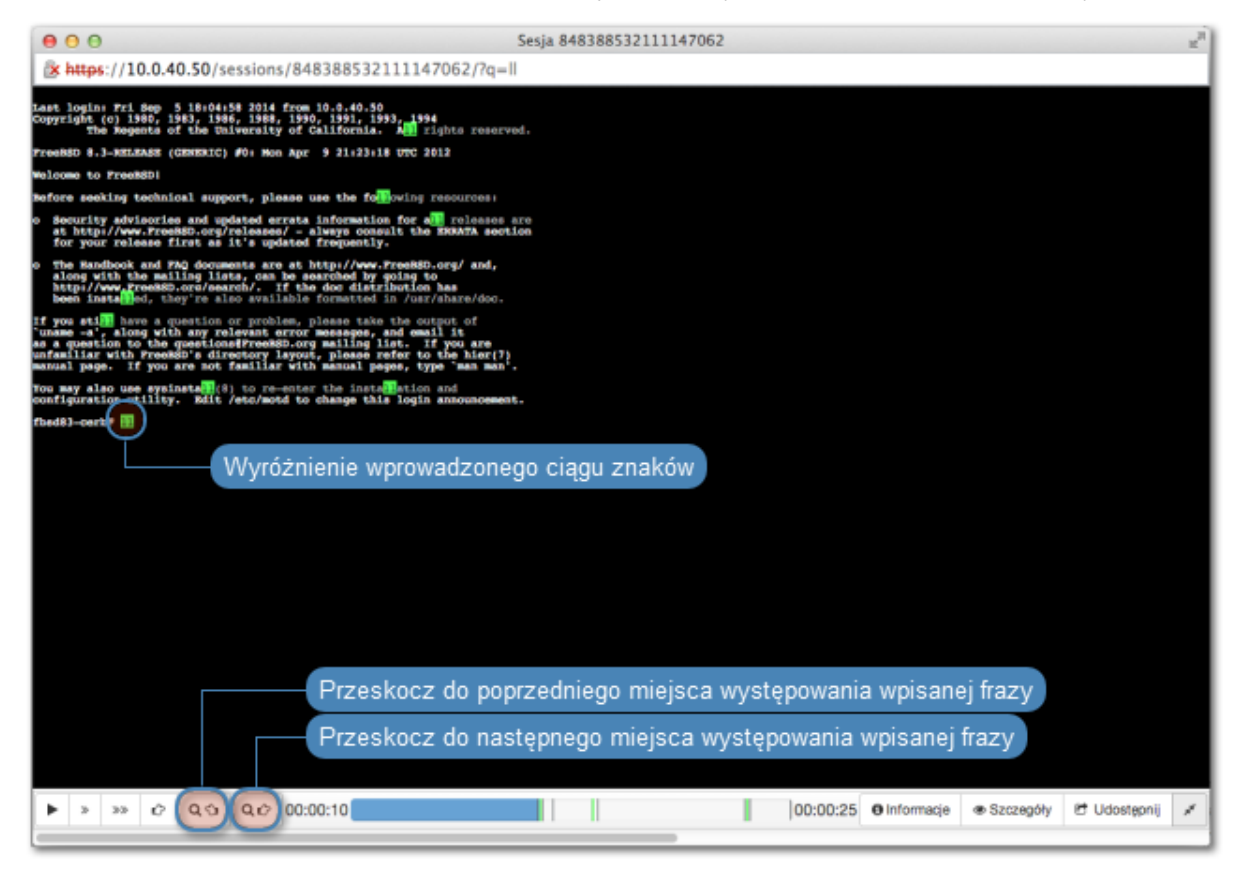

### 12.1.3 Zarządzanie definicjami filtrowania

Aktualne parametry filtrowania mogą zostać zapisane z wybraną nazwą dla wygody operatora systemu.

### Zapisywanie definicji filtrowania

- 1. Zdefiniuj parametry filtrowania zgodnie z procedurą opisaną w sekcji *Filtrowanie sesji*.
- 2. Wprowadź nazwę definicji filtrowania.
- 3. Kliknij ikonę zapisu ustawień.

| Zarządzanie < |   | Fudo  | ·          |         |             |       |                 |                  |                   | å adr | nin 🕤 📍 |
|---------------|---|-------|------------|---------|-------------|-------|-----------------|------------------|-------------------|-------|---------|
| 💷 Dashboard   |   | Sesie | d Aktywne  | 🕆 Usuń  | G OCR       |       | ▼ Dodaj filtr ~ | 🔒 Generuj raport | Szukaj            | 0     | Q.~     |
| 🖽 Sesje       | Ľ | ,.    |            |         |             |       |                 |                  |                   |       |         |
| 督 Użytkownicy |   |       | Według pro | otokołu | SSH         | Wpr   | owadź nazwę     | definicji parame | etrów filtrowania |       |         |
| 🖴 Serwery     |   |       |            | (       | mój_własny_ | filtr |                 |                  | ×                 |       |         |
|               |   |       |            |         |             |       | Zapisz definicj | ję filtrowania 🗕 |                   |       |         |

### Edycja definicji filtrowania

- 1. Kliknij Dodaj filtr i wybierz żądaną definicję filtrowania.
- 2. Zmodyfikuj opcje filtrowania zgodnie z potrzebą.
- 3. Kliknij ikonę zapisu ustawień.

| Zarządzanie < | Fudo        |               |               |            |                                         |     |                |        |             | <b>≜</b> ad   | imin ~       | ?  |
|---------------|-------------|---------------|---------------|------------|-----------------------------------------|-----|----------------|--------|-------------|---------------|--------------|----|
| Dashboard     | Sasia       | ktywne 🖹 Us   | uń 🖾 OC       | R          | ▼ Dodaj filtr ~                         |     | 🔒 Generuj rapo | ort S  | Szukaj      | 0             | Q            | ~  |
| 🖽 Sesje       | ousju       |               |               |            | Według protokołu                        | r   |                |        |             |               |              |    |
| 🖀 Użytkownicy | Użytkownik  | Serwer Protok | it Połączenie | Rozpoczęt  | Według użytkownika<br>Według połaczenia |     | Czas trwania   | Aktywn | ość Rozmiar |               |              |    |
| ⊖ Serwery     | admin       | fudo4 SSH     | ssh           | 2015-07-2  | Według serwera                          | 52  | 0:00:05        | 100%   | 7.0 KB      | 9.5           | ь÷.          | ÷  |
|               | admin       | fudo4 SSH     | ssh           | 2015-07-1  | Według organizacji                      | D1  | 0:00:00        | 0%     | 16.0 KB     | 19.54         | 5 U.         | *  |
| • Bastiony    | 🗆 🕨 admin   | fudo4 SSH     | ssh           | 2015-07-1  | Od daty                                 | D1  | 0:00:00        | 0%     | 15.0 KB     | $\sim 10$     | b D.         | ÷  |
| 🕂 Połączenia  | admin       | fudo4 SSH     | ssh           | 2015-07-1  | Do daty                                 | D1  | 0:00:00        | 0%     | 15.0 KB     | = 5.6         | 5            | ÷  |
| ID Dalibuki   | admin       | fudo4 SSH     | ssh           | 2015-07-1  | OCR                                     | D1  | 0:00:00        | 0%     | 18.0 KB     | $(p, \gamma)$ | <b>b</b> 11. | ±. |
| e Polityki    | admin       | fudo4 SSH     | ssh           | 2015-07-1  | mój_własny_filtr                        | 01  | 0:00:00        | 0%     | 15.0 KB     | 19.54         | 5 U.         | ÷  |
| 📩 Do pobrania | 🗆 🕨 admin 🕠 | Wybierz z lis | sty definic   | ję filtrov | vania 2015-07-16 08                     | :01 | 0:00:00        | 0%     | 15.0 KB     | 25            | <b>b</b> 11  | Ŧ  |

### Usuwanie definicji filtrowania

1. Kliknij *Dodaj filtr* i wybierz żądaną definicję filtrowania.

| Zarządzanie < | Fudo                           |                    |              |          |                                         |     |                |          |           | <b>≜</b> ac | imin · | ~ ? |
|---------------|--------------------------------|--------------------|--------------|----------|-----------------------------------------|-----|----------------|----------|-----------|-------------|--------|-----|
| I Dashboard   | Seele                          | <b>tywne</b> ⊜ Usu | ń 🖾 OCR      |          | ▼ Dodaj filtr ~                         |     | 🔒 Generuj rapo | ort Szu  | ukaj      | 0           | Q      |     |
| 日 Sesje       | Jesje                          |                    |              |          | Według protokołu                        | ٢   |                |          |           |             |        |     |
| 🐨 Użytkownicy | <ul> <li>Użytkownik</li> </ul> | Serwer Protokół    | Połączenie R | ozpoczęt | Według użytkownika<br>Według połaczenia |     | Czas trwania   | Aktywnoś | é Rozmiar |             |        |     |
| Serwery       | admin                          | fudo4 SSH          | ssh 2        | 015-07-2 | Według serwera                          | 52  | 0:00:05        | 100%     | 7.0 KB    | 93          | 6      | Ŧ   |
| d Destingu    | 🗆 🕨 admin                      | fudo4 SSH          | ssh 2        | 015-07-1 | Według organizacji                      | D1  | 0:00:00        | 0%       | 16.0 KB   | 9.9         | 5      | *   |
| •li Bastiony  | admin                          | fudo4 SSH          | ssh 2        | 015-07-1 | Od daty                                 | D1  | 0:00:00        | 0%       | 15.0 KB   | 9.5         | 5      | *   |
| 🕂 Połączenia  | 🗆 🕨 admin                      | fudo4 SSH          | ssh 2        | 015-07-1 | Do daty                                 | D1  | 0:00:00        | 0%       | 15.0 KB   | 93          | 5      | *   |
|               | 🗆 🕨 admin                      | fudo4 SSH          | ssh 2        | 015-07-1 | OCR                                     | 01  | 0:00:00        | 0%       | 18.0 KB   | 93          | 5      | ÷   |
| Ф Рошукі      | admin                          | fudo4 SSH          | ssh 2        | 015-07-1 | mój_własny_filtr                        | 01  | 0:00:00        | 0%       | 15.0 KB   | 95          | 5      | ±   |
| 📩 Do pobrania | □ ► admin W                    | /ybierz z list     | y definicję  | filtrow  | ania 2015-07-16 08                      | :01 | 0:00:00        | 0%       | 15.0 KB   | > 5         | 6      | Ŧ   |

2. Kliknij ikonę usunięcia definicji filtrowania.

| Zarządzanie   |    | fudo  | •          |         |              |     |                 |                    |        | 🛔 admin 🕤 📍 |
|---------------|----|-------|------------|---------|--------------|-----|-----------------|--------------------|--------|-------------|
| 🔟 Dashboard   |    | Sesie | d Aktywne  | 🖹 Usuń  | I OCR        |     | T Dodaj filtr √ | 🔒 Generuj raport   | Szukaj | 0 Q~        |
| 日 Sesje       | 11 |       |            |         |              |     |                 |                    |        |             |
| 볼 Użytkownicy |    |       | Według pro | otokołu | SSH          |     |                 | ଁ ପ୍               | ×      |             |
| ⊟ Serwery     |    |       |            |         | mój_własny_f | itr |                 |                    |        | )           |
|               |    |       |            |         |              |     | Usuń d          | efinicję filtrowar | iia —— |             |

3. Potwierdź usunięcie wybranej definicji filtrowania.

### Tematy pokrewne:

- Widok zarządzania sesjami
- Opis systemu
- Raporty

## 12.2 Odtwarzanie sesji

Wheel Fudo PAM pozwala zarówno na odtwarzanie zarejestrowanych sesji połączeniowej jak i podgląd aktualnie trwających połączeń.

- 1. Wybierz z lewego menu Zarządzanie > Sesje.
- 2. Wyszukaj na liście żądaną sesję i kliknij ikonę rozpoczęcia odtwarzania.

#### Opcje odtwarzacza

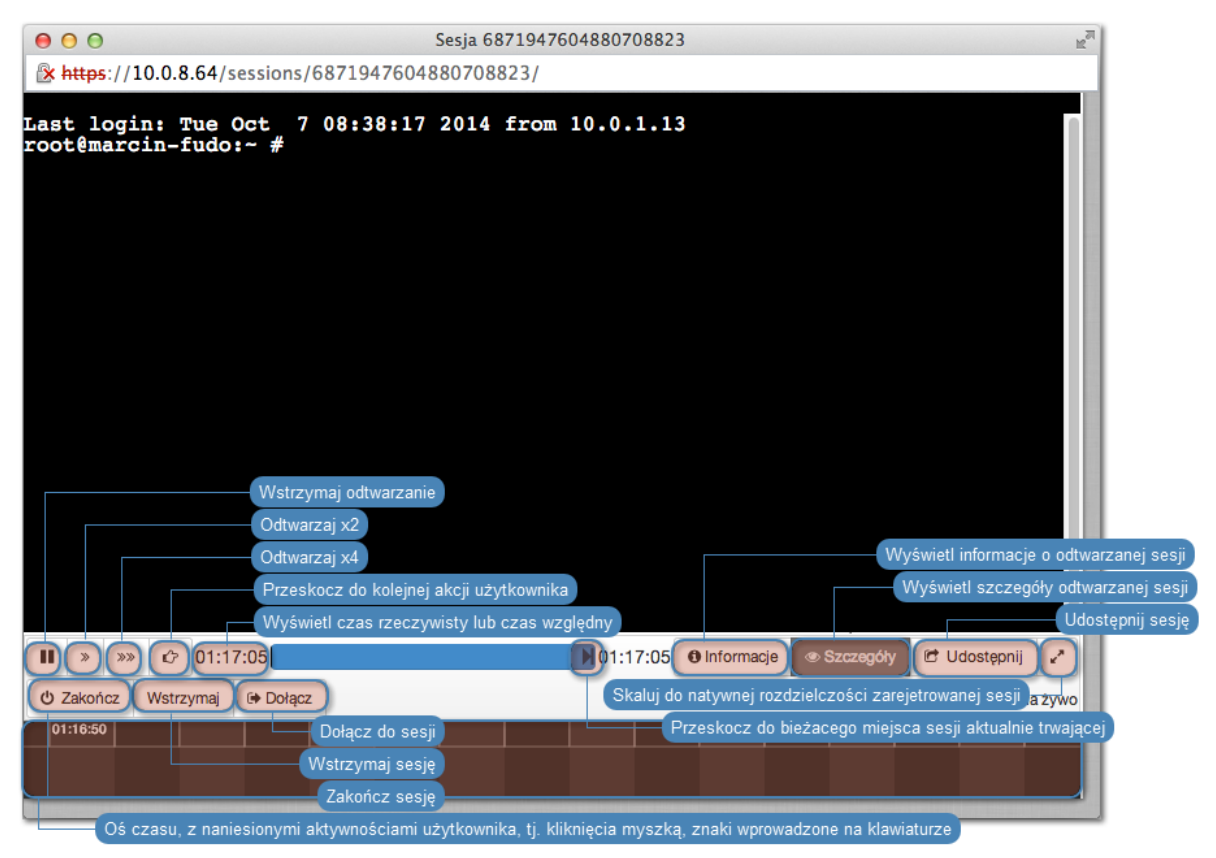

Informacja: Niektóre funkcje dostępne są tylko dla podglądu sesji aktualnie trwających.

**Informacja:** Odtwarzanie sesji znalezionych na podstawie wprowadzonej frazy rozpoczyna się w miejscu jej pierwszego wystąpienia.

Odtwarzacz pozwala na przeskakiwanie pomiędzy wystąpieniami wprowadzonego ciągu znaków.

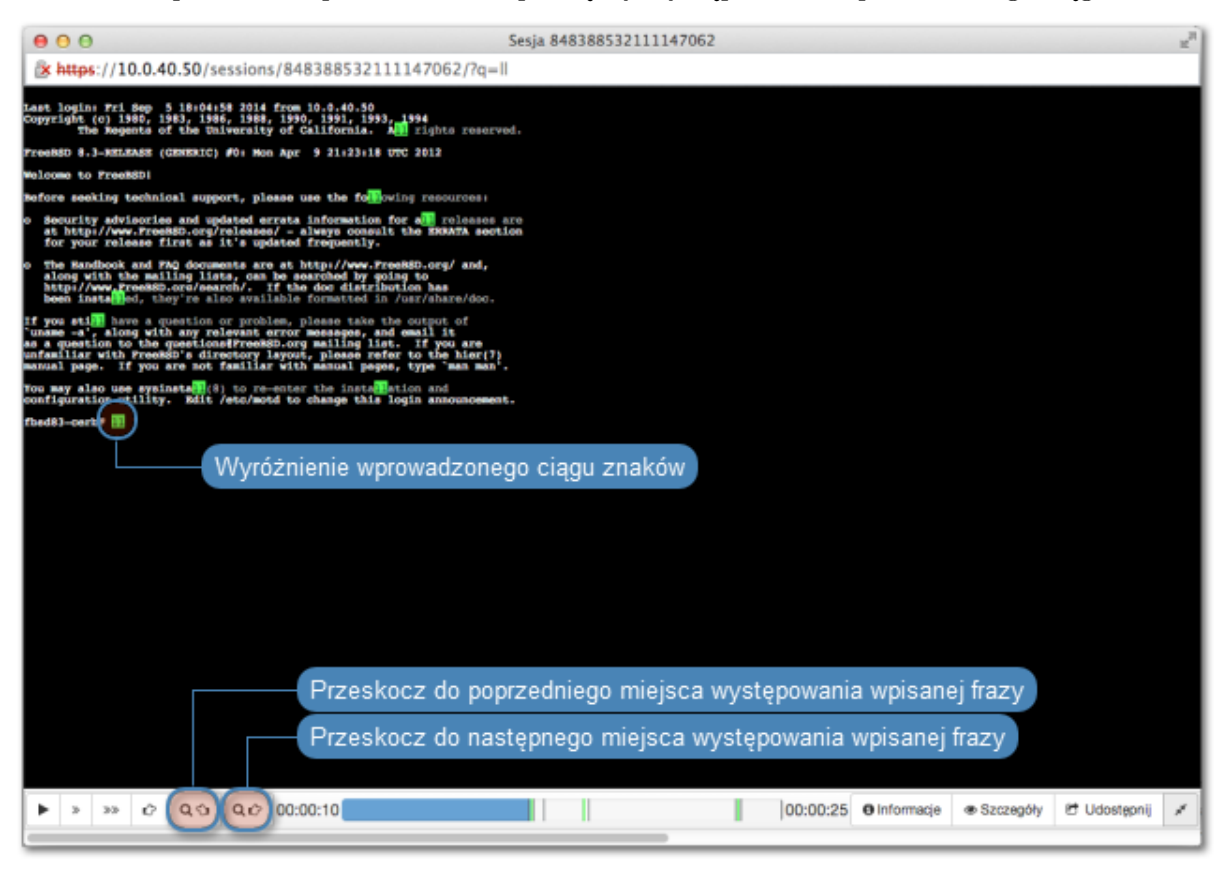

**Informacja:** Kliknij w zegar odmierzający czas odtwarzanej sesji, aby przełączyć pomiędzy czasem bezwzględnym i względnym.

| 000                                           | Secia 6871947604880708823                                                             | .,л        |
|-----------------------------------------------|---------------------------------------------------------------------------------------|------------|
|                                               | Sesja 00/194/004000/00025                                                             | K          |
| https://10.0.8.64/sessions/                   | 6871947604880708823/                                                                  |            |
| Last login: Tue Oct 7<br>root@marcin-fudo:~ # | 08:38:17 2014 from 10.0.1.13                                                          |            |
|                                               |                                                                                       |            |
|                                               |                                                                                       |            |
|                                               |                                                                                       |            |
|                                               |                                                                                       |            |
| Kliknij,                                      | , aby przełączyć pomiędzy wyświetlaniem czasu rzeczywistego a czasu względnego połącz | enia       |
| II » »» ເ⊅ 01:17:05                           | 01:17:05 Ø Informacje Szczegóły 🗈 Udostęp                                             | onij 🥜     |
| 🙂 Zakończ Wstrzymaj 🕩 Dołącz                  | Wide                                                                                  | ok na żywo |
| 01:16:50                                      | 01:16:55 01:17:00                                                                     | 01:17:05   |
|                                               |                                                                                       |            |
|                                               |                                                                                       |            |

### Tematy pokrewne:

• Funkcjonalności wrażliwe

# 12.3 Podgląd trwających sesji

Wheel Fudo PAM umożliwia podgląd sesji aktualnie trwających, co pozwala na bieżącą kontrolę aktywności użytkowników.

- 1. Wybierz z lewego menu Zarządzanie > Sesje.
- 2. Kliknij Dodaj filtr i z listy wybierz Aktywne.
- 3. Z listy rozwijalnej wybierz Tak.
- 4. Wyszukaj żądaną sesję i kliknij ikonę odtwarzania, aby otworzyć okno odtwarzacza.

### Tematy pokrewne:

• Filtrowanie sesji

# 12.4 Wstrzymywanie połączenia

 ${\rm W}$  przypadku gdy aktualne akcje użytkownika wymagają analizy, połączenie może zostać wstrzymane.

**Informacja:** Wstrzymanie połączenia powoduje czasowe wstrzymanie transmisji pakietów. W przypadku wznowienia połączenia, akcje wykonane przez użytkownika w czasie wstrzymania sesji zostaną przesłane do serwera.

- 1. Wybierz z lewego menu Zarządzanie > Sesje.
- 2. Kliknij Dodaj filtr i z listy wybierz Aktywne.
- 3. Z listy rozwijalnej wybierz Tak.
- 4. Wyszukaj i kliknij żądaną sesję i kliknij ikonę rozpoczęcia odtwarzania.
- 5. Kliknij Wstrzymaj.

| 0                                    | O O Sesja 671923719081296897 ₽                                                                                                    |
|--------------------------------------|----------------------------------------------------------------------------------------------------|
| 6                                    | https://10.0.8.63/apps/play/671923719081296897/                                                                                                    |
| Wel                                  | ome to FreeBSDI                                                                                                    |
| Bef                                  | re seeking technical support, please use the following resources:                                                                                                    |
| •                                    | ecurity advisories and updated errata information for all releases are<br>t http://www.FreeBSD.org/releases/ - always consult the ERRATA section<br>or your release first as it's updated frequently.                                                                                                    |
| 0                                    | he Handbook and FAQ documents are at http://www.FreeBSD.org/ and,<br>long with the mailing lists, can be searched by going to<br>ttp://www.FreeBSD.org/search/. If the doc package has been installed<br>or fetched via pkg_add -r lang-freebsd-doc, where lang is the<br>letter language code, e.g. en), they are also available formatted<br>in /usr/local/share/doc/freebsd.                |
| If<br>`un<br>as<br>unf<br>man<br>Edi | ou still have a question or problem, please take the output of<br>me -a', along with any relevant error messages, and email it<br>question to the questions@FreeBSD.org mailing list. If you are<br>niliar with FreeBSD's directory layout, please refer to the hier(7)<br>al page. If you are not familiar with manual pages, type `man man'.<br>/etc/motd to change this login announcement. |
| fba                                  | -radius#                                                                                                    |
|                                      |                                                                                                    |
|                                      | » »» ₺ 00:00:03                                                                                                    |
| ¢                                    | Zakończ Wstrzymaj + Dołącz Widok na żywo                                                                                                    |
| 00:                                  | 00:00:05 00:00:10                                                                                                    |
|                                      | Wstrzymaj sesję                                                                                                    |
|                                      |                                                                                                    |

### Tematy pokrewne:

- Odtwarzanie sesji
- Dołączanie do sesji
- Filtrowanie sesji

# 12.5 Przerywanie połączenia

W przypadku gdy administrator stwierdzi nadużycie praw dostępu, może przerwać sesję połączeniową użytkownika.

Informacja: Wheel Fudo PAM umożliwia automatyczne zablokowanie użytkownika, z chwilą
wykrycia zdefiniowanego ciągu znaków. Więcej informacji na temat polityk i wzorców znajdziesz w rozdziale *Polityki*.

- 1. Wybierz Zarządzanie > Sesje.
- 2. Kliknij Dodaj filtr i z listy wybierz Aktywne.
- 3. Z listy rozwijalnej wybierz Tak.
- 4. Wyszukaj wybraną sesję i kliknij ikonę odtwarzania, aby rozpocząć odtwarzanie.
- 5. Kliknij Zakończ, aby przerwać połączenie.

Informacja: Zerwanie połączenia automatycznie blokuje konto użytkownika.

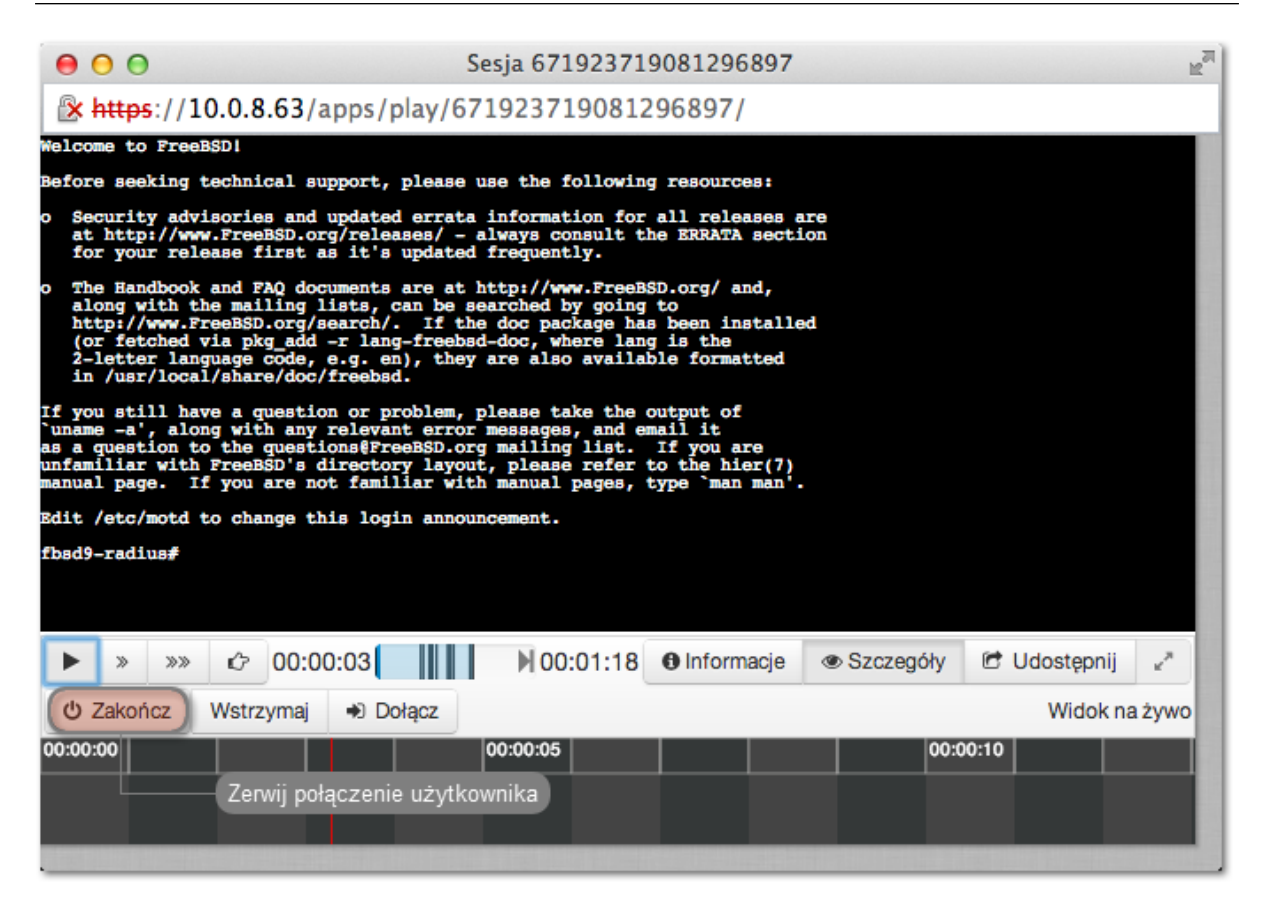

6. Zdecyduj czy użytkownik powinien pozostać zablokowany.

#### Tematy pokrewne:

- Polityki
- Mechanizmy bezpieczeństwa
- Dołączanie do sesji
- Udostępnianie sesji
- Filtrowanie sesji

# 12.6 Dołączanie do sesji

Wheel Fudo PAM pozwala administratorowi na dołączenie do aktualnie trwającej sesji i jednoczesną pracę z użytkownikiem.

**Informacja:** Funkcja dołączania do sesji nie jest dostępna dla połączeń realizowanych za pośrednictwem protokołu X11.

Aby dołączyć do aktualnie trwającej sesji, postępuj zgodnie z poniższą instrukcją.

- 1. Wybierz Zarządzanie > Sesje.
- 2. Kliknij Dodaj filtr i z listy wybierz Aktywne.
- 3. Z listy rozwijalnej wybierz Tak.
- 4. Wyszukaj wybraną sesję i kliknij ikonę odtwarzania, aby rozpocząć odtwarzanie.
- 5. Kliknij przycisk Dołącz.

| (                             | 00                                                                                                    |                                                                                  |                                                            | Ses                                          | ija 67192371                                                                | 9081296897                                                              |           |                                     | R <sub>M</sub> |  |  |
|-------------------------------|----------------------------------------------------------------------------------------------------|----------------------------------------------------------------------------------|------------------------------------------------------------|----------------------------------------------|-----------------------------------------------------------------------------|-------------------------------------------------------------------------|-----------|-------------------------------------|----------------|--|--|
| 6                             | 🖹 https://1                                                                                                    | L0.0.8.63/a                                                                      |                                                            | ay/671                                       | 9237190812                                                                  | 296897/                                                                 |           |                                     |                |  |  |
| Ke)                           | lcome to Free                                                                                                    | BSDI                                                                             |                                                            |                                              |                                                                             |                                                                         |           |                                     |                |  |  |
| Be                            | fore seeking                                                                                                    | technical su                                                                     | pport, pl                                                  | lease us                                     | e the following                                                             | g resources:                                                            |           |                                     |                |  |  |
| •                             | Security advisories and updated errata information for all releases are<br>at http://www.FreeBSD.org/releases/ - always consult the ERRATA section<br>for your release first as it's updated frequently.                                                                                                    |                                                                                  |                                                            |                                              |                                                                             |                                                                         |           |                                     |                |  |  |
| 0                             | The Handbook and FAQ documents are at http://www.FreeBSD.org/ and,<br>along with the mailing lists, can be searched by going to<br>http://www.FreeBSD.org/search/. If the doc package has been installed<br>(or fetched via pkg_add -r lang-freebsd-doc, where lang is the<br>2-letter language code, e.g. en), they are also available formatted<br>in /usr/local/share/doc/freebsd. |                                                                                  |                                                            |                                              |                                                                             |                                                                         |           |                                     |                |  |  |
| If<br>`ur<br>as<br>uni<br>mar | you still ha<br>name -a', alo<br>a question f<br>familiar with<br>nual page. 1                                                                                                    | nve a questio<br>ong with any<br>to the questi<br>n FreeBSD's d<br>if you are no | n or prob<br>relevant<br>ons@Free<br>irectory<br>t familia | error m<br>SSD.org t<br>layout,<br>ar with t | ease take the essages, and esmailing list.<br>please refer<br>manual pages, | output of<br>mail it<br>If you are<br>to the hier(7)<br>type `man man'. |           |                                     |                |  |  |
| Bd.                           | it /etc/motd                                                                                                    | to change th                                                                     | is login                                                   | announc                                      | ement.                                                                      |                                                                         |           |                                     |                |  |  |
| fb                            | sd9-radius#                                                                                                    |                                                                                  |                                                            |                                              |                                                                             |                                                                         |           |                                     |                |  |  |
|                               |                                                                                                    |                                                                                  |                                                            |                                              |                                                                             |                                                                         |           |                                     |                |  |  |
|                               | ► × ××                                                                                                    | ¢ 00:00                                                                          | 0:03                                                       |                                              | ₩00:01:18                                                                   | Informacje                                                              | Szczegóły | C Udostępnij                        | ~              |  |  |
|                               | ථ Zakończ                                                                                                    | Wstrzymaj                                                                        | 🔹 Dołą                                                     | cz                                           |                                                                             |                                                                         |           | Widok na                            | żywo           |  |  |
| 00:00:00 Dołącz o             |                                                                                                    | Dołącz d                                                                         | o sesji                                                    |                                              | 00:0                                                                        | 00:10                                                                   |           |                                     |                |  |  |
|                               |                                                                                                    |                                                                                  |                                                            |                                              |                                                                             |                                                                         |           |                                     |                |  |  |
|                               |                                                                                                    |                                                                                  |                                                            |                                              |                                                                             |                                                                         |           | Sector Barrier B. Martin B. Barrier |                |  |  |

#### Tematy pokrewne:

- Odtwarzanie sesji
- Udostępnianie sesji
- Filtrowanie sesji

# 12.7 Udostępnianie sesji

Wheel Fudo PAM umożliwia udostępnienie innemu użytkownikowi sesji zapisanej oraz aktualnie trwającej.

## Udostępnianie sesji

Aby udostępnić sesję, postępuj zgodnie z poniższą instrukcją.

- 1. Wybierz z lewego menu Zarządzanie > Sesje.
- 2. Wyszukaj wybraną sesję i kliknij ikonę odtwarzania, aby rozpocząć odtwarzanie.

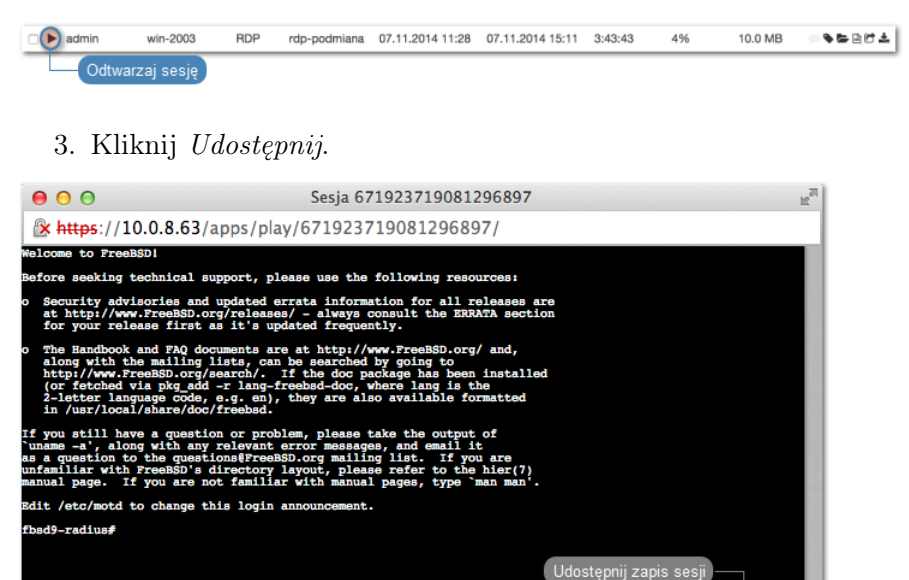

4. Określ ramy czasowe dostępności sesji i kliknij Zatwierdź, aby wygenerować adres URL, pod którym udostępniony zostanie zapis sesji.

00:00:10

Szczegóły

🖻 Udostępnij 🕽 🛃

Widok na żyw

| Udostępnij sesję 🗙                                                                                          |
|----------------------------------------------------------------------------------------------------|
| Zdefiniuj ramy czasowe dostępności sesji                                                                    |
| Dostępne od                                                                                                 |
| 2014-03-07 16:02:02                                                                                         |
| Dostepne do                                                                                                 |
| 2014-03-08 00:02:02                                                                                         |
| Kliknij, aby wygenerować adres url dla sesji<br>Określ możliwość ingerencji w sesję - dotyczy sesji na żywo |
| Zamknij Udostępnij                                                                                          |

5. Skopiuj odnośnik i kliknij Zamknij.

▶ » »» ₺ 00:00:03 ▶ 00:01:18 Informacje

00:00:05

U Zakończ Wstrzymaj → Dołącz

00:00:00

| Udostępnij sesję                                                                                                    | ×                          |
|----------------------------------------------------------------------------------------------------|----------------------------|
| Udosteonii ten adres Skopiuj adres url, aby udostępnić<br>https://10.0.35.10/sessions/848388532111147457/?key=MdvjVmaS:8483885321111 | . zapis sesji<br>147457:84 |
| (                                                                                                    | Zamknij                    |
| Zamknij okno udostępniania sesji                                                                                                    |                            |

- 1. Wybierz z lewego menu Zarządzanie > Sesje.
- 2. Znajdź żądaną sesję i kliknij ikonę udostępniania, aby otworzyć okno zarządzania odnośnikami.

| 🗆 🕨 admin | win-2003                             | RDP | rdp-podmiana | 07.11.2014 11:28 | 07.11.2014 15:11 | 3:43:43 | 4% | 10.0 MB | • = : 🕑 ± |
|-----------|--------------------------------------|-----|--------------|------------------|------------------|---------|----|---------|-----------|
|           | Otwórz widok zarządzania odnośnikami |     |              |                  |                  |         |    |         |           |

3. Kliknij ikonę unieważnienia odnośnika.

| Zarządzanie                             | udostępnia                        | niem sesji                       | Dodaj filtr                            | Generuj |
|-----------------------------------------|-----------------------------------|----------------------------------|----------------------------------------|---------|
| URL                                     | Od                                | Do                               | Unieważnij odnośnik<br>Stworzony przez |         |
| https://10.0.45.212<br>key=vp4qHkoBH2f  | 2014-12-31 11:53                  | 2014-12-31 19:53                 | admin                                  | 0       |
| https://10.0.45.212<br>key=DdKHqOiw1y   | 2014-12-30 09:57<br>Odnośnik utra | 2014-12-30 17:57<br>acił ważność | admin                                  |         |
| https://10.0.45.212<br>key=Jg5sElcXl6QA | 2014-12-31 09:56                  | 2014-12-31 17:56                 | admin                                  |         |
| Odnośnik uni                            | eważniony przez admi              | nistratora                       |                                        |         |
|                                         |                                   |                                  |                                        | Zamknij |

Tematy pokrewne:

- Odtwarzanie sesji
- Dołączanie do sesji
- Filtrowanie sesji

# 12.8 Komentowanie sesji

Wheel Fudo PAM pozwala na dodawanie komentarzy i znaczników do zarejestrowanych sesji.

#### Dodawanie komentarza

1. Wybierz Zarządzanie > Sesje.

- 2. Wyszukaj wybraną sesję i kliknij ikonę odtwarzania, aby rozpocząć odtwarzanie.
- 3. Kliknij Szczegóły.
- 4. Kliknij w dolnym obszarze osi czasu, aby dodać komentarz.
- 5. Zdefiniuj przedział czasu, którego dotyczy dodawany komentarz.

Informacja: Kliknij i przeciągnij bok prostokąta, aby zmienić ramy czasowe komentarza.

- 6. Dodaj treść komentarza.
- 7. Kliknij Zatwierdź.

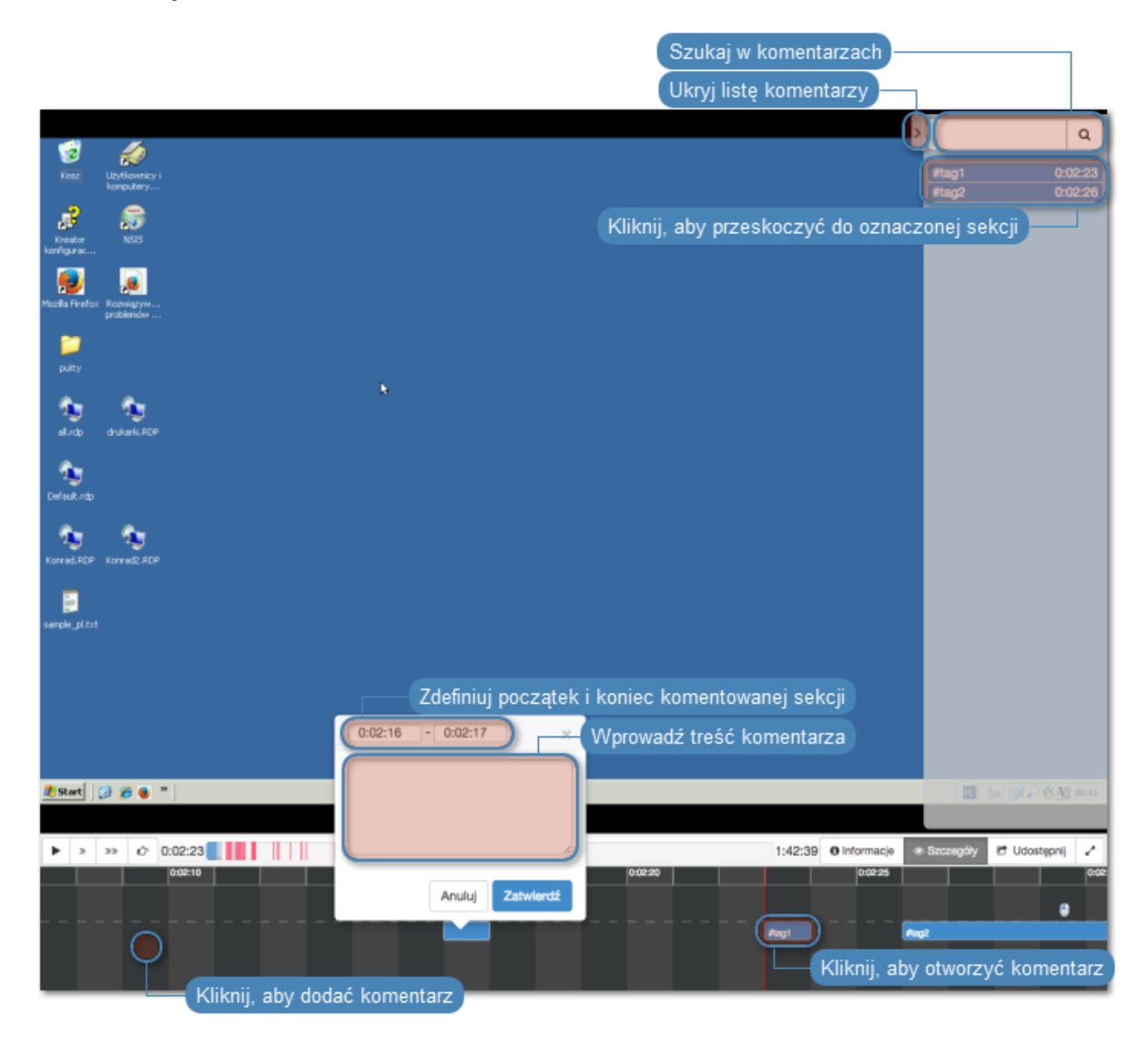

#### Edytowanie komentarza

- 1. Wybierz Zarządzanie > Sesje.
- 2. Wyszukaj wybraną sesję i kliknij ikonę odtwarzania, aby rozpocząć odtwarzanie.
- 3. Kliknij Szczegóły.
- 4. Znajdź i kliknij wybrany komentarz.

- 5. Kliknij ikonę edycji komentarza.
- 6. Wprowadź zmiany i kliknij Zatwierdź.

## Usuwanie komentarza

- 1. Wybierz Zarządzanie > Sesje.
- 2. Wyszukaj wybraną sesję i kliknij ikonę odtwarzania, aby rozpocząć odtwarzanie.
- 3. Kliknij Szczegóły.
- 4. Znajdź i kliknij wybrany komentarz.
- 5. Kliknij ikonę kosza.
- 6. Kliknij Usuń.

| Edytuj komentarz                 |
|----------------------------------|
| Usuń komentarz                   |
| 0:02:30 - 0:02:31                |
| #tag2                            |
| admin 2014-12-30 14:12           |
| odpowiedź                        |
| Dodaj odpowiedź 2014-12-30 14:13 |
| Edytuj odpowiedź                 |
| Odpowiedz 🕎                      |
| #tag2                            |

## Dodawanie odpowiedzi do komentarza

- 1. Wybierz Zarządzanie > Sesje.
- 2. Wyszukaj wybraną sesję i kliknij ikonę odtwarzania, aby rozpocząć odtwarzanie.
- 3. Kliknij Szczegóły.
- 4. Znajdź i kliknij wybrany komentarz.
- 5. Kliknij Odpowiedz.
- 6. Wprowadź treść odpowiedzi i kliknij Zatwierdź.

## Tematy pokrewne:

• Funkcjonalności wrażliwe

# 12.9 Eksportowanie sesji

Wheel Fudo PAM pozwala na konwersję zapisanej sesji do jednego ze wspieranych formatów wyjściowych.

Aby wyeksportować sesję, postępuj zgodnie z poniższą instrukcją.

- 1. Wybierz z lewego menu Zarządzanie > Sesje.
- 2. Znajdź żądaną sesję i kliknij ikonę eksportu zarejestrowanego materiału.

| Zarządzanie   | < 🗗  | Fudo              |               |              |            |               |                  |                     |             | 4              | admin ~ 🤶 ? |
|---------------|------|-------------------|---------------|--------------|------------|---------------|------------------|---------------------|-------------|----------------|-------------|
| Jashboard     | Sec  |                   | 🕆 Usuń        | G OCR        |            |               | ▼ Dodaj filtr ~  | A Generuj raport    | Szukaj      |                | 0 9.4       |
| 日 Sesje       | Jesj | 9                 |               |              | _          |               |                  |                     |             |                |             |
| 😁 Użytkownicy | 0    | Użytkownik Serwer |               |              | Kliknij, a | by wyświetlić | opcje konwersji  | i pobierania z      | arejestrowa | nego materiałi | U           |
| Serwerv       |      | anonymous RDP-10  | .0.8.103-     |              | RDP        | anonymous     | 2016-01-11 12:31 | 2016-01-11 13:37 1: | 06:24 8%    | 24.0 MB        |             |
|               |      | anonymous RDP-0-  | TLS-10.0.40.1 | 00-ANONYMOUS | S RDP      | anonymous     | 2016-01-11 12:13 | 2016-01-11 12:27 0: | 14:22 63%   | 26.4 MB        |             |

3. Wybierz format pliku wyjściowego.

**Informacja:** Format pliku wyjściowego oraz rozdzielczość obrazu wideo wpływają na czas trwania konwersji oraz rozmiar pliku wynikowego.

| Pobierz sesję | Wybierz opcje konwersji 🗮 |
|---------------|---------------------------|
| Format        | DivX5 (AVI)               |
| Rozdzielczość | Automatyczna 💠            |
|               | Anuluj                    |
|               | Rozpocznij konwersję      |

4. Wybierz rozdzielczość w jakiej zapisany ma być strumień wideo (*nie dotyczy konwersji materiału do formatu tekstowego*).

**Informacja:** Wybór opcji Automatyczna spowoduje wybór rozdzielczości odpowiadający rozdzielczości ekranu użytkownika z zapisanej sesji.

5. Kliknij Zatwierdź, aby rozpocząć konwersję i przejść do widoku Do pobrania.

Informacja: Widok Do pobrania umożliwia monitorowanie postępu konwersji.

6. Kliknij ikonę pobrania sesji.

| Zarządzanie < | fudo"                |          |                           | 🕹 admin 🗸 💡                        |
|---------------|----------------------|----------|---------------------------|------------------------------------|
| Dashboard     | De pobrania 🔒 Usuń   |          |                           |                                    |
| 🕒 Sesje       | Do pobrania          |          |                           |                                    |
| Użytkownicy   | D ID ID sesji        | Rozmiar  | Format                    | Rozdzielczość                      |
| ⊖ Serwerv     | 7 848388532111147069 | 0 bajtów | DivX5 (AVI)               | Monitoruj postęp konwersji         |
| ,             | 6 848388532111147083 | 0 bajtów | DivX5 (AVI)               | Automatyczna 3                     |
| •∉ Bastiony   | 5 848388532111147076 | 444.5 KB | DivX5 (AVI)               | Automatyczna 📥                     |
| 💠 Połączenia  | 4 848388532111147076 | 465.6 KB | Flash Video (FLV)         | Automatyczna 🛓                     |
| E Delinia     | 3 848388532111147076 | 4.5 MB   | MJPEG (wysoka jakość)     | Pobierz skonwertowany materiał — 🙆 |
| V Polityki    | 2 848388532111147075 | 22.1 MB  | MPEG-2 (popularny format) | Automatyczna 🛓                     |
| 📥 Do pobrania | 1 848388532111147076 | 529.9 KB | Xvid (AVI)                | Automatyczna 🛓                     |
| A Raporty     |                      |          |                           |                                    |

#### Tematy pokrewne:

- Filtrowanie sesji
- Udostępnianie sesji
- Odtwarzanie sesji
- Dołączanie do sesji

# 12.10 Usuwanie sesji

Aby usunąć zarejestrowaną sesję, postępuj zgodnie z poniższą instrukcją.

- 1. Wybierz z lewego menu Zarządzanie > Sesje.
- 2. Znajdź i zaznacz żądaną sesję.
- 3. Kliknij Usuń.
- 4. Potwierdź operację usunięcia sesji.

**Informacja:** Wheel Fudo PAM może automatycznie usuwać dane sesji po upływie czasu zadanego parametrem retencji. Więcej informacji znajdziesz w rozdziale *Kopie bezpieczeństwa i retencja danych*.

#### Tematy pokrewne:

- Filtrowanie sesji
- Współdzielenie sesji
- Odtwarzanie sesji
- Eksportowanie sesji

# 12.11 Przetwarzanie OCR sesji

Zarejestrowany materiał sesji RDP i VNC może być indeksowany na potrzeby przeszukiwania pełnotekstowego.

#### Automatyczne przetwarzanie OCR sesji w ramach wybranego połączenia

Aby włączyć przetwarzanie OCR sesji w ramach wybranego połączenia, postępuj zgodnie z poniższą instrukcją.

- 1. Wybierz z lewego menu Zarządzanie > Połączenia.
- 2. Znajdź i wybierz żądane połączenie.
- 3. Zaznacz opcję OCR sesji.
- 4. Wybierz język przetwarzanych treści.

| Zarządzanie <               | Fudo                                             |                                                                    |
|-----------------------------|--------------------------------------------------|--------------------------------------------------------------------|
| Jashboard                   | Delegenie                                        |                                                                    |
| 🖽 Sesje                     | Polączenie                                       |                                                                    |
| 🔮 Użytkownicy               | Ogólne                                           |                                                                    |
| ⊖ Serwery                   | ID 84838853                                      | 2111147016                                                         |
| -∉ Bastiony                 | Nazwa ssh-przek                                  | azywanie-0                                                         |
| + Połączenia                |                                                  |                                                                    |
| 🛡 Polityki                  | Zablokowane                                      |                                                                    |
| 📥 Do pobrania               | Powiadomienia 🗹 🗹 Rozpoczę<br>V Dołączeni        | cie sesji 😨 Zakończenie sesji<br>le do sesji 😨 Odłączenie od sesji |
| 🔒 Raporty                   | Wykrycie                                         | WZOFCA                                                             |
| Produktywność               | Użytkownicy                                      | େ ଭ୍                                                               |
| Ustawienia Przetwarzaj poła | czenia RDP i VNC                                 | \$                                                                 |
| 🛎 System                    | OCR sesji 🛛 🖾                                    |                                                                    |
| 📽 Konfiguracja sieci        | Język OCR 🗌 🗆 Angielski                          | Polski                                                             |
| Powiadomienia               | Norweski                                         | Rosyjski                                                           |
| Znakowanie czasem           | Usuń dane sesji <del>po upływie</del> Określ jęz | zyk przetwarzanych treści dni                                      |

5. Kliknij Zapisz.

### Przetwarzanie OCR wybranych sesji

Aby przetworzyć wybrane sesje, postępuj zgodnie z poniższą instrukcją.

- 1. Wybierz z lewego menu Zarządzanie > Sesje.
- 2. Zaznacz żądane sesje i kliknij OCR.

| Zarządzanie   | < <mark>Eudo</mark> | Zaznacz żąd                           | lane sesje                            |                                                     |                                   | 🛔 admin 🐇 🤶 📍 |
|---------------|---------------------|---------------------------------------|---------------------------------------|-----------------------------------------------------|-----------------------------------|---------------|
|               | SesieAkt            | ywne ⊜ Usuń                           | C OCR                                 | ▼ Dodaj filtr ~ 🔒 Generuj rap                       | ort Szukaj                        | 0 Q           |
| 🖽 Sesje       |                     |                                       | -                                     |                                                     |                                   |               |
| 📽 Użytkownicy | Użytkownik          | Server Protokół Poli<br>fudo4 SSH ssh | aczenie Rozpoczęta + 2015-05-07 11:18 | Zakończona Czas trwania<br>2015-05-07 11:19 0:00:18 | Aktywność Rozmiar<br>100% 27.0 KB | 6 ±           |
| A Serwery     | wórz zaznaczony mat | eriał SSH ssh                         | 2015-05-07 11:10                      | 2015-05-07 11:10 0:00:31                            | 100% 43.0 KB                      |               |
| + Bastiony    | U 🕨 aumin           | 10004 SSH ssh                         | 2015-05-05 13:06                      | 2015-05-05 13:06 0:00:00                            | 0% 4.0 KB                         | 이 아들 문 소      |
|               | 🗆 🕨 admin           | fudo4 SSH ssh                         | 2015-05-05 13:06                      | 2015-05-05 13:06 0:00:00                            | 0% 4.0 KB                         | 이 아들 말 소      |
| ++ Porączenia | □ ► admin           | fudo4 SSH ssh                         | 2015-05-05 13:06                      | 2015-05-05 13:06 0:00:00                            | 0% 4.0 KB                         |               |

Informacja: Opcje filtrowania sesji pozwalają na wybranie obiektów przetworzonych lub

nieprzetworzonych.

3. Zatwierdź przetwarzanie wybranych sesji.

### Tematy pokrewne:

- Filtrowanie sesji
- Konta
- Gniazda nasłuchiwania

# 12.12 Znakowanie czasem wybranych sesji

Aby opatrzyć znacznikiem czasu wybrane sesje, postępuj zgodnie z poniższą instrukcją.

- 1. Wybierz z lewego menu Zarządzanie > Sesje.
- 2. Zaznacz żądane sesje i kliknij Czas.

| Za | arządzanie <          | reudo Za                           | aznacz żądane se | esje             |             |                  |                  |              |           |      |
|----|-----------------------|------------------------------------|------------------|------------------|-------------|------------------|------------------|--------------|-----------|------|
| æ  | Dashboard             | Sesie 🔒 Usuń                       | OCR Czas         | 🕀 Generuj raport |             |                  |                  | ▼ Dodaj filt | tr v Szu  | kaj. |
| ₿  | Sesje                 |                                    | $\neg$           |                  |             |                  |                  |              |           |      |
| -  | Użytkownicy           | <ul> <li>Użytkownik Pro</li> </ul> | itokół Se        | arwer Konto      | Sejf        | Rozpoczęta +     | Zakończona       | Czas trwania | Aktywność | Re   |
| A  | Serwerv               | anonymous ICA                      | A cit            | trix ica-anon    | citrix-anon | 2017-02-16 16:51 | 2017-02-17 07:52 | 15:00:42     | 0%        | 13   |
|    | Przetwórz zaz         | naczony materiał                   | A cit            | trix ica-anon    | citrix-anon | 2017-02-16 16:49 | 2017-02-16 16:51 | 0:02:24      | 42%       | 79   |
|    | Konta                 | - enonymous ICA                    | A cit            | trix ica-anon    | citrix-anon | 2017-02-16 16:46 | 2017-02-16 16:46 | 0:00:04      | 0%        | 83   |
| 2  | Gniazda nasłuchiwania | anonymous ICA                      | A cit            | trix ica-anon    | citrix-anon | 2017-02-16 16:45 | 2017-02-16 16:46 | 0:00:05      | 0%        | 12   |
|    | Sejfy                 | □ ► anonymous ICA                  | A cit            | trix ica-anon    | citrix-anon | 2017-02-16 16:43 | 2017-02-16 16:45 | 0:02:05      | 48%       | 44   |

3. Kliknij Zatwierdź.

| Potwierdzenie znakowania czasem                   | ×                |
|---------------------------------------------------|------------------|
| Jesteś pewien, że chcesz oznaczyć czasem 1 sesję? |                  |
|                                                   | Anuluj Zatwierdź |

Informacja: Aby wyświetlić znacznik czasu, kliknij ikonę Ø.

## Tematy pokrewne:

- Filtrowanie sesji
- Konta
- Gniazda nasłuchiwania

# 12.13 Akceptowanie połączeń oczekujących

# 12.13.1 Interfejs administracyjny Fudo

- 1. Wybierz z lewego menu Zarządzanie > Sesje.
- 2. Kliknij 🗸 przy wybranym połączeniu

| Za | rządzanie <        | Fudo'      |             |              |                  |                 |                  |                    |               | å admin 🗸      | ?     |
|----|--------------------|------------|-------------|--------------|------------------|-----------------|------------------|--------------------|---------------|----------------|-------|
|    |                    | Casia 🗎    | C OCR       | Czas         | 🔒 Generuj raport | ☑ Akceptuj      | × Odrzuć         | ▼ Dodaj filtr ~    | Szukaj        | 0              | ٩v    |
| ₿  | Sesje              | Sesje      |             |              |                  |                 |                  |                    |               |                |       |
| 쓭  |                    | Użytkowni  | k Protokół  | Serwer Konto | Sejf Roz         | oczęta = Z      | Ľakończona       | Czas trwania Aktyw | ność Rozmiar  |                |       |
|    | Serwery            | system     | SSH         | system syste | m system 201     | 7-08-29 04:04 2 | 2017-08-30 04:04 | 1 day, 0:00:00 0%  | 5 bajtów      | $\Delta = 0.0$ | 5 ° 4 |
|    |                    | system     | Teinet 3270 | system syste | m system 201     | 7-08-29 04:04 2 | 2017-08-30 04:04 | 1 day, 0:00:00 0%  | 97 bajtów     | $\Delta = 0.6$ | 는 말 두 |
|    |                    | ? system   | SSH         | system syste | m system 201     | -08-29 04:04 2  | 2017-08-30 04:04 | 1 day 0:00:00 0%   | 69 baitów     |                | ✓ ×   |
| 2  |                    | C × system | Teinet 3270 | system syste | m system 201     | 7-08-29 04:04 2 | 2017-08-30 04:04 | 1 d Akceptuj ża    | įdanie dostęj | pu             | 4.2   |
|    |                    | r system   | SSH         | system syste | m system 201     | 7-08-29 04:04 2 | 2017-08-30 04:04 | 1 day, 0:00:00 0%  | 15 bajtów     |                | (v) e |
|    |                    | r system   | Teinet 3270 | system syste | m system 201     | 7-08-29 04:04 2 | 2017-08-30 04:04 | 1 day, 0:00:00 0%  | 118 bajtów    |                | ✓ ×   |
| ÷- | Modyfikatory haseł | r system   | SSH         | system syste | m system 201     | 7-08-29 04:04 2 | 2017-08-30 04:04 | 1 day, 0:00:00 0%  | 35 bajtów     |                | ✓ ×   |

lub zaznacz żądane sesje oczekujące i kliknij Akceptuj.

| Za    | rządzanie <           |   | ۴ı | udo'       |             |        |         |           |         |           |       |             |               |             |            | 🌡 admir  | ۱v  | ?      |           |
|-------|-----------------------|---|----|------------|-------------|--------|---------|-----------|---------|-----------|-------|-------------|---------------|-------------|------------|----------|-----|--------|-----------|
|       | Dashboard             |   | So | io B       | OCR         | Cza    | •       | Generuj r | aport   | 🗹 Akcep   | otuj  | × Odrzuć    | ₹ Do          | laj filtr ~ | Szukaj     |          | 0   | q.~    | ŋ         |
| ₿     | Sesje                 |   | 30 | 510        | 6           | _      |         |           |         |           |       |             |               |             |            |          |     |        |           |
| 쓭     | Użytkownicy           | 0 |    | Użytkownik | Protokół Za | aznacz | sesje   | oczeł     | cujące  | ta v      | Zakoń | czona       | Czas trwania  | Aldywno     | ść Rozmiar |          |     |        |           |
| a     | Serwery               | 0 | ►  | system     | SSH A       | kceptu | j połąc | zenie     | 2017-08 | 29 04:04  | 2017- | 08-30 04:04 | 1 day, 0:00:0 | 0 0%        | 5 bajtów   | <b>≜</b> | 6   | • II 4 | t.        |
|       |                       | 0 | ►  | system     | Teinet 3270 | system | system  | system    | 2017-08 | -29 04:04 | 2017- | 08-30 04:04 | 1 day, 0:00:0 | 0 %         | 97 bajtów  | 4        | 1.6 | • 11 4 | <u>t.</u> |
| - #   | Konta                 | 0 | ?  | system     | SSH         | system | system  | system    | 2017-08 | -29 04:04 | 2017- | 08-30 04:04 | 1 day, 0:00:0 | 0 0%        | 58 bajtów  |          |     | ~:     | ×         |
| 2     | Gniazda nasłuchiwania | 0 | ×  | system     | Teinet 3270 | system | system  | system    | 2017-08 | -29 04:04 | 2017- | 08-30 04:04 | 1 day, 0:00:0 | 0 %         | 93 bajty   |          |     | 49     |           |
|       | Sejfy                 | C | ?  | system     | SSH         | system | system  | system    | 2017-08 | -29 04:04 | 2017- | 08-30 04:04 | 1 day, 0:00:0 | 0 0%        | 15 bajtów  |          |     | ~ :    | ×         |
|       |                       | C | ?  | system     | Teinet 3270 | system | system  | system    | 2017-08 | -29 04:04 | 2017- | 08-30 04:04 | 1 day, 0:00:0 | 0 0%        | 118 bajtów |          |     | ~ ;    | ×         |
| - 19- | Modyfikatory haseł    | 0 | ?  | system     | SSH         | system | system  | system    | 2017-08 | -29 04:04 | 2017- | 08-30 04:04 | 1 day, 0:00:0 | 0 0%        | 35 bajtów  |          |     | ~:     | ×         |

# 12.13.2 Fudo Mobile

- 1. Uruchom i zaloguj się do aplikacji Fudo Mobile.
- 2. Wybierz profil, z którego chcesz wyświetlić listę połączeń.
- 3. Wybierz połączenie oczekujące, a następnie opcję *Akceptuj* lub przesuń palcem w prawo na wybranej pozycji i wybierz opcję  $\checkmark$ .

## Tematy pokrewne:

- Filtrowanie sesji
- $\bullet \ Konta$
- Gniazda nasłuchiwania

# 12.14 Odrzucanie połączeń oczekujących

## 12.14.1 Interfejs administracyjny Fudo

1. Wybierz z lewego menuZarządzanie > Sesje.

| 2. | Kliknij | × | przy | wybranym | połączeniu |
|----|---------|---|------|----------|------------|
|----|---------|---|------|----------|------------|

| Za | rządzanie <        |    | FUC   | to <b>'</b> |             |        |        |           |         |            |       |              |        |           |         |            | 🕹 admi     | in ~ | 1 | ? |
|----|--------------------|----|-------|-------------|-------------|--------|--------|-----------|---------|------------|-------|--------------|--------|-----------|---------|------------|------------|------|---|---|
|    |                    |    | Secio | 8           | C OCR       | Cza    |        | Generuj r | raport  | I Akcept   | tuj   | × Odrzuć     |        | ▼ Dodaj   | filtr ~ | Szukaj     |            | 0    | Q | Ļ |
| B  | Sesje              | Ε. | Sesje |             |             |        |        |           |         |            |       |              |        |           |         |            |            |      |   | - |
| 쓭  |                    | 9  | U     | żytkownik   | Protokół    | Serwer | Konto  | Sejf      | Rozpoca | ięta 🛩     | Zakoń | iczona       | Czas   | trwania   | Aktywno | ść Rozmiar |            |      |   |   |
|    |                    | _  | ► sj  | rstem       | SSH         | system | system | system    | 2017-08 | 3-29 04:04 | 2017- | -08-30 04:04 | 1 day  | , 0:00:00 | 0%      | 5 bajtów   |            | 1.1  | 5 | * |
|    |                    | 0  | ► sj  | /stem       | Teinet 3270 | system | system | system    | 2017-08 | 3-29 04:04 | 2017- | -08-30 04:04 | 1 day  | , 0:00:00 | 0%      | 97 bajtów  | <b>A</b> 1 | 1.6  | 5 | * |
|    |                    |    | ? S)  | rstem       | SSH         | system | system | system    | 2017-08 | 3-29 04:04 | 2017- | -08-30 04:04 | 1 day  | , 0:00:00 | 0%      | 58 bajtów  |            |      | ~ | × |
|    |                    | 0  | ×s    | /stem       | Teinet 3270 | system | system | system    | 2017-08 | 3-29 04:04 | 2017- | -08-30 04:04 | 1 day  | , 0:00:00 | 0%      | 93 bajty   |            |      | ۵ | • |
| -  |                    | 0  | ? S)  | rstem       | SSH         | system | system | system    | 2017-08 | 3-29 04:04 | 2017- | -08-30 04:04 | 1 day  | 0:00:00   | 0%      | 15 bajtów  |            |      | - | × |
|    |                    | C  | ? s   | rstem       | Teinet 3270 | system | system | system    | 2017-08 | 3-29 04:04 | 2017- | -08-30 0     | )drzuć | pojedy    | ncze:   | żądanie do | stępu      | )-   | ~ | * |
| ÷. | Modylikatory naseł | 0  | ? S   | /stem       | SSH         | system | system | system    | 2017-08 | 3-29 04:04 | 2017- | -08-30 04:04 | 1 day  | 0:00:00   | 0%      | 35 bajtów  |            |      | ~ | × |

# lub zaznacz żądane sesje oczekujące i kliknij $\mathit{Odrzuć}.$

| Zarządza  | anie <            | F   | udo'                       |             |        |         |           |         |          |               |     |                |          |            | 🕹 admir | ۱v  | ?     |
|-----------|-------------------|-----|----------------------------|-------------|--------|---------|-----------|---------|----------|---------------|-----|----------------|----------|------------|---------|-----|-------|
| Jal Dashi | board             | 6.  | eio 🔋                      | M OCR       | Cza    | a - a   | Generuj n | aport   | ☑ Akcept | tuj 🗙 Odrzu   | ιć  | T Dodaj        | filtr ~  | Szukaj     |         | 0   | ۹v    |
| 🖽 Sesje   | ,                 | 36  | sje                        | 6           |        |         |           |         |          |               |     |                |          |            |         |     |       |
| 쵛 Użytk   | kownicy           | 0   | Użytkownik                 | Protokół    | aznacz | sesje   | oczek     | kujące  | ta *     | Zakończona    | (   | Czas trwania   | Aktywnoś | ić Rozmiar |         |     |       |
| 🔒 Serwe   | very              | 0 • | <ul> <li>system</li> </ul> | SSH         | Odrzuć | : połąc | zenie     | 2017-08 | 29 04:04 | 2017-08-30 04 | :04 | 1 day, 0:00:00 | 0%       | 5 bajtów   | 4       | 0   | * ±   |
| C. Kanta  | -                 | ••  | <ul> <li>system</li> </ul> | Teinet 3270 | system | system  | system    | 2017-08 | 29 04:04 | 2017-08-30 04 | :04 | 1 day, 0:00:00 | 0%       | 97 bajtów  | 4       | 0.5 | - L - |
| 👜 Konta   | a                 | 0 ? | e system                   | SSH         | system | system  | system    | 2017-08 | 29 04:04 | 2017-08-30 04 | :04 | 1 day, 0:00:00 | 0%       | 58 bajtów  |         |     | ✓ ×   |
| ন Gniaz   | zda nasłuchiwania | • • | <ul> <li>system</li> </ul> | Teinet 3270 | system | system  | system    | 2017-08 | 29 04:04 | 2017-08-30 04 | :04 | 1 day, 0:00:00 | 0%       | 93 bajty   |         |     | 49    |
| Seifv     | ,                 | 0   | system                     | SSH         | system | system  | system    | 2017-08 | 29 04:04 | 2017-08-30 04 | :04 | 1 day, 0:00:00 | 0%       | 15 bajtów  |         |     | ~×    |
|           |                   | 0 ? | system                     | Teinet 3270 | system | system  | system    | 2017-08 | 29 04:04 | 2017-08-30 04 | :04 | 1 day, 0:00:00 | 0%       | 118 bajtów |         |     | ✓×    |
| n- Mody   | vlikatory hasel   | 0   | system                     | SSH         | system | system  | system    | 2017-08 | 29 04:04 | 2017-08-30 04 | :04 | 1 day, 0:00:00 | 0%       | 35 bajtów  |         |     | ✓ ×   |

3. Opcjonalnie, wprowadź powdód odrzucenia żądania dostępu.

**Informacja:** Powód odrzucenia wyświetlany jest na liście sesji po najechaniu kursorem na ikonę  $\mathbf{P}$ .

- 4. Opcjonalnie, zaznacz opcję zablokowania konta użytkownika, aby trwale uniemożliwić użytkownikowi nawiązywanie połączeń.
- 5. Kliknij Zatwierdź.

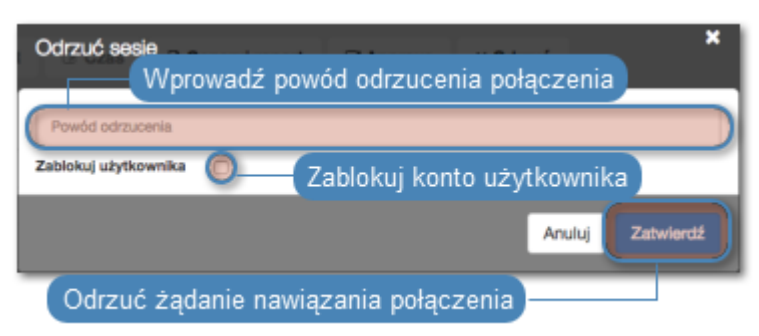

# 12.14.2 Fudo Mobile

- 1. Uruchom i zaloguj się do aplikacji Fudo Mobile.
- 2. Wybierz profil, z którego chcesz wyświetlić listę połączeń.
- 3. Wybierz połączenie oczekujące, a następnie opcję Odrzuć lub przesuń palcem w lewo na wybranej pozycji i wybierz opcję  $\times$ .

- 4. Podaj powód odrzucenia połączenia.
- 5. Opcjonalnie, zaznacz opcję zablokowania użytkownika.
- 6. Wybierz Odrzuć, aby potwierdzić odrzucenie żądania połączenia.

## Tematy pokrewne:

- Metody i tryby uwierzytelniania użytkowników
- Akceptowanie połączeń oczekujących
- Przerywanie połączenia
- Blokowanie użytkownika
- Sesje

# rozdział 13

Raporty

Usługa raportowania generuje szczegółową statystykę połączeń użytkowników w ramach określonych sesji dostępowych.

Pełne raporty generowane są cyklicznie przez system (dziennie, tygodniowo, miesięcznie, kwartalnie), i dostępne dla użytkowników o zdefiniowanej roli **superadmin**. Raporty generowane cyklicznie dla użytkowników o rolach **admin** lub **operator**, generowane są indywidualnie i zawierają jedynie dane sesji, do których określony użytkownik posiada uprawnienia.

Oprócz domyślnych raportów systemowych, raporty cykliczne mogą być także generowane na podstawie zapisanej *definicji filtrowania*. Raport może być również wygenerowany na żądanie, i zawierać dane dotyczące wskazanych sesji.

# 13.1 Subskrybowanie raportu cyklicznego

Aby włączyć usługę generowania raportów cyklicznych dla zalogowanego użytkownika, postępuj zgodnie z poniższą instrukcją.

**Informacja:** Raporty cykliczne, generowane na żądanie określonego użytkownika, zawierają dane sesji, do których użytkownik posiada uprawnienia.

- 1. Wybierz z lewego menu'Zarządzanie > Raporty'.
- 2. Kliknij Zarządzaj subskrypcją, aby wyświetlić dostępne opcje raportów cyklicznych.
- 3. Wybierz z listy rozwijalnej typ raportu.

**Informacja:** Lista zawiera opcje domyślne oraz zapisane przez użytkownika *definicje filtrowania*.

4. Zaznacz częstotliwość generowania wybranego raportu.

## 5. Kliknij Zapisz.

| Zarządzanie <              | FUDD <sup>®</sup> Panel administracyjny | Pokaż opcje zarządzania subskrypcją 🛁 🕯 admin 🗸 |  |  |  |  |  |  |  |  |
|----------------------------|-----------------------------------------|-------------------------------------------------|--|--|--|--|--|--|--|--|
|                            | Baporty Usuń                            | ✓ Zarządzaj subskrypcją                         |  |  |  |  |  |  |  |  |
|                            | Wybierz definicję raportu               |                                                 |  |  |  |  |  |  |  |  |
| Y Użytkownicy              | mój_własny_filtr + Codzienny Tygodniow  | Mlesięczny Kwartalny Roczny x                   |  |  |  |  |  |  |  |  |
|                            | (+) Wybi                                | erz częstotliwość generowania raportu           |  |  |  |  |  |  |  |  |
|                            |                                         |                                                 |  |  |  |  |  |  |  |  |
| 🛡 Polityki                 | Dodaj kolejną subskrypcję raportu pr    | zywróć Zapisz                                   |  |  |  |  |  |  |  |  |
| Zapisz zmiany konfiguracji |                                         |                                                 |  |  |  |  |  |  |  |  |

# 13.2 Rezygnacja z subskrypcji raportu cyklicznego

Aby zrezygnować z subskrypcji raportu cyklicznego, postępuj zgodnie z poniższą instrukcją.

- 1. Wybierz z lewego menu'Zarządzanie > Raporty'.
- 2. Kliknij Zarządzaj subskrypcją, aby wyświetlić dostępne opcje raportów cyklicznych.
- 3. Zaznacz opcję usunięcia przy wybranej definicji subskrypcji.
- 4. Kliknij Zapisz.

| Zarządzanie < | Fudo <sup>*</sup> Panel administracyjny Pokaż opcje zarządzania subskrypcją 🛁 <sup>4</sup> admini - |  |
|---------------|----------------------------------------------------------------------------------------------------|--|
| 🐱 Dashboard   | Baporty Usuń / Zarządzaj subskrypcją                                                                |  |
| E Sesje       |                                                                                                    |  |
| º Użytkownicy | mój_własny_filtr ‡ Codzienny Tygodniowy Miesłęczny Kwartalny Roczny                                 |  |
| 💠 Połączenia  | 🛊 Codzienny Tygod Usuń wybraną subskrypcję 🖓 🖌                                                      |  |
| Serwery       | +                                                                                                   |  |
| 🛡 Polityki    |                                                                                                    |  |
| 🛓 Do pobrania | C Przywróć V Zapisz                                                                                 |  |
|               | Zapisz zmiany konfiguracji                                                                          |  |

# 13.3 Generowanie raportu na żądanie

Raport może zostać wygenerowany dla określonego podzbioru sesji, zdefiniowanego parametrami filtrowania.

- 1. Wybierz z lewego menu'Zarządzanie > Sesje'.
- 2. Kliknij *Dodaj filtr* i zdefiniuj parametry filtrowania (więcej na temat filtrowania sesji, znajdziesz w rozdziale *Kontrola sesji zdalnego dostępu: Filtrowanie sesji*).
- 3. Kliknij Generuj raport.

| Zarządzanie <    | Fudo                               | Określ parame           | try filtrowania                   |                        | 🛔 admin 🐇 🤶      |
|------------------|------------------------------------|-------------------------|-----------------------------------|------------------------|------------------|
| Dashboard        | Sesie                              | wne 🖹 Usuń 🖾 OC         | R T Dodaj filtr ~ 🔒               | Generuj raport Szukaj  |                  |
| E Sesje          | enerui raport na r                 | nodstawie zdefiniov     | anych parametrów filtrowa         | nia                    |                  |
| o Użytkownicy    |                                    | a prototolo             |                                   | © @ ×                  |                  |
| ⊖ Serwery        |                                    | Nazwa filt              | 8                                 |                        |                  |
| • Bastiony       |                                    |                         |                                   |                        |                  |
| 🕂 Połączenia     | <ul> <li>Użytkownik Ser</li> </ul> | rwer Protokół Połącze   | ie Rozpoczęta + Zakończona        | Czas trwania Aktywność | Rozmiar          |
| 10 Polityki      | □ ► admin ms                       | ssql MS SQL (TDS) mssql | 2015-06-02 05:51 2015-06-02 05:51 | 0:00:00 0%             | 3.0 KB 💿 🔊 🖕 면 🕹 |
| *. Do pobrania   | admin ms:                          | ssql MS SQL (TDS) mssql | 2015-06-02 05:51 2015-06-02 05:51 | 0:00:00 0%             | 8.0 KB 🔊 🖕 📥     |
| ilia Do pobrania | □ ▶ admin mst                      | ssql MS SQL (TDS) mssql | 2015-06-02 05:51 2015-06-02 05:51 | 0:00:00 0%             | 3.0 KB 💿 🛯 🛎     |
| 🖨 Raporty        | admin ms                           | ssql MS SQL (TDS) mssql | 2015-06-02 05:51 2015-06-02 05:51 | 0:00:00 0%             | 3.0 KB 💿 🔊 😂 🖱 🕹 |
| E Droduktauność  | □ ► admin mst                      | ssql MS SQL (TDS) mssql | 2015-06-02 05:51 2015-06-02 05:51 | 0:00:00 0%             | 8.0 KB 💿 🔊 😂 🗂 🛓 |
| E. Produktywnoso | □ ► admin ms                       | ssql MS SQL (TDS) mssql | 2015-06-02 05:51 2015-06-02 05:51 | 0:00:00 0%             | 3.0 KB 🔊 🕒 Ե 🗆 🛓 |

4. Kliknij identyfikator raportu, aby wyświetlić jego treść.

| Zarządzanie < | Fudo <sup>*</sup>                                                                          | 🛔 admin 🐇 💡 🤶                                                                                                    |
|---------------|--------------------------------------------------------------------------------------------|----------------------------------------------------------------------------------------------------|
| M Dashboard   | Sesje _dAktywne 🖹 Usuń 🖾 OCR 🍸 Dodaj filtr 🗸 🔒 Generuj raport Szukaj                       | © Q.~                                                                                                    |
| 📑 Sesje       |                                                                                            |                                                                                                    |
| o Użytkownicy | Według protokołu 🛛 Mis sou. (706) O Q. 🗙                                                   |                                                                                                    |
| 🖴 Serwery     | Nazwa filtra                                                                               |                                                                                                    |
| •# Bastiony   |                                                                                            |                                                                                                    |
| + Połączenia  | Rapor 8871947604880523308 codany pomyślnie.                                                | ×                                                                                                    |
| 🛡 Polityki    | Kliknij identvfikator raportu, aby wyświetlić jego treść                                   |                                                                                                    |
| 🛓 Do pobrania | Użytkownik Sarwar Protokon Połączenia Hozpoczęta zakonczonia Czas awania Aktywność Rozmiar |                                                                                                    |
|               | □ ► admin mssql MS SQL (TDS) mssql 2015-06-02 05:51 2015-06-02 05:51 0:00:00 0% 3.0 KB     |                                                                                                    |
| Raporty       | □ ► admin mssql MS SQL (TDS) mssql 2015-06-02 05:51 2015-06-02 05:51 0:00:00 0% 8.0 KB     | 网络哈拉                                                                                                    |
| Produktywność | □ ► admin mssql MS SQL (TDS) mssql 2015-06-02 05:51 2015-06-02 05:51 0:00:00 0% 3.0 KB     | <ul> <li></li> <li></li> <li><!--</th--></li></ul> |

- 5. Wybierz z lewego menu'Zarządzanie > Raporty'.
- 6. Kliknij ikonę podglądu raportu przy wybranym raporcie lub jego identyfikator, aby zobaczyć jego treść.
- 7. Kliknij CSV, PDF, HTML, aby zapisać raport w wybranym formacie.

# 13.4 Wyświetlanie i zapisywanie raportów

- 1. Wybierz z lewego menu'Zarządzanie > Raporty'.
- 2. Odszukaj i kliknij identyfikator lub ikonę podglądu treści wybranego raportu.

| Zarządzanie   | < Fudo <sup>*</sup>                |                     |                               |                 | 🕹 admi               | n~ ? |
|---------------|------------------------------------|---------------------|-------------------------------|-----------------|----------------------|------|
| 🗐 Dashboard   | Baporty 🔒 Usuń                     |                     |                               | ▼ Dodaj filtr ~ | 🖋 Zarządzaj subskryp | pcją |
| 日 Sesje       | haporty                            |                     |                               |                 |                      |      |
| 출 Użytkownicy | □ ID +                             | Utworzony           | Tytuł                         |                 | Stworzony przez      |      |
| A Serwerv     | □ 6871947604880523300              | 2015-08-19 01:00:03 | Daily (2015-08-18) - System d | efault report   | system               | B    |
|               | Wyświetl listę raportów            | 2015-08-18 07:22:59 | Report generated by admin     |                 | admin                | ₽    |
| •🗄 Bastiony   | 6871947604880523298                | 2015-08-18 07:05:31 | Report generated by admin     |                 | admin                |      |
| 💠 Połączenia  | 6871947604880523297                | 2015-08-18 01:00:02 | Daily (2015-08-17) - System d | efault report   | system               | B    |
| ID Politviki  | □ 66 <mark>7194766</mark> Wyświetl | treść raportu 🛏     | Weekly (2015-08-16) - System  | default report  | system               |      |
|               | 6871947604880523295                | 2015-08-17 01:00:03 | Daily (2015-08-16) - System d | efault report   | system               | B    |
| 📥 Do pobrania | 6871947604880523294                | 2015-08-16 01:00:01 | Daily (2015-08-15) - System d | efault report   | system               | ₽    |
| Raporty       | 6871947604880523293                | 2015-08-15 01:00:01 | Daily (2015-08-14) - System d | efault report   | system               | B    |

## 3. Kliknij CSV, PDF, HTML, aby zapisać raport w wybranym formacie.

| Zarządzanie   | Fudo <sup>•</sup>              | Panel administra     | cyjny       |                               |                          |                           | 🚢 admin 🗸            |
|---------------|--------------------------------|----------------------|-------------|-------------------------------|--------------------------|---------------------------|----------------------|
| Dashboard     | Raport 687194                  | 47604880523543       |             |                               |                          | Ca                        | SV PDF HTML          |
| 🖽 Sesje       |                                |                      |             |                               | Zapis                    | z raport w wybranyr       | m formacie           |
| 볼 Użytkownicy | Kryteria ra                    | aportu               |             |                               |                          |                           |                      |
| 🕂 Połączenia  | <ul> <li>Według pro</li> </ul> | otokołu = HTTP, SSI  | Ŧ           |                               |                          |                           |                      |
| ⊖ Serwery     | Serwery                        |                      |             |                               |                          |                           |                      |
| 🛡 Polityki    | Serwer Licz                    | zba sesji 🛛 Liczba u | żytkowników | Sumaryczny czas trwania sesji | Sumaryczny rozmiar sesji | Średni czas trwania sesji | Średni rozmiar sesji |
| * De pobrania | centos-eb                      | 2                    | 1           | 0:45:44                       | 184.0 KB                 | 0:22:52                   | 92.0 KB              |
| 2 Do pobrania | localhost                      | 1                    | 1           | 0:06:47                       | 78.0 KB                  | 0:06:47                   | 78.0 KB              |
| A Raporty     | Użytkownie                     | icy                  |             |                               |                          |                           |                      |

# 13.5 Usuwanie raportów

- 1. Wybierz z lewego menu'Zarządzanie > Raporty'.
- 2. Zaznacz żądane raporty i kliknij Usuń.
- 3. Potwierdź usunięcie zaznaczonych raportów.

## Tematy pokrewne:

- Powiadomienia
- Filtrowanie sesji

# rozdział 14

Analiza produktywności

Wheel Fudo PAM dostarcza narzędzie wspomagające analizę produktywności użytkowników monitorowanych systemów. Urządzenie śledzi aktywność użytkownika i pozwala wykazać aktywny czas połączenia.

# 14.1 Zestawienie

Zestawienie przedstawia dane o aktywności użytkowników i organizacji w wybranym przedziale czasu.

**Informacja:** Wskaźnik aktywności określany jest na podstawie interakcji użytkownika z systemem. Wheel Fudo PAM dzieli czas sesji na 60 sekundowe interwały. Brak akcji ze strony użytkownika przez czas trwania interwału powoduje zaliczenie danego przedziału do czasu bezczynności.

Aby wyświetlić zestawienie aktywności użytkowników, postępuj zgodnie z poniższą instrukcją.

- 1. Wybierz z lewego menu Zarządzanie > Produktywność.
- 2. Przejdź na zakładkę Zestawienie.
- 3. Zdefiniuj parametry filtrowania listy użytkowników.
- 4. Kliknij *Generuj raport*, aby wygenerować zestawienie prezentowanych danych w formacie HTML, CSV lub PDF.

Informacja: Zestawienie dostępne jest w sekcji Raporty.

| Zarządzanie                       | <              | Fudo' Wyg              | eneruj zestawien        | ie prezentowa   | nych danych v        | v formacie ht | ml –  | ≜.admin ~   |
|-----------------------------------|----------------|------------------------|-------------------------|-----------------|----------------------|---------------|-------|-------------|
| Jashboard                         |                | Zestawienie 4          | analiza sesii Poré      | wnanie          | (                    | Dodaj filtr ~ | Gene  | aruj raport |
| 🖽 Sesje                           |                |                        |                         |                 |                      |               |       |             |
| 볼 Użytkownicy                     |                | Dodaj filtr, a         | aby ograniczyc ii       | czbę wyswietia  | anych pozycji        |               |       |             |
| + Połączenia                      | Kliknii oby o  | ocortować na ve        | desamum kentariuu       |                 |                      |               |       |             |
| ⊖ Serwery                         | клікпіј, ару р | Zestawienie            | ybranym krytenur        |                 |                      |               |       |             |
| Polityki                          |                | Organizacje/Użytkownik | Sumaryczny czas sesji * | Czas aktywności | Czas nieaktywności   | Produktywność | Sesje | Serwery     |
| 📩 Do pobrania                     |                | Wszyscy                | 5:59                    | 0:16            | 5:43                 | 4%            | 10    | 3           |
| ⊖ Raporty                         |                | Wsparck                | Wyświetl użytk          | owników należ   | ących do orga        | nizacji       | 5     | 1           |
| E Produktavność                   |                | Adminstratorz          | 5:29                    | 0:14            | 5:15                 | 4%            | 5     | 2           |
| E Froduktywnoso                   |                | admin                  | 5.00<br>Ulkovi užutkov  | uników naloża   | eve<br>ovob do organ | izacii        | 5     | 2           |
| Ustawienia                        |                | badmin                 |                         | wnikow nalezą   | cych do organ        |               | 5     | 2           |
| ¢ <sup>e</sup> Konfiguracja sieci |                | cadmin                 | 5:29                    | 0:14            | 5:15                 | 4%            | 5     | 2           |
| Ø Data i czas                     |                |                        |                         |                 |                      |               |       |             |

| Zarządzanie <    | Fudo                   |                         |                 |                    |               |       | 🛔 admin 🗸   |
|------------------|------------------------|-------------------------|-----------------|--------------------|---------------|-------|-------------|
| Jashboard        | Zostawionio            | Apolizo sosii Porów     | mania           |                    | Dodaj filtr ~ | Gene  | eruj raport |
| 🖽 Sesje          | Zestawienie            | Analiza sesji Porow     | name            |                    |               |       |             |
| 曫 Użytkownicy    |                        | Data od 2014-09-28      | do 201          | 14-10-05           |               |       |             |
|                  |                        |                         |                 |                    |               |       |             |
|                  | Zestawienie            | e                       |                 |                    |               |       |             |
|                  | Organizacja/Użytkownik | Sumaryczny czas sesji = | Czas aktywności | Czas niesktywności | Produktywność | Sesje | Serwery     |
|                  | Wszyscy                | 5:59                    | 0:16            | 5:43               | 4%            | 10    | 3           |
|                  | Wsparcie -             | Pokaż tylko użytkow     | ników należ     | ących do wyb       | ranej organiz | acji  | 1           |
| 🚍 Produktawacéć  | Adminstratorzy ~       | 5:29                    | 0:14            | 5:15               | 4%            | 5     | 2           |
| E. Produktywnoso | admin                  | 5:29                    | 0:14            | 5:15               | 4%            | 5     | 2           |
| Ustawienia       | badmin                 | Kliknii abv wyświetli   | ć liste sesii ( | da wybranei n      | ozvcii        | 5     | 2           |
|                  | cadmin                 | 5:29                    | 0:14            | 5:15               | 4%            | 5     | 2           |
| O Data i czas    |                        | Przedstaw analizę se    | sji dla wybra   | nego użytkow       | /nika         |       |             |

## Tematy pokrewne:

- Analiza produktywności Analiza sesji
- Analiza produktywności Porównanie
- Sesje

# 14.2 Analiza sesji

Analiza sesji przedstawia szczegółowo jak kształtowała się produktywność użytkowników/organizacji w zadanym przedziale czasu. Konfigurowalny parametr określający próg aktywności pozwala na szybkie identyfikowanie sesji, użytkowników oraz organizacji, które nie przekroczyły wymaganego poziomu aktywności oraz wspomaga ustalenie wartości progowej, przy której zadana liczba użytkowników lub sesji osiąga wymagany poziom aktywności.

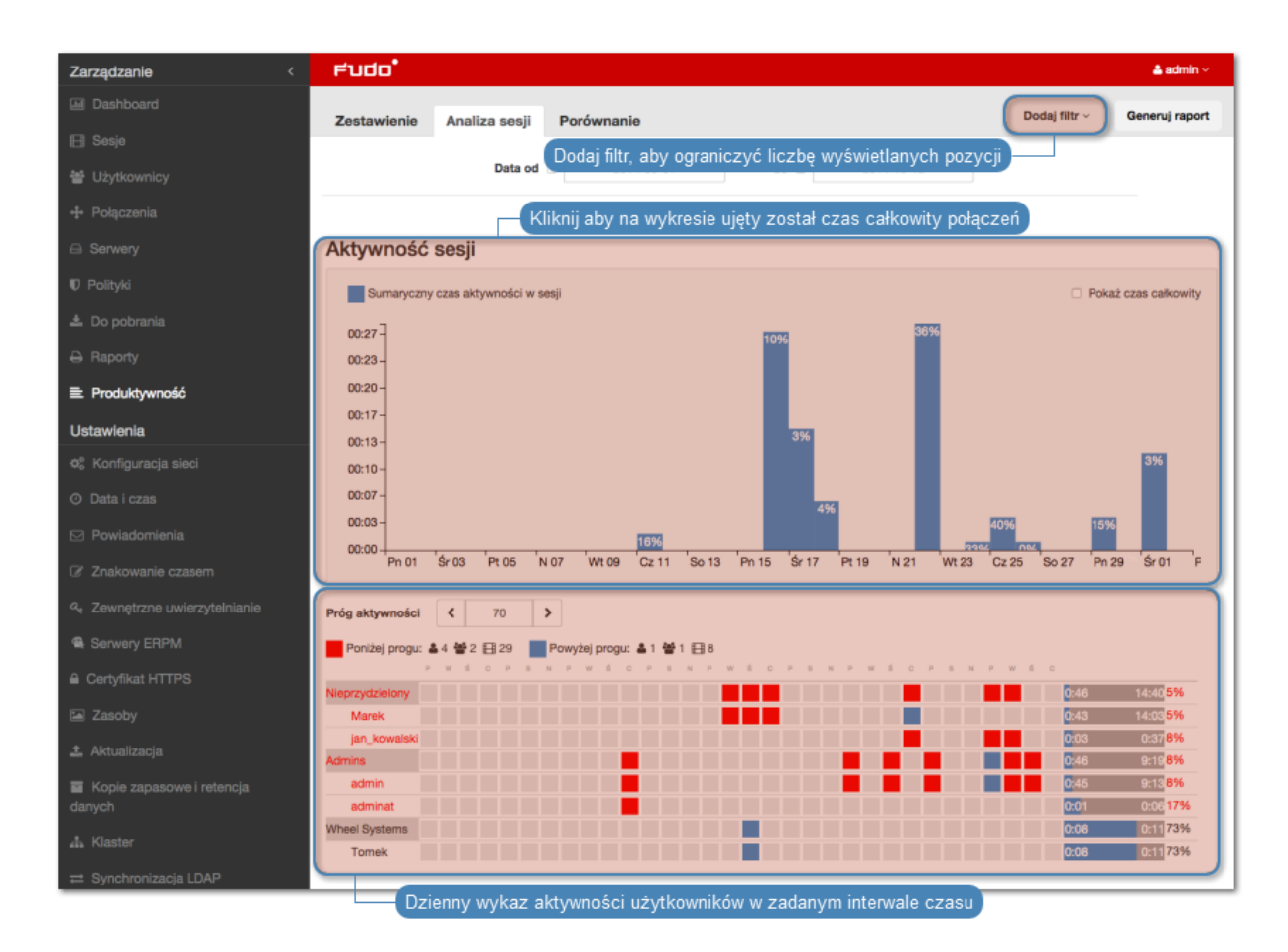

# Wykaz wskaźników aktywności użytkowników

Wskaźniki aktywności użytkowników umożliwia szybkie odnalezienie sesji, które nie przekraczają zdefiniowanego progu produktywności. Dalsze zapoznanie się z materiałem pozwala na ustalenie przyczyn niskiej aktywności w danej sesji i wyciągnięcie stosownych wniosków.

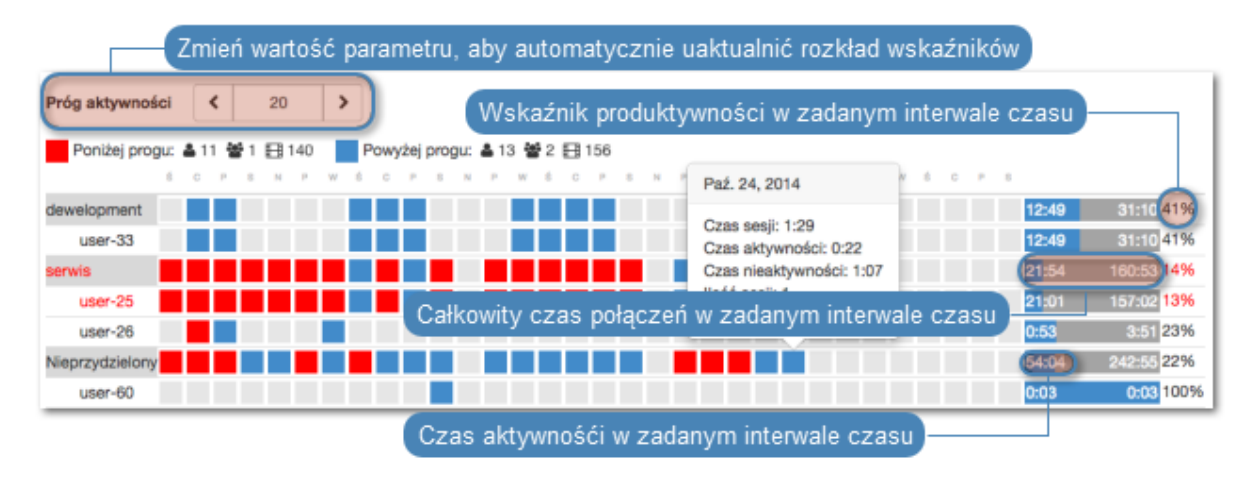

**Informacja:** Wykaz obejmuje przedział czasu nie dłuższy niż 31 dni. W przypadku zdefiniowania dłuższego interwału czasu, prezentowane zestawienie ograniczone jest do 31 dni.

| Bréz ditaunalai d 20         | Kliknij, aby wyświetlić na wykres  | ie dane tylko dla w                       | ybranej organizac   | ji         |
|------------------------------|------------------------------------|-------------------------------------------|---------------------|------------|
| Prog aktywnosci 🗙 20         | Kliknij, aby wyświetlić na wykres  | ie sesje wybranego                        | użytkownika w d     | anym dniu  |
| Poniżej progu: 🎍 11 🖉 1 🖽 14 | 0 Powyzej progu: 🛎 13 🖀 2 🖽 156    |                                           |                     |            |
| É C I S N I                  | • W Ś C P S N P W Ś C P S N P      | Paź. 24, 2014                             | V É C P S           |            |
| (dewelopment)                |                                    | 0                                         | 12:49               | 31:10 41%  |
| user-33                      |                                    | Czas sesji: 1:29<br>Czas aktywności: 0:22 | 12:49               | 31:10 41%  |
| serwis                       |                                    | Czas nieaktywności: 1:07                  | 21:54               | 160:53 14% |
| user-25                      |                                    | llość sesji: 1                            | 21:01               | 157:02 13% |
| user-26                      |                                    | Produktywnosc: 25 %                       | 0:53                | 3:51 23%   |
| Nieprzydzielony              |                                    |                                           | <mark>54:0</mark> 4 | 242:55 22% |
| user-60                      |                                    | Y III                                     | 0:03                | 0:03 100%  |
| Najedź kursorem na wybra     | any element, aby wyświetlić szczeg | jóły                                      |                     |            |

## Tematy pokrewne:

- Analiza produktywności Zestawienie
- Analiza produktywności Porównanie
- Sesje

# 14.3 Porównanie aktywności

Komponent analizy produktywności pozwala porównać aktywność organizacji lub użytkowników w zadanych przedziałach czasu.

Aby porównać organizacje/użytkowników, postępuj zgodnie z poniższą instrukcją.

- 1. Wybierz z lewego menu Zarządzanie > Produktywność.
- 2. Przejdź na zakładkę Porównanie.
- 3. Wybierz typ porównywanych obiektów.
- 4. Wybierz porównywany interwał czasu.
- 5. Dodaj obiekty do porównania, definiując czas początkowy indywidualnie dla każdego obiektu.
- 6. Kliknij Zatwierdź, aby wygenerować porównanie.

#### Tematy pokrewne:

- Analiza produktywności Zestawienie
- Analiza produktywności Zestawienie
- Sesje

# rozdział 15

# Administracja

Poniższy rozdział zawiera opisy czynności administracyjnych.

# 15.1 System

# 15.1.1 Data i czas

Wiele zdarzeń rejestrowanych przez Wheel Fudo PAM (sesje, wpisy dziennika zdarzeń) znakowanych jest czasem. Wheel Fudo PAM może pobierać czas z *serwera NTP* lub z zegara systemowego.

### Ostrzeżenie:

- Zaleca się, aby data i czas pobierane były z serwera NTP, będącego pewnym źródłem danych referencyjnych. Ręczna zmiana ustawień daty i czasu może spowodować nie-prawidłowości w funkcjonowaniu urządzenia.
- Pobieranie czasu z serwera NTP jest wymagane w przypadku konfiguracji klastrowych.

#### Zmiana daty i czasu

**Informacja:** Opcja ręcznego ustawienia czasu nie jest dostępna, jeśli skonfigurowany jest serwer NTP.

Aby zmienić datę i czas serwera Wheel Fudo PAM, postępuj zgodnie z poniższą instrukcją.

- 1. Wybierz z lewego menu Ustawienia > System.
- 2. Zmień ustawienia daty i czasu w sekcji Data i czas.

| Zarządzanie   | Fudo"                                    | 🛔 admin 🐇  ? |
|---------------|------------------------------------------|--------------|
| Jashboard     | Ogálao Aktualizacia Licencia Disgoostyka |              |
| 日 Sesje       |                                          |              |
| 😤 Użytkownicy | Data i czas Wybierz strefę czasową       |              |
| ⊖ Serwery     | Strefa czasowa Warsaw 🗘 🕸                |              |
| •# Bastiony   | Data i czas 2016-02-07 23:45             |              |
| + Polączenia  | Ustaw datę i godzinę                     |              |
| 🛡 Polityki    | Serwery NTP                              |              |
| 📥 Do pobrania |                                          |              |
| 🖨 Raporty     |                                          |              |
| Produktywność | +                                        |              |

3. Kliknij Zapisz.

#### Konfiguracja serwerów czasu

**Informacja:** Serwer NTP pozwala na synchronizację czasu systemowego na urządzeniach będących częścią zakładowej infrastruktury IT. Zastosowanie serwera NTP zapewnia zgodność czasu rejestrowanej sesji, z czasem monitorowanego serwera.

### $Dodawanie\ servera\ NTP$

Aby dodać serwer NTP, postępuj zgodnie z poniższą instrukcją.

- 1. Wybierz z lewego menu Ustawienia > System.
- 2. Kliknij +w sekcji $Serwery\ NTP,$ aby dodać definicję serwera czasu.
- 3. Wprowadź adres IP lub nazwę hosta serwera NTP.

| Zarządzanie < | Fudo'                                         | 🛔 admin 🐇 🤰 🤶 |
|---------------|-----------------------------------------------|---------------|
| I Dashboard   | Ogólga Aktualizacia Licencia Diagnostyka      |               |
| 🖽 Sesje       |                                               |               |
| 嶜 Użytkownicy | Data i czas                                   |               |
| 🖴 Serwery     | Strefa czasowa Warsaw 🗘 🕸                     |               |
| •# Bastiony   | Data i czas 2016-02-07 23:45                  |               |
| 🕂 Połączenia  | Dodai serwer NTP                              |               |
| Polityki      | Serwery NTP Worowadź pazwe bosta lub adres IP |               |
| 📥 Do pobrania | vipiowadz nazwę nosta lub adles IP            |               |
| B Raporty     | ×                                             |               |
| Produktywność |                                               |               |

- 4. Kliknij Zapisz.
- 5. Wybierz z menu użyktownika opcję Uruchom ponownie.

|               |             |                         | Wyświetl opcje użytko  | ownika —      |
|---------------|-------------|-------------------------|------------------------|---------------|
| Zarządzanie   | < Fudo      | Panel administracyjny   |                        |               |
| Dashboard     | Dashboard   |                         |                        | PL<br>EN      |
| 当 Sesje       | Sesje       |                         | Aktywne połączenia     | C' Uruchom po |
| 🕂 Połączenia  | 22:00 00:00 | 02:00 04:00 06:00 08:00 | 2014-03-17 09:15:12 SS | e system      |
| 🖴 Serwery     |             |                         |                        | G♦Wyloguj     |
| Polityki      | Sesie       |                         |                        |               |
| 📥 Do poorania | - 003j6     |                         |                        |               |

## $Modyfikowanie\ servera\ NTP$

Aby zmodyfikować serwer NTP, postępuj zgodnie z poniższą instrukcją.

- 1. Wybierz z lewego menu Ustawienia > System.
- 2. Wyszukaj i zmodyfikuj żądany wpis w sekcji Serwery NTP.

| Zarządzanie <   | Fudo                                     | 🛔 admin 🐇 💡 |
|-----------------|------------------------------------------|-------------|
| Dashboard       | Ogólog Aktualizacia Licencia Diagostyka  |             |
| 🖽 Sesje         | Ogoine Aktualizacja Licencja Diagnostyka |             |
| 😁 Użytkownicy   | Data i czas                              |             |
| ⊖ Serwery       | Strefa czasowa 🗍 🕸                       |             |
| •∉ Bastiony     | Data i czas 2016-02-08 15:08             |             |
| 🕂 Połączenia    |                                          |             |
| 🛡 Polityki      | Serwery NTP                              |             |
| 🏝 Do pobrania   | al pool ato ara                          |             |
| A Raporty       |                                          |             |
| E Produktywność | lienic adres IP/nazwę hosta serwera NTP  |             |

- 3. Kliknij Zapisz.
- 4. Wybierz z menu użyktownika opcję Uruchom ponownie.

|               |       |          |          |           |       |       | Wyświetl opcje      | užyti | kownika    |      |
|---------------|-------|----------|----------|-----------|-------|-------|---------------------|-------|------------|------|
| Zarządzanie   | <     | Fudo     | Panel ad | ministrac | yjny  |       |                     |       | (          | ۵    |
| Dashboard     |       | abbaard  |          |           |       |       |                     |       | PL         |      |
| ਊ Sesje       | D,    | Ishboard |          |           |       |       |                     |       | EN         | _    |
| 🔮 Użytkownicy | Ses   | je       |          |           |       |       | Aktywne połączenia  |       | C Uruchon  | 1 po |
| + Połaczenia  | 22:00 | 00:00    | 02:00    | 04:00     | 06:00 | 08:00 | <br>🔤 Uruchom po    | nown  | iie syster | n    |
|               |       |          |          |           |       |       | 2014-03-17 09:15:12 | SS    | F#Wvloqui  |      |
|               |       |          |          |           |       |       |                     |       | ,          |      |
| V Polityki    |       |          |          |           |       |       |                     |       |            |      |
| 📥 Do pobrania | • Se  | sje      |          |           |       |       |                     |       |            |      |

#### $Usuwanie\ serwera\ NTP$

Aby usunąć serwer NTP, postępuj zgodnie z poniższą instrukcją.

- 1. Wybierz z lewego menu opcję Ustawienia > System.
- 2. Zaznacz opcję x przy żądanej definicji serwera NTP i kliknij Zapisz.

| Management <   | Fudo'                  |                 | 📥 admin 🕤 🤶 |
|----------------|------------------------|-----------------|-------------|
| J Dashboard    | General Ungrade Licens |                 |             |
| E Sessions     | deneral opgrade Licens | e plagitorica   |             |
| 🖶 Users        | Date and time          |                 |             |
| 🖴 Servers      | Timezone Warsaw        | \$ als          |             |
| •@ Bastions    | Date & time 2016-02-   | 08 15:07        |             |
| ++ Connections |                        |                 |             |
| U Policies     | NTP servers            |                 |             |
| 📥 Downloads    |                        |                 |             |
| 🖨 Reports      | photon                 |                 |             |
| E Productivity | +                      | Usun serwer NTP |             |

#### Tematy pokrewne:

• Znakowanie czasem

# 15.1.2 Certyfikat HTTPS

Certyfikat HTTPS pozwala administratorowi upewnić się, że nawiązał połączenie z panelem administracyjnym Wheel Fudo PAM a nie ze stroną próbującą podszyć pod panel administracyjny celem pozyskania danych logowania konta administratora.

#### Konfigurowanie certyfikatu SSL

Aby skonfigurować certyfikat SSL, postępuj zgodnie z poniższą instrukcją.

- 1. Wybierz z lewego menu Ustawienia > System.
- 2. Kliknij przycisk *Wybierz plik* w polu *Certyfikat HTTPS* i wskaż w systemie plików definicję certyfikatu SSL w formacie PEM.
- 3. Kliknij przycisk *Przeglądaj* w polu *Klucz prywatny HTTPS* i wskaż w systemie plików definicję klucza prywatnego SSL.

| Zarządzanie                                       | < Fudo <sup>*</sup>                                                   | 🛔 admin 🕤 📍 |
|---------------------------------------------------|-----------------------------------------------------------------------|-------------|
| I Dashboard                                       | Océlne Aktualizacia Licencia Diagnostyka                              |             |
| 🗈 Sesje                                           | Ogoline Aktualizacja Licencja Diagnostyka                             |             |
| 📽 Użytkownicy                                     | Data i czas                                                           |             |
| ⊖ Serwery                                         | Strefa czasowa Warsaw 🗘 🕸                                             |             |
| •∉ Bastiony                                       | Data i czas 2016-02-08 15:08                                          |             |
| 🕂 Połączenia                                      |                                                                       |             |
| 🛡 Polityki                                        | Serwery NTP                                                           |             |
| 📥 Do pobrania                                     | al seal sta ara                                                       |             |
| 🖨 Raporty                                         | pr.pool.np.org                                                        |             |
| Produktywność                                     | +                                                                     |             |
| Ustawienia                                        | Certyfikat HTTPS                                                      |             |
| 🗁 System                                          | Wgraj plik certyfikatu w formacie PEM                                 |             |
| ¢ <sup>e</sup> Konfiguracja sieci                 | Certyfikat HTTPS Wybierz plk Nie wybrano pliku                        |             |
| Powiadomienia                                     | Klucz prywatny HTTPS wybierz pik Nie wybrano pliku                    |             |
| Znakowanie czasem                                 | Wgraj klucz prywatny                                                  |             |
| a, Zewnętrzne uwierzytelnianie                    | Dostęp SSH                                                            |             |
| III Zewnętrzne repozytoria haseł                  | Włączone 🛛                                                            |             |
| 🖾 Zasoby                                          |                                                                       |             |
| Kopie zapasowe i retencja                         | Funkcjonalności wrażliwe                                              |             |
| 🚓 Klaster                                         | Aktywacja tunkcjonalnosci wymaga zgody dwoch uzytkowników superadmin. |             |
| 🛱 Synchronizacja LDAP                             | wprowadzone na<br>klawiaturze                                         |             |
| ≡ Dziennik zdarzeń                                |                                                                       |             |
|                                                   |                                                                       |             |
| © 16 dni i 99999999<br>% oracle10-25511.d, Master |                                                                       |             |
|                                                   | C Przywróć 🗸 Zapisz                                                   |             |

4. Kliknij Zapisz.

#### Tematy pokrewne:

- Bezpieczeństwo
- Zarządzanie serwerami

## 15.1.3 Blokowanie nowych połączeń

Opcja blokowania nowych połączeń umożliwia zablokowanie możliwości nawiązywania połączeń z monitorowanymi zasobami, np. w celu realizacji zaplanowanych prac serwisowych.

#### Włączenie blokowania nowych połączeń |

Aby włączyć opcję blokowania nowych połączeń, postępuj zgodnie z poniższą instrukcją.

- 1. Wybierz z lewego menu opcję Ustawienia > System.
- 2. W sekcji Sesje zaznacz opcję Blokuj nowe połączenia.
- 3. Kliknij Zapisz.

#### Tematy pokrewne:

• Konfiguracja ustawień sieciowych

# 15.1.4 Dostęp SSH

Opcja umożliwia zdalny dostęp serwisowy do Wheel Fudo PAM za pośrednictwem protokołu SSH.

#### Włączanie dostępu SSH

Aby włączyć zdalny dostęp serwisowy, postępuj zgodnie z poniższą instrukcją.

- 1. Wybierz z lewego menu opcję Ustawienia > System.
- 2. W sekcji Dostęp SSH zaznacz opcję Włączone.

| Zarządzanie <                                   | Fudo                                                                  | 🛔 admin 🕤 📍 |
|-------------------------------------------------|-----------------------------------------------------------------------|-------------|
| M Dashboard                                     | Océlne Aktualizacia Licencia Disenestyka                              |             |
| 🖽 Sesje                                         | Ogonie Aktualizacja Licencja Diagnostyka                              |             |
| 📽 Użytkownicy                                   | Data i czas                                                           |             |
| ⊖ Serwery                                       | Strefa czasowa 🗘 🕸                                                    |             |
| -# Bastiony                                     | Data i czas 2016-02-08 15:08                                          |             |
| + Połączenia                                    |                                                                       |             |
| 🛡 Polityki                                      | Serwery NTP                                                           |             |
| 📥 Do pobrania                                   |                                                                       |             |
| 🖨 Raporty                                       | pi-pooring-org                                                        |             |
| 🖹 Produktywność                                 | +                                                                     |             |
| Ustawienia                                      | Certyfikat HTTPS                                                      |             |
| 🗁 System                                        |                                                                       |             |
|                                                 | Certyfikat HTTPS                                                      |             |
| Powiadomienia                                   | Klucz prywatny HTTPS Wybierz plik Nie wybrano pliku                   |             |
| Znakowanie czasem                               |                                                                       |             |
| & Zewnętrzne uwierzytelnianie                   | Dostęp SSH                                                            |             |
| III Zewnętrzne repozytoria haseł                | Włączone                                                              |             |
| 🖬 Zasoby                                        | Włącz możliwość nawiązywania połączeń serwisowych SS                  |             |
| Kopie zapasowe i retencja                       | Funkcjonalności wrażliwe                                              |             |
| ♣ Klaster                                       | Aktywacja tunkcjonalnosci wymaga zgody dwoch uzytkownikow superadmin. |             |
| ≓ Synchronizacja LDAP                           | wprowadzone na<br>klawiaturze                                         |             |
| ≡ Dziennik zdarzeń                              |                                                                       |             |
|                                                 |                                                                       |             |
| © 16 dn £ 9999999<br>♥ onacle10-25511 ∰ Milater |                                                                       |             |
|                                                 | C Przywróć V Zapisz                                                   |             |

3. Kliknij Zapisz.

## Tematy pokrewne:

• Konfiguracja ustawień sieciowych

## 15.1.5 Domyślna domena

**Informacja:** W przypadku gdy użytkownik nie ma określonej domeny, login użytkownika jest automatycznie uzupełniany o domenę domyślną.

#### Definiowanie domeny domyślnej

- 1. Wybierz z lewego menu Ustawienia > System.
- 2. W sekcji Uwierzytelnienie użytkowników, wprowadź domenę domyślną.
- 3. Kliknij Zapisz.

#### Tematy pokrewne:

- Dodawanie użytkownika
- Synchronizacja użytkowników z LDAP

#### 15.1.6 Konto reset

Konto reset umożliwia przywrócenie stanu fabrycznego urządzenia.

#### Włączanie konta reset

Aby włączyć możliwość zalogowania na konto reset, postępuj zgodnie z poniższą instrukcją.

- 1. Wybierz z lewego menu opcję Ustawienia > System.
- 2. W sekcji Konto reset zaznacz opcję Włączone.
- 3. Kliknij Zapisz.

#### Tematy pokrewne:

• Konfiguracja ustawień sieciowych

## 15.1.7 Funkcjonalności wrażliwe

Funkcjonalności wrażliwe to zestaw opcji, których włączenie wymaga decyzji dwóch użytkowników o roli superadmin.

#### Włączanie pokazywania wejścia klawiatury

**Informacja:** Znaki wprowadzone na klawiaturze są domyślnie niepokazywane w odtwarzaczu. Włączenie podglądu znaków klawiatury wymaga zgody dwóch użytkowników **superadmin**.

Aby włączyć pokazywanie znaków wprowadzonych przez użytkownika na klawiaturze, postępuj zgodnie z poniższą instrukcją.

- 1. Wybierz z lewego menu opcję Ustawienia > System.
- 2. Zaznacz opcję *Pokazuj znaki wprowadzone na klawiaturze* w sekcji *Funkcjonalności wrażliwe*, aby zainicjować włączenie funkcji.
- 3. Kliknij Zapisz.

| Zarządzanie                                      | < Fudo <sup>®</sup> & admir                                                   | n~ ? |
|--------------------------------------------------|-------------------------------------------------------------------------------|------|
| Dashboard                                        | Ogólne Aktualizacia Licencia Diagnostyka                                      |      |
| 日 Sesje                                          |                                                                               |      |
| 嶜 Użytkownicy                                    | Data i czas                                                                   |      |
| ⊖ Serwery                                        | Strefa czasowa 🗘 🕸                                                            |      |
| •# Bastiony                                      | Data i czas 2016-02-08 15:08                                                  |      |
| 🕂 Połączenia                                     |                                                                               |      |
| 🛡 Polityki                                       | Serwery NTP                                                                   |      |
| 📥 Do pobrania                                    |                                                                               |      |
| 🖨 Raporty                                        | pi.pool.nip.org                                                               |      |
| Produktywność                                    | +                                                                             |      |
| Ustawienia                                       | Certyfikat HTTPS                                                              |      |
| 🗁 System                                         |                                                                               |      |
| ¢6 Konfiguracja sieci                            | Certyfikat HTTPS wybierz plik Nie wybrano pliku                               |      |
| Powiadomienia                                    | Klucz prywatny HTTPS Wybierz plik Nie wybrano pliku                           |      |
| Znakowanie czasem                                |                                                                               |      |
| a, Zewnętrzne uwierzytelnianie                   | Dostęp SSH                                                                    |      |
| III Zewnętrzne repozytoria haseł                 | Włączone 🛛                                                                    |      |
| 🖾 Zasoby                                         |                                                                               |      |
| Kopie zapasowe i retencja                        | Funkcjonalności wrażliwe                                                      |      |
| 🚓 Klaster                                        | Aktywacja tunkcjonalnosci wymaga zgody dwoch uzytkownikow superadmin.         |      |
| ≓ Synchronizacja LDAP                            | wprowadzone na<br>klawiaturze                                                 |      |
| ≡ Dziennik zdarzeń                               | Zaznacz, aby w odtwarzaczu wyświetlane były dan <u>e weiściowe klawiatury</u> |      |
|                                                  |                                                                               |      |
| © 16 dnl & 93999999<br>♥ cracle10-25511,∰ Master |                                                                               |      |
|                                                  | C Przywróć Zapisz                                                             |      |

4. Powiadom innego użytkownika superadmin o zainicjowaniu funkcjonalności, która wymaga potwierdzenia.

#### Tematy pokrewne:

• Odtwarzanie sesji

# 15.1.8 Aktualizacja systemu

## Informacja:

- Wheel Fudo PAM oprócz bieżącej wersji systemu, przechowuje jego poprzednią wersję, pozwalając na jej przywrócenie.
- Proces aktualizacji systemu nie dokonuje zmian w konfiguracji urządzenia ani nie narusza integralności zarejestrowanych sesji.
- Podczas aktualizacji systemu, zużycie wewnętrznej macierzy dyskowej może tymczasowo wzrosnąc.

## 15.1.8.1 Aktualizowanie systemu

### Ostrzeżenie:

- Przed wykonaniem skryptów aktualizacyjnych, zaleca się dokonanie sprawdzenia wykonalności aktualizacji.
- W przypadku, gdy zajętość wewnętrznej macierzy danych przekracza 85%, przed wykonaniem aktulizacji systemu, skontaktuj się z działem wsparcia technicznego firmy Wheel Systems.
- W procesie aktualizacji, trwające połączenia użytkowników zostaną zerwane.
- Skorzystaj z opcji *Blokowanie nowych połączeń*, w sekcji *Sesja* ustawień systemowych, aby zablokować możliwość nawiązywania nowych połączeń i ograniczyć liczbę aktywnych użytkowników przed ponownym uruchomieniem systemu.
- 1. Wybierz z lewego menu Ustawienia > System.
- 2. Wybierz zakładkę Aktualizacja.
- 3. Kliknij *Wgraj*.
- 4. Wskaż plik zawierający aktualizację systemu (.upg).
- 5. Kliknij Aktualizacja przy wybranym pliku obrazu.

| Zarządzanie   | Fudo      |                    |          |                              |                                | 📥 admir          | · ?       |
|---------------|-----------|--------------------|----------|------------------------------|--------------------------------|------------------|-----------|
| Jashboard     | 0-11      | Alderstein         |          | Discontrolog                 | × Usuń migawke aktualizacji    | i Usuń           | • Wgraj   |
| 目 Sesje       | Ogoine    | Aktualizacja       | Licencja | Diagnostyka                  |                                |                  |           |
| 👻 Użytkownicy | 🗆 Wersja  | Nazwa pliku        | Rozmiar  | Status próbnej aktualizacji  |                                |                  |           |
| Serwery       | 3.4-34668 | fudo-3.4-34668.upg | 109.3 MB | Próbna aktualizacja nie zost | ała przeprowadzona. SPróbne ał | tuelizacje 🖬 Akt | ualizacja |
| 🔊 Konta       |           |                    |          | Aktualizuj sys               | stem do wybranej wersji        | )                |           |

Ostrzeżenie: Po aktualizacji systemu, Wheel Fudo PAM zostanie uruchomione ponownie.

Ponowne uruchomienie wymaga obecności klucza szyfrującego. Włóż nośnik z kluczem szyfrującym do portu USB.

**Informacja:** W przypadku gdy uruchomienie systemu w nowej wersji nie powiedzie się, Wheel Fudo PAM wykryje problem i uruchomi system w poprzedniej wersji.

# 15.1.8.2 Weryfikacja wykonalności aktualizacji

Przed przystąpieniem do aktualizacji systemu, zaleca się zweryfikowanie czy bieżący stan konfiguracji pozwala na prawidłowe wykonanie skryptów aktualizacyjnych. Proces weryfikacyjny umożliwia też określenie przybliżonego czasu trwania aktualizacji.

- 1. Wybierz z lewego menu $\mathit{Ustawienia} > \mathit{System}.$
- 2. Wybierz zakładkę Aktualizacja.

- 3. Kliknij Wgraj.
- 4. Wskaż plik zawierający aktualizację systemu (.upg).
- 5. Kliknij przycisk Próbna aktualizacja.

| Za | rządzanie < | Fudo'     |                    |          |                               |                             | 📥 admir          | ·~ ?      |
|----|-------------|-----------|--------------------|----------|-------------------------------|-----------------------------|------------------|-----------|
|    |             | Osílas    | Aktualizaala       | Lissasia | Diagaashda                    | × Usuń migawkę aktualizacji | 🗑 Usuń           | () Wgraj  |
| ₿  |             | Ugoine    | Aktualizacja       | Licencja | Diagnostyka                   |                             |                  |           |
| *  |             | 🗆 Wersja  | Nazwa pliku        | Rozmiar  | Status próbnej aktualizacji   |                             |                  |           |
| 8  |             | 3.4-34668 | fudo-3.4-34668.upg | 109.3 MB | Próbna aktualizacja nie zosta | ała przeprowadzona.         | tuelizacja 🖸 Akt | ualizacja |
| ₽  | Konta       |           |                    |          | Wykonaj prób                  | ną aktualizację             |                  |           |

#### Informacja:

- Kliknij Anuluj sprawdzanie, aby przerwać działanie skryptów próbnej aktualizacji.
- Kliknij *Pobierz log*, aby pobrać plik z zapisem przebiegu aktualizacji próbnej i czasem wykonania skryptów aktualizacyjnych.

#### 15.1.8.3 Usuwanie migawki aktualizacji

Usunięcie migawki aktualizacji ma na celu zwolnienie przestrzeni dyskowej zajętej przez poprzednią wersję systemu.

**Ostrzeżenie:** Usunięcie migawki aktualizacji uniemożliwi przywrócenie poprzedniej wersji systemu.

- 1. Wybierz z lewego menu Ustawienia > System.
- 2. Wybierz zakładkę Aktualizacja.
- 3. Kliknij Usuń migawkę aktualizacji.

| Za | rządzanie < | Fudo'     |                    |          |                                 |                         |              | 📥 admin            | · ?      |
|----|-------------|-----------|--------------------|----------|---------------------------------|-------------------------|--------------|--------------------|----------|
|    |             | Osílas    | Aktualizzatia      | Linensia | Diagnostuka                     | × Usuń migawkę          | aktualizacji | 🗟 Usuń             | ① Wgraj  |
|    |             | Ugoine    | Aktualizacja       | Licencja | Diagnostyka<br>suń poprzednia w | versie systemu -        |              |                    |          |
| 쓭  |             | 🗆 Wersja  | Nazwa pliku        | Rozmia   | san popizoaniq n                | iolojų oyotolila        |              |                    |          |
|    |             | 3.4-34668 | fudo-3.4-34668.upg | 109.3 MB | Próbna aktualizacja nie z       | została przeprowadzona. | Próbna akt.  | valizacja 🔽 🖓 Aktu | alizacja |
|    | Konta       |           |                    |          |                                 |                         |              |                    |          |

4. Potwierdź usunięcie migawki.

#### Tematy pokrewne:

- Przywracanie poprzedniej wersji systemu
- Ponowne uruchomienie systemu

## 15.1.9 Licencja

#### Wgrywanie licencji

Aby wgrać nowy plik licencji, postępuj zgodnie z poniższą instrukcją.

Informacja: Nowa licencja zastąpi istniejącą.

- 1. Wybierz z lewego menu Ustawienia > System.
- 2. Przejdź na zakładkę *Licencja*.
- 3. Kliknij *Wgraj*.

| Zarządzanie <                     | Fudo                           |                       |               |             |                   | 🛔 admin 🕤 📍 |
|-----------------------------------|--------------------------------|-----------------------|---------------|-------------|-------------------|-------------|
| Dashboard                         | Ogélpo Aktualizacia Li         | Diagnostyka           |               |             |                   | @ Wgraj     |
| 🗐 Sesje                           | Ogoine Aktualizacja Li         | Diagnostyka           |               |             | Marai alik lioon  |             |
| 📽 Użytkownicy                     | Numer seryjny                  | 12345678              |               |             | vvgraj plik licen |             |
| ⊖ Serwery                         | Data wygaśnięcia               | 2016-03-31            |               |             |                   |             |
| •# Bastiony                       | Właściciel licencji            | Wheel Systems sp. zoo |               |             |                   |             |
| + Polączenia                      | Typ licencji                   | test                  |               |             |                   |             |
| 🛡 Polityki                        | Tryb rozliczania               | host.port             |               |             |                   |             |
| 📥 Do pobrania                     |                                |                       |               |             |                   |             |
| 🔒 Raporty                         | Limit liczby węzłow w klastrze |                       |               |             |                   |             |
| Produktywność                     | Liczba serwerów                | 25                    | 11 w użyciu   | 14 dostępne | )                 |             |
| Ustawienia                        | Statystyki użycia              |                       | Parametry lic | encji       |                   |             |
| 🗁 System                          | Data ad                        | 2016 11-01            | da            | 2016-02-08  |                   |             |
| Ø <sup>e</sup> Konfiguracja sieci | Statuatuka réwnoozoon          |                       | uo            | 2010-02-00  |                   |             |
| Powiadomienia                     | Statystyka rownoczesny         | ych połączen          |               |             |                   |             |
| C Znakowanie czasem               | 4.5                            |                       |               |             |                   |             |
| & Zewnętrzne uwierzytelnianie     | 3.5 -                          |                       |               |             |                   |             |
| III Zewnętrzne repozytoria haseł  | 3.0 -<br>2.5 -                 |                       |               |             |                   |             |
| 🖾 Zasoby                          | 2.0 -<br>1.5 -                 |                       |               |             |                   |             |
| Kopie zapasowe i retencja         | 1.0-                           |                       |               |             |                   |             |
| 🚓 Klaster                         | 0.0                            | Sr 23                 | Gz 17         | P1 08       | Pn11              |             |
| = Supebropizacia I DAR            | Liczba sesji równoległych      |                       |               |             |                   |             |

4. Wskaż plik licencji i kliknij OK, aby zainicjować system nową definicją.

#### Tematy pokrewne:

- Opis systemu
- Wymagania

# 15.1.10 Diagnostyka

Moduł diagnostyczny pozwala na wykonanie podstawowych komend systemowych, tj. ping, netcat czy traceroute.

Aby uruchomić program narzędziowy, postępuj zgodnie z poniższą instrukcją.

- 1. Wybierz z lewego menu Ustawienia > System.
- 2. Przejdź na zakładkę Diagnostyka.
- 3. Znajdź żądaną komendę, wprowadź parametry wykonania i kliknij przycisk wykonania komendy.

| Zarządzanie <                    | Fudo                                                                                                    | 🕹 admin 🗸 🤶 🤶          |
|----------------------------------|----------------------------------------------------------------------------------------------------|------------------------|
| 🖩 Dashboard                      | Ozálao Aktualizacia Licancia Disanactuka                                                                                                    | Pobierz dane serwisowe |
| 🖽 Sesje                          | Ogoine Aktualizatja Litelitoja Diagriostyka                                                                                                    |                        |
| 😵 Użytkownicy                    | ping Wprowadź adres hosta Wgraj plik                                                                                                    | licencji               |
| ⊖ Serwery                        | Adres                                                                                                    |                        |
| • Bastiony                       | Opcje 💿 Wyświetlaj adresy w formie 💿 Zapisz trasę                                                                                                    |                        |
| 💠 Połączenia                     | numerycznej                                                                                                    |                        |
| Polityki                         | netcat Wybierz opcje wykonania polecenia                                                                                                    |                        |
| 📥 Do pobrania                    | Adres Port 📌                                                                                                    |                        |
| 🖨 Raporty                        | had a second second sec |                        |
| Produktywność                    | nost                                                                                                    |                        |
| Ustawienia                       | Adres 🛃                                                                                                    |                        |
| system 😂                         | traceroute                                                                                                    |                        |
| ¢e Konfiguracja sleci            |                                                                                                    |                        |
| Powiadomienia                    | Adres A                                                                                                    |                        |
| Znakowanie czasem                | Opcje Nie rozwiązuj nazw skoków Uzyj protokolu ICMP zamiast UDP                                                                                                    |                        |
| at Zewnętrzne uwierzytelnianie   | Tryb omijania firewali-a Ustaw flagę "Nie fragmentuj"                                                                                                    |                        |
| III Zewnętrzne repozytoria haseł |                                                                                                    |                        |

| Komenda/ parametr         | Opis                                                         |
|---------------------------|--------------------------------------------------------------|
| Ping                      | Ping wysyła sekwencję 10 pakietów icmp do wskazanego hosta.  |
| Wyświetlaj adresy w for-  | Nie rozwiązuje adresu IP hosta do nazwy mnemonicznej.        |
| mie numerycznej           |                                                              |
| Zapisz trasę              | Umożliwia śledzenie trasy pakietów.                          |
|                           |                                                              |
| netcat                    | Netcat służy do nawiązywania połączeń ze zdalnym hostem na   |
|                           | określonym numerze portu.                                    |
|                           |                                                              |
| host                      | Polecenie host służy sprawdzeniu czy serwer DNS prawidłowo   |
|                           | rozwiązuje nazwę maszyny docelowej.                          |
|                           |                                                              |
| traceroute                | Komenda służy ustaleniu trasy, którą pokonują pakiety pomię- |
|                           | dzy Wheel Fudo PAM i hostem docelowym.                       |
| Nie rozwiązuj nazw skoków | Adresy kolejnych punktów przeskoku nie będą rozwiązywane do  |
|                           | nazw mnemonicznych.                                          |
| Uzyj protokołu ICMP za-   | Wymusza użycie pakietów UDP zamiast ICMP.                    |
| miast UDP                 |                                                              |
| Tryb omijania firewall-a  | Wymusza użycia niezmiennyh numerów portu dla pakietów        |
|                           | UDP i TCP. Port docelowy nie jest inkrementowany z każdym    |
|                           | wysłanym pakietem.                                           |
| Ustaw flagę "Nie fragmen- | Nie pozwala na fragmentację pakietów, w przypadku gdy prze-  |
| tuj"                      | syłany pakiet przekracza zdefiniowaną dla sieci wartość MTU  |
|                           | (Maximum Transmission Unit). W przypadku przekroczenia       |
|                           | MTU, zwrócony zostanie błąd.                                 |

# Tematy pokrewne:

• Rozwiązywanie problemów

# 15.2 Konfiguracja sieci

Aby przejść do widoku zarządzania ustawieniami sieci, wybierz z lewego menu opcję $\mathit{Ustawienia} > \mathit{Konfiguracja sieci}.$ 

| Zarządzanie <             | Fudr                                         | 🛓 admin 🗸 🛛 💡     |
|---------------------------|----------------------------------------------|-------------------|
|                           | Kontiguracja tras routingu                   |                   |
|                           |                                              |                   |
| 嶜 Użytkownicy             | Koniiguracja serwerow nazw                   |                   |
|                           | % net0 08:00:27:6A:A3:A9                     | Aktywne     OHCP  |
|                           |                                              |                   |
| Sejfy                     | 10.0.40.50 / 16 🗲 🔮 🗙                        |                   |
|                           | 10.0.40.51 / 16 🗲 🔾 🗙                        |                   |
|                           | •                                            |                   |
|                           |                                              |                   |
|                           | % net1 1000002-00-12-05                      | Q Aktywne Q DHCP  |
|                           | VIIVII 00000.81.000 IA00                     |                   |
|                           | +                                            |                   |
| Ustawienia                |                                              |                   |
| 😂 System                  | % net2 08:00:27:57:B2:BA                     | Aktywne      OHCP |
| ¢° Konfiguracja sieci     |                                              |                   |
|                           | +                                            |                   |
|                           |                                              |                   |
|                           | % bridge0 02:00:BC:61:4E00                   | © Aktywne OHCP    |
|                           |                                              |                   |
|                           | 172.128.0.10 / 24 <b>F Q X</b>               |                   |
| Kopie zapasowe i retencja | +                                            |                   |
|                           |                                              |                   |
| ≓ Synchronizacja LDAP     | Propagacja drzewa Dodoji Konstiguracjo VI AN |                   |
|                           | Członkowie neti netż Dodaj Konligurację VLAN |                   |
|                           |                                              |                   |
|                           | 😂 Przywróć 🛛 🛩 Zapisz                        | X Most P VLAN     |

# 15.2.1 Konfiguracja ustawień sieciowych

W specyfikacji domyślnej, Wheel Fudo PAM wyposażone jest w dwa fizyczne interfejsy LAN, a opcje ustawień sieciowych umożliwiają:

- dodawanie aliasów IP interfejsów fizycznych, wykorzystywanych do konfigurowania zdalnych serwerów,
- konfigurowanie parametrów sieciowych wymaganych do komunikacji klastrowej,
- konfigurowanie adresacji IP do pracy w sieciach wirtualnych (VLAN),
- mostkowanie interfejsów fizycznych oraz sieci VLAN.

## 15.2.1.1 Zarządzanie interfejsami fizycznymi

 $Definiowanie\ adresu\ IP\ interfejsu$ 

Definiowane adresy IP to aliasy interfejsu fizycznego, które wykorzystywane są w procedurach *konfiguracji serwerów* (pole *Adres lokalny* w sekcji *Pośrednik*).

**Informacja:** Jeśli lista adresów IP przypisanych do interfejsu sieciowego jest pusta i nie ma możliwości dodania adresu, sprawdź czy dany interfejs nie jest częścią mostu.

Aby dodać adres IP do fizycznego interfejsu sieciowego, postępuj zgodnie z poniższą instrukcją.

- 1. Wybierz z lewego menu Ustawienia > Konfiguracja sieci.
- 2. Kliknij + przy wybranym interfejsie i wprowadź adres IP oraz maskę podsieci, zapisaną w notacji CIDR.

**Informacja:** + będzie nie<br/>aktywny, jeśli włączona jest opcja pobierania adresu IP z serwera DHCP.

3. Zaznacz opcje dodatkowe dla definiowanego adresu IP.

Udostępnij panel administracyjny Wheel Fudo PAM pod wskazanym adresem IP. Adres zarządzający używany jest również do replikacji danych pomiędzy węzłami klastra.

Wirtualny adres IP, który zostanie automatycznie przejęty przez drugi węzeł klastra w przypadku awarii węzła głównego.

**Informacja:** Klastrowy adres IP należy dodać na każdym węźle klastra i aktywować dla niego opcję wirtualnego adresu IP

Udostępnij *Portal użytkownika* pod wskazanym adresem IP.

4. Określ grupę redundancji, do której zostanie przypisany adres IP (*dotyczy adresów klastrowych*).

**Informacja:** Grupy redundancji definiowane są w widoku *Klaster*, w zakładce *Grupy redundancji*.

5. Kliknij Zapisz.

£

| Zarządzanie <             | Fudo                                   | 👗 admin 🗠 💡                                           |
|---------------------------|----------------------------------------|-------------------------------------------------------|
|                           | Interfeisy Nazwa i DNS Tablica trasowa | Udostępnij panel administracyjny pod wskazanym adresa |
|                           |                                        | Udostępnij Portal użytkownika pod wskazanym adresem   |
| 嶜 Użytkownicy             | % net0 00:0C:29:AF:54:E8               | 9 Aktywne ODHCP                                       |
|                           |                                        | Usuń alias interfejsu sieciowego                      |
|                           | (10.0.235.153 / 16 🕑 🔿 🛦 💌             | Pobieraj adres IP z serwera DHCP                      |
| Sei Wpisz adres oraz masi | kę podsieci — / 16 🖌 🔍 🌰 👦             | ¢ ×                                                   |
|                           | $\bigcirc$                             | Przynisz adres do grupy redundancij                   |
|                           |                                        | Wirtualny adres IP, który zostanie przejety przez     |
|                           | x net1 00:00:23:4F:54:F2               | inny węzeł klastra w przypadku awarii węzła           |
|                           |                                        |                                                       |
|                           | Interfejs nie jest aktywny.            |                                                       |
|                           |                                        |                                                       |
| Ustawienia                | 0.0.0.0 / 16 🕨 🗭 📥 🗙                   |                                                       |
|                           | +                                      |                                                       |
| ¢° Konfiguracja sieci     |                                        |                                                       |
|                           | C Przywro                              | 2C Most V VLAN                                        |

Informacja: Każdy interfejs sieciowy opatrzony jest ikoną statusu.

| S         | Interfejs aktywny i podłączony.  |
|-----------|----------------------------------|
| <u></u> 5 | Interfejs aktywny ale odłączony. |
| ×         | Interfejs wyłączony.             |

Usuwanie przypisanych adresów IP interfejsu

**Ostrzeżenie:** Usunięcie adresu IP uniemożliwi nawiązywanie połączeń z serwerami, które w polu *Adres lokalny* w sekcji *Pośrednik*, miały ustawiony usuwany adres IP.

Aby usunąć adres IP przypisany do fizycznego interfejsu sieciowego, postępuj zgodnie z poniższą instrukcją.

- 1. Wybierz z lewego menu Ustawienia > Konfiguracja sieci.
- 2. Zaznacz opcję usunięcia wybranego interfejsu.
- 3. Kliknij Zapisz.
| Zarządzanie <           | Fudo <sup>*</sup> & admin ~ ?                 |
|-------------------------|-----------------------------------------------|
| I Dashboard             | Interfeisy Nazwa i DNS Tablica tracowania     |
| 🖽 Sesje                 |                                               |
| 쓸 Użytkownicy           | Shet0 to occ28:AF:54:E8                       |
| ⊖ Serwery               | Usuń alias interfejsu sieciowego              |
| 🖉 Konta                 | 10.0.235.153 / 16 🗡 🛛 🚓 💌                     |
| Sejfy                   | 10.0.235.154 / 16 🗲 🥺 🚓 rg1 💠 🗙               |
| か Gniazda nasłuchiwania | +                                             |
| n- Modyfikatory haseł   |                                               |
| 🛡 Polityki              | X net1 00:0C:29:AF:54:F2     Q Aktywne ♀ DHCP |
| 📥 Do pobrania           |                                               |
| 🕀 Raporty               | Interfejs nie jest aktywny.                   |
| 🖹 Produktywność         |                                               |
| Ustawienia              | 0.0.0.0 / 16 🗡 😔 🎰 🗙                          |
| 🖨 System                | + Zapisz zmiany w konfiguracji                |
| ¢° Konfiguracja sieci   |                                               |
| Powiadomienia           | C Przywróć Zapisz Z Mest PYLAN                |

## $Wyłączanie\ interfejsu\ sieciowego$

Aby wyłączyć adres IP przypisany do fizycznego interfejsu sieciowego, postępuj zgodnie z poniższą instrukcją.

- 1. Wybierz z lewego menu Ustawienia > Konfiguracja sieci.
- 2. Kliknij Aktywne, aby wyłączyć wybrany interfejs.
- 3. Kliknij Zapisz.

| Zarządzanie <           | Fudo" **                                  | admin 🕤 📍 |
|-------------------------|-------------------------------------------|-----------|
| Ja Dashboard            | Interfaisy Nazwa i DNS Tablica trasowania |           |
| 🖽 Sesje                 |                                           |           |
| 🚰 Użytkownicy           | % net0 mod 29:AE54.E8                     | DHCP      |
| ⊖ Serwery               |                                           |           |
| 🔊 Konta                 | 10.0.235.153 / 16 / 9 & X                 |           |
| Sejfy                   | 10.0.235.154 / 16 🗲 🤐 🚓 rg1 💠 🗙           |           |
| A Gniazda nasłuchiwania | +                                         |           |
| n- Modyfikatory hasel   |                                           |           |
| 🛡 Polityki              | X net1 00:0C:29:AF:54:F2 Q Aktywne Q      | DHCP      |
| 📥 Do pobrania           |                                           |           |
| 🕀 Raporty               | Interfejs nie jest aktywny.               |           |
| Produktywność           |                                           |           |
| Ustawienia              | 0.0.0.0 / 16 🖋 🐼 🏧 🗙                      |           |
| 🖨 System                | + Zapisz zmiany konfiguracji              |           |
| ¢° Konfiguracja sieci   |                                           |           |
| 🖂 Powiadomienia         | C Przywróć Zapisz                         | LAN       |

# 15.2.1.2 Ustawianie adresu IP z konsoli

W sytuacji braku możliwości zalogowania się do zdalnego panelu administracyjnego, adres IP może zostać skonfigurowany z poziomu konsoli urządzenia.

1. Wprowadź login konta administratora.

```
FUDO, S/N 12345678, firmware 2.1-23500.
To reset FUDO to factory defaults, login as "reset".
To fix admin account and change network settings,
login as "admin" with an appropriate password.
FUDO (fudo.wheelsystems.com) (ttyv0)
login:
```

2. Wprowadź hasło do konta administratora.

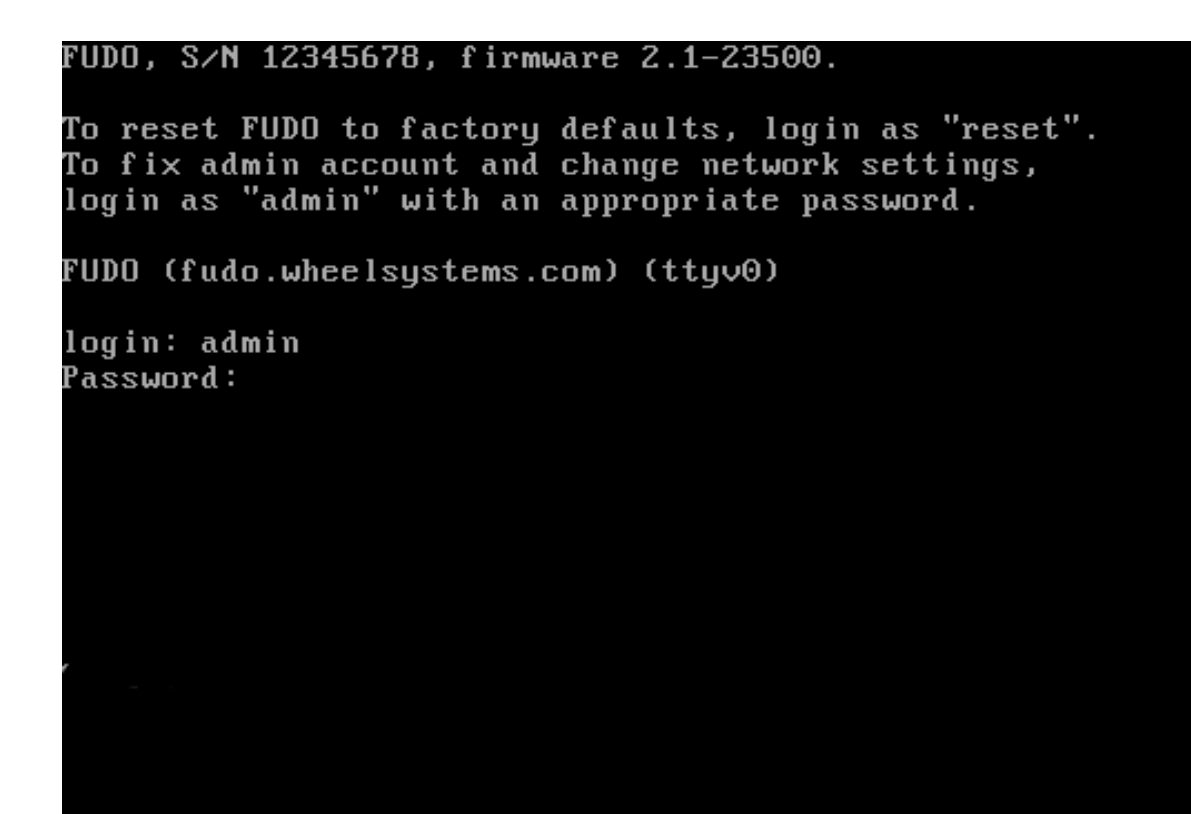

3. Wpisz 2 i naciśnij klawisz Enter.

```
FUDO, S/N 12345678, firmware 2.1-23500.
To reset FUDO to factory defaults, login as "reset".
To fix admin account and change network settings,
login as "admin" with an appropriate password.
FUDO (fudo.wheelsystems.com) (ttyv0)
login: admin
Password:
Last login: Wed Jun 22 10:50:38 on ttyv0
*** FUDO configuration utility ***
Logged into FUDO, S/N 12345678, firmware 2.1-23500.
1. Show status
2. Reset network settings
0. Exit
Choose an option (0):
```

4. Wpisz y i naciśnij klawisz *Enter*, aby potwierdź chęć zmiany ustawień sieciowych.

```
FUDO, S/N 12345678, firmware 2.1-23500.

To reset FUDO to factory defaults, login as "reset".

To fix admin account and change network settings,

login as "admin" with an appropriate password.

FUDO (fudo.wheelsystems.com) (ttyv0)

login: admin

Password:

Last login: Wed Jun 22 10:50:38 on ttyv0

**** FUDO configuration utility ***

Logged into FUDO, S/N 12345678, firmware 2.1-23500.

1. Show status

2. Reset network settings

0. Exit

Choose an option (0): 2

Are you sure you want to continue? [y/N] (n):
```

5. Wprowadź nazwę interfejsu zarządzającego (poprzez interfejs zarządzający udostępniany jest panel administracyjny Wheel Fudo PAM) i naciśnij klawisz *Enter*.

# FUDO, S/N 12345678, firmware 2.1-23500.

```
To reset FUDD to factory defaults, login as "reset".

To fix admin account and change network settings,

login as "admin" with an appropriate password.

FUDD (fudo.wheelsystems.com) (ttyv0)

login: admin

Password:

Last login: Wed Jun 22 10:50:38 on ttyv0

*** FUDD configuration utility ***

Logged into FUDD, S/N 12345678, firmware 2.1-23500.

1. Show status

2. Reset network settings

0. Exit

Choose an option (0): 2

Are you sure you want to continue? [y/N] (n): y

Choose new management interface (net1 net0):
```

6. Wprowadź adres IP urządzenia wraz z maską podsieci oddzieloną znakiem / (np. 10.0. 0.8/24) i naciśnij klawisz *Enter*.

FUDO, S/N 12345678, firmware 2.1-23500. To reset FUDO to factory defaults, login as "reset". To fix admin account and change network settings, login as "admin" with an appropriate password. FUDO (fudo.wheelsystems.com) (ttyv0) login: admin Password: Last login: Wed Jun 22 10:56:52 on ttyv0 \*\*\* FUDO configuration utility \*\*\* Logged into FUDO, S/N 12345678, firmware 2.1-23500. 1. Show status Reset network settings 0. Exit Choose an option (0): 2 Are you sure you want to continue? [y/N] (n): y Choose new management interface (net1 net0): net0 Enter new net0 address (10.0.150.150/16): 10.0.150.150/16 7. Wprowadź bramę sieci i naciśnij klawisz Enter.

FUDO, S/N 12345678, firmware 2.1-23500.

To reset FUDO to factory defaults, login as "reset". To fix admin account and change network settings, login as "admin" with an appropriate password. FUDO (fudo.wheelsystems.com) (ttyv0) login: admin Password: Last login: Wed Jun 22 10:56:52 on ttyv0 \*\*\* FUDO configuration utility \*\*\* Logged into FUDO, S/N 12345678, firmware 2.1-23500. 1. Show status 2. Reset network settings 0. Exit Choose an option (0): 2 Are you sure you want to continue? [y/N] (n): y Choose new management interface (net1 net0): net0 Enter new net0 address (10.0.150.150/16): 10.0.150.150/16 Enter new default gateway IP address (10.0.0.1):

## 15.2.1.3 Konfigurowanie mostu sieciowego

Scenariusz wdrożeniowy *trybu pracy mostu*, wymaga wskazania interfejsów sieciowych przez które przekazywany będzie ruch pomiędzy administratorem i serwerem.

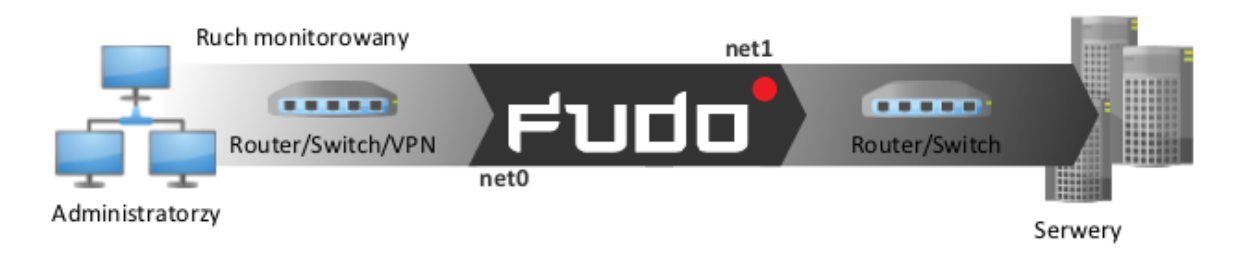

Aby stworzyć most sieciowy, postępuj zgodnie z poniższą instrukcją.

- 1. Wybierz z lewego menu Ustawienia > Konfiguracja sieci.
- 2. Kliknij Most.
- 3. Skonfiguruj przypisanie interfejsów fizycznych lub sieci VLAN do konfigurowanego mostu.

**Informacja:** Konfiguracja mostu wymaga usunięcia wszystkich adresów IP przypisanych bezpośrednio do interfejsów sieciowych będących członkami mostu.

- 4. Wprowadź adres IP oraz maskę podsieci, zapisaną w notacji CIDR, dla wirtualnego interfejsu definiowanego mostu.
- 5. Zaznacz opcję Propagacja drzewa rozpinającego, aby włączyć mechanizm wykrywania i zapobiegania zapętleń w sieci (STP Spanning Tree Protocol).
- 6. Zaznacz opcję Zarządzanie, jeśli panel zarządzania ma być dostępny pod wybranym adresem IP, i kliknij Aktywne.
- 7. Kliknij Zapisz.

| 4 Zewnętrzne uwierzytelnianie | % bridge0 02:00:BC:61:4E:00        |                             |                              | X Aktywne Q DHCP             |
|-------------------------------|------------------------------------|-----------------------------|------------------------------|------------------------------|
|                               |                                    |                             | Lloué dofinicio mostu        |                              |
|                               | 172.128.0.10 / 24                  | 7 9 X                       | Aktywui konfiguracie         |                              |
| Kopie zapasowe i retencja     | + Wprowadź                         | adres IP i maske podsieci   | v ukrywaj koningarację       |                              |
|                               |                                    |                             |                              |                              |
|                               | Propagacja drzewa<br>rozpinającego | Zaznacz aby zapobi          | egać powstawaniu pętli       |                              |
|                               | Członkowie                         | neti net2                   | 0 Q                          |                              |
| 2 dni i 12345678<br>\$-30775  | * vlan0<br>+<br>vLAN               | Przypisz do mostu i<br>net0 | interfejs fizyczny albo siec | É VLAN<br>x @ Aktywne @ DHCP |
|                               |                                    | C Przywróć 🗸 Zapisz         |                              | X Most V VLAN                |

## 15.2.1.4 Konfigurowanie sieci wirtualnych (VLAN)

Sieci VLAN pozwalają na segmentację sieci w celu odseparowania domen rozgłoszeniowych.

Aby skonfigurować Wheel Fudo PAM do pracy w sieci VLAN, postępuj zgodnie z poniższą instrukcją.

- 1. Wybierz z lewego menu Ustawienia > Konfiguracja sieci.
- 2. Kliknij VLAN, aby dodać definicję sieci wirtualnej.
- 3. Wybierz nadrzędny interfejs sieciowy oraz nadaj identyfikator konfigurowanej sieci wirtualnej.
- 4. Dodaj adresy IP przynależne do konfigurowanej sieci VLAN lub kliknij DHCP, aby pobrać adres IP z serwera DHCP.

**Informacja:** Wprowadzone adresy IP będą dostępne jako adresy lokalne pośrednika w *konfi*guracji serwerów.

- 5. Kliknij Aktywne, aby aktywować VLAN.
- 6. Kliknij Zapisz.

| ¢° Konfiguracja sieci            |                     | Aktywuj konfigurację VLAN              |  |
|----------------------------------|---------------------|----------------------------------------|--|
| 🖂 Powiadomiania                  | ≭ vlan0             | × CAldywno Q DHCP                      |  |
| Wprowadź adres IP i m            | askę podsieci       | Przypisz adres IP do grupy redundancji |  |
| 4 Zewnętrzne uwierzytelnianie    | · · ·               |                                        |  |
| III Zewnętrzne repozytoria haseł | $\bigcirc$          | Podaj identyfikator sieci VLAN         |  |
| 🛯 Dodaj alias IP sieci VLAN      | VLAN                |                                        |  |
| Kopie zapasowe i retencja        | Interfejs nadrzędny | net0                                   |  |
| 🚓 Klaster                        | Wybierz interfejs   | nadrzędny sieci VLAN                   |  |
| ≓ Synchronizacja LDAP            |                     |                                        |  |
| ≡ Dziennik zdarzeń               |                     | C Przywróć Zapisz Z Most P VLAN        |  |

# 15.2.1.5 Konfigurowanie agregacji połączeń LACP

Wheel Fudo PAM wspiera funkcję agregowania połączeń sieciowych, pozwalając na uzyskanie większej przepustowości transmisji danych lub implementację scenariusza umożliwiającego zapewnienie dostępności usług w przypadku awarii jednego z urządzeń sieciowych.

- 1. Wybierz z lewego menu Ustawienia > Konfiguracja sieci.
- 2. Kliknij Agregacja połączeń.
- 3. Skonfiguruj przypisanie interfejsów fizycznych.

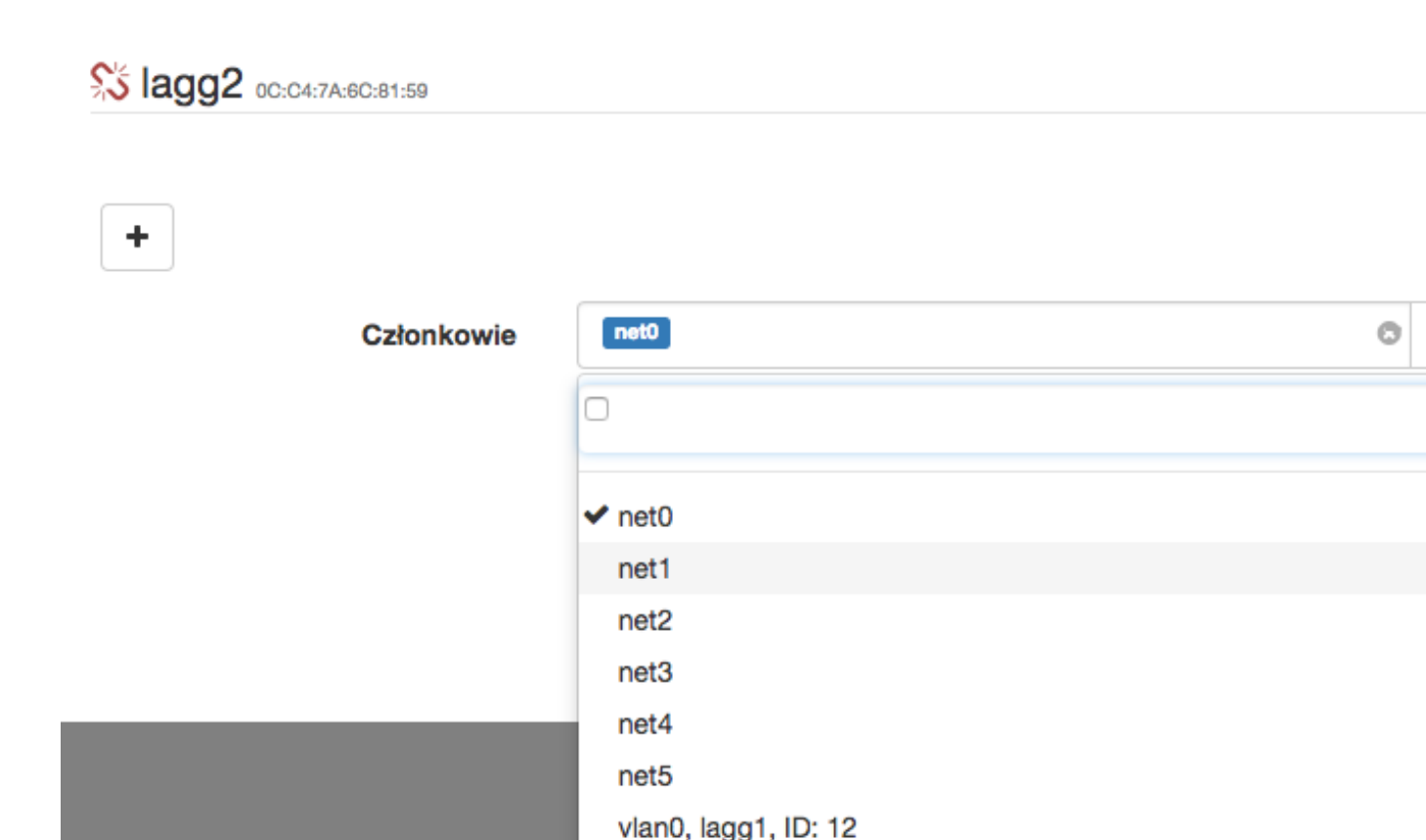

**Informacja:** Konfiguracja agregacji połączeń wymaga usunięcia wszystkich adresów IP przypisanych bezpośrednio do interfejsów sieciowych będących członkami zagregowanego interfejsu.

- 4. Wprowadź adres IP oraz maskę podsieci, zapisaną w notacji CIDR, dla tworzonej agregacji połączeń.
- 5. Zaznacz opcje dodatkowe dla definiowanego adresu IP.
- Udostępnij panel administracyjny Wheel Fudo PAM pod wskazanym adresem IP. Adres zarządzający używany jest również do replikacji danych pomiędzy węzłami klastra.
   Wirtualny adres IP, który zostanie automatycznie przejęty przez drugi węzeł klastra w przypadku awarii węzła głównego.
   Udostępnij *Portal użytkownika* pod wskazanym adresem IP.
  - 6. Kliknij Zapisz.

## Tematy pokrewne:

- Zarządzanie serwerami
- Gniazda nasłuchiwania

# 15.2.2 Etykiety adresów IP

Etykiety adresów IP to parametry globalne konfiguracji. Objęte są procesem replikacji danych w obrębie klastra, ale ich przypisanie do adresów IP jest realizowane lokalnie na każdym z węzłów. Etykiety pozwalają na zachowania ciągłości dostępu do usługi uwierzytelnienia poprzez serwer LDAP w przypadku awarii węzła nadrzędnego a także implementację scenariusza balansowania obciążeniem węzłów klastra.

## Definiowanie etykietowanego adresu IP

- 1. Wybierz z lewego menu Ustawienia > Konfiguracja sieci.
- 2. Wybierz zakładkę Etykiety IP.
- 3. Kliknij 💾.
- 4. Wprowadź adres IP i nazwę etykiety.

Informacja: W nazwach etykiet dopuszczane są tylko małe litery, cyfry oraz znaki \_ i -.

- 5. Kliknij Zapisz.
- 6. Użyj etykietowanego adresu IP w konfiguracji gniazda nasłuchiwania, serwera lub w konfiguracji zewnętrznych źródeł uwierzytelnienia.

Host docelowy

| Adres IP<br>Adres źródłowy | Dowolny<br>10.0.150.150<br>Etykietowane adresy IP                                                                                                    | 1                         |
|----------------------------|----------------------------------------------------------------------------------------------------|---------------------------|
| Klucz publiczny serwera    | label_1 [10.0.150.153]<br>label_2 [10.0.0.6]<br>label_3 [10.0.150.151]<br>label_4 [10.0.150.152]<br>MISK9GIW+oGMJtrwiEe9zbl4LQndQum2[MaeuTCFD+sF/rBmo+<br>K2QVHin2zm/253IK07[9W2] E50[JOPErMV/or/XEI99]x101] kQl | +hB0z                     |
|                            | GbZjn/NLaDD9PKKnmTia528itBr+aG8gRzwMW6JT8EhV0hJOiQ<br>LMgCIUKXn1XH9iHrZZFhsN61FWiufZGFgn7oN+utuaDDCmVitLg<br>HLGXzzPtrxkiscD9itV+aFfn322oXDBrcZ2ubhV4W38IN6zAHFjHR<br>ND87/kEYQpVZZrL3ZED04mih03qGaDJHKRCVP      | qW1XD<br>jauQEt<br>1FQ9ZH |
|                            | a0:5f:e4:a3:31:b0:9f:f4:e8:72:d9:d5:ee:4d:5a:c7:d9:54:29:57                                                                                                    | SHA1                      |

#### Tematy pokrewne:

- Konfiguracja ustawień sieciowych
- Zewnętrzne serwery uwierzytelniania
- Serwery
- Gniazda nasłuchiwania

# 15.2.3 Konfiguracja bajpasów

Bajpasy pozwalają na automatyczne przekierowanie ruchu sieciowego w przypadku awarii urządzenia.

**Informacja:** Opcje konfiguracjne bajpasów nie są dostępne w przypadku zainstalowania systemu Wheel Fudo PAM w środowisku wirtualnym.

- 1. Wybierz z lewego menu opcję Ustawienia > Konfiguracja sieci.
- 2. Wybierz zakładkę Bajpasy.
- 3. Wybierz tryb pracy interfejsu sieciowego.
  - Tryb bajpas stale włączony opcja wymusza tryb bajpas, ruch sieciowy nie jest kierowany do systemu Wheel Fudo PAM. Ta opcja może być użyta przy pracach związanych z utrzymaniem systemu lub rozwiązywaniu problemów.
  - Tryb bajpas włączony tylko w przypadku awarii systemu pakiety sieciowe zostają przekierowane do innego urządzenia tylko w przypadku awarii systemu lub gdy Wheel Fudo PAM jest wyłączony.
  - Bypass mode disabled w przypadku awarii, ruch sieciowy nie będzie przekierowany do następnego urządzenia.
- 4. Kliknij Zapisz.

#### Tematy pokrewne:

• Konfiguracja ustawień sieciowych

# 15.2.4 Konfiguracja tras routingu

W konfiguracji domyślnej, Wheel Fudo PAM kieruje cały ruch przychodzący, do zdefiniowanej bramy. Routing statyczny pozwala na zdefiniowanie tras dla pakietów pochodzących ze wskazanych podsieci.

Informacja: Definiując domyślną trasę routowania pakietów, w polu Sieć wpisz default.

|                  | el admin                | istracyjny                                        |                                                                     | 📥 admin 🗸                                                                               |                                                           |
|------------------|-------------------------|---------------------------------------------------|---------------------------------------------------------------------|-----------------------------------------------------------------------------------------|-----------------------------------------------------------|
| Interfeis Nazw   | a i DNS                 | Tablica trasowania                                |                                                                     |                                                                                         |                                                           |
| interrejo inazir |                         |                                                   |                                                                     | Domyślna tras                                                                           | a routowania pakietów                                     |
| Trasa            | Sieć                    | default                                           | Brama                                                               | 10.0.0.1                                                                                | ×                                                         |
| Trasa            | Sieć                    | 192.168.0.16/29                                   | Brama                                                               | 10.0.0.2                                                                                | ×                                                         |
|                  | Interfejs Nazw<br>Trasa | Interfejs Nazwa i DNS<br>Trasa Sieć<br>Trasa Sieć | Trasa     Sieć     default       Trasa     Sieć     192.168.0.16/29 | Trasa     Sieć     default     Brama       Trasa     Sieć     192.168.0.16/29     Brama | Trasa     Sieć     192.168.0.16/29     Brama     10.0.0.2 |

#### Dodawanie trasy routingu

Aby dodać trasę routingu, postępuj zgodnie z poniższą instrukcją.

- 1. Wybierz z lewego menu Ustawienia > Konfiguracja sieci.
- 2. Przejdź do zakładki Tablica trasowania.
- 3. Kliknij + Dodaj trasę, aby zdefiniować nową trasę routingu.
- 4. Wprowadź adres sieci, maskę w notacji CIDR (np. 192.168.0.1/29) oraz adres IP bramy (np. 10.0.0.1).
- 5. Kliknij Zapisz.

## Modyfikowanie trasy routingu

Aby zmodyfikować trasę routingu, postępuj zgodnie z poniższą instrukcją.

- 1. Wybierz z lewego menu Ustawienia > Konfiguracja sieci.
- 2. Przejdź do zakładki Tablica trasowania.
- 3. Wyszukaj i zmień żądany wpis.
- 4. Kliknij Zapisz.

#### Usuwanie trasy routingu

Aby usunąć trasę routingu, postępuj zgodnie z poniższą instrukcją.

- 1. Wybierz z lewego menu Ustawienia > Konfiguracja sieci.
- 2. Przejdź do zakładki Tablica trasowania.
- 3. Zaznacz opcję usunięcia wybranej trasy routingu i kliknij Zapisz.

| Zarządzanie <                 | Fudo <sup>®</sup> Panel administracyjny |          |                    |          |                       | 📤 admin 🗸     |
|-------------------------------|-----------------------------------------|----------|--------------------|----------|-----------------------|---------------|
| I Dashboard                   | Interfeis Nazy                          | va i DNS | Tablica trasowania |          |                       |               |
| 🖽 Sesje                       | interrejo Hazv                          |          | Tablica dasowania  |          |                       |               |
| 🔮 Użytkownicy                 | Trasa                                   | Sieć d   | default            | Brama    | 10.0.0.1              | ×             |
| 💠 Połączenia                  | Trasa                                   | Sieć 1   | 92.168.0.16/29     | Brama    | 10.0.0.2              | ×             |
| ⊖ Serwery                     |                                         |          | Zaznacz, aby usuna | ąć wska  | ızaną definicję trasy |               |
| 🛙 Polityki                    |                                         |          |                    |          |                       |               |
| 🛓 Do pobrania                 |                                         |          |                    |          |                       |               |
| 🖨 Raporty                     |                                         |          |                    |          |                       |               |
| Ustawienia                    |                                         |          |                    |          |                       |               |
| 🕫 Konfiguracja sieci          |                                         |          |                    |          |                       |               |
| O Data i czas                 |                                         |          |                    |          |                       |               |
| 🖂 Powiadomienia               |                                         |          |                    |          |                       |               |
| Znakowanie czasem             |                                         |          |                    |          |                       |               |
| a Zewnętrzne uwierzytelnianie |                                         | 7anisz z | miany konfiguracii |          |                       |               |
| Certyfikat HTTPS              |                                         |          |                    | _        |                       |               |
| 🏝 Aktualizacja                |                                         |          | 2 Przywróć         | ✓ Zapisz |                       | + Dodaj trasę |

#### Tematy pokrewne:

- Konfiguracja interfejsów sieciowych
- Konfiguracja serwerów czasu

# 15.2.5 Konfiguracja serwerów DNS

**Informacja:** Serwer DNS pozwala na używanie mnemonicznych nazw hostów zamiast adresów IP w konfiguracji zasobów.

| Zarządzanie                      | < Fudo*   |             |                                    | admin 🕤 ? |
|----------------------------------|-----------|-------------|------------------------------------|-----------|
| Jashboard                        | Interfeie | Namus i DNC |                                    |           |
| 🗄 Sesje                          | Interrejs | Nazwa I DNS | Nadaj nazwę hosta                  |           |
| 嶜 Użytkownicy                    |           | Nazwa hosta | fudo.wheelsystems.com              |           |
| ⊖ Serwery                        |           | DNS         | 10.0.0.1                           |           |
| Bastiony                         |           | DNS         | ×                                  |           |
| 🕂 Połączenia                     |           |             | Wprowadź adres IP serwera DNS      |           |
| Polityki                         |           |             |                                    |           |
| 📥 Do pobrania                    |           |             |                                    |           |
| 🔒 Raporty                        |           |             |                                    |           |
| Produktywność                    |           |             |                                    |           |
| Ustawienia                       |           |             |                                    |           |
| 😂 System                         |           |             |                                    |           |
| 🕫 Konfiguracja sieci             |           |             |                                    |           |
| 🖂 Powiadomienia                  |           |             |                                    |           |
| Znakowanie czasem                |           |             |                                    |           |
| a, Zewnętrzne uwierzytelnianie   |           |             | Dodaj serwer DNS                   |           |
| III Zewnętrzne repozytoria haseł |           |             | C Przywróć V Zapisz + Dodaj serwer | DNS       |

## Dodawanie serwera DNS

Aby dodać serwer DNS, postępuj zgodnie z poniższą instrukcją.

- 1. Wybierz z lewego menu Ustawienia > Konfiguracja sieci.
- 2. Przejdź do zakładki Nazwa i DNS.
- 3. Kliknij + Dodaj serwer DNS, aby zdefiniować nowy serwer DNS.
- 4. Wprowadź adres IP serwera DNS.
- 5. Kliknij Zapisz.

#### Modyfikowanie serwera DNS

Aby zmodyfikować definicję serwera DNS, postępuj zgodnie z poniższą instrukcją.

- 1. Wybierz z lewego menu Ustawienia > Konfiguracja sieci.
- 2. Przejdź do zakładki Nazwa i DNS.
- 3. Wyszukaj i zmień żądany wpis.
- 4. Kliknij Zapisz.

## Usuwanie serwera DNS

Aby usunąć definicję serwera DNS, postępuj zgodnie z poniższą instrukcją.

**Informacja:** Usunięcie definicji serwera DNS może spowodować zakłócenia w pracy urządzenia, jeśli w konfiguracji wykorzystywane były nazwy hostów zamiast adresów IP.

1. Wybierz z lewego menu Ustawienia > Konfiguracja sieci.

- 2. Przejdź do zakładki Nazwa i DNS.
- 3. Wyszukaj i kliknij opcję usunięcia wybranego wpisu.
- 4. Kliknij Zapisz.

## Tematy pokrewne:

- Konfiguracja interfejsów sieciowych
- Konfiguracja serwerów czasu
- Konfiguracja tras routingu

# 15.2.6 Konfiguracja serwerów proxy

**Informacja:** Serwer proxy wymagany jest do zapewnienia komunikacji pomiędzy aplikacją *Fudo Mobile* a systemem Wheel Fudo PAM.

| Za         | rządzanie <        | ≓udo'       |                   |                                           |                        |                  |           |    | 📥 admin 🗸 | ? |
|------------|--------------------|-------------|-------------------|-------------------------------------------|------------------------|------------------|-----------|----|-----------|---|
| Jıl        |                    |             |                   |                                           |                        | -                |           |    |           |   |
| ₿          |                    | Interfejsy  | Nazwa i DNS       | lablica trasowania                        | Etykiety IP            | Proxy            |           |    |           |   |
| *          |                    | Eudo Mobil  | ۵                 |                                           |                        |                  |           |    |           |   |
| æ          |                    |             | 0                 |                                           |                        |                  |           |    |           |   |
| ø          |                    |             | Certyfikat        | BEGIN CERTIFICAT<br>MILEYDCCA0gCCQDVK     | E<br>J3dc/jMfDANBgkqhl | kiG9w0BAQUFAD    | CB8TELM   | *  |           |   |
| ۳          |                    |             |                   | AkGA1UEBhMC<br>UEwxDzANBgNVBBEM           | BjAyLTQ4NjEUMBIG       | A1UECAwLbWF6     | b3dpZWN   |    |           |   |
|            |                    |             |                   | raWUxETAPBgNV<br>BAcMCFdhcnN6YXdhV        | R4wHAYDVQQJDBV         | /BbC4gSmVyb3pv   | /bGltc2tp |    |           |   |
| ÷.         |                    |             |                   | ZSAxNzgxITAf<br>BgNVBAoMGFdoZWVs          | FN5c3RlbXMgU3Aul       | Hogby5vLjEWMB    | QGA1UE    |    |           |   |
| U          |                    |             |                   | CwwNV2hlZWwg<br>U3VwcG9ydDEkMCIGA         | 1UEAwwbV2hIZWwg        | VGVtcG9yYXJ5IE   | NIcnRpZ   |    |           |   |
| ¥          |                    |             |                   | 63:79:58:45:ae:6c:08:a4                   | :4d:e4:18:71:63:94:0   | 1:62:ac:6c:e7:c4 | SHA1      |    |           |   |
| ₽          |                    |             | Adres hosta       | 10.0.8.200                                | Port 44300             |                  |           |    |           |   |
| ≡          |                    |             |                   | •                                         |                        |                  |           |    |           |   |
| Us         | tawienia           |             | Add host          | Ŧ                                         |                        |                  |           |    |           |   |
| -          |                    | Proxy serve | ers               |                                           |                        |                  |           |    |           |   |
| <b>¢</b> ° | Konfiguracja sieci |             | Adres hosta       | 10.0.8.200                                | Port 44300             |                  |           |    |           |   |
|            |                    |             |                   |                                           |                        |                  |           |    |           |   |
|            |                    | Klucz       | publiczny serwera | ecdsa-sha2-nistp256<br>AAAAE2VjZHNhLXNoYT | ItbmlzdHAyNTYAAA       | AlbmizdHAyNTYA   | AABBBFz   | 10 |           |   |
| đ          |                    |             |                   | xvWzA73pl2a3mki5oo0                       | EK6setbhJo=            | /PUBIDIRK9ECTJ40 | omzsseg   |    |           |   |
| 0,         |                    |             |                   |                                           |                        |                  |           |    |           |   |
|            |                    |             |                   |                                           |                        |                  |           |    |           |   |
| -          |                    |             |                   |                                           |                        |                  |           |    |           |   |
|            |                    |             |                   | b6:97:c8:d6:c7:e9:29:10                   | :73:a1:4d:c5:a5:ad:4   | 4:82:a8:36:cb:76 | SHA1      |    |           |   |
| 47         |                    |             | Usuń              |                                           |                        |                  |           |    |           |   |
| *          |                    |             | Dodaj proxy       | +                                         |                        |                  |           |    |           |   |
| ₽          |                    |             |                   |                                           |                        |                  | _         |    |           |   |
| ≡          |                    |             |                   |                                           | 2 Przywró              | ć 🗸 Zapisz       |           |    |           |   |

## Dodawanie proxy

Aby dodać serwer proxy, postępuj zgodnie z poniższą instrukcją.

- 1. Wybierz z lewego menu Ustawienia > Konfiguracja sieci.
- 2. Przejdź do zakładki Proxy.

- 3. W sekcji *Fudo Mobile*, kliknij <sup>•</sup>, aby wgrać certyfikat komunikacji urządzeń mobilnych z serwerem proxy.
- 4. Wprowadź adres IP lub nazwę hosta, wraz z numerem portu, do komunikacji urządzeń mobilnych z API Fudo.

Informacja: Kliknij <sup>+</sup>, aby zdefiniować więcej hostów dla połączeń z API.

- 5. Wprowadź adres IP lub nazwę hosta serwera proxy, wraz z numerem portu połączeń SSH.
- 6. Kliknij <sup>(2)</sup>, aby pobrać klucz publiczny serwera proxy.

Informacja: Kliknij <sup>+</sup>, aby zdefiniować więcej hostów proxy dla połączeń SSH.

7. Kliknij Zapisz.

**Informacja:** Klucze SSH przedstawione w sekcji *Klucze SSH Fudo*, służą do skonfigurowania usługi proxy na wyznaczonym systemie. Więcej informacji znajdziesz w rozdziale *Usługa proxy dla uwierzytelnienia 4-Eyes*.

#### Modyfikowanie serwera proxy

Aby zmodyfikować definicję serwera proxy, postępuj zgodnie z poniższą instrukcją.

- 1. Wybierz z lewego menu Ustawienia > Konfiguracja sieci.
- 2. Przejdź do zakładki Proxy.
- 3. Wyszukaj i zmień żądany wpis.
- 4. Kliknij Zapisz.

#### Usuwanie adresu IP komunikacji z Fudo Mobile

Aby usunąć adres IP do komunikacji proxy z aplikacją *Fudo Mobile*, postępuj zgodnie z poniższą instrukcją.

**Informacja:** Usunięcie adresu IP może spowodować zakłócenia w komunikacji pomiędzy instancjami aplikacji *Fudo Mobile* a systemem Wheel Fudo PAM.

- 1. Wybierz z lewego menu Ustawienia > Konfiguracja sieci.
- 2. Przejdź do zakładki Proxy.
- 3. W sekcji *Fudo Mobile*, wyszukaj żądany adres IP i zaznacz 💌.
- 4. Kliknij Zapisz.

#### Usuwanie serwera proxy

Aby usunąć definicję serwera proxy, postępuj zgodnie z poniższą instrukcją.

**Informacja:** Usunięcie definicji serwera proxy może spowodować zakłócenia w działaniu usług od niego zależnych.

- 1. Wybierz z lewego menu Ustawienia > Konfiguracja sieci.
- 2. Przejdź do zakładki Proxy.
- 3. W sekcji Serwery proxy, wyszukaj i zaznacz opcję usunięcia wybranego wpisu.
- 4. Kliknij Zapisz.

## Tematy pokrewne:

- Konfiguracja interfejsów sieciowych
- Konfiguracja serwerów czasu
- Dodawanie urządzenia mobilnego
- Akceptowanie połączeń oczekujących
- Odrzucanie połączeń oczekujących

# 15.2.7 Konfiguracja tablicy ARP

Utworzenie wpisu w tablicy ARP pozwala rozwiązać problemy w komunikacji sieciowej.

## Dodawanie wpisu ARP

Aby dodać wpis w tablicy ARP, postępuj zgodnie z poniższą instrukcją.

- 1. Wybierz z lewego menu Ustawienia > Konfiguracja sieci.
- 2. Przejdź do zakładki Tablica ARP.
- 3. Kliknij + Dodaj.
- 4. Wprowadź adres IP oraz adres MAC urządzenia sieciowego.
- 5. Kliknij Zapisz.

| Zarządzanie             | < |                           |                    |       |                 |             |             | 📥 admin 🗸 | ?    |
|-------------------------|---|---------------------------|--------------------|-------|-----------------|-------------|-------------|-----------|------|
| Dashboard               |   | Dodaj w                   |                    | Tabli | oo tracowania   | Tablica ADD | Etykisty ID |           | _    |
| 🗄 Sesje                 |   | ► <sup></sup><br>Podaj ad | Ires IP i adres MA |       | ca trasowania   | Tablica ARP | Etykiety IP |           |      |
| 쑿 Użytkownicy           |   | Adres IP                  | 10.0.02            | MAG   | R2:D2:C3:P0:YO: | 0 *         |             |           |      |
| Serwery                 |   |                           |                    |       |                 |             |             |           |      |
| 😹 Konta                 |   | Adres IP                  |                    | MAC   |                 | ×           |             |           |      |
| እ Gniazda nasłuchiwania |   |                           |                    |       |                 |             |             |           |      |
| Sejfy                   |   |                           |                    |       |                 |             |             |           |      |
| + Modyfikatory haseł    |   |                           |                    |       |                 |             |             |           |      |
| Polityki                |   |                           |                    |       |                 |             |             |           |      |
| 📥 Do pobrania           |   |                           |                    |       |                 |             |             |           |      |
| 🕀 Raporty               |   |                           |                    |       |                 |             |             |           |      |
| Produktywność           |   |                           |                    |       |                 |             |             |           |      |
| Ustawienia              |   |                           |                    |       |                 |             |             |           |      |
| 😂 System                |   |                           |                    |       |                 |             |             |           |      |
| ¢6° Konfiguracja sieci  |   |                           |                    |       |                 |             |             | _         |      |
| External storage        |   |                           |                    |       | 2 Przywróć 🗸 🗸  | apisz       |             | +D        | odaj |

## Modyfikowanie wpisu w tablicy ARP

Aby zmodyfikować wpis ARP, postępuj zgodnie z poniższą instrukcją.

- 1. Wybierz z lewego menu Ustawienia > Konfiguracja sieci.
- 2. Przejdź do zakładki Tablica ARP.
- 3. Wyszukaj i zmień żądany wpis.
- 4. Kliknij Zapisz.

#### Usuwanie wpisu w tablicy ARP

Aby usunąć wpis ARP, postępuj zgodnie z poniższą instrukcją.

- 1. Wybierz z lewego menu Ustawienia > Konfiguracja sieci.
- 2. Przejdź do zakładki Tablica ARP.
- 3. Zaznacz ikonę przy wybranym wpisie i kliknij Zapisz.

| Zarządzanie             | C                                                                   | 🛓 admin 🐇 🛛 🤶 |
|-------------------------|---------------------------------------------------------------------|---------------|
| Dashboard               | Interfeirer Manuel DMC Tablics treasuration Tablics ADD Stabiate ID |               |
| 🗄 Sesje                 | Interrejsy Nazwa i DNS Tablica trasowania Tablica AHP Etykiety IP   |               |
| 쓸 Użytkownicy           | Adves IP 10.0.0.2 MAC R2-D2-C3-P0-Y0-I 0                            |               |
| Serwery                 |                                                                     |               |
| 😹 Konta                 |                                                                     |               |
| ふ Gniazda nasłuchiwania |                                                                     |               |
| Sejfy                   | Usuń wybrany wpis ARP                                               |               |
| n- Modyfikatory haseł   | Zapisz zmiany                                                       |               |
| Polityki                |                                                                     |               |
| 📥 Do pobrania           |                                                                     |               |
| 🖶 Raporty               |                                                                     |               |
| Produktywność           |                                                                     |               |
| Ustawienia              |                                                                     |               |
| 🖕 System                |                                                                     |               |
| ¢6 Konfiguracja sleci   |                                                                     |               |
| External storage        | C Przywróć Zapisz                                                   | + Dodaj       |

## Tematy pokrewne:

- Konfiguracja interfejsów sieciowych
- Konfiguracja serwerów czasu

# 15.3 Powiadomienia

Wheel Fudo PAM może wysyłać powiadomienia email o zdarzeniach dotyczących zdefiniowanych połączeń (rozpoczęcie sesji, zakończenie sesji, otwarcie pomocy zdalnej, zakończenie pomocy zdalnej, wykrycie wzorca). Usługa powiadomień dla poszczególnych obiektów połączenia, definiowana jest przy tworzeniu nowego obiektu lub podczas edycji istniejącego połączenia. Wysyłanie powiadomień wymaga skonfigurowania serwera poczty SMTP.

Aby skonfigurować serwer SMTP, postępuj zgodnie z poniższą instrukcją.

- 1. Wybierz z lewego menu Ustawienia > Powiadomienia.
- 2. Zaznacz opcję Włączone, aby system wysyłał powiadomienia.
- 3. Uzupełnij parametry konfiguracyjne głównego serwera SMTP.

| Zarządzanie <                 | Fudo                       |                                     | 🕹 admin 🗸 🤗 |
|-------------------------------|----------------------------|-------------------------------------|-------------|
| Jashboard                     | Listawionia Nied           |                                     |             |
| 🖽 Sesje                       | Wła                        | ącz usługę powiadomień email        |             |
| 쑬 Użytkownicy                 | Włączone                   |                                     |             |
| ⊖ Serwery                     | Główny serwer SMTP         | Określ parametry głównego serwera S | SMTP        |
| - Bastiony                    | Adres                      | smtp.wheelsystems.com               |             |
| 🕂 Połączenia                  | Port                       | 25                                  |             |
| Polityki                      | Adres źródłowy             | Dowolny +                           |             |
| 📥 Do pobrania                 | A drag and average         |                                     |             |
| 🖨 Raporty                     | Adres nadawcy              | 1000-0wt-40.30wwneelsystems.com     |             |
| Produktywność                 | Wymaga uwierzytelnienia    |                                     |             |
| Ustawienia                    | Użytkownik                 | notify                              |             |
| 😂 System                      | Haslo                      |                                     |             |
| ¢¢ Konfiguracja sieci         | Powtórz hasło              |                                     |             |
| Powiadomienia                 | Użyj bezpiecznych połączeń |                                     |             |
| Znakowanie czasem             | (TLS)                      | Test polączenia z serwereni         |             |
| e Zewnętrzne uwierzytelnianie |                            | Lestul poleczenie                   |             |

| Parametr                | Opis                                        |  |
|-------------------------|---------------------------------------------|--|
| Adres                   | Adres IP serwera SMTP.                      |  |
| Port                    | Numer portu, na którym działa usługa        |  |
|                         | SMTP.                                       |  |
| Adres nadawcy           | Adres email, z którego wysyłane będą powia- |  |
|                         | domienia.                                   |  |
| Wymaga uwierzytelnienia | Czy serwer SMTP wymaga uwierzytelniania.    |  |
| Użytkownik              | Nazwa użytkownika dla uwierzytelnienia      |  |
|                         | usługi SMTP.                                |  |
| Hasło                   | Hasło użytkownika dla uwierzytelnienia      |  |
|                         | usługi SMTP.                                |  |
| Użyj bezpiecznych połą- | Zaznacz, jeśli serwer pocztowy wykorzystuje |  |
| czeń (TLS)              | protokół szyfrujący TLS.                    |  |

**Informacja:** Kliknij *Testuj połączenie*, aby zweryfikować prawidłowość parametrów konfiguracyjnych.

4. Opcjonalnie, uzupełnij parametry konfiguracyjne dla zapasowego serwera SMTP.

| III Zewnętrzne repozytoria haseł                        | Zapasowy serwer SM1                 | P Określ parametry zapasowego serwera SMTP |
|---------------------------------------------------------|-------------------------------------|--------------------------------------------|
| Zasoby                                                  | Adres                               |                                            |
| Kopie zapasowe i retencja                               | Port                                | 25                                         |
| ሔ Klaster                                               | Adres źródłowy                      | Downiny 1                                  |
| ≓ Synchronizacja LDAP                                   | Planet Literativity                 |                                            |
| ≡ Dziennik zdarzeń                                      | Adres nadawcy                       | noreply@fudo.wheelsystems.com              |
|                                                         | Wymaga uwierzytelnienia             | 0                                          |
| 0 25 dni i 12345678<br>% 2.2-26195,5 Nie skonfigurowany | Użytkownik                          |                                            |
|                                                         | Haslo                               |                                            |
|                                                         | Powtórz hasło                       |                                            |
|                                                         | Użyj bezpiecznych połączeń<br>(TLS) | Wykonaj test połączenia z serwerem         |
|                                                         |                                     | Testuj połęczenie                          |

5. Wprowadź treść certyfikatu urzędu certyfikacji, w formacie PEM.

| Certyfikat centrum | Wklej lub wgraj certyfikat centrum                                                                                                    |
|--------------------|----------------------------------------------------------------------------------------------------|
| Certyfikat centrum | MIIH3jCCBcagAwiBAgLIAPQhiAq26DJTMA0GCSqGSib3     DQEBBQUAAMIH5MQswCQYD     VQQGEwJQTDEPMA0GA1UEERMGMDItNDk1MRQwEgY     DVQQIEwtYXpvd2iIY2tpZTER     MA8GA1UEBXMIV2Fyc3phd2ExFJAUBgNVBAkTDXVsLk9j     aG9ja2EgMUYxITABgNV     BAATGFdoZVVsIFN5G3RIbXMgU3AuIHogby5vLjEdMBsG     A1UECxMURHppYWwgQmV6     cGIY3plbnN0d2ExLDAqBgNVBAMTT1doZVVsIFN5c3Rlb |
|                    | de:c8:09:9f:a8:24:53:35:d7:6f:e2:25:8a:1a:65:ad:3a:2a:55:c1 SHA1                                                                                                    |
|                    | Wykonaj test połączenia z serwerem                                                                                                    |
|                    | S Przywróć 🗸 Zapisz                                                                                                    |

6. Kliknij Zapisz.

Tematy pokrewne:

• Konta

# 15.4 Znakowanie czasem

Opatrzenie zarejestrowanej sesji znacznikiem czasu, czyni materiał bardziej wiarygodnym dowodem rzeczowym.

**Informacja:** Funkcjonalność znakowania sesji wymaga podpisania odrębnej umowy z instytucją świadczącą usługę znakowania czasem.

#### Konfigurowanie usługi znakowania czasem

Aby włączyć i skonfigurować usługę znakowania czasem, postępuj zgodnie z poniższą instrukcją.

**Informacja:** Znacznikiem czasu zostaną opatrzone również sesje, które zostały zarejestrowane przed włączeniem usługi.

- 1. Wybierz z lewego menu Ustawienia > Znakowanie czasem.
- 2. Zaznacz opcję *Włącz*, aby znakować znacznikiem czasu zarejestrowane sesje.
- 3. Wybierz z listy rozwijalnej dostawcę usługi.
- 4. Wskaż plik z certyfikatem i kluczem.

Informacja: Certyfikat oraz klucz prywatny otrzymasz od dostawcy usługi znakowania czasem.

5. Kliknij Zapisz.

**Informacja:** Prawidłowe działanie usługi znakowania czasem wymaga aby następujące serwery były osiągalne:

- 193.178.164.5 (w przypadku usługi snakowania czasem świadczonej przez PWPW)
- http://www.ts.kir.com.pl/HttpTspServer (w przypadku usługi snakowania czasem świadczonej przez KIR)

| Zarządzanie   | < | Fudo <sup>*</sup>                                                         | 🕹 admin 🗸 🤶 |
|---------------|---|---------------------------------------------------------------------------|-------------|
| Dashboard     |   | Znakowanie czasem                                                         |             |
| 🖽 Sesje       |   | Włącz usługę znakowania czasem                                            |             |
| Użytkownicy   |   | Włączone                                                                  |             |
| ⊖ Serwery     |   | Dostawca Krajowa Izba Rozliczeniowa 🗘                                     |             |
| •# Bastiony   |   | Plik z certyfikatem i wybierz plik. Nie wybrano pliku kluczem prywatnym w |             |
| 🕂 Połączenia  |   | formacie PKCS12                                                           |             |
| Polityki      |   | Hasio                                                                     |             |
| 📥 Do pobrania |   | Powtórz hasło                                                             |             |
| 🖨 Raporty     |   | Zdefiniuj wartości parametrów konfiguracyjnych                            |             |

# 15.5 Zewnętrzne serwery uwierzytelniania

Uwierzytelnienie użytkowników za pomocą zewnętrznych serwerów uwierzytelniania (tj. *CERB*, *RADIUS*, *LDAP*, *Active Directory*) wymaga skonfigurowania połączeń z serwerami usług danego typu.

#### Widok zarządzania serwerami uwierzytelniania

Widok zarządzania zewnętrznymi serwerami uwierzytelniania pozwala na dodanie nowych oraz edycję istniejących serwerów.

Aby przejść do widoku zarządzania serwerami uwierzytelniania, wybierz z lewego menu Ustawienia > Zewnętrzne uwierzytelnianie.

| Zarządzanie          | < Fudo'                      | 👗 admin <  📍                                             |
|----------------------|------------------------------|----------------------------------------------------------|
| Jashboard            | Zoumotrano uniorrato         | Iniania                                                  |
| 🖽 Sesje              | Zewnętrzne uwierzyte         | unane                                                    |
| 볼 Użytkownicy        | Тур                          | Typ systemu uwierzytelniania                             |
| Serwery              | Adres                        | Adres IP i numer portu serwera uwierzytelniania          |
| +# Połączenia        | Whendai indania z            | Adres IP FUDO do komunikacji z sewerem                   |
| 🛡 Polityki           | wysyłaj ządania z            | uwierzytelnienia                                         |
| 🛓 Do pobrania        | Usuń 🗆                       |                                                          |
| 🔒 Raporty            |                              | Usuń definicję systemu uwierzytelniania                  |
| Produktywność        | Zapisz zmiany konfiguracji – |                                                          |
| Ustawienia           | Cofnij zmiany                |                                                          |
| 😂 System             |                              |                                                          |
| 🕫 Konfiguracja sieci | C Przyw                      | wróć V Zapisz + Dodaj zewnętrzne źródło uwierzytelnienia |
|                      |                              | lodaj definicję serwera uwierzytelniania                 |

## Dodawanie definicji serwera zewnętrznego uwierzytelniania

Aby dodać serwer uwierzytelniania, postępuj zgodnie z poniższą instrukcją.

- 1. Wybierz z lewego menu Ustawienia > Zewnętrzne uwierzytelnianie.
- 2. Kliknij + Dodaj zewnętrzne źródło uwierzytelnienia.
- 3. Z listy rozwijalnej Typ, wybierz rodzaj systemu uwierzytelnienia.
- 4. Uzupełnij parametry konfiguracyjne, zależne od typu wybranego systemu uwierzytelnienia.

| Parametr                | Opis                                                                                                    |  |
|-------------------------|----------------------------------------------------------------------------------------------------|--|
| CERB                    |                                                                                                    |  |
| Adres                   | Adres IP serwera lub nazwa hosta.                                                                                                    |  |
| Port                    | Numer portu, na którym nasłuchuje usługa CERB.                                                                                                    |  |
| Adres źródłowy          | Adres IP, z którego będą wysyłane zapytania do serwera uwie-<br>rzytelnienia.                                                                      |  |
| Serwis                  | Serwis w systemie CERB w oparciu o który będzie uwierzytel-<br>niany użytkownik.                                                                   |  |
| Sekret                  | Sekret wykorzystywany do połączeń z serwerem. Sekret odpo-<br>wiada hasłu zdefiniowanemu podczas konfiguracji klienta RA-<br>DIUS w systemie CERB. |  |
| Powtórz sekret          | Sekret wykorzystywany do połączeń z serwerem.                                                                                                    |  |
| RADIUS                  |                                                                                                    |  |
| Adres                   | Adres IP serwera lub nazwa hosta.                                                                                                    |  |
| Port                    | Numer portu, na którym nasłuchuje usługa RADIUS.                                                                                                   |  |
| Adres źródłowy          | Adres IP, z którego będą wysyłane zapytania do serwera uwie-<br>rzytelniania.                                                                      |  |
| NAS ID                  | Parametr, który zostanie przekazany w atrybucie NAS-<br>Identifier do serwera RADIUS.                                                              |  |
| Sekret                  | Sekret serwera RADIUS służący szyfrowaniu haseł użytkowni-<br>ków.                                                                                 |  |
| Powtórz sekret          | Sekret serwera RADIUS służący szyfrowaniu haseł użytkowni-<br>ków.                                                                                 |  |
| LDAP                    |                                                                                                    |  |
| Host                    | Adres IP serwera lub nazwa hosta.                                                                                                    |  |
| Port                    | Numer portu, na którym nasłuchuje usługa LDAP.                                                                                                    |  |
| Adres źródłowy          | Adres IP, z którego będą wysyłane zapytania do serwera uwie-<br>rzytelniania.                                                                      |  |
| Bind DN                 | Miejsce w strukturze katalogowej, w której zawarte są defi-<br>nicje użytkowników uwierzytelnianych w usłudze LDAP. Np.<br>dc=example,dc=com       |  |
| Active Directory        |                                                                                                    |  |
| Adres                   | Adres IP serwera lub nazwa hosta.                                                                                                    |  |
| Port                    | Numer portu, na którym nasłuchuje usługa AD.                                                                                                    |  |
| Adres źródłowy          | Adres IP, z którego będą wysyłane zapytania do serwera uwie-<br>rzytelnienia.                                                                      |  |
| Domena Active Directory | Domena, w oparciu o którą będzie wykonywane uwierzytelnie-<br>nie w serwerze Active Directory.                                                     |  |

## Informacja: Etykietowane adresy IP

W przypadku konfiguracji klastrowej, z listy rozwijalnej Adres źródłowy wybierz etykietowany adres IP i upewnij się, że na pozostałych węzłach wybrana etykieta posiada przypisany adres IP odpowiedni dla danego węzła. Więcej informacji na temat etykietowanych adresów IP znajdziesz w rozdziale Etykiety adresów IP.

# 6. Kliknij Zapisz.

Modyfikowanie definicji serwera zewnętrznego uwierzytelniania

Aby zmodyfikować serwer uwierzytelniania, postępuj zgodnie z poniższą instrukcją.

- 1. Wybierz z lewego menu Ustawienia > Zewnętrzne uwierzytelnianie.
- 2. Zmień parametry konfiguracyjne żądanej definicji serwera.
- 3. Kliknij Zapisz.

### Usuwanie definicji serwera zewnętrznego uwierzytelniania

Aby usunąć definicję serwera uwierzytelniania, postępuj zgodnie z poniższą instrukcją.

- 1. Wybierz z lewego menu Ustawienia > Zewnętrzne uwierzytelnianie.
- 2. Zaznacz opcję Usuń przy żądanej definicji serwera uwierzytelniania.
- 3. Kliknij Zapisz.

## Tematy pokrewne:

- Metody uwierzytelniania
- Opis systemu
- Integracja z serwerem CERB

# 15.6 Zewnętrzne repozytoria haseł

Wheel Fudo PAM wspiera zewnętrzne repozytoria haseł do zarządzania hasłami dostępowymi.

# 15.6.1 CyberArk Enterprise Password Vault

#### Dodawanie definicji repozytorium haseł

- 1. Wybierz z lewego menu Ustawienia > Zewnętrzne repozytoria haseł.
- 2. Kliknij + Dodaj serwer.
- 3. Z listy rozwijalnej Typ wybierz CyberArk Enterprise Password Vault.
- 4. Wprowadź nazwę obiektu.
- 5. W polu URL, wprowadź ścieżkę do interfejsu API wybranego rozwiązania.

**Informacja:** Określ w ścieżce URL użycie protokółu HTTPS, aby komunikacja z serwerem podlegała szyfrowaniu.

Przykład: https://10.0.0.2/PWCWeb/

- 6. Wprowadź identyfikator aplikacji.
- 7. Określ format konta.
- 8. Kliknij Zapisz.

## Modyfikowanie definicji repozytorium haseł

Aby zmodyfikować repozytorium haseł, postępuj zgodnie z poniższą instrukcją.

1. Wybierz z lewego menu Ustawienia > Zewnętrzne repozytoria haseł.

- 2. Zmień parametry konfiguracyjne wybranej definicji repozytorium haseł.
- 3. Kliknij Zapisz.

## Usuwanie definicji repozytorium haseł

Aby usunąć definicję repozytorium haseł, postępuj zgodnie z poniższą instrukcją.

- 1. Wybierz z lewego menu Ustawienia > Zewnętrzne repozytoria haseł.
- 2. Zaznacz opcję Usuń przy wybranej definicji repozytorium haseł.
- 3. Kliknij Zapisz.

## Tematy pokrewne:

- Zewnętrzne serwery uwierzytelniania
- Opis systemu
- Integracja z serwerem CERB

# 15.6.2 Hitachi ID Privileged Access Manager

## Dodawanie definicji repozytorium haseł

- 1. Wybierz z lewego menu Ustawienia > Zewnętrzne repozytoria haseł.
- 2. Kliknij + Dodaj serwer.
- 3. Uzupełnij parametry konfiguracyjne serwera.
- 4. Z listy rozwijalnej Typ wybierz Hitachi ID Privileged Access Manager.
- 5. Wprowadź nazwę obiektu.
- 6. W polu URL wprowadź ścieżkę do interfejsu API wybranego rozwiązania.

**Informacja:** Określ w ścieżce URL użycie protokółu HTTPS, aby komunikacja z serwerem podlegała szyfrowaniu.

Przykład: https://10.0.0.2/PWCWeb/

7. W polu Login wprowadź nazwę użytkownika uprawionego do pobierania haseł.

**Informacja:** Konto użytkownika wskazane w konfiguracji musi być typu OTP (One Time Password).

- 8. W polu *Hasło* i *Powtórz hasło* wprowadź hasło użytkownika uprawnionego do pobierania haseł.
- 9. Kliknij Zapisz.

## Modyfikowanie definicji repozytorium haseł

Aby zmodyfikować repozytorium haseł, postępuj zgodnie z poniższą instrukcją.

- 1. Wybierz z lewego menu Ustawienia > Zewnętrzne repozytoria haseł.
- 2. Zmień parametry konfiguracyjne wybranej definicji repozytorium haseł.

## 3. Kliknij Zapisz.

## Usuwanie definicji repozytorium haseł

Aby usunąć definicję repozytorium haseł, postępuj zgodnie z poniższą instrukcją.

- 1. Wybierz z lewego menu Ustawienia > Zewnętrzne repozytoria haseł.
- 2. Zaznacz opcję Usuń przy wybranej definicji repozytorium haseł.
- 3. Kliknij Zapisz.

### Tematy pokrewne:

- Zewnętrzne serwery uwierzytelniania
- Opis systemu
- Integracja z serwerem CERB

# 15.6.3 Lieberman Enterprise Random Password Manager

#### Dodawanie definicji repozytorium haseł

- 1. Wybierz z lewego menu Ustawienia > Zewnętrzne repozytoria haseł.
- 2. Kliknij + Dodaj serwer.
- 3. Uzupełnij parametry konfiguracyjne serwera.
- 4. Z listy rozwijalnej Typ wybierz Lieberman Enterprise Random Password Manager.
- 5. Wprowadź nazwę obiektu.
- 6. W polu URL wprowadź ścieżkę do interfejsu API wybranego rozwiązania.

**Informacja:** Określ w ścieżce URL użycie protokółu HTTPS, aby komunikacja z serwerem podlegała szyfrowaniu.

Przykład: https://10.0.0.2/PWCWeb/

- 7. W polu *Uwierzytelnienie* określ moduł uwierzytelnienia przypisany do użytkownika uprawnionego do przeglądania zawartości repozytorium.
- 8. W polu Login wprowadź nazwę użytkownika uprawionego do pobierania haseł.
- 9. W polu *Hasło* i *Powtórz hasło* wprowadź hasło użytkownika uprawnionego do pobierania haseł.
- 10. Kliknij Zapisz.

#### Modyfikowanie definicji repozytorium haseł

Aby zmodyfikować repozytorium haseł, postępuj zgodnie z poniższą instrukcją.

- 1. Wybierz z lewego menu Ustawienia > Zewnętrzne repozytoria haseł.
- 2. Zmień parametry konfiguracyjne wybranej definicji repozytorium haseł.
- 3. Kliknij Zapisz.

## Usuwanie definicji repozytorium haseł

Aby usunąć definicję repozytorium haseł, postępuj zgodnie z poniższą instrukcją.

- 1. Wybierz z lewego menu Ustawienia > Zewnętrzne repozytoria haseł.
- 2. Zaznacz opcję Usuń przy wybranej definicji repozytorium haseł.
- 3. Kliknij Zapisz.

### Tematy pokrewne:

- Zewnętrzne serwery uwierzytelniania
- Opis systemu
- Integracja z serwerem CERB

## 15.6.4 Thycotic Secret Server

#### Dodawanie definicji repozytorium haseł

- 1. Wybierz z lewego menu Ustawienia > Zewnętrzne repozytoria haseł.
- 2. Kliknij + Dodaj serwer.
- 3. Uzupełnij parametry konfiguracyjne serwera.
- 4. Z listy rozwijalnej *Typ* wybierz Thycotic Secret Server.
- 5. Wprowadź nazwę obiektu.
- 6. W polu URL wprowadź ścieżkę do interfejsu API wybranego rozwiązania.

**Informacja:** Określ w ścieżce URL użycie protokółu HTTPS, aby komunikacja z serwerem podlegała szyfrowaniu.

Przykład: https://10.0.0.2/PWCWeb/

- 7. W polu Login wprowadź nazwę użytkownika uprawionego do pobierania haseł.
- 8. W polu *Hasło* i *Powtórz hasło* wprowadź hasło użytkownika uprawnionego do pobierania haseł.
- 9. W polu *Format sekretu* wprowadź ciąg znaków definiujący format identyfikatorów obiektów w systemie Thycotic Secret Server.
- 10. Kliknij Zapisz.

#### Modyfikowanie definicji repozytorium haseł

Aby zmodyfikować repozytorium haseł, postępuj zgodnie z poniższą instrukcją.

- 1. Wybierz z lewego menu Ustawienia > Zewnętrzne repozytoria haseł.
- 2. Zmień parametry konfiguracyjne wybranej definicji repozytorium haseł.
- 3. Kliknij Zapisz.

#### Usuwanie definicji repozytorium haseł

Aby usunąć definicję repozytorium haseł, postępuj zgodnie z poniższą instrukcją.

- 1. Wybierz z lewego menu Ustawienia > Zewnętrzne repozytoria haseł.
- 2. Zaznacz opcję Usuń przy wybranej definicji repozytorium haseł.
- 3. Kliknij Zapisz.

### Tematy pokrewne:

- Zewnętrzne serwery uwierzytelniania
- Opis systemu
- Integracja z serwerem CERB

#### Tematy pokrewne:

- Zewnętrzne serwery uwierzytelniania
- Opis systemu
- Integracja z serwerem CERB

# 15.7 Zasoby

Wheel Fudo PAM pozwala na dostosowanie do własnych potrzeb ekranów logowania dla połączeń graficznych RDP i VNC.

|              | Konfigurowalne logo                                                                                                    |
|--------------|----------------------------------------------------------------------------------------------------|
|              | Fudo                                                                                                    |
|              | Login (                                                                                                    |
| K            | omunikat globalny                                                                                                    |
| Melo         | one on FUDO                                                                                                    |
| Plaa         | actions could be recorded and stored in electronic format.<br>Ne constact your FUDO administrator for more information. |
| Held         | ome on RDP-100.35.53-WindowsXP                                                                                          |
| Your<br>Plaa | actions could be recorded and stored in electronic format.<br>ee constact your FUDD administrator for more information. |
| Ко           | munikat lokalny serwera                                                                                                 |
|              |                                                                                                    |
|              |                                                                                                    |
|              |                                                                                                    |

## Zmiana logo

- 1. Wybierz z lewego menu Ustawienia > Zasoby.
- 2. Przjedź na zakładkęRDPlub $\mathit{VNC}.$
- 3. Kliknij Wybierz Plik i wskaż plik z nowym obrazem dla wybranego ekranu.

Informacja: Maksymalny rozmiar logo to 512 x 512 px.

4. Kliknij Zapisz.

| Zarządzanie            | <       | Fudo                      |                                | 🕹 admin 🕤 📍 |
|------------------------|---------|---------------------------|--------------------------------|-------------|
| Jashboard              |         | 000 1000                  |                                |             |
| 🗐 Sesje                |         | RDP VNC                   |                                |             |
| 🔮 Użytkownicy          |         | Logo                      |                                |             |
| ⊖ Serwery              |         | Maksymalny rozmiar grafik | i: 512 x 512 px.               |             |
| - Bastiony             |         | Kolor tła: #02085A.       | Wybierz plik z obrazem logo    |             |
| 🕂 Połączenia           |         |                           | Wybierz plik Nie wybrano pliku |             |
| 🛡 Polityki             |         |                           |                                |             |
| 🛓 Do pobrania          |         | Aktuainy obraz            | FUDO                           |             |
| 🔒 Raporty              |         | Przywróć domyślne         | 0                              |             |
| E. Produktywność       |         | Komunikat globalny        |                                |             |
| Ustawienia             |         |                           |                                |             |
| System                 |         |                           |                                |             |
| ¢\$ Konfiguracja sieci |         |                           |                                |             |
| Powiadomienia          | Wprowad | lź treść globalnego k     | omunikatu na ekranie logowania |             |

## Przywracanie domyślnego logo

- 1. Wybierz z lewego menu Ustawienia > Zasoby.
- 2. Przjedź na zakładkę RDP lub VNC.
- 3. Zaznacz opcję Przywróć domyślne.
- 4. Kliknij Zapisz.

#### Definiowanie komunikatu globalnego

Komunikat globalny wyświetlany jest na ekranie logowania serwerów RDP i VNC.

**Informacja:** Oprócz komunikatu globalnego, możliwe jest zdefiniowanie komunikatu dla pojedynczego serwera w formularzu edycji obiektu.

- 1. Wybierz z lewego menu Ustawienia > Zasoby.
- 2. Przjedź na zakładkę RDP lub $\mathit{VNC}.$
- 3. Uzpełnij treść w sekcji Komunikat globalny.
- 4. Kliknij Zapisz.

#### Tematy pokrewne:

• Szybki start - RDP

# 15.8 Przywracanie poprzedniej wersji systemu

W przypadku gdy wystąpił problem z bieżącą wersją oprogramowania, istnieje możliwość przywrócenia poprzedniej wersji oprogramowania.

**Ostrzeżenie:** Przywrócenie poprzedniej wersji spowoduje odtworzenie stanu systemu sprzed jego aktualizacji. Dane sesji oraz zmiany w konfiguracji dokonane na nowej wersji systemu zostaną utracone.

Aby przywrócić poprzednią wersję systemu, postępuj zgodnie z poniższą instrukcją.

- 1. Podłącz nośnik z kluczem szyfrującym do portu USB.
- 2. Z menu opcji użytkownika, wybierz opcję Uruchom ponownie.

|                           |                                     | Wyświetl opcje użytkownika            |
|---------------------------|-------------------------------------|---------------------------------------|
| Zarządzanie <             |                                     | 🔺 admin 🗸                             |
| Dashboard                 | Dashboard                           | PL<br>EN                              |
| Ei Sesje<br>營 Użytkownicy | Sesje                               | Aktywne połączenia C Uruchom ponownie |
| 🕂 Połączenia              | 22:00 00:00 02:00 04:00 06:00 08:00 | Car Uruchom ponownie system           |
| 🖴 Serwery                 |                                     | €♦Wyloguj                             |
| 10 Polityki               |                                     |                                       |
| 📥 Do pobrania             | Sesje                               |                                       |

3. Wybierz wersję systemu, jaką chcesz załadować po zrestartowaniu urządzenia.

Informacja: Domyślnie zaznaczona jest wersja bieżąca.

4. Kliknij Zatwierdź, aby potwierdzić operację ponownego uruchomienia, z wybraną wersją systemu.

| <sup>D</sup> onowne u | ruchomienie systemu | ¥<br>Wybierz wersję systemu        |
|-----------------------|---------------------|------------------------------------|
| Wersja                | 2.2-26195 (aktywna) | \$                                 |
|                       |                     | Anuluj Zatwierdź                   |
|                       |                     | Zrostatuj svotom z verbrana warsja |

**Ostrzeżenie:** Ponowne uruchomienie systemu spowoduje rozłączenie bieżących połączeń użytkowników.

### Tematy pokrewne:

- Pierwsze uruchomienie systemu
- Aktualizacja systemu

# 15.9 Ponowne uruchomienie systemu

**Ostrzeżenie:** Ponowne uruchomienie systemu spowoduje rozłączenie bieżących połączeń użytkowników.

**Informacja:** Skorzystaj z opcji *Blokowanie nowych połączeń* sekcji *Sesja* ustawień systemowych, aby zablokować możliwość nawiązywania nowych połączeń i ograniczyć liczbę aktywnych użytkowników przed ponownym uruchomieniem systemu.

- 1. Podłącz nośnik z kluczem szyfrującym do portu USB.
- 2. Z menu opcji użytkownika, wybierz opcję Uruchom ponownie.

|                        |                                              | Wyświetl opcje użytkownika |
|------------------------|----------------------------------------------|----------------------------|
| Zarządzanie <          | Fudo <sup>*</sup> Panel administracyjny      | 🔔 admin 🗸                  |
| Dashboard              | Dashboard                                    | PL<br>EN                   |
| ≝ Sesje                | Sesje<br>22:00 00:00 02:00 04:00 06:00 08:00 | Aktywne połączenia         |
| ♣ Połączenia A Serwery |                                              | 2014-03-17 09:15:12 SS SSH |
| 10 Polityki            |                                              |                            |
| 🛓 Do pobrania          | Sesje                                        |                            |

3. Wybierz wersję systemu, jaką chcesz załadować po zrestartowaniu urządzenia.

Informacja: Domyślnie zaznaczona jest wersja bieżąca.

4. Kliknij Zatwierdź, aby potwierdzić operację ponownego uruchomienia, z wybraną wersją systemu.

| Po<br>pa | onowne u | ruchomienie systemu | ¥<br>Wybierz wersję systemu                            |
|----------|----------|---------------------|--------------------------------------------------------|
|          | Wersja   | 2.2-26195 (aktywna) | \$                                                     |
|          |          |                     | Anuluj Zatwierdź<br>Zrestartuj system z wybraną wersją |

#### Tematy pokrewne:

- Pierwsze uruchomienie
- Przywracanie poprzedniej wersji systemu

# 15.10 SNMP

Wheel Fudo PAM wspiera funkcję monitorowania stanu systemu z wykorzystaniem protokołu SNMP.

## Konfigurowanie SNMP

- 1. Wybierz z lewego menu Ustawienia > System.
- 2. W sekcji SNMPv3 zaznacz opcję Włączone.
- 3. Z listy rozwijalnej Adres IP wybierz adres IP, który będzie używany do komunikacji z innymi systemami poprzez protokół SNMP.
- 4. Kliknij Zapisz.
- 5. Wybierz z lewego menu Zarządzanie > Użytkownicy.
- 6. Kliknij + Dodaj.
- 7. Z listy rozwijalnej Rola, wybierz service i uzupełnij pozostałe parametry sekcji Ogólne.
- 8. W sekcji *Uwierzytelnienie*, z listy rozwijalnej *Typ*, wybierz hasło i wprowadź ciąg stanowiący hasło uwierzytelniające użytkownika technicznego.

## Informacja:

- Ciąg definiujący hasło musi mieć co najmniej osiem znaków.
- Konto użytkownika serwisowego uwierzytelniane jest przez usługę SNMP pierwszym skonfigurowanym hasłem statycznym.
- 9. W sekcji SNMP, zaznacz opcję Włączone.
- 10. Z listy rozwijalnej Metoda uwierzytelnienia, wybierz metodę uwierzytelnienia.
- 11. Z listy rozwijalnej Szyfrowanie, wybierz algorytm szyfrujący komunikację SNMP.

12. Kliknij Zapisz.

## **SNMP** MIBs

MIB wspierane przez Wheel Fudo PAM:

- MIB-II (RFC 1213)
- HOST-RESOURCES-MIB (RFC 2790) częściowe wsparcie
- UCD-SNMP-MIB

# 15.10.1 Odczytywanie informacji SNMP poprzez snmpwalk

Informacja: Odczyt danych SNMP wymaga zainstalowania pakietu Net-SNMP 5.7.3.

#### Pobieranie wszystkich informacji SNMP

snmpwalk -v3 -u "\${SNMP\_USER}" -a SHA -A "\${SNMP\_PASSWORD}" -x AES -X
"\${SNMP\_PASSWORD}" -l authPriv "\${FUDO\_IP}" .1

#### Pobieranie wybranych informacji SNMP

snmpwalk -v3 -u "\${SNMP\_USER}" -a SHA -A "\${SNMP\_PASSWORD}" -x AES -X
"\${SNMP\_PASSWORD}" -l authPriv "\${FUD0\_IP}" .1.3.6.1.4.1.24410

| Dane SNMP                | Opis                                                                                                    |
|--------------------------|----------------------------------------------------------------------------------------------------|
| .1.3.6.1.4.1.24410.1.1.1 | Status dysków (status ZFS)                                                                                                    |
| .1.3.6.1.4.1.24410.1.1.2 | Stan zasilaczy                                                                                                    |
|                          | <b>Informacja:</b> Ta funkcja nie jest wspie-<br>rana przez wszystkie urządzenia Wheel Fudo<br>PAM. Skontaktuj się z działem wsparcia tech-<br>nicznego Wheel Systems, aby uzyskać więcej<br>informacji. |
| .1.3.6.1.4.1.24410.1.1.3 | Temperatury procesora                                                                                                    |
| .1.3.6.1.4.1.24410.1.1.4 | Status S.M.A.R.T                                                                                                    |

## 15.10.2 Rozszerzenia SNMP Wheel Fudo PAM

#### Informacje ogólne

Rozszerzenia SNMP umożliwiają monitorowanie liczby sesji SNMP, status ZFS, status zasilaczy (jeśli jest dostępny), temperaturę rdzeni procesorów, status S.M.A.R.T dysków twardych (temperatura, realokacja sektorów, stan urządzeń).

## Specyfikacja pliku MIB rozszerzeń SNMP

Poniższa definicja pliku MIB może zostać wczytana do managera SNMP w celu obsługi rozszerzeń specyficznych dla Wheel Fudo PAM.

```
WHEEL-SYSTEMS-MIB DEFINITIONS ::= BEGIN
-- MIB definition for Wheel Systems products
_ _
IMPORTS
        MODULE-IDENTITY, OBJECT-TYPE, Integer32, Gauge32, Counter32, enterprises
                FROM SNMPv2-SMI:
wheel MODULE-IDENTITY
        LAST-UPDATED "201704240000Z"
                                        -- 24 April 2017
        ORGANIZATION "www.wheelsystems.com"
        CONTACT-INFO
                 "Postal: Wheel Systems Inc. (USA)
                                        31 N 2nd Street 370,
                                        San Jose, CA 95113
                           +1 (415) 800 3230
                  Phone:
                  email:
                            info@wheelsystems.com"
        DESCRIPTION
        "Top-level infrastructure of the Wheel Systems enterprise MIB tree"
                    "201704240000Z"
        REVISION
        DESCRIPTION
        "Moved common to .1, fudo to .2."
                    "201703270000Z"
        REVISION
        DESCRIPTION
        "Added objects for checking CPU temperature."
                   "201703150000Z"
        REVISION
        DESCRIPTION
        "Added objects describing status of power supply units."
        REVISION
                   "201703060000Z"
        DESCRIPTION
        "New objects to monitor disk status."
                 "201702140000Z"
        REVISION
        DESCRIPTION
        "First draft"
        ::= { enterprises 24410 }
products OBJECT IDENTIFIER ::= { wheel 1 }
common OBJECT IDENTIFIER ::= { products 1 } -- Objects common to more than one
\rightarrow product.
      OBJECT IDENTIFIER ::= { products 2 }
fudo
zpool OBJECT IDENTIFIER ::= { common 1 }
syncPercentage OBJECT-TYPE
                 Integer32 (0..100)
        SYNTAX
        MAX-ACCESS read-only
        STATUS
                current
        DESCRIPTION
                "Percentage of vdev synchronization."
        ::= { zpool 1 }
syncTimeLeft OBJECT-TYPE
        SYNTAX
                 OCTET STRING
```

(ciąg dalszy na następnej stronie)

(kontynuacja poprzedniej strony)

```
MAX-ACCESS read-only
       STATUS
                  current
       DESCRIPTION
               "Time left for synchronization or N/A if it cannot be determined."
       ::= { zpool 2 }
vdevTable OBJECT-TYPE
       SYNTAX SEQUENCE OF VdevEntry
       MAX-ACCESS not-accessible
       STATUS
                current
       DESCRIPTION
               "The table of vdevs. The vdev is an element in ZFS pool"
       ::= { zpool 3 }
vdevEntry OBJECT-TYPE
       SYNTAX VdevEntry
       MAX-ACCESS not-accessible
       STATUS
                 current
       DESCRIPTION
               "An entry for one vdev status in ZFS pool."
       INDEX { vdevIndex }
       ::= { vdevTable 1 }
VdevEntry ::= SEQUENCE {
       vdevIndex
                         Integer32,
                         OCTET STRING
       vdevStatus
}
vdevIndex OBJECT-TYPE
                 Integer32 (1..2147483647)
       SYNTAX
       MAX-ACCESS read-only
       STATUS
                 current
       DESCRIPTION
                "A unique value for each vdev in ZFS pool."
       ::= { vdevEntry 1 }
vdevStatus OBJECT-TYPE
       SYNTAX OCTET STRING
       MAX-ACCESS read-only
       STATUS
               current
       DESCRIPTION
                "Status of the vdev in ZFS pool."
       ::= { vdevEntry 2 }
powerSupply OBJECT IDENTIFIER ::= { common 2 }
powerSupplyTable OBJECT-TYPE
       SYNTAX SEQUENCE OF PowerSupplyEntry
       MAX-ACCESS not-accessible
       STATUS
                  current
       DESCRIPTION
               "The table of power supply units status, such as which unit is
                operating."
       ::= { powerSupply 1 }
```

```
powerSupplyEntry OBJECT-TYPE
```

(ciąg dalszy na następnej stronie)

(kontynuacja poprzedniej strony)

```
PowerSupplyEntry
        SYNTAX
        MAX-ACCESS not-accessible
        STATUS
                   current
        DESCRIPTION
                "An entry in power supply table representing the status of the
                 associated power supply unit."
        INDEX { powerSupplyIndex }
        ::= { powerSupplyTable 1 }
PowerSupplyEntry ::= SEQUENCE {
        powerSupplyIndex
                           Integer32,
        powerSupplyStatus INTEGER
}
powerSupplyIndex OBJECT-TYPE
        SYNTAX Integer32 (1..2147483647)
        MAX-ACCESS read-only
        STATUS
                  current
        DESCRIPTION
                "A unique index for each power supply unit."
        ::= { powerSupplyEntry 1 }
powerSupplyStatus OBJECT-TYPE
        SYNTAX
                  INTEGER {
                unknown(1),
                present(2),
                absent(3),
                configError(4),
                acLost(5),
                predictiveFailure(6),
                failed(7)
        }
        MAX-ACCESS read-only
        STATUS
                  current
        DESCRIPTION
                "The status of power supply unit. When everything is working, reported
                 status should be present(1). This information is gathered from IPMI
                 subsystem."
        ::= { powerSupplyEntry 2 }
cpu OBJECT IDENTIFIER ::= { common 3 }
cpuTable OBJECT-TYPE
                    SEQUENCE OF CpuEntry
        SYNTAX
        MAX-ACCESS not-accessible
        STATUS
                   current
        DESCRIPTION
                "The table of CPUs statuses."
        ::= { cpu 1 }
cpuEntry OBJECT-TYPE
        SYNTAX
                   CpuEntry
        MAX-ACCESS not-accessible
        STATUS
                   current
        DESCRIPTION
                "An entry in CPU table representing the status of the associated CPU."
                                                             (ciąg dalszy na następnej stronie)
```

(kontynuacja poprzedniej strony)

```
INDEX { cpuIndex }
        ::= { cpuTable 1 }
CpuEntry ::= SEQUENCE {
        cpuIndex
                       Integer32,
        cpuTemperature Gauge32
}
cpuIndex OBJECT-TYPE
        SYNTAX
                  Integer32 (1..2147483647)
        MAX-ACCESS read-only
        STATUS
                 current
        DESCRIPTION
                "A unique index for each CPU."
        ::= { cpuEntry 1 }
cpuTemperature OBJECT-TYPE
        SYNTAX
                  Gauge32
        MAX-ACCESS read-only
        STATUS
                   current
        DESCRIPTION
                "The temperature of CPU in degree Celsius."
        ::= { cpuEntry 2 }
smart OBJECT IDENTIFIER ::= { common 4 }
smartTable OBJECT-TYPE
                    SEQUENCE OF SmartEntry
        SYNTAX
        MAX-ACCESS not-accessible
        STATUS
                   current
        DESCRIPTION
                "The table contains devices with enabled SMART and their statuses.
→Note
                that interpretation all elements reported in this table are hard disk
                manufacturer dependent. Values are reported as raw value or as
                (normalized value - threshold). The lower is value of
                (normalized value - threshold) the worst. Keep in mind that every
                manufacturer uses their own algorithms for calculating 'normalized
                value'."
        ::= { smart 1 }
smartEntry OBJECT-TYPE
        SYNTAX
                    SmartEntry
        MAX-ACCESS not-accessible
        STATUS
                    current
        DESCRIPTION
                "An entry in SMART table representing the status of the associated
                device."
        INDEX { smartIndex }
        ::= { smartTable 1 }
SmartEntry ::= SEQUENCE {
        smartIndex
                                Integer32,
        smartModelFamily
                                OCTET STRING,
        smartDeviceModel
                                OCTET STRING,
        smartSerialNumber
                                OCTET STRING,
                                                              (ciag dalszy na następnej stronie)
```
```
smartHealth
                                INTEGER,
        smartTemperature
                                Gauge32,
        smartReallocatedSectors Gauge32,
        smartPendingSectors
                                Gauge32,
        smartUncorrectable
                                Gauge32,
        smartUdmaCrcErrors
                                Gauge32,
        smartReadErrorRate
                                Gauge32,
        smartSeekErrorRate
                                Gauge32
}
smartIndex OBJECT-TYPE
       SYNTAX
                 Integer32 (1..2147483647)
       MAX-ACCESS read-only
        STATUS
                current
       DESCRIPTION
                "A unique index for each SMART-enabled device."
        ::= { smartEntry 1 }
smartModelFamily OBJECT-TYPE
       SYNTAX
                 OCTET STRING
       MAX-ACCESS read-only
        STATUS
                 current
        DESCRIPTION
                "Model family of device."
        ::= { smartEntry 2 }
smartDeviceModel OBJECT-TYPE
                 OCTET STRING
       SYNTAX
       MAX-ACCESS read-only
        STATUS
                 current
       DESCRIPTION
                "Device model."
        ::= { smartEntry 3 }
smartSerialNumber OBJECT-TYPE
       SYNTAX OCTET STRING
       MAX-ACCESS read-only
       STATUS
                current
       DESCRIPTION
                "Serial number of the device."
        ::= { smartEntry 4 }
smartHealth OBJECT-TYPE
       SYNTAX
                   INTEGER {
                unknown(1),
                ok(2),
                failed(3)
        }
       MAX-ACCESS read-only
        STATUS
                  current
       DESCRIPTION
                "Health of the device as reported by SMART system."
        ::= { smartEntry 5 }
smartTemperature OBJECT-TYPE
        SYNTAX
                   Gauge32
```

(ciąg dalszy na następnej stronie)

```
MAX-ACCESS read-only
        STATUS
                   current
        DESCRIPTION
                "The temperature of disk in degree Celsius."
        ::= { smartEntry 6 }
smartReallocatedSectors OBJECT-TYPE
        SYNTAX
                   Gauge32
        MAX-ACCESS read-only
        STATUS
                   current
        DESCRIPTION
                "The number of reallocated sectors: bad sectors found and then
\rightarrow remapped.
                Reported as raw value of 'Reallocated Sectors Count' SMART attribute."
        ::= { smartEntry 7 }
smartPendingSectors OBJECT-TYPE
        SYNTAX
                  Gauge32
        MAX-ACCESS read-only
        STATUS
                   current
        DESCRIPTION
                "The number of sectors waiting to be remapped. Reported as raw value
⊶of
                'Current Pending Sector Count' SMART attribute."
        ::= { smartEntry 8 }
smartUncorrectable OBJECT-TYPE
        SYNTAX
                   Gauge32
        MAX-ACCESS read-only
        STATUS
                   current
        DESCRIPTION
                "The number of uncorrectable errors when accessing sectors. Reported_
→as
                raw value of 'Offline Uncorrectable Sector Count' SMART attribute."
        ::= { smartEntry 9 }
smartUdmaCrcErrors OBJECT-TYPE
        SYNTAX
                 Gauge32
        MAX-ACCESS read-only
        STATUS
                 current
        DESCRIPTION
                "The number of errors in data transfer determined by the means of \Box
\rightarrow ICRC.
                Reported as raw value of 'UltraDMA CRC Error Count' SMART attribute."
        ::= { smartEntry 10 }
smartReadErrorRate OBJECT-TYPE
        SYNTAX
                  Gauge32
        MAX-ACCESS read-only
        STATUS
                   current
        DESCRIPTION
                "The rate of hardware read errors. Reported as
                (normalized value - threshold) of 'Read Error Rate' SMART attribute."
        ::= { smartEntry 11 }
smartSeekErrorRate OBJECT-TYPE
```

(ciąg dalszy na następnej stronie)

```
Gauge32
       SYNTAX
       MAX-ACCESS read-only
       STATUS
                  current
       DESCRIPTION
               "The rate of seek errors. Reported as (normalized value - threshold) _{\Box}
⊶of
                'Seek Error Rate'."
       ::= { smartEntry 12 }
sessionTable OBJECT-TYPE
       SYNTAX
                SEQUENCE OF SessionEntry
       MAX-ACCESS not-accessible
       STATUS current
       DESCRIPTION
               "The table of active sessions on Fudo."
       ::= { fudo 1 }
sessionEntry OBJECT-TYPE
       SYNTAX
                   SessionEntry
       MAX-ACCESS not-accessible
       STATUS
                   current
       DESCRIPTION
               "An entry for one session type on Fudo. For example, information about
               active RDP sessions."
       INDEX { sessionIndex }
       ::= { sessionTable 1 }
SessionEntry ::= SEQUENCE {
       sessionIndex
                            Integer32,
                            OCTET STRING,
       sessionName
       sessionDescription OCTET STRING,
       sessionActive Counter32
}
sessionIndex OBJECT-TYPE
       SYNTAX Integer32 (1..2147483647)
       MAX-ACCESS read-only
       STATUS
                current
       DESCRIPTION
               "A unique value for each supported sessions on Fudo."
       ::= { sessionEntry 1 }
sessionName OBJECT-TYPE
       SYNTAX OCTET STRING
       MAX-ACCESS read-only
       STATUS
                current
       DESCRIPTION
               "A name of session type."
       ::= { sessionEntry 2 }
sessionDescription OBJECT-TYPE
       SYNTAX OCTET STRING
       MAX-ACCESS read-only
       STATUS
               current
       DESCRIPTION
               "A description of session type."
```

(ciąg dalszy na następnej stronie)

# END

#### Tematy pokrewne:

- Bezpieczeństwo
- Rozwiązywanie problemów

# 15.11 Kopie zapasowe i retencja

#### Retencja danych

Wheel Fudo PAM implementuje dwuetapowy mechanizm retencji danych. W pierwszym etapie, dane sesji przenoszone zostają na zewnętrzną macierz dyskową a po upływie zdefiniowanego przedziału czasowego zostają całkowicie usunięte. Więcej na temat konfigurowania zewnętrznej macierzy znajdziesz w rozdziale Zewnętrzna macierz dyskowa.

Aby włączyć retencję danych, postępuj zgodnie z poniższą instrukcją.

- 1. Wybierz z lewego menu Ustawienia > Kopie zapasowe i retencja.
- 2. W sekcji *Retencja danych*, zaznacz opcję *Przenoszenie danych na zewnętrzną macierz włączone*, aby dane starsze niż zdefiniowana wartość, były automatycznie przenoszone na zewnętrzną macierz dyskową.
- 3. Wprowadź wartość w polu *Przenieś dane na zewnętrzną macierz po upływie*, aby określić po jakim czasie dane sesji zostaną przeniesione na zewnętrzną macierz dyskową.
- 4. Zaznacz opcję Usuwanie danych sesji włączone, aby dane sesji starsze niż zdefiniowana wartość były bezpowrotnie usuwane.
- 5. Wprowadź wartość w polu *Usuń dane sesji po upływie*, aby określić czas przechowywania danych sesji.

**Informacja:** Globalne wartości parametru retencji danych mają niższy priorytet niż wartość retencji zdefiniowana w *koncie*.

#### 6. Kliknij Zapisz.

#### Kopia zapasowa systemu

Ostrzeżenie: Kopia zapasowa systemu zawiera poufne informacje.

Automatyczne tworzenie kopii zapasowych danych przechowywanych na Wheel Fudo PAM wymaga skonfigurowania usługi **rsync** na zdalnym serwerze kopii zapasowych i przyznania prawa dostępu do danych przechowywanych na Wheel Fudo PAM, poprzez wgranie klucza publicznego serwera.

**Informacja:** Dane sesji przechowywane są w systemie plików z domyślnie włączoną kompresją o współczynniku sięgającym 12:1. Podczas kopiowania, dane podlegają dekompresji, stąd na serwerze kopii bezpieczeństwa mogą zajmować więcej miejsca niż wskazuje zajętość macierzy dyskowej Wheel Fudo PAM. Upewnij się, że serwer docelowy dysponuje odpowiednio dużą przestrzenią dyskową zdolną do przechowywania zdekompresowanych danych.

Aby włączyć usługę tworzenia kopii zapasowych, postępuj zgodnie z poniższą instrukcją.

- 1. Wybierz z lewego menu Ustawienia > Kopie zapasowe i retencja.
- 2. W sekcji Kopia zapasowa systemu, zaznacz opcję Włączone.
- 3. Kliknij Dodaj publiczny klucz SSH.
- 4. Wprowadź lub wgraj klucz publiczny SSH użytkownika zdefiniowanego na serwerze kopii bezpieczeństwa.
- 5. Kliknij Zapisz.
- 6. Wykonaj na zdalnej maszynie polecenie: rsync -avze ssh backup@adres\_ip\_fudo:/ <katalog docelowy>.

| Zarządzanie <                                              | Fudo* 🔺 admin - ?                                                                                                    |
|------------------------------------------------------------|----------------------------------------------------------------------------------------------------|
| Dashboard                                                  | Konia zanasowa i zetancia                                                                                                    |
| 🖽 Sesje                                                    |                                                                                                    |
| 쓸 Użytkownicy                                              | Retencja danych                                                                                                    |
| ⊖ Serwery                                                  | (Włączone 2) — Włącz automatyczne usuwanie danych sesji po upływie zadanego czasu                                                                    |
| -# Bastiony                                                | Usuń dane sesji po upływie dni                                                                                                    |
| 🕂 Połączenia                                               | Kopia zapasowa systemu Liczba dni, po których dane sesji zostaną automatycznie usunięte                                                              |
| Polityki                                                   | Nopia zapasowa systemu                                                                                                    |
| 📥 Do pobrania                                              | W celu wykonania kopii zapasowej FUDO uruchom na zdalnej maszynie polecenie rsync -avze ssh<br>backup@10.0.150.150./ <katalog docelowy=""></katalog> |
| 🕀 Raporty                                                  |                                                                                                    |
| Produktywność                                              | Włączone w Włącz tworzenie kopii zapasowych na zdalnych serwerach                                                                                    |
| Ustawienia                                                 | Publiczny klucz SSH                                                                                                    |
| 🖕 Sy: Wgraj klucz publiczny                                | SSH użytkownika zdefiniowanego na serwerze kopii zapasowych                                                                                          |
| ¢6 Konfiguracja sieci                                      |                                                                                                    |
| Powiadomienia                                              |                                                                                                    |
| Znakowanie czasem                                          |                                                                                                    |
| e Zewnętrzne uwierzytelnianie                              | SHA1                                                                                                    |
| III Zewnętrzne repozytoria haseł                           | Usuń 🔍 — Usuń klucz SSH serwera kopii bezpieczeństwa                                                                                                 |
| 🖬 Zasoby                                                   |                                                                                                    |
| Kopie zapasowe i retencja                                  |                                                                                                    |
| 🚠 Klaster                                                  |                                                                                                    |
| ≓ Synchronizacja LDAP                                      | Dodaj klucz och sopuora konij zapasovavsk                                                                                                    |
| ≡ Dziennik zdarzeń                                         |                                                                                                    |
| 0 2:30:10 2328523 12945678<br>♦ 2:1-25035 Ne shortqurowany | C Przywróć V Zapisz 2 miany koningeracji<br>+ Dodaj publiczny kłucz SSH                                                                              |
|                                                            | Cofnii zmiany                                                                                                    |

## Odtwarzanie stanu systemu z kopii bezpieczeństwa

Usługa odtworzenia stanu systemu z kopii bezpieczeństwa świadczona jest przez dział wsparcia technicznego firmy Wheel Systems, na zasadach określonych w SLA.

#### Tematy pokrewne:

- Mechanizmy bezpieczeństwa
- Eksportowanie/importowanie konfiguracji systemu

## 15.12 Zewnętrzna macierz dyskowa

Wheel Fudo PAM umożliwia retencjonowanie danych sesji na zewnętrznej macierzy dyskowej.

Informacja: Zewnętrzna macierz dyskowa w konfiguracji klastrowej

- W konfiguracji klastrowej, każdy z węzłów musi mieć skonfigurowany własny obiekt WWN.
- Dane przechowywane na zewnętrznej macierzy dyskowej nie są replikowane pomiędzy węzłami klastra.

## 15.12.1 Konfigurowanie zewnętrznej macierzy dyskowej

Aby skonfigurować zewnętrzną macierz dyskową, postępuj zgodnie z poniższą instrukcją.

1. Wybierz z lewego menu Ustawienia > Zewnętrzna macierz dysków.

Informacja: Status kart fiber channel przedstawiają ikony:

- obie karty fiber channel pracują prawidłowo.
- – połączenie z macierzą dyskową jest zdegradowane jedna z kart fiber channel nie działa prawidłowo.
- = obie karty fiber channel nie funkcjonują prawidłowo.
- 2. Z listy rozwijalnej «Tryb połączenia», wybierz tryb pracy kart Fiber Channel.
  - Failover transmisja danych odbywa się przez jedną kartę fiber channel. Gdy ta ulegnie awarii, dane przesyłane są przez drugą kartę, co pozwala zachować ciągłość dostępu do zewnętrznej macierzy.
  - Load balancing transmisja danych odbywa się z wykorzystaniem obu interfejsów fiber channel.
- 3. W sekcji Zewnętrzne urządzenia przechowywania danych wybierz WWN i kliknij ikonę

Informacja: Kliknij ikonę  $\mathcal{Z}$ , aby odświeżyć listę dostępnych obiektów WWN.

4. Kliknij Zapisz i przejdź do konfigurowania retencji danych.

## 15.12.2 Rozszerzanie zewnętrznej macierzy dyskowej

Po zmianie rozmiaru obiektu WWN, należy rozszerzyć dostępną powierzchnię przechowywania w panelu administracyjnym Wheel Fudo PAM.

**Ostrzeżenie:** Po powiększeniu przestrzeni przechowywania na zewnętrznej macierzy dyskowej nie jest możliwe jej pomniejszenie.

- 1. Wybierz z lewego menu Ustawienia > Zewnętrzna macierz dysków.
- 2. W sekcji opisującej parametry zewnętrznego obiektu WWN, kliknij Rozszerz.
- 3. Potwierdź operację powiększenia przestrzeni przechowywania.
- 4. Kliknij Zapisz.

#### Tematy pokrewne:

• Kopie zapasowe i retencja

# 15.13 Eksportowanie/importowanie konfiguracji systemu

Wheel Fudo PAM pozwala eksportować aktualny stan systemu, zdefiniowane obiekty jak i ustawienia konfiguracyjne, które później mogą zostać użyte do ponownego zainicjowania maszyny.

Ostrzeżenie: Wyeksportowana konfiguracja zawiera poufne informacje.

**Informacja:** Opcje importowania i eksportowania konfiguracji dostępne są dla użytkowników o przypisanej roli *superadmin*.

## 15.13.1 Eksportowanie konfiguracji

Aby wyeksportować konfigurację systemu, postępuj zgodnie z poniższą instrukcją.

- 1. Wybierz z menu użytkownika opcję Eksportuj konfigurację.
- 2. Zapisz plik konfiguracji.

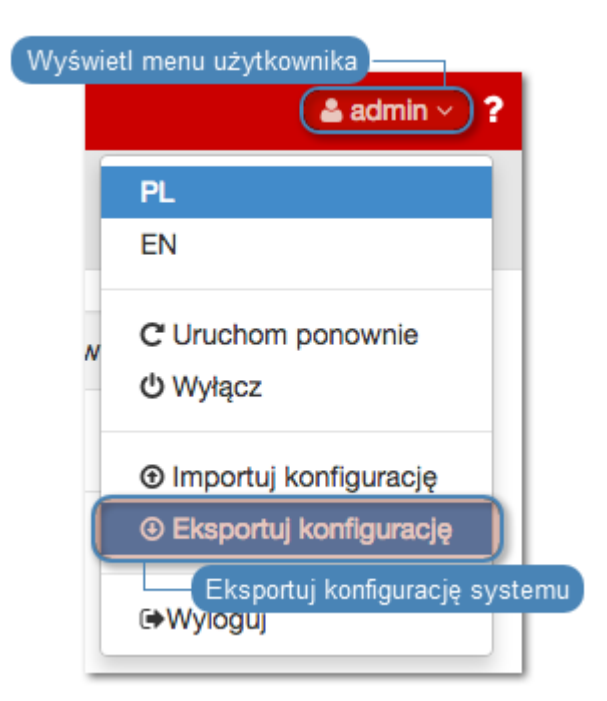

## 15.13.2 Importowanie konfiguracji

**Ostrzeżenie:** Zainicjowanie systemu wcześniej zapisaną konfiguracją spowoduje utratę wszystkich danych sesji.

Aby zaimportować konfigurację systemu, postępuj zgodnie z poniższą instrukcją.

1. Wybierz z menu użytkownika opcję Importuj konfigurację.

| Wyś | wiet | l menu użytkownika            |
|-----|------|-------------------------------|
|     |      | ( <u></u> admin ~) ?          |
|     | ſ    | PL                            |
|     | F    | EN                            |
|     | N    | C Uruchom ponownie            |
|     |      | <b>ଓ</b> Wyłącz               |
|     |      | ⊕ Importuj konfigurację       |
|     | Γ    | Importuj konfigurację systemu |
|     |      | €+Wyloguj                     |

- 2. Wskaż plik konfiguracji i kliknij Zatwierdź.
- 3. Zatwierdź zainicjowanie systemu danymi z pliku.

## Tematy pokrewne:

- Kopie zapasowe i retencja
- Pierwsze uruchomienie systemu
- Aktualizacja systemu

# 15.14 Konfiguracja klastrowa

Klaster Wheel Fudo PAM zapewnia nieprzerwany dostęp do serwerów, w przypadku awarii jednego z węzłów systemu, a także pozwala na implementację scenariuszy statycznego balansowania obciążeniem zapytaniami użytkowników.

## Ostrzeżenie:

- Konfiguracja klastrowa nie jest mechanizmem tworzenia kopii zapasowych danych. Dane sesji usunięte z jednego węzła, zostaną również usunięte z pozostałych węzłów klastra.
- Obiekty modelu danych: *sejfy, użytkownicy, serwery, konta* i *gniazda nasłuchiwania* są replikowane w ramach klastra i nie należy dodawać ich ręcznie na każdym z węzłów. W przypadku problemów z replikacją danych, skontaktuj się z działem wsparcia technicznego.

## 15.14.1 Inicjowanie klastra

**Ostrzeżenie:** Prawidłowe funkcjonowanie klastra wymaga skonfigurowania serwera czasuNTPna wszystkich węzłach klastra.

Aby zainicjować klaster Wheel Fudo PAM postępuj zgodnie z poniższą instrukcją.

- 1. Wybierz z lewego menu Ustawienia > Klaster.
- 2. Wybierz opcję Utwórz klaster, aby wyświetlić parametry inicjowania klastra.

| Zarządzanie < |                   | 📥 admin 🗸                      |
|---------------|-------------------|--------------------------------|
| M Dashboard   | Klaster           |                                |
| 🖽 Sesje       | Tuester           | Inicjuj konfigurację klastrową |
| 🖶 Użytkownicy | Utwórz klaster    |                                |
| 🕂 Połączenia  | Dołącz do klastra |                                |
| 🖴 Serwery     |                   |                                |
| 🛡 Polityki    |                   |                                |
| 📩 Do pobrania |                   |                                |
| 🖨 Raporty     |                   |                                |

- 3. Wprowadź nazwę węzła oraz opis ułatwiający identyfikację obiektu.
- 4. Z listy rozwijalnej Adres wybierz adres IP do komunikacji z innymi węzłami klastra.

| Zarządzanie <                  | Fudo <sup>®</sup> Panel administracyjny | 🛓 admin 🗸                             |
|--------------------------------|-----------------------------------------|---------------------------------------|
| M Dashboard                    | Klaster                                 |                                       |
| 🖽 Sesje                        | THEOLET                                 |                                       |
| 營 Użytkownicy                  | Utwórz klas<br>Nazwa węzła klastra      |                                       |
| 🕂 Połączenia                   | Nazwa                                   |                                       |
| Serwery                        | Opis                                    |                                       |
| 🛡 Polityki                     |                                         | Opis ułatwiający identyfikację zasobu |
| 📥 Do pobrania                  |                                         |                                       |
| 🖨 Raporty                      |                                         |                                       |
| Ustawienia                     |                                         |                                       |
| ¢ Konfiguracja sleci           |                                         |                                       |
| O Data i czas                  | Adres 10.0.35.10                        |                                       |
| 🖂 Powiadomienia                | Adres IP do komunikacji z inyn          | Ni węzłami klastra                    |
| Znakowanie czasem              | Palazz da klastra Zanisz                | ustawienia konfiguracii klastrowei    |
| a, Zewnętrzne uwierzytelnianie | Longez do Nasira                        | - ustawienia koninguracji Mastrowej   |

5. Kliknij Zatwierdź, aby zainicjować klaster.

**Informacja:** Komunikat o konieczności skopiowania klucza może zostać pominięty przy inicjacji klastra.

#### Tematy pokrewne:

- Dodawanie węzłów klastra
- Edytowanie węzłów klastra
- Usuwanie węzłów klastra
- Bezpieczeństwo: Konfiguracja klastrowa
- Grupy redundancji
- Konfiguracja klastrowa

## 15.14.2 Zarządzanie węzłami klastra

## 15.14.2.1 Dodawanie węzłów klastra

## Ostrzeżenie:

- Obiekty modelu danych: *sejfy, użytkownicy, serwery, konta* i *gniazda nasłuchiwania* są replikowane w ramach klastra i nie należy dodawać ich ręcznie na każdym z węzłów. W przypadku problemów z replikacją danych, skontaktuj się z działem wsparcia technicznego.
- Dane sesji oraz parametry konfiguracyjne (*serwery*, *użytkownicy*, *konta*, *sejfy*, *gniazda* nasłuchiwania, zewnętrzne serwery uwierzytelniania) węzła dołączanego są usuwane i inicjowane na nowo danymi zreplikowanymi z klastra.

Aby dodać węzeł do klastra Wheel Fudo PAM, postępuj zgodnie z poniższą instrukcją.

- 1. Zaloguj się do panelu administracyjnego Wheel Fudo PAM, na którym został zainicjowany klaster.
- 2. Wybierz z lewego menu Ustawienia > Klaster.
- 3. Kliknij Dodaj węzeł.

| Zarządzanie <                     | Fudo <sup>®</sup> Panel       | administracyjny           | 📥 admin 🗸                       |
|-----------------------------------|-------------------------------|---------------------------|---------------------------------|
| M Dashboard                       | Klaster                       |                           |                                 |
| 🖽 Sesje                           | C                             |                           | Dane węzła inicjującego klaster |
| 🖶 Użytkownicy                     | Nazwa                         | HACluster                 |                                 |
| 🕂 Połączenia                      | Onis                          | Hinh Availability Cluster |                                 |
| 🖴 Serwery                         | C più                         | ingrivitanability onotor  |                                 |
| 🛙 Polityki                        |                               |                           |                                 |
| 📩 Do pobrania                     |                               |                           |                                 |
| 🔒 Raporty                         |                               |                           |                                 |
| Ustawienia                        |                               |                           |                                 |
| ¢ <sup>e</sup> Konfiguracja sieci | Adres                         | 10.0.35.1                 |                                 |
| ② Data i czas                     | Wymuś pełną<br>synchronizacie |                           |                                 |
| 🖂 Powiadomienia                   | Usuń                          |                           |                                 |
| Znakowanie czasem                 |                               |                           |                                 |
| 4 Zewnętrzne uwierzytelnianie     |                               |                           | Dodai definicie wezła           |
| Certyfikat HTTPS                  |                               |                           |                                 |
| 🏝 Aktualizacja                    |                               | C Przywróć 🗸              | Zapisz + Dodaj węzeł            |

- 4. Wprowadź nazwę węzła oraz opis, ułatwiający identyfikację obiektu.
- 5. Podaj adres IP węzła dołączanego.

**Informacja:** Na wskazanym interfejsie sieciowym dołączanego węzła musi być aktywna opcja zarządzania urządzeniem. Informacje na temat konfigurowania ustawień sieciowych znajdziesz w rozdziale Ustawienia sieci: Konfiguracja interfejsów sieciowych.

| <ul> <li>Data i czas</li> </ul>     | Wymuś pełną<br>synchronizację | J                     |                      |
|-------------------------------------|-------------------------------|-----------------------|----------------------|
| Powiadomienia                       | Usuń                          |                       |                      |
| Znakowanie czasem                   |                               |                       |                      |
| Q Zewnętrzne uwierzytelnianie       |                               | Nazwa węzła klastra   |                      |
| Certyfikat HTTPS                    | Nazwa                         |                       |                      |
| 📩 Aktualizacja                      | Opis                          |                       |                      |
| Kopie zapasowe i retencja<br>danych |                               |                       |                      |
| 🚓 Klaster                           |                               | Opis ułatwiający      | identyfikację zasobu |
| 😅 Synchronizacja LDAP               |                               |                       |                      |
| ≡ Dzienniki                         |                               |                       |                      |
| ⊙ 6 dni <b>i</b> 10000010           | Adres                         |                       |                      |
| ● 1.3-17780 & Nie skonfgurowany     | do komunikacji z              | inymi węzłami klastra |                      |
|                                     | Usuń                          | 0                     |                      |
|                                     |                               | Zapisz zmia           | ny konfiguracji      |
|                                     |                               | C Przywróć Zapisz     | + Dodaj węzeł        |
|                                     |                               | Cofnij zmiany         |                      |

6. Kliknij Zapisz, aby dodać definicję węzła i wygenerować klucz publiczny SSH.

- 7. Skopiuj wygenerowany klucz.
- 8. Zaloguj się do panelu administracyjnego węzła dołączanego.
- 9. Wybierz z lewego menu Ustawienia > Klaster.
- 10. Wybierz opcję Dołącz do klastra.

| Zarządzanie   |                                        | ۵ |
|---------------|----------------------------------------|---|
| M Dashboard   | Klastor                                |   |
| 🖽 Sesje       | TMBACH                                 |   |
| 曫 Użytkownicy | Utwórz klaster                         |   |
| 🕂 Połączenia  | Dołącz do klastra                      |   |
| 🖴 Serwery     | Przyłącz węzeł do istniejącego klastra |   |
| 🛡 Polityki    |                                        |   |
| 📥 Do pobrania |                                        |   |
| 🔒 Raporty     |                                        |   |
|               |                                        |   |

## 11. Wklej wygenerowany wcześniej klucz i kliknij Zatwierdź.

| Zarządzanie          | FUDD <sup>®</sup> Pane | l administracyjny                                               | A                   |
|----------------------|------------------------|-----------------------------------------------------------------|---------------------|
| Jashboard            | Klaster                |                                                                 |                     |
| 🖽 Sesje              | Ridator                |                                                                 |                     |
| 🖶 Użytkownicy        | Utwórz klaster         |                                                                 |                     |
| 🕂 Połączenia         | Dołącz do klastra      |                                                                 |                     |
| 🖴 Serwery            | Klucz publiczny        | AAAAE2VjZHNhLXNoYTItbmizdHAyNT                                  |                     |
| 🛡 Polityki           | klastra                | VAAAAIbmizdHayNTYAAABBBCpSyRi<br>UGHIS3B6INpDISTtmuW5k1vOeOgpIG |                     |
| 📥 Do pobrania        |                        | TJs04coVSPAvFGYGhn+w= 10000010                                  |                     |
| ⊖ Raporty            |                        |                                                                 |                     |
| Ustawienia           |                        |                                                                 |                     |
| 🕫 Konfiguracja sieci | Przyłac                | z wezeł do istniejącego kląstrą                                 |                     |
| O Data i czas        | r iz yiqu              | 2 Wyzer do Istinejącego nastra                                  |                     |
| 🖂 Prwiadomiania      |                        |                                                                 | Dołacz wezeł do kla |

12. Kliknij przycisk Rozumiem konsekwencje, kontynuuj.

**Informacja:** Stan replikacji danych sesji oraz obiektów odczytasz z widoku głównego panelu administracyjnego Fudo lub menu konfiguracji klastra.

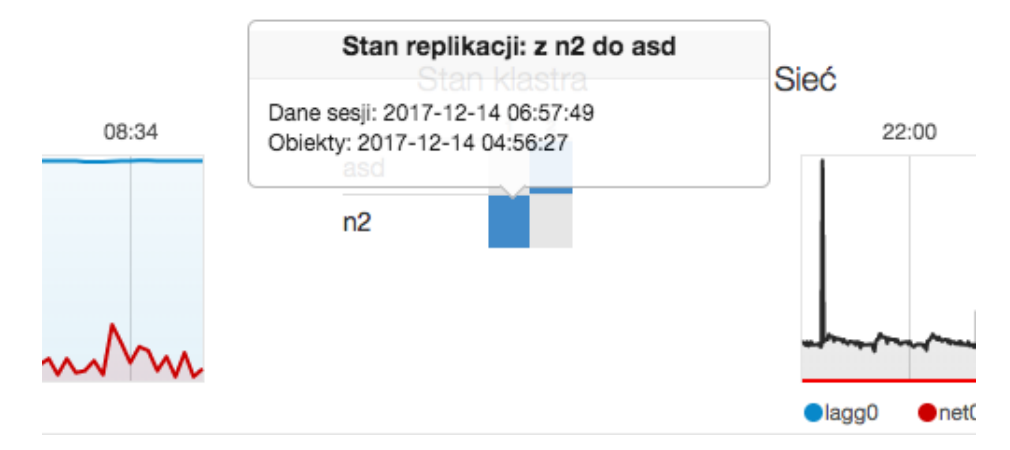

- *Dane sesji* określa z którego dnia i godziny dane sesji zostały zreplikowane ze wskazanego węzła.
- Obiekty wskazuje z którego dnia i godziny zostały zreplikowane obiekty modelu danych.

| Kopie zapasowe i retencja                                               |                           |                                                                                                    |
|-------------------------------------------------------------------------|---------------------------|----------------------------------------------------------------------------------------------------|
|                                                                         | Nazwa węzła               | n2                                                                                                    |
| 🛔 Klaster                                                               | Opis węzła                | n2                                                                                                    |
|                                                                         | Adres węzła               | 10.0.70.132                                                                                                    |
|                                                                         | Status replikacji         | Aktywna.<br>Ostatnio zsynchronizowane dane: 2017-12-10 17:02:39                                                                                                    |
| 13:51:16.253361 i 12345678<br>Splayground_6-39472 dJ, Ne skonfigurowany | Klucz publiczny SSH węzła | ssh-rsa<br>AAAABNXaC1yc2EAAAADAQABAAABAQDD72+LQDwoYmO/DCh01 gk<br>YshdesGaNaygOeE8m4XKalgcdOIBjRYgyPU3LUWuJINQNBaQzTm2PhRI<br>92K/Rq4D11talRFc9IhEvRsMsY/g35zh2H4hu/SUbYVP6+xPLcqMXinPgq<br>hCbrKq-titw3NTAZFCPL3+0zEUJapaXGa7/p40goCP6Ddr+oeeJsiL397FE<br>Y3IT3349/bX2UuJIVg3Ln-ta3htfl62ZD6ALA48-U38W5q6D4w9FD<br>Ce/DCarCptituIDgEqrKMd02UpfiqNv6wBtSq6siDT2gRZ/sbkJVk73KM8oY<br>Vhy1/wiHgUIp/dpBeDosfmMN53ZMkLh |
|                                                                         | Usuń                      |                                                                                                    |
|                                                                         |                           |                                                                                                    |

#### Tematy pokrewne:

- Edytowanie węzłów klastra
- Usuwanie węzłów klastra
- Bezpieczeństwo: Konfiguracja klastrowa

#### 15.14.2.2 Edytowanie węzłów klastra

Aby zmodyfikować konfigurację węzła klastra Wheel Fudo PAM, postępuj zgodnie z poniższą instrukcją.

- 1. Wybierz z lewego menu Ustawienia > Klaster.
- 2. Znajdź i zmodyfikuj dane żądanego węzła.
- 3. Kliknij Zapisz.

#### Tematy pokrewne:

- Dodawanie węzłów klastra
- Usuwanie węzłów klastra
- Bezpieczeństwo: Konfiguracja klastrowa

#### 15.14.2.3 Usuwanie węzłów klastra

**Ostrzeżenie:** Odłączenie węzła od klastra i ponowne jego przyłączenie może skutkować utratą danych.

Aby usunąć węzeł klastra Wheel Fudo PAM, postępuj zgodnie z poniższą instrukcją.

- 1. Wybierz z lewego menu Ustawienia > Klaster.
- 2. Zaznaczy opcję Usuń przy wybranym węźle klastra i kliknij Zapisz.

| Zarządzanie <                   | Fudo <sup>®</sup> Pan         | el administracyjny                  | 📥 admin 🗸     |
|---------------------------------|-------------------------------|-------------------------------------|---------------|
| Jashboard                       | Klaster                       |                                     |               |
| 🖽 Sesje                         | Naster                        |                                     |               |
| 曫 Użytkownicy                   | Nazwa                         | HACluster                           |               |
| 💠 Połączenia                    | Opin                          | Link Auginbilly Churter             |               |
| ⊖ Serwery                       | Opis                          | Figh Availability Graster           |               |
| 🛙 Polityki                      |                               |                                     |               |
| 📥 Do pobrania                   |                               |                                     |               |
| 🔒 Raporty                       |                               |                                     |               |
| Ustawlenia                      |                               |                                     |               |
| ¢6 Konfiguracja sieci           | Adres                         | 10.0.35.1                           |               |
| <ul> <li>Data i czas</li> </ul> | Wymuś pełną<br>synchronizację |                                     |               |
| Powiadomienia                   | Usuń                          |                                     |               |
| Znakowanie czasem               |                               | Zaznacz opcie, aby usunać wybrany v | wezeł klastra |
| 4 Zewnętrzne uwierzytelnianie   | Zapi                          | sz zmiany konfiguracji              | t.            |
| Certyfikat HTTPS                | Zapi                          |                                     |               |
| 1 Aktualizacja                  |                               | C Przywróć Zapisz                   | + Dodaj węzeł |

#### Tematy pokrewne:

- Dodawanie węzłów klastra
- Edytowanie węzłów klastra
- Bezpieczeństwo: Konfiguracja klastrowa

#### 15.14.3 Grupy redundancji

Grupy redundancji agregują adresy IP przypisane do interfejsów sieciowych. Nadanie różnym grupom odpowiednich priorytetów na poszczególnych węzłach klastra pozwala na statyczne balansowanie obciążeniem węzłów przy zachowaniu funkcjonalności klastra niezawodnościowego.

Informacja: Opcje konfigurowania grup redundancji dostępne są po zainicjowaniu klastra.

#### Dodawanie grup redundancji

Aby dodać grupę redundancji, postępuj zgodnie z poniższą instrukcją.

1. Wybierz z lewego menu Ustawienia > Klaster.

- 2. Przejdź do zakładki Grupy redundancji.
- 3. Kliknij + Dodaj grupę redundancji.
- 4. Zdefiniuj parametry grupy.

| Parametr           | Opis                                                                     |
|--------------------|--------------------------------------------------------------------------|
| Nazwa              | Nazwa grupy redundancji.                                                 |
| ID                 | Identyfikator grupy redundancji (1-255).                                 |
| Priorytet          | Priorytet grupy redundancji (0-254), mniejsza wartość parametru ozna-    |
|                    | cza wyższy priorytet.                                                    |
|                    | Grupa redundancji o wyższym priorytecie przyjmuje rolę $master$ i obsłu- |
|                    | guje żądania dostępu do serwerów o adresach IP przypisanych do grupy.    |
|                    | W przypadku awarii takiego węzła, zapytania kierowane są do węzła o      |
|                    | najwyższym priorytecie wśród pozostałych.                                |
| Interfejs sieciowy | Interfejs sieciowy używany przez grupę redundancji do komunikacji z      |
|                    | pozostałymi węzłami klastra.                                             |

| Zarządzanie <                 | Fudo admin ~                                  | ? |
|-------------------------------|-----------------------------------------------|---|
| I Dashboard                   | Wazły Grupy redundancii                       |   |
| E Sesje                       |                                               |   |
| 營 Użytkownicy                 | Automatyczne przełączanie W. węzłów           |   |
| ⊖ Serwery                     |                                               |   |
| • Bastiony                    |                                               |   |
| 🕂 Połączenia                  | Nazwa                                         |   |
| 0 Polityki                    | ID #                                          |   |
| 📩 Do pobrania                 | Priorytet 0                                   |   |
| 🖨 Raporty                     | Interfejs sieciowy Wymuś tryb slave \$        |   |
| Produktywność                 | Wprowadź wartości parametrów konfiguracyjnych |   |
| Ustawienia                    |                                               |   |
| 😂 System                      |                                               |   |
| 🕸 Konfiguracja sieci          |                                               |   |
| Powiadomienia                 | Kliknij, aby dodać grupę redundancji          |   |
| Znakowanie czasem             |                                               |   |
| a Zewnętrzne uwierzytelnianie |                                               |   |

- 5. Kliknij Zapisz.
- 6. Wybierz z lewego menu Ustawienia > Konfiguracja sieci.
- 7. Kliknij +, aby dodać adres IP.
- 8. Wprowadź adres IP i kliknij h, aby nadać mu atrybut klastrowy.
- 9. Z listy rozwijalnej wybierz wcześniej zdefiniowaną grupę redundancji.
- 10. Kliknij Zapisz.

| Interfejs     | y Nazwa i DNS    | Tablica trasowania | Etykiety IP |
|---------------|------------------|--------------------|-------------|
|               |                  |                    |             |
| % net0 ∞      | .00.27:68:2A:11  |                    |             |
| 10.0.150.15   | i0 / 16          | × • • ×            |             |
| Włącz opcję a | adresu klastrowe | ego 🔍 🔸 💌          |             |
| 10.0.150.15   | i2 / 16          | ✓ Q A group#1      | ¢ x         |
| + Pr          | zypisz grupę red | lundancji          | _           |

Informacja: Klastrowy adres IP należy zdefiniować na każdym z węzłów klastra.

## Edytowanie grup redundancji

Aby zmodyfikować grupę redundancji, postępuj zgodnie z poniższą instrukcją.

- 1. Wybierz z lewego menu Ustawienia > Klaster.
- 2. Przejdź do zakładki Grupy redundancji.
- 3. Zmień parametry wybranej grupy redundancji.
- 4. Kliknij Zapisz.

| Zarządzanie <                    | Fudo                                |                                | 👗 admin 🗸 💡 📍             |
|----------------------------------|-------------------------------------|--------------------------------|---------------------------|
| Dashboard                        | Waxh, Grupy rodunda                 | aali                           |                           |
| 日 Sesje                          | węzty Grupy redunda                 |                                |                           |
| 嶜 Użytkownicy                    | Automatyczne przełączanie<br>węzłów | W0.                            |                           |
| ⊖ Serwery                        | ALLER ZECONALL                      |                                |                           |
| •# Bastiony                      |                                     |                                | _                         |
| + Polączenia                     | Nazwa                               | Group 255                      | *                         |
| 🛡 Polityki                       | D                                   | 255                            | *                         |
| 📥 Do pobrania                    | Priorytet                           | 0                              | -<br> *                   |
| 🖶 Raporty                        |                                     | [ -<br>[                       |                           |
| 🖹 Produktywność                  | Interrejs sieciowy                  | neti                           |                           |
| Ustawienia                       | Zmień wartośc                       | ci parametrów konfiguracyjnych |                           |
| 😂 System                         |                                     |                                |                           |
| ¢° Konfiguracja sieci            | Namua                               | an ma243                       |                           |
| Powiadomienia                    | 1462.040                            | grupaceo                       | J.*                       |
| Znakowanie czasem                | ID                                  | 243                            | *                         |
| a, Zewnętrzne uwierzytelnianie   | Priorytet                           | 0                              | *                         |
| III Zewnętrzne repozytoria haseł | Interfejs sieciowy                  | net1 t                         |                           |
| 🖾 Zasoby                         | Usuń                                | 0                              |                           |
| Kopie zapasowe i retencja        |                                     |                                |                           |
| 🕼 Klaster                        |                                     | Zapisz zmiany                  |                           |
| ≓ Synchronizacja LDAP            |                                     | C Przywróć 🗸 Zapisz            | + Dodaj grupę redundancji |

## Usuwanie grup redundancji

Aby usunąć grupę redundancji, postępuj zgodnie z poniższą instrukcją.

- 1. Wybierz z lewego menu Ustawienia > Klaster.
- 2. Przejdź do zakładki Grupy redundancji.
- 3. Zaznacz opcję Usuń przy wybranej grupie redundancji.
- 4. Kliknij Zapisz.

| Zarządzanie <                    | Fudo                                |                                       | 🛓 admin 🖌 🤶               |
|----------------------------------|-------------------------------------|---------------------------------------|---------------------------|
| M Dashboard                      | Wezh Grupy redunda                  | neli                                  |                           |
| 🖽 Sesje                          | węzy Grupy rodulida                 |                                       |                           |
| 🔮 Użytkownicy                    | Automatyczne przełączanie<br>węzłów | WIL.                                  |                           |
| ⊖ Serwery                        | AMERTER ZEROSAGU                    |                                       |                           |
| • Bastiony                       |                                     |                                       |                           |
| 🕂 Polączenia                     | Nazwa                               | Group 255                             | *                         |
| 🛡 Polityki                       | ID                                  | 255                                   | *                         |
| 📥 Do pobrania                    | Priorytet                           | 0                                     | *                         |
| 🖨 Raporty                        | Interfeis sieciowy                  | net1                                  |                           |
| Produktywność                    | interiejs alectowy                  |                                       |                           |
| Ustawienia                       | Usuń                                |                                       |                           |
| 🖕 System                         | 1                                   | Zaznacz, aby usunąć grupę redundancji |                           |
| ¢e Konfiguracja sieci            | Nazwa                               | grupa243                              | <b>*</b>                  |
| Powiadomienia                    |                                     | graphic re                            | ]*                        |
| Znakowanie czasem                | di                                  | 243                                   | _ <b>₽</b>                |
| 4 Zewnętrzne uwierzytelnianie    | Priorytet                           | 0                                     | *                         |
| III Zewnętrzne repozytoria haseł | Interfejs sieciowy                  | net1                                  | \$                        |
| Zasoby                           | Usuń                                |                                       |                           |
| Kopie zapasowe i retencja        |                                     |                                       |                           |
| 👍 Klaster                        |                                     | Zapisz zmiany                         |                           |
| ≓ Synchronizacja LDAP            |                                     | C Przywróć 🗸 Zapisz                   | + Dodaj grupę redundancji |

Degradowanie grupy redundancji

**Informacja:** Degradowanie grupy służy przełączeniu roli nadrzędnej dla danej grupy redundancji na inny węzeł klastra. Rolę nadrzędną dla grupy przejmie węzeł, na którym wybrana grupa redundancji ma najwyższy priorytet.

Aby zdegradować grupę redundancji, postępuj zgodnie z poniższą instrukcją.

- 1. Wybierz z lewego menu Ustawienia > Klaster.
- 2. Przejdź do zakładki Grupy redundancji.
- 3. Kliknij *Degraduj* przy wybranej grupie redundancji.
- 4. Kliknij Zatwierdź.

| Zarządzanie <                    | Fudo                                |                                          | 🛔 admin 🗸 🤗               |
|----------------------------------|-------------------------------------|------------------------------------------|---------------------------|
| Dashboard                        | Washing County and under            |                                          |                           |
| 日 Sesje                          | węzny Grupy redundan                | ncji                                     |                           |
| 😁 Użytkownicy                    | Automatyczne przełączanie<br>węzłów | WI.                                      |                           |
| ⊖ Serwery                        | AMERTER ZECONAL                     |                                          |                           |
| •# Bastiony                      |                                     |                                          |                           |
| 🕂 Połączenia                     | Nazwa                               | Group 255                                | *                         |
| Polityki                         | ID                                  | 255                                      | *                         |
| 🛓 Do pobrania                    | Priorytet                           | 0                                        | *                         |
| 🖶 Raporty                        |                                     |                                          |                           |
| ■ Produktywność                  | Interfejs sieciowy                  | net1                                     |                           |
| Ustawienia                       | Usuń                                |                                          |                           |
| 🖨 System                         |                                     |                                          |                           |
| 🕫 Konfiguracja sieci             | Kliknij, at                         | by zdegradować wybraną grupę redundancji |                           |
| 🖂 Powiadomienia                  | Nazwa                               | grupaz+o                                 |                           |
| C Znakowanie czasem              | ID                                  | 243                                      | *                         |
| ۹ Zewnętrzne uwierzytelnianie    | Priorytet                           | 0                                        | *                         |
| III Zewnętrzne repozytoria haseł | Interfejs sieciowy                  | net1                                     | \$                        |
| Zasoby                           | Usuń                                | 0                                        |                           |
| Kopie zapasowe i retencja        |                                     |                                          |                           |
| 🔥 Klaster                        |                                     | Zapisz zmiany                            |                           |
| ≓ Synchronizacja LDAP            |                                     | C Przywróć 🗸 Zapisz                      | + Dodaj grupę redundancji |

**Informacja:** Jeśli po zdegradowaniu grupy żaden z pozostałych węzłów nie przejmie dla niej roli nadrzędnej, ta zostanie przywrócona grupie redundancji na edytowanym węźle.

## Wymuszanie roli podrzędnej

**Informacja:** Wymuszenie roli podrzędnej spowoduje, że grupa redundancji nigdy nie przejdzie w tryb nadrzędny, niezależnie od stanu pozostałych węzłów klastra. Wymuszanie roli podrzędnej zalecane jest przed wykonywaniem prac serwisowych, aby ruch sieciowy kierowany był do pozostałych węzłów klastra.

Aby wymusić rolę podrzędną wybranej grupy redundancji, postępuj zgodnie z poniższą instrukcją.

- 1. Wybierz z lewego menu Ustawienia > Klaster.
- 2. Przejdź do zakładki Grupy redundancji.
- 3. Odszukaj grupę redundancji i z listy rozwijalnej Interfejs wybierz Wymuś tryb slave.
- 4. Kliknij Zapisz.

## Tematy pokrewne:

- Bezpieczeństwo: Konfiguracja klastrowa
- Inicjowanie klastra
- Konfiguracja klastrowa

# 15.15 Dziennik zdarzeń

Dziennik zdarzeń stanowi wewnętrzny zapis akcji użytkowników mających wpływ na stan systemu (logowanie użytkowników, czynności administracyjne, itp.).

W celu wyświetlenia listy zdarzeń, wybierz z lewego menu Ustawienia > Dziennik zdarzeń.

| Zarządzanie Dodaj filtr, aby ograniczyć liczbę                                                                                                    | wyświetla  | nych zdarz  | zeń Eksportuj wpisy dziennika zdarzeń 🍓 admin 🗠 📍                                                         |
|----------------------------------------------------------------------------------------------------|------------|-------------|----------------------------------------------------------------------------------------------------|
| Dashboard                                                                                                    |            |             | Dodai filtr - Eksportui logi & Konfiguracia syslog Szukal 9                                               |
| E Sesje                                                                                                    |            |             |                                                                                                    |
| M Libutkownicy                                                                                                    | Ustaw      | ienia logov | vania zdarzeń na zewnętrznym serwerze                                                                     |
|                                                                                                    | logowania  | Komponent   |                                                                                                    |
| Serwery     2014-12-22 14:54:22                                                                                                    | Informacje | tudoauth    | User admin authenticated using password logged in from IP addres: 10.0.1.35.                              |
| ++ Połączenia 2014-12-22 14:08:25                                                                                                    | Informacje | fudoauth    | User admin authenticated using password logged in from IP addres: 10.0.1.35.                              |
| 2014-12-22 14:07:28<br>0014-10-20 10:50:30                                                                                                    | Informacje | fudoauth    | User admin authenticated using password logged in from IP address 10.0.1.30.                              |
| 0 Polityki 2014-12-22 12:39:39                                                                                                    | Informacje | rudoautn    | User admin authenticated using password logged in from IP addres. 10.0.1.30.                              |
| ▲ Do pobrania                                                                                                    | Informacje | gui         | User admin created connection HDP (771109032230817793).                                                   |
| A Raporty 2014-12-22 12:05:45                                                                                                    | Informacje | tudod       | Meloading configuration.                                                                                  |
| 2014-12-22 12:05:45                                                                                                    | Informacje | gui         | User admin created server WiNDOWS 2000 (7/1109032230617793).                                              |
| ■ Produktywność           2014-12-22 12:02:20                                                                                                    | Informacje | gui         | User admin created user tomek (771100932230017394).                                                       |
| Ustawienia 2014-12-22 12:02:20                                                                                                    | Informacje | gui         | User admin changed user tomek (771109032230617794), Changed field: [granted_to_users from [77110903223    |
| System 2014-12-22 12:02:20                                                                                                    | Informacje | gui         | User admin changed user tomek (771109032230617794), Changed field, Ivalid tal form the rol (p).           |
| 2014-12-22 12:02:20                                                                                                    | Informacje | gui         | User admin changed user tomek (771100032230617784), Changed field, Valio_to from Note to [0.2015-01-21    |
| Ø <sup>®</sup> <sub>0</sub> Konfiguracja sieci         2014-12-22 12:02:20           Ø <sup>®</sup> <sub>0</sub> Konfiguracja sieci         2014-12-22 12:02:20 | Informacje | gui         | User admin changed user tomek (771109032230617794), Changed field: Valio_sitice inclin None to [0.2014-12 |
| ✓ Powiadomienia                                                                                                    | Informacie | gui         | User somin changed user tomek (771109032230617784), changed teid, account_valuity from None to 30 .       |
| 2014-12-22 12:02:20                                                                                                    | Informacje | gui         | User admin changed user tomak (711109032230617794). Changed field: "phone" from "to 179560502"            |
| 2014-12-22 12:02:20                                                                                                    | Informacio | gui         | User admin changed user tomex (77110089090017704). Changed field, [provide iron 1:0:73306065.             |
| Q₂ Zewnętrzne uwierzytelnianie                                                                                                    | Informacje | gui         | User admin changed user tomek (771109032230617794), Changed field, 50ganzation from Vite TD1              |
| III Zewnetrzne repozytoria haseł                                                                                                    | Informacje | gui         | User admin changed user tomek (771109032230617794). Changed field: Ton_hame from ~ to TD .                |
| 2014-12-22 12:02:20                                                                                                    | Informacje | gui         | User admin changed user tomek (771109032230617784), changed field, lemail from 1 to "Lowornickwwneelsyst  |
| Zasoby 2014-12-22 12:02:20                                                                                                    | Informacje | gui         | User admin orlanged user (ormox (77110905220017794), orlanged rend, hame norm to tomex.                   |
| Kopie zapasowe i retencja                                                                                                    | Informacie | aui         | User schills obsersed ashunk interfaces settings                                                          |
| L Klaster 2014-12-22 12:00:40                                                                                                    | Informacia | gui         | User scimin changed network interaces settings.                                                           |
| 2014-12-22 12:00:40                                                                                                    | Informacia | fuded       | Palasting configuration                                                                                   |
| Synchronizacja LDAP                                                                                                    | Informacia | qui         | Hear schin, channad network interfaces settings                                                           |
| Dziennik zdarzeń     2014-12-22 11:09:01     2014-12-22 11:09:01                                                                                                | Informacie | gui         | Veel events sharings nerrork interfaces adultings.                                                        |
| 2014-12-22 11:09:01                                                                                                    | Informacia | fuded       | Palanting configuration                                                                                   |
| 0 255 50 664207 \$ 11221122 2014-12-22 11:59:51                                                                                                    | Informacia | fuctoreth   | Lear ordering contegorizations.                                                                           |
|                                                                                                    | Informacie | fudoocrd    | Started successfully.                                                                                     |

## Zewnętrzne serwery syslog

Wheel Fudo PAM pozwala na przesyłanie rejestrowanych zdarzeń do zewnętrznych serwerów syslog.

#### Dodawanie serwera Syslog

Aby skonfigurować usługę rejestrowania zdarzeń na zewnętrznych serwerach Syslog, postępuj zgodnie z poniższą instrukcją.

- 1. Wybierz z lewego menu Ustawienia > Dziennik zdarzeń.
- 2. Kliknij *Konfiguracja syslog*, aby wyświetlić opcje konfiguracji rejestrowania zdarzeń na serwerach syslog.
- 3. Zaznacz opcję Włącz logowanie zdarzeń na serwerach syslog.
- 4. Kliknij +.
- 5. Wprowadź adres IP oraz numer portu serwera syslog.
- 6. Kliknij Zapisz.

Informacja: Wpisy dziennika zdarzeń przesyłane do serwerów syslog, przyjmują następującą

postać:

```
[<poziom_logowania>] (<nazwa_komponentu>) (nazwa_obiektu: id_obiektu)
<treść_komunikatu>
```

Na przykład:

[INFO] (fudo\_dp) (fudo\_server: 848388532111147015) (fudo\_session: 848388532111147219) (fudo\_user: 848388532111147012) (fudo\_connection: 848388532111147014) User user0 authenticated using password logged in from IP addres: 10.0.40.101.

Lista komponentów

| Komponent     |
|---------------|
| cfuploadcert  |
| cluster       |
| confapply     |
| confget       |
| confimport    |
| confset       |
| datasendd     |
| dbconfd       |
| dbrecvd       |
| dbsendd       |
| eventd        |
| fudoauth      |
| fudod         |
| fudodump      |
| fudogeneric   |
| fudohttp      |
| fudomail      |
| fudomysql     |
| fudoocrd      |
| fudooracle    |
| fudordp       |
| fudoretention |
| fudossh       |
| fudossl       |
| fudotelnet    |
| fudotn3270    |
| fudovnc       |
| license       |
| notify        |
| pmonitor      |
| timestampd    |
| upgrade       |

Lista obiektów

| Obiekt                    | -                         |
|---------------------------|---------------------------|
| fudo_configuration        | -                         |
| fudo_connection           | -                         |
| fudo_connection_attrib    | ute                       |
| fudo_connection_grant     | -                         |
| fudo_connection_netwo     | rk                        |
| fudo_erpm                 | -                         |
| fudo_external_authentie   | cation                    |
| fudo_http_request         | -                         |
| fudo_ldap_address         | -                         |
| fudo_ldap_connection      | -                         |
| fudo_ldap_server          | -                         |
| fudo_ldap_server_exter    | nal_authentication_method |
| fudo_log_entry            | -                         |
| fudo_log_object           | -                         |
| fudo_node                 | -                         |
| fudo_node_replication     | -                         |
| fudo_notification_filter  | -                         |
| fudo_policy               | -                         |
| fudo_regexp               | -                         |
| fudo_regexp_policy        | -                         |
| fudo_sensitive_feature_   | user                      |
| fudo_server               | -                         |
| fudo_server_attribute     | -                         |
| fudo_server_connection    | -                         |
| fudo_server_grant         | -                         |
| fudo_session              | _                         |
| fudo_session_access       |                           |
| fudo_session_attribute    | -                         |
| _fudo_session_comment     | _                         |
| _fudo_session_event       | _                         |
| _fudo_session_share       | _                         |
| _fudo_session_text        | _                         |
| _fudo_user                | _                         |
| _fudo_user_attribute      | _                         |
| _fudo_user_authenticatio  | on_method                 |
| _fudo_user_connection     | _                         |
| _fudo_user_grant          | _                         |
| reports_definedreport     | _                         |
| reports_definedreportfilt | er                        |
| reports_definedreportsu   | oscription                |
| reports_report            | _                         |
| reports_reportcriteria    | _                         |

 $Modyfikowanie\ servera\ Syslog$ 

Aby zmodyfikować definicję serwera Syslog, postępuj zgodnie z poniższą instrukcją.

1. Wybierz z lewego menu Ustawienia > Dziennik zdarzeń.

- 2. Kliknij *Konfiguracja syslog*, aby wyświetlić opcje konfiguracji rejestrowania zdarzeń na serwerach syslog.
- 3. Wyszukaj żądaną definicję serwera syslog i zmień żądaną wartość parametru.
- 4. Kliknij Zapisz.

#### $Usuwanie\ serwera\ Syslog$

Aby usunąć serwer Syslog, postępuj zgodnie z poniższą instrukcją.

- 1. Wybierz z lewego menu Ustawienia > Dziennik zdarzeń.
- 2. Kliknij Konfiguracja syslog, aby wyświetlić listę zdefiniowanych serwerów Syslog.
- 3. Wyszukaj i zaznacz żądany wpis.
- 4. Kliknij Zapisz.

#### Eksportowanie dziennika zdarzeń

Aby wyeksportować zdarzenia zapisane w dzienniku zdarzeń, postepuj zgodnie z poniższą instrukcją.

- 1. Wybierz z lewego menu Ustawienia > Dziennik zdarzeń.
- 2. Kliknij Eksportuj logi, i wskaż miejsce, w którym zostanie zapisany plik z logami.

#### Tematy pokrewne:

- Bezpieczeństwo
- Zarządzanie serwerami

## 15.16 Integracja z serwerem CERB

CERB jest zewnętrznym serwerem uwierzytelniania wspierającym wiele mechanizmów weryfikacji tożsamości użytkowników (tj. token mobilny czasowy i zdarzeniowy, hasła jednorazowe, itp.). Poniższa instrukcja przestawia kroki konfiguracyjne jakie należy przeprowadzić aby użytkownicy nawiązujący połączenia zdalne za pośrednictwem Wheel Fudo PAM, uwierzytelniany byli przez zewnętrzny serwer CERB.

#### Konfiguracja serwera CERB

- 1. Dodanie klienta RADIUS.
- Wybierz z lewego menu *Klienci RADIUS > Dodaj klienta*, aby dodać Wheel Fudo PAM jako klienta RADIUS.

| CERB - Panel                              | administr | racyj | <b>NY</b> (version v1.5) |           |       |                      | polski   english | wyloguj     |
|-------------------------------------------|-----------|-------|--------------------------|-----------|-------|----------------------|------------------|-------------|
| Główne menu                               | ~         | List  | a klientów               |           |       |                      |                  |             |
| Użytkownicy                               | +         |       | IP klienta               |           | Nazwa | Hasło serwera RADIUS | Blokada          |             |
| SS Grupy                                  | +         | 1     | 127.0.0.1                |           | None  | <b>a</b>             |                  |             |
| 😭 Serwisy                                 | +         |       |                          |           |       |                      |                  |             |
| 💻 Dziennik zdarzeń                        | +         |       |                          |           |       |                      |                  |             |
| 🟥 Licencja                                | +         |       |                          |           |       |                      |                  |             |
| 🕲 Ustawienia                              | +         |       |                          |           |       |                      |                  |             |
| 🐺 Klienci RADIUS                          | -         |       |                          |           |       |                      |                  |             |
| C Dodaj klienk                            |           |       |                          |           |       |                      |                  |             |
| 🐯 Usuń klienta                            |           |       |                          |           |       |                      |                  |             |
| 퇞 Zablokuj klienta                        |           |       |                          |           |       |                      |                  |             |
| 🐺 Odblokuj klienta                        |           |       |                          |           |       |                      |                  |             |
| zalogowany jako:<br><mark>admin</mark>    | :         |       |                          |           |       |                      |                  |             |
| data i godzina na serw<br>2012-11-21 08:5 | verze:    |       | 4 Strona                 | 1 z 1 🕨 🕅 | 2     |                      | Wyświetlono      | 0 1 - 2 z 2 |

• Podaj adres IP serwera Wheel Fudo PAM, nazwę klienta oraz hasło i kliknij Zapisz.

| Podaj param              | etry konfiguracyjne FUDO. |         |
|--------------------------|---------------------------|---------|
| Dodawanie klienta RADIUS |                           | ×       |
| IP klienta: 👷            | 10.0.6.61                 |         |
| Nazwa klienta: 👷         | FUDO                      |         |
| Hasło: 👳                 | •••••                     | Generuj |
| Wyczyść/Domy             | ślne wartości Zapisz Za   | ımknij  |
| Kliknij aby dodać kli    | enta RADIUS.              |         |

**Informacja:** Hasło będzie wymagane do skonfigurowania zewnętrznego serwera uwierzytelniania w panelu administracyjnym Wheel Fudo PAM.

- 2. Dodanie grupy użytkowników.
- Wybierz z lewego menu Grupy > Dodaj grupę, aby zdefiniować grupę użytkowników Wheel Fudo PAM, którzy będą autoryzowani poprzez serwer CERB.

|                                               | _       | Klikr | ij aby otworzyć okno definiowania nowej grupy. |            |             |
|-----------------------------------------------|---------|-------|------------------------------------------------|------------|-------------|
| CERB - Panel ad                               | ministr | acy   | <b>NY</b> (version v1.5)                       |            |             |
| Główne menu                                   | ~       | List  | a grup                                         |            |             |
| 🌡 Użytkownicy                                 | +       |       | Nazwa grupy                                    | Opis       |             |
| S3 Grupy                                      | -       | 1     | cerb:admins                                    |            |             |
| SS Dodaj grupę                                |         | 2     | test_users                                     |            |             |
| Busun grupę                                   |         |       |                                                |            |             |
| 👥 Serwisy                                     | +       |       |                                                |            |             |
| 📃 Dziennik zdarzeń                            | +       |       |                                                |            |             |
| 🛅 Licencja                                    | +       |       |                                                |            |             |
| Ostawienia                                    | +       |       |                                                |            |             |
| 🐺 Klienci RADIUS                              | +       |       |                                                |            |             |
|                                               |         |       |                                                |            |             |
| zalogowany jako:<br>admin                     |         |       |                                                |            |             |
| data i godzina na serwerz<br>2012-11-21 09:03 | ze:     |       |                                                |            |             |
|                                               |         | 14    | 🖣 Strona 🚺 z 1 🕨 🕅                             | Wyświetlon | o 1 - 3 z 3 |

• Podaj nazwę grupy (fudo\_users) i kliknij Zapisz.

|                                              | Uzupełnij podstawo                              | we informacje na temat grupy.            |      |
|----------------------------------------------|-------------------------------------------------|------------------------------------------|------|
| odawanie grupy                               |                                                 |                                          | X    |
| Podstawowe usta<br>Nazwa grupy: 👷<br>Opis: 👷 | awienia grupy<br>fudo_users<br>Użytkownicy FUDO |                                          | 22   |
| Atrybuty dodatk                              | owe Serwisy Opcje serwera R                     | RADIUS (zewnętrznego)                    |      |
| Nazwa                                        | Wartość                                         | Dodaj atrybut                            | Usuń |
| Nazwa                                        | V                                               | Vartość                                  |      |
|                                              |                                                 |                                          |      |
|                                              | Wyczyść/Do                                      | omyślne wartości Zapisty Zamknij Zamknij |      |
|                                              | Kliknij aby dodać definicję g                   | rupy.                                    |      |

- 3. Dodanie użytkownika.
- Wybierz z lewego menu  $U\dot{z}ytkownicy > Dodaj u\dot{z}ytkownika,$ aby otworzyć okno definiowania nowego użytkownika.

| CERB - Panel adr                              | ninist | (Klii<br>racy | knij aby otworzyć okno<br>j <b>ny</b> (version v1.5) | definiowania nowego uży | /tkownika.    | polski   er                     | ıglish   ı | wyloguj    |
|-----------------------------------------------|--------|---------------|------------------------------------------------------|-------------------------|---------------|---------------------------------|------------|------------|
| Głównę menu                                   | ~      |               | Wszyscy użytkownicy                                  | Aktywni użytkownicy     | 🔁 Zablokowani | i użytkownicy 🛛 📷 Konta wygasłe | e 🔵 l      | Jżytkownie |
| Użytkownicy                                   | -      | Gru           | py : Wszystkie grupy                                 | <b>v</b>                |               | 1                               |            |            |
| 👃 Dodaj użytkownika                           |        |               | Nazwa użytkownika                                    | Opis                    |               | Moduł uwierzytelnienia          | St         |            |
| Susur użytkownika                             |        | 1             | admin                                                |                         |               | Hasło statyczne                 | ۲          |            |
| 邉 Zablokuj użytkownika                        |        | 2             | admin2                                               | Drugi użytkownik admi   | nistracyjny   | Hasło statyczne                 |            |            |
| 凝 Odblokuj użytkownika                        |        |               |                                                      |                         |               |                                 |            |            |
| 🔊 Grupy                                       | +      |               |                                                      |                         |               |                                 |            |            |
| 🐏 Serwisy                                     | +      |               |                                                      |                         |               |                                 |            |            |
| 📃 Dziennik zdarzeń                            | +      |               |                                                      |                         |               |                                 |            |            |
| 🟥 Licencja                                    | +      |               |                                                      |                         |               |                                 |            |            |
| 😳 Ustawienia                                  | +      |               |                                                      |                         |               |                                 |            |            |
| 🐺 Klienci RADIUS                              | +      |               |                                                      |                         |               |                                 |            |            |
|                                               |        |               |                                                      |                         |               |                                 |            |            |
| zalogowany jako:<br>admin                     |        |               |                                                      |                         |               |                                 |            |            |
| data i godzina na serwerz<br>2012-11-21 09:11 | e:     |               |                                                      |                         |               |                                 |            |            |

• Podaj nazwę użytkownika, opis oraz wybierz stosowny moduł uwierzytelniania (więcej informacji na temat modułów uwierzytelniania znajdziesz w dokumentacji serwera CERB).

| jan.kowalski                        |
|-------------------------------------|
| Jan Kowalski                        |
| CerbToken (czasowy, wieloprofilowy) |
| znakowy                             |
| 10 sekund                           |
| 6                                   |
| Ustaw hasło statyczne               |
|                                     |
|                                     |
|                                     |

**Informacja:** Nazwa użytkownika wykorzystywana jest w procesie uwierzytelniania użytkowników łączących się z Wheel Fudo PAM. • Przypisz do użytkownika wcześniej dodaną grupę fudo\_users i kliknij Zapisz.

| Wybierz z                                   | akładkę aby przy | pisać użytkownikowi grupę. |   |  |  |  |  |
|---------------------------------------------|------------------|----------------------------|---|--|--|--|--|
| Dodawanie użytkownika                       |                  |                            | × |  |  |  |  |
| Ustawienia użytkownika —                    |                  |                            |   |  |  |  |  |
| Nazwa użytkownika: 👳                        | jan.kowalski     |                            |   |  |  |  |  |
| Opis: 😠                                     | Jan Kowalski     | 5                          |   |  |  |  |  |
| Moduł uwierzytelnienia: 👳                   | CerbToken (czas  | owy, wieloprofilowy)       |   |  |  |  |  |
| Opcje uwierzytelnienia Atrybut              | y dodatkowe      | Dostępne                   |   |  |  |  |  |
| fudo_users                                  | €<br>→           | cerb:admins<br>test_users  |   |  |  |  |  |
| Przypisz użytkownikowi grupę.               |                  |                            |   |  |  |  |  |
| Wyczyść/Domyślne wartości Zapisz hy Zamknij |                  |                            |   |  |  |  |  |
| Kliknij aby dodać                           | użytkownika.     |                            |   |  |  |  |  |

- 4. Skonfigurowanie serwisu.
- Wybierz z lewego menuSerwisy > Dodaj serwis,aby otworzyć okno definiowania nowego serwisu.

| Kliknij aby dodać okno definiowania nowego serwisu.                        |                                                                        |      |                  |      |                     |                       |  |  |
|----------------------------------------------------------------------------|------------------------------------------------------------------------|------|------------------|------|---------------------|-----------------------|--|--|
| CERB - Panel adr                                                           | CERB - Panel administracyjny (version v1.5) polski   english   wyloguj |      |                  |      |                     |                       |  |  |
| Główne menu                                                                | ~                                                                      | List | a serwisów       |      |                     |                       |  |  |
| Użytkownicy                                                                | +                                                                      |      | Nazwa serwisu    | Opis | Atrybut NAS-IP-Addr | Attrybut NAS-Ide      |  |  |
| 🔊 Grupy                                                                    | +                                                                      | 1    | cerb:mgmt        |      |                     |                       |  |  |
| Dodaj serwis                                                               | -                                                                      |      |                  |      |                     |                       |  |  |
| 📃 Dziennik zdarzeń                                                         | +                                                                      |      |                  |      |                     |                       |  |  |
| 🛐 Licencja                                                                 | +                                                                      |      |                  |      |                     |                       |  |  |
| 🙆 Ustawienia                                                               | +                                                                      |      |                  |      |                     |                       |  |  |
| Klienci RADIUS                                                             | +                                                                      |      |                  |      |                     |                       |  |  |
| zalogowany jako:<br>admin<br>data i godzina na serwerz<br>2012-11-21 09:21 | ze:                                                                    |      |                  |      |                     |                       |  |  |
|                                                                            |                                                                        | 14   | 🖣 Strona 1 z 1 🕨 | ▶ 2  |                     | Wyświetlono 1 - 2 z 2 |  |  |

- Wpisz nazwę pod jaką identyfikowana będzie usługa uwierzytelniania (cerb\_fudo) oraz opis serwisu.
- Dodaj do serwisu grupę fudo\_users i kliknij *Dodaj*.

| Uzupełnij podstawowe dane serwisu                                 |              |
|-------------------------------------------------------------------|--------------|
| Dodawanie serwisu                                                 | $\mathbf{X}$ |
| Dane serwisu                                                      |              |
| Nazwa serwisu: 👷 fudo                                             |              |
| Opis: 👷 Uwierzytelnianie użytk                                    |              |
|                                                                   |              |
| Zaawansowane Atrybuty dodatkowe Grupy Kliknij aby przypisac grupę | -            |
| Wybrane Dostepne                                                  |              |
| tudo_users cerb:admins                                            |              |
| test_users                                                        |              |
|                                                                   |              |
|                                                                   |              |
| Przypisz grupę do serwisu                                         |              |
|                                                                   |              |
|                                                                   |              |
|                                                                   |              |
|                                                                   |              |
|                                                                   |              |
|                                                                   |              |
| Dodaj (h.) Anuluj                                                 |              |
| Kliknij aby dodać definicję serwisu.                              |              |

## Konfiguracja serwera Wheel Fudo PAM

- 1. Dodanie serwera zewnętrznego uwierzytelniania CERB.
- Wybierz z lewego menu Ustawienia > Zewnętrzne uwierzytelnianie.
- Kliknij + Dodaj zewnętrzne źródło uwierzytelnienia, aby dodać definicję serwera CERB.

| Zarządzanie <                     | Fudo <sup>*</sup> Panel administracyjny               | 🕹 admin 🗸                                |
|-----------------------------------|-------------------------------------------------------|------------------------------------------|
| Dashboard                         | Zewnetrzne uwierzytelnianie                           |                                          |
| 🖽 Sesje                           |                                                       |                                          |
| 알 Użytkownicy                     |                                                       |                                          |
| ++ Połączenia                     |                                                       |                                          |
| 🖴 Serwery                         |                                                       |                                          |
| 🛡 Polityki                        |                                                       |                                          |
| 📥 Do pobrania                     |                                                       |                                          |
| 🖨 Raporty                         |                                                       |                                          |
| Ustawlenia                        |                                                       |                                          |
| 🕫 Konfiguracja sieci              |                                                       |                                          |
| 🕑 Data i czas                     |                                                       |                                          |
| Powiadomienia                     |                                                       |                                          |
| C Znakowa Przejdź do widoku       | zarządzania systemami zewnętrznego uwierzytelniania   |                                          |
| ( 4 Zewnętrzne uwierzytelnianie ) | Kliknii, aby dodać definicie systemu uwierzytelniania |                                          |
| Certyfikat HTTPS                  |                                                       |                                          |
| 1 Aktualizacja                    | C Przywróć V Zapisz                                   | Dodaj zewnętrzne źródło uwierzytelnienia |

• Podaj adres IP serwera uwierzytelniania CERB, *sekret* oraz nazwę serwisu pod jaką identyfikowana będzie usługa uwierzytelniania.

**Informacja:** Sekret odpowiada hasłu, które zostało podane przy konfigurowaniu klienta RA-DIUS na serwerze CERB. Nazwa serwisu musi być zgodna z nazwą nadaną przy konfigurowaniu serwisu na serwerze CERB.

• Kliknij Zapisz.

|             |         | Wybierz Typ 'Cerb' i uzupełnij | parametry serwera                                                                                         |
|-------------|---------|--------------------------------|----------------------------------------------------------------------------------------------------|
| ſ           | Тур     | Cerb                           |                                                                                                    |
|             | Adres   | 10.0.35.52                     |                                                                                                    |
|             | Port    | 1812                           |                                                                                                    |
| Wysyłaj żąd | dania z | 10.0.35.10                     | Określ adres IP do komunikacji z serwerem CERB                                                            |
|             | Serwis  | fudo                           | Wprowadź nazwę serwisu skonfigurowanego w systemie CERB<br>na potrzeby uwierzytlenianie użytkowników FUDO |
|             | Sekret  | ••••                           | Warawadá basla uwiarzutalniania klianta DADIUS                                                            |
| Powtórz     | sekret  | ••••                           | wprowadz nasio uwierzyteinienia kilenta KADIOS                                                            |
|             | Usuń    |                                |                                                                                                    |
|             |         |                                |                                                                                                    |

- 2. Dodanie użytkownika.
- Wybierz z lewego menu Zarządzanie > Użytkownicy.
- Kliknij + Dodaj.

| Zarządzanie Przejdź do widoku zarządzania użytkownikami |       |            |            |               |                                    |                  |                           | Ý             |
|---------------------------------------------------------|-------|------------|------------|---------------|------------------------------------|------------------|---------------------------|---------------|
| Jasi board                                              |       | żytkownie  | Dod        | aj użytkownik | a Blokuj Odblokuj                  | Usuń             |                           | Dodaj filtr ~ |
| E Sesje                                                 | dai d | ofinicio u | żytkowni   | ka            |                                    |                  |                           |               |
| 🗑 Użytkownicy                                           | uaj u | ennicję u  | zytkowiii  | nizacja       | Email                              | Peina nazwa      | Metoda uwierzytelnienia   | Stan          |
|                                                         |       | a2_user1   | operator   |               |                                    |                  |                           | Aktywne       |
| +‡+ Połączenia                                          |       | a2_user2   | operator   |               |                                    |                  |                           | Aktywne       |
| 🖴 Serwery                                               |       | a2_user3   | operator   |               |                                    |                  |                           | Aktywne       |
| ID Polityki                                             |       | admin      | superadmin |               |                                    |                  | Hasło                     | Aktywne       |
| e i ontyra                                              |       | admin2     | admin      | Wheel         |                                    |                  | Hasio                     | Aktywne       |
| 📥 Do pobrania                                           | 0     | adminat    | superadmin |               | s.tempeluk@wheelpythems.com        | Androg Termolika | Hasło                     | Aktywne       |
| 🖨 Raporty                                               |       | anonymous  | user       |               |                                    |                  |                           | Aktywne       |
|                                                         |       | bartlomiej | superadmin |               | e messelenselslikelseringelens som |                  | Hasło                     | Aktywne       |
| Ustawienia                                              |       | f1_user1   | user       | Firma1        |                                    |                  | Hasło                     | Aktywne       |
| 🌣 Konfiguracja sieci                                    |       | f1_user2   | user       | Firma1        |                                    |                  | Haslo                     | Aktywne       |
| <ul> <li>Data i czas</li> </ul>                         |       | f1_user3   | user       | Firma1        |                                    |                  | Hasło                     | Aktywne       |
|                                                         |       | f2_user1   | user       | Firma2        |                                    |                  | Hasło                     | Aktywne       |
| Powiadomienia                                           |       | f3_user1   | user       | Firma3        |                                    |                  | Hasło                     | Aktywne       |
| C Znakowanie czasem                                     |       | fudo_user1 | user       |               | adres@email.com                    | fudo_user1       | Zewnętrzne Uwierzytelnien | iB Aktywne    |
| 6 Zeuretree uniersteleiseie                             |       | fudo_user2 | user       |               |                                    | fudo_user2       | Zewnętrzne Uwierzytelnien | 8 Aktywne     |
| <ul> <li>Zewnętrzne uwierzyteinianie</li> </ul>         |       | fudo_user3 | user       |               |                                    | fudo_user3       | Zewnętrzne Uwierzytelnien | il Aktywne    |
| Certyfikat HTTPS                                        |       | fudo_user4 | user       |               |                                    | fudo_user4       | Zewnętrzne Uwierzytelnien | 8 Aktywne     |

• Podaj podstawowe dane użytkownika.

**Informacja:** Login użytkownika musi odpowiadać nazwie nadanej użytkownikowi na serwerze CERB.

- Z listy rozwijalnej wybierz CERB jako metodę uwierzytelniania i wskaż wcześniej dodany serwer uwierzytelniania.
- Kliknij Zapisz.

| Dodaj użytkownik          |                                |                      |                          |
|---------------------------|--------------------------------|----------------------|--------------------------|
| Daólny                    | Uzupełnij dane użytkownika     |                      |                          |
| -gom)                     |                                |                      |                          |
| Login                     | jan.kowalski                   |                      |                          |
| Rola                      | user 🗘                         |                      |                          |
| Synchronizacja z<br>LDAP  | Ω.                             |                      |                          |
| Zablokowane               | 0                              |                      |                          |
| Pełna nazwa               | Jan Kowalski                   |                      |                          |
| Email                     | jan@kowalski.pl                |                      |                          |
| Organizacja               |                                |                      |                          |
| Telefon                   |                                | J                    |                          |
| Domena AD                 |                                |                      |                          |
| Baza LDAP                 |                                |                      |                          |
| Iprawnienia               |                                |                      |                          |
| Uprawnieni<br>użytkownicy | ۵.                             |                      |                          |
| Jwierzytelnienie          | 1                              |                      |                          |
| Тур                       | Zewnętrzne uwierzytelnienie \$ | 1                    |                          |
| Townstrans frédie         | Carb 10 0 25 52 convictoria    |                      |                          |
| uwierzytelnienia          | Cerb 10.0.35.32 Ser WIS:RU00   | J                    |                          |
| Wybie                     | erz opcję zewnętrzengo uwierzy | telniania i wskaż wo | ześniej dodany serwer CE |
|                           | C Przywróć V Zapisz            |                      |                          |
| iknii abv dodać           | definicję użytkownika          |                      |                          |

- 3. Dodanie połączenia.
- Wybierz z lewego menu Zarządzanie > Połączenia.
- Kliknij + Dodaj.

| Zarządzanie <         | FU                                      | Panel administracyjny                                                                                     | 🛓 admin                                                                                  |               |
|-----------------------|-----------------------------------------|----------------------------------------------------------------------------------------------------|------------------------------------------------------------------------------------------|---------------|
| Dashboard             | Połącze                                 | ia Dodaj połączenie Blokuj Odblokuj                                                                       | Usuń                                                                                     | Dodaj filtr ~ |
| Przejdź do widoku z   | arządzani                               | n połączeniami                                                                                            | Serwery                                                                                  | Stan          |
| + Połączenia          | efinicję poł                            | iczenia <sup>tous</sup>                                                                                   | blaster , anonymous-TELESERG-SSH , anonymous<br>100038 ##-RDP                            | Aktywne       |
| Serwery               | f1_con                                  | f1_user1, f1_user2, f1_user3, f2_user1, f3_user1, testadm1, testadm2                                      | 63%/01/01/07/07/07/07/02/05/04-0                                                         | Aktywne       |
| D Politvki            | http                                    |                                                                                                    | www.wheelsystems.com-HTTP                                                                | Aktywne       |
| 🕹 Do pobrania         | mysql-<br>podmiar                       | user1<br>a                                                                                                | rest@100.00.02.601003. , rest@10.0.00.71<br>rrysep8.6.00. , rest@10.0.00.70 rrysep8.6.14 | Aktywne       |
| 🖨 Raporty             | <ul> <li>oracle-<br/>podmiar</li> </ul> | user1<br>a                                                                                                | Generold 111-OPHCLE                                                                      | Aktywne       |
| Ustawienia            | rdp-<br>podmiar                         | user1, user2<br>a                                                                                         | 40%/05/05/97/01/05/97/0P                                                                 | Aktywne       |
| ¢° Konfiguracja sieci | ssh-<br>podmia                          | fudo_user1, fudo_user2, fudo_user3, fudo_user4, fudo_user5<br>a fudo_user6, fudo_user8, fudo_user9, user1 | . reelleroodside-88H ; mellerbioldside-80LW16                                            | Aktywne       |
| O Data i czas         | ssh-<br>podmia                          | user2<br>a2                                                                                               | rent@10038-82-88H                                                                        | Aktywne       |
|                       | telent                                  | admin                                                                                                    | and sept 10.0.20.00-YOUNG T                                                              | Aktywne       |
| Znakowanie czasem     | vnc                                     | admin, admin2, adminat, bartłomiej                                                                        | 10007490, 18.8.35448942                                                                  | Aktywne       |

- Podaj podstawowe parametry połączenia.
- Wybierz z listy wcześniej dodanego użytkownika.
- Wybierz serwer, z którym użytkownik będzie się łączył w ramach tego połączenia.
- Wybierz tryb uwierzytelniania użytkownika (*Tryby uwierzytelniania*).
- Kliknij Zapisz.

| Baddaadaaaad                |                                                                                                    |         |
|-----------------------------|----------------------------------------------------------------------------------------------------|---------|
| Dodaj połączenie            | e                                                                                                    |         |
| Ogólny                      |                                                                                                    |         |
| Nazwa                       | serwery_web_ssh Wprowadź nazwę połączenia                                                                                                    |         |
| Powiadomienia               | C Rozpoczęcie sesji Zakończenie sesji Otwarcie zdalnej pomocy – Zdefiniuj opcje powiadomiń administ<br>Zakończenie zdalnej pomocy O Wykrycie wzorca                                     | tratora |
| Użytkownicy                 | Przypisz użytkownika do połączenia                                                                                                    |         |
| Czas retencji (w<br>dniach) | Określ czas przechowywania sesji                                                                                                    |         |
| Funkcjonalność<br>RDP       | <ul> <li>Przekierowanie schowka </li> <li>Przekierowanie dźwięku </li> <li>Przekierowanie urządzeń</li> <li>Dynamiczne wirtualne kanały </li> <li>Przekierowanie multimediów</li> </ul> |         |
| Funkcjonalność<br>SSH       | ම් Sesje ම් Przekierowanie portu ම් Terminal ම් Środowisko ම් X11 ම් SSH Agent forwarding<br>ම් Powłoka ම් SCP                                                                          |         |
| Funkcjonalność<br>VNC       | Schowek klienta 🕑 Schowek serwera                                                                                                    |         |
| Uprawnienia                 |                                                                                                    |         |
| Uprawnieni<br>użytkownicy   | ه                                                                                                    |         |
| Serwery                     |                                                                                                    |         |
| Serwer                      | SSH-10.0.35.52 +                                                                                                    |         |
| Polityka                    | +                                                                                                    |         |
| Zastąp login?               | Przekazuj login                                                                                                    |         |
| Zastąp sekret?              | Przekazuj hasło                                                                                                    |         |
| W                           | /ybierz serwer i określ tryb uwierzytelniania                                                                                                    |         |
|                             |                                                                                                    |         |
|                             | Coda server                                                                                                    |         |
| Klikn                       | ij aby dodać połączenie                                                                                                    |         |

#### Tematy pokrewne:

- Zarządzanie użytkownikami
- Konfigurowanie serwerów uwierzytelniania
- Metody i tryby uwierzytelniania użytkowników

# 15.17 Czynności serwisowe

Poniższy rozdział zawiera opisy czynności serwisowych.

## 15.17.1 Sporządzanie kopii zapasowej kluczy szyfrujących

Klucze szyfrujące wymagane są do zainicjowania systemu plików, na którym przechowywane są dane sesji. Uszkodzenie nośnika z kluczami szyfrującymi uniemożliwia poprawne uruchomienie

Wheel Fudo PAM.

## **Microsoft Windows**

**Ostrzeżenie:** Po podłączeniu nośnika USB do komputera, pod żadnym pozorem nie należy wykonywać jego inicjowania/formatowania. Komunikat systemowy o braku możliwości odczytu danych należy zignorować i przystąpić do procedury tworzenia kopii zapasowej.

1. Pobierz i zainstaluj program HDD Raw Copy Tool.

http://hddguru.com/software/HDD-Raw-Copy-Tool/ (dostępna również wersja przenośna)

- 2. Uruchom program.
- 3. Na ekranie wyboru napędu źródłowego, zaznacz napęd USB z zapisanymi kluczami szyfrującymi i kliknij *Continue*.

| JRCE Device         | e Selection - HDD Raw Copy Tool 1.10                    | Free                        |                                           |                                     |                                    |
|---------------------|---------------------------------------------------------|-----------------------------|-------------------------------------------|-------------------------------------|------------------------------------|
| HDD RAW             | COPY TOOL 1.10 Free                                     |                             |                                           | WWW.HDDGUF                          | RU.COM                             |
| BUS<br>SATA<br>SATA | MODEL<br>ST1000DM003-9YN162 (C:)<br>SanDisk SDSSDHP256G | FIRMWARE<br>CC48<br>X2306RL | SERIAL NUMBER<br>154D6GRM<br>313375042199 | LBA<br>1,953,525,168<br>500,118,192 | CAPACITY<br>1000.2 GB<br>256.06 GB |
| USB                 | Generic Flash Udisk (D:)                                | 0000                        | ba9359411649                              | 7,864,192                           | 4026.46 MB                         |
| FILE                | IMAGE of Generic Flash Udisk                            | 0000                        | ba9359411649                              | 7,864,192                           | 4026.46 MB                         |
| opyright            | © 2005-2013 HDDGURU.COM                                 | Please                      | select SOURCE                             | Open Disk Manag                     | gement Console<br>ontinue >>>      |
|                     |                                                         |                             |                                           |                                     |                                    |

- 4. Kliknij dwukrotnie *FILE*, wskaż plik docelowy, w którym zapisany zostanie obraz dysku i kliknij *Continue*.
- 5. Kliknij $ST\!ART,$ aby rozpocząć procedurę kopiowania.

| HDD Raw Copy Tool 1.10 Free                                                                           | - 0 X                            |
|----------------------------------------------------------------------------------------------------|----------------------------------|
| SOURCE: [2] Generic Flash Udisk 0000 [4026.46 MB]<br>TARGET: [FILE] C:\Users\whee\\Documents\pen.imgc | About                            |
|                                                                                                    | Copyright ©2005-2013 HDDGURU.COM |
| СОРУ                                                                                                  |                                  |
| 12/15/2016 3:22:01 PM                                                                                 | ^                                |
| 12/15/2016 3:22:01 PM HDD Raw Copy Tool 1.10; http://hddguru.com<br>12/15/2016 3:22:01 PM             |                                  |
| 12/15/2016 3:22:01 PM Source: [2] Generic Flash Udisk 0000 [4026.46 MB]                               |                                  |
| 12/15/2016 3:22:01 PM Target: [FILE] C:\Users\wheel\Documents\pen.imgc                                |                                  |
|                                                                                                    |                                  |
| <                                                                                                    | >                                |
| Current task progress                                                                                 |                                  |
| Stop                                                                                                  | START                            |
| [2] Generic Flash Udisk 0000 [4026.46 MB] >>> [FILE] C:\Use                                           | rs\wheel\Documents\pen.imgc      |

6. Z chwilą wystąpienia komunikatu

Operation terminated at offset..., zamknij okno i odłącz napęd USB.

| HDD Raw Copy Tool 1.10 Free                                                                           |                                          | -            |        | ×     |
|----------------------------------------------------------------------------------------------------|------------------------------------------|--------------|--------|-------|
| SOURCE: [2] Generic Flash Udisk 0000 [4026.46 fl<br>TARGET: [FILE] C:\Users\wheel\Documents\pen.in    | MB]<br>hgc                               |              |        | About |
|                                                                                                    | Copyright © 200                          | 05-2013 HD   | DGURI  | J.COM |
| COPY                                                                                                  |                                          |              |        |       |
| 12/15/2016 3:22:41 PM Copying                                                                         | 2 493 448 192: 186 4 870 016 (The system | n cannot fir | od the | A .   |
| 12/15/2016 3:26:37 PM Source was unplugged, abort                                                     | ing                                      | in cannot m  | io the |       |
| 12/15/2016 3:26:37 PM Average speed: 12.9 MB/s<br>12/15/2016 3:26:37 PM Operation terminated at offs: | at 2 493 448 192 184 4 870 016           |              |        |       |
| 12/15/2010 5.20.57 PM Operation terminated at ons                                                     | 2(2,455,440,152 (04 4,070,010            |              |        |       |
| 4                                                                                                    |                                          | _            |        | ×     |
|                                                                                                    |                                          |              |        | _     |
| Current task progress                                                                                 |                                          |              |        |       |
|                                                                                                    |                                          |              |        |       |
|                                                                                                    |                                          |              |        |       |
| 62% complete 12.9 MB/s                                                                                |                                          |              |        |       |
| Current sector: 4,874,112                                                                             | Stop                                     | START        |        |       |
|                                                                                                    |                                          |              |        |       |
| [2] Generic Flash Udisk 0000 [4026.46 MB]                                                             | >>> [FILE] C:\Users\wheel\Docume         | ents\pen.ir  | ngc    |       |
|                                                                                                    |                                          |              |        |       |

- 7. Podłącz nośnik pamięci flash i włącz program HDD Raw Copy Tool.
- 8. Na ekranie wyboru napędu źródłowego, zaznac<br/>z $\it FILE$ i wskaż plik z obrazem kluczy szyfrujących.
- 9. Wybierz podłączony nośnik pamięci jako urządzenie docelowe i kliknij Continue.

| TARGET Device                      | e Selection - HDD Raw Copy Tool 1.10                                                                             | Free                                |                                                           |                                                  |                                                  | × |
|------------------------------------|----------------------------------------------------------------------------------------------------|-------------------------------------|-----------------------------------------------------------|--------------------------------------------------|--------------------------------------------------|---|
| HDD RAW COPY TOOL 1.10 Free        |                                                                                                    |                                     | WWW.HDDGUP                                                | IU.COM                                           |                                                  |   |
| BUS<br>SATA<br>SATA<br>USB<br>FILE | MODEL<br>ST1000DM003-9YN162 (C:)<br>SanDisk SDSSDHP256G<br>Generic Flash Udisk (D:)<br>Double-click to open file | FIRMWARE<br>CC48<br>X2306RL<br>0000 | SERIAL NUMBER<br>154D6GRM<br>313375042199<br>ba9359411649 | LBA<br>1,953,525,168<br>500,118,192<br>7,864,192 | CAPACITY<br>1000.2 GB<br>256.06 GB<br>4026.46 MB |   |
| Copyright<br>Disks found:          | © 2005-2013 HDDGURU.COM                                                                                          | Please se                           | lect TARGET                                               | Open Disk Manaj                                  | ontinue >>>                                      |   |

- 10. Kliknij Continue.
- 11. Kliknij START.
- 12. Proces kopiowania obrazu zakończony jest z chwilą wystąpienia komunikatu:

Operation terminated at offset....

| HDD Raw (          | Copy Tool 1.10 Free                                                                             | -           |       | $\times$ |
|--------------------|-------------------------------------------------------------------------------------------------|-------------|-------|----------|
| SOURCE:<br>TARGET: | [0] IMAGE of Generic Flash Udisk 0000 [4026.46 MB]<br>[2] Generic Flash Udisk 0000 [4026.46 MB] |             |       | About    |
|                    | Copyright ©20                                                                                   | 05-2013 HDI | OGURU | .com     |
| COPY               |                                                                                                 |             |       |          |
| 12/15/20           | 16 3:33:25 PM Locking device                                                                    |             |       | ^        |
| 12/15/20           | 16 3:33:25 PM Copying                                                                           |             |       |          |
| 12/15/20           | 16 3:39:38 PM End of source image file; operation complete.                                     |             |       |          |
| 12/15/20           | 16 3:39:38 PM Average speed: 6.7 MB/s                                                           |             |       | - 11     |
| 12/15/20           | 16 3:39:38 PM Operation terminated at offset 2,493,448,192 LBA 4,870,016                        |             |       |          |
|                    |                                                                                                 |             |       |          |
|                    |                                                                                                 |             |       | ~        |
| <                  |                                                                                                 |             | ,     |          |
| Ourrent            | task prograss                                                                                   |             |       |          |
| corrent            | task progress                                                                                   |             |       |          |
|                    |                                                                                                 |             |       |          |
|                    |                                                                                                 |             |       |          |
|                    |                                                                                                 |             |       |          |
|                    |                                                                                                 |             |       |          |
| 62% c              | complete 6.7 MB/s                                                                               |             |       |          |
| Current            | t costory 4 974 112                                                                             | START       |       |          |
| Currer             | it sector: 4,0/4,112                                                                            | JIMAI       |       |          |
|                    |                                                                                                 |             |       |          |
| [0] IMAGE of       | Generic Flash Udisk 0000 [4026.46 MB] >>> [2] Generic Flash Udisk 0000                          | [4026.46 N  | AB]   |          |

13. Zamknij program i odłącz nośnik flash z zapisanym kluczem szyfrującym.

#### Mac OS X

- 1. Uruchom terminal.
- 2. Wykonaj komendę  ${\tt sudo}~{\tt -s}$ i wprowadź hasło użytkownika.
- 3. Wykonaj komendę diskutil list, aby wyświetlić listę urządzeń.
- 4. Odszukaj napęd o następującym układzie partycji.
```
/dev/disk2 (external, physical):
#: TYPE NAME SIZE IDENTIFIER
0: GUID_partition_scheme *8.0 GB disk2
1: F649773F-1CD6-11E1-9AD2-00262DF29F0D 3.1 KB disk2s1
2: 2B163C2B-1FE5-11E1-8300-00262DF29F0D 1.0 KB disk2s2
```

- 5. Wykonaj obraz dysku komendą dd if=/dev/disk2 of=fudo\_pen.img bs=1m, gdzie if wskazuje na napęd USB.
- 6. Odłącz nośnik pamięci flash z kluczem szyfrującym i podłącz nowy.
- 7. Wykonaj polecenie dd if=fudo\_pen.img of=/dev/disk2 bs=1m.
- 8. Wykonaj komendę sync.
- 9. Odłącz nośnik pamięci flash z nowo zapisanym kluczem szyfrującym.

#### Linux

- 1. Uruchom terminal.
- 2. Wykonaj komendę sudo -s i wprowadź hasło użytkownika.
- 3. Wykonaj komendę dmesg | less, aby ustalić identyfikator nośnika danych.
- 4. Wykonaj obraz dysku komendą dd if=/dev/disk2 of=fudo\_pen.img bs=1m, gdzie if wskazuje na napęd USB.
- 5. Odłącz nośnik pamięci flash z kluczem szyfrującym i podłącz nowy.
- 6. Wykonaj polecenie dd if=fudo\_pen.img of=/dev/disk2 bs=1m.
- 7. Wykonaj komendę sync.
- 8. Odłącz nośnik pamięci flash z nowo zapisanym kluczem szyfrującym.

#### Tematy pokrewne:

- $\bullet \ Dziennik \ zdarze \acute{n}$
- Często zadawane pytania

#### 15.17.2 Monitorowanie stanu systemu

Monitorowanie stanu Wheel Fudo PAM pozwala zapewnić prawidłową pracę systemu i zapobiegać przeciążeniom i awariom.

#### Monitorowanie aktywnych sesji

- 1. Zaloguj się do panelu administracyjnego Wheel Fudo PAM.
- 2. Wybierz z lewego menu Zarządzanie > Dashboard.
- 3. Sprawdź bieżącą liczbę aktualnie aktywnych połączeń użytkowników.

**Informacja:** Konfiguracja Wheel Fudo PAM pozwala na jednoczesną obsługę 300 połączeń RDP.

#### Monitorowanie przepustowości łącza sieciowego

- 1. Zaloguj się do panelu administracyjnego Wheel Fudo PAM.
- 2. Wybierz z lewego menu Zarządzanie > Dashboard.
- 3. Sprawdź bieżącą aktywność interfejsów sieciowych.

**Informacja:** Wheel Fudo PAM jest wyposażone w interfejsy sieciowe o przepustowości 1Gbps. W przypadku gdy bieżąca wartość transferu przekracza 500Mbps, użytkownicy mogą zauważyć spadek wydajności komunikacji z systemem.

|                                                                                            | Minimalizuj panel opcji                                                                                |
|--------------------------------------------------------------------------------------------|----------------------------------------------------------------------------------------------------|
| Zarządzanie                                                                                | Fudo <sup>*</sup>                                                                                      |
| I Dashboard                                                                                | Menu opcji użytkownika —                                                                               |
| 🖽 Sesje                                                                                    | Rozkład liczby połączeń Aktywne sesje użytkowników                                                     |
| 😤 Użytkownicy                                                                              | Sesje Aktywne sesje O                                                                                  |
| 👄 Serwery                                                                                  | 02:00 02:00 04:00 06:00 08:00 10:00 Czas Server Użytkownik Protokół                                    |
| a Konta                                                                                    |                                                                                                    |
| Sejfy                                                                                      |                                                                                                    |
| n Gniazda nasłuchiwania                                                                    | • setile                                                                                               |
| n- Modyfikatory hasel                                                                      |                                                                                                    |
| 🛡 Polityki                                                                                 | Aktywność dysku Wykorzystanie Status dysków<br>11:46 11:47 11:48 dysku                                 |
| 🛓 Do pobrania                                                                              |                                                                                                    |
| 🕀 Raporty                                                                                  | 68%                                                                                                    |
| ≘ Produktywność                                                                            | Zajęte: 244.08<br>Wolne: 11.4.98                                                                       |
| Ustawienia                                                                                 | eodczył ezapis                                                                                         |
| 🖕 System                                                                                   | Wykorzystanie pamięci i procesora                                                                      |
| ¢. Konfiguracja sieci                                                                      | Pamięć i procesor Sieć                                                                                 |
| 🖂 Powiadomienia                                                                            | 11:46 11:47 11:48 00:00 02:00 04:00 06:00 10:00                                                        |
| C Znakowanie czasem                                                                        |                                                                                                    |
| e Zewnętrzne uwierzytelnianie                                                              |                                                                                                    |
| III Zewnętrzne repozytoria haseł                                                           |                                                                                                    |
| 🖬 Zasoby                                                                                   | eparties envocesor                                                                                     |
| Kopie zapasowe i retencja                                                                  | Aktywność połączenia sieciowego                                                                        |
| 🚓 Klaster                                                                                  | Dziennik zdarzeń                                                                                       |
| ≓ Synchronizacja LDAP                                                                      | Czas Typ Komunikat                                                                                     |
| ≡ Dziennik zdarzeń                                                                         | 2016-06-10 11:44:36 user User admin authenticated using password logged in from IP address: 10.0.1.26. |
| <ul> <li>○ 29 dmi</li> <li>k 12345678</li> <li>♦ pam-28485,5 Nie skonfiguroweny</li> </ul> | 2016-06-10 11:12:48 User User admin authenticated using password logged in from IP address: 10.0.1.26. |
|                                                                                            |                                                                                                    |

#### Tematy pokrewne:

- Dziennik zdarzeń
- Często zadawane pytania

#### 15.17.3 Wymiana dysku macierzy

W domyślnej konfiguracji, macierz dyskowa Wheel Fudo PAM składa się z 12 dysków twardych a zastosowany system plików pozwala na kontynuowanie świadczenia usług w przypadku awarii dwóch nośników.

#### Wymiana dysku macierzy

1. Przesuń w lewo dźwignię zwalniającą przedni panel, aby zdjąć go z obudowy.

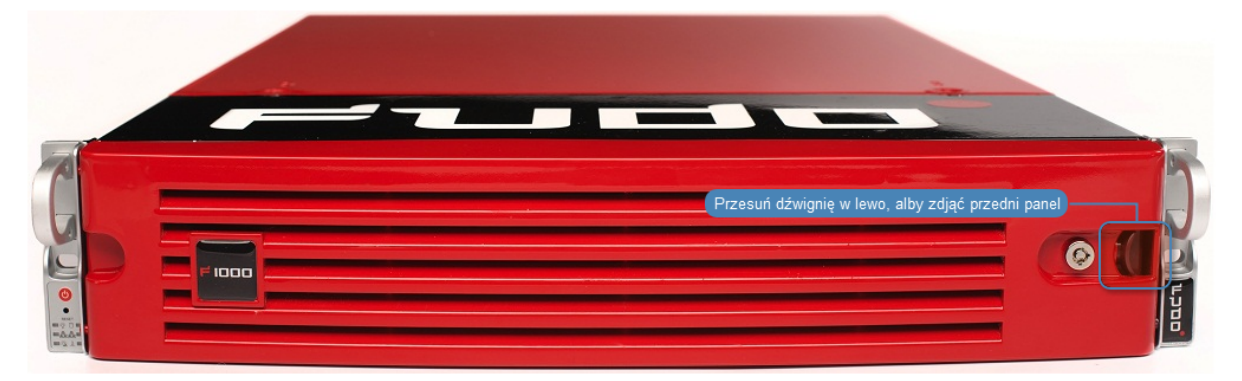

2. Wciśnij przycisk zwalniający dźwignię kieszeni dysku twardego i pociągnij za dźwignię, aby wyjąć kieszeń z obudowy.

| Wciśnij przycisk, aby zwolnić dźwignię kieszeni dysku           Pociągnij za dźwigni | nię, aby wysunąć kieszeń z obudowy |
|--------------------------------------------------------------------------------------|------------------------------------|

- 3. Odkręć śruby mocujące dysk twardy i wyjmij dysk z kieszeni.
- 4. Włóż nowy dysk twardy i wkręć śruby mocujące.
- 5. Włóż kieszeń z dyskiem twardym do serwera.

**Informacja:** System automatycznie wykryje zmianę stanu macierzy i przystąpi do odbudowywania struktury danych. Czas trwania procesu zależy od liczby danych przechowywanych w systemie.

#### Tematy pokrewne:

- Urządzenie
- Często zadawane pytania

# rozdział 16

# Informacje uzupełniające

# 16.1 Kody błędów

| Kod błędu | Treść komunikatu i opis                                                                                                    |
|-----------|----------------------------------------------------------------------------------------------------|
| FSE0001   | Internal system error                                                                                                    |
| FSE0002   | FUDO certificate error.                                                                                                    |
| FSE0003   | Unable to change configuration settings.                                                                                               |
| FSE0004   | Configuration import error                                                                                                    |
| FSE0005   | Unable to initialize \${disk}.                                                                                                    |
|           | Wymień dysk twardy, który sygnalizuje błąd.                                                                                            |
|           | <b>Informacja:</b> Numeracja dysków zaczyna się od 0. Jeżeli błąd zgłasza dysk numer 1, fizycznie jest to drugi dysk w górnym rzędzie. |
|           |                                                                                                    |
| FSE0006   | Invalid license                                                                                                    |
| FSE0007   | Unable to find license file                                                                                                    |
|           | System nie mógł zlokalizować licencji. Wgraj ponownie plik licencji zgod-                                                              |
|           | nie z procedurą opisaną w rozdziale $Administracja > System > Licen-$                                                                  |
|           | cja.Jeśli problem będzie się powtarzał skontaktuj się z działem w<br>sparcia                                                           |
|           | technicznego.                                                                                                    |
| FSE0008   | Unable to attach hard drive ${disk}.$                                                                                                  |
| FSE0009   | Upgrade failed.                                                                                                    |
|           | Wystąpił błąd w procedurze aktualizacji systemu. Wgraj raz jeszcze plik                                                                |
|           | z aktualizacją i ponownie wywołaj procedurę aktualizacji. Jeśli problem                                                                |
|           | się powtórzy, skontaktuj się z działem wsparcia technicznego.                                                                          |
| FSE0010   | License expired.                                                                                                    |
|           | Skontaktuj się z działem wsparcia technicznego, aby otrzymać nową li-                                                                  |
|           | cencję.                                                                                                    |
| FSE0020   | System backup error.                                                                                                    |
|           | Kontynuacja na następnej stronie                                                                                                    |

|           | Tabela 1 – kontynuacja poprzedniej strony                                                                                                    |
|-----------|----------------------------------------------------------------------------------------------------|
| Kod błędu | Treść komunikatu i opis                                                                                                    |
| FSE0024   | Hard drive belongs to another FUDO (\${diskserial}) \${disk}.<br>Wskazany dysk twardy pochodzi z innej instancji Wheel Fudo PAM.<br>Wymień dysk na właściwy. |
|           | <b>Informacja:</b> Numeracja dysków zaczyna się od 0. Jeżeli błąd zgłasza dysk numer 1, fizycznie jest to drugi dysk w górnym rzędzie.                       |
|           |                                                                                                    |
| FSE0026   | Cluster communication error.                                                                                                    |
| FSE0028   | Unable to join node to cluster.                                                                                                    |
| FSE0031   | Timestamping service communication error                                                                                                    |
| FSE0032   | Unable to timestamp session.                                                                                                    |
| FSE0033   | Unknown timestamping service provider.                                                                                                    |
| FSE0040   | Cluster communication error. Local FUDO version is %s than %s FUDO version.                                                                                  |
| FSE0046   | There is no filter called %s.                                                                                                    |
| FSE0048   | Error authenticating user over RADIUS.                                                                                                    |
| FUE0057   | Authentication method «password», required by MySQL, requested by the user %s, logging in from IP address %s, was not found.                                 |
| FUE0058   | Authentication method «password», required by MySQL, requested by the user %s, was not found.                                                                |
| FSE0061   | Incorrect password repository configuration: login is empty.                                                                                                 |
| FSE0062   | Incorrect password repository configuration: password is empty.                                                                                              |
| FSE0063   | Incorrect server configuration: ERPM namespace is empty.                                                                                                    |
| FSE0064   | Incorrect server configuration: ERPM name is empty.                                                                                                    |
| FSE0065   | License configuration error.                                                                                                    |
| FSE0066   | Unable to block user %jd.                                                                                                    |
| FSE0067   | Error connecting to Lieberman ERPM server %s: incorrect URL in con-<br>figuration.                                                                           |
| FSE0068   | <i>Error connecting to Lieberman ERPM server %s: incorrect protocol spe-</i><br><i>cified.</i>                                                               |
| FSE0069   | Error fetching password from Lieberman ERPM server %s: unable to get sessid for user %s.                                                                     |
| FSE0070   | <i>Error fetching password from Lieberman ERPM server %s: unable to get password for user %s for the %s/%s server.</i>                                       |
| FSE0076   | Unable to establish connection, could not find specified transparent server (tcp://%s:%u).                                                                   |
| FSE0077   | LDAP authentication error.                                                                                                    |
| FSE0078   | LDAP authentication error: unable to connect from %s to %s.                                                                                                  |
| FUE0079   | Authentication timeout after %ju key attempt%s and %ju password at-<br>tempt%s.                                                                              |
| FUE0080   | Authentication timeout after %lu key attempt%s.                                                                                                    |
| FUE0081   | Authentication timeout after %lu password attempt%s.                                                                                                    |
| FSE0082   | Unable to establish connection to server %s (%s).                                                                                                    |
| FSE0083   | Unable to establish connection from %s to server %s (%s).                                                                                                    |
| FUE0089   | Authentication timeout.                                                                                                    |
| FSE0090   | Unable to connect to the passwords repository server %s.                                                                                                    |

Kontynuacja na następnej stronie

| Kod błędu | Treść komunikatu i opis                                                        |
|-----------|--------------------------------------------------------------------------------|
| FSE0091   | Unable to add server %s.                                                       |
| FSE0092   | Passwords repository server %s communication error.                            |
| FSE0093   | Error connecting to Thycotic server %s: incorrect URL in configuration.        |
| FSE0094   | Error connecting to Thycotic server %s: incorrect protocol specified.          |
| FSE0095   | Error fetching password from Thycotic server %s: unable to get sessid          |
|           | for user %s.                                                                   |
| FSE0096   | Error fetching password from Thycotic server %s.                               |
| FSE0097   | Error fetching password from Thycotic server %s: unable to get secretid        |
|           | for server %s.                                                                 |
| FSE0098   | <i>Error fetching password from Thycotic server %s: unable to get password</i> |
|           | for user %s for the %s server.                                                 |
| FUE0099   | Connection terminated.                                                         |
| FUE0101   | Unable to find matching HTTP connection.                                       |
| FUE0103   | HTTP connection error.                                                         |
| FUE0106   | Authentication failed: %s.                                                     |
| FUE0108   | MySQL connection error.                                                        |
| FUE0110   | Oracle connection error.                                                       |
| FUE0112   | RDP connection error.                                                          |
| FUE0113   | TLS Security configured, but missing TLS private key.                          |
| FUE0114   | TLS Security configured, but missing TLS certificate.                          |
| FUE0115   | Standard RDP Security configured, but missing private key.                     |
| FUE0116   | TLS certificate verification failed.                                           |
| FUE0117   | RSA key verification failed.                                                   |
| FUE0124   | SSH connection error.                                                          |
| FUE0125   | User %s failed to authenticate after %d attempts, disconnecting.               |
| FUE0127   | Invalid authentication method: expected passwordor sshkey, got %s.             |
| FUE0129   | Failed to authenticate against the server as user %s using %s.                 |
| FUE0130   | Failed to authenticate against the server as user %s using %s (received        |
|           | %s).                                                                           |
| FUE0132   | Client requested incorrect terminal dimensions (%dx%d).                        |
| FUE0133   | MSSQL connection error.                                                        |
| FUE0134   | TN3270 connection error.                                                       |
| FUE0135   | Unknown TN3270 command: %02x.                                                  |
| FUE0136   | Telnet connection error.                                                       |
| FSE0137   | Unable to read private key.                                                    |
| FSE0138   | Server's certificate does not match configured certificate.                    |
| FUE0139   | VNC connection error.                                                          |
| FUE0140   | Client version: %s is higher than the client integrated in FUDO: %s.           |
| FUE0141   | VNC connection error. Client answered with unsupported security type:          |
|           | % hhu.                                                                         |
| FUE0142   | VNC connection error. Server version: %s is lower than client version:         |
|           | %s.                                                                            |
| FUE0144   | User %s failed to authorize logging in from IP address: %s.                    |
| FUE0145   | User %s failed to authorize.                                                   |
| FUE0146   | User %s failed to authenticate logging in from IP address: %s.                 |
| FUE0147   | User %s failed to authenticate.                                                |
| FSE0148   | Listening on %s:%u failed while adding bastion %s.                             |
|           | Kontynuacja na następnej stronie                                               |

Tabela 1 – kontynuacja poprzedniej strony

| Kod błedu | Treść komunikatu i opis                                                 |
|-----------|-------------------------------------------------------------------------|
| FAE0153   | Session indexing failure.                                               |
| FAE0154   | Session conversion failure for session %s.                              |
| FAE0165   | Error authenticating user <user name="">.</user>                        |
| FAE0189   | Error saving NTP servers: <server name="">.</server>                    |
| FAE0232   | MuSQL session playback error.                                           |
| FAE0267   | Error generating report %d: %s.                                         |
| FSE0283   | Unable to process pattern: %s.                                          |
| FSE0285   | Unable to read certificate                                              |
| FSE0286   | No peer certificate received                                            |
| FSE0290   | Unable to add server %s because %s is listening on same IP address and  |
| 1510200   | port.                                                                   |
| FUE0305   | Client connection closed: encryption is not available.                  |
| FUE0306   | Client connection closed.                                               |
| FSE0307   | Error fetching password from HiPAM server %s: unable to get sessid for  |
| 1,520001  | user %s.                                                                |
| FSE0308   | HiPAM server internal error.                                            |
| FSE0309   | Error fetching password from HiPAM server %s: unable to get sessdat     |
|           | for user %s.                                                            |
| FSE0310   | Incorrect server configuration: HiPAM name is empty.                    |
| FSE0311   | Unable to fetch password from HiPAM.                                    |
| FSE0312   | Error connecting to HiPAM server %s: incorrect URL in configuration.    |
| FSE0313   | Error connecting to HiPAM server %s: incorrect protocol specified.      |
| FUE0314   | Invalid pixel format.                                                   |
| FUE0315   | Unable to fetch standard RDP certificate.                               |
| FUE0316   | Protocol security negotiation failure.                                  |
| FUE0317   | Unable to establish connection to server %s.                            |
| FUE0318   | Unable to fetch SSL certificate.                                        |
| FSE0330   | Bad login field configured on server. Error while processing user %s.   |
| FSE0331   | Error while processing userAccountControl value of user %s.             |
| FUE0346   | Client sent a packet bigger than %d bytes.                              |
| FSE0347   | Cluster communication error. Local FUDO version: \${lversion}, remote   |
|           | FUDO version: \${rversion}.                                             |
| FSE0348   | Unable to get configuration settings.                                   |
| FUE0351   | Client sent unsupported NTLM v1 response.                               |
| FSE0352   | Bastion requires login and server delimited with one of «%s» (%s).      |
| FSE0355   | Inconsistent data, starting recovery replication to node \${name}.      |
| FUE0359   | Server rejected X11 connection: %.*s.                                   |
| FUE0360   | Server requires unsupported X11 authentication: %.*s.                   |
| FSE0362   | Unable to propagate ARP.                                                |
| FUE0363   | User %s has no access to host %s:%u.                                    |
| FUE0365   | RDP server %s:%u has to listen on the default RDP port in order to      |
|           | redirect sessions.                                                      |
| FSE0366   | Error connecting to CyberArk server %s: incorrect URL in configuration. |
| FSE0367   | Error connecting to CyberArk server %s: incorrect protocol specified.   |
| FSE0368   | Error fetching password from CyberArk server %s.                        |
| FSE0369   | Error fetching password from CyberArk server %s: unable to get password |
|           | for user %s for server %s.                                              |
|           | Kontynuacja na następnej stronie                                        |

Tabela 1 – kontynuacja poprzedniej strony

| Tabela 1 – kontynuacja poprzedniej strony |                                                                             |  |  |  |
|-------------------------------------------|-----------------------------------------------------------------------------|--|--|--|
| Kod błędu                                 | Treść komunikatu i opis                                                     |  |  |  |
| FSE0372                                   | Unable to invalidate OTP password %jd.                                      |  |  |  |
| FSE0375                                   | Unable to add listener %s.                                                  |  |  |  |
| FSE0376                                   | Unable to add listener %s because %s is listening on same IP address        |  |  |  |
|                                           | and port.                                                                   |  |  |  |
| FSE0377                                   | Bastion requires login and server delimited with a «%s» character (login:   |  |  |  |
|                                           | %s).                                                                        |  |  |  |
| FSE0378                                   | Unable to establish connection, could not find a server (login: %s).        |  |  |  |
| FSE0379                                   | Unable to establish connection, could not find specified transparent server |  |  |  |
|                                           | $(tcp://\%s:\%u) \ (login: \ \%s).$                                         |  |  |  |
| FSE0380                                   | Unable to authenticate user %s: server is blocked.                          |  |  |  |
| FSE0381                                   | Unable to authenticate user %s: account not found.                          |  |  |  |
| FSE0382                                   | Unable to authenticate user %s: account is blocked.                         |  |  |  |
| FSE0383                                   | Unable to authenticate user %s: user not found.                             |  |  |  |
| FSE0384                                   | Unable to authenticate user %s: user is blocked.                            |  |  |  |
| FSE0385                                   | Unable to authenticate user %s: safe not found.                             |  |  |  |
| FSE0386                                   | Unable to authenticate user %s: safe is blocked.                            |  |  |  |
| FSE0420                                   | Unable to authenticate user %s against server %s.                           |  |  |  |
| FSE0461                                   | Invalid data from AD server.                                                |  |  |  |
| FAE0464                                   | User %s is not allowed to login from address %s.                            |  |  |  |

# 16.2 Mapowanie parametrów Fudo 2.2 na Fudo 3.0

Ten rozdział zawiera opis odw<br/>zorowania parametrów obiektów w Fudo2.2na nowy model danych Fud<br/>o3.0.

## 16.2.1 Połączenie

| Zarządzanie <                     | Fudo                                  |                                                   |                                                       |            | Zarządzanie <                  | Fudo                        |                           |
|-----------------------------------|---------------------------------------|---------------------------------------------------|-------------------------------------------------------|------------|--------------------------------|-----------------------------|---------------------------|
| Jashboard                         | Połaczenie                            |                                                   |                                                       |            | Jashboard                      | Konto                       |                           |
| 🖽 Sesje                           | 1014020110                            |                                                   |                                                       |            | 🖽 Sesje                        | Konto                       |                           |
| ở Użytkownicy                     | Ogólne                                |                                                   |                                                       |            | ở Użytkownicy                  | Ogólne                      |                           |
| 🖴 Serwery                         | Nazwa                                 |                                                   |                                                       | *          | ⊖ Serwery                      | Nazwa                       |                           |
| • Bastiony                        |                                       |                                                   |                                                       |            | Konta                          |                             |                           |
| + Połączenia                      | Zabiokowane                           |                                                   |                                                       |            | Sejfy                          | Zablokowane                 |                           |
| 🛡 Polityki                        | Powiadomienia                         | Dołączenie do sesji     Wykrycje wzorca           | <ul> <li>Odłączenie od sesji</li> </ul>               |            | Gniazda nasłucniwania          | Тур                         | regular                   |
| 📥 Do pobrania                     |                                       |                                                   |                                                       |            |                                | Nagrywanie sesji            | wszystko                  |
| 🕀 Raporty                         | Użytkownicy                           |                                                   |                                                       | © Q        | 🕹 Do pobrania                  | OCR sesji                   |                           |
| Produktywność                     | Nagrywanie sesji                      | Pełne                                             |                                                       | ¢ **       | Raporty                        | Usuń dane sesji po upływie  |                           |
| Ustawienia                        | OCR sesji                             | 0                                                 |                                                       |            |                                | uniania                     |                           |
| 🝃 System                          | Usuń dane sesji po upływie            |                                                   |                                                       | dni        | Ustawienia                     |                             |                           |
| ¢ <sup>e</sup> Konfiguracja sieci | Polityki czasowe                      |                                                   |                                                       |            | 🝃 System                       | Uprawnieni użytkownicy      |                           |
| Powiadomienia                     |                                       |                                                   |                                                       |            | ¢6 Konfiguracja sieci          | Serwer                      |                           |
| Znakowanie czasem                 | Funkcjonalnosc protokołow             | N                                                 |                                                       |            | 🖂 Powiadomienia                |                             |                           |
| & Zewnętrzne uwierzytelnianie     | RDP 🕑                                 | Przekierowanie schowka<br>Przekierowanie urzadzeń | Przekierowanie dźwięku<br>Dynamiczne wirtualne kanały | v          | C Znakowanie czasem            | Serwer                      | SSH-0-10.0.35.52          |
| III Zewnętrzne repozytoria haseł  |                                       | Przeklerowanie wejścia audio                      | Przekierowanie multimediów                            |            | 🔍 Zewnętrzne uwierzyte anie    | Dane uwierzytelniające      |                           |
| a Zasoby                          | Maksymalna rozdzielczość sesji<br>RDP | Dowolny                                           |                                                       | \$         | III Zewnętrzne repozytow haseł | Domena                      |                           |
| Kopie zapasowe i retencja         | SSH 🛛                                 | 🛛 Sesje                                           | Przekierowanie portu                                  |            | Zasoby                         | Login                       |                           |
| 🚓 Klaster                         |                                       | Terminal X11                                      | Środowisko SSH Agent forwarding                       |            | Kopie zapasowe i retercija     | 20311                       |                           |
| ≓ Synchronizacja LDAP             |                                       | <ul> <li>Powłoka</li> <li>SFTP</li> </ul>         | SCP                                                   |            | A Klaster                      | Zastąp sekret               |                           |
| ≡ Dziennik zdarzeń                | VNC 🗹                                 | Schowek klienta                                   | Schowek serwera                                       |            |                                | Polityka modyfikatora i sła | Statyczne, bez ograniczeń |
| (*) (*38-14 942180) 12345878      | Uprawnienia                           |                                                   |                                                       |            |                                |                             |                           |
| \$ 2.1-23500 L Ne skonfigurowany  |                                       |                                                   |                                                       |            | 6 days i 12345678              |                             | C Przywroc V Zapisz       |
|                                   | Uprawnieni uzytkownicy                |                                                   |                                                       | ି କ        |                                |                             |                           |
|                                   | Serwery                               |                                                   |                                                       |            |                                |                             |                           |
|                                   | Serwer                                |                                                   |                                                       | ÷*         |                                |                             |                           |
|                                   | Politiki                              |                                                   |                                                       |            |                                |                             |                           |
|                                   | Folityki                              |                                                   |                                                       | • <b>u</b> |                                |                             |                           |
|                                   | Zastąp login                          |                                                   |                                                       |            |                                |                             |                           |
|                                   | Zastąp sekret                         |                                                   |                                                       |            |                                |                             |                           |
|                                   | Usuń                                  | 0                                                 |                                                       |            |                                |                             |                           |
|                                   |                                       |                                                   |                                                       |            |                                |                             |                           |
|                                   |                                       | 2 Przy                                            | rwróć 🗸 Zapisz                                        |            | + Dodaj serwer                 |                             |                           |

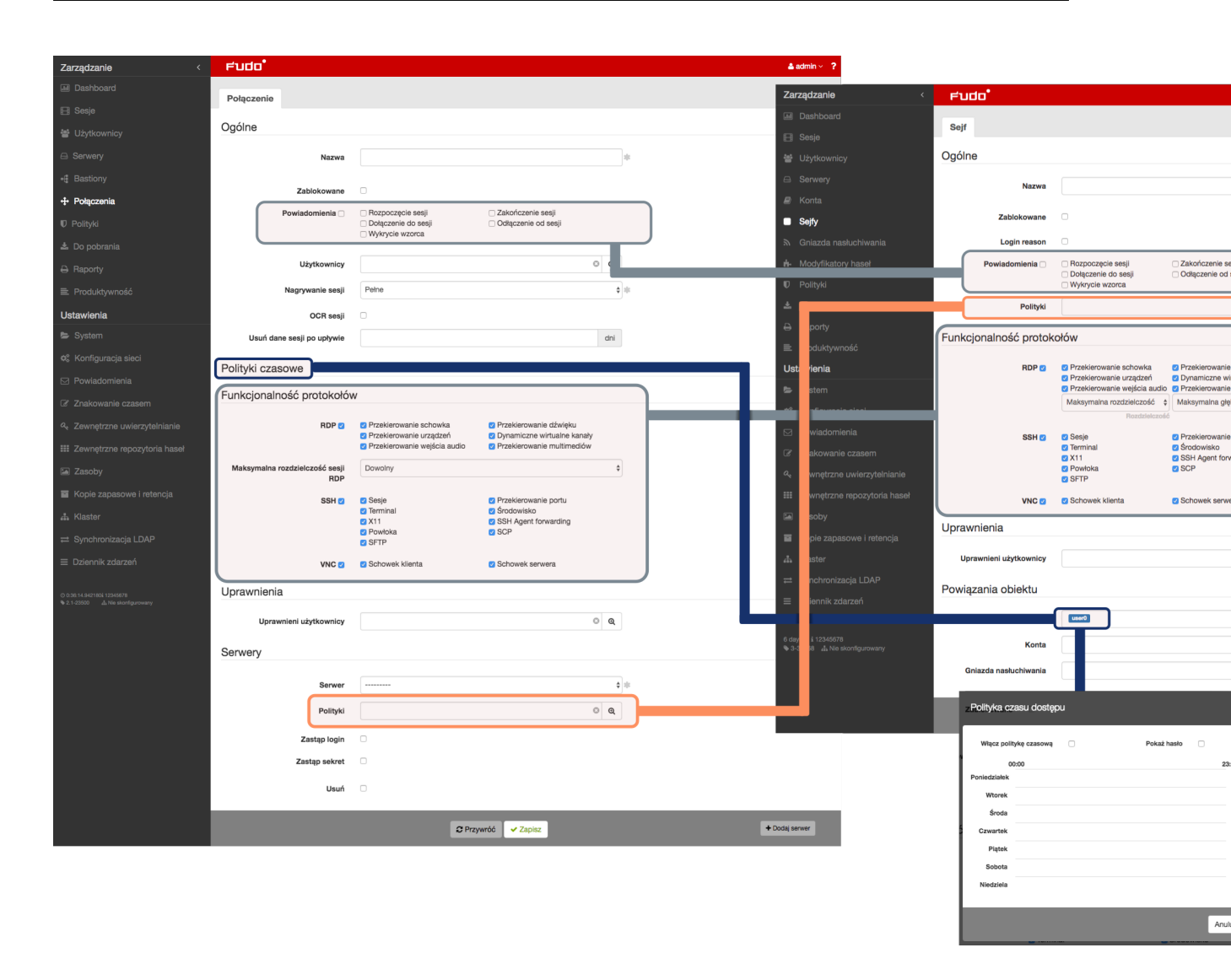

#### 16.2.2 Serwer

| Zarządzanie <                                                | Fudo                    |                                   | Zarządzanie <                                          | Fudo        |                  |                                   |
|--------------------------------------------------------------|-------------------------|-----------------------------------|--------------------------------------------------------|-------------|------------------|-----------------------------------|
| Jashboard                                                    |                         |                                   | Jashboard                                              |             |                  |                                   |
| 🖽 Sesje                                                      | Serwer                  |                                   | 🖽 Sesje                                                | Gniazdo nas | uchiwania        |                                   |
| 🔄 Użytkownicy                                                | Ogólne                  |                                   | 🔮 Użytkownicy                                          | Ogólne      |                  |                                   |
| 🖴 Serwery                                                    | Nazwa                   | *                                 | 🖴 Serwery                                              |             | Name             |                                   |
| - Bastiony                                                   |                         |                                   | Konta                                                  |             |                  |                                   |
| + Połączenia                                                 | Zablokowane             | 0                                 | Sejfy                                                  |             | Zablokowane      | 0                                 |
| ♥ Polityki                                                   | Protokół                | RDP \$                            | ℅ Gniazda nasłuchiwania                                |             | Protokół         | RDP                               |
| 🕹 Do pobrania                                                | Bezpieczeństwo          | Enhanced RDP Security (TLS) + NLA | n- Modyfikatory haseł                                  |             | Bezpieczeństwo   | Enhanced RDP Security (TLS) + NLA |
| A Raporty                                                    | •                       |                                   | Polityki                                               |             |                  |                                   |
| ■ Produktvwność                                              | Anonimowy               |                                   | 📩 Do pobrania                                          |             | Komunikat        |                                   |
| Ilstawienia                                                  | Pytaj o powod logowania |                                   | Raporty                                                |             |                  |                                   |
| Svstem                                                       | Opis                    |                                   | Produktywność                                          |             |                  |                                   |
| 🕸 Konfiguracia sieci                                         | Uprawnienia             |                                   | Ustawienia                                             | Uprawnienia |                  |                                   |
| Powiadomienia                                                | Uprawnieni użytkownicy  | ି ର୍                              | <ul> <li>System</li> <li>Konfiguracia sieci</li> </ul> |             |                  |                                   |
| Znakowanie czasem                                            |                         |                                   | Powiadomienia                                          | Uprawr      | ieni użytkownicy |                                   |
| <ol> <li>Zewnetrzne uwierzytelnianie</li> </ol>              | Host docelowy           |                                   | C Znakowanie czasem                                    | Połączenie  |                  |                                   |
| III Zewnetrzne repozutoria baseł                             | Adres                   | Port 3389                         | & Zewnetrzne uwierzytelnianie                          | l ſ         | Tryb połaczenia  |                                   |
|                                                              | Certyfikat serwera      | ٥                                 | III Zewnętrzne repozytoria haseł                       |             |                  |                                   |
| E Konie zanasowe i retencia                                  |                         | _                                 | Zasoby                                                 |             |                  |                                   |
| Klaster                                                      |                         |                                   | Kopie zapasowe i retencja                              |             |                  |                                   |
| ⇒ Synchronizacia I DAP                                       |                         |                                   | 📥 Klaster                                              |             |                  |                                   |
|                                                              |                         |                                   |                                                        |             |                  |                                   |
|                                                              |                         | SHA1                              | Dziennik zdarzeń                                       |             | _                |                                   |
| © 0:58:46.7467451.12345678<br>♦ 2.1-23500 Nie skonfigurowany |                         |                                   |                                                        |             |                  | C Przywróć 🗸 Zapisz               |
|                                                              | Pośrednik               |                                   | 7 days 12345678                                        |             |                  |                                   |
|                                                              | Tryb połączenia         | \$*                               |                                                        |             |                  |                                   |
|                                                              |                         |                                   |                                                        |             |                  |                                   |
|                                                              |                         | C Przywróć Zapisz                 |                                                        |             |                  |                                   |

# 16.3 Migracja modelu danych wersji 2.2 do 3.0

Ten rozdział opisuje mechanizmy migracji obiektów modelu danych Wheel Fudo PAM 2.2 do wersji3.0.

**Informacja:** W przypadku niepowodzenia aktualizacji Wheel Fudo PAM do wersji 3.0, nieprawidłowości, które uniemożliwiły prawidłowe zakończenie migracji danych, zostaną zapisane w dzienniku zdarzeń.

#### 16.3.1 Serwer

*Serwery* o tym samym adresie IP i numerze portu zostają zastąpione jednym obiektem. Nazwa powstałego obiektu stanowi konkatenację nazw serwerów, posortowanych rosnąco i oddzielonych przecinkiem.

**Ostrzeżenie:** Jeżeli dwa serwery o tym samym adresie docelowym i porcie mają przypisane różne protokoły, opisy, ustawienia zewnętrznego repozytorium haseł, poziom bezpieczeństwa RDP, ustawienia HTTP, ustawienia TLS, certyfikaty lub klucze publiczne, aktualizacja nie powiedzie się.

### 16.3.2 Sejf (dawniej połączenie)

- Połączenie anonimowe staje się obiektem typu sejf, który może zostać usunięty.
- Dla każdego bastionu (tj. grupy serwerów w trybie *bastion*, przypisanych do tego samego bastionu) z danego połączenia zostaje utworzony obiekt typu *sejf* o nazwie <nazwa połączenia> > <nazwa bastionu>.
- Dla każdego serwera w trybie *gateway*, *proxy* lub *transparent* z danego połączenia zostaje utworzony obiekt typu *sejf* o nazwie <nazwa połączenia> > <nazwa serwera>.
- Sejf utworzony na podstawie połączenia dziedziczy po nim jego prawa dostępu, uprawnienia, ustawienia powiadomień, ustawienia protokołów, a także mapowania LDAP.
- Ustawienia OCR, nagrywania sesji i retencji danych sesji nie są dziedziczone po połączeniu, ale znajdują swoje odzwierciedlenie w obiekcie typu *konto*.
- Polityki czasowe połączeń odwzorowane są na dostęp użytkownika do sejfu utworzonego na podstawie danego połączenia.
- Polityki danych logowania połączenia są odwzorowane na polityki sejfu.

#### 16.3.3 Konto (dawniej dane logowania)

Dla każdych danych logowania z połączenia powstaje obiekt typu konto.

- Jeżeli dane logowania zawierają login to konto dostaje typ regular. Nazwa takiego konta to <login> @ <ostateczna nazwa serwera>.
- Jeżeli dane logowania nie zawierają loginu i dotyczą połączenia nieanonimowego, to konto dostaje typ forward. Nazwa takiego konta to forward for <ostateczna nazwa serwera>.
- Jeżeli dane logowania nie zawierają loginu i dotyczą połączenia anonimowego to konto będące wynikiem migracji danych będzie typu *anonymous*. Nazwa takiego konta to anonymous for <ostateczna nazwa serwera>.
- Zduplikowane dane logowania zostają zastąpione jednym kontem. Uprawnienia do zarządzania obiektem, ustawienia OCR, ustawienia nagrywania sesji, ustawienia retencji danych sesji konta zostają odziedziczone po połączeniu, z którego pochodziły dane logowania, na podstawie których konto zostało utworzone.

**Ostrzeżenie:** Jeżeli dane logowania zawierają login, ale nie zawierają sekretu, tzn. zastępują login, ale nie przekazują sekretu to aktualizacja zakończy się niepowodzeniem.

#### 16.3.4 Gniazdo nasłuchiwania (dawniej bastion lub część serwera)

- Dla każdego serwera w trybie *proxy*, *transparent* lub *gateway* zostaje utworzone gniazdo nasłuchiwania z tym samym trybem.
- Obiekt dziedziczy po serwerze uprawnienia, ustawienia TLS i poziom bezpieczeństwa RDP.
- Komunikat i klucze prywatne przechodzą na gniazdo.

- Obiekt zostaje przypisany do wszystkich sejfów, które zostały utworzone na podstawie połączeń, do których należał serwer, z którego powstało gniazdo.
- Bastion staje się gniazdem nasłuchiwania w trybie *bastion*. Prawa dostępu i ustawienia bastionu przechodzą na gniazdo. Gniazdo zostaje dodane do wszystkich sejfów, które zostały utworzone na podstawie połączeń, do których należał przynajmniej jeden serwer z bastionu, z którego powstało gniazdo.

### 16.3.5 Sesje

• Dla każdej sesji zaktualizowany jest identyfikator sejfu, serwera i konta. Jeżeli sesja dotyczyła serwera, który nie działał w trybie bastion to również ustawiony jest identyfikator gniazda nasłuchiwania.

# 16.4 Obsługa wspieranych protokołów

Ten rozdział zawiera szczegółowy opis zakresu w jakim wspierane są obsługiwane protokoły.

## 16.4.1 Citrix StoreFront (HTTP)

Wspierane tryby połączenia:

- Brama,
- Pośrednik,
- Przezroczysty.

Uwagi:

- Odtwarzacz prezentuje surowy tekst, bez renderowania graficznego.
- Brak wsparcia dla trybu bastion wynika z ograniczeń protokołu. Citrix StoreFront sam w sobie daje dostęp do bastionu maszyn. Użytkownik logując się do Citrix StoreFront może wybrać w swoim panelu maszynę, z którą chce się połączyć za pomocą protokołu ICA.

## 16.4.2 HTTP

Wspierane tryby połączenia:

- Brama,
- Pośrednik,
- Przezroczysty.

Uwagi:

- Odtwarzacz prezentuje surowy tekst, bez renderowania graficznego.
- Brak wsparcia dla trybu bastion z powodu ograniczeń protokołu.
- Brak monitorowania ściąganych zasobów z zewnętrznych.
- Brak śledzenia przekierowań.

#### 16.4.3 ICA

Wspierane tryby połączenia:

- Bastion (możliwość wpisania konta lub serwera docelowego w pliku ICA),
- Brama,
- Pośrednik,
- Przezroczysty.

Wspierane aplikacje klienckie:

• Citrix Receiver.

#### 16.4.4 Modbus

Wspierane tryby połączenia:

- Brama,
- Pośrednik,
- Przezroczysty.

Uwagi:

• Brak wsparcia dla trybu bastion z powodu ograniczeń protokołu.

## 16.4.5 MS SQL (TDS)

Wspierane tryby połączenia:

- Bastion,
- Brama,
- Pośrednik,
- Przezroczysty.

Wspierane aplikacje klienckie:

- SQL Server Management Studio,
- sqsh.

## 16.4.6 MySQL

Wspierane tryby połączenia:

- Brama,
- Pośrednik,
- Przezroczysty.

Wspierane aplikacje klienckie:

• Oficjalny klient MySQL,

• Biblioteki PyMySQL dla Pythona.

Uwagi:

- Brak wsparcia dla trybu bastion z powodu ograniczeń protokołu.
- Brak wsparcia uwierzytelnienia z użyciem AD lub innych zewnętrznych źródeł uwierzytelnienia.

### 16.4.7 Oracle

Protokół Oracle jest zamkniętym protokołem, którego implementacja wymaga reverse engineeringu, co ogranicza możliwości techniczne w zakresie rozbudowy i poprawy ewentualnych problemów.

Wspierane tryby połączenia:

- Brama,
- Pośrednik,
- Przezroczysty.

Wspierane aplikacje klienckie:

- SQLDeveloper 4.1.3.20.78,
- SQL\*Plus: Release 11.2.0.4.0 Production.

Uwagi:

- Brak wsparcia uwierzytelnienia z użyciem AD lub innych zewnętrznych źródeł uwierzytelnienia.
- Odtwarzacz uwzględnia tylko zapytania klientów (w podglądzie sesji nie wyświetlamy odpowiedzi serwera).
- Wspierane wersje 10 i 11.
- Brak wsparcia dla trybu bastion z powodu ograniczeń protokołu.

#### 16.4.8 RDP

Wspierane tryby połączenia:

- Bastion,
- Brama,
- Pośrednik,
- Przezroczysty.

Wspierane aplikacje klienckie:

- Wszystkie oficjalne Microsoft Windows, macOS,
- FreeRDP 2.0 i nowsze.

Uwagi:

- W przypadku uwierzytelnienia użytkowników Fudo przed AD (lub innym zewnętrznym źródłem) tryb bezpieczeństwa TLS+NLA (Network Level Authentication) nie jest obsługiwany; zamiast niego stosowany jest tryb TLS. Wsparcie dla trybu NLA po stronie serwera docelowego jest zapewnione.
- Trwają prace nad wsparciem dla mechanizmu RemoteApp.

## 16.4.9 SSH

Wspierane tryby połączenia:

- Bastion,
- Brama,
- Pośrednik,
- Przezroczysty.

Wybrane wspierane funkcje:

- Multipleksowanie połączeń,
- SCP,
- SFTP brak podglądu sesji i plików SFTP w Fudo,
- Przekierowanie portów.

#### Uwagi:

• Brak możliwości przekazywania (forwardowania) klucza SSH.

#### 16.4.10 Telnet

Wspierane tryby połączenia:

- Bastion,
- Brama,
- Pośrednik,
- Przezroczysty.

Uwagi:

• Konieczność dwukrotnego uwierzytelnienia - przed Fudo i bezpośrednio przed serwerem.

#### 16.4.11 Telnet 3270

Wspierane tryby połączenia:

- Bastion,
- Brama,
- Pośrednik,
- Przezroczysty.

Uwagi:

• Konieczność dwukrotnego uwierzytelnienia - przed Fudo i bezpośrednio przed serwerem.

Wspierane aplikacje klienckie:

- IBM Personal Communications,
- c3270.

#### 16.4.12 Telnet 5250

Wspierane tryby połączenia:

- Bastion,
- Brama,
- Pośrednik,
- Przezroczysty.

Uwagi:

- Konieczność dwukrotnego uwierzytelnienia przed Fudo i bezpośrednio przed serwerem.
- Brak możliwości dołączenia do sesji.

Wspierane aplikacje klienckie:

- IBM Personal Communications,
- tn5250.

#### 16.4.13 VNC

Wspierane tryby połączenia:

- Bastion,
- Brama,
- Pośrednik,
- Przezroczysty.

Wspierane aplikacje klienckie:

- TightVNC,
- RealVNC.

#### 16.4.14 X11

Protokół X11 wspierany jest w ramach protokołu SSH.

Wspierane serwery:

- Xorg,
- Xming,

• XQuartz.

# rozdział 17

# AAPM (Application to Application Password Manager)

# 17.1 Informacje ogólne

Moduł AAPM umożliwia bezpieczne przesyłanie haseł pomiędzy aplikacjami.

Kluczowym elementem modułu AAPM jest skrypt fudopv. Skrypt jest instalowany na serwerze aplikacyjnym i komunikuje się z modułem Secret Manager w celu pobrania haseł dostępu.

W komunikacji z Wheel Fudo PAM, skrypt fudopv jest uwierzytelniany na podstawie adresu IP oraz hasła jednorazowego/statycznego.

Moduł AAPM wspiera systemy operacyjne Microsoft Windows oraz rodziny systemów BSD i Linux.

# 17.2 fudopv

#### Parametry wywołania

fudopv [<opcje>] <komenda> [<parametry>]

| Komenda/opcja/parametr              | Opis                                                  |
|-------------------------------------|-------------------------------------------------------|
| Komendy                             |                                                       |
| getcert                             | Pobierz certyfikat SSL Wheel Fudo PAM.                |
| getpass <typ> <konto></konto></typ> | Pobierz hasło do wybranego konta.                     |
|                                     | typ:                                                  |
|                                     | • direct - połączenie bezpośrednie, niemonitoro-      |
|                                     | wane;                                                 |
|                                     | • fudo - połączenie monitorowane przez moduł          |
|                                     | PSM                                                   |
| Opcje                               |                                                       |
| -c <ścieżka>                        | Użyj pliku konfiguracyjnego znajdującego się we wska- |
|                                     | zanej lokalizacji.                                    |
| cfg <ścieżka>                       |                                                       |
| -                                   | Wyćwietl liste opcji i peremetrów wywołanie skryptu   |

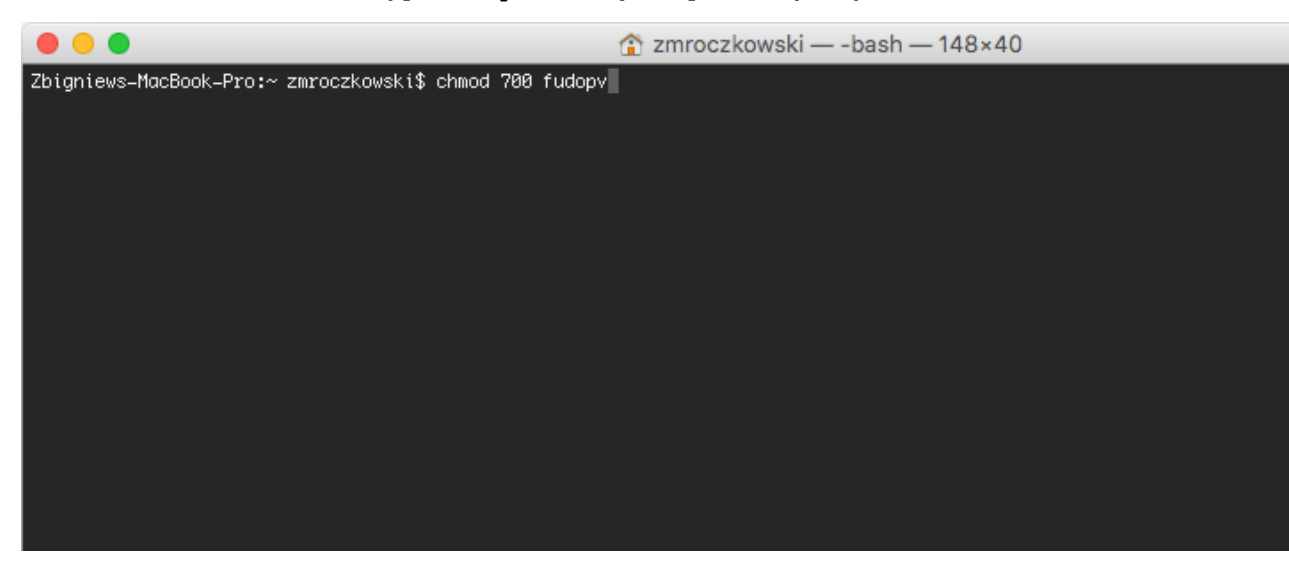

- 2. Zaloguj się do panelu administracyjnego Wheel Fudo PAM.
- 3. Stwórz konto użytkownika o roli **user**, uwierzytelnianego hasłem statycznym lub jednorazowym i dodanym adresem IP serwera w sekcji *API*.

#### Informacja:

- Wybierz z lewego menu Zarządzanie > Użytkownicy.
- Kliknij +Dodaj.
- Wprowadź nazwę użytkownika.
- Określ termin ważności konta.
- Z listy rozwijalnej *Rola*, wybierz user.
- Przypisz użytkownikowi sejf i kliknij obiekt, aby wywołać jego właściwości.

| Zarządzanie <                     | Fudo       |                       |                                         |
|-----------------------------------|------------|-----------------------|-----------------------------------------|
| Jashboard                         | Użytkownik | ි Kopiuj użytkownika  |                                         |
| 🖽 Sesje                           |            |                       |                                         |
| 😁 Użytkownicy                     | Ogólne     |                       |                                         |
| 🖂 Serwery                         |            | ID                    | 848388532111147042                      |
| 🖉 Konta                           |            | Synchronizacja z LDAP | 0                                       |
| Sejfy                             |            | Login                 | fudopv2                                 |
| n Gniazda nasłuchiwania           |            |                       |                                         |
| h- Modyfikatory haseł             |            | Zablokowane           | 0                                       |
| 🛡 Polityki                        |            |                       | (T. ). )                                |
| 🛓 Do pobrania                     |            | Ważność konta         | Bezterminowe                            |
| 🔒 Raporty                         |            | Rola                  | user                                    |
| ■ Produktywność                   |            |                       | ( <b>-</b> )                            |
| Ustawienia                        |            | Preferowany język     | Kliknij, aby otworzyć właściwości sejfu |
| 😂 System                          |            | Sejfy                 | portal                                  |
| ¢ <sup>e</sup> Konfiguracja sieci |            |                       |                                         |
| 🖂 Powiadomienia                   |            | Pełna nazwa           | fudopv2                                 |

• Zaznacz opcję Pokaż hasło.

| Polityka czasu dostępu                                | ×  |
|-------------------------------------------------------|----|
| Włącz politykę czasową 💿 Pokaż hasło 😰                |    |
| Zaznacz opcję, aby umożliwić pobieranie haseł 📃 23:59 |    |
| Poniedziałek                                          |    |
| Wtorek                                                |    |
| Środa                                                 |    |
| Czwartek                                              |    |
| Piątek                                                |    |
| Sobota                                                |    |
| Niedziela                                             |    |
|                                                       |    |
| Anuluj                                                | ОК |

- W sekcji *Uwierzytelnienie*, z listy rozwijalnej *Typ*, wybierz Hasło lub Hasło jednorazowe.
- Dla uwierzytelnienia hasłem, wprowadź hasło w polach Hasło i Powtórz hasło.
- $\bullet$ W sekcjiAPI,kliknij ikon<br/>ę+i wpisz adres IP serwera, na którym uruchamiany będzie skrypt<br/> <code>fudopv</code>.
- Kliknij Zapisz.

4. Wykonaj komendę fudopv getcert, aby zainicjować konfigurację narzędzia.

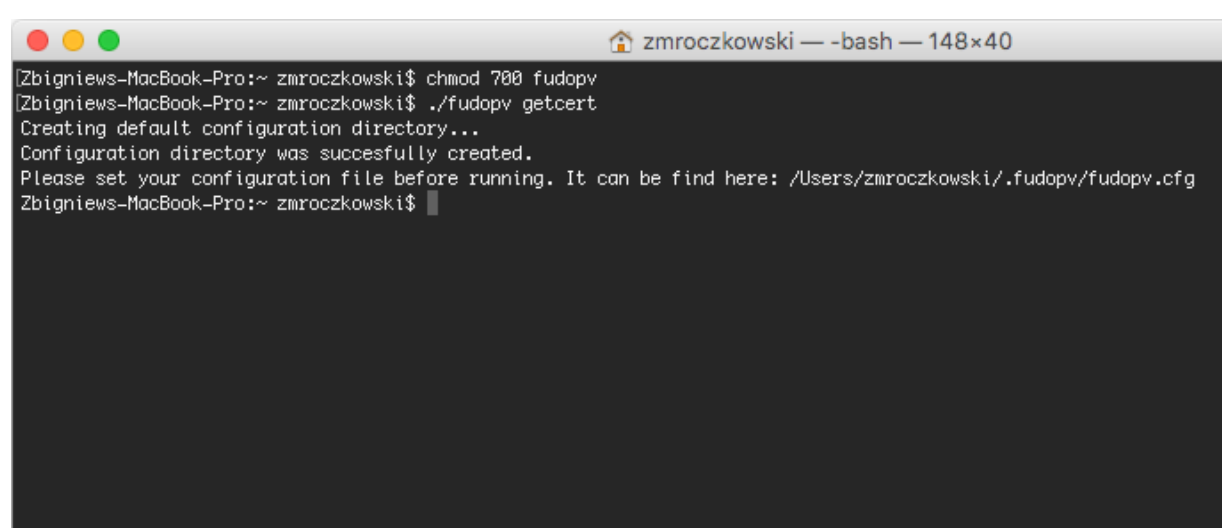

5. Otwórz plik fudopv.cfg, aby skonfigurować skrypt pobierania haseł.

| • •                                                                                                    | 📄 .fudopv — vi fudopv.cfg — 148×40 |
|----------------------------------------------------------------------------------------------------|------------------------------------|
| [FUDO]<br>address=10.0.45.47<br>cert_path= <cert_path></cert_path>                                                           |                                    |
| #[CONN]<br>bind_ip=10.0.1.35                                                                                                 |                                    |
| [AUTH]<br>username=fudopv2<br>#otp=/Users/zmroczkowski/.fudopv/otp.txt<br>secret=/Users/zmroczkowski/.fudopv/secret.txt<br>~ |                                    |
|                                                                                                    |                                    |
|                                                                                                    |                                    |
|                                                                                                    |                                    |
|                                                                                                    |                                    |
|                                                                                                    |                                    |

| Sekcja    | Opis                                                                   |
|-----------|------------------------------------------------------------------------|
| [FUDO]    |                                                                        |
| address   | Adres IP Wheel Fudo PAM.                                               |
| cert_path | Ścieżka pliku z certyfikatem SSL Wheel Fudo PAM.                       |
|           |                                                                        |
| [CONN]    |                                                                        |
| bind_ip   | Adres IP serwera, na którym uruchamiany jest skrypt fudopv. Adres IP   |
|           | musi być taki sam jak podany w sekcji API w konfiguracji użytkownika.  |
|           |                                                                        |
| [AUTH]    |                                                                        |
| username  | Nazwa obiektu użytkownika zdefiniowanego w kroku 3.                    |
| otp       | Ścieżka pliku z hasłem jednorazowym, w przypadku gdy użytkownik jest   |
|           | uwierzytelniany hasłem jednorazowym.                                   |
| secret    | Lokalizacja pliku z hasłem statycznym, w przypadku uwirzytelnienia ha- |
|           | słem.                                                                  |

#### Informacja:

- W sekcji [FUDO], w linii address, wprowadź adres IP Wheel Fudo PAM.
- Linię cert\_path pozostaw bez zmian, zostanie ona uzupełniona automatycznie przy okazji poprawnego wykonania komendy fudopv getcert.
- W sekcji [CONN], odkomentuj linię bind\_ip i wprowadź adres IP serwera, na którym wykonywany jest skrypt fudopv.
- W sekcji [AUTH], w linii username, uzupełnij nazwę konta obiektu użytkownik, stworzonego w kroku 3.
- W zależności od wybranego sposobu uwierzytelnienia, zakomentuj linię odpowiadającą wybranej metodzie.

Na przykład:

```
[FUD0]
address=10.0.0.8.61
cert_path=<CERT_PATH>
#[CONN]
bind_ip=10.0.0.8.11
[AUTH]
username=fudopv
#otp=/Users/zmroczkowski/.fudopv/otp.txt
secret=/Users/zmroczkowski/.fudopv/secret.txt
```

6. Wykonaj komendę fudopv getcert, aby pobrać certyfikat Wheel Fudo PAM.

|                                                                                                    | 😭 zmroczkowski — -basł                                                                                                    | n — 148×40 |
|----------------------------------------------------------------------------------------------------|----------------------------------------------------------------------------------------------------|------------|
| cG9ydDEjMCEGA1UEAwwaRIVETyBUZW1wb3JhcnkgQ2Vyd<br>hkiG9w0BCQEW0HN1cHBvcnRAd2hIZWxzeXN0ZW1zLmNvb<br>NDJaFw0yNjA1MzAw0DE4NDJaM1HoMQswCQYDVQQGEwJQT<br>NDk1MRQwEgYDVQQIDAttYXpvd2IIY2tpZTERMA8GA1UEB<br>BgNVBAKMDXVsLk9jaG9ja2EgMUYxITAfBgNVBAoMGFdoZ<br>IHogby5vLjEWMBQGA1UECwwNV2hIZWwgU3VwcG9ydDEjM<br>ZW1wb3JhcnkgQ2VydGImaWNhdGUxJzAlBgkqhkiG9w0BC<br>ZWxzeXN0ZW1zLmNvbTCCAiIw0QYJKoZIhvcNAQEBBQADg<br>dSr7DqZ4kVuJoI7V/jhVIXA0CRpY5IFbcKHiNGFXn3vBu<br>ZfRcWJ8HbpoVWo6qFYKGmpr0esRLR71301Xs0vzNNfsmq<br>ZqpydVbAcmr0u7ZSIjsFbd2LEFyULme9cIsd3e808kLY0<br>WABvInzUrgbqrvaJKeIU37LTRyHZCa5/o1auxnp+EwI0m<br>j+p0i0KXfYN9cJ3+950QYfupMPSN9dF/0+lbaThrRnqm5<br>dX1bJ/tUyAI7VDru7Vyn09/uUNtcJm7/8nifVda4WIN0a<br>+bs+0ziLarQqMH27MWK6c7XXN4+PDqVnNNk0Q09f0YZYr<br>5mv00L200CAQNKJJ7D/TtR9vpJBDv9PXV67+p2ZAty9as<br>3rPQH2nC6WAW9CdI4GX1mxhey0Da5f1EJ0eEwEAX0XzDe<br>0jbYn2NI9ICfFCo71bGDAKAIDI2Z1100uaGSX9tBKTgLG<br>yN/snn45UdwvWzyk9BM84z/0w+Rr?cPjLtVDSzdHAgMBA<br>MA&wKQVJYIZIAYb4QgENBBwWGkZVRE8gVGVtcG9YX35I<br>A1UdDgQWBBSXBvJ7BT1XBe8BxZHvQK9ILSnTbTAfBgNVH<br>B88BxZHvQK9ILSnTbTANBgkqhkiG9w0BAQFAA0CAgEAq<br>N513mrd2J0nxGBNMaohdTq7ZIL0XRRc5szrZXyhK1Vx1t<br>Ur2s9hwABwSKEujrIpnT+rukq8BCEyDvCjucr3GVub/xe<br>AMj10Yi2PTjyo15v9WixQA741IJP4nV4ed4N9gSM0cLcc<br>IfXDqFuRs6Xj2zaczYQWK6RgBL600yng3t5Ey1vScHyT<br>rLAxcjdGK+Aq7rPIJIMwz1vxtrrysvrDwjpq80KhNdU59<br>aB5BFJNW/Hmn7GghTMc+vBFTIkt5fXd2+TGdtinZaX7rd<br>Li4To1oSTL/3VtbrzVdXqT80piLF23IAKMWhDkeqZPwqG<br>cwdrsUShy01DZ0A1bHUyzc0G/s9NMasNctqkc29iRypnP<br>ZVwKX0ftGZAx3YB0LH0kbQwCzEzwFXdpGBEzwiYE9JFm<br>kqdng0QQNKiuojE9KKZT242T+32UwUpfJjfkhNazHQ4A<br>yf0IGHrrafLJ9Qg2dtNhJo=<br>END CERTIFICATE | GImaWNhdGUxJzAlBgkq<br>TAeFw0xNjA2MDEwDDE4<br>DEPMA0GA1UEEQwGMDIt<br>wwIV2Fyc3phd2ExFjAU<br>WVsIFN5c3RlbXMgU3Au<br>CEGA1UEAwwaRlVETyBU<br>QEWGHN1cHBvcnRAd2hl<br>gIPADCCAgoCggIBALc4<br>eNr9opedj/bwFiqD4p+<br>P2vC9wKHq1LKDwdBMKE<br>femZBCcy0++AXvCNhE0<br>gI0RqwosQxZFoR0w5Fj<br>NPXUMxUS5oBdxmcdbJL<br>Qe43nynMuaAYb3fxJLC<br>4UP+7pDFBFFXY0N0qSI<br>jAq/Iu6uXmmg8Tb/8MY<br>Gzq/ZR7562Cbwe6he0c<br>drllFKrJo7zjWEo400Y<br>AGjeDB2MAkGA1UdEwQC<br>ENLcnRpZmljYXRIMB0G<br>SMEGDAwgBSXBvJ7BT1X<br>PzZVty1N6UsD5oKUQj7<br>IJa1andttGBGTqi7eVp<br>+ssCHjAXHqXxevX7Txn<br>eQmEDjaNzvIUW1zZYhs<br>KXSRLuha0Atav51LJmi<br>xFgnxG6g3EAE9V802gA<br>kH7JRK9p9G2j8Zrc5HT<br>mhw0xcnTgSEu3yA1T2e<br>uhQAZLfCDxPgiNv/LFx<br>NGVIm21lzHz3rdXLkwX<br>eQ1FzQ8H5HFzz7uhx7N |            |
| SHA1 Fingerprint: 2cba43a291fdcf71849ae1dfa9e<br>Do you want to accept this certificate (yes/n<br>Certificate has been succesfully dowloaded.<br>Configuration file has been updated.<br>Zbigniews-MacBook-Pro:~ zmroczkowski\$                                                                                                    | 19bcfc2795df8<br>o)?: yes                                                                                                    |            |

**Informacja:** Po prawidłowym wykonaniu komendy, ścieżka certyfikatu w pliku konfiguracyjnym zostanie automatycznie uzupełniona.

| •••                                                                                                    | .fudopv — vi fudopv.cfg — 148×40 |
|----------------------------------------------------------------------------------------------------|----------------------------------|
| [FUD0]<br>address=10.0.45.47<br>cert_path=/Users/zmroczkowski/.fudopv/gui.cert.pem                                           |                                  |
| #[CONN]<br>bind_ip=10.0.1.35                                                                                                 |                                  |
| [AUTH]<br>username=fudopv2<br>#otp=/Users/zmroczkowski/.fudopv/otp.txt<br>secret=/Users/zmroczkowski/.fudopv/secret.txt<br>~ |                                  |
| ~                                                                                                    |                                  |
| ~                                                                                                    |                                  |
|                                                                                                    |                                  |
| ~                                                                                                    |                                  |
| ~                                                                                                    |                                  |
| <u>~</u>                                                                                                    |                                  |
| <u> </u>                                                                                                    |                                  |
| ~                                                                                                    |                                  |
| ~                                                                                                    |                                  |
| ~                                                                                                    |                                  |
| ~                                                                                                    |                                  |
| ~<br>                                                                                                    |                                  |
|                                                                                                    |                                  |
| ~                                                                                                    |                                  |
| ~                                                                                                    |                                  |
| ~                                                                                                    |                                  |
| ~                                                                                                    |                                  |
| Ĩ.                                                                                                    |                                  |
| ~                                                                                                    |                                  |
| ~                                                                                                    |                                  |
| ~                                                                                                    |                                  |
| ~<br>"fudopv.cfg" 11L, 216C                                                                                                  |                                  |

7. W pliku secret.txt, zapisz hasło konta użytkownika; lub w pliku otp.txt zapisz jednorazowe hasło dostępu.

**Informacja:** Aby uzyskać hasło jednorazowe, wybierz użytkownika z listy obiektów i przejdź do sekcji *Uwierzytelnienie*.

| Uwierzytelnienie |            |                                                                  |
|------------------|------------|------------------------------------------------------------------|
|                  |            |                                                                  |
|                  | Тур        | Skopiuj hasło jednorazowe i zapisz w pliku otp.txt               |
| Hasło j          | ednorazowe | 6c48b1e5d90746421e1791f41ae44f6724aa702d70c5ecc541af14bfd60db3c0 |
|                  | Usuń       | 0                                                                |
|                  |            |                                                                  |

- 8. Wykonaj komendę:
- fudopv getpass direct <nazwa\_konta>, aby pobrać hasło do nawiązania bezpośredniego połączenia z serwerem.

| • • •                                                                                                  | 🏠 zmroczkowski — -bash — 148×40 |
|----------------------------------------------------------------------------------------------------|---------------------------------|
| [Zbigniews-MacBook-Pro:~ zmroczkowski\$ ./fudopv getpass<br>rootZbigniews-MacBook-Pro:~ zmroczkowski\$ | direct gc-konto-ssh             |
|                                                                                                    |                                 |
|                                                                                                    |                                 |
|                                                                                                    |                                 |
|                                                                                                    |                                 |
|                                                                                                    |                                 |
|                                                                                                    |                                 |
|                                                                                                    |                                 |

• fudopv getpass fudo <nazwa\_konta>, aby pobrać hasło do nawiązania połączenia monitorowanego przez moduł PSM.

|                                                                                                    | 🏠 zmroczkowski — -bash — 148×40                  |
|----------------------------------------------------------------------------------------------------|--------------------------------------------------|
| [Zbigniews-MacBook-Pro:~ zmroczkowski\$ ./fudopv getpo<br>499551c7-0c14-f8b4-5056-84e7d801b220Zbigniews-MacBoo | ass fudo gc-konto-ssh<br>ok-Pro:∼ zmroczkowski\$ |
|                                                                                                    |                                                  |
|                                                                                                    |                                                  |
|                                                                                                    |                                                  |
|                                                                                                    |                                                  |
|                                                                                                    |                                                  |
|                                                                                                    |                                                  |
|                                                                                                    |                                                  |

**Ostrzeżenie:** Prawidłowe działanie skryptu **fudopv** wymaga wyłączenia we właściwościach sejfu, opcji wymuszania na użytkowniku podania powodu logowania przy nawiązywaniu połączenia z serwerem docelowym.

| ID                                 | 848388532111147017                                              |                                                              |  |
|------------------------------------|-----------------------------------------------------------------|--------------------------------------------------------------|--|
| Nazwa                              | gc-sejf                                                         |                                                              |  |
| Zablokowane                        |                                                                 |                                                              |  |
|                                    |                                                                 |                                                              |  |
| Powód logowania                    | Upewnij się, że opcj                                            | a jest wyłączona                                             |  |
| Powód logowania<br>Powiadomienia 🗆 | Upewnij się, że opcj     Otączenie do sesji     Wykrycie wzorca | a jest wyłączona<br>Zakończenie sesji<br>Odłączenie od sesji |  |

# 17.3 Interfejs API

Interfejs API modułu AAPM jest opisany w dokumencie Wheel Fudo PAM - API documentation.

#### Tematy pokrewne:

- Model danych
- Opis systemu
- Konfigurowanie modyfikatora haseł Unix poprzez SSH

# rozdział 18

Service Now

# 18.1 Konfiguracja

Aby skonfigurować system obsługi zgłoszeń ServiceNow, postępuj zgodnie z poniższą instrukcją.

- 1. Wybierz z lewego menu Ustawienia > System zgłoszeń.
- 2. Zaznacz opcję Włączone.
- 3. W sekcji *Ogólne*, uzupełnij adres IP lub nazwę hosta oraz numer portu, na którym nasłuchuje interfejs API systemu *ServiceNow*.
- 4. Zaznacz opcję *Użyj szyfrowania TLS* i wgraj certyfikat CA, aby komunikacja z systemem zgłoszeń odbywała się w tunelu szyfrowanym.

| Management <            | Fudo       |                                            | 🛓 admin \vee 🛛 📍                                                     |
|-------------------------|------------|--------------------------------------------|----------------------------------------------------------------------|
| Jashboard               | 0 mm t     |                                            |                                                                      |
| E Sessions              | General    |                                            |                                                                      |
| 쓸 Users                 | Ena        | 🛯 🕖 — Włącz obsługę systemu zgłoszeń       |                                                                      |
| ⊖ Servers               | General    | Adres IP lub nazwa domenowa serwera        |                                                                      |
| Accounts                | Host add   | ess dev15006 service-row com               |                                                                      |
| Դ Listeners             | 100100     |                                            |                                                                      |
| Safes                   |            | Port                                       | Numer portu                                                          |
| +- Password changers    | Bir        | d to 10.0.8.192 +                          | Adres IP Fudo, z którego wysyłane<br>sa żadania do systemu SeniceNow |
| Policies                | Use        | ns 💿 – Szyfrowanie połączenia z ServiceNow | są ządania do systemu Genicentow                                     |
| 🕹 Downloads             | CA Certifi | ate O                                      | Worai certyfikat CA                                                  |
| 🖨 Reports               |            | <u> </u>                                   |                                                                      |
| E Productivity          |            |                                            |                                                                      |
| Settings                |            |                                            |                                                                      |
| 😂 System                |            |                                            |                                                                      |
| ¢ Network configuration |            | SHA1                                       |                                                                      |
| External storage        |            |                                            |                                                                      |

5. Określ z którego adresu IP wysyłane będą żądania do systemu ServiceNow.

6. W sekcji *Uwierzytelnienie*, wprowadź dane uwierzytelniające użytkownika uprawnionego do dostępu do systemu *ServiceNow* poprzez wskazany interfejs API.

**Informacja:** Kliknij *Testuj połączenie*, aby zweryfikować prawidłowość parametrów konfiguracyjnych. Rezultatem testu będzie utworzenie zgłoszenia w systemie *ServiceNow*, w którym szablon będzie wypełniony zdefiniowanymi wartościami prefiksowanymi ciągiem test\_.

|     | Notifications | Nazwa użytkownika uprawr | iionego do dostępu poprzez interfejs API                       |
|-----|---------------|--------------------------|----------------------------------------------------------------|
| ľ   |               | Username                 | abel.tuter                                                     |
| ae  |               | Password                 |                                                                |
| === |               |                          | Thasio uzytkownika                                             |
|     | Resources     |                          | Test connection Sprawdź połączenie z systemem obsługi zgłoszeń |

- 7. W sekcji *Szablon*, w polu *Grupa przypisania*, wskaż grupę do której przypisywane będą zgłoszenia wygenerowane w systemie *ServiceNow*.
- 8. W polu Opis, wprowadź szablon tytułu zgłoszenia w systemie ServiceNow.
- 9. W polu *Komentarz*, wprowadź dodatkowe informacje przekazywane w zgłoszeniu do systemu *ServiceNow*.
- 10. W polu *URL Fudo* wprowadź ciąg znaków, stanowiący pierwszy człon odnośnika dołączanego do zgłoszenia.

| Backups and retention                                   | Template Nazwa grupy, | do której będą przypisane zgłoszenia              |                                              |
|---------------------------------------------------------|-----------------------|---------------------------------------------------|----------------------------------------------|
| Ticketing systems     Gluster                           | Assignment group      | IT Securities                                     |                                              |
|                                                         | Description           | Zażółcić gęślą jaźń - taki opis.                  | – Tytuł zgłoszenia                           |
| ≡ Events log                                            | Comment               | sdasd<br>Zažółcić gęślą jaźń - taki komcio.       |                                              |
| 5 days i00000002<br>♥ servicenow-35671 L Not configured |                       |                                                   | Dodatkowe informacje zawarte<br>w zgłoszeniu |
|                                                         | Fudo address          | asd                                               |                                              |
|                                                         |                       | URL Fudo używany do generowania<br>dołączanych do | odnośników<br>o zgłoszenia                   |

11. Kliknij Zapisz.

#### Tematy pokrewne:

- Wnioskowanie o dostęp do serwerów
- Przyznawanie dostępu

## 18.2 Wnioskowanie o dostęp do serwerów

**Informacja:** Prawidłowe przetworzenie wniosku o przyznanie dostępu wymaga aby nazwy użytkowników w systemie Wheel Fudo PAM i *ServiceNow* były takie same.

Aby stworzyć wniosek o dostęp do sejfu, postępuj zgodnie z poniższą instrukcją.

- 1. Zaloguj się do Portalu Użytkownika.
- 2. Odnajdź żądany sejf i kliknij 📕.

| Fudo    |              |                                                           |     |               |                       |                 |            | admin 🗸    |
|---------|--------------|-----------------------------------------------------------|-----|---------------|-----------------------|-----------------|------------|------------|
| 🖻 KONTA | _            |                                                           |     |               |                       |                 |            |            |
|         | <i>E</i> / L | ISTA KO                                                   | NT  |               |                       |                 |            |            |
|         |              | NAZWA                                                     | TYP | NAZWA SERWERA | GNIAZDO NASŁUCHIWANIA | ADRES HOSTA     | PROTOKÓŁ   | SEJF       |
|         | ⊛≣           | ⊕i≣ servicenow regular servicenow 10.0.235.3:22           |     |               |                       |                 |            |            |
|         | -            | P Wnioskuj o dostęp do wybranego sejfu 10.0.8.75:2222 ssh |     |               |                       |                 | servicenow |            |
|         | P.           |                                                           |     |               | servicenow            | 10.0.8.175:2222 | ssh        | servicenow |
|         |              |                                                           |     |               |                       |                 |            |            |

3. Zdefiniuj przedział czasowy i kliknij OK.

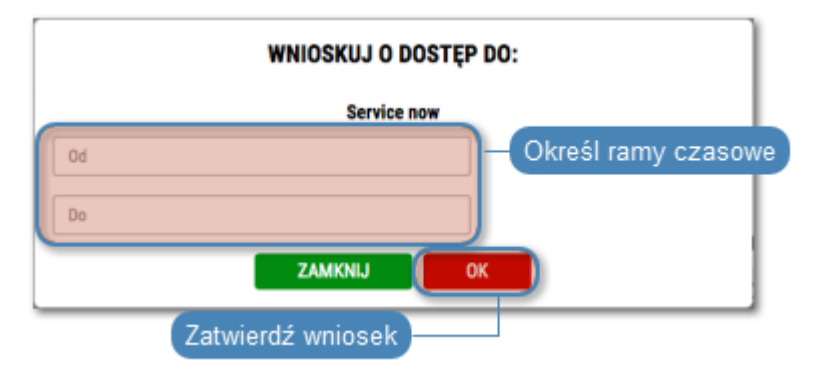

Informacja: Kliknij ikonę <sup>(C)</sup>, aby szczegółowo określić graniczne wartości ram czasowych.

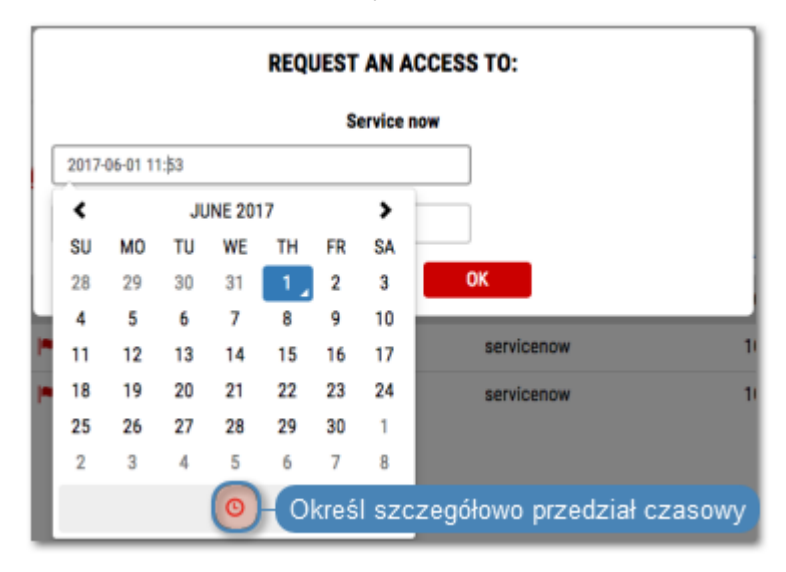

#### Tematy pokrewne:

- Konfiguracja
- Przyznawanie dostępu

## 18.3 Przyznawanie dostępu

Aby przyznać użytkownikowi dostęp na podstawie zgłoszenia w systemie *ServiceNow*, postępuj zgodnie z poniższą instrukcją.

- 1. Wybierz z lewego menu Zarządzanie > Użytkownicy.
- 2. Odszukaj użytkownika, którego dotyczy zgłoszenie w systemie ServiceNow i kliknij jego definicję.

**Informacja:** Definicje użytkowników, którzy mają otwarte wnioski o dostęp, wyróżnione są ikona **4**.

3. W polu *Sejfy*, odszukaj i kliknij obiekt, o dostęp do którego wnioskuje użytkownik.

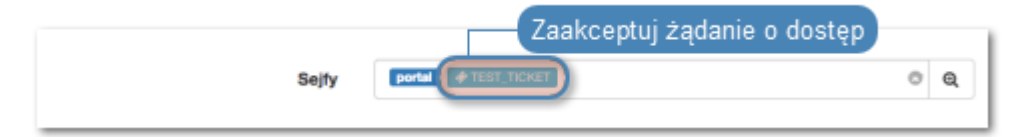

- 4. Odznacz opcję Zablokowane i zdefiniuj przedział czasowy, w jakim użytkownik będzie mógł nawiązać połączenie z serwerami w ramach wybranego sejfu.
- 5. Kliknij Zaakceptuj.

| Access time po    | licy for user abel tu | Zaakceptuj żądanie o | dostęp |
|-------------------|-----------------------|----------------------|--------|
| C: Kupid) użydław |                       | Odrzuć żądanie o     | dostęp |
| Zgłoszenie INC00  | 010033                | ptuj <b>X</b> Odrzuć | Т      |
| Zablok            | owane 💽 🔿             | dblokuj dostęp       | - 1    |
| Od                |                       | Określ interwał czas |        |
| Włącz politykę cz | asową 🗌               | Pokaż hasło          |        |
| 00:00             |                       | 23:59                | - 1    |
| Poniedziałek      |                       |                      | - 1    |
| Wtorek            |                       |                      | - 1    |
| Środa             |                       |                      | - 1    |
| Czwartek          |                       |                      | - 1    |
| Piątek            |                       |                      |        |
| Sobota            |                       |                      |        |
| Niedziela         |                       |                      |        |
|                   |                       |                      |        |
|                   |                       | Anuluj               | ок     |

Informacja: Okno zarządzania dostępem użytkownika do sejfu może być również wywołane z

poziomu widoku sejfu.

#### Tematy pokrewne:

- Konfiguracja
- Wnioskowanie o dostęp do serwerów

# rozdział 19

Aplikacje klienckie

# 19.1 PuTTY

Połączenie SSH z serwerem monitorowanym poprzez gniazdo nasłuchiwania w trybie proxy.

- 1. Pobierz i uruchom PuTTY.
- 2. W polu *Host Name (or IP address)* wprowadź adres IP zdefiniowany w sekcji *Połączenie*, w parametrze *Adres lokalny* gniazda nasłuchiwania.

| Połączenie      |                                                                                                    |          |  |
|-----------------|----------------------------------------------------------------------------------------------------|----------|--|
| Tryb połączenia | Pośrec Adres IP, na którym nasłuchuje Fudo                                                                                                    | ¢ik      |  |
| Adres lokalny   | 10.0.150.151 ¢ Port 222                                                                                                    | *        |  |
| Certyfikat TLS  | BEGIN CERTIFICATE MIICOTCCAbmgAwIBAgIJAKTblewxHLmgMA0GCSqGSIb3DQEBBQUAMBQxEjAQBgNV BAMMCXNzaF9wcm94eTAgFw0xNzExMjgxMTM5MzFaGA8yMDY3MTEyODExMzkzMVow FDESMBAGA1UEAwwJc3NoX3Byb3h5MIIBIJANBgkqhkiG9w0BAQEFAAOCAQ8AMIIB CgKCAQEAoknjS0KL1NaQfXxI9kWorWs3gpEbTOlquuC3e333fuOJHCm36wAFRxM +5cxGBW4wnVN1BtyYtr6wp6a2/AoU0H+9FMGhVBj4+B1O9zahwLVftDxTpH+MULK AYCb5Gd33GLS721RLWKO3jOwwwFICNW/3w/HHjiAKJq1XbGD3LcBRO1c6UjNKo8e 51SHUCxIY0Z/b+o0v/AK0vjQARyheNGbxrONuedtkd0CV0uH22v0EuYMN4P8hIgZ 1/J0WBPL/dC4eSIBAc/OfBingDa/JOgia+856aBMmbH22GbPUIYYZMBcOmgMZ+kowk |          |  |
|                 | ssh_proxy Com                                                                                                    | mon Name |  |
|                 | 82:54:74:f7:27:d5:ae:ba:22:b3:e0:9b:f7:c9:50:4d:13:24:d1:9a                                                                                                    | SHA1     |  |

3. Wprowadź numer portu zgodnie z definicją w obiekcie.

| Połączenie      |                                                                                                    |                        |             |
|-----------------|----------------------------------------------------------------------------------------------------|------------------------|-------------|
| Tryb połączenia | Pośrednik                                                                                                    | Numer portu nasłuchiwa | nia 🕂 🔹     |
| Adres lokalny   | 10.0.150.151                                                                                                    | Port 222               |             |
| Certyfikat TLS  | BEGIN CERTIFICATE MILCOTCCAbmgAwIBAgIJAKTblewxHLmgMA0GCSqGSIb3DQEBBQUAMBQxEjAQBgN BAMMCXNzaF9wcm94eTAgFw0xNzExMjgxMTM5MzFaGA8yMDY3MTEyODExMzkzMVow FDESMBAGA1UEAwwJc3NoX38yb3h5MIIBIjANBgkqhkiG9w0BAQEFAAOCAQ8AMIIB CgKCAQEAoknjS0KL1NaQfXyxI9kWorWs3gpEbTOlquuC3e333fuOJHCm36wAFRxM +5cxGBW4wnVN1BtyYtr6wp6a2/AoU0H+9FMGhVBj4+B109zahwLVftDxTpH+MULK AYCb5Gd33GLS721RLWKO3JOwwwFICNW/3w/HHjiAkJq1XbGD3LcBR01c6UJNKo8e 51SHUCxIY02/b+o0v/AK0vjQARyheNGbxrONuedtkd0CV0uH22v0EuYMN4P8hIgZ TI (GWBPL 4G46SIBack/0RBingD_JOQia+8b5aPMnoH72GDPU 1VyZMBcDm/M4Z.kowk |                        |             |
|                 | ssh_proxy                                                                                                    |                        | Common Name |
|                 | 82:54:74:f7:27:d5:ae:ba:22:b3:e0:9b:f7:c                                                                                                    | 9:50:4d:13:24:d1:9a    | SHA1        |

4. W polu wyboru typu połączenia (Connection type), wybierz SSH.

| RuTTY Configuration                                                                                                    |                                                                | 8 23                   |  |
|----------------------------------------------------------------------------------------------------|----------------------------------------------------------------|------------------------|--|
| Category:                                                                                                    |                                                                |                        |  |
| Session                                                                                                    | Basic options for your PuTTY session                           |                        |  |
|                                                                                                    | Specify the destination you want to connect to                 |                        |  |
|                                                                                                    | Host Name (or IP address)                                      | Port                   |  |
| Bell                                                                                                    | 10.0.150.151                                                   | 222                    |  |
| Features     Window     Appearance     Behaviour     Translation     Selection     Colours     Connection     Data     Proxy     Telnet     Rlogin     SSH     Serial | Connection type:<br>◎ Raw ◎ Telnet ◎ Rlogin ◎ SSH              | H 🔘 Serial             |  |
|                                                                                                    | Load, save or delete a stored session<br>Saved Sessions        |                        |  |
|                                                                                                    | Default Settings                                               | Load<br>Save<br>Delete |  |
|                                                                                                    | Close window on exit:<br>Always    Never    Only on clean exit |                        |  |
| About Help                                                                                                    | Open                                                           | Cancel                 |  |

- 5. Kliknij Open.
- 6. Wprowadź nazwę użytkownika wraz z nazwą konta, na serwerze docelowym.

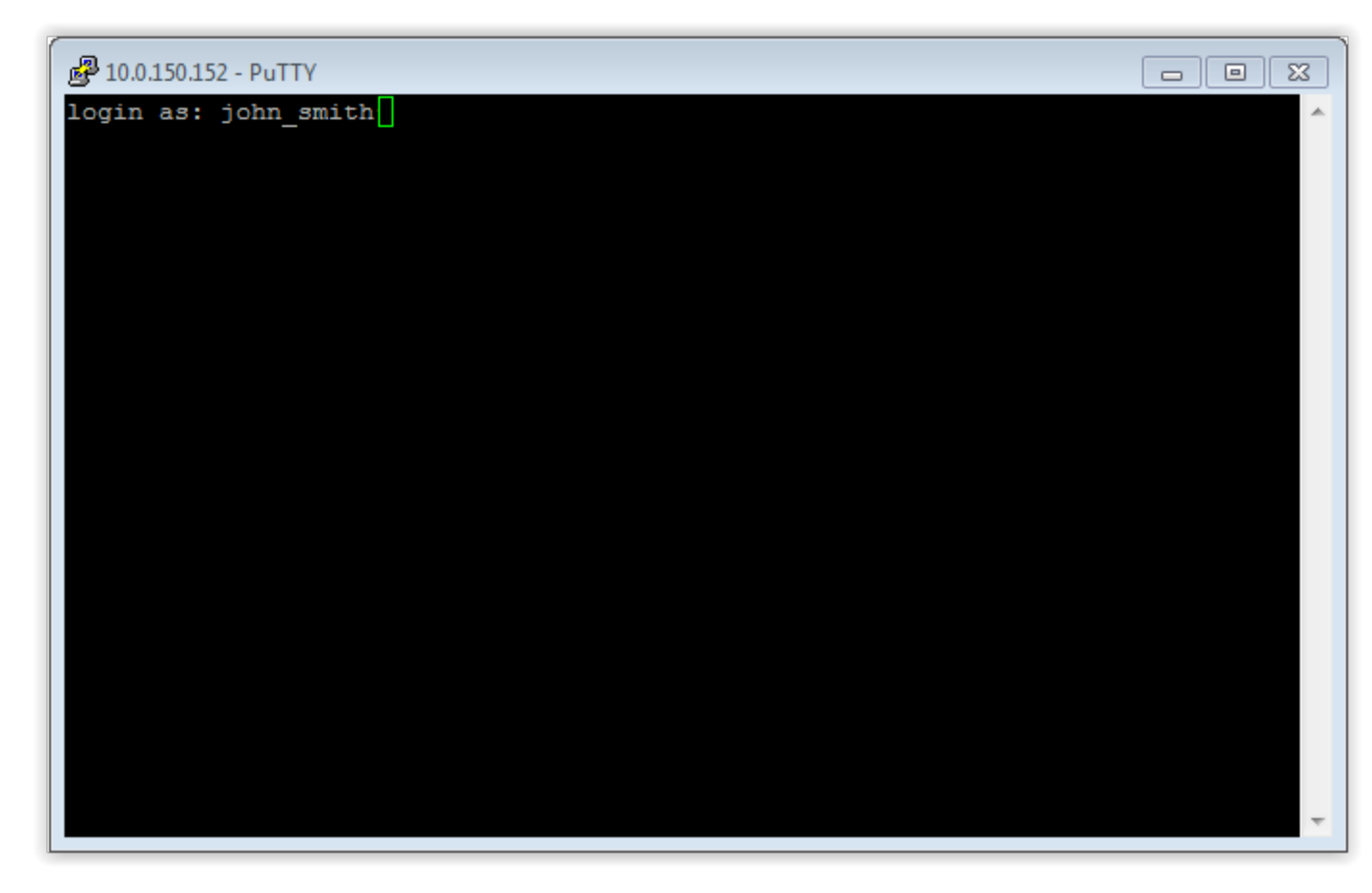

6. Wprowadź hasło użytkownika.

#### Tematy pokrewne:

• SSH

# 19.2 Microsoft Remote Desktop

- 1. Uruchom klienta połączeń RDP.
- 2. W polu $PC\ name,$  wprowadź adres IP oraz numer portu zdefiniowany w gnieździe nasłuchiwania.

| General Session F | Edit Remote Desktops -         |
|-------------------|--------------------------------|
| Connection name   | RDP connection                 |
| PC name           | 10.0.150.151:1234              |
| Gateway           | No gateway configured          |
| Credentials       |                                |
| User name         | Domain\user                    |
| Password          | Password                       |
|                   |                                |
| Resolution        | Native                         |
| Colors            | True Color (24 bit)            |
| Full screen mode  | OS X native                    |
|                   | V Start session in full screen |
|                   | Scale content                  |
|                   | Use all monitors               |
|                   |                                |
|                   |                                |

3. Wpisz login i hasło użytkownika i zatwierdź przyciskiem [Enter].

**Informacja:** Wheel Fudo PAM pozwala na zastosowanie własnych ekranów logowania, braku dostępu i zakończenia sesji dla połączeń RDP i VNC. Więcej informacji na temat konfigurowania
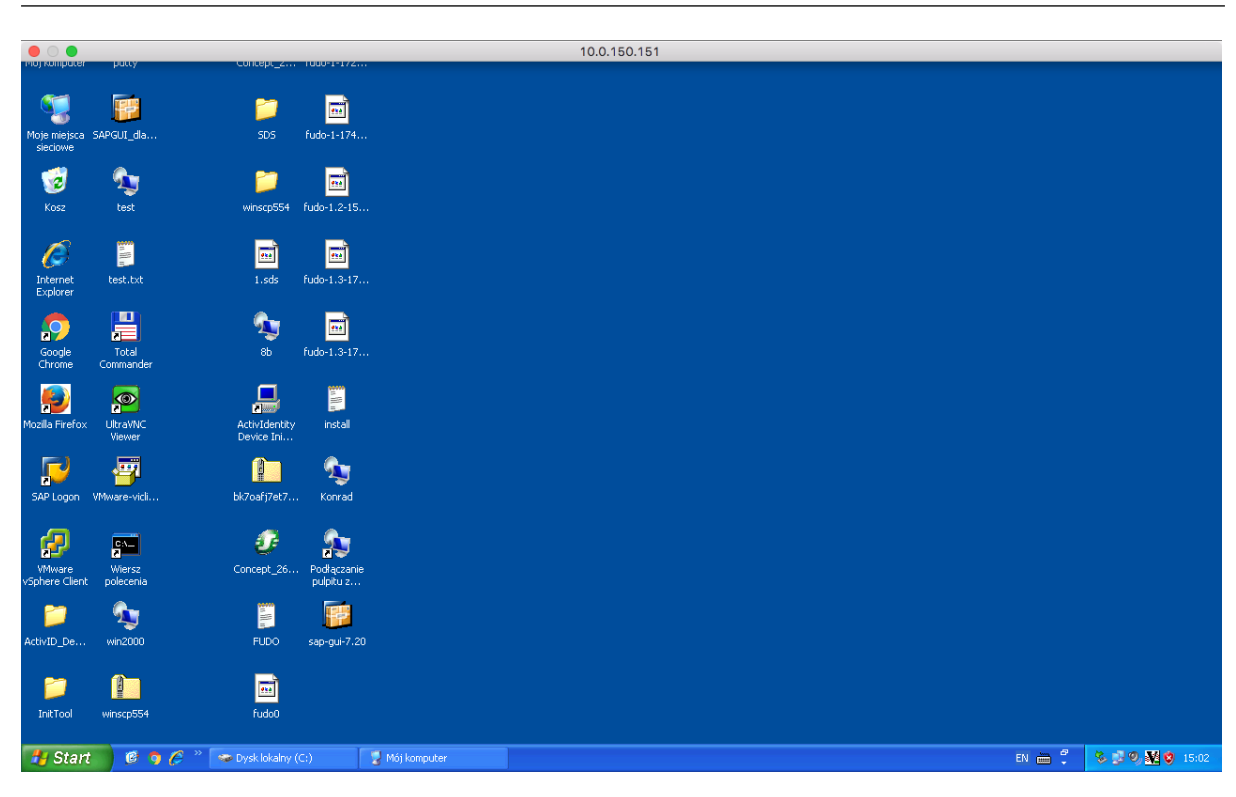

własnych ekranów dla połączeń graficznych, znajdziesz w sekcji Zasoby.

Tematy pokrewne:

• RDP

## 19.3 VNC Viewer

1. Uruchom aplikację kliencką VNC Viewer i w polu adresu wprowadź 10.0.150.151.

|              | VNC Viewer |             |
|--------------|------------|-------------|
| 10.0.150.151 |            | 👤 Sign in 🗸 |
|              |            |             |
|              |            |             |
|              |            |             |
|              |            |             |
|              |            |             |
|              |            |             |
|              |            |             |
|              |            |             |
|              |            |             |
|              |            |             |
|              |            |             |
|              |            |             |
|              |            |             |
|              |            |             |
|              |            |             |
|              |            |             |
|              |            |             |

2. Wprowadź nazwę użytkownika, hasło i zatwierdź klawiszem enter.

|          | 10.0.150.151 (Fudo) - VNC Viewer       |    |
|----------|----------------------------------------|----|
|          |                                        |    |
|          |                                        |    |
|          |                                        |    |
|          |                                        |    |
|          |                                        |    |
|          |                                        |    |
|          |                                        |    |
|          |                                        |    |
|          | e'ı ida                                |    |
|          |                                        |    |
| Login    | john smith                             |    |
|          | Jonn_omzen                             |    |
| Password | ************************************** | .n |
|          |                                        |    |
|          |                                        |    |
|          |                                        |    |
|          |                                        |    |
|          |                                        |    |
|          |                                        |    |
|          |                                        |    |
|          |                                        |    |
|          |                                        |    |
|          |                                        |    |
|          |                                        |    |

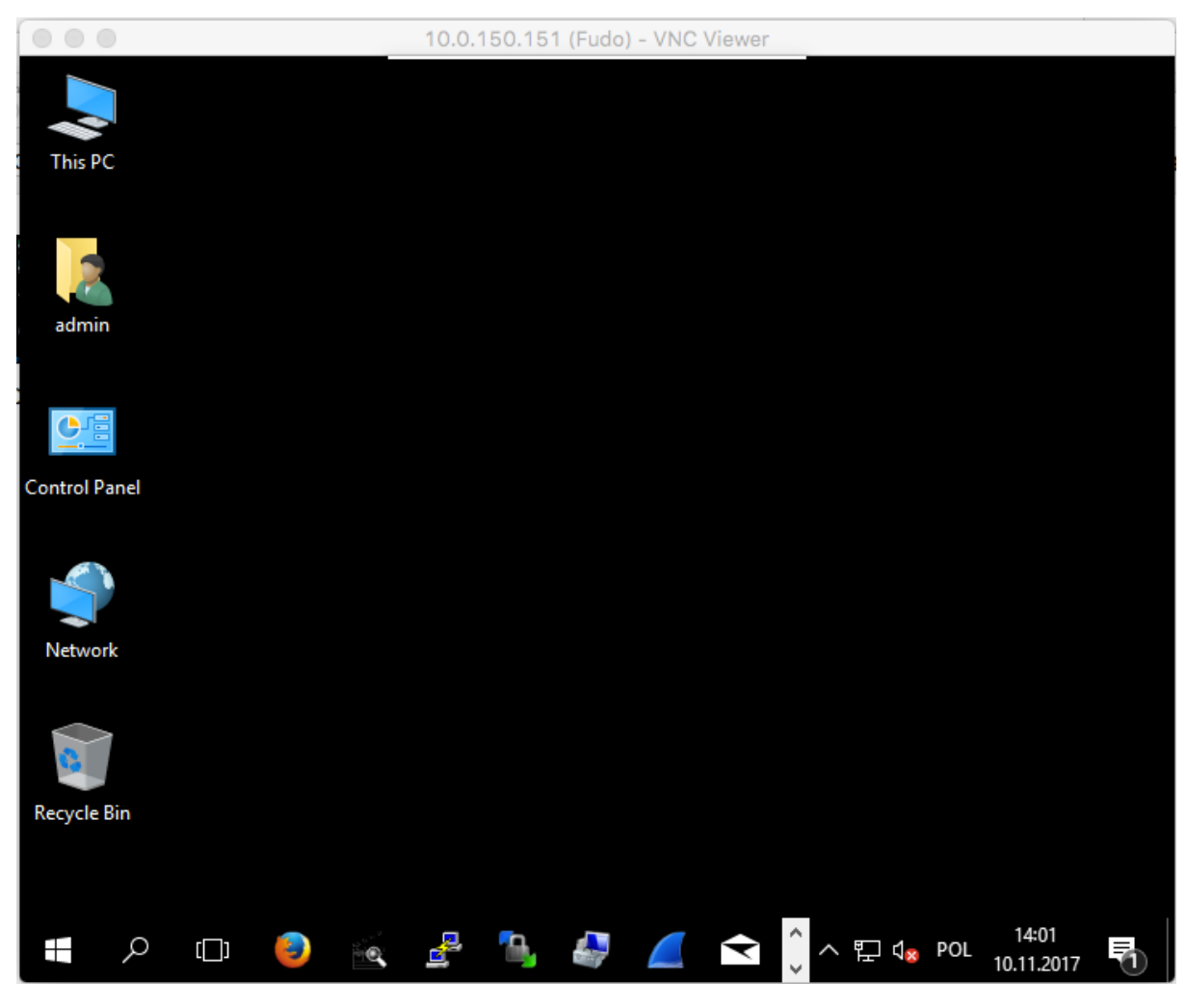

Tematy pokrewne:

• Szybki start

## 19.4 SQL Server Management Studio

- 1. Uruchom SQL Server Management Studio.
- 2. Wprowadź wcześniej skonfigurowany adres proxy, na którym Fudo oczekuje na połączenia z serwerem MS SQL (10.0.150.150).
- 3. Z listy rozwijalnej Authentication, wybierz SQL Server Authentication.
- 4. Wprowadź nazwę użytkownika oraz hasło.
- 5. Kliknij Connect.

| 🖵 Connect to Server                                                                                                    |                                                                                           | ×                                                                                                    |
|----------------------------------------------------------------------------------------------------|-------------------------------------------------------------------------------------------|----------------------------------------------------------------------------------------------------|
|                                                                                                    | SQL Server                                                                                |                                                                                                    |
| Server type:<br><u>S</u> erver name:<br><u>A</u> uthentication:<br><u>L</u> ogin:<br><u>P</u> assword:                                          | Database Engine         10.0.150.150         SQL Server Authentication         john_smith | <ul> <li></li> <li></li></ul> |
| Microsoft SQL Server Management Studio<br>File Edit View Debug Tools Window<br>Object Explorer<br>Connect * * * * * • • • • • • • • • • • • • • | v Help<br>Query ∰ A A A A A A A A A A A A A A A A A A                                     | Quick Launch (Ctrl+Q) P = 🗈                                                                                                    |

Tematy pokrewne:

• MS SQL

## rozdział 20

## Usługa proxy dla uwierzytelnienia 4-Eyes

Usługa proxy dla uwierzytelnienia 4-Eyes pośredniczy w komunikacji Wheel Fudo PAM z aplikacją *Fudo Mobile*.

## 20.1 Instalacja usługi proxy

- 1. Zainstaluj system FreeBSD w wersji 10.x.
- 2. Do pliku /boot/loader.conf dodaj linię:

pf\_load="YES"

3. Wykonaj polecenie:

kldload pf

Informacja: Alternatywnie, skompiluj kernel systemu ze wsparciem dla pf.

 Wgraj paczkę whlproxy na serwer i wykonaj polecenie: pkg add /path/to/whlproxy.txz

## 20.2 Inicjalizacja konfiguracji za pomocą whlproxyinit

- 1. Wykonaj komendę whlproxyinit.
- 2. Nadaj nazwę DNS hosta, na którym usługa proxy.
- 3. Wskaż interfejs komunikacji z Wheel Fudo PAM.
- 4. Wprowadź adres IP wraz z maską sieci w notacji CIDR, np. 10.0.8.201/16.
- 5. Wskaż interfejs komunikacji z siecią internet.

- 6. Wprowadź adres IP interfejsu komunikacji z siecią internet.
- 7. Wprowadź numer portu do połączeń z API.
- 8. Wprowadź domyślną trasę routingu.
- 9. Wprowadź nazwę klastra.
- 10. Wprowadź opis.
- 11. Podaj numer seryjny węzła.
- 12. Wprowadź klucz SSH węzła.

**Informacja:** Numery seryjne oraz klucze SSH węzłów klastra znajdziesz w panelu administracyjnym Fudo, w widoku Ustawienia > Konfiguracja sieci, zakładka Proxy, sekcja Klucze Fudo SSH.

- 13. Wybierz Y, aby wprowadzić dane kolejnego węzła klastra.
- 14. Wybierz n, aby zakończyć konfigurowanie usługi proxy.

Przykładowy przebieg konfiguracji:

```
System configuration.
You can modify configuration files after initialization.
Hostname: whlproxy1
Interface with an access to Fudo: emO
Internal IP address and netmask for em0: 10.0.8.201/16
Interface with an access to the Internet: emO
Public IP address and netmask for em0: 10.0.8.201/16
Public API port for 10.0.8.201: 44300
Default route: 10.0.0.1
TLS certificate for the proxy.
Now you will be asked to provide your Fudo cluster configuration.
Enter cluster details.
Name (only digits and uppercase letters): TEST
Description: Test
Enter nodes' details.
Serial: 12345678
Key: AAAAE2VjZHNhLXNoYTItbmlzdHAyNTYAAAAIbmlzdHAyNTYAAA...
Add another node? [Y/n]: n
Your Fudo cluster configuration was successfully created.
In order to manage your clusters in the future run whlproxyctl tool.
Restarting services...
Wheel Systems Proxy is ready to use.
```

## 20.3 Zarządzanie klastrami za pomocą whlproxyctl

#### 20.3.1 Dodawanie klastra

Aby dodać klaster, wykonaj komendę:

whlproxyctl cluster add <nazwa\_klastra> <opis\_klastra>

**Informacja:** Nazwa klastra musi zaczynać się literą F i może zawierać jedynie wielkie litery oraz cyfry, np. FJMSBND007.

Przykład:

whlproxyctl cluster add F007 "Opcjonalny opis"

#### 20.3.2 Usuwanie klastra

Aby usunąć klaster, wykonaj komendę:

whlproxyctl cluster del <nazwa\_klastra>

Przykład:

whlproxyctl cluster del F007

#### 20.3.3 Wyświetlanie szczegółów klastra

Aby wyświetlić szczegółowe informacje na temat wybranego klastra, wykonaj komendę:

whlproxyctl cluster show <nazwa\_klastra>

Przykład:

```
root@whlproxy1:~ # whlproxyctl cluster show F007
Name: F007
GID: 1009
Description: Opcjonalny opis
Token:
Nodes: F23456789
```

#### 20.3.4 Wyświetlanie listy klastrów

Aby wyświetlić listę klastrów, wykonaj komendę:

```
whlproxyctl cluster list
```

Przykład:

```
root@whlproxy1:~ # whlproxyctl cluster list
F007
FKW
FTEST
```

### 20.4 Zarządzanie węzłami za pomocą whlproxyctl

#### 20.4.1 Dodawanie węzła do klastra

Aby dodać węzeł do klastra, wykonaj komendę:

whlproxyctl node add <nazwa\_węzła> <nazwa\_klastra> <klucz\_ssh>

#### Informacja:

- Nazwa węzła przyjmuje postać F<numer\_seryjny>, np. F23456789.
- Numery seryjne oraz klucze SSH węzłów klastra znajdziesz w panelu administracyjnym Fudo, w widoku Ustawienia > Konfiguracja sieci, zakładka Proxy, sekcja Klucze Fudo SSH.

Przykład:

whlproxyctl node add F23456789 F007 AAAAE2VjZHNhLXNoYTItbmlzdHAyNTYAAA\dots

#### 20.4.2 Usuwanie węzła klastra

Aby usunąć węzeł klastra, wykonaj komendę:

whlproxyctl node del <nazwa\_węzła>

Przykład:

```
whlproxyctl node del F007
```

#### 20.4.3 Wyświetlanie szczegółów węzła

Aby wyświetlić szczegółowe informacje na temat wybranego węzła, wykonaj komendę:

whlproxyctl node show name

Przykład:

```
root@whlproxy1:~ # whlproxyctl node show F12345678
Name: F12345678
UID: 1007
Cluster: FTEST
Key: ecdsa-sha2-nistp256 AAAAE2VjZHNhLXNoYTItbmlzdHAyNTYAAA...
Rules:
```

#### 20.4.4 Wyświetlanie listy węzłów

Aby wyświetlić listę węzłów, wykonaj komendę:

```
whlproxyctl node list
```

Przykład:

```
root@whlproxy1:~ # whlproxyctl node list
F00000005
F12345678
F23456789
```

#### Tematy pokrewne:

- Dodawanie urządzenia mobilnego
- Usuwanie powiązanego urządzenia mobilnego
- Konfiguracja serwerów proxy

# rozdział 21

## Rozwiązywanie problemów

## 21.1 Uruchamianie Wheel Fudo PAM

| Problem                               | Objawy i opis rozwiązania                                                                                                    |
|---------------------------------------|----------------------------------------------------------------------------------------------------|
| Wheel Fudo PAM nie uru-<br>chamia się | <ul> <li>Sprawdź czy oba zasilacze są podłączone do instalacji elektrycznej 230V. Brak odpowiedniego podłączenia komunikowany jest sygnałem dźwiękowym.</li> <li>Upewnij się czy podłączony został klucz szyfrujący. Brak klucza komunikowany jest sygnałem dźwiękowym.</li> <li>W przypadku gdy problem wynika z nieudanej próby aktualizacji systemu, odczekaj kilka minut, podczas których urządzenie wykryje problem i uruchomi się ponownie przywracając poprzednią wersję systemu.</li> </ul> |
| chamia się                            | <ul> <li>Sprawdź czy oba zasilacze są podłączone do instalacji elektrycznej 230V. Brak odpowiedniego podłączenia komunikowany jest sygnałem dźwiękowym.</li> <li>Upewnij się czy podłączony został klucz szyfrujący. Brak klucza komunikowany jest sygnałem dźwiękowym.</li> <li>W przypadku gdy problem wynika z nieudanej próby aktualizacji systemu, odczekaj kilka minut, podczas których urządzenie wykryje problem i uruchomi się ponownie przywracając poprzednią wersję systemu.</li> </ul> |

## 21.2 Połączenia z serwerami

| Problem                  | Objawy i opis rozwiązania                                                                                                    |  |
|--------------------------|----------------------------------------------------------------------------------------------------|--|
| Nie można nawiązać połą- | Objawy:                                                                                                    |  |
| czenia z serwerem        | • Użytkownik nie może się zalogować.                                                                                                    |  |
|                          | Podłączanie pulpitu zdalnego                                                                                                    |  |
|                          | Sesja usług pulpitu zdalnego została zakończona.                                                                                                    |  |
|                          | Połączenie z komputerem zdalnym zostało utracone, prawdopodobnie z powodu problemów                                                                                        |  |
|                          | z łącznością sieciową. Spróbuj ponownie połączyć się z komputerem zdalnym. Jeśli ten<br>problem będzie nadal występował, skontaktuj się z administratorem sieci lub pomocą |  |
|                          | techniczną.                                                                                                    |  |
|                          | OK Pomo <u>c</u>                                                                                                    |  |
|                          | • Wpis w dzienniku zdarzeń: Authentication failed: Invalid                                                                                                    |  |
|                          | username kowalski or password.                                                                                                    |  |
|                          | Rozwiązanie:                                                                                                    |  |
|                          | • Sprawdź czy definicja użytkownika istnieje w systemie                                                                                                    |  |
|                          | Wheel Fudo PAM.                                                                                                    |  |
|                          | • Zweryfikuj poprawność danych logowania użytkownika.                                                                                                    |  |
|                          | • Upewnij się, że w kliencie za posrednictwem którego re-                                                                                                    |  |
|                          | niesktuslne dane logowania                                                                                                    |  |
|                          | meaktuame dane logowama.                                                                                                    |  |
|                          |                                                                                                    |  |
|                          | <b>Objawy:</b> komunikat w dzienniku zdarzeń: Unable to establish                                                                                                    |  |
|                          | connection to server zbigniew (10.0.35.53:3399).                                                                                                    |  |
|                          | Przyczyna: błędna konfiguracja serwera.                                                                                                    |  |
|                          | • Zwerufikuj poprawność definicji danego serwera (adres IP                                                                                                    |  |
|                          | • Zwerynkuj poprawnose dennicji danego serwera (adres ir,<br>numer portu)                                                                                                  |  |
|                          | • Sprawdź, czy serwer osiągalny jest przez Wheel Fudo                                                                                                    |  |
|                          | PAM:                                                                                                    |  |
|                          | 1. Zaloguj się do panelu administracyjnego Wheel Fudo<br>PAM.                                                                                                    |  |
|                          | 2. Wybierz Ustawienia > System, zakładka Diagnostyka.                                                                                                    |  |
|                          | 3. Wprowadź adres serwera w sekcji <i>Ping</i> i wykonaj polece-                                                                                                    |  |
|                          | nie, żeby sprawdzić osiągalność hosta.                                                                                                    |  |
|                          | • Sprawdz, czy serwer jest osiągalny pod wybranym nume-                                                                                                    |  |
|                          | 1 Zalogui sie do papelu administracyjnego Wheel Fudo                                                                                                    |  |
|                          | PAM.                                                                                                    |  |
|                          | 2. Wybierz Ustawienia > System, zakładka Diagnostyka.                                                                                                    |  |
|                          | 3. w sekcji <i>Netcat</i> , wprowadź adres IP serwera wraz z nume-                                                                                                    |  |
|                          | rem portu wybranej usługi i wykonaj polecenie.                                                                                                    |  |
|                          |                                                                                                    |  |

| Problem                                                                                                    | Objawy i opis rozwiązania                                                                                                    |  |
|----------------------------------------------------------------------------------------------------|----------------------------------------------------------------------------------------------------|--|
| Przy próbie logowania nie<br>wszyscy użytkownicy wi-<br>dzą ekran logowania Wheel<br>Fudo PAM (standardowy, z<br>szarym tłem). | <ul> <li>Przyczyna:</li> <li>Zapisane poświadczenia w skrócie RDP skutkują ukryciem ekranu Wheel Fudo PAM i bezpośrednim zalogowaniem do serwera docelowego.</li> <li>Zapisane poświadczenia w skrócie RDP, użytkownik używa poświadczeń lokalnych na Wheel Fudo PAM tak więc przed Wheel Fudo PAM jest poprawnie uwierzytelniany i nie pokazuje mu się ekran logowania. Następnie gdy Wheel Fudo PAM robi forward uwierzytelnień do docelowej maszyny to są one nie poprawne i użytkownikowi pokazuje się gina Windows gdzie sam się musi uwierzytelnić.</li> </ul> |  |
|                                                                                                    | <ul> <li>Objawy:</li> <li>Komunikat klienta: Connection closed by remote host.</li> <li>Wpis w dzienniku zdarzeń: Failed to authenticate against the server as user root using password.</li> </ul>                                                                                                    |  |
|                                                                                                    | <b>Przyczyna:</b> niepoprawne dane logowania do serwera docelo-<br>wego.                                                                                                    |  |
|                                                                                                    | <b>Rozwiązanie:</b> zmień dane logowania w konfiguracji obiektu serwera.                                                                                                    |  |
|                                                                                                    |                                                                                                    |  |
|                                                                                                    | <ul> <li>Komunikat klienta RDP: Connection refused.</li> <li>Komunikat klienta SSH: ssh: connect to host 10.0.1.111<br/>port 10011: Connection refused</li> </ul>                                                                                                    |  |
|                                                                                                    | Przyczyna: serwer jest zablokowany.                                                                                                    |  |
|                                                                                                    | <b>Rozwiązanie:</b> odblokuj serwer w panelu administracyjnym Wheel Fudo PAM.                                                                                                    |  |

| Problem                         | Objawy i opis rozwiązania                                                                                                    |                                                                                                    |  |
|---------------------------------|----------------------------------------------------------------------------------------------------|----------------------------------------------------------------------------------------------------|--|
| Połączenie jest zrywane         | <ul> <li>Objawy:</li> <li>Użytkownik próbuje się połączyć z serwerem przez Wheel<br/>Fudo PAM, po wpisaniu nazwy użytkownika i hasła sesja<br/>od razu się zrywa.</li> <li>Komunikat w dzienniku zdarzeń: <i>TLS certificate verifica-<br/>tion failed.</i></li> </ul> |                                                                                                    |  |
|                                 | Rozwiązanie:                                                                                                    |                                                                                                    |  |
|                                 | Poblerz nowy certyfil<br>lowy.                                                                                                    | kat serwera docelowego w sekcji <i>Host doce</i> -                                                                                                    |  |
|                                 | Host docelowy                                                                                                    |                                                                                                    |  |
|                                 | Adres<br>Certyfikat serwera                                                                                                    | 10.0.40.101 Port 3389 Kliknij, aby pobrać aktualny certyfikat serweraBEGIN CERTIFICATE                                                                                                    |  |
|                                 |                                                                                                    | MIIC3JCCAcagAwiBAgiQXQNZYnFJjKxHiLthDjAz5DANBgkqhkiG9v0<br>BAQUFADAY<br>MRYwFAYDVQQDEw1kYzludGVjaDlud2hsMB4XDTE0MDgxODA3Mz<br>M0M1oXDTE1MDlx<br>NzA3MzM0M1owGDEWMBQGA1UEAxMNZGMyLnRiY2gyLndobDCC<br>ASiwDQYJKoZlivcN<br>AQEBBQADggEPADCCAQoCggEBAL35s9kUsbnBzgnBAfgeBaZg5D<br>CrBgxhdWecHR1X<br>n0RAcCwPK6oUt/Ck1NxDehpHi6IUYrZ3asWVnmmVRzehjcgyauXKk5 |  |
|                                 |                                                                                                    | 81:1b:d8:2d:8e:e7:5e:64:e5:ae:e9:47:b0:3e:f1:d5:17:eb:92:72 SHA1                                                                                                    |  |
|                                 | <ul> <li>Objawy:</li> <li>Po wpisaniu na<br/>nie połączenia.</li> <li>Wpis w dzienni</li> <li>Rozwiązanie: spraw<br/>ściach TCP-Rdp, op<br/>FIPS Compliant.</li> </ul>                                                                                                 | azwy użytkownika i hasła następuje zerwa-<br>iku zdarzeń: <i>RDP connection error</i> .<br>wdź czy w zakładce <i>General</i> we właściwo-<br>cja <i>Encryption level</i> nie jest ustawiona na                                                                                                    |  |
| Brak połączenia z serwe-<br>rem | <ul> <li>Objawy:</li> <li>Nie można zal<br/>user0 not allou</li> <li>w dzienniku za<br/>user0 not allou</li> </ul>                                                                                                    | logować się do serwera, komunikat User<br>ved to connect to server.<br>darzeń wpis: Authentication failed: User<br>ved to connect to server.                                                                                                    |  |
|                                 | Przyczyna: użytko<br>Rozwiązanie: doda<br>połączenia.                                                                                                    | wnik nie jest dodany do połączenia.<br>aj użytkownika do odpowiedniego obiektu                                                                                                    |  |

| Problem                  | Objawy i opis rozwiązania                                                         |
|--------------------------|-----------------------------------------------------------------------------------|
|                          | Objawy:                                                                           |
|                          | • Po wpisaniu nazwy użytkownika i hasła następuje jakby                           |
|                          | zamrożenie ekranu logowania.                                                      |
|                          | • Wpis w dzienniku zdarzeń Terminating session: User                              |
|                          | user0 ~(id=848388532111147010) ~is~blocked.                                       |
|                          |                                                                                   |
|                          | <b>Przyczyna:</b> użytkownik jest zablokowany w Wheel Fudo PAM.                   |
|                          | Rozwiązanie: odblokuj użytkownika.                                                |
|                          |                                                                                   |
| Uzytkownik musi logować  | Objawy: uzytkownik łącząc się poprzez protokół RDP wpi-                           |
| sıę dwukrotnie           | suje login i hasło po czym po chwili jest proszony o ponowne                      |
|                          | wprowadzenie danych autoryzujących.                                               |
|                          | Przyczyna: serwer stanowi część infrastruktury zarządzanej                        |
|                          | przez broker połączen, ktory wykrył istniejącą aktywną sesję                      |
|                          | uzytkownika na innym serwerze.                                                    |
|                          | Obionary udutkonnik nomiozuica nakozania COII                                     |
|                          | dono logowania na ozum nonownia programy jest a jeh podania                       |
|                          | <b>Przyczyna:</b> w obiekcje <i>notaczenie</i> właczone sa opcje zastone          |
|                          | wania loginu i hasta ale te pola ich definicii pozostawione sa                    |
|                          | pusta co skutkuje podwójnym uwierzytalnianiem – w pierwszej                       |
|                          | kolejności przed Fudo, w drugiej przed serwerem docelowym                         |
|                          | kolejnoser przed i ddo, w drugiej przed serwereni docełowym.                      |
| Nie można nawiazać poła- | Objawy:                                                                           |
| czenia z serwerem RDP    | • użytkownik nawiązując połączenie RDP zostaje rozłą-                             |
|                          | czony chwilę po uwierzytelnieniu.                                                 |
|                          | • w dzienniku zdarzeń wpis: <i>RDP server 10.0.0.:33890 has</i>                   |
|                          | to listen on the default RDP port in order to redirect ses-                       |
|                          | sions.                                                                            |
|                          |                                                                                   |
|                          | Przyczyna: serwer docelowy, na który następuje przekierowa-                       |
|                          | nie, nie nasłuchuje na porcie 3389.                                               |
|                          | Rozwiązanie: skonfiguruj serwer docelowy tak, by oczekiwał                        |
|                          | na połączenia użytkowników na porcie 3389.                                        |
|                          |                                                                                   |
|                          | Objawy:                                                                           |
|                          | • w dzielninku zdarzen wpis: User usero nas no access to<br>host 100 168 0 1:2280 |
|                          | 11051 192.100.0.1.3309                                                            |
|                          | Przyczyna: broker stwierdza, że użytkownik ma aktywna sesie                       |
|                          | na innym serwerze i iniciuje przekierowanie. ale docelowy ser-                    |
|                          | wer nie jest skonfigurowany na Wheel Fudo PAM lub użytkow-                        |
|                          | nik nie jest uprawniony do nawiazywania połaczeń z wybranym                       |
|                          | zasobem.                                                                          |
|                          | Rozwiązanie:                                                                      |
|                          | • Upewnij się, że obiekt serwera jest dodany do Fudo.                             |
|                          | • Dodaj użytkownika do odpowiedniego <i>sejfu</i> .                               |
|                          |                                                                                   |

| Problem                                                                                                    | Objawy i opis rozwiązania                                                                                                    |
|----------------------------------------------------------------------------------------------------|----------------------------------------------------------------------------------------------------|
| Nie można nawiązać po-<br>łączenia z serwerem Tel-<br>net5250 poprzez aplikację<br>PC5250 w wersji 20091005<br>S oraz 20111019 S | <b>Objawy:</b> próba nawiązania połączenia kończy się niepowodze-<br>niem.                                                                                                    |
|                                                                                                    | <b>Przyczyna:</b> w przypadku wymienionych wersji aplikacji klienckiej, konieczne jest skonfigurowanie ruchu TCP na portach 449, 8470 i 8476, celem poprawnego zestawienia połączenia.                                                                                                    |
|                                                                                                    | <ul> <li>Rozwiązanie:</li> <li>Dodaj serwer Telnet TN5250, z domyślnym numerem portu, tj. 23.</li> <li>Dodaj trzy obiekty typu serwer o protokole <i>TCP</i> i numerach portów odpowiednio 449, 8470 i 8476.</li> <li>Dodaj gniazdo nasłuchiwania <i>TN5250</i>, w trybie <i>Pośrednik</i>, z domyślnym numerem portu.</li> <li>Dodaj trzy gniazda nasłuchiwania <i>TCP</i>, w trybie <i>Pośrednik</i>, z numerami portów odpowiednio 449, 8470 i 8476.</li> <li>Dodaj konto typu <i>regular</i>, określ parametry uwierzytelnienia i przypisz do głównej definicji serwera TN5250.</li> <li>Dodaj trzy konta typu <i>anonymous</i> przypisując do kolejnych serwerów pomocniczych.</li> <li>Dodaj sejf i przypisz konta wraz z odpowiadającymi gniazdami nasłuchiwania.</li> </ul> |

## 21.3 Logowanie do panelu administracyjnego

| Problem                                                | Objawi i opis rozwiązania                                                                                                    |                                                                                              |                                                                                     |              |
|--------------------------------------------------------|----------------------------------------------------------------------------------------------------|----------------------------------------------------------------------------------------------|-------------------------------------------------------------------------------------|--------------|
| Nie można zalogować się do<br>panelu administracyjnego | <ul> <li>Zweryfikuj czy wprowadzony poprawny.</li> <li>Ustaw adres IP Wheel Fudo stępując zgodnie z instrukcją <i>terfejsów sieciowych</i> w dokur PAM.</li> <li>Upewnij się, że adres IP ma w Wheel Fudo PAM.</li> </ul> | adres Wheel F<br>PAM z poziom<br>w rozdziale <i>Ka</i><br>nentacji system<br>vłączoną funkcj | udo PAM jest<br>u konsoli, po-<br>onfiguracja in-<br>u Wheel Fudo<br>ję zarządzania |              |
|                                                        | III Dashboard                                                                                                    | Interfejs                                                                                    | Nazwa i DNS                                                                         | Tablica tras |
|                                                        | 🖽 Sesje                                                                                                    |                                                                                              |                                                                                     |              |
|                                                        | 曫 Użytkownicy                                                                                                    | % net0 08:0                                                                                  | 00:27:6A:A3:A9                                                                      |              |
|                                                        | A Serwery Panel administracyjny FUDO                                                                                                    | ) dostępny pod wskaz                                                                         | anym adresem IP                                                                     |              |
|                                                        | •f Bastiony                                                                                                    | 10.0.40.50                                                                                   | / 16                                                                                | ×            |
|                                                        | 🕂 Połączenia                                                                                                    | 10.0.40.51                                                                                   | / 16                                                                                | ×            |
|                                                        | Polityki                                                                                                    | +                                                                                            |                                                                                     |              |
|                                                        | 🕹 Do pobrania                                                                                                    |                                                                                              |                                                                                     |              |
|                                                        | A Raporty                                                                                                    | % net1 08:0                                                                                  | 00:27:9C:12:05                                                                      |              |

## 21.4 Odtwarzanie sesji

| Problem                   | Objawy i opis rozwiązania                                      |
|---------------------------|----------------------------------------------------------------|
| Nie można odtworzyć wy-   | Przyczyna: brak odpowiednich kodeków wideo.                    |
| eksportowanego materiału  |                                                                |
|                           | Rozwiązanie: zweryfikuj czy masz zainstalowane odpowiednie     |
|                           | oprogramowanie.                                                |
|                           |                                                                |
| Użytkownik administrator  | Objawy: na liście sesji nie ma spodziewanych pozycji.          |
| nie widzi sesji           |                                                                |
|                           | Przyczyna: brak stosownych uprawnień.                          |
|                           | Rozwiązanie: nadaj użytkownikowi uprawnienia do określo-       |
|                           | nego obiektu połączenia, serwera oraz użytkownika.             |
|                           |                                                                |
| Nie można odtworzyć sesji | $\mathbf{Objawy:}$ komunikat: Nie można odnaleźć danych sesji. |
| w odtwarzaczu             |                                                                |
|                           | Przyczyna: połączenie miało miejsce przy wyłączonej opcji      |
|                           | rejestrowania sesji.                                           |
|                           | Rozwiązanie: włącz opcję rejestrowania sesji, aby w przyszło-  |
|                           | ści mieć możliwość odtworzenia materiału.                      |

## 21.5 Konfiguracja klastrowa

| Problem                      | Objawy i opis rozwiązania                                    |
|------------------------------|--------------------------------------------------------------|
| Obiekty nie replikują się na | Objawy: Obiekty utworzone na jednym węźlę, nie pojawiają     |
| drugi węzeł                  | się automatycznie na pozostałych węzłach klastra.            |
|                              | Rozwiązanie: Skontaktuj się z działem wspracia technicznego. |

## 21.6 Znakowanie czasem

| Problem                | Objawy i opis rozwiązania                                                                                                    |  |
|------------------------|----------------------------------------------------------------------------------------------------|--|
| Sesje nie są znakowane | Objawy:                                                                                                    |  |
| znacznikiem czasu      | • Komunikat w dzienniku zdarzeń: <i>Timestamping service communication error</i> .                                                                                                    |  |
|                        | <b>Przyczyna:</b> brak komunikacji z serwerem usługi znakowania czasem.                                                                                                    |  |
|                        | <ul> <li>Rozwiązanie: Upewnij się, że serwer usługi znakowania czasem jest osiągalny przez system Fudo.</li> <li>adres IP serwera znakowania czasem PWPW: 193.178.164.5</li> <li>adres serwera znakowania czasem KIR: http://www.ts.kir.com.pl/HttpTspServer</li> </ul> |  |
|                        | Objawy:                                                                                                    |  |
|                        | <ul> <li>Komunikat w dzienniku zdarzeń: Unable to timestamp session.</li> <li>Brak ikony O przy wybranej sesji.</li> </ul>                                                                                                    |  |
|                        | Przyczyna: Problem z funkcjonowaniem usługi znakowania                                                                                                    |  |
|                        | czasem.                                                                                                    |  |
|                        | Rozwiązanie: Zweryfikuj poprawność konfiguracji usługi zna-                                                                                                    |  |
|                        | kowania czasem.                                                                                                    |  |

# rozdział 22

## Często zadawane pytania

- 1. Jaka jest maksymalna ilość nagranych sesji na Wheel Fudo PAM dostępna z poziomu systemu?
- 2. W jaki sposób Wheel Fudo PAM obsługuje archiwizację sesji?
- 3. Jak wyliczyć wielkość przestrzeni dyskowej do archiwizacji?

4. W jaki sposób użytkownicy mogą ukrywać swoje działania na serwerach do których mają skonfigurowane połączenia na Wheel Fudo PAM?

5. W jaki sposób można stwierdzić próby uzyskania nieuprawionego dostępu do monitorowanych serwerów?

- 6. Czy możliwe jest ukrycie ekranu logowania podczas nawiązywania połączeń RDP?
- 7. Dlaczego lista użytkowników we właściwościach połączenia jest niekompletna?

8. Dlaczego użytkownik usunięty z serwera LDAP/AD w dalszym ciągu widoczny jest na Wheel Fudo PAM?

9. Jak często ma miejsce synchronizacja użytkowników z serwerem LDAP/AD?

10. W odtwarzaczu sesji zamiast wprowadzonych znaków klawiatury wyświetlane są \*. W jaki sposób zobaczyć dane wejścia klawiatury?

11. Czy można unieważnić odnośnik do sesji?

# 1. Jaka jest maksymalna ilość nagranych sesji na Wheel Fudo PAM dostępna z poziomu systemu?

Urządzenia serii F1000 dysponują 24 TB przestrzeni dyskowej (18,2 TB przestrzeni użytkowej), a serii F3000 mają do dyspozycji macierz wewnętrzną o pojemności 96 TB (71,8 TB przestrzeni użytkowej) przeznaczoną do przechowywania danych sesji.

Rozmiar sesji determinowany jest aktywnością użytkownika. Średnie wartości dla jednej minuty zarejestrowanego połączenia wynoszą:

| RDP | 218 MB aktywnej sesji (brak aktywności ze strony użytkownika generuje pomijalnie       |
|-----|----------------------------------------------------------------------------------------|
|     | niewielkie ilości danych). Ostateczny rozmiar sesji uzależniony jest od rozdzielczości |
|     | ekranu, głębi kolorów i aktywności użytkownika w sesji.                                |
| SSH | 41,5 MB aktywnej sesji.                                                                |

Przy takich założeniach, wewnętrzna przestrzeń dyskowa pozwala na zarejestrowanie:

|       | RDP       | SSH       |
|-------|-----------|-----------|
| F1000 | 28,6 lat  | 150,2 lat |
| F3000 | 112,8 lat | 592,5 lat |

#### Informacja:

- Informacja o zajętości przestrzeni dyskowej bierze pod uwagę obszar zarezerwowany przez mechanizm redundancji danych. Stąd wynika raportowana zajętość macierzy dyskowej po zainicjowaniu systemu.
- Wheel Fudo PAM pozwala określić, jak długo sesje mają być przechowywane i automatycznie usuwa dane sesji po upłynięciu czasu określonego *parametrem retencji*.

#### 2. W jaki sposób Wheel Fudo PAM obsługuje archiwizację sesji?

Wszystkie sesje archiwizowane są na wewnętrznej macierzy dyskowej urządzenia, przeznaczonej na rejestrowanie zdalnych połączeń. Wheel Fudo PAM wspiera zewnętrzne macierze a także umożliwia eksport sesji w natywnym formacie lub w postaci nagrania video.

#### 3. Jak wyliczyć wielkość przestrzeni dyskowej do archiwizacji?

Rozmiar plików w formacie natywnym jest zgodny z odpowiedzią z punktu 1. W przypadki eksportu do formatu video, rozmiar wynikowy pliku zależy od wybranego kodowania strumienia video oraz wybranej rozdzielczości nagrania.

# 4. W jaki sposób użytkownicy mogą ukrywać swoje działania na serwerach, do których mają skonfigurowane połączenia na Wheel Fudo PAM?

W przypadku protokołu SSH, obsługiwany jest kanał SCP przez co wszystkie pliki, w tym skrypty, również podlegają monitorowaniu. Dzięki temu można audytować daną sesję również pod kątem złośliwego kodu zamieszczanego w programach wysłanych na serwer, których zawartość nie jest wyświetlana na ekranie.

Ochrona innych kanałów komunikacji użytkownika z serwerem (np. przeglądarka internetowa lub inne programy) to zadanie dla rozwiązań innego rodzaju. Żadne rozwiązania jak Wheel Fudo PAM nie mogą monitorować tych kanałów, dlatego ważne jest stworzenie odpowiedniej konfiguracji serwera przez administratora systemu.

# 5. W jaki sposób można stwierdzić nieuprawnione próby uzyskania dostępu do monitorowanych serwerów?

Próby nadużyć (nieuprawniony dostęp, atak DoS), można stwierdzić na podstawie analizy wpisów w dzienniku zdarzeń. Wszelkie wpisy o poziomie logowania ERROR i WARNING powinny być dokładnie analizowane. Przypadki wystąpienia błędu przekroczenia limitu czasu logowania, mogą świadczyć o próbie dokonania ataku DoS.

#### 6. Czy możliwe jest ukrycie ekranu logowania podczas nawiązywania połączeń RDP?

Ukrycie ekranu logowania wymaga zdefiniowania trybu bezpieczeństwa Enhanced RDP Security (TLS) + NLA monitorowanego serwera.

#### 7. Dlaczego lista użytkowników we właściwościach połączenia jest niekompletna?

Lista użytkowników we właściwościach połączenia nie zawiera użytkowników synchronizowanych z serwerem usług katalogowych. Aby dodać takiego użytkownika do połączenia, zdefiniuj mapowanie grup we *właściwościach synchronizacji LDAP* lub wyłącz synchronizację LDAP dla wybranego użytkownika.

# 8. Dlaczego użytkownik usunięty z serwera LDAP/AD w dalszym ciągu widoczny jest na Wheel Fudo PAM?

Odwzorowanie zmiany polegającej na usunięciu użytkownika z serwera LDAP lub AD wymaga pełnej synchronizacji. Proces pełnej synchronizacji wyzwalany jest automatycznie raz na dobę, w czasie do 5 minut po godzinie 00:00, lub może zostać wyzwolony ręcznie z poziomu widoku ustawień *synchronizacji LDAP*.

#### 9. Jak często ma miejsce synchronizacja użytkowników z serwerem LDAP/AD?

Definicje nowych użytkowników oraz zmiany w istniejących obiektach pobierane są okresowo w odstępie czasowym wynoszącym 5 minut. Pełna synchronizacja wyzwalana jest automatycznie raz na dobę, w czasie do 5 minut po godzinie 00:00.

# 10. W odtwarzaczu sesji zamiast wprowadzonych znaków klawiatury wyświetlane są \*. W jaki sposób zobaczyć dane wejścia klawiatury?

Wejście klawiatury należy do grupy funkcjonalności wrażliwych i jest domyślnie ukryte. Włączenie pokazywania znaków wprowadzonych na klawiaturze wymaga decyzji dwóch użytkowników **superadmin**. Procedura aktywacji funkcjonalności opisana jest w rozdziale *Funkcjonalności wrażliwe*.

#### 11. Czy można unieważnić odnośnik do sesji?

Aktywny odnośnik do sesji może zostać w każdej chwili unieważniony. Procedura unieważnienia odnośników opisana jest w rozdziale Udostępnianie sesji.

# rozdział 23

Słownik pojęć

- **ARP** Address Resolution Protocol protokół mapujący adresy warstwy trzeciej (adresy IP) na fizyczne adresy warstwy łącza danych (adresy MAC).
- DNS Domain Name Server serwer nazw, tłumaczy mnemoniczne nazwy hostów na adresy IP.
- SSH Secure Shell protokół sieciowy do bezpiecznej komunikacji ze zdalnymi urządzeniami.
- **Syslog** Standard logowania zdarzeń w systemach komputerowych. Serwer Syslog zbiera i przechowuje centralnie dane dzienników zdarzeń (log) urządzeń sieciowych, które mogą zostać wykorzystane w celach raportowania i analizowania.
- Odcisk Palca Fingerprint ciąg znaków będący działaniem funkcji skrótu na danych wejściowych, pozwalający jednoznacznie stwierdzić, czy dane nie zostały zmienione.
- **RDP** Remote Desktop Protocol protokół zdalnego dostępu do graficznych interfejsów użytkownika w systemach operacyjnych firmy Microsoft.
- VNC Protokół graficznego dostępu do zdalnych zasobów komputerowych.
- **RADIUS** Remote Authentication Dial In User Service protokół sieciowy służący regulowaniu dostępu do określonych usług udostępnianych w sieci informatycznej.
- Hasło statyczne Podstawowa metoda uwierzytelniania użytkowników, w której do potwierdzenia tożsamości używana jest kombinacja ciągów znakowych w postaci loginu i hasła.
- **Klucz publiczny** Metoda uwierzytelniania, w której tożsamość użytkownika ustalana jest na podstawie pary kluczy prywatny (będący tylko w posiadaniu użytkownika) i publiczny (udostępniany innym podmiotom).
- **CERB** Kompleksowe rozwiązanie uwierzytelniania i autoryzacji użytkowników, wspierające metody uwierzytelniania tj. token mobilny (aplikacja na telefon komórkowy), hasło statyczne, hasła jednorazowe SMS.
- **LDAP** Lightweight Directory Access Protocol protokół dostępu i zarządzania rozproszonymi usługami katalogowymi w sieciach IP.
- Active Directory Usługa uwierzytelniania i autoryzacji użytkowników w domenie Windows.

- AD Active Directory usługa uwierzytelnienia i autoryzacji użytkowników w domenie Windows.
- **notacja CIDR** Skrócona notacja adresów sieciowych, w której adres IP zapisywany jest zgodnie z notacją IPv4, a maska podawana jest w postaci liczby wiodących cyfr «1» w zapisie bitowym (192.168.1.1 255.255.255.0; 192.168.1.1/24).
- **DoS (Denial of Service)** Próba ataku na system polegająca na wysłaniu znacznej ilości zapytań do serwera, tak aby zaprzestał przetwarzać kolejne żądania użytkowników.
- **heartbeat** Pakiet służący informowaniu innych węzłów klastra o stanie maszyny. W przypadku gdy drugi węzeł klastra nie otrzyma pakietu heartbeat przez określony czas, przejmuje rolę węzła głównego i przetwarza zapytania użytkowników.
- **PSM (Privileged Session Management)** Moduł Wheel Fudo PAM służący rejestracji zdalnych sesji dostępowych.
- sejf anonimowy Sejf anonimowy ma przypisane co najmniej jedno konto typu anonymous i może mieć przypisane jedynie konta tego typu. Do sejfów anonimowych nie można przypisać użytkowników.
- **AAPM** Moduł AAPM (Application to Application Password Manager) umożliwiający bezpieczną wymianę haseł pomiędzy aplikacjami.
- Efficiency Analyzer Moduł Efficiency Analyzer dostarcza danych statystycznych na temat aktywności użytkowników.

#### serwer

- **Serwery** Serwer jest definicją zasobu infrastruktury IT, z którym istnieje możliwość nawiązania połączenia za pośrednictwem wskazanego protokołu.
- **gniazdo nasłuchiwania** Gniazdo nasłuchiwania determinuje tryb połączenia serwera (proxy, brama, pośrednik, przezroczysty) oraz protokół komunikacji.
- użytkownik Użytkownik definiuje podmiot uprawniony do nawiązywania połączeń z monitorowanymi serwerami. Szczegółowa definicja obiektu (unikatowa kombinacja loginu i domeny, pełna nazwa, adres email) pozwalają na jednoznaczne wskazanie osoby odpowiedzialnej za działania, w przypadku współdzielenia konta uprzywilejowanego.
- konto Konto stanowi definicję konta uprzywilejowanego na monitorowanym serwerze. Obiekt określa tryb uwierzytelnienia użytkowników: anonimowe (bez uwierzytelnienia), zwykłe (z podmianą loginu i hasła) lub z przekazywaniem danych logowania; politykę zmiany haseł a także login i hasło konta uprzywilejowanego.
- **sejf** Sejf bezpośrednio reguluje dostęp użytkowników do monitorowanych serwerów. Określa dostępną dla użytkowników funkcjonalność protokołów, polityki proaktywnego monitoringu połączeń i szczegóły relacji użytkownik-serwer.
- hot-swap Mechanizm umożliwiający wymianę komponentu bez wyłączania urządzenia.
- **polityka czasowa** Mechanizm definiowania przedziałów czasu, w których użytkownicy mają dostęp do serwerów.
- modyfikator haseł Narzędzie służące do zmiany hasła do konta na monitorowanym serwerze.
- **polityka** Mechanizm pozwalający definiować wzorce i automatyczne akcje, które podejmie system w przypadku wykrycia danego wzorca.
- sesja współdzielona Sesja użytkownika, do której dołączył inny użytkownik.

- **fudopv** Skrypt modułu AAPM, rezydujący na serwerze, umożliwiający wymianę haseł pomiędzy aplikacjami.
- dostęp SSH Dostęp serwisowy do Wheel Fudo PAM poprzez protokół SSH.
- VLAN Mechanizm sieci wirtualnych, umożliwiający separację domen rozgłoszeniowych.
- DHCP Mechanizm dynamicznego zarządzania adresacją w sieciach LAN.
- **znacznik czasu** Znacznik będący skrótem danych, pozwalający zweryfikować czy dane nie zostały zmienione.
- **zewnętrzny serwer uwierzytelnienia** Serwer przechowujący dane użytkowników, używany do weryfikacji tożsamości w procesie logowania do Wheel Fudo PAM lub nawiązywania połączenia z serwerami docelowymi.
- repozytorium haseł Repozytorium haseł zarządza hasłami do serwerów docelowych, w dostępie do których, pośredniczy Wheel Fudo PAM.
- **retencja** Retencja danych to mechanizm, który usuwa dane sesji po upływie zdefiniowanego czasu.
- grupa redundancji Zdefiniowana grupa adresów IP, które w przypadku awarii jednego z węzłów, zostaną przypisane do drugiego serwera, dla zachowania ciągłości świadczenia usług.
- broker połączeń RDP Mechanizm zarządzania sesjami dostępowymi do maszyn będących częścią farmy serwerów.
- **WWN** World Wide Name unikatowy identyfikator obiektów w rozwiązaniach macierzy dyskowych.
- serwer dynamiczny Serwer dodawany automatycznie z chwilą nawiązywania połączenia, jeśli wcześniej zdefiniowany został obiekt opisujący zbiór serwerów w formie podsieci.

certyfikat CA Certyfikat urzędu certyfikacji.

#### Indeks

### Symbole

4 eyes proxy, 292

### А

AAPM, 411 Active Directory, 410 Active Directory systemy zewnętrznego uwierzytelniania, 299 AD, 411 administracja aktualizacja systemu, 272 import/eksport konfiguracji, 323 pierwsze uruchomienie, 25 ponowne uruchomienie, 309 przywracanie poprzedniej wersji, 308 API użytkownicy, 109 ARP, 410

## В

blokowanie serwery, 158 broker połączeń RDP, 412 broker połączeń RDP, 45

## С

CERB, **410** CERB systemy zewnętrznego uwierzytelniania, 299 certyfikat CA, **412** Citrix gniazda nasłuchiwania, 187 serwery, 131 Citrix StoreFront protokoły, 4 protokół, 4

## D

DHCP, **412** DNS, **410** DNS konfiguracja, 290 dodawanie serwery, 131 DoS (*Denial of Service*), **411** dostęp SSH, **412** dynamiczne serwery, 156

## E

Efficiency Analyzer, 411 Efficiency Analyzer, 12

## F

 ${\tt fudopv},\, {\bf 412}$ 

## G

gniazda nasłuchiwania Citrix, 187 HTTP, 189 ICA, 191 konfiguracja, 186 Modbus, 193 MS SQL, 204 MySQL, 195 RDP, 198 SSH, 201 Telnet, 206 Telnet 3270, 208 VNC, 210 gniazdo nasłuchiwania, **411** grupa redundancji, **412** 

### Η

Haslo statyczne, 410 heartbeat, 411

#### hot-swap, 411 HTTP gniazda nasłuchiwania, 189 protokoły, 5 protokół, 5 serwery, 132

#### I

```
ICA
gniazda nasłuchiwania, 191
protokoły, 5
protokół, 5
serwery, 134
```

### Κ

```
Klucz publiczny, 410
konfiguracja
gniazda nasłuchiwania, 186
model danych, 12
powiadomienia, 296
serwery, 130
synchronizacja użytkowników, 122
ustawienia sieciowe, 277, 288, 289
użytkownicy, 108
konto, 411
```

#### L

LDAP, **410** LDAP systemy zewnętrznego uwierzytelniania, 299

## Μ

```
Modbus
    gniazda nasłuchiwania, 193
   protokoły, 6
   protokół, 6
   serwery, 136
model danych
    serwer, 13
    użytkownik, 13
moduł
   Efficiency Analyzer, 12
modyfikator haseł, 411
modyfikowanie
   serwery, 157
MS SQL
    gniazda nasłuchiwania, 204
   serwery, 138
MS SQL (TDS)
   protokoły, 6
    protokół, 6
```

MySQL gniazda nasłuchiwania, 195 protokoły, 6 protokół, 6 serwery, 140 N notacja CIDR, 411

### 0

odblokowanie serwery, 159 Odcisk Palca, **410** Oracle protokoły, 7 protokół, 7 serwery, 142

## Ρ

polityka, 411 polityka czasowa, 411 protokoły Citrix StoreFront, 4 HTTP, 5ICA. 5 Modbus, 6 MS SQL (TDS), 6MySQL, 6 Oracle, 7 RDP, 7SSH, 8 TCP, 11 Telnet, 9 Telnet 3270, 8 Telnet 5250, 9 VNC, 9 X11, 10 protokół Citrix StoreFront, 4 HTTP, 5ICA, 5Modbus, 6 MS SQL (TDS), 6MySQL, 6 Oracle, 7 RDP, 7SSH, 8 TCP, 11 Telnet, 9 Telnet 3270, 8 Telnet 5250, 9 VNC, 9

### X11, 10 proxy

konfiguracja, 292 PSM (*Privileged Session Management*), **411** 

## R

RADIUS, 410
RADIUS
systemy zewnętrznego
uwierzytelniania, 299
RDP, 410
RDP
gniazda nasłuchiwania, 198
protokoły, 7
protokół, 7
serwery, 144
repozytorium haseł, 412
retencja, 412

## S

scenariusze wdrożenia bastion, 16 brama, 15 most, 14pośrednik, 16 wymuszony routing, 14 sejf, **411** sejf anonimowy, 411 serwer, 411serwer dynamiczny, 412 Serwery, 411 serwery blokowanie, 158 Citrix, 131 dodawanie, 131 dynamiczne, 156 HTTP, 132ICA, 134 konfiguracja, 130 Modbus, 136 modyfikowanie, 157 MS SQL, 138 MySQL, 140odblokowanie, 159 Oracle, 142RDP, 144 ssh, 146 Telnet, 148 Telnet 3270, 150 Telnet 5250, 153 usuwanie, 160 **VNC**, 154

sesja współdzielona, 411 sesje, 235 dołączanie do trwającej sesji, 245 eksportowanie, 250 filtrowanie, 236 komentowanie, 247 na żywo, 242 odtwarzanie i podgląd, 240SSH, 410 SSH gniazda nasłuchiwania, 201 protokoły, 8 protokół, 8 sshserwery, 146 synchronizacja użytkowników, 122 konfiguracja, 122 Syslog, 410 systemy zewnętrznego uwierzytelniania, 299dodawanie serwera, 300 modyfikowanie serwera, 301 usuwanie serwera, 302

## Т

```
TCP
   protokoły, 11
   protokół, 11
Telnet
   gniazda nasłuchiwania, 206
   protokoły, 9
   protokół, 9
   serwery, 148
Telnet 3270
   gniazda nasłuchiwania, 208
   protokoły, 8
   protokół, 8
   serwery, 150
Telnet 5250
   protokoły, 9
   protokół, 9
   serwery, 153
tryb połączenia
   transparentny, 15
```

### U

ustawienia sieciowe ARP, 294 etykiety adresów IP, 288 konfiguracja bajpasów, 289 konfiguracja interfejsów, 277 proxy, 292

```
serwery DNS, 290
   trasa routingu, 289
usuwanie
   serwery, 160
użytkownicy, 108
   API, 109
   konfiguracja, 108
   prawa dostępu, 109, 120
   role, 109, 120
   zewnętrzne uwierzytelnianie, 299
użytkownik, 411
V
VLAN, 412
VNC, 410
VNC
   gniazda nasłuchiwania, 210
   protokoły, 9
   protokół, 9
   serwery, 154
W
WWN, 412
Х
X11
```

```
protokoły, 10
protokół, 10
```

## Ζ

```
zewnętrzny serwer uwierzytelnienia, 412znacznik czasu, 412
```